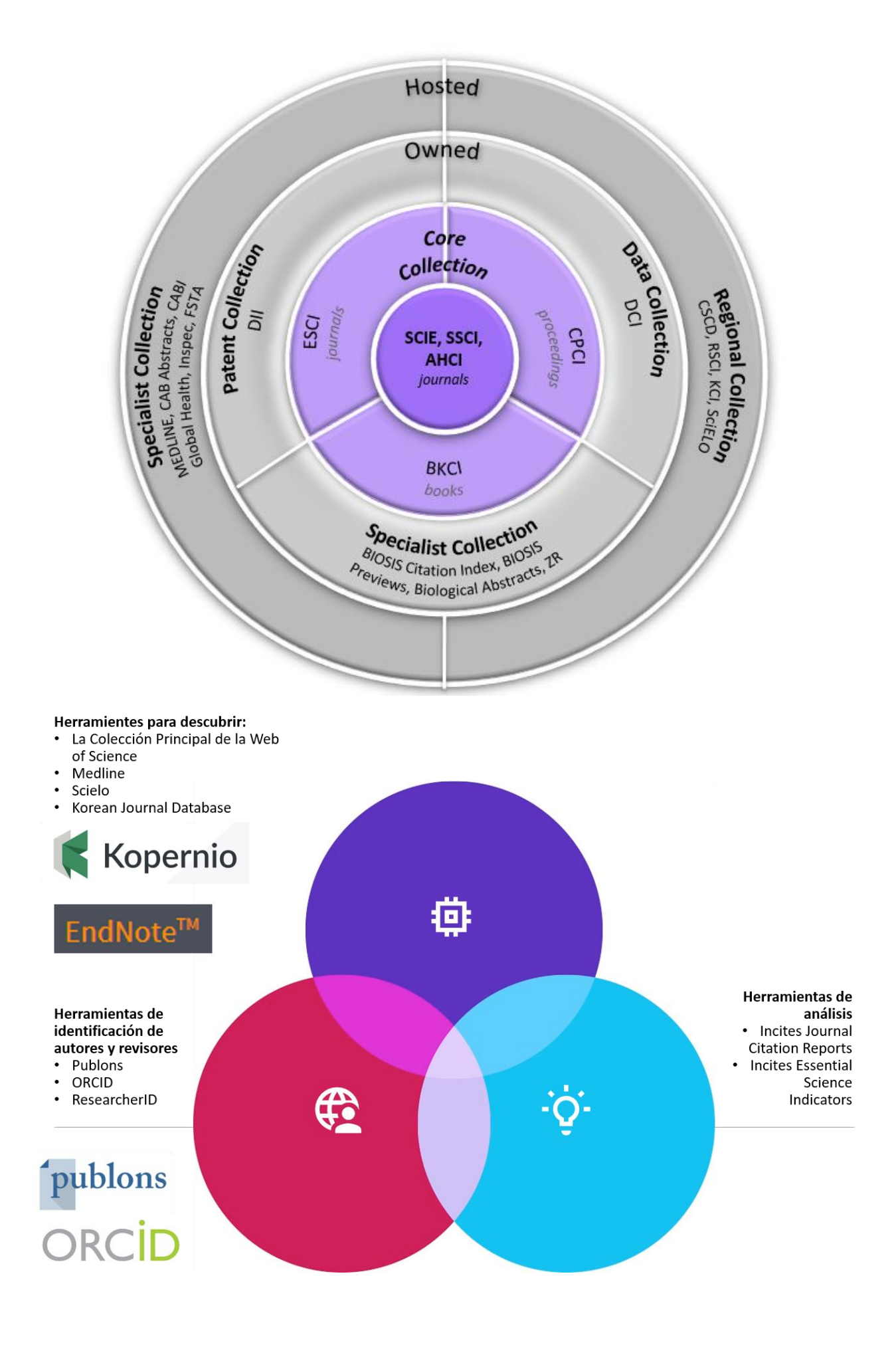

Rachel Mangan, autora del manual de uso rachel.mangan@clarivate.com Derechos Reservados © 2019 Web of Science Group. ®

A los clientes de Web of Science Group se les otorga aquí mediante permiso para hacer copias de esta guía para su propio uso dentro de su organización. Todas las copias reproducidas deberán contener el aviso de Derechos Reservados de Web of Science Group (incluyendo copias parciales). Otras reproducciones requerirán la aprobación explícita de Web of Science Group.

#### Reconocimientos de la Reimpresión

- El extracto de "Measurement of transient out-of-plane displacement gradients in plates using double-pulsed subtraction TV shearography" por Antonio Fernández, Ángel F. Doval, Guillermo H. Kaufmann, Abundio Dávila, Jesus Blanco-García, Carlos Pérez-López, y José L. Fernandez se reimprime con el permiso de *Optical Engineering*, Volumen 39, agosto de 2000, páginas 2106-2113. Copyright ©2000 SPIE- The International Society for Optical Engineering.
- El extracto de "Epistemological aspects of modern painting" se reimprime con permiso de *Filozofia* 55 (8) 601-619 2000. C Filozofický ústav SAV, Bratislava 2000.

| RECURSOS ADICIONALES Y MÁS INFORMACIÓN DE WEB OF SCIENCE GROUP                             | .12             |
|--------------------------------------------------------------------------------------------|-----------------|
| INTRODUCCIÓN A WEB OF SCIENCE COLECCIÓN PRINCIPAL                                          | .13             |
| DESCUBRIR POR LAS REFERENCIAS CITADAS                                                      | .13             |
| SELECCIÓN DE PUBLICACIONES, PRODUCCIÓN Y EXTRACCIÓN DE LA BASE DE<br>DATOS                 | .14             |
| NUESTRA HISTORIA Y CONTROL DE CALIDAD DE LA SELECCIÓN DEL CONTENIDO.                       | .15             |
| TIPOS DE DOCUMENTOS INDEXADOS                                                              | .22             |
| DESCRIPCIONES DE LOS TIPOS DE DOCUMENTOS                                                   | .23             |
|                                                                                            | .26             |
| CATEGORÍAS DE LA COLECCIÓN PRINCIPAL DE LA WEB OF SCIENCE                                  | .27             |
| COBERTURA SELECTIVA EN ARTS & HUMANITIES CITATION INDEX Y SOCIAL<br>SCIENCE CITATION INDEX | .33             |
| EJEMPLO DE UN ARTÍCULO INDEXADO EN EL SCI EXPANDED <sup>®</sup>                            | .33             |
| REGISTRO DE UN DOCUMENTO SCI EN LA COLECCIÓN PRINCIPAL DE LA WEB OF<br>SCIENCE             | .33             |
| LAS REFERENCIAS CITADAS DE UN REGISTRO SCI                                                 | .35             |
| EJEMPLO DE UN ARTÍCULO EN EL A&HCI                                                         | .36             |
| SAMPLE A&HCI SOURCE ITEM                                                                   | .37             |
| REGISTRO DE UN DOCUMENTO A&HCI EN LA COLECCIÓN PRINCIPAL DE LA WEB<br>OF SCIENCE           | <b>3</b><br>.37 |
| LAS REFERENCIAS CITADAS DE UN ARTÍCULO DE A&HCI                                            | .38             |
| ACCESO A LA WEB OF SCIENCE                                                                 | .39             |
| PÁGINA PRINCIPAL DE LA WEB OF SCIENCE                                                      | .40             |
| WEB OF SCIENCE COLECCIÓN PRINCIPAL: PÁGINA DE BÚSQUEDA                                     | .42             |

| CAMPOS DE BÚSQUEDA EN LA COLECCIÓN PRINCIPAL WEB OF SCIENCE | 44 |
|-------------------------------------------------------------|----|
| BÚSQUEDA BÁSICA                                             | 48 |
| NORMAS DE LA BÚSQUEDA BÁSICA                                | 50 |
| OPERADORES BOOLEANOS                                        | 52 |
| LA LEMATIZACIÓN                                             | 53 |
| ¿QUISO DECIR?                                               | 54 |
| BÚSQUEDA POR UNA FRASE Y LOS OPERADORES DE PROXIMIDAD       | 55 |
| PRIORIDAD DE LOS OPERADORES DE BÚSQUEDA                     | 58 |
| OTRAS NORMAS DE BÚSQUEDA                                    | 59 |
| RESULTADOS DE UNA BÚSQUEDA—ORDENAR, REFINAR Y ANALIZAR      | 60 |
| ANÁLISIS DE RESULTADOS                                      | 63 |
| ANALIZAR RESULTADOS                                         | 64 |
| INFORME DE CITAS                                            | 67 |
| ESTADÍSTICAS AGREGADAS DEL INFORME DE CITAS                 | 68 |
| GUARDAR EL INFORME DE CITAS                                 | 71 |
| LOS RESULTADOS—REFINAR RESULTADOS                           | 72 |
| ACCESO ABIERTO EN LA WEB OF SCIENCE                         | 74 |
|                                                             | 76 |
| KOPERNIO                                                    | 77 |
| INSTALAR KOPERNIO                                           | 78 |
| KOPERNIO: PREGUNTAS FRECUENTES                              | 80 |

| UN REGISTRO COMPLETO DE LA COLECCIÓN PRINCIPAL DE WEB OF SCIE | NCE84                   |
|---------------------------------------------------------------|-------------------------|
| CARACTERÍSTICAS DE LAS REFERENCIAS CITADAS                    | 89                      |
| DESCUBRIR Y NAVEGAR POR LA LA RED DE CITAS                    | 91                      |
| VENTAJAS DE LA RED DE CITAS                                   | 92                      |
| LAS VECES CITADO DE TODAS LAS BASES                           | 94                      |
| UNA BÚSQUEDA EN TODAS LAS BASES DE DATOS                      | 95                      |
| CAMPOS DE BÚSQUEDA EN TODAS LAS BASES                         | 96                      |
| RESULTADOS DE UNA BÚSQUEDA POR TODAS LAS BASES                | 97                      |
| CREAR UN REGISTRO BIBLIOGRÁFICO SUPERIOR                      | 99                      |
| PUBLONS                                                       | 100                     |
| UTILIDADES DE PUBLONS: BÚSQUEDA Y AGRUPACIÓN DE REVISORES     | 102                     |
| DARSE DE ALTA EN PUBLONS                                      | 103                     |
| ACTUALIZAR MI PERFIL DE PUBLONS                               | 104                     |
| MIS REGISTROS: IMPORTAR PUBLICACIONES A PUBLONS               | 105                     |
| IMPORTAR MIS PUBLICACIONES A PUBLONS: RECLAMAR MIS PUBLICAC   | I <b>ONES EN</b><br>106 |
| PUBLONS: DATOS DE UNA PUBLICACIÓN                             | 109                     |
| PUBLONS: DATOS DE UNA REVISTA                                 | 110                     |
|                                                               | 110                     |
| MI PERFIL COMPLETO Y VERIFICADO DE PUBLONS                    | 111                     |
| ANÁLISIS DE PUBLONS: MÉTRICAS DE MIS REVISIONES               | 113                     |
| ORCID                                                         | 114                     |

| RESEARCHERID                                                    | 115             |
|-----------------------------------------------------------------|-----------------|
| CREACIÓN DE UN PERFIL EN RESEARCHERID DENTRO DE LA WEB OF SCIEN | <b>CE</b> 116   |
| ACTUALIZAR UN PERFIL EN RESEARCHERID.COM                        | 118             |
| MI PERFIL DE RESEARCHERID                                       | 119             |
| AÑADIR PUBLICACIONES A RID                                      | 121             |
| RESEARCHERID LABS (MIS LABORATORIOS)                            | 122             |
| PÁGINA PRINCIPAL DE RESEARCHERID                                | 123             |
| BÚSQUEDA AVANZADA EN LA COLECCIÓN PRINCIPAL DE LA WEB OF SCIEN  | <b>ICE</b> 125  |
| EDITAR BÚSQUEDAS                                                | 126             |
| REGLAS EDITORIALES—TÍTULOS                                      | 128             |
| BÚSQUEDA POR AUTOR-NORMAS GENERALES                             | 130             |
| HERRAMIENTA BÚSQUEDA DE AUTORES                                 | 131             |
|                                                                 | 133             |
| SISTEMA DE GRUPOS DE PUBLICACIONES DE UN AUTOR                  | 134             |
| BÚSQUEDA POR TÍTULO DE LA PUBLICACIÓN                           | 136             |
| LISTA PATRÓN DE REVISTAS INDEXADAS                              | 138             |
| BÚSQUEDA POR AUTOR COLECTIVO                                    | 139             |
| BÚSQUEDA POR AÑO DE PUBLICACIÓN                                 | 140             |
| BÚSQUEDA POR DIRECCIÓN                                          | 141             |
| MEJORA EN LA CALIDAD DE DATOS: NOMBRE MEJORADO DE UNA ORGAN     | NIZACIÓN<br>1⊿⊑ |
| UNA BÚSOUEDA POR UNA ORGANIZACIÓN-NOMBRE MEIORADO               |                 |
|                                                                 |                 |

| BÚSQUEDA POR REFERENCIAS CITADAS                             | 149                    |
|--------------------------------------------------------------|------------------------|
| COMPONENTES DE UNA REFERENCIA CITADA                         | 150                    |
| BÚSQUEDA POR REFERENCIA CITADA- EJEMPLO                      | 151                    |
|                                                              | 151                    |
| BÚSQUEDA POR REFERENCIAS CITADAS: LISTA DE REFERENCIAS       | 152                    |
| BÚSQUEDA POR REFERENCIA CITADA: AUTOR CITADO                 | 153                    |
| BÚSQUEDA POR REFERENCIA CITADA: AUTOR SECUNDARIO CITADO      | 155                    |
| EJEMPLOS DE BÚSQUEDA-AUTOR SECUNDARIO                        | 155                    |
| ELIMINACIÓN DE AUTO CITAS                                    | 156                    |
| BÚSQUEDA POR REFERENCIAS CITADAS—VARIACIONES                 | 156                    |
| BÚSQUEDA POR LIBRO CITADO                                    | 157                    |
| BÚSQUEDA POR PATENTE CITADA                                  | 158                    |
| BÚSQUEDA POR AUTOR CORPORATIVO CITADO                        | 159                    |
| BÚSQUEDA POR INFORME GUBERNAMENTAL CITADO                    | 159                    |
| BÚSQUEDA POR REFERENCIAS CITADAS EN ARTS & HUMANITIES CITATI | <b>ON INDEX</b><br>160 |
| EXPORTACIÓN DE REGISTROS                                     | 161                    |
| LA LISTA MARCADA: MARCAR REGISTROS Y GUARDAR LISTAS MARCAD   | <b>AS</b> 163          |
| LISTA MARCADA                                                | 164                    |
| GUARDAR LISTAS MARCADAS                                      | 166                    |
| ABRIR LISTAS GUARDADAS                                       | 167                    |
|                                                              | 167                    |

| AÑADIR NUEVOS REGISTROS A UNA LISTA GUARDADA                                    | 168                |
|---------------------------------------------------------------------------------|--------------------|
| COMBINAR LISTAS GUARDADAS                                                       | 168                |
| GUARDADO DE HISTORIALES Y CREACIÓN DE ALERTAS                                   | 169                |
| GUARDADO DEL HISTORIAL EN EL SERVIDOR DE WEB OF SCIENCE                         | 169                |
| CREAR UNA ALERTA DE HISTORIAL DE BÚSQUEDA                                       | 171                |
| CREAR ALERTA DE BÚSQUEDAS DIRECTAMENTE EN LA PÁGINA DE RESULTADO                | <b>)S</b> 172      |
| EJECUCIÓN DE HISTORIALES GUARDADOS                                              | 175                |
| EN LA PÁGINA PRINCIPAL DE LA WEB OF SCIENCE                                     | 175                |
| EN LA PÁGINA HISTORIAL DE BÚSQUEDA/ BÚSQUEDA AVANZADA                           | 176                |
| ABRIR HISTORIALES GUARDADOS                                                     | 176                |
| RECEPCIÓN DE ALERTAS                                                            | 178                |
| MIS ALERTAS DE CITAS                                                            | 178                |
| ENDNOTE BASIC (VERSIÓN EN LÍNEA)                                                | 179                |
| COMPARACIÓN DE LAS VERSIONES DE ENDNOTE                                         | 180                |
| ENDNOTE (VERSIÓN EN LÍNEA)                                                      | 181                |
| PÁGINA PRINCIPAL DE ENDNOTE BASIC                                               | 182                |
| CITE WHILE YOU WRITE (CITAR MIENTRAS SE ESCRIBE) Y APLICAR FORMATO A MANUSCRITO | <b>\ UN</b><br>189 |
| APÉNDICE A                                                                      | 192                |
| BÚSQUEDA EN ARTS & HUMANITIES: GUÍA DE BÚSQUEDA DE ESCRITURAS<br>SAGRADAS       | 192                |
| APÉNDICE B—CAMPOS DE BÚSQUEDAS                                                  | 193                |
| INTRODUCCIÓN A INCITES JOURNAL CITATION REPORTS                                 | 198                |

| USOS DE INCITES JCR                                                                                                    | 198                                                                |
|----------------------------------------------------------------------------------------------------|--------------------------------------------------------------------|
| USOS PRINCIPALES DE JOURNAL CITATION REPORTS                                                                                                    | 199                                                                |
| INTEGRACIÓN DE DATOS DE IMPACTO DE JCR EN LA WEB OF SCIENCE                                                                                                    | 200                                                                |
| PÁGINA DE INICIO NUEVA DE INCITES JCR                                                                                                    | 201                                                                |
| ACCESO A LA PÁGINA NUEVA DEL PERFIL DE UNA REVISTA                                                                                                    | 202                                                                |
| PÁGINA NUEVA DEL PERFIL DE UNA REVISTA                                                                                                    | 203                                                                |
| INFOGRAFÍA DE DATOS DE TENDENCIA DEL FACTOR DE IMPACTO                                                                                                    | 203                                                                |
| GRAFICA DE LA DISTRIBUCIÓN DE LAS VECES CITADO POR PUBLICACIÓN                                                                                                    | 204                                                                |
| EL FACTOR DE IMPACTO                                                                                                    | 205                                                                |
| VER INFORMACIÓN DEL DENOMINADOR DEL IF EN LA WEB OF SCIENCE CO<br>PRINCIPAL                                                                                                    | LECCIÓN<br>206                                                     |
| VER INFORMACIÓN DEL NUMERADOR DEL IF EN LA WEB OF SCIENCE COLE                                                                                                    | cción                                                              |
| PRINCIPAL                                                                                                    | 207                                                                |
| PRINCIPAL                                                                                                    | 207<br>208                                                         |
| PRINCIPAL<br>CALCULO DEL FACTOR DE IMPACTO<br>EL FACTOR DE IMPACTO DE 5 AÑOS                                                                                                    | 207<br>208<br>209                                                  |
| PRINCIPAL<br>CALCULO DEL FACTOR DE IMPACTO<br>EL FACTOR DE IMPACTO DE 5 AÑOS<br>AUTO CITAS DE LA REVISTA                                                                                                    | 207<br>208<br>209<br>210                                           |
| PRINCIPAL<br>CALCULO DEL FACTOR DE IMPACTO<br>EL FACTOR DE IMPACTO DE 5 AÑOS<br>AUTO CITAS DE LA REVISTA<br>ÍNDICE DE INMEDIATEZ                                                                                                    | 207<br>208<br>209<br>210<br>211                                    |
| PRINCIPAL<br>CALCULO DEL FACTOR DE IMPACTO<br>EL FACTOR DE IMPACTO DE 5 AÑOS<br>AUTO CITAS DE LA REVISTA<br>ÍNDICE DE INMEDIATEZ<br>SUSPENSIÓN DE REVISTAS DE JCR                                                                                                    | 207<br>208<br>209<br>210<br>211<br>211                             |
| PRINCIPAL<br>CALCULO DEL FACTOR DE IMPACTO<br>EL FACTOR DE IMPACTO DE 5 AÑOS<br>AUTO CITAS DE LA REVISTA<br>ÍNDICE DE INMEDIATEZ<br>SUSPENSIÓN DE REVISTAS DE JCR<br>EVALUAR REVISTAS EN UNA CATEGORÍA                                                                                                    | 207<br>208<br>209<br>210<br>211<br>211<br>212                      |
| PRINCIPAL<br>CALCULO DEL FACTOR DE IMPACTO<br>EL FACTOR DE IMPACTO DE 5 AÑOS<br>AUTO CITAS DE LA REVISTA<br>ÍNDICE DE INMEDIATEZ<br>SUSPENSIÓN DE REVISTAS DE JCR<br>EVALUAR REVISTAS EN UNA CATEGORÍA<br>PERSONALIZAR LA LISTA RESUMEN.                                                                                           | 207<br>208<br>209<br>210<br>211<br>211<br>212<br>214               |
| PRINCIPAL<br>CALCULO DEL FACTOR DE IMPACTO<br>EL FACTOR DE IMPACTO DE 5 AÑOS<br>AUTO CITAS DE LA REVISTA<br>ÍNDICE DE INMEDIATEZ<br>SUSPENSIÓN DE REVISTAS DE JCR<br>EVALUAR REVISTAS EN UNA CATEGORÍA<br>PERSONALIZAR LA LISTA RESUMEN<br>PERFIL ANTIGUA DE UNA REVISTA                                                           | 207<br>208<br>209<br>210<br>211<br>211<br>212<br>214<br>216        |
| PRINCIPAL<br>CALCULO DEL FACTOR DE IMPACTO<br>EL FACTOR DE IMPACTO DE 5 AÑOS<br>AUTO CITAS DE LA REVISTA<br>AUTO CITAS DE LA REVISTA<br>ÍNDICE DE INMEDIATEZ.<br>SUSPENSIÓN DE REVISTAS DE JCR<br>EVALUAR REVISTAS EN UNA CATEGORÍA.<br>PERSONALIZAR LA LISTA RESUMEN.<br>PERFIL ANTIGUA DE UNA REVISTA<br>RANKING DE UNA REVISTA. | 207<br>208<br>209<br>210<br>211<br>211<br>212<br>214<br>216<br>217 |

| LA VIDA MEDIA DE CITAS RECIBIDAS (CITED HALF-LIFE DATA)                                                     | 218                       |
|----------------------------------------------------------------------------------------------------|---------------------------|
| LA VIDA MEDIA DE CITAS INCLUIDAS (CITING HALF-LIFE DATA)                                                    | 219                       |
| DATOS FUENTE                                                                                                | 220                       |
| REVISTA CITADA: LA REVISTA SELECCIONADA RECIBE CITAS POR LAS RI<br>LA LISTA                                 | E <b>VISTAS DE</b><br>221 |
| LA REVISTA DA CITAS A OTRAS REVISTAS: LA REVISTA SELECCIONADA C<br>REVISTAS DE LA LISTA                     | <b>ITA A LAS</b><br>222   |
| COMPARAR REVISTAS                                                                                           | 223                       |
| JOURNAL RANKING                                                                                             | 224                       |
| DIAGRAMA DE CAJAS                                                                                           | 225                       |
| EIGENFACTOR METRICS                                                                                         | 226                       |
| EIGENFACTOR <sup>™</sup> SCORE                                                                              | 227                       |
| ARTICLE INFLUENCETM SCORE:                                                                                  | 228                       |
| INTRODUCCIÓN A INCITES ESSENTIAL SCIENCE INDICATORS                                                         | 229                       |
| UMBRALES DE CITAS PARA INCLUIRSE EN ESI                                                                     | 232                       |
| INTEGRACIÓN DE INDICADORES DE 'INCITES ESSENTIAL SCIENCE INDICA<br>LA COLECCIÓN PRINCIPAL DE WEB OF SCIENCE | ADORES' EN<br>233         |
| INCITES ESSENTIAL SCIENCE INDICATORS: CONSULTAS                                                             | 234                       |
| FIELD BASELINES                                                                                             | 239                       |
| MEDLINE                                                                                                    | 242                       |
| PÁGINA DE INICIO DE MEDLINE                                                                                 | 243                       |
| BÚSQUEDAS DE MEDLINE                                                                                        | 244                       |
| PÁGINA DE RESULTADOS MEDLINE                                                                                | 245                       |

| UN REGISTRO COMPLETO EN MEDLINE  | 246 |
|----------------------------------|-----|
| EL TESAURO DE MEDLINE            | 248 |
| SCIELO CITATION DATABASE         | 249 |
| SOBRE SCIELO                     | 250 |
| SCIELO CARACTERÍSTICAS           | 250 |
| PÁGINA DE BÚSQUEDA DE SCIELO     | 251 |
| NORMAS DE UNA BÚSQUEDA EN SCIELO | 252 |
| PÁGINA DE RESULTADOS DE SCIELO   | 255 |
| REGISTRO COMPLETO DE SCIELO      | 256 |
| BÚSQUEDA AVANZADA DE SCIELO      | 257 |
| KOREAN JOURNAL DATABASE          | 258 |

#### Recursos Adicionales y más Información de Web of Science Group

Materiales para formación descargables: http://clarivate.libguides.com/home

Calendario para formación en línea: http://clarivate.libcal.com/calendar/wos-incites-training

Formación grabada en línea: https://www.youtube.com/user/WoSTraining

Información para contactar Soporte Técnico: <u>https://support.clarivate.com/s/</u>

El proceso para la selección de revistas: https://clarivate.com/essays/journal-selection-process/

Lista patrón de las revistas indexadas en la Colección Principal y en otras bases de datos de Web of Science: http://mjl.clarivate.com/#journal\_lists

Descripciones de las categorías de las revistas: http://mjl.clarivate.com/#scope\_notes

Formulario electrónico para recomendar una revista: <a href="http://mjl.clarivate.com/journal-submission/">http://mjl.clarivate.com/journal-submission/</a>

Enlace para solicitar el cambio de datos incorrectos: http://ips.Web of Science Group.com//techsupport/datachange/

Página web del equipo editorial http://ips.clarivate.com//techsupport/datachange/

Gestores bibliográficos http://endnote.com y www.myendnoteweb.com

API y servicios web de la Web of Science <u>https://developer.clarivate.com/apis</u>

Web of Science https://clarivate.com/products/web-of-science/

Selección de los Conference Proceedings http://wokinfo.com/products\_tools/multidisciplinary/webofscience/cpci/cpciess ay/

Recursos para bibliotecas http://clarivate.libguides.com/webofscienceplatform/introduction

#### Introducción a Web of Science Colección Principal

Disponible a través de la plataforma *Web of Science, La Colección Principal de la Web of Science* ofrece acceso mediante la Web a los índices de citas '*Web of Science Core Collection Citation Indexes*'. *La Colección Principal de la Web of Science* contiene información sobre investigación multidisciplinaria de alta calidad publicada en revistas líderes mundiales en las ciencias, ciencias sociales, artes y humanidades. Este manual está diseñado para guiarlo paso a paso a través de las funciones de *La Colección Principal de la Web of Science*. Si tiene alguna pregunta, no dude de ponerse en contacto con nosotros a través de las direcciones indicadas en la página 12.

Web of Science Group identifica e indexa las publicaciones más importantes en todas las áreas de las ciencias, ciencias sociales y las artes y las humanidades. Se identifican e indexan todos los documentos significativos contenidos en dichas publicaciones. Esto quiere decir que además de artículos pueden buscarse cartas, correcciones, adiciones, editoriales o revisiones que hayan aparecido en una revista. *La Colección Principal de la Web of Science* es una base de datos bibliográfica, por lo tanto, los registros contienen información tal como títulos, autores, palabras claves, resúmenes, referencias citadas y otros detalles. Sin embargo, también es posible conectarse al texto completo de miles de publicaciones dependiendo de la suscripción de su institución a las revistas electrónicas y por herramientas integradas de Web of Science Group, por ejemplo, Kopernio y filtrar resultados por Acceso Abierto.

*La Colección Principal de la Web of Science* consiste en bases de datos separadas que pueden utilizarse por separado o conjuntamente. Para ver más datos sobre la cobertura de la *La Colección Principal de la Web of Science* vaya a la página a continuación.

#### **Descubrir por las Referencias Citadas**

La indexación de citas permite utilizar las referencias citadas en los artículos publicados como términos de índice temáticos. Este tipo de indexación aprovecha los vínculos que existen entre los trabajos establecidos por los propios autores. La búsqueda por referencia citada ofrece la función exclusiva de encontrar información nueva basada en información conocida.

La información proporcionada por los Índices de Citas de Web of Science Group puede utilizarse de diversas maneras. Por ejemplo, se puede emplear para descubrir quién está citando sus trabajos de investigación y cómo éstos influyen sobre nuevos proyectos; puede también ser útil para descubrir en qué direcciones está progresando la investigación basándose en estudios anteriores. También permite conocer los trabajos de colegas e identificar las fuentes de información que los competidores nacionales o internacionales consultan.

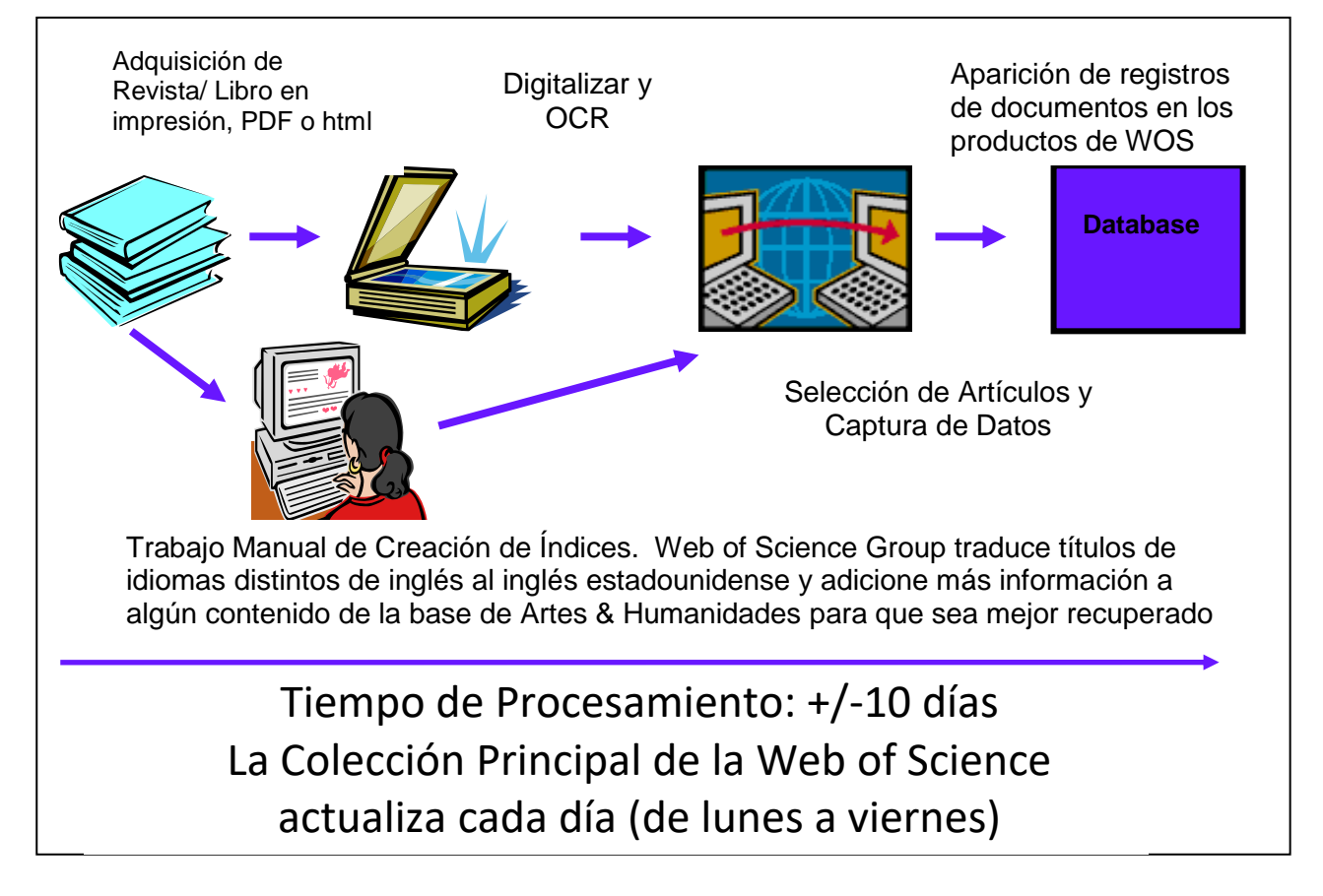

# Selección de Publicaciones, Producción y Extracción de la Base de Datos

La selección de publicaciones a ser indexadas en *Web of Science Colección Principal* se realiza según los siguientes criterios: Para más información visite:

https://clarivate.com/essays/journal-selection-process/

#### ¿Por Qué Ser Selectivo?

Al parecer, para ser exhaustivo, se espera que un índice de la literatura de revistas académicas cubra todas las revistas publicadas. Sin embargo, se ha demostrado que un número relativamente pequeño de revistas publican la mayoría de los resultados académicos significativos. Este principio se refiere a menudo como la Ley de Bradford.

SC Bradford se dio cuenta de que la literatura principal para cualquier disciplina científica dada estaba compuesta por menos de 1,000 revistas. De estas 1,000 revistas, hay relativamente pocas con una relevancia muy fuerte para el tema dado, mientras que hay muchas con una relevancia más débil para él. Sin embargo, aquellos con una relevancia débil para la disciplina o tema dado, típicamente tienen una fuerte relevancia para alguna otra disciplina. Por lo tanto, la literatura científica principal puede formarse en torno a varios temas, con revistas individuales que se vuelven más o menos relevantes según el tema. Bradford comprendió que un núcleo esencial de revistas forma la base bibliográfica para cada disciplina y que la mayoría de los artículos importantes se publican en relativamente pocas revistas.

### Nuestra Historia y Control de Calidad de la Selección del Contenido

1. Proceso editorial para seleccionar y evaluar revistas.

#### The Web of Science Core Collection

Improving speed and transparency through an updated journal evaluation process

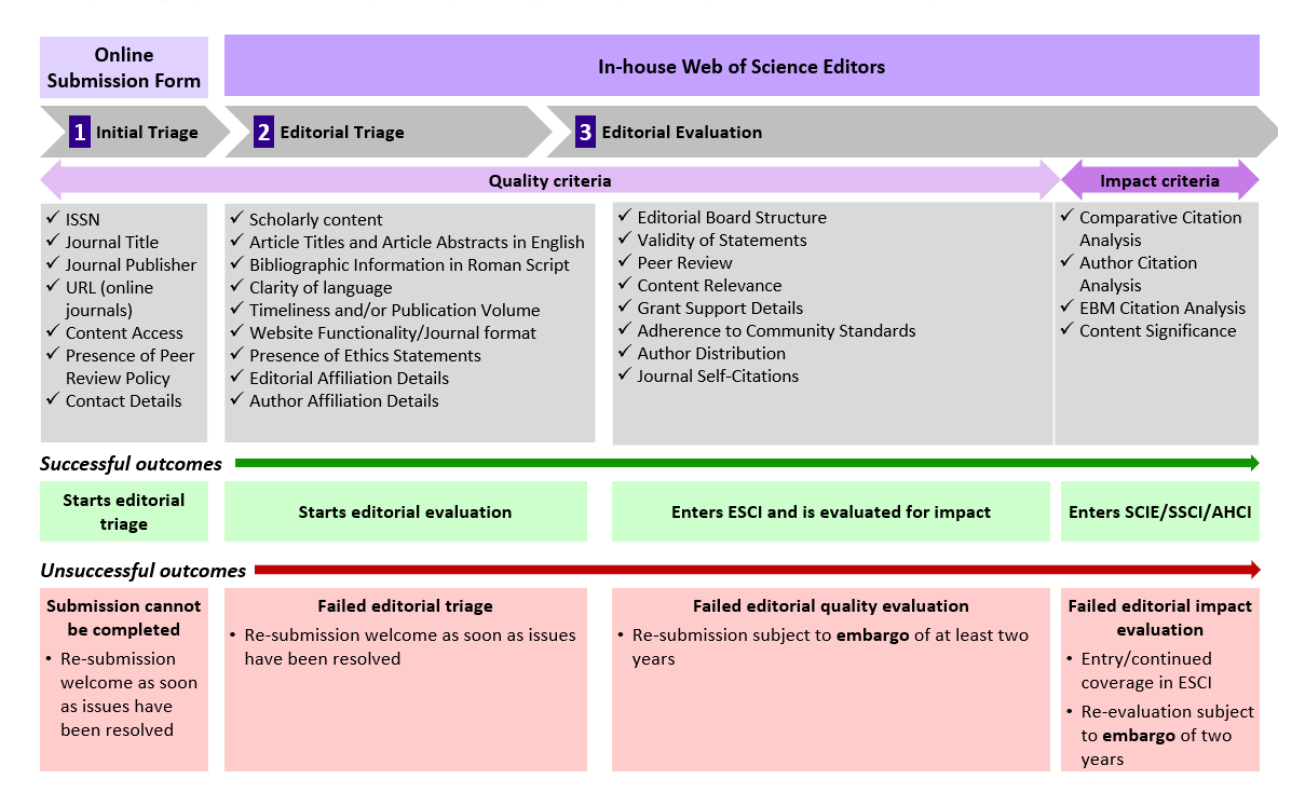

 Historia y evolución de las herramientas de descubrimiento y análisis de investigación.

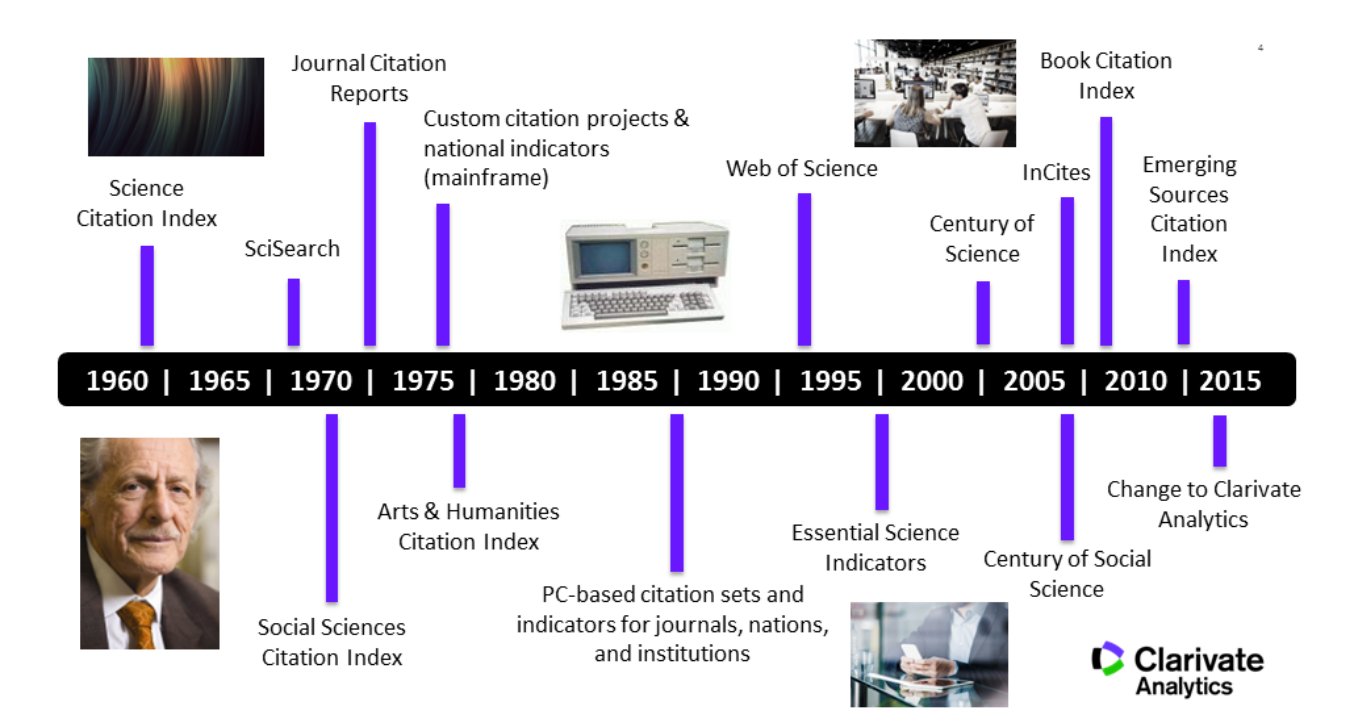

|                                    | La Verdad de la Web of Science                                                                                                    |               |
|------------------------------------|----------------------------------------------------------------------------------------------------|---------------|
| Content Set                        | Content Description                                                                                                    | Number        |
| WEB OF SCIENCE DISCOVERY PLATFORM  |                                                                                                    |               |
| All                                | Includes journals in the WoS Core Collection, BIOSIS databases,<br>Zoological Records, RCIs and hosted products of MEDLINE, CABI,<br>FSTA, Inspec |               |
|                                    | Number of journals globally (as of 7/2018)                                                                                                    | 34,203        |
|                                    | Number of subject categories                                                                                                    | 254           |
|                                    | Number of Open Access journals (DOAJ) (as of 7/2018)                                                                                              | 5,099         |
|                                    | Number records in total (including BkCI, CPCI, DCI)                                                                                               | 155,871,727   |
|                                    | Number of open access records in total                                                                                                    | 11,746,599    |
|                                    | Number of cited references in total                                                                                                    | 1,686,145,743 |
|                                    | Year coverage starts                                                                                                    | 1864          |
| WEB OF SCIENCE CORI                | E COLLECTION                                                                                                    |               |
| All Journal Editions               | Includes: Journal titles indexed in SCIE, SSCI, AHCI, ESCI                                                                                        |               |
|                                    | Number of journals globally                                                                                                    | 20,948        |
|                                    | Number of disciplines (WoS Categories)                                                                                                    | 254           |
|                                    | Number of Open Access journals (DOAJ)                                                                                                    | 4,160         |
|                                    | Number records in total                                                                                                    | 73,032,540    |
|                                    | Number of open access records in total                                                                                                    | 9,905,669     |
|                                    | Number of cited references journal editions (SCIE, SSCI, AHCI, ESCI)                                                                              | 1,368,529,385 |
|                                    | Number of cited references all editions (SCIE, SSCI, AHCI, ESCI, BKCI, CPCI)                                                                      | 1,485,309,419 |
|                                    | Year coverage starts                                                                                                    | 1900          |
| Science Citation<br>Index Expanded | Includes: Journal titles indexed in SCIE                                                                                                    |               |
|                                    | Number of actively publishing journals                                                                                                    | 9,167         |
|                                    | Number of disciplines                                                                                                    | 178           |
|                                    | Number of Open Access journals (DOAJ)                                                                                                    | 1,225         |
|                                    | Number records in total                                                                                                    | 52,092,550    |
|                                    | Number of open access records in total                                                                                                    | 8,026,163     |
|                                    | Number of cited references in total                                                                                                    | 1,148,929,756 |
|                                    | Year coverage starts                                                                                                    | 1900          |

| Social Sciences<br>Citation Index   | Includes: Journal titles indexed in SSCI                  |             |
|-------------------------------------|-----------------------------------------------------------|-------------|
|                                     | Number of actively publishing journals                    | 3,397       |
|                                     | Number of disciplines                                     | 58          |
|                                     | Number of Open Access journals (DOAJ)                     | 202         |
|                                     | Number records in total                                   | 9,206,394   |
|                                     | Number Open Access records in total                       | 844,621     |
|                                     | Number of cited references in total                       | 118,524,167 |
|                                     | Year coverage starts                                      | 1900        |
| Arts & Humanities<br>Citation Index | Includes: Journal titles indexed in AHCI                  |             |
|                                     | Number of actively publishing journals                    | 1,828       |
|                                     | Number of disciplines                                     | 28          |
|                                     | Number of Open Access journals (DOAJ)                     | 91          |
|                                     | Number records in total                                   | 4,906,855   |
|                                     | Number Open Access records in total                       | 114,793     |
|                                     | Number of cited references in total                       | 32,729,621  |
|                                     | Year coverage starts                                      | 1975        |
| Emerging Sources<br>Citation Index  | Includes: Journal titles indexed in ESCI                  |             |
|                                     | Number of actively publishing journals indexed in product | 7,682       |
|                                     | Number of disciplines                                     | 254         |
|                                     | Number of Open Access journals (DOAJ)                     | 2,738       |
|                                     | Number records in total                                   | 2,827,574   |
|                                     | Number Open Access records in total                       | 1,100,671   |
|                                     | Number of cited references in total                       | 68,345,841  |
|                                     | Year coverage starts                                      | 2005        |
| Book Citation Index                 | Number of books in BKCI                                   |             |

|                                             | Number of books                                                                                        | 101,805    |
|---------------------------------------------|----------------------------------------------------------------------------------------------------|------------|
|                                             | Number of books added per year                                                                         | 10,000     |
|                                             | Year coverage starts                                                                                   | 2005       |
|                                             | Number of cited references in total                                                                    | 50,304,123 |
| Conference<br>Proceedings<br>Citation Index | Number of fully-covered conferences from proceedings and selectively covered conferences from journals |            |
|                                             | Number of conferences overall to date (selective and fully covered) (as of 9/2018)                     | >203,907   |
|                                             | Number of fully covered conferences from proceedings (as of 9/2018)                                    | ~70,000    |
|                                             | Number of selectively covered conferences (as of 9/2018)                                               | ~120,000   |
|                                             | Number of proceedings per year                                                                         | >4,000     |
|                                             | Year coverage starts                                                                                   | 1990       |
|                                             | Number of cited references in total                                                                    | 66,475,911 |
| Index<br>Chemicus/CCR                       | Number of journals                                                                                     | 91         |
|                                             | Number of compounds                                                                                    | 295,060    |
|                                             | Number of reactions                                                                                    | 15,028     |

| REGIONAL COLLECTION                    |                                 |           |
|----------------------------------------|---------------------------------|-----------|
| SciELO Citation<br>Index               |                                 |           |
|                                        | Number of journals (as of 2017) | 1,253     |
|                                        | Number records in total         | 675,775   |
|                                        | Year coverage starts            | 2002      |
| KCI Korean Journal<br>Database (Index) |                                 |           |
|                                        | Number of journals (as of 2017) | 2,311     |
|                                        | Number records in total         | 1,404,569 |
|                                        | Year coverage starts            | 1980      |
| Russian Science<br>Citation Index      |                                 |           |

|                                                 | Number of journals (as of 2017) | 777       |
|-------------------------------------------------|---------------------------------|-----------|
|                                                 | Number records in total         | 503,299   |
|                                                 | Year coverage starts            | 2005      |
| Chinese Science<br>Citation Database<br>(Index) |                                 |           |
|                                                 | Number of journals (as of 2017) | 1,587     |
|                                                 | Number records in total         | 5,101,703 |
|                                                 | Year coverage starts            | 1989      |

| SPECIALIST COLLECTION                              |                                                         |            |
|----------------------------------------------------|---------------------------------------------------------|------------|
| <b>Biological Abstracts</b>                        |                                                         |            |
|                                                    | Number of journals                                      | 4,316      |
|                                                    | Number records in total                                 | 17,866,569 |
|                                                    | Year coverage starts                                    | 1926       |
| <b>BIOSIS Previews</b>                             |                                                         |            |
|                                                    | Number of journals                                      | 5,313      |
|                                                    | Number records in total                                 | 27,487,577 |
|                                                    | Year coverage starts                                    | 1926       |
| CAB Abstracts                                      |                                                         |            |
|                                                    | Number of journals                                      | 8,053      |
|                                                    | Number records in total                                 | 11,527,238 |
|                                                    | Year coverage starts                                    | 1910       |
| CABI Global Health                                 | CABI Global Health titles are included in CAB Abstracts |            |
| Food Science and<br>Technology<br>Abstracts (FSTA) |                                                         |            |
|                                                    | Number of serials (as of 12/2018)                       | 1,186      |
|                                                    | Number records in total                                 | 1,444,858  |
|                                                    | Year coverage starts                                    | 1969       |
| INSPEC                                             |                                                         |            |

|                              | Number of journals (as of 10/2018)           | 4,517      |
|------------------------------|----------------------------------------------|------------|
|                              | Number records in total                      | 19,132,786 |
|                              | Year coverage starts                         | 1898       |
| MEDLINE                      |                                              |            |
|                              | Number of journals (as of 3/2018)            | 5,237      |
|                              | Number records in total                      | 28,975,619 |
|                              | Year coverage starts                         | 1950       |
| Zoological Record            |                                              |            |
|                              | Number of serials                            | 4,664      |
|                              | Number records in total                      | 4,441,558  |
|                              | Year coverage starts                         | 1864       |
| BIOSIS Citation<br>Index     | Same coverage as BIOSIS Previews             |            |
|                              | Number of journals and serials               | 5,313      |
|                              | Number records in total                      | 27,484,631 |
|                              | Year coverage starts                         | 1926       |
| PATENT COLLECTION            |                                              |            |
| Derwent<br>Innovations Index |                                              |            |
|                              | Number of patent families                    | 39.3M      |
|                              | Number of individual patent documents        | 80M+       |
|                              | Number of patent issuing authorities covered | 52         |
|                              | Number of patents added in last year         | 6M         |
|                              | Year coverage starts                         | 1963       |
| DATA COLLECTION              |                                              |            |
| Data Citation Index          |                                              |            |
|                              | Number of repositories                       | 357        |
|                              | Number of datasets                           | 7,315,119  |
|                              | Number of data studies                       | 1,106,934  |

#### **ANALYTICAL RESOURCES AND IDENTIFIERS**

| Essential Science<br>Indicators          | Essential Science Indicators is the ideal resource for conducting<br>complex analyses of scientific literature so you can understand<br>research performance, significant trends in research, rank top<br>countries, determine research output and evaluate potential<br>employees. It provides you with access close to 12 million articles<br>from over 12,000 journal titles from around the world. |           |
|------------------------------------------|----------------------------------------------------------------------------------------------------|-----------|
| Journal Citation<br>Reports              | Offers a systematic, objective means to critically evaluate the<br>world's leading journals, with quantifiable, statistical information<br>based on citation data. JCR helps to measure research influence<br>and impact at the journal and category levels, and shows the<br>relationship between citing and cited journals.                                                                          |           |
|                                          | Number of journals currently included in JCR                                                                                                    | 11,681    |
| InCites<br>Benchmarking and<br>Analytics |                                                                                                    |           |
|                                          | Year data starts                                                                                                    | 1980      |
|                                          | Organizations                                                                                                    | 12,730    |
|                                          | Funders                                                                                                    | 1,061     |
|                                          | Countries/Regions                                                                                                    | 227       |
| ResearcherID                             | Introduced in 2008, it is an identifying system for scientific authors, including links to dynamic citation metrics and collaboration networks.                                                                                                    |           |
|                                          | Number of ResearcherIDs issued                                                                                                    | 1,252,211 |

# Tipos de Documentos Indexados

Web of Science Group indexa **todos** los elementos significativos de cada una de las revistas seleccionadas.

| Todos los tipos de documentos                     | Sólo Índice de las Artes y las     |
|---------------------------------------------------|------------------------------------|
| Artículo                                          | Humanidades                        |
| Abstract de elemento publicado                    | Críticas de Exposición de Arte     |
| Crítica de exposición de arte                     | Críticas de Espectáculos de Danza  |
| Bibliografía                                      |                                    |
| Elemento bibliográfico                            | Prosa Creativa                     |
| Libro                                             | Críticas de Cine                   |
| Capítulo de libro                                 | Críticas de Espectáculos Musicales |
| Reseña bibliográfica                              | Partituras de Música               |
| Cronología                                        | Críticas de Partitura de Música    |
| Corrección                                        | Poesía                             |
| Corrección, Adición                               | Críticas de Disco                  |
| Crítica de espectáculo de danza                   | Guiones                            |
| Artículo de datos                                 | Críticas de Teatro                 |
| Reseña de base de datos                           | Críticas de Televisión             |
| Debate                                            | Críticas de Radio                  |
| Acceso anticipado (solo en la Colección principal |                                    |
| de Web of Science)                                |                                    |
| Material editorial                                |                                    |
| Extracto                                          |                                    |
| Ficción, Prosa creativa                           |                                    |
| Crítica de cine                                   |                                    |
| Reseña de hardware                                |                                    |
| Artículo sobre una persona                        |                                    |
| Carta                                             |                                    |
| Abstract de reunión                               |                                    |
| Resumen de reunión                                |                                    |
| Crítica de actuación musical                      |                                    |
| Partitura musical                                 |                                    |
| Crítica de partitura musical                      |                                    |
| Artículo informativo                              |                                    |
| Nota                                              |                                    |
| Poema                                             |                                    |
| Proceedings Paper                                 |                                    |
| Crítica de grabación                              |                                    |
| Reimpresión                                       |                                    |
| Retractación de publicación                       |                                    |
| Retractación                                      |                                    |
| Revisión                                          |                                    |
| Guión                                             |                                    |
| Reseña de software                                |                                    |
| Crítica de TV, Crítica de radio                   |                                    |

| Crítica de TV, Crítica de radio, Crítica de video |  |
|---------------------------------------------------|--|
| Crítica de teatro                                 |  |

Críticas de Libros – en Science Citation Index Expanded, sólo se incluyen aquellas Críticas de libros que aparecen en *Science, Nature y The Scientist*. En Social Sciences Citation Index y en Arts & Humanities Citation Index se incluyen todas las Críticas de libros de todas las revistas.

 En Science Citation Index Expanded se incluyen las actas que aparecen en las 900 revistas más importantes (clasificadas por factor de impacto).

◆ Se identifican los artículos como artículos de revisión si son publicados en una revista de revisión o si incluyen más de 100 referencias citadas. Además, debe haber alguna indicación de que el artículo es de revisión como por ejemplo las palabras Review (Revisión) u Overview (Resumen) en el índice o en el artículo en sí.

#### **Descripciones de los Tipos de Documentos**

**Artículo:** informes de investigación sobre trabajos originales. Incluye artículos de investigación, artículos periodísticos, comunicaciones breves, informes de casos, notas técnicas, cronologías y artículos completos que fueron publicados en una revista o presentados en un simposio o conferencia.

Abstract del elemento publicado: solo datos bibliográficos sobre un artículo publicado. Busca generalmente registros que datan de 1974 o de años anteriores.

**Crítica de exposición de arte:** críticas de exposiciones de obras de arte en galerías o museos.

**Bibliografía:** una lista, a menudo con notas críticas o descriptivas, de escritos relacionados con una materia específica.

**Elemento biográfico:** obituarios, artículos centrados en la vida de una persona y artículos que son homenajes o conmemoraciones de una persona.

Libro: una monografía o publicación escrita sobre un tema específico.

**Capítulo de libro:** una monografía o publicación escrita sobre un tema específico en una división principal de un libro.

**Reseña bibliográfica:** una valoración crítica de un libro (a menudo refleja la recomendación u opinión personal del crítico) que evalúa aspectos como, por ejemplo, la organización y el estilo de escritura, el posible atractivo en el mercado y su significado literario, político y cultural.

**Cronología:** una revisión de eventos sobre una materia o tema específico en el orden en que sucedieron en el tiempo.

**Corrección:** corrección de los errores detectados en artículos que fueron publicados previamente y que se dieron a conocer luego de que el artículo se publicara. Incluye adiciones, fe de erratas y retractaciones.

**Corrección, Adición:** corrección de los errores detectados en artículos que fueron publicados previamente y que se dieron a conocer luego de que el artículo se publicara. Incluye adiciones, fe de erratas y retractaciones.

**Crítica de espectáculo de danza:** críticas de recitales de danza en solitario, producciones de danza completas, programas de danza formados por varias obras y otros tipos de bailes escénicos.

**Artículo de datos:** una publicación académica en la que se describe un conjunto de datos específico o una recopilación de conjuntos de datos y que se suele publicar en forma de artículo revisado por expertos en una revista académica. El principal objetivo de un artículo de datos es ofrecer hechos sobre los datos (metadatos como, por ejemplo, recopilación de datos, acceso, funciones, etc.) en vez del análisis y la investigación que sustentan dichos datos, como es el caso de un artículo de investigación convencional. **Reseña de base de datos:** una valoración crítica de una base de datos que a menudo refleja la recomendación u opinión del revisor. Se refiere a una colección estructurada de registros o datos que se almacenan en un sistema informático.

**Debate:** un artículo o documento que trata cuestiones en un debate abierto y normalmente informal. Busca generalmente registros que datan de 1996 o de años anteriores.

**Acceso anticipado**: Un artículo que se publicó electrónicamente en una revista antes de asignarlo a un volumen y un número específicos.

Material editorial: un artículo que ofrece las opiniones de una persona, un grupo o una organización. Incluye editoriales, entrevistas, comentarios y debates entre personas, debates sobre artículos, simposios en torno a mesas redondas y conferencias clínicas. Extracto: una selección procedente de una obra literaria o musical (o un fragmento de la misma) que no se puede considerar como una obra independiente por derecho propio. Ficción, Prosa creativa: incluye historias breves y otras obras de prosa creativa. Crítica de una largometraje.

**Reseña de hardware:** una valoración crítica del hardware de computadoras que a menudo refleja la recomendación u opinión del evaluador. Hace referencia a objetos que se pueden tocar realmente como, por ejemplo, discos duros, teclados o impresoras. **Artículo sobre una persona:** una reseña de la(s) obra(s) de un personaje célebre en un campo de estudio específico.

**Carta:** aportaciones o correspondencia de los lectores al editor de una revista con relación a material publicado previamente.

Abstract de reunión: un resumen general de los artículos completos que se presentaron en un simposio o conferencia.

**Resumen de reunión:** un artículo que abarca varios abstracts de reuniones en una variedad de materias.

**Crítica de actuación musical:** crítica de una actuación musical en directo (recital, concierto y ópera).

**Partitura musical:** transcripción de la partitura original y completa de una composición musical o de un arreglo que incluye las partes específicas de los diferentes instrumentos o voces y que se escribe en pentagramas alineados unos encima de otros.

**Crítica de partitura musical:** revisión de una composición musical o colección de composiciones musicales.

**Artículo informativo:** noticias, eventos actuales y acontecimientos recientes. **Nota:** un documento que cita o hace referencia a un artículo publicado sobre una materia específica. Busca generalmente registros que datan de 1996 o de años anteriores. Poesía: composiciones en verso escritas en forma métrica.

**Proceedings Paper:** literatura publicada de conferencias, simposios, seminarios, coloquios, talleres y convenciones sobre una amplia gama de disciplinas. Publicado generalmente en un libro de actas de conferencias.

Los registros incluidos en los dos índices de actas de conferencias (CPCI-S y CPCI-SSH) se identifican como Proceedings Paper. Sin embargo, los mismos registros incluidos en los tres índices (SCI-E, SSCI y A&HCI) se identifican como Artículo cuando se publican en una revista.

Crítica de grabación: críticas de un discurso u obra musical grabados.

Reimpresión: artículo publicado previamente.

**Retractación de publicación:** artículo retirado por un autor, institución, editor o editorial debido a errores o a datos no confirmados.

**Retractación:** aviso público que indica que un artículo se debería retirar debido a errores o a datos no confirmados

**Revisión:** estudio renovado de material estudiado previamente. Incluye encuestas y artículos de revisión de literatura publicada anteriormente. Normalmente no presentará ninguna información novedosa sobre un tema.

**Guión:** incluye guiones cinematográficos y guiones para radio, televisión y obras de teatro.

**Reseña de software:** una valoración crítica de un software de computadoras que a menudo refleja la recomendación u opinión del revisor. Hace referencia a programas, procedimientos y normas, junto con documentación asociada relacionada con el funcionamiento de un sistema informático.

Crítica de teatro: crítica de una representación teatral.

Crítica de TV, Crítica de radio: críticas de programas de radio y televisión.

**Crítica de TV, Crítica de radio, Crítica de video:** críticas de videos y programas de radio y televisión.

# Alcance Multidisciplinario

| SCIENCE CITATION INDEX      | SOCIAL SCIENCES CITATION                        | ARTS AND HUMANITIES |
|-----------------------------|-------------------------------------------------|---------------------|
|                             |                                                 |                     |
| Agricultura & Tecnología de | Antropología                                    | Arqueología         |
| Alimentos                   |                                                 |                     |
| Astronomía                  | Arqueologia                                     | Arquitectura        |
| Ciencias del Comportamiento | Estudios de Areas                               | Arte                |
| Bioquímica                  | Negocios & Finanzas                             | Estudios Asiáticos  |
| Biología                    | Comunicación                                    | Clásicos            |
| Ciencias Biomédicas         | Criminología                                    | Danza               |
| Química                     | Demografía                                      | Cine                |
|                             | Economía                                        | Asuntos Folclóricos |
| Informática                 |                                                 |                     |
| Electrónica                 | Educación                                       | Historia            |
| Ingeniería                  | Estudios Ambientales                            | Humanidades         |
| Ciencias Ambientales        | Ergonomía                                       | Idiomas             |
| Genética                    | Estudios Étnicos                                | Lingüística         |
| Geociencias                 | Estudios de Familia                             | Críticas Literarias |
| Instrumentación             | Geografía                                       | Literatura          |
| Ciencia de Materiales       | Geriatría                                       | Música              |
| Matemáticas                 | Salud & Rehabilitación                          | Filosofía           |
| Medicina                    | Relaciones Industriales &<br>Laborales          | Poesía              |
| Microbiología               | Biblioteconomía y Ciencias<br>de la Información | Religión            |
|                             | Relaciones Internacionales                      | Televisión & Radio  |
| Ciencias Nucleares          |                                                 |                     |
| Farmacología                |                                                 | Teatro              |
| -                           | Derecho                                         |                     |
| Física                      | Lingüística                                     |                     |
| Psiguiatría & Psicología    | Administración                                  |                     |
| Estadística & Probabilidad  | Enfermería                                      |                     |
| Tecnología & Ciencias       | Investigación de                                |                     |
| Aplicadas                   | Operaciones                                     |                     |
| Veterinaria                 | Planificación & Desarrollo                      |                     |
| Zoología                    |                                                 |                     |
|                             | Ciencias Políticas                              |                     |
|                             | Psiguiatría                                     |                     |
|                             | Psicología                                      |                     |
|                             | Administración Pública                          |                     |
|                             | Sociología                                      |                     |
|                             | Estudios Urbanos                                |                     |
|                             | Estudios de la Muier                            |                     |
|                             |                                                 |                     |
|                             |                                                 |                     |
|                             |                                                 |                     |

# Categorías de la Colección Principal de la Web of Science

- 254 categorías en total
- Categoría nueva en 2019- Quantum Science & Technology (Tecnología y ciencia cuántica
- Cambios de categoría. La categoría 'Planning & Development' se ha convertido en dos categorías: 1. Development Studies 2. Regional & Urban Planning.

| Acoustics<br>(Acústica)                                                                                       | Electrochemistry<br>(Electroquímica)                                                      | Literature (Literatura)                                                                            | Physics, Fluids & Plasmas<br>(Física, Fluidos y Plasmas)        |
|----------------------------------------------------------------------------------------------------|-------------------------------------------------------------------------------------------|----------------------------------------------------------------------------------------------------|-----------------------------------------------------------------|
| Agricultural<br>Economics & Policy<br>(Política y<br>Economía Agrícola)                                       | Emergency<br>Medicine (Medicina<br>de Emergencia)                                         | Literature, African,<br>Australian, Canadian<br>(Literatura, Africana,<br>Australiana, Canadiense) | Physics, Mathematical<br>(Física, Matemática)                   |
| Agricultural<br>Engineering<br>(Ingeniería<br>Agrícola)                                                       | Endocrinology &<br>Metabolism<br>(Endocrinología y<br>Metabolismo)                        | Literature, American<br>(Literatura, Americana)                                                    | Physics, Multidisciplinary<br>(Física, Multidisciplinar)        |
| Agriculture, Dairy<br>& Animal Science<br>(Ciencia de los<br>Animales,<br>Productos Lácteos<br>y Agricultura) | Energy & Fuels<br>(Energía y<br>Combustibles)                                             | Literature, British Isles<br>(Literatura, Islas<br>Británicas)                                     | Physics, Nuclear (Física,<br>Nuclear)                           |
| Agriculture,<br>Multidisciplinary<br>(Agricultura,<br>Multidisciplinar)                                       | Engineering,<br>Aerospace<br>(Ingeniería,<br>Aeroespacial)                                | Literature, German, Dutch,<br>Scandinavian (Literatura,<br>Alemana, Holandesa,<br>Escandinava)     | Physics, Particles & Fields<br>(Física, Partículas y<br>Campos) |
| Agronomy<br>(Agronomía)                                                                                       | Engineering,<br>Biomedical<br>(Ingeniería,<br>Biomédica)                                  | Literature, Romance<br>(Literatura, Romance)                                                       | Physiology (Fisiología)                                         |
| Allergy (Alergia)                                                                                             | Engineering,<br>Chemical<br>(Ingeniería,<br>Química)                                      | Literature, Slavic<br>(Literatura, Eslava)                                                         | Plant Sciences (Botánica)                                       |
| Anatomy &<br>Morphology<br>(Anatomía y<br>Morfología)                                                         | Engineering, Civil<br>(Ingeniería, Civil)                                                 | Logic (Lógica)                                                                                     | Poetry (Poesía)                                                 |
| Andrology<br>(Andrología)                                                                                     | Engineering,<br>Electrical &<br>Electronic<br>(Ingeniería,<br>Eléctrica y<br>Electrónica) | Management (Gestión)                                                                               | Political Science (Ciencias<br>Políticas)                       |
| Anesthesiology<br>(Anestesiología)                                                                            | Engineering,<br>Environmental<br>(Ingeniería,<br>Ambiental)                               | Marine & Freshwater<br>Biology (Biología Marina y<br>de Agua Dulce)                                | Polymer Science (Ciencia<br>de Polímeros)                       |

| Anthropology<br>(Antropología)                                                                         | Engineering,<br>Geological<br>(Ingeniería,<br>Geológica)               | Materials Science,<br>Biomaterials (Ciencia de<br>Ios Materiales,<br>Biomateriales)                          | Primary Health Care<br>(Atención Primaria de<br>Salud)                |
|----------------------------------------------------------------------------------------------------|------------------------------------------------------------------------|----------------------------------------------------------------------------------------------------|-----------------------------------------------------------------------|
| Archaeology<br>(Arqueología)                                                                           | Engineering,<br>Industrial<br>(Ingeniería,<br>Industrial)              | Materials Science,<br>Ceramics (Ciencia de los<br>Materiales, Cerámica)                                      | Psychiatry (Psiquiatría)                                              |
| Architecture<br>(Arquitectura)                                                                         | Engineering,<br>Manufacturing<br>(Ingeniería,<br>Fabricación)          | Materials Science,<br>Characterization & Testing<br>(Ciencia de los Materiales,<br>Caracterización y Testeo) | Psychology (Psicología)                                               |
| Area Studies<br>(Estudios de Área)                                                                     | Engineering, Marine<br>(Ingeniería, Marina)                            | Materials Science,<br>Coatings & Films (Ciencia<br>de los Materiales,<br>Revestimientos y Película)          | Psychology, Applied<br>(Psicología, Aplicada)                         |
| Art (Arte)                                                                                             | Engineering,<br>Mechanical<br>(Ingeniería,<br>Mecánica)                | Materials Science,<br>Composites (Ciencia de los<br>Materiales, Compuestos)                                  | Psychology, Biological<br>(Psicología, Biológica)                     |
| Asian Studies<br>(Estudios Asiáticos)                                                                  | Engineering,<br>Multidisciplinary<br>(Ingeniería,<br>Multidisciplinar) | Materials Science,<br>Multidisciplinary (Ciencia<br>de los Materiales,<br>Multidisciplinar)                  | Psychology, Clinical<br>(Psicología, Clínica)                         |
| Astronomy &<br>Astrophysics<br>(Astronomía y<br>Astrofísica)                                           | Engineering, Ocean<br>(Ingeniería,<br>Oceánica)                        | Materials Science, Paper &<br>Wood (Ciencia de los<br>Materiales, Papel y<br>Madera)                         | Psychology,<br>Developmental<br>(Psicología, del<br>Desarrollo)       |
| Audiology &<br>Speech-Language<br>Pathology<br>(Audiología y<br>Patología del Habla<br>y del Lenguaje) | Engineering,<br>Petroleum<br>(Ingeniería,<br>Petróleo)                 | Materials Science, Textiles<br>(Ciencia de los Materiales,<br>Textil)                                        | Psychology, Educational<br>(Psicología, Educativa)                    |
| Automation &<br>Control Systems<br>(Sistemas de<br>Control y<br>Automatización)                        | Entomology<br>(Entomología)                                            | Mathematical &<br>Computational Biology<br>(Biología Computacional y<br>Matemática)                          | Psychology, Experimental<br>(Psicología,<br>Experimental)             |
| Behavioral<br>Sciences (Ciencias<br>del<br>Comportamiento)                                             | Environmental<br>Sciences (Ciencias<br>Ambientales)                    | Mathematics<br>(Matemáticas)                                                                                 | Psychology,<br>Mathematical<br>(Psicología, Matemática)               |
| Biochemical<br>Research Methods<br>(Métodos de<br>Investigación<br>Bioquímica)                         | Environmental<br>Studies (Estudios<br>Ambientales)                     | Mathematics, Applied<br>(Matemáticas, Aplicadas)                                                             | Psychology,<br>Multidisciplinary<br>(Psicología,<br>Multidisciplinar) |
| Biochemistry &<br>Molecular Biology<br>(Bioquímica y<br>Biología Molecular)                            | Ergonomics<br>(Ergonomía)                                              | Mathematics,<br>Interdisciplinary<br>Applications<br>(Matemáticas,                                           | Psychology,<br>Psychoanalysis<br>(Psicología, Psicoanálisis)          |

|                                                                                              |                                                                            | Aplicaciones<br>Interdisciplinares)                                                    |                                                                                                    |
|----------------------------------------------------------------------------------------------|----------------------------------------------------------------------------|----------------------------------------------------------------------------------------|----------------------------------------------------------------------------------------------------|
| Biodiversity<br>Conservation<br>(Conservación de<br>la Biodiversidad)                        | Ethics (Ética)                                                             | Mechanics (Mecánica)                                                                   | Psychology, Social<br>(Psicología, Social)                                                               |
| Biology (Biología)                                                                           | Ethnic Studies<br>(Estudios Étnicos)                                       | Medical Ethics (Ética<br>Médica)                                                       | Public Administration<br>(Administración Pública)                                                        |
| Biophysics<br>(Biofísica)                                                                    | Evolutionary<br>Biology (Biología<br>Evolutiva)                            | Medical Informatics<br>(Informática Médica)                                            | Public, Environmental &<br>Occupational Health<br>(Salud Pública, Ambiental<br>y Ocupacional)            |
| Biotechnology &<br>Applied<br>Microbiology<br>(Biotecnología y<br>Microbiología<br>Aplicada) | Family Studies<br>(Estudios de<br>Familia)                                 | Medical Laboratory<br>Technology (Tecnología<br>Médica de Laboratorio)                 | Quantum Science &<br>Technology (Tecnología y<br>ciencia cuántica)                                       |
| Business<br>(Negocios)                                                                       | Film, Radio,<br>Television (Radio,<br>Televisión y Cine)                   | Medicine, General &<br>Internal (Medicina,<br>General e Interna)                       | Radiology, Nuclear<br>Medicine & Medical<br>Imaging (Radiología,<br>Imagen Médica y<br>Medicina Nuclear) |
| Business, Finance<br>(Negocios,<br>Finanzas)                                                 | Fisheries<br>(Pesquería)                                                   | Medicine, Legal (Medicina,<br>Legal)                                                   | Regional & Urban<br>Planning (Planificación<br>urbana y regional)                                        |
| Cardiac &<br>Cardiovascular<br>Systems (Sistemas<br>Cardiaco y<br>Cardiovascular)            | Folklore (Folclore)                                                        | Medicine, Research &<br>Experimental (Medicina,<br>Experimental y de<br>Investigación) | Rehabilitation<br>(Rehabilitación)                                                                       |
| Cell & Tissue<br>Engineering<br>(Ingeniería de<br>Tejidos y Células)                         | Food Science &<br>Technology (Ciencia<br>y Tecnología de los<br>Alimentos) | Medieval & Renaissance<br>Studies (Estudios<br>Renacentistas y<br>Medievales)          | Religion (Religión)                                                                                      |
| Cell Biology<br>(Biología Celular)                                                           | Forestry (Ingeniería<br>de Montes)                                         | Metallurgy & Metallurgical<br>Engineering (Metalurgia e<br>Ingeniería Metalúrgica)     | Remote Sensing<br>(Teledetección)                                                                        |
| Chemistry,<br>Analytical<br>(Química,<br>Analítica)                                          | Gastroenterology &<br>Hepatology<br>(Gastroenterología<br>y Hepatología)   | Meteorology &<br>Atmospheric Sciences<br>(Meteorología y Ciencias<br>de la Atmósfera)  | Reproductive Biology<br>(Biología Reproductora)                                                          |
| Chemistry, Applied<br>(Química,<br>Aplicada)                                                 | Genetics & Heredity<br>(Genética y<br>Herencia Genética)                   | Microbiology<br>(Microbiología)                                                        | Respiratory System<br>(Sistema Respiratorio)                                                             |
| Chemistry,<br>Inorganic &<br>Nuclear (Química,<br>Inorgánica y<br>Nuclear)                   | Geochemistry &<br>Geophysics<br>(Geoquímica y<br>Geofísica)                | Microscopy (Microscopía)                                                               | Rheumatology<br>(Reumatología)                                                                           |
| Chemistry,<br>Medicinal                                                                      | Geography<br>(Geografía)                                                   | Mineralogy (Mineralogía)                                                               | Robotics (Robótica)                                                                                      |

|                                                                                                 | 1                                                                                                    |                                                                        |                                                                                         |
|-------------------------------------------------------------------------------------------------|----------------------------------------------------------------------------------------------------|------------------------------------------------------------------------|-----------------------------------------------------------------------------------------|
| (Química,<br>Medicinal)                                                                         |                                                                                                    |                                                                        |                                                                                         |
| Chemistry,<br>Multidisciplinary<br>(Química,<br>Multidisciplinar)                               | Geography, Physical<br>(Geografía, Física)                                                                  | Mining & Mineral<br>Processing (Minería y<br>Tratamiento de Minerales) | Social Issues (Asuntos<br>Sociales)                                                     |
| Chemistry, Organic<br>(Química,<br>Orgánica)                                                    | Geology (Geología)                                                                                          | Multidisciplinary Sciences<br>(Ciencias<br>Multidisciplinarias)        | Social Sciences,<br>Biomedical (Ciencias<br>Sociales, Biomédica)                        |
| Chemistry, Physical<br>(Química, Física)                                                        | Geosciences,<br>Multidisciplinary<br>(Ciencias de la<br>Tierra,<br>Multidisciplinar)                        | Music (Música)                                                         | Social Sciences,<br>Interdisciplinary (Ciencias<br>Sociales, Interdisciplinar)          |
| Classics (Clásicos)                                                                             | Geriatrics &<br>Gerontology<br>(Geriatría y<br>Gerontología)                                                | Mycology (Micología)                                                   | Social Sciences,<br>Mathematical Methods<br>(Ciencias Sociales,<br>Métodos Matemáticos) |
| Clinical Neurology<br>(Neurología<br>Clínica)                                                   | Gerontology<br>(Gerontología)                                                                               | Nanoscience &<br>Nanotechnology<br>(Nanociencia y<br>Nanotecnología)   | Social Work (Trabajo<br>Social)                                                         |
| Communication<br>(Comunicación)                                                                 | Green &<br>Sustainable Science<br>& Technology<br>(Tecnología y<br>ciencia de ecología<br>y sostenibilidad) | Neuroimaging<br>(Neuroimagen)                                          | Sociology (Sociología)                                                                  |
| Computer Science,<br>Artificial<br>Intelligence<br>(Informática,<br>Inteligencia<br>Artificial) | Health Care<br>Sciences & Services<br>(Servicios y Ciencias<br>de la Salud)                                 | Neurosciences<br>(Neurociencias)                                       | Soil Science (Ciencia del<br>Suelo)                                                     |
| Computer Science,<br>Cybernetics<br>(Informática,<br>Cibernética)                               | Health Policy &<br>Services (Servicios y<br>Política Sanitaria)                                             | Nuclear Science &<br>Technology (Ciencia y<br>Tecnología Nuclear)      | Spectroscopy<br>(Espectroscopia)                                                        |
| Computer Science,<br>Hardware &<br>Architecture<br>(Informática,<br>Hardware y<br>Arquitectura) | Hematology<br>(Hematología)                                                                                 | Nursing (Enfermería)                                                   | Sport Sciences (Ciencias<br>de la Actividad Física)                                     |
| Computer Science,<br>Information<br>Systems<br>(Informática,<br>Sistemas de<br>Información)     | History (Historia)                                                                                          | Nutrition & Dietetics<br>(Nutrición y Dietética)                       | Statistics & Probability<br>(Estadística y<br>Probabilidad)                             |
| Computer Science,<br>Interdisciplinary<br>Applications                                          | History &<br>Philosophy of<br>Science (Historia y                                                           | Obstetrics & Gynecology<br>(Obstetricia y Ginecología)                 | Substance Abuse (Abuso<br>de Sustancias)                                                |

| (Informática,<br>Aplicaciones<br>Interdisciplinares)                                            | Filosofía de la<br>Ciencia)                                                                                  |                                                                                                    |                                                                                    |  |
|-------------------------------------------------------------------------------------------------|----------------------------------------------------------------------------------------------------|----------------------------------------------------------------------------------------------------|------------------------------------------------------------------------------------|--|
| Computer Science,<br>Software<br>Engineering<br>(Informática,<br>Ingeniería de<br>Software)     | History of Social<br>Sciences (Historia<br>de las Ciencias<br>Sociales)                                      | Oceanography<br>(Oceanografía)                                                                              | Surgery (Cirugía)                                                                  |  |
| Computer Science,<br>Theory & Methods<br>(Informática,<br>Teoría y Métodos)                     | Horticulture<br>(Horticultura)                                                                               | Oncology (Oncología)                                                                                        | Telecommunications<br>(Telecomunicaciones)                                         |  |
| Construction &<br>Building<br>Technology<br>(Construcción y<br>Tecnología de la<br>Edificación) | Hospitality, Leisure,<br>Sport & Tourism<br>(Hospitalidad, Ocio,<br>Deporte y Turismo)                       | Operations Research &<br>Management Science<br>(Ciencia de la Gestión e<br>Investigación de<br>Operaciones) | Theater (Teatro)                                                                   |  |
| Criminology &<br>Penology<br>(Criminología y<br>Penología)                                      | Humanities,<br>Multidisciplinary<br>(Humanidades,<br>Multidisciplinar)                                       | Ophthalmology<br>(Oftalmología)                                                                             | Thermodynamics<br>(Termodinámica)                                                  |  |
| Critical Care<br>Medicine<br>(Medicina<br>Intensiva)                                            | Imaging Science &<br>Photographic<br>Technology<br>(Tecnología<br>Fotográfica y<br>Ciencias de la<br>Imagen) | Optics (Óptica)                                                                                             | Toxicology (Toxicología)                                                           |  |
| Crystallography<br>(Cristalografía)                                                             | Immunology<br>(Inmunología)                                                                                  | Ornithology (Ornitología)                                                                                   | Transplantation<br>(Trasplante)                                                    |  |
| Cultural Studies<br>(Estudios<br>Culturales)                                                    | Industrial Relations<br>& Labor (Trabajo y<br>Relaciones<br>Laborales)                                       | Orthopedics (Ortopedia)                                                                                     | Ortopedia) Transportation<br>(Transporte)                                          |  |
| Dance (Baile)                                                                                   | Infectious Diseases<br>(Enfermedades<br>Infecciosas)                                                         | Otorhinolaryngology<br>(Otorrinolaringología)                                                               | Transportation Science &<br>Technology (Ciencia y<br>Tecnología del<br>Transporte) |  |
| Demography<br>(Demografía)                                                                      | Information Science<br>& Library Science<br>(Ciencias de la<br>Información y<br>Biblioteconomía)             | Paleontology<br>(Paleontología)                                                                             | Tropical Medicine<br>(Medicina Tropical)                                           |  |
| Dentistry, Oral<br>Surgery &<br>Medicine<br>(Odontología,<br>Medicina y Cirugía<br>Oral)        | Instruments &<br>Instrumentation<br>(Instrumentos e<br>Instrumentación)                                      | Parasitology<br>(Parasitología)                                                                             | Urban Studies (Estudios<br>Urbanos)                                                |  |
| Dermatology Integrative &<br>(Dermatología) Complementary                                       |                                                                                                    | Pathology (Patología)                                                                                       | Urology & Nephrology<br>(Urología y Nefrología)                                    |  |

| - |                                                                                       |                                                                          |                                                                                       |                                                |
|---|---------------------------------------------------------------------------------------|--------------------------------------------------------------------------|---------------------------------------------------------------------------------------|------------------------------------------------|
|   |                                                                                       | Medicine (Medicina<br>Complementaria e<br>Integral)                      |                                                                                       |                                                |
|   | Development<br>Studies (Estudios<br>de desarrollo)                                    | International<br>Relations<br>(Relaciones<br>Internacionales)            | Pediatrics (Pediatría)                                                                | Veterinary Sciences<br>(Ciencias Veterinarias) |
|   | Developmental<br>Biology (Biología<br>del Desarrollo)                                 | Language &<br>Linguistics (Lengua<br>y Lingüística)                      | Peripheral Vascular<br>Disease (Enfermedad<br>Vascular Periférica)                    | Virology (Virología)                           |
|   | Ecology (Ecología)                                                                    | Law (Derecho)                                                            | Pharmacology & Pharmacy<br>(Farmacología y Farmacia)                                  | Water Resources<br>(Recursos Hídricos)         |
|   | Economics<br>(Economía)                                                               | Limnology<br>(Limnología)                                                | Philosophy (Filosofía)                                                                | Women's Studies<br>(Estudios de la Mujer)      |
|   | Education &<br>Educational<br>Research<br>(Educación e<br>Investigación<br>Educativa) | Linguistics<br>(Lingüística)                                             | Physics, Applied (Física,<br>Aplicada)                                                | Zoology (Zoología)                             |
|   | Education,<br>Scientific<br>Disciplines<br>(Educación,<br>Disciplinas<br>Científicas) | Literary Reviews<br>(Críticas Literarias)                                | Physics, Atomic, Molecular<br>& Chemical (Física,<br>Atómica, Molecular y<br>Química) |                                                |
|   | Education, Special<br>(Educación,<br>Especial)                                        | Literary Theory &<br>Criticism (Crítica y<br>Teoría de la<br>Literatura) | Physics, Condensed<br>Matter (Física, Materia<br>Condensada)                          |                                                |

#### **Cobertura Selectiva en Arts & Humanities Citation Index y Social Science Citation Index**

Consiste en la selección de determinados documentos de las revistas indexadas en *Science Citation Index Expanded* (SCIE) para ser incluidos en *Social Science Citation Index* (SSCI) o en *Arts & Humanities Citation Index* (A&HCI). La cobertura selectiva se lleva a cabo mediante un algoritmo y posterior evaluación por el Departamento Editorial para determinar si está apropiado para la inclusión en SSCI o A&HCI.

En el ejemplo que continúa, la revista completa *Trends in Cognitive Sciences* se indexa en SCIE, sin embargo, ciertos artículos como el que se presenta, se indexan también en A&HCI.

#### Ejemplo de un Artículo Indexado en el SCI Expanded®

#### Measurement of transient out-of-plane displacement gradients in plates using double-pulsed subtraction TV shearography Abstract. We report a technique for the measurement of transient out-of-plane displacement gradients in plane objects by double-pulsed sub-traction TV shearography. The fringe patterns are automatically and quantitatively analyzed by the Fourier transform method. A novel optical Antonio Fernández, MEMBER SPIE Universidad de Vigo Department of Engineering Design Escuela Técnica Superior de Ingenieros setup based on the separation and further recombination of illumination beams is demonstrated for the generation of carrier fringes. The principle of the proposed technique is theoretically described, and its immunity to environmental disturbances is discussed. Experimental results obtained Indus triales Campus Universitario Lagoas-Marcosende E-36200 Vigo, Spain E-mail: ant/dez@uvigo.es with a metallic plate excited by the impact of a plezoelectric transducer Ángel F. Doval Universidad de Vigo Department of Applied Physics Escuela Técnica Superior de In presented. @ 2000 Society of Photo-Optical Instrumentation Engineers [90091-3286(00)02908-1] Subject terms: metrology; speckle interferometry; shearography; shock. de Ingenieros Paper 990116 received Mar. 18, 1999; revised manuscript received Nov. 10, 1999; accepted for publication Feb. 16, 2000. Campus Universitario E-36200 Vigo, Spain rsitario Lagoas-Marcosende Guillermo H. Kaufmann, MEMBER SPIE Guillermo H. Kaurmann, Menuer SPI Consejo Nacional de Investigaciones Científicas y Técnicas y Universidad Nacional de Rosario Instituto de Física de Rosario Bv. 27 de Febrero 210 bis 2000 Rosario, Argentina References P. Boone and R. Verbiest, "Application of hologram interferometry to plate deformation and translation measurements," *Opt. Acta* 16, 555-557 (1969). S. Nakadate, T. Yangai, and H. Saino, "Digital speckle-pattern shear-ing interferometry," *Appl. Opt.* 19, 4241-4246 (1980). E. Vikhagen, "Nondestructive testing by use of TV holography and (1990). Abundio Dávila Centro de Investigaciones en Óptica Apartado Postal 1-948 37000 León-Gto, Mexico deformation phase gradoest second and the second second se Jesús Blanco-García R. Spörern, A. A. Dyrseth, and M. Vaz, "Electronic shear interferemery: application of a (double) pulsed laser," *Appl. Opt.* **33**, 4719–4727 (1993). F. K. Rattogi, "Techniques of displacement and deformation measurements in speckle metrology," in *Speckle Metrology, R. S. Sirohi, Ed. pp.* **41–98**, Marcel Davker, New York (1993). R. Sporen, "Deuble-pulse subtraction TV holography," *Opt. Eng. (Belinghum)* **31**, 1000–1007 (1992). G. Predini, Y.-L. Zon, and H. J. Tizini, "Quantitative evaluation of fringe-partment malayis for computer-based topography," *Journ Appl. Opt.* **5**, 131–221 (1996). M. Kugawinska, "Spatial phase measurement method," *Interferometry, J. Opt. Soc. Am.* **72**, 155–160 (1981). M. Kugawinska, "Dock Jaskins Risted (1993). A. Dávila, G. H. Kaufmann, and G. T. Reid, Eds., pp. 141–193, Institute of Physics Press, Bristel (1994). A. Dávila, G. H. Kaufmann, and G. T. Reid, Eds., pp. 141–193. Universidad de Vigo Department of Applied Physics Escuela Unversitaria de Ingeniería Técnica Industrial Torrecedeira 86 E-36208 Vigo, Spain Carlos Pérez-López Centro de Investigaciones en Óptica Apartado Postal 1-948 37000 León-Gto, Mexico José L. Fernández Universidad de Vigo Department of Applied Physics Escuela Técnica Superior de Ingenieros Industrielas d of pulse ing a can ronic spe 4122 (19 Campus Universitario Lagoas-Marcosende E-36200 Vigo, Spain surement of spatial derivatives of displacements. Early re-1 Introduction search on shearing techniques used moiré fringes resulting TV shearography (TVS)-or electronic speckle pattern shearing interferometry (ESPSI), as it is also called-is a from the superposition of two fringe patterns obtained by holographic interferometry.1 Photographic film was later nondestructive, whole-field technique that allows the mea-2106 Opt. Eng. 39(8) 2106-2113 (August 2000) 0091-3286/2000/\$15.00 © 2000 Society of Photo-Optical Instrumentation Engine

# Registro de un Documento SCI en la Colección Principal de la Web of Science

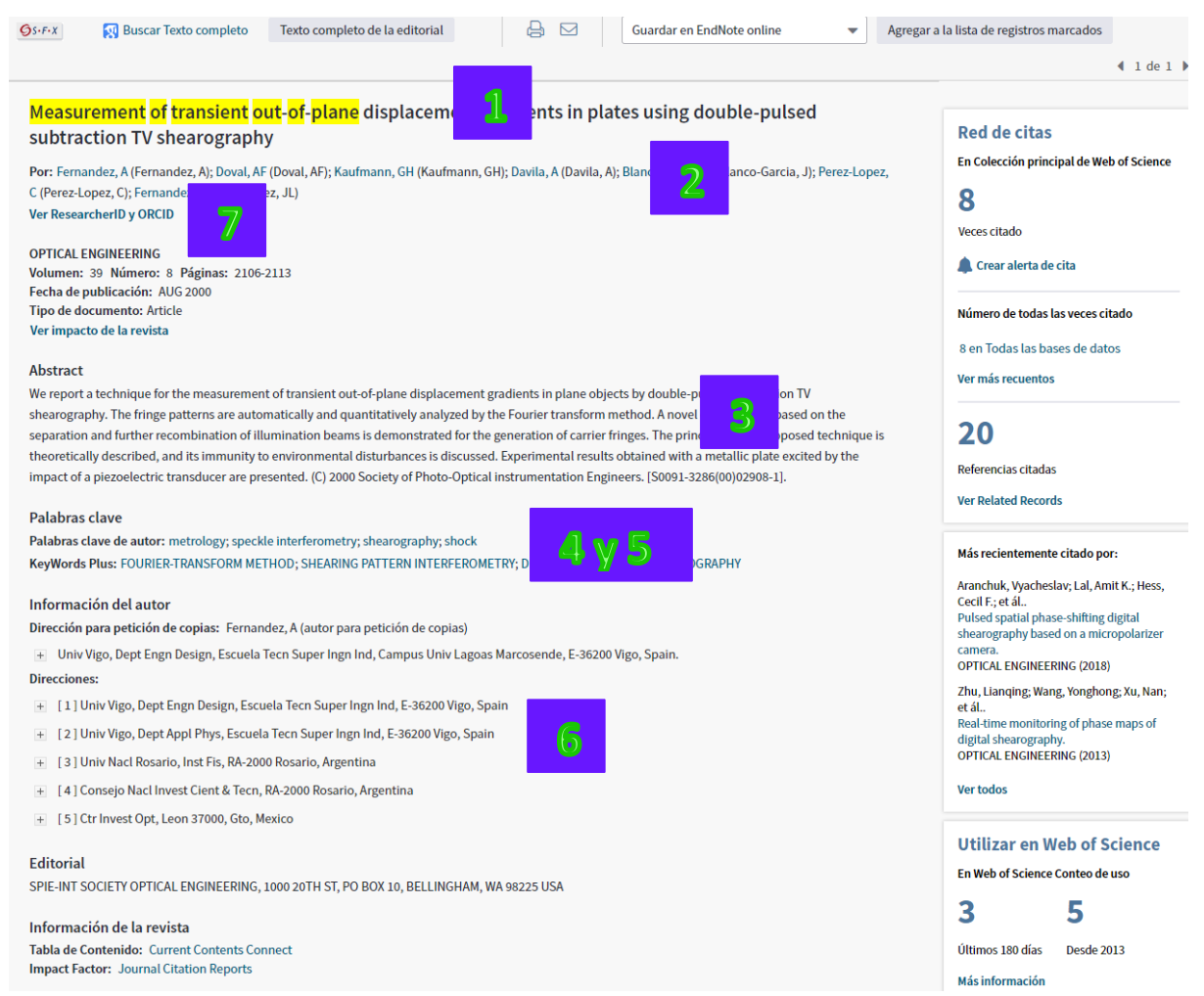

- **1.** Se indexa el título completo del documento original y sirve para hacer búsquedas. Se traducen los títulos de artículos de idiomas extranjeros al inglés estadounidense.
- 2. Los nombres de los autores se indexan incluyendo el apellido y hasta cinco iniciales. Se incluyen los nombres de todos los autores y todos sirven para hacer búsquedas. Para autores indexados después de 2006 se presentan sus nombres completos si están previstos en el documento original. El nombre completo del autor también sirve como una búsqueda por autor.
- **3.** Se indexa el resumen completo del autor. Los resúmenes se indexan cuando están provistos en inglés por la propia revista. Web of Science Group no traduce ni escribe los resúmenes.
- 4. Se incluyen las palabras clave si son provistas por el autor del artículo.
- **5.** "Keywords Plus" originan de los títulos de las referencias citadas. No todos los artículos tienen palabras clave o resúmenes.
- 6. Se captura todas las afiliaciones de los autores si son provistas en el documento original. Para artículos indexados después de 2008 se puede ver la afiliación de lo cual está afiliado un autor según el número indicado después de su nombre. Para los artículos indexados antes de 2008 solamente el autor que provee las separatas o reimpresiones aparece vinculado a su dirección. Se incluirá el correo electrónico del autor si está provisto en el documento original.

**7.** En el campo 'Identificadores de autores' se pueden ver los usuarios de la comunidad <u>www.researcherid.com</u> o de ORCID que han añadido esta misma publicación a sus listas de publicaciones. Visite <u>www.researcherid.com</u> o <u>www.orcid.org</u> para más información.

# Las Referencias Citadas de un registro SCI

| Web of Science                                                                                                    |                                                                                                    |                                                                                                    |                                                                                                    |                       | Clarivate<br>Analytics                                                      |
|----------------------------------------------------------------------------------------------------|----------------------------------------------------------------------------------------------------|----------------------------------------------------------------------------------------------------|----------------------------------------------------------------------------------------------------|-----------------------|-----------------------------------------------------------------------------|
| Buscar Regresar a los Resultados de búsqu                                                                                                    | ieda                                                                                                    | Herramientas 🗕                                                                                                    | Búsquedas y alertas 👻                                                                                                    | Historial de búsqueda | Lista de registros marcados                                                 |
| Referencias citadas: 20<br>(de Colección principal de Web of Science)<br>De: Measurement of transient out-of-plane displaced                                        | nent gradients in plates using double-pulse                                                                                                    | ed subtractiMás                                                                                                    |                                                                                                    |                       | ∢ <u>1</u> de 1 ▶                                                           |
| 🗆 Seleccionar página 🛛 🖨 🖂 5K                                                                                                    | Guardar en EndNote online                                                                                                    | <ul> <li>Agregar a la lista</li> </ul>                                                                                                    | a de registros marcados                                                                                                    | 5                     | Buscar Related Records >                                                    |
| APPLICATION OF HOLOGRAM INTER<br>Por: BOONE, P; VERBLEST, R<br>OPTICA ACTA Volumen: 16 Número: 5<br>OS-F-X Texto completo de la editori                             | FEROMETRY TO PLATE DEFORMATION A<br>Páginas: 555-& Fecha de publicación: 1969<br>al                                                                                                    | AND TRANSLATION ME/                                                                                                    | ASUREMENTS                                                                                                    |                       | Veces citado: 45<br>(en la Colección principal<br>de Web of Science)        |
| 2. Transient deformation analysis by a     Por: Davila, A; Kaufmann, GH; Perez-Lop     APPLIED OPTICS Volumen: 37 Númer     S:-F-X     Texto completo de la editori | carrier method of pulsed electronic sp<br>zz, C<br>o: 19 Páginas: 4116-4122 Fecha de publica<br>al Ver abstract 💌                                                                                                    | eckle-shearing pattern<br>ación: JUL 1 1998                                                                                                    | <sup>1</sup> 2 y 3                                                                                                    |                       | <b>Veces citado: 24</b><br>(en la Colección principal<br>de Web of Science) |
| 3. Transient deformation measuremen<br>Por: Fernandez, A; Blanco-Garcia, J; Dov<br>APPLIED OPTICS Volumen: 37 Númer                                                 |                                                                                                    | <b>Veces citado: 24</b><br>(en la Colección principal<br>de Web of Science)                                                                                                    |                                                                                                    |                       |                                                                             |
| Study of transient deformations with<br>Por: Fernandez, A; Moore, AJ; PerezLope,<br>APPLIED OPTICS Volumen: 36 Númer<br>OS:Fr.X Texto completo de la editori        | h pulsed TV holography: Application to<br>z, C; et ál<br>c: 10 Páginas: 2058-2065 Fecha de publica<br>al Ver abstract ♥                                                                                                    | o <b>crack detection</b><br>ación: APR 1 1997                                                                                                    | 6                                                                                                    |                       | Veces citado: 44<br>(en la Colección principal<br>de Web of Science)        |
|                                                                                                    | <ul> <li>References</li> <li>P. Boore and R. Verbiest, "Applito plate deformation and translatis 555–557 (1989).</li> <li>S. Nakadate, T. Yatagai, and H. Saing, interferometry, "Appl. Ope. 1990).</li> <li>E. Vikhagea, "Nondestructive test deformation phase gradient calculated (1990).</li> <li>R. Sposten, A. A. Dyrseth, and N. et al. 2019 (1990).</li> <li>P. K. Rantogi, "Perioduce of a (36406-3) grammatic state of the second state of the second state of the secon</li></ul> | ication of hologram into<br>on measurements," Op-<br>jiin, "Digital speekl-pap<br>(1990), and the second of the second<br>into by use of TV holo<br>(1990), and the second of the second<br>in Speekle Metrology, 3<br>(1993), and deform<br>in Speekle Metrology, 3<br>(1993), and deform<br>in Speekle Metrology, 3<br>(1993), and the second carrier met<br>we York (1993),<br>action TV holography,"<br>(2),<br>(2), (2), (2), (2), (2), (2), (2), (2), | arferometry<br>v. Acta 16,<br>item shear-<br>graphy and<br>r. 137-144<br>ar interfer-<br>3.2, 4719-<br>vation mea-<br>t. S. Sirohi,<br>' Opt. Eng.<br>aluation of<br>bod,'' Pars<br>i method of<br>d interfer-<br>a Interfer-<br>a Interfer-<br>a Interfer-<br>a Interfer-<br>a Interfer-<br>a Interfer-<br>is speckin-<br>22 (1998). |                       |                                                                             |

- **1.** Las referencias citadas se orden por un orden alfabético por primer autor de la publicación.
- 2. Los títulos de las referencias citadas en azul (hiperenlace) están vinculados a sus registros completos en la Web of Science.
- **3.** Se indexan todas las referencias citadas tal y como publicadas. Observe que los títulos de revistas y libros pueden ser abreviados.
- **4.** Se muestra las veces citado (de la colección principal) para las referencias citadas indexadas en la Web of Science.

- 5. Es posible exportar las referencias que vinculan a sus registros fuentes en la WOS. Para exportar las referencias hace falta seleccionar sus casillas correspondientes en la columna a mano izquierda. Viste la sección 'Exportar registros' para leer más sobre las opciones de exportación en la WOS.
- 6. Se indexa la referencia en completo

### Ejemplo de un Artículo en el A&HCI

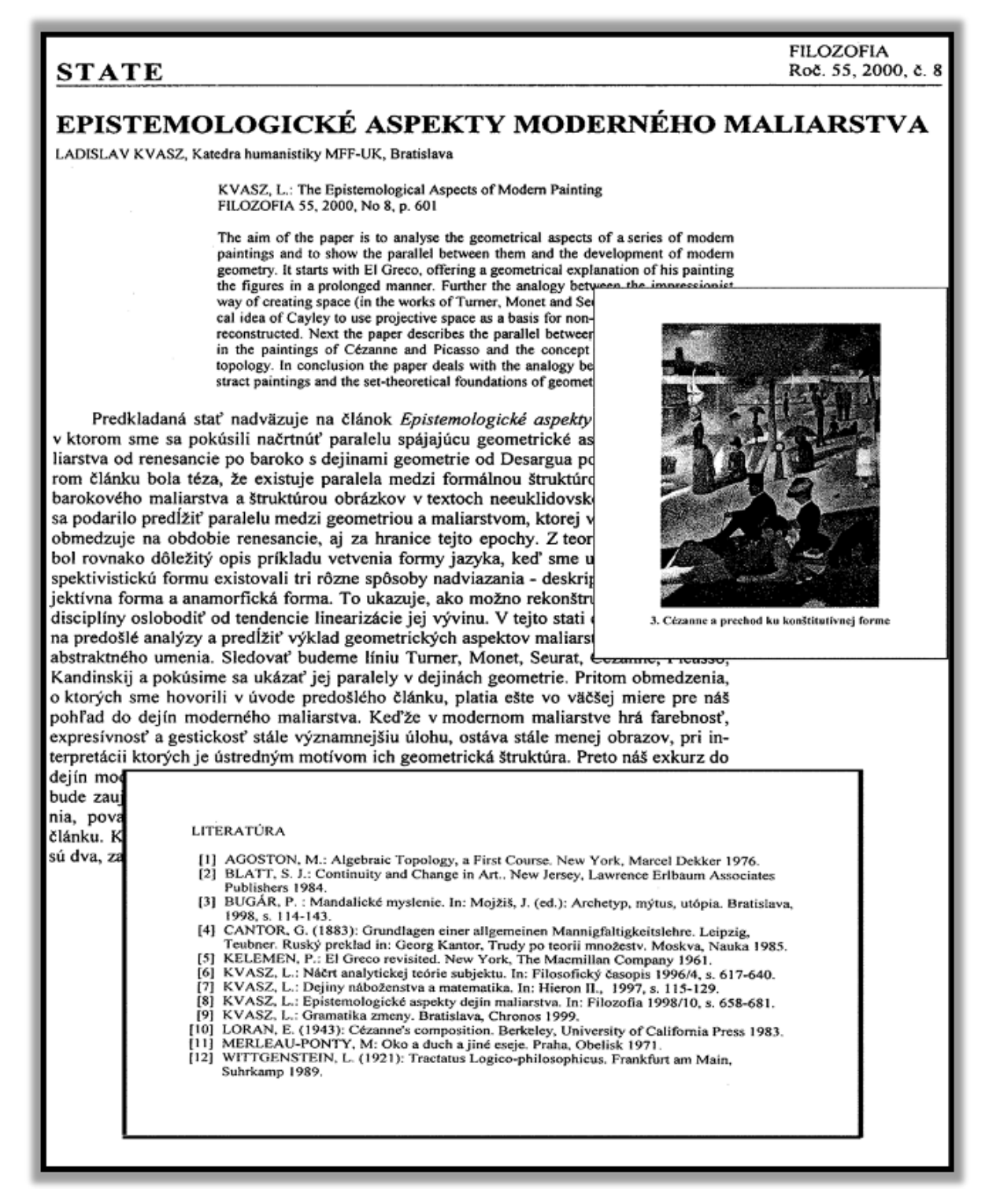
# Registro de un documento A&HCI en la Colección Principal de la Web of Science

| Veb of Science                                                                                                    |                                                                                                    |                                                                                                    |                                           | Clarivate<br>Analytics                                                                                                    |
|----------------------------------------------------------------------------------------------------|----------------------------------------------------------------------------------------------------|----------------------------------------------------------------------------------------------------|-------------------------------------------|----------------------------------------------------------------------------------------------------|
| uscar Regresar a los Resultados de búsqueda                                                                                                    | Herramientas 🗸                                                                                                    | Búsquedas y alertas 👻                                                                                                    | Historial de búsqueda                     | Lista de registros marcados                                                                                                  |
| SS-F-X Buscar Texto completo                                                                                                    | Guardar en EndNote online                                                                                                    | Agregar a la lista de regis                                                                                                    | tros marcados                             | ∢ 1 de 1                                                                                                    |
| Epistemological aspects of modern painting<br>Por: Kvasz, L (Kvasz, L)<br>FILOZOFIA<br>Volumen: 55 Número: 8 Páginas: 601-619<br>Fecha de publicación: 2000<br>Tipo de documento: Article<br>Abstract<br>The aim of the paper is to analyse the geometrical aspects of a series of I<br>modern geometry. It starts with El Greco, offering a geometrical explana<br>the impressionist way of creating space (in works of Turner, Monet and S<br>Euclidean geometry is reconstructed. Next the paper describes the paral | modern paintings and to show the parallel be<br>tion of his painting the figures in a prolonged<br>ieurat) and the geometrical idea of Cayley to t<br>lel between the creation of space in the paint<br>if the na palony between <b>X</b> and <b>r</b> and <b>r</b> and <b></b> | tween them and the develop<br>manner. Further the analogy<br>ise projective space as a basi<br>ings of Cezanne and Picasso<br>pairtings and the set theorem | ment of between 21 and the between teral  | l de citas<br>olección principal de Web of Science<br>s citado<br>rear alerta de cita                                        |
| foundations of geometry.<br>Información del autor<br>Dirección para petición de copias: Kvasz, L (autor para petición de copi<br>① Univ Bratislava, SK-84248 Bratislava, Slovakia.<br>Direcciones:<br>② [1] Univ Bratislava, SK-84248 Bratislava, Slovakia                                                                                                    | as)                                                                                                    |                                                                                                    | Util<br>En W<br>O                         | lizar en Web of Science<br>eb of Science Conteo de uso<br>O                                                                  |
| Editorial<br>FILOZOFIA, FILOZOFICKY USTAV SAV, KLEMENSOVA 19, 813 64 BRATISLAV<br>Información de la revista<br>Tabla de Contenido: Current Contents Connect                                                                                                    | a, slovakia                                                                                                    |                                                                                                    | Últim<br>Más i<br>Este<br>Colec<br>- Arts | nos 180 días Desde 2013<br>nformación<br>registro es de:<br>cción principal de Web of Science<br>& Humanities Citation Index |
| Categorías / Clasificación<br>Áreas de investigación: Philosophy<br>Categorías de Web of Science: Philosophy                                                                                                    |                                                                                                    |                                                                                                    | Suge<br>Si qui<br>este i                  | <b>rir una corrección</b><br>iere mejorar la calidad de los datos de<br>egistro, sugiera una corrección.                     |

1. Observe que el resumen está en inglés, mientras que el idioma del artículo es esloveno. Los resúmenes se indexan cuando son provistos en inglés por la propia revista. Web of Science Group no los traduce.

## Las Referencias Citadas de un artículo de A&HCI

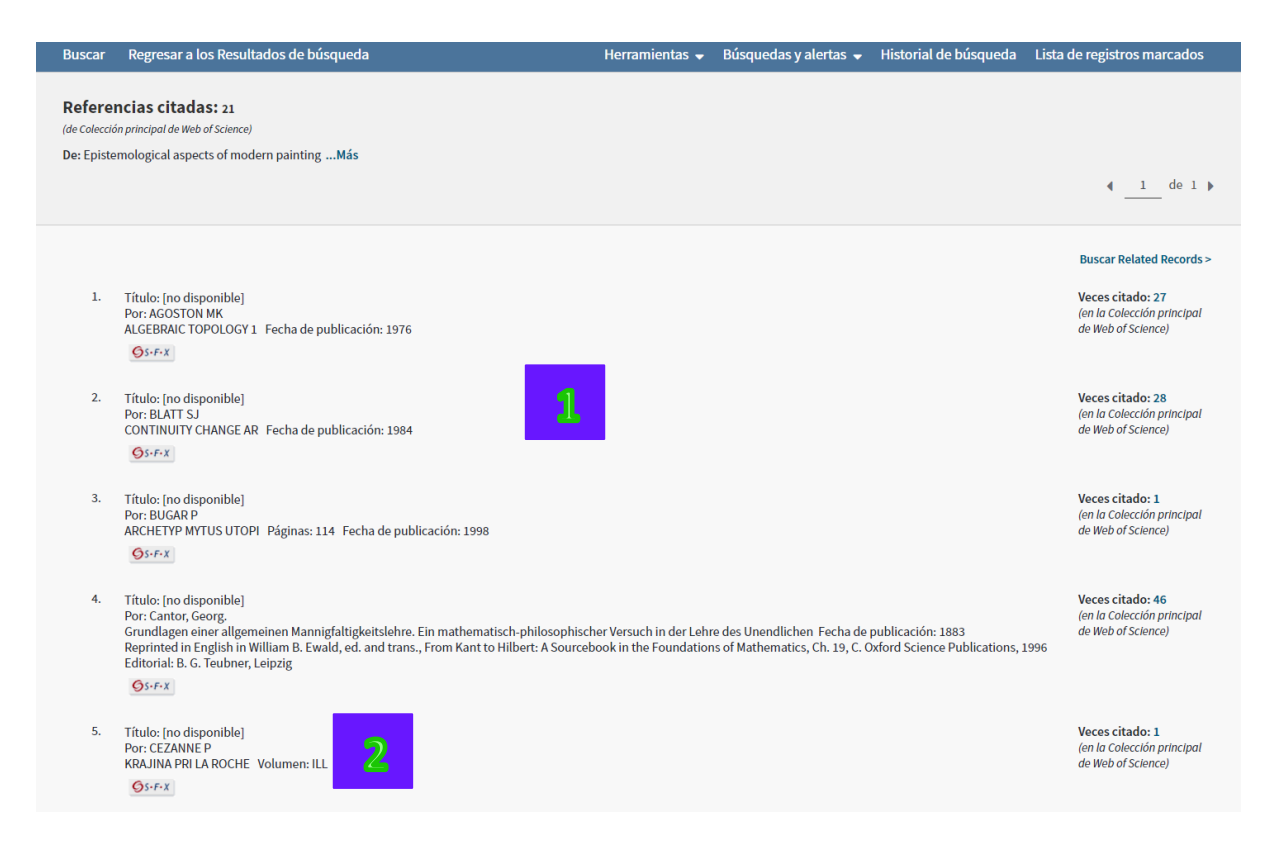

 El número de referencias que presentan enlaces con los registros completos es menor en A&HCI que en SCIE y SSCI debido a que los tipos de documento más frecuentemente citados en las artes y humanidades (por ejemplo: libros) no son indexados en Web of Science.

Las referencias que incluyen una "ilustración" al lado del año indican que una ilustración se presenta en el artículo. Se indexan el autor citado y los nombres de los trabajos citados del título incluido en la ilustración. Cuando se incluye una ilustración en un artículo, está representada por '**ILL'** en el campo del volumen en el resumen de una búsqueda por referencias citadas.

## Acceso a la Web of Science

Existen varios tipos de acceso que le permiten acceder a la **Web of Science desde cualquier** sitio y en cualquier momento.

|                                                                                                    | r.google.co.uk/scholar?hl=en&as_sdt=0%2C5&q=crispr+cas9&oq=                                                                                                    | ☆ 🔍 🌣 🗾 省 🕷                                                                                                    |
|----------------------------------------------------------------------------------------------------|----------------------------------------------------------------------------------------------------|----------------------------------------------------------------------------------------------------|
| s 🚺 InCites™ 🚺 Resea                                                                                                    | ch Analytics - F 🛛 G Google 🔅 Web of Science [v.5.1 📄 Endnote Capture 🔅 Web of Science [v.5.2 📑 Capturar ref                                                                                                    | ferencia »                                                                                                    |
| G <mark>oogle</mark> Scholar                                                                                                    | crispr cas9 Q                                                                                                    |                                                                                                    |
| Articles                                                                                                    | About 75,400 results (0.04 sec)                                                                                                    | 😒 My profile                                                                                                    |
| Any time<br>Since 2018<br>Since 2017<br>Since 2014<br>Custom range                                                                                                    | Genome-scale CRISPR-Cas9 knockout screening in human cells<br><u>O.Shalem</u> , NE.Sanjana, E Hartenian, X.Shi.,, 2014 - science sciencemag org<br>The simplicity of programming the CRISPR (clustered regularly interspaced short<br>palindromic repeats)-associated nuclease Cas9 to modify concline one for unservice to interrogate gene function on a genome-wid scale. We show that lentiviral<br>$\hat{x}$ 99 Cited by 1870 Related articles All 33 versions Web of Science: 1267                                                                                                    | View PDF<br>[HTML] nih.gov                                                                                                    |
| Sort by relevance<br>Sort by date                                                                                                    | Genome engineering using the CRISPR-Cas9 syst m<br><u>EA Ran, PD Hsu, J Wright</u> , V Agarwala, DA Scott Nature pro vcols, 2013 - nature com<br>Targeted nucleases are powerful tools for mediating genome uteration with high precision.                                                                                                    | View PDF                                                                                                    |
| <ul> <li>include patents</li> <li>include citations</li> </ul>                                                                                                    | The RNA-guided <b>Cas9</b> nuclease from the microbial cluster or regularly interspaced short<br>palindromic repeats ( <b>CRISPR</b> ) adaptive immune system on be used to facilitate efficient<br>☆ 505 Cited by 3032 Related articles All 20 very ons Web of Science: 1978                                                                                                    | [HTML] nih.gov                                                                                                    |
| ebolScience InCites Journ                                                                                                    | Recent advances in genome engineering is chinologies based on the CRISPR-associated         RNA-guidee dendouclease Cas9 are ep onign the systematic interrogation of mammalian         genome function. Analogous to the search function in modern word processors, Cas9 can         ☆ 99 Cited by 2449 Related oucles All 26 versions Web of Science: 1522         Inclusion Reports       Essential Science indicators         Endlow       Publicity         Control on the second second | (HTML) sciencedirect.com                                                                                                    |
| uscar Regresar a los Res                                                                                                    | ICE<br>Itados de búsqu <sup>,</sup> Ja Herramientas + Búsquedas y alertas + Historial de búsq                                                                                                    | Analytics<br>queda Lista de registros marcado                                                                                                    |
| ck to Google Scholar                                                                                                    |                                                                                                    |                                                                                                    |
|                                                                                                    |                                                                                                    |                                                                                                    |
| Artículos en que se cita<br>1.275<br>de Colección principal de Web of Scier                                                                                                    | Ordenar por: <u>Fecha</u> Veces citado Conteo de uso Más                                                                                                    |                                                                                                    |
| rtículos en que se cita<br>275<br>le Colección principal de Web of Scier<br>ara: Genome-Scale CRISPR-Cas<br>ckout Screening in Human Cell<br>Más                                                                                                    | Ordenar por: Fecha       Veces citado       Conteo de uso       Más         e)       Image: Seleccionar página       Image: Seleccionar página       Image: Seleccionar pági                                                                                                    | 4 _1_ de 128<br>gistros marcados<br>III Crear informe de cita<br>III Crear informe de cita                                                                                                    |
| rtículos en que se cita<br>.275<br>e Colección principal de Web of Scier<br>ara: Genome-Scale CRISPR-Cas<br>ckout Screening in Human Cell<br>.Más<br>e ecuentos de veces citado<br>.333 en todas las bases de datos<br>.275 en la Colección principal de We<br>cierco                                                                                                    | e) IKn Seleccionar página SK Guardar en EndNote online Agregar a la lista de re of L Synthetic lethality between HER2 and transaldolase in intrinsically resistant HER2-positive breast cancers                                                                                                    | ▲ _1 de 128 gistros marcados Ill Analizar resultados Lel Crear informe de citz Veces citado: 0<br>(on la colección principal<br>de Web of Science)                                                                                                    |
| ertículos en que se cita<br>275<br>le Colección principal de Web of Scier<br>ara: Genome-Scale CRISPR-Cas<br>cleaut Screening in Human Cell<br>Más<br>ecuentos de veces citado<br>                                                                                                    | ordenar por:       Fecha       Veces citado       Conteo de uso       Más         e)       IKn       Seleccionar página       SK       Guardar en EndNote online       Agregar a la lista de re         IKn       Synthetic lethality between HER2 and transaldolase in intrinsically resistant HER2-positive breast cancers         Por: Ding, Yr; Gong, Chang; Huang, De; et ál       NATURE COMMUNICATIONS Volumen: 9       Número de artículo: 4274       Fecha de publicación: OCT 15 2018         Se       Strate       Texto completo gratuito y de la editorial       Ver abstract *                                                                                                    | de 128     de 128     de |
| Artículos en que se cita<br>1.275<br>(de Colección principal de Web of Scier<br>Para: Genome-Scale CRISPR-Cas<br>Cokout Screening in Human Cell<br>Más<br>Recuentos de veces citado<br>1.353 en todas las bases de datos<br>1.375 en la Colocción principal de We<br>Science<br>Science Science Clation Index<br>0 en Ohines Eciciene Clation Index<br>0 publicación en Data Citation Index<br>1 en sciello Citation Index<br>1 en sciello Citation Index | Ordenar por: Fecha       Veces citado       Conteo de uso       Más         ee)       IKn       Seleccionar página       S       SK       Guardar en EndNote online       Agregar a la lista de re         IKn       Seleccionar página       S       SK       Guardar en EndNote online       Agregar a la lista de re         IKn       Seleccionar página       SK       Guardar en EndNote online       Agregar a la lista de re         IN       Synthetic lethality between HER2 and transaldolase in intrinsically resistant HER2-positive breast cancers       Por: Ding, VF; Gong, Chang; Huang, De; et ál         NATURE COMMUNICATIONS       Solumen: 9       Número de artículo: 4274       Fecha de publicación: OCT 15 2018         Se       Serie B       Texto completo gratuito y de la editorial       Ver abstract *         2.       CRISPR knockout screening identifies combinatorial drug targets in pancreatic cancer and models cellular drug response                                                                                                    | d 128     d 128     d 128   |

#### 2. Búsqueda rápida en el navegador Google Chrome

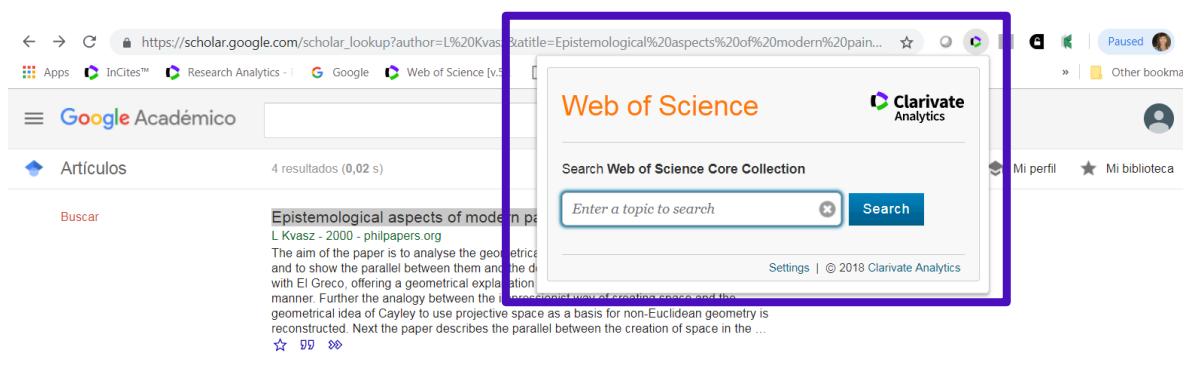

https://chrome.google.com/webstore/detail/web-of-science-quicksear/nemobobcigeaigadamdpegpjkklkoeae 3. Catálogo de las bases de datos electrónicas de su biblioteca institucional

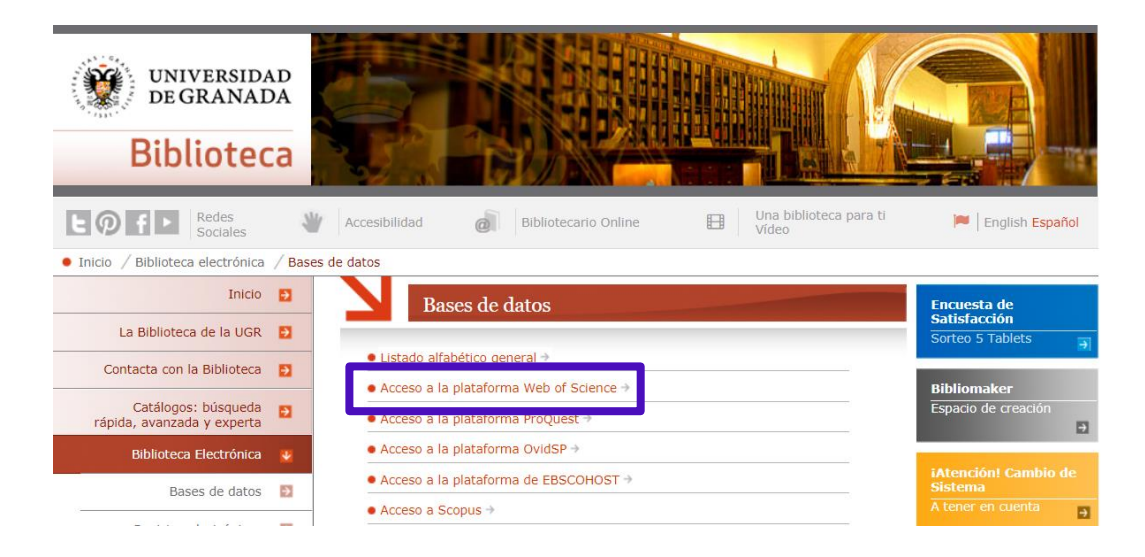

4. https://roaming.webofscience.com

Acceso desde fuera de su institución/campus

- 1. Acceso para los usuarios de **Shibboleth**. Selecciona 'Inicia de sesión para usuarios de instituciones'. Busca su institución en el menú desplegable de instituciones (Federation of Spain by FECYT) luego pulse en 'Go'.
- 2. Acceso para los usuarios **registrados** (perfil de Web of Science). Selecciona 'inicia de sesión para usuarios registrados'. Introduce las credenciales de su perfil luego 'iniciar sesión'.

| C     Attps://login.webofknowledge.com/error/Error?PathInfo=%2F&Error=IPError                                                                                                | 🖈 📿 🕻 📕 🖉 🐒 Paused 🌑                                                                                                    |
|----------------------------------------------------------------------------------------------------|----------------------------------------------------------------------------------------------------|
| Apps 🟮 InCites <sup>™</sup> 🟮 Research Analytics - 🛛 🧕 Google 🏮 Web of Science [v.5.1] 🗈 Endnote Capture                                                                     | 🗘 Web of Science [v.5 🗅 Capturar referencia 🔹 📔 Other bookr                                                                                                    |
| Neb of Science                                                                                                    | Clarivate<br>Analytics                                                                                                    |
| Please Sign In to Access Web of Science                                                                                                    |                                                                                                    |
| REGISTERED USERS SIGN IN                                                                                                    | WEB OF SCIENCE                                                                                                    |
| Sign in with your Web of Science account. Note that you must have recently signed in while<br>at your institution in order to sign in with roaming.                          | Your ideal single research destination to explore the citation universe across<br>subjects and around the world. Web of Science provides you access to the<br>most reliable, integrated, multidisciplinary research connected through linked<br>content citation metrics from multiple sources within a single interface. And<br>since Web of Science adheres to a strict evaluation process, you can be<br>assured only the most influential, relevant, and credible information is |
| Password                                                                                                    | included - allowing you to uncover your next big idea faster.                                                                                                    |
| Sign In Remember me on this computer Forgot Password? INSTITUTIONAL USERS SIGN IN                                                                                            | Web of Science connects the entire search and discover process through:<br>Premier Multidisciplinary Content<br>Emerging Trends<br>Subject Specific Content<br>Regional Content<br>Research Data<br>Analysis Tools                                                                                                    |
| Authorized users select your institution's group or regional affiliatio                                                                                                    | Learn more about Web of Science                                                                                                    |
| Select your group or region - Go                                                                                                    | NOT REGISTERED?                                                                                                    |
| NEED ASSISTANCE<br>Contact your institution with questions about signing in and registering for an account<br>Contact Technical Support<br>Your IP address is: 213.120.141.2 | Take advantage of many great features when you register.<br>Access Web of Science from outside your institution using roaming<br>capabilities<br>Use your Web of Science account to create a ResearcherID profile that<br>showcase your publication history<br>Set up citation alers whereby you are notified by email when an article<br>on your Alerts list has been cited<br>Learn more about the benefits of registering for an account                                          |

## Página Principal de la Web of Science

La interfaz de Web of Science consiste en una lista de bases de datos que le permite desplazarse fácilmente entre los recursos contratados según la suscripción de su institución.

Desde la página inicial se puede ir directamente a un determinado producto, hacer una búsqueda en varios productos simultáneamente o abrir historiales guardados con anterioridad.

| Web of Science InCites Journal Cit                  | tation R                                      | tial Science Indicators                             | EndNote Pub       | lons K    | opernio                                                             |                                                                                                    | 3                                            | Iniciar sesión 👻 Ayuda 👻 Español 👻   | 4 |
|-----------------------------------------------------|-----------------------------------------------|-----------------------------------------------------|-------------------|-----------|---------------------------------------------------------------------|----------------------------------------------------------------------------------------------------|----------------------------------------------|--------------------------------------|---|
| Web of Scienc                                       | ce                                            | 2                                                   |                   |           |                                                                     |                                                                                                    |                                              | Clarivate<br>Analytics               |   |
|                                                     |                                               |                                                     | 3                 | Herra     | mientas 🔻 🛛                                                         | Búsquedas y alertas 👻 🛛 H                                                                                    | listorial de bú                              | squeda Lista de registros marcados   |   |
| Seleccionar una base de datos                       | Todas las b                                   | pases de datos                                      | _                 | <b>A</b>  | 1                                                                   | here the (1000 mercenter)                                                                                    |                                              | Get one-click<br>access to full-text |   |
| Búsqueda básica Búsqueda d                          | Colección pr<br>Biological At                 | rincipal de Web of Science<br>bstracts              | 2                 | 1         | Un amplio índi<br>mundo sobre<br>desde la botán                     | ice con la literatura de revistas<br>ciencias de la vida, que incluye<br>lica hasta la microbiología y la    | de todo el<br>temas que van<br>farmacología. |                                      |   |
| "ARTIFICIAL INTELLIGENCE"                           | BIOSIS Citati<br>BIOSIS Previ<br>CABI: CAB AI | ion Index<br>iews<br>bstracts® y Global Health®     |                   |           | <ul> <li>Puede re<br/>y termin<br/>entre los<br/>taxonóm</li> </ul> | ealizar búsquedas precisas con<br>ología controlada en contexto<br>s que se incluyen bioquímica, g<br>nicos. | términos clave<br>con campos<br>enes y datos | Sugerencias de búsqueda              |   |
| Período de tiempo<br>Todos los años (1864 - 2019) 🔻 | Chinese Scie<br>Current Con<br>Data Citation  | ence Citation Database™<br>tents Connect<br>n Index |                   | _         |                                                                     |                                                                                                    |                                              |                                      |   |
| MÁS AJUSTES  A Seleccionar bases de datos           |                                               | Sugerir de forma automáti                           | ca nombres de pu  | iblicacio | nes                                                                 |                                                                                                    |                                              |                                      |   |
| Colección principal de Web of S                     | cience                                        | Activada 👻                                          |                   |           |                                                                     |                                                                                                    |                                              |                                      |   |
| Biological Abstracts                                |                                               | Idioma de búsqueda que d                            | esea usar         |           |                                                                     |                                                                                                    |                                              |                                      |   |
| BIOSIS Citation Index                               |                                               | Seleccionar automátican                             | iente 💌           |           |                                                                     |                                                                                                    |                                              |                                      |   |
| BIOSIS Previews                                     |                                               | Número predeterminado o                             | le campos de búso | queda pa  | ra mostrar                                                          |                                                                                                    |                                              |                                      |   |
| CABI: CAB Abstracts® y Global H                     | lealth®                                       | 1 campo (Tema)                                      |                   |           |                                                                     |                                                                                                    |                                              |                                      |   |
| Chinese Science Citation Databa                     | asesm                                         | (para guardarlos de forma                           | permanente, Inic  | iar sesió | n or registrarse.                                                   | ).                                                                                                    |                                              |                                      |   |
| Current Contents Connect                            |                                               |                                                     |                   |           |                                                                     |                                                                                                    |                                              |                                      |   |
| Data Citation Index                                 |                                               |                                                     |                   |           |                                                                     |                                                                                                    |                                              |                                      |   |
| Derwent Innovations Index                           | -1                                            |                                                     |                   |           |                                                                     |                                                                                                    |                                              |                                      |   |
| FSTA® - El recurso de la bromato                    | ologia                                        |                                                     |                   |           |                                                                     |                                                                                                    |                                              |                                      |   |
| KCL-Koroan Journal Database                         |                                               |                                                     |                   |           |                                                                     |                                                                                                    |                                              |                                      |   |
| MEDLINE®                                            |                                               |                                                     |                   |           |                                                                     |                                                                                                    |                                              |                                      |   |
| Russian Science Citation Index                      |                                               |                                                     |                   |           |                                                                     |                                                                                                    |                                              |                                      |   |
| SciELO Citation Index                               |                                               |                                                     |                   |           |                                                                     |                                                                                                    |                                              |                                      |   |
| Zoological Record                                   |                                               |                                                     |                   |           |                                                                     |                                                                                                    |                                              |                                      |   |

- 1. Utilice la búsqueda '*Todas las bases de datos'* para hacer una búsqueda simultánea de todos los productos de *Web of Science* contratados.
- 2. Utilice '*Colección Principal de Web of Science'* para buscar en los índices de citas tradicionales de la Web of Science Colección Principal.
- 3. Haga clic en **'Iniciar Sesión' y/o 'Mis Herramientas'** para guardar sus búsquedas, crear alertas de citas y de consultas, acceder a su perfil de Researcher ID o acceder al gestor de referencias Endnote versión de la web.
- 4. Seleccione en la parte superior **el idioma de la interfaz** (inglés, español, portugués, china, japonés)

- 5. Lanza Incites Journal Citation Reports e Incites Essential Science Indicators en la parte superior.
- 6. Con respecto a la búsqueda Todas las Bases de Datos, es posible personalizar las bases incluidas en la búsqueda. Marque las casillas de verificación de las bases que deseas incluir en la búsqueda.

| Web of Science                                                                                                    |           |            |                       |                   |                 | Clariv<br>Analytic            |
|----------------------------------------------------------------------------------------------------|-----------|------------|-----------------------|-------------------|-----------------|-------------------------------|
|                                                                                                    | Herr      | amientas 🔻 | Búsquedas y alert     | as 🔻 Histori      | al de búsque    | da Lista de registros marca   |
| Seleccionar una base de datos Colección principal de Web of Science                                                  | •         |            |                       |                   |                 | Get one-clic<br>access to ful |
| Búsqueda básica Búsqueda de referencia citada Búsqueda avanzada 4                                                    | - más     |            |                       |                   |                 |                               |
| "zika virus"                                                                                                    | 8         | Tema       | 2                     | ►<br>Agregar fila | Buscar          | Sugerencias de búsqueda       |
| Periodo de tiempo Todos los años (1900 - 2019) MÁS AJUSTES Colosción patricipal de Web of Sciences (nelless de citas |           | Currorie d | forma automática –    | umbros do sub-    | iracianar       |                               |
| Science Citation Index Expanded (SCI-EXPANDED) –1900-presente                                                        |           | Activad    |                       | ombres de publ    | icaciones       |                               |
| Social Sciences Citation Index (SSCI) 1900-presente                                                                  |           | Activities |                       |                   |                 |                               |
| ✓ Arts & Humanities Citation Index (A&HCI)1975-presente                                                              | _         | Número p   | redeterminado de ca   | mpos de búsqu     | eda para mostr  | ar                            |
| Conference Proceedings Citation Index- Science (CPCI-S) 1990-presente                                                |           | 1 campo    | (Tema)                |                   | •               |                               |
| Conference Proceedings Citation Index- Social Science & Humanities (CPCI-SSF                                         | nte       | (para gua  | rdarlos de forma pern | nanente, Iniciar  | sesión or regis | trarse.).                     |
| Book Citation Index- Science (BKCI-S) 2005-presente                                                                  |           |            |                       |                   |                 |                               |
| Sook Citation Index– Social Sciences & Humanities (BKCI-SSH) 2005-presente                                           |           |            |                       |                   |                 |                               |
| Emerging Sources Citation Index (ESCI) 2005-presente                                                                 |           |            |                       |                   |                 |                               |
| Colección principal de Web of Science: Índices químicos                                                              |           |            |                       |                   |                 |                               |
| Current Chemical Reactions (CCR-EXPANDED)                                                                            | sta 1840) |            |                       |                   |                 |                               |
| Index Chemicus (IC) 1993-presente                                                                                    |           |            |                       |                   |                 |                               |

## Web of Science Colección Principal: Página de Búsqueda

- 1. De primera decisión, es obligatorio seleccionar el tipo de búsqueda que se desea realizar entre las opciones siguientes; una búsqueda básica, una búsqueda de Referencia Citada, una búsqueda Avanzada, una búsqueda de autores y una búsqueda de estructura.
- **2.** De segunda decisión, es necesario seleccionar el campo de búsqueda en el menú desplegable. Para ver más ejemplos de búsqueda y las reglas visite el índice de soporte.
- **3.** Puede añadir más campos de búsqueda en la página haciendo clic en el enlace 'Agregar otro campo'
- 4. Período de tiempo. Selecciona los años/fechas para incluir en la búsqueda. El período de búsqueda corresponde al año de publicación de la revista. La Web of Science Colección Principal actualiza cada día (menos el fin de semana). Puede visualizar la última fecha de actualización en la parte inferior de la sección 'Mas ajustes'.

| Período de tiempo            |   |                            |   |      |   |       |      |   |
|------------------------------|---|----------------------------|---|------|---|-------|------|---|
| Todos los años (1900 - 2018) | • | 4                          |   |      |   |       |      |   |
| Todos los años (1900 - 2018) |   |                            |   |      |   |       |      |   |
| Últimos 5 años               |   |                            |   |      |   |       |      |   |
| Año hasta la fecha           |   | Período de tiempo          |   |      |   |       |      |   |
| Últimas 4 semanas            | ѫ | Personalizar rango de años | • | 2018 | - | hasta | 2018 | • |
| Últimas 2 semanas            |   |                            |   |      |   |       |      |   |
| Semana actual                |   |                            |   |      |   |       |      |   |
| Personalizar rango de años   |   |                            |   |      |   |       |      |   |

5. Índices de citas. Puede seleccionar aquí los índices de citas para incluir en la búsqueda.

| MÁS AJUSTES 🔺                                                                                                    |   |
|----------------------------------------------------------------------------------------------------|---|
| Colección principal de Web of Science: Índices de citas                                                                                                    |   |
| Science Citation Index Expanded (SCI-EXPANDED)1900-presente                                                                                                    |   |
| Social Sciences Citation Index (SSCI) 1900-presente                                                                                                    |   |
| ✔ Arts & Humanities Citation Index (A&HCI)1975-presente                                                                                                    |   |
| Conference Proceedings Citation Index- Science (CPCI-S)1990-presente                                                                                               |   |
| Conference Proceedings Citation Index- Social Science & Humanities (CPCI-SSH)1990-presente                                                                         | D |
| Book Citation Index- Science (BKCI-S) 2005-presente                                                                                                    |   |
| Sook Citation Index– Social Sciences & Humanities (BKCI-SSH)2005-presente                                                                                          |   |
| Emerging Sources Citation Index (ESCI)2005-presente                                                                                                    |   |
| Colección principal de Web of Science: Índices químicos                                                                                                    |   |
| Current Chemical Reactions (CCR-EXPANDED) 1985-presente<br>(Incluye datos de estructuras del Institut National de la Propriete Industrielle de Francia hasta 1840) |   |
| ✓ Index Chemicus (IC)1993-presente                                                                                                    |   |
| Fecha de última actualización de los datos: 2018-10-24                                                                                                    |   |

6. Configuración de la página de búsqueda. Selecciona aquí para activar o desactivar la herramienta que muestra sugerencias de los títulos de las revistas/publicaciones. Y selecciona el número determinado de campos de búsqueda para mostrar. Para guardar los cambios de forma permanente hay que iniciar una sesión o registrarse.

| Sugerir de forma automática nombres de publicad | ione | 25                |   |
|-------------------------------------------------|------|-------------------|---|
| Número predeterminado de campos de búsqueda     | para | a mostrar         | 6 |
| 1 campo (Tema)                                  |      |                   |   |
| 1 campo (Tema)                                  |      | or registrarse.). |   |
| 3 campos (Tema, Autor, Nombre de publicación)   |      |                   |   |

# Campos de Búsqueda en la Colección Principal Web of Science

| Campo de<br>Búsqueda                              | Descripción                                                                                                    | Índice                                     |
|---------------------------------------------------|----------------------------------------------------------------------------------------------------|--------------------------------------------|
| Topic <i>(tema)</i>                               | <ul> <li>Recupera sus términos de búsqueda en:</li> <li>Título</li> <li>Abstract</li> <li>Palabras clave de autor</li> <li>KeyWords Plus<sup>®</sup></li> </ul> Introduce los términos de búsqueda en cualquier orden. Las siguientes búsquedas son equivalentes: Para buscar una frase exacta, use comillas. Ejemplo: "radioactive decay" | ¿Quiso decir?                              |
| Title <i>(título)</i>                             | Recupera sus términos de búsqueda en los títulos de los registros únicamente                                                                                                    | ¿Quiso decir?                              |
| Author <i>(autor)</i>                             | Introduce el apellido y hasta 5 iniciales o<br>el nombre completo (apellido seguido<br>por primer nombre) del autor de interés.<br>También introduce variaciones posibles.                                                                                                    | Búsqueda de autores<br>Índice de autores   |
| Autor Identifier                                  | Introduce identificador:                                                                                                    | www.researcherid.com                       |
| (Identificadores de<br>autores)                   | RID ej. <b>B-6117-2008</b> o el identificador de<br>ORCID <b>0000-0003-4722-491X</b>                                                                                                    | www.orcid.org                              |
| Group Author<br>(Autoria conjunta)                | Introduce el título de la autoría colectiva<br>Ej. 'HUMAN GENOME ORG ETHICS COMM'<br>Introduce el nombre completo o<br>nombre parcial utilizando los comodines<br>(wildcards: * ? \$)                                                                                                    | Si                                         |
| Editor <i>(editor)</i>                            | Goldman A                                                                                                    |                                            |
| Publication Name<br>(título de la<br>publicación) | Introduce título completo de la revista.<br>Ej. revista española de cardiología                                                                                                    | Índice de publicaciones<br>Auto sugerencia |
| DOI                                               | Identificador del objeto digital<br>10.1038/nature09798                                                                                                    |                                            |
| Year Published<br>(año de<br>publicación)         | Introduce un año o rango de años.<br>Máximo rango de años limitado a 10<br>años.                                                                                                    |                                            |

| Address<br>(Dirección)                                          | Introduce la dirección de interés. Se<br>puede introducir una institución,<br>departamento, código postal, ciudad,<br>región o país.<br>Introduce el nombre completo o parcial<br>de una institución o ubicación de la<br>dirección de un autor. Por<br>ejemplo, <b>Univ</b> y <b>University</b> busca<br>instituciones en las que el término<br>"Univ" aparece en el campo Dirección de<br>un registro.<br>Cuando ingrese nombres<br>completos, <i>no</i> use artículos (a, an, the) ni<br>preposiciones (of, in, for) en el nombre.<br>Por ejemplo, la búsqueda de <b>UNIV</b><br><b>Pennsylvania</b> es correcta, pero si<br>introduce <b>University of Pennsylvania</b> ,<br>aparecerá un mensaje de error.<br>Tenga en cuenta que los términos de<br>direcciones habituales pueden estar<br>abreviados en la base de datos del<br>producto. Por ejemplo, la palabra<br>Department puede estar abreviada | Consulta la sección<br>'Abreviaturas de<br>direcciones'<br>en el archivo de soporte |
|-----------------------------------------------------------------|----------------------------------------------------------------------------------------------------|-------------------------------------------------------------------------------------|
| Organización<br>Enhanced<br>(Organización-<br>nombre preferido) | Buscar una organización por su nombre<br>mejorado. Consulte el índice para<br>examinar el listado de organizaciones<br>incluidas en este proyecto.<br>Busca variantes en las direcciones de las<br>organizaciones unificadas a un nombre<br>único. Web of Science Group unifica las<br>variantes de las organizaciones a un<br>nombre principal.                                                                                                    | Consulte la lista de<br>nombres mejoradas                                           |
| Conference<br>(conferencia)                                     | <ul> <li>El campo Conferencia le permite buscar<br/>en los siguientes campos de un registro<br/>de documentos de actas de conferencia.</li> <li>Título de la conferencia</li> <li>Ubicación de la conferencia</li> <li>Fecha de la conferencia</li> <li>Patrocinador de la conferencia</li> </ul>                                                                                                    |                                                                                     |

| Language (idioma) | Los registros de este producto incluyen | Menú desplegable              |
|-------------------|-----------------------------------------|-------------------------------|
|                   | un indicador de idioma que categoriza   | Todos los idiomas             |
|                   | los documentos por el idioma en que se  | English (Inglés)              |
|                   | redactaron.                             | Afrikaans (Afrikáans)         |
|                   |                                         | Arabic (Árabe)                |
|                   | Para restringir su húsqueda, seleccione | Basque (Euskera)              |
|                   | rata restringi su busqueua, seleccione  | Bengali (Bengalí)             |
|                   | uno o varios idiomas en la lista. La    | Bulgarian (Búlgaro)           |
|                   | selección predeterminada es Todos los   | Byelorussian (Bielorruso)     |
|                   | idiomas.                                | Catalan (Catalán)             |
|                   |                                         | Chinese (Chino)               |
|                   |                                         | Croatian (Croata)             |
|                   |                                         | Czech (Checo)                 |
|                   |                                         | Danish (Danés)                |
|                   |                                         | Dutch (Holandés)              |
|                   |                                         | Estonian (Estonio)            |
|                   |                                         | Finnish (Finés)               |
|                   |                                         | Flemish (Flamenco)            |
|                   |                                         | French (Francés)              |
|                   |                                         | Gaelic (Gaélico)              |
|                   |                                         | Galician (Gallego)            |
|                   |                                         | Georgian (Georgiano)          |
|                   |                                         | German (Aleman)               |
|                   |                                         | Greek (Griego)                |
|                   |                                         | Hebrew (Hebreo)               |
|                   |                                         | Hungarian (Hungaro)           |
|                   |                                         | Italian (Italiano)            |
|                   |                                         |                               |
|                   |                                         | Korean (Coreano)              |
|                   |                                         | latin (Latín)                 |
|                   |                                         | Latvian (Letón)               |
|                   |                                         | Lithuanian (Lituano)          |
|                   |                                         | Macedonian (Macedonio)        |
|                   |                                         | Malay (Malayo)                |
|                   |                                         | Multi-Language (Multilingüe)  |
|                   |                                         | Norwegian (Noruego)           |
|                   |                                         | Persian (Persa)               |
|                   |                                         | Polish (Polaco)               |
|                   |                                         | Portuguese (Portugués)        |
|                   |                                         | Provencal (Provenzal)         |
|                   |                                         | Rumanian (Rumano)             |
|                   |                                         | Russian (Ruso)                |
|                   |                                         | Serbian (Serbio)              |
|                   |                                         | Serbo-Croatian (Serbocroata)  |
|                   |                                         | Slovak (Eslovaco)             |
|                   |                                         | Siovenian (Esloveno)          |
|                   |                                         | Spanish (Español)             |
|                   |                                         | sweaisn (Sueco)               |
|                   |                                         | Turkich (Tallandes)           |
|                   |                                         | Iurkisii (Iurco)              |
|                   |                                         | Unspecified (Sin especificar) |
|                   |                                         | Welsh (Galás)                 |
|                   |                                         |                               |

| Document Type<br>(tipo de<br>documento)     | Seleccione un tipo de documento del<br>listado de tipos disponibles.<br>Automáticamente todos los tipos de<br>documentos están seleccionados. Se<br>puede seleccionar más de un tipo de<br>documento a la vez.                                                                                                    | Menú desplegable |
|---------------------------------------------|----------------------------------------------------------------------------------------------------|------------------|
| Funding Agency<br>(Entidad<br>financiadora) | Ingrese el nombre de una entidad<br>financiadora para buscar en el campo<br>Entidad financiadora de la tabla<br>Reconocimiento de financiación de un<br>registro.<br>Ej. 'comunidad madrid'.<br>Para artículos indexados en 2008 y<br>adelante.<br>En 2016, la Colección principal de Web of<br>Science Web of Science empezó a<br>complementar la información de<br>concesión con números y agencias de<br>concesión desde MEDLINE y<br>researchfish <sup>®</sup> . Los registros que ya<br>incluyen información de concesión no se<br>modificarán. Los registros que no<br>incluían información de concesión se<br>actualizaron con información de<br>concesión procedente de MEDLINE y |                  |
| Grant Number<br>(Numero de<br>subvención)   | Introduce número de a subvención. Ej.<br>F30602-00-2-0620. Para artículos<br>indexados en 2008 y adelante                                                                                                    |                  |
| ID de Pubmed                                | Identificador de Pubmed<br>Ej. PMID: 25350984                                                                                                    |                  |

## Búsqueda Básica

|                         | SCIE      | SSCI               | AHCI               |
|-------------------------|-----------|--------------------|--------------------|
| Palabras de los títulos | Todos los | Todos los          | Todos los          |
|                         | años      | años               | años               |
| Palabras clave          | 1991 →    | 1991 $\rightarrow$ | 1991 $\rightarrow$ |
| KeyWords Plus           | 1991 →    | 1991 $\rightarrow$ | 1991 $\rightarrow$ |
| Resumen de autor        | 1991 →    | 1992 →             | 2000 →             |

Los campos bibliográficos que se buscan en una búsqueda por temas son:

Para buscar artículos que se tratan del tema 'olive oil' e incluyen por lo menos una dirección española en las direcciones, hace falta combinar la búsqueda por tema con la búsqueda por una dirección.

#### Tema= "olive oil" Dirección = spain

| Seleccionar una base de datos Colección principal de Web of Science | •         |                            |
|---------------------------------------------------------------------|-----------|----------------------------|
| Búsqueda básica Búsqueda de referencia citada Búsqueda avanzada     | + más     |                            |
| "olive oil"                                                         | Tema      | •                          |
| And 👻 spain                                                         | Dirección | - Buscar                   |
| Ver lista de abreviaturas                                           | +         | Agregar fila   Restablecer |
| Período de tiempo                                                   |           |                            |

- Consulte la sección "Reglas de búsqueda" para leer una explicación sobre los operadores booleanos, símbolos de truncamiento y otras reglas de búsqueda en la Colección Principal de Web of Science. O consulte el archivo de soporte (Help file) en el producto.
- 2. Para limitar la búsqueda de términos solamente a los títulos del registro, seleccione la búsqueda 'título'.
- **3.** Es posible limitar la búsqueda a uno o más idiomas y/o otros tipos de documentos seleccionando los idiomas / tipos de documentos de interés del menú desplegable a la derecha. Todos los títulos que no estén en inglés se traducen al inglés estadounidense.
- 4. Las búsquedas se introducen en inglés.
- 5. Haga clic en Buscar para ejecutar su búsqueda.
- **6.** El registro recupero coincide con la búsqueda: incluye 'olive oil' por lo menos en el título, resumen y las palabras claves. E incluye por lo menos una dirección española.

#### Quality assessment of olive oils based on temperature-ramped HS-GC-IMS and sensory evaluation: Red de citas Comparison of different processing approaches by LDA, kNN, and SVM En Colección principal de Web of Science Por: Gerhardt, N (Gerhardt, Natalle)<sup>[1]</sup>; Schwolow, S (Schwolow, Sebastian)<sup>[1]</sup>; Rohn, S (Rohn, Sascha)<sup>[2]</sup>; Perez-Cacho, PR (Ruiz Perez-Cacho, Pilar)<sup>[3]</sup>; Galan-Soldevilla, H (Galan-Soldevilla, Hortensia)<sup>[3]</sup>; Arce, L (Arce, Lourdes)<sup>[4]</sup>; Weller, P (Weller, Philipp)<sup>[1]</sup> n Ocultar ResearcherID y ORCID Veces citado Autor ResearcherID Número ORCID 🌲 Crear alerta de cita Ruiz Perez-Cacho, Pilar 0-4537-2018 http://orcid.org/0000-0001-9697-2821 ARCE, LOURDES http://orcid.org/0000-0002-7130-8446 39 FOOD CHEMISTRY Referencias citadas Volumen: 278 Páginas: 720-728 DOI: 10.1016/j.foodchem.2018.11.095 Ver Related Records Fecha de publicación: APR 25 2019 Tipo de documento: Article Utilizar en Web of Science Ver impacto de la revista En Web of Science Conteo de uso Abstract 73 73 For the first time, this study describes a HS-GC-IMS strategy for analyzing non-targeted volatile organic compounds (VOCs) profiles to distinguish between virgin olive oils of different classification. Correlations among measured flavor characteristics and sensory attributes evaluated by a test panel were Últimos 180 días Desde 2013 determined by applying unsupervised (PCA, HCA) and supervised (LDA, kNN and SVM) chemonetric techniques. PCA and HCA were applied for natural custering of the samples and LDA, kNN, and SVM methods were used to create predictive mod. Is for <u>olive on</u> classifi compounds revealed which compounds are responsible for discrimination, and how their dist. Más información tion. Identification of 26 target the sensory evaluation. In the investigated samples, LDA, kNN, and SVM models correctly classified 83.3%, 73.8%, and 88.1% of the samples, respectively. Este registro es de: Colección principal de Web of Science - Science Citation Index Expanded This suggests that mathematical correlations of HS-GC-IMS 3D fingerprints with the sensory analysis may be appropriate for calculating a good predictive value to classify virgin olive oils. Sugerir una corrección Palabras clave Si quiere mejorar la calidad de los datos de este registro, sugiera una corrección. Palabras clave de autor: Olive oils: Jon mobility: Chemometry: Classification: VOC profiling: Gas chromatography: PCA: LDA KeyWords Plus: ION-MOBILITY SPECTROMETRY; SOLID-PHASE MICROEXTRACTION; VOLATILE COMPOUNDS; HEADSPACE; CLASSIFICATION; EXTRACTION; ODORANTS; TONGUE; NOSE; TIME Información del autor Dirección para petición de copias: Weller, P (autor para petición de copias) Mannheim Univ Appl Sci, Inst Instrumental Analyt & Bioanal, D-68163 Mannheim, Germany. Direcciones: [1] Mannheim Univ Appl Sci, Inst Instrumental Analyt & Bioanal, D-68163 Mannheim, Germany 🛞 [ 2 ] Univ Hamburg, Hamburg Sch Food Sci, Inst Food Chem, D-20146 Hamburg, Germany [3] Univ Cordoba, Dept Bromatol & Tecnol Alimentos, Lab Estudios Sensoriales, GrupoSens, Campus Rabanales, Cord a 14070. <mark>S</mark> Nombres mejorados para organizaciones Universidad de Cordoba [4] Univ Cordoba, Dept Analyt Chem, Inst Fine Chem & Nanochem, Campus Rabanales, Marie Curie Annex Bldg, E-1407 Cordoba

 [4] Univ Cordoba, Dept Analyt Chem, Inst Fine Chem & Nanochem, Campus Rabanales, Marie Curie Annex Bldg, E-1407 Cordoba Nombres mejorados para organizaciones Universidad de Cordoba

Direcciones de correo electrónico: p.weller@hs-mannheim.de

## Normas de la Búsqueda Básica

#### Comodines

Los comodines se pueden usar en todos los campos de búsqueda que permitan palabras y frases. Se pueden usar en una consulta de búsqueda para representar caracteres desconocidos. Solo son válidos en consultas de búsqueda en inglés.

- 1. El asterisco (\*) representa cualquier grupo de caracteres, incluida la ausencia de caracteres.
- 2. El signo de interrogación (?) representa cualquier carácter único.
- 3. El signo del dólar (\$) representa la presencia de un carácter o la ausencia de caracteres.

## Truncamiento (\*)

- Truncamiento izquierdo (\*saccharide) le permite recuperar variaciones a mano izquierda de un termino
- Truncamiento derecho (enzy\*) le permite recuperar variaciones a mano derecha de un termino

## ? = un carácter solamente

- \* = cero o más caracteres
  - \$ = cero o un carácter

| Truncamien  | to derecho/izquierdo                   | Truncamient | o interno (Comodines)                                     |
|-------------|----------------------------------------|-------------|-----------------------------------------------------------|
| symptom*    | symptom<br>symptoms<br>symptomatic     | lap*roscop* | laparoscopic<br>laproscopic<br>laparoscopy                |
| gene*       | gene<br>genes<br>general<br>generation | dosto?evsk* | dostoyevsky<br>dostoievsky<br>dostoievski<br>dostoyevskii |
| cell\$      | cell<br>cells<br>cello                 | behavio\$r* | behavior<br>behaviour<br>behavioral                       |
| *saccharide | polysaccharide<br>monosaccharide       |             |                                                           |

#### Comodines, guiones y apóstrofes

El motor de búsqueda trata los guiones (-) y los apóstrofes (') de los nombres como espacios. Por ejemplo:

AU=O Brien devuelve el mismo número de resultados que AU=O'Brien.

Intente buscar nombres con o sin espacio. Por ejemplo, **AU=OBrien OR AU=O Brien** devuelve las dos variantes del nombre.

Al buscar términos de consulta con guiones, ingrese el término con y sin comodines. Por ejemplo:

**TS=hydro-power** devuelve registros que contienen los términos "hydro-power" y "hydro power".

**TS=hydro\*power** devuelve resultados que contienen los términos "hydropower" y "hydroelectricpower".

**TS=hydro power** devuelve registros que contienen los términos "hydro" y "power" en cualquier posición en el registro, como "hydro-power", "hydro-electrical power" y "hydro-mechanical power

| Ejemplos con asterisco (*)                                                                  | Ejemplos con el símbolo de dólar (\$)                                                                                   |
|---------------------------------------------------------------------------------------------|----------------------------------------------------------------------------------------------------|
| s*food busca las siguientes coincidencias:<br>seafood<br>soyfood                            | colo\$r busca las siguientes coincidencias:<br>color<br>colour                                                          |
| enzym* busca las siguientes coincidencias:<br>enzyme<br>enzymes<br>enzymatic                | grain\$ busca las siguientes coincidencias:<br>grain<br>grains                                                          |
| enzymic                                                                                     | Ejemplo con varios comodines                                                                                            |
| Hof*man* busca las siguientes<br>coincidencias:<br>Hofman<br>Hofmann<br>Hoffman<br>Hoffmann | organi?ation* busca las siguientes<br>coincidencias:<br>organisation<br>organisations<br>organisational<br>organization |
| Ejemplo con el signo de interrogación (?)                                                   | organizational                                                                                                    |

wom?n busca las siguientes coincidencias: woman women

## **Operadores Booleanos**

Puede usar hasta 49 operadores booleanos en una única consulta de búsqueda. No puede usar más de 49 operadores en una consulta en un único campo o entre campos de la página de búsqueda. Los operadores implícitos no cuentan.

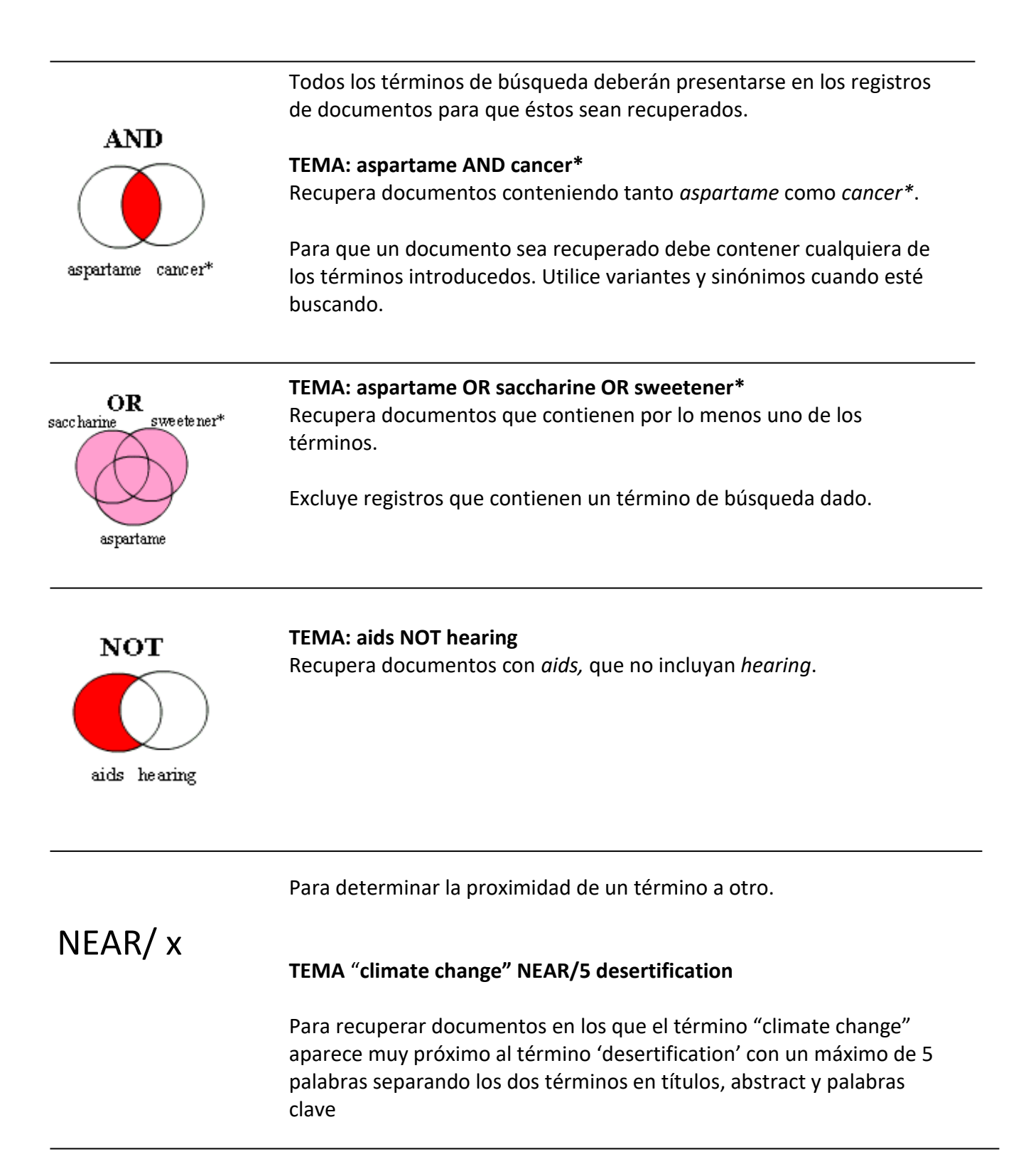

## La Lematización

**1**. La lematización facilita la recuperación automática de variaciones de los términos introducidos.

Consiste de un diccionario propietario de términos que optimizan la búsqueda. El diccionario incluye variantes según los temas siguientes:

- tiempos de verbos (run, runs, running, ran)
- la palabra en forma singular y en forma plural (mouse y mice)
- grados de comparación (loud, louder, loudest)
- la palabra en inglés británica o en inglés americana y mucho más.

2. Automáticamente está activada 'on' pero si hace falta recuperar resultados más precisos a los términos introducidos hace falta encerrar el término de búsqueda entre las comillas.

"behaviour" busca behaviour pero no behavior

Más ejemplos

- defense recupera defense y defence
- **immunize** recupera *immunise* y *immunize*
- **color** recupera *color* y *colour*

**3**. Para recuperar la palabra exacta hace falta encerrarla entre las comillas por ejemplo "mouse". Cuando se encierre un término entre las comillas desactiva la lematización (OFF).

## ¿Quiso Decir?

Las bases de datos de *la Web of Science Colección Principal* incluyen ahora un corrector ortográfico que permite comparar sus consultas con ortografías comunes y sus variantes para determinar si existe una ortografía alternativa que pueda mejorar sus resultados de búsqueda.

Si existe una ortografía alternativa, aparecerá un cuadro de texto ¿Quiso decir? sobre su consulta ofreciéndole una consulta alternativa. La herramienta comprueba términos completos, no términos truncados o con comillas. Para no corregir su término hace falta encerrarla entre las comillas ""

La herramienta **¿Quiso decir?** usa un diccionario personalizado de términos y palabras clave de uso frecuente en la Colección Principal de Web of Science para ofrecer sugerencias relacionadas con el campo en el que está buscando actualmente.

| Web of Science                                                                                                | ce                                                     |                |                       |                       | Clarivate<br>Analytics               |
|----------------------------------------------------------------------------------------------------|--------------------------------------------------------|----------------|-----------------------|-----------------------|--------------------------------------|
|                                                                                                    |                                                        | Herramientas 👻 | Búsquedas y alertas 👻 | Historial de búsqueda | Lista de registros marcados          |
| Seleccionar una base de datos                                                                                 | Colección principal de Web of Science                  | •              |                       |                       | Get one-click<br>access to full-text |
| Búsqueda básica Búsqueda o                                                                                    | de referencia citada Búsqueda avanzada                 | + más          |                       |                       |                                      |
| Su búsqueda no encontró ningún<br>¿Quiso decir: TEMA: (parkinsons dis<br>Ver reglas de búsqueda y videos de c | registro.<br>sease) [62.097 resultados]<br>apacitación |                |                       |                       |                                      |
| parkensons disease                                                                                            |                                                        | C Tema         | - Busca               | r Sugerencias de búso | queda                                |
|                                                                                                    |                                                        |                | + Agregar fila        |                       |                                      |

## Búsqueda por una Frase y los Operadores de Proximidad

| Búsqueda por una<br>frase | Automáticamente el motor de búsqueda implica el operador 'AND' entre<br>los términos introducidos. No es necesario introducir 'AND' entre todos<br>los términos para que todos estén recuperados. Una búsqueda con<br>varios términos recupera registros que contienen todos los términos en<br>los campos de los títulos, resúmenes o campos de palabras clave. Para<br>recuperar la frase o palabra compuesta exacta es necesario encerrar la<br>misma en comillas (" ").                                                                          |
|---------------------------|----------------------------------------------------------------------------------------------------|
|                           | Para buscar una frase exacta, escriba la frase entre comillas. Por ejemplo,<br>la consulta <b>"energy conservation"</b> recuperará registros que contengan la<br>frase exacta <i>energy conservation</i> . Esto se aplica solo a las búsquedas por<br>tema y título.                                                                                                    |
|                           | Si introduce una frase sin comillas, el motor de búsqueda recuperará<br>registros que contengan todas las palabras que ingresó. Las palabras<br>pueden o no aparecer juntas. Por ejemplo, <b>energy conservation</b> recupera<br>registros que incluyen la frase exacta <i>energy conservation</i> . También<br>buscará registros que incluyan la frase <i>conservation of energy</i> .                                                                                                    |
|                           | Si introduce dos palabras separadas por un guión, un punto o una coma,<br>el término se interpretará como una frase exacta. Por ejemplo, el<br>término de búsqueda <b>waste-water</b> buscará registros que contengan la<br>frase exacta <i>waste-water</i> o la frase <i>waste water</i> . No buscará<br>coincidencias con <i>water waste, waste in drinking water</i> o <i>water extracted</i><br><i>from waste</i> .                                                                                                    |
|                           | Puede usar comodines en una consulta de búsqueda de frase exacta. Por<br>ejemplo, <b>"energy conserv</b> *" coincide con <i>energy conservation</i> , al mismo<br>tiempo que con <i>energy conserving</i> . No coincide con <i>conservation of</i><br><i>energy</i> . La búsqueda <b>"m\$croeconomic theory"</b> coincide<br>con <i>macroeconomic theory</i> y con <i>microeconomic theory</i> . No coincide<br>con <i>pricing theory using macroeconomic variables</i> ni con <i>microeconomic</i><br><i>problems studied by portfolio theory</i> . |
|                           | <b>Note</b> : Esta regla para buscar términos se refiere a la búsqueda general o búsqueda avanzada. Se puede utilizar truncamiento en el interior de las comillas.                                                                                                    |

| Same<br>(Operador de<br>proximidad)  | En las búsquedas de direcciones, use el operador SAME para<br>restringir su búsqueda a términos que aparezcan en la misma<br>dirección en un registro completo. Use paréntesis para agrupar sus<br>términos de direcciones. Por ejemplo:<br><b>AD=(McGill Univ SAME Quebec SAME Canada)</b> busca registros en los<br>que McGill University aparece en el campo Direcciones de un registro<br>completo junto con "Quebec" y "Canada".<br><b>AD=(Portland SAME Oregon)</b> busca registros en los que "Portland",<br>"Oregon" u "OR" (abreviatura del estado) aparecen en el campo<br>Direcciones de un registro.<br>Tenga en cuenta que el operador SAME funciona exactamente como<br>AND cuando se usa en otros campos (por ejemplo, en los campos<br>Tema y Título) y cuando los términos aparecen en el mismo registro.<br>Por ejemplo:<br><b>TS=(cat SAME mouse)</b> devuelve los mismos resultados que <b>TS=(cat<br/>AND mouse)</b> .                                                                                                    |
|--------------------------------------|----------------------------------------------------------------------------------------------------|
| NEAR<br>(operador de<br>proximidad ) | Use NEAR/x para buscar registros en los que los términos unidos por<br>el operador aparezcan con una distancia entre ellos de un número<br>específico de palabras.<br>Reemplace la x por un número para especificar el número máximo de<br>palabras que separan los términos.<br>Si usa NEAR sin /x, el sistema encontrará registros en los que los<br>términos unidos por NEAR aparecen con una distancia de 15 palabras<br>entre ellos. Por ejemplo, estas búsquedas son equivalentes:<br>salmon NEAR virus<br>salmon NEAR/15 virus<br><b>Tenga en cuenta que</b><br>No puede usar el operador AND en las consultas que incluyen el<br>operador NEAR. Por ejemplo, la siguiente consulta no es válida:<br><b>TS = (Germany NEAR/10 (monetary AND union))</b><br>Sin embargo, el operador NEAR se puede utilizar para encontrar una<br>palabra o frase en X número de palabras de una frase. Las siguientes<br>consultas son válidas:<br><b>TS = (Germany NEAR/10 (monetary union")</b><br><b>TS = (Germany NEAR/10 (monetary NEAR/0 union))</b><br>NEAR/0 determina que las palabras unidas por el operador deberían<br>ir juntas.<br><b>Cuando la palabra NEAR aparece en un título</b><br>Escriba siempre la palabra NEAR entre comillas (" ") cuando la palabra<br>aparezca en el título de un elemento fuente como, por ejemplo, una<br>revista, un libro, un acta u otro tipo de trabajo. Por ejemplo, la<br>siguiente consulta es válida:<br>Atomistic simulations of a solid/liquid interface: a combined force<br>field and first principles approach to the structure and dynamics of<br>acetonitrile <b>"near"</b> an anatase |

| Si omite las comillas, el sistema devolverá el siguiente mensaje de<br>error: "Error de búsqueda: uso no válido del operador NEAR." |
|----------------------------------------------------------------------------------------------------|
|                                                                                                    |

## Prioridad de los operadores de búsqueda

Si usa diferentes operadores en su búsqueda, la búsqueda se procesará según este orden de prioridad:

- 1. NEAR/x
- 2. SAME
- 3. NOT
- 4. AND
- 5. OR

Use paréntesis para anular la prioridad de los operadores. Por ejemplo:

- influenza OR flu AND avian busca registros que incluyen la palabra *influenza*. También buscará registros que incluyan tanto *flu* como *avian*.
- (influenza OR flu) AND avian busca registros que incluyen tanto *influenza* como *avian* o ambas *flu* y *avian*.

Si introduce copper OR lead AND algae, obtendrá todos los registros en los que están presentes los términos "lead AND algae", así como todos los registros en los que aparece la palabra "copper".

Si introduce (copper OR lead) AND algae, obtendrá todos los registros en los que está presente la palabra "algae" junto con las palabras "copper" o "lead".

Utilice paréntesis para reemplazar el orden de precedencia cuando use múltiples operadores booleanas y/o de proximidad. En una búsqueda pueden utilizarse hasta cincuenta operadores booleanas.

## Otras Normas de Búsqueda

#### 1. Sinónimos

Utilice sinónimos en las estrategias incluyendo lenguaje natural, siglas y jerga como posibles términos. Conecte los términos con el operador Booleano OR.

#### Ejemplo: honey bee\* OR honeybee\* OR apis mellif\*

#### 2. Truncamiento

Considere formas variantes de términos de búsqueda tales como plurales, distinta ortografía y términos derivados. Consulte la sección de la búsqueda general para más información sobre truncamientos y comodines.

Ejemplo: **enzym\*** 

Recupera enzyme, enzymes, enzymatic, enzymology

#### 3. Búsquedas de términos que contienen puntuación

Se pueden reemplazar los signos de puntuación por espacios (aunque no es necesario). En los registros recuperados la puntuación aparecerá.

*Ejemplos:* Introducer **2 4 dinitrotoluene** recupera resultados que contienen el término **2,4dinitrotoluene** 

Introducer xray or x ray recupera x-ray y xray

#### 4. Búsqueda de nombres propios

Con excepción de los resúmenes, el resto de los campos pueden presentar los nombres propios tanto con el nombre primero y luego el apellido como viceversa (primero el apellido y luego el nombre). Por lo tanto es necesario utilizar el operador SAME para recuperar todas las variaciones:

#### Ejemplo: Churchill SAME (winston o w\*)

#### 5. Búsqueda de términos que contienen letras griegas

Escriba el nombre de la letra griega en inglés.

Ejemplo: beta carotene AND alpha omega recuperará:

Electroabsorption spectroscopy of  $\beta$ -carotene and  $\alpha,\omega$ -bis(1,1-dimethylheptyl)-1,3,5,7,9,11,13,15-hexadecaoctaene

#### Resultados de una Búsqueda—Ordenar, Refinar y Analizar

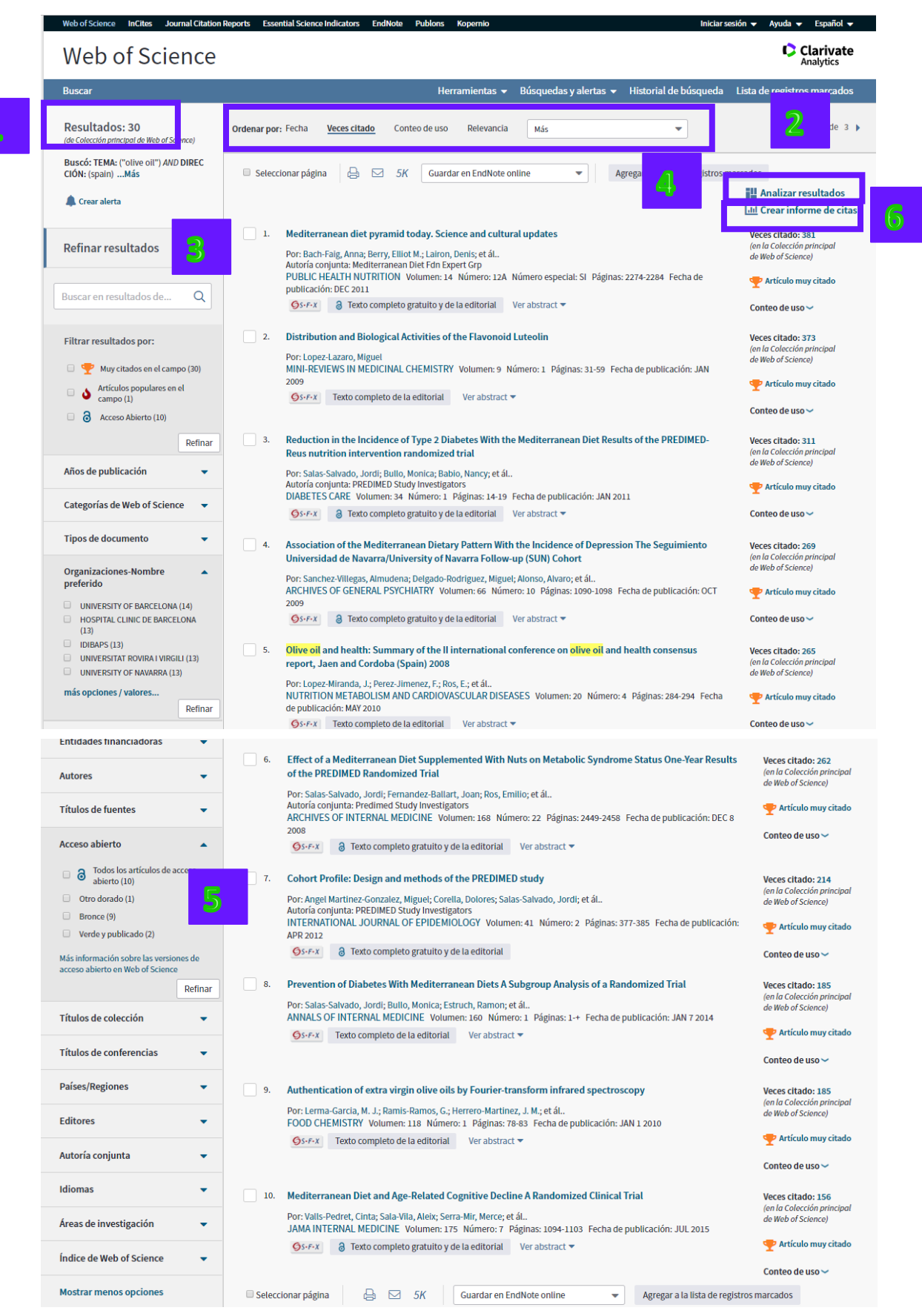

- **1.** Aquí se observa el número total de registros que coinciden con sus términos de búsqueda. Se recupera todos los resultados que corresponden a la búsqueda.
- 2. Automáticamente los registros ordenan por la fecha de publicación (de lo más actual a lo más antigua). Los registros recuperados pueden ordenarse de distintas maneras según lo indica el menú desplegable. Nota que se pueden ordenar los registros por:
  - Fecha de publicación- de lo más actual a lo más antiguo
  - Fecha de publicación- de lo más antigua a lo más actual
  - Fecha de indexación- de lo más actual a lo más antigua
  - Fecha de indexación de lo más antigua a lo más actual
  - Las veces citado (de lo más citado a lo menos o de lo menos citado a lo más citado)
  - Conteo de uso- últimos 180 días, de lo más alto a lo más bajo
  - Conteo de uso- desde 2013, de lo más alto a lo más bajo
  - Relevancia. Ordene los registros según la frecuencia de aparición de su término en el registro (título, abstracto o palabras clave).
  - Primer autor por el orden a-z o z-a
  - Título de la fuente (título de la publicación)
  - Título de la conferencia
- 3. Utilice 'Refinar Resultados' para clasificar los resultados según varias áreas temáticas. También se puede realizar una búsqueda (por tema) dentro de la página de los resultados (buscar en los resultados) para concentrar la búsqueda original sin salir de los resultados.

Se puede refinar todos los resultados por:

- Trabajos altamente citados
- Trabajos populares
- Acceso abierto
- Datos asociados
- Años de publicación
- Categorías de la Web of Science
- Tipos de documento
- Organización nombre mejorado
- Entidad financiadora
- Autor
- Título de la fuente
- Acceso abierto (los niveles)
- Título de la colección
- Título de la conferencia
- País/región
- Editor
- Autoría conjunta
- Idiomas
- Áreas de investigación

- Índice de la Web of Science Colección Principal
- **4.** Utilice la herramienta '**Analizar**' para realizar un análisis más completo sobre los resultados. Sus pasos en Analizar se guardan en su historial.
- 5. Acceso al Texto Completo. Se pueden configurar enlaces al texto completo para las revistas a que su institución se suscribe o conectar a los mecanismos de conexión a sus colecciones de biblioteca. Para apoyar la ciencia en abierto, Web of Science Group identifica textos completos abiertos en la página web de la editorial (dorado) y textos completos depositados en un repositorio (verde).

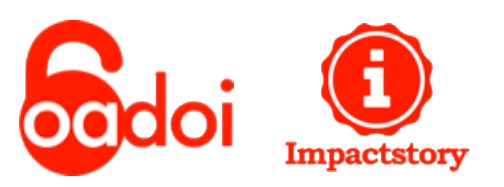

6. Para ver métricas de citas basadas en los resultados, ejecute el Informe de Citas (crear informe de citas)

## Análisis de Resultados

La herramienta 'Análisis de resultados' sirve para clasificar un conjunto de resultados de búsqueda según categorías como Autor, Organización, Organización-nombre preferido, Países/Territorios, Año de Publicación, Título Fuente, Tipo de Documento, Idioma, Categoría de la Web of Science y Agencias de Financiación.

Análisis de resultados le ayuda a detectar tendencias y patrones que no pueden identificarse de forma inmediata, pero que resultan cruciales para obtener una visión del conjunto de la investigación.

Con ella podrá analizar todos sus resultados sin verse limitado por el máximo de 100.000 registros, gracias a lo cual sabrá con exactitud quiénes con los autores más prestigiosos en su área de interés, así como las principales instituciones y las revistas que publican la información que más le interesa, entre otras muchas más.

También podrá conocer las tendencias que indican qué temas están de actualidad o revisar el historial de un área de estudio en particular.

Se puede lanzar 'Analizar Resultados' en todas las páginas de resultados de búsqueda de la página de Registros Relacionados, de la lista marcada y del informe de citas. La herramienta 'Análisis de Resultados' es la mejor manera para limitar sus resultados a un conjunto de registros más precisos.

| Buscar                                                                     | Herramientas 🔻 Búsquedas y alertas 👻 Historial de búsqueda                                                                                                    | Lista de registros marcados                                           |
|----------------------------------------------------------------------------|----------------------------------------------------------------------------------------------------|-----------------------------------------------------------------------|
| Resultados: 30<br>(de Colección principal de Web of Science)               | Ordenar por: Fecha Veces citado Conteo de uso Relevancia Más 💌                                                                                                    | ∢ <u>1</u> de 3 ▶                                                     |
| Buscó: TEMA: ("olive oil") AND DIREC<br>CIÓN: (spain)Más<br>& Crear alerta | Seleccionar página 👌 🖂 5K Guardar en EndNote online  Agregar Istro-m                                                                                                    | Analizar resultados                                                   |
| Refinar resultados                                                         | Mediterranean diet pyramid today. Science and cultural updates     Por: Bach-Faig, Anna; Berry, Elliot M.; Lairon, Denis; et ál     Autoría conjunta: Mediterranean Diet Fdn Expert Grp | Veces citado: 381<br>(en la Colección principal<br>de Web of Science) |
|                                                                            | PUBLIC HÉALTH NUTRITION Volumen: 14 Número: 12A Número especial: SI Páginas: 2274-2284 Fecha de<br>publicación: DEC 2011                                                                | 🕎 Artículo muy citado                                                 |
| Buscar en resultados de Q                                                  | Øs-F-x     ∂     Texto completo gratuito y de la editorial     Ver abstract ▼                                                                                                    | Conteo de uso 🗸                                                       |

## Analizar Resultados

|                                                                  | Mostrando 4,555 reg                                                                                                    | ; <b>istros para TEMA</b> : ("olive oil") <i>ANI</i>                                                                                                    | DIRECCIÓN: (spain)                                                    |                                                                                                    |                                                                                                    | <mark>եհ</mark> Crear          | r informe de                         |
|------------------------------------------------------------------|----------------------------------------------------------------------------------------------------|----------------------------------------------------------------------------------------------------|-----------------------------------------------------------------------|----------------------------------------------------------------------------------------------------|----------------------------------------------------------------------------------------------------|--------------------------------|--------------------------------------|
| Categorías de Web of Science                                     |                                                                                                    |                                                                                                    |                                                                       |                                                                                                    |                                                                                                    |                                |                                      |
| Años de publicación                                              | Visualización Mapa de                                                                                                    | ár ▼ Número de resultado ▼                                                                                                    | ]                                                                     |                                                                                                    | 🛓 De                                                                                                    | scargar                        | Ocultar                              |
| Tipos de documento                                               | 1,287<br>CONSEJO SUPERIOR DE<br>INVESTIGACIONES CIEN                                                                                                    | 1510 1510 1510 1510 1510 1510 1510 1510                                                                                                    | ON UNIVERSIDAD DE CORDOBA                                             | 207 1<br>INSTITUTO DE<br>SALUD CARLOS                                                                                                    | 84 1<br>NIVERSITAT U<br>VIRA I                                                                                                    | 175<br>Iniversity<br>Fvalencia | 147<br>Hospital<br>Clinic de         |
| Organizaciones-Nombre preferido                                  |                                                                                                    |                                                                                                    |                                                                       |                                                                                                    | RGILI                                                                                                    |                                | BARCELON                             |
| Entidades financiadoras                                          |                                                                                                    | 350<br>UNIVERSIDAD DE JAEN                                                                                                    | 282                                                                   |                                                                                                    |                                                                                                    |                                |                                      |
| Autores                                                          | 61 UNIVERSITY OF                                                                                                    | ×                                                                                                    | CIDERUDN                                                              | 132                                                                                                    | 119                                                                                                    | 117                            | 117                                  |
| Títulos de fuentes                                               | csic granada<br>537                                                                                                    | 344                                                                                                    |                                                                       | IDIBAPS                                                                                                    | HOSPITAL<br>UNIVERSITAI<br>REINA<br>SOFIA                                                                                                    | UNIVERSIDA<br>DE<br>EXTREMADU  | DE MALAGA                            |
| Títulos de colección                                             | registros                                                                                                    | UNIVERSITY OF BARCELONA                                                                                                    | 229<br>COMPLUTENSE UNIVERSITY<br>OF MADRID                            | 129                                                                                                    |                                                                                                    |                                |                                      |
| Títulos de reuniones                                             | Ver registro:                                                                                                    |                                                                                                    |                                                                       | UNIVERSIDAD DE<br>CASTILLA LA<br>MANCHA                                                                                                    | 113<br>Institut d                                                                                                    | 103<br>UNIV                    | 3 102<br>ERS INSTITU                 |
| Países/Regiones                                                  | UNIVERSITY OF GRANAL                                                                                                    | A 307<br>UNIVERSITY OF SEVILLA                                                                                                    | 212<br>UNIVERSITY OF NAVARRA                                          | 124<br>Autonomous                                                                                                    | INVESTIGACIO<br>SANITARIA PEI<br>VIDCILLIISDV<br>104                                                                                                    |                                | DA DEL<br>MAR D<br>INVESTI<br>MEDIQU |
| Editores                                                         |                                                                                                    |                                                                                                    |                                                                       | UNIVERSITY OF<br>BARCELONA                                                                                                    | HOSPITAL DEL                                                                                                    | MAR                            | ІМІМ                                 |
| Autoría conjunta                                                 |                                                                                                    |                                                                                                    |                                                                       |                                                                                                    |                                                                                                    |                                |                                      |
| Idiomas                                                          | Ordenar por Número o                                                                                                    | le r ▼ Mostrar ▼ Número                                                                                                    | le registros mínimo 1                                                 | Actualizar                                                                                                    |                                                                                                    |                                |                                      |
|                                                                  | Selecciona los registros                                                                                                    | que quieras ver o excluir. Selecciona "Ver re                                                                                                    |                                                                       |                                                                                                    |                                                                                                    |                                |                                      |
| Áreas de investigación                                           | seleccionados.                                                                                                    |                                                                                                    | gistros" para ver los registros sele                                  | eccionados o "Excluir                                                                                                    | registros" para                                                                                                    | ver los regis                  | tros no                              |
| Áreas de investigación<br>Números de concesión                   | seleccionados.                                                                                                    | o. Organizaciones. Nombre preferido                                                                                                    | jistros" para ver los registros sele                                  | Número de registra                                                                                                    | registros" para                                                                                                    | ver los regis                  | tros no                              |
| Áreas de investigación<br>Números de concesión                   | seleccionados. Seleccionar Camp CONS                                                                                                    | o: Organizaciones-Nombre preferido                                                                                                    | jistros" para ver los registros sele                                  | Número de registro                                                                                                    | registros" para<br>os % de 4,53<br>28.392 %                                                                                                    | ver los regis                  | tros no<br>de barras                 |
| Áreas de investigación<br>Números de concesión<br>Organizaciones | Seleccionados. Seleccionar Camp CONS CONS                                                                                                    | o: Organizaciones-Nombre preferido<br>EJO SUPERIOR DE INVESTIGACIONES CIENT<br>NSTITUTO DE LA GRASA IG                                                                                                    | jistros" para ver los registros sele<br>IFICAS CSIC                   | Número de registro<br>1,287<br>613                                                                                                    | registros" para<br>os % de 4,53<br>28.392 %<br>13.523 %                                                                                                    | ver los regis<br>3 Gráfico     | tros no<br>de barras                 |
| Áreas de investigación<br>Números de concesión<br>Organizaciones | Seleccionados.  Seleccionar Camp CONS CSICI UNIVI                                                                                                    | o: Organizaciones-Nombre preferido<br>EJO SUPERIOR DE INVESTIGACIONES CIENT<br>NSTITUTO DE LA GRASA IG<br>ERSITY OF GRANADA                                                                                                    | jistros" para ver los registros sele<br>FICAS CSIC                    | Número de registro<br>1,287<br>613<br>537                                                                                                    | registros" para<br><b>% de 4,53</b><br>28.392 %<br>13.523 %<br>11.846 %                                                                                                    | ver los regis                  | tros no<br>de barras                 |
| Áreas de investigación<br>Números de concesión<br>Organizaciones | Seleccionados.                                                                                                    | o: Organizaciones-Nombre preferido<br>EJO SUPERIOR DE INVESTIGACIONES CIENT<br>NSTITUTO DE LA GRASA IG<br>ERSITY OF GRANADA<br>CENTRO DE INVESTIGACION BIOMEDICA EN                                                                                                    | jistros" para ver los registros sele                                  | eccionados o "Excluir<br>Número de registro<br>1,287<br>613<br>537<br>359                                                                                                    | registros" para<br><b>% de 4,53</b><br>28.392 %<br>13.523 %<br>11.846 %<br>7.920 %                                                                                                    | s Gráfico                      | de barras                            |
| Áreas de investigación<br>Números de concesión<br>Organizaciones | Seleccionados.                                                                                                    | o: Organizaciones-Nombre preferido<br>EJO SUPERIOR DE INVESTIGACIONES CIENT<br>INSTITUTO DE LA GRASA IG<br>ERSITY OF GRANADA<br>CENTRO DE INVESTIGACION BIOMEDICA EN<br>ERSIDAD DE JAEN                                                                                                    | ijstros" para ver los registros sele                                  | eccionados o "Excluir<br>Número de registro<br>1,287<br>613<br>537<br>359<br>350                                                                                               | % de 4,53           28.392 %           13.523 %           11.846 %           7.920 %           7.721 %                                                                                                    | 3 Gráfico                      | de barras                            |
| Áreas de investigación<br>Números de concesión<br>Organizaciones | Seleccionados.                                                                                                    | o: Organizaciones-Nombre preferido<br>EJO SUPERIOR DE INVESTIGACIONES CIENT<br>INSTITUTO DE LA GRASA IG<br>IRSITY OF GRANADA<br>ICCENTRO DE INVESTIGACION BIOMEDICA EN<br>IRSIDAD DE JAEN<br>IRSITY OF BARCELONA                                                                                                    | istros" para ver los registros sele                                   | Número de registro           1,287           613           537           359           350           344                                                                       | wide         4,53         28.392 %         28.392 %         13.523 %         11.846 %         7.920 %         7.721 %         7.721 %         7.589 %         7.589 %         7.589 %         7.589 %         7.589 %         7.589 %         7.589 %         7.589 %         7.589 %         7.589 %         7.589 %         7.589 %         7.589 %         7.589 %         7.589 %         7.589 %         7.589 %         7.589 %         7.589 %         7.589 %         7.589 %         7.589 %         7.589 %         7.589 %         7.589 %         7.589 %         7.589 %         7.589 %         7.589 %         7.589 %         7.589 %         7.589 %         7.589 %         7.589 %         7.589 %         7.589 %         7.589 %         7.589 %         7.589 %         7.589 %         7.589 %         7.589 %         7.589 %         7.589 %         7.589 %         7.589 %         7.589 %         7.589 %         7.589 %         7.589 %         7.589 %         7.589 %         7.589 %         7.589 %         7.589 %         7.589 %         7.589 %         7.589 %         7.589 %         7.580 %         7.580 %         7.580 %         7.580 %         7.580 %         7.580 %         7.580 %         7.580 %         7.580 %         7.580 %         7.580 %          7.580 % <th< th=""><th>ser los regis</th><th>de barras</th></th<> | ser los regis                  | de barras                            |
| Áreas de investigación<br>Números de concesión<br>Organizaciones | Seleccionados.                                                                                                    | o: Organizaciones-Nombre preferido<br>EJO SUPERIOR DE INVESTIGACIONES CIENT<br>INSTITUTO DE LA GRASA IG<br>ERSITY OF GRANADA<br>CENTRO DE INVESTIGACION BIOMEDICA EN<br>ERSIDAD DE JAEN<br>ERSITY OF BARCELONA<br>RISIDAD DE EXTREMADURA                                                                                                    | FICAS CSIC                                                            | Número de registro           1,287           613           537           359           350           344           117                                                         | % de 4,53           0s         % de 4,53           28.392 %         13.523 %           11.846 %         7.920 %           7.721 %         7.589 %           2.581 %         2.581 %                                                                                                    | ver los regis                  | de barras                            |
| Áreas de investigación<br>Números de concesión<br>Organizaciones | Seleccionados.                                                                                                    | o: Organizaciones-Nombre preferido<br>EJO SUPERIOR DE INVESTIGACIONES CIENT<br>INSTITUTO DE LA GRASA IG<br>ERSITY OF GRANADA<br>CENTRO DE INVESTIGACION BIOMEDICA EN<br>ERSIDAD DE JAEN<br>ERSITY OF BARCELONA<br>RISIDAD DE EXTREMADURA<br>RISIDAD DE MALAGA                                                                                                    | ijstros" para ver los registros sele                                  | Número de registra           1,287           613           537           359           350           344           117           117                                           | % de 4,53           28.392 %           13.523 %           11.846 %           7.920 %           7.721 %           7.589 %           2.581 %           2.581 %                                                                                                    | ver los regis                  | de barras                            |
| Áreas de investigación<br>Números de concesión<br>Organizaciones | Seleccionados.                                                                                                    | o: Organizaciones-Nombre preferido<br>EJO SUPERIOR DE INVESTIGACIONES CIENT<br>INSTITUTO DE LA GRASA IG<br>IRSITY OF GRANADA<br>ICENTRO DE INVESTIGACION BIOMEDICA EN<br>IRSIDAD DE JAEN<br>IRSIDAD DE JAEN<br>IRSIDAD DE EXTREMADURA<br>RSIDAD DE EXTREMADURA<br>INT DI INVESTIGACIO SANITARIA PERE VIRGIL                                                                            | ISTOS" para ver los registros sele                                    | Número de registra           1,287           613           537           359           344           117           113                                                         | % de 4,53           % de 4,53           28.392 %           13.523 %           11.846 %           7.920 %           7.721 %           7.589 %           2.581 %           2.581 %           2.493 %                                                                                                    | ver los regis                  | de barras                            |
| Áreas de investigación<br>Números de concesión<br>Organizaciones | Seleccionados.           Seleccionados.           CONS           O         CONS           O         CONS           O         CIBER           O         CIBER           O         UNIVI           O         UNIVI | o: Organizaciones-Nombre preferido<br>EJO SUPERIOR DE INVESTIGACIONES CIENT<br>INSTITUTO DE LA GRASA IG<br>ERSITY OF GRANADA<br>CENTRO DE INVESTIGACION BIOMEDICA EN<br>ERSIDAD DE JAEN<br>ERSITY OF BARCELONA<br>RISIDAD DE EXTREMADURA<br>RISIDAD DE MALAGA<br>UT D INVESTIGACIO SANITARIA PERE VIRGIL<br>TAL DEL MAR                                                                | IISPV                                                                 | Número de registra           1,287           613           537           359           350           344           117           113           104                             | % de 4,53           % de 4,53           28.392 %           13.523 %           11.846 %           7.920 %           7.721 %           2.581 %           2.581 %           2.433 %           2.433 %           2.249 %                                                                                                    | ver los regis                  | de barras                            |
| Áreas de investigación<br>Números de concesión<br>Organizaciones | Seleccionados.           Seleccionar         Camp           -         CONS           -         CONS          | o: Organizaciones-Nombre preferido<br>EJO SUPERIOR DE INVESTIGACIONES CIENT<br>INSTITUTO DE LA GRASA IG<br>ERSITY OF GRANADA<br>ECENTRO DE INVESTIGACION BIOMEDICA EN<br>ERSIDAD DE JAEN<br>ERSIDAD DE JAEN<br>RISIDAD DE EXTREMADURA<br>RISIDAD DE MALAGA<br>UT D INVESTIGACIO SANITARIA PERE VIRGIL<br>TAL DEL MAR<br>RISITAT DE LLEIDA                                              | IIISPV                                                                | Número de registro           1,287           613           537           359           344           117           113           104                                           | % de 4,53           % de 4,53           28.392 %           13.523 %           13.523 %           11.846 %           7.920 %           7.721 %           2.581 %           2.581 %           2.439 %           2.439 %           2.439 %           2.242 %                                                                                                    | ver los regis                  | de barras<br>de larras               |
| Áreas de investigación<br>Números de concesión<br>Organizaciones | Seleccionados.           Seleccionados.           CONS           CONS                                                                                                    | o: Organizaciones-Nombre preferido<br>EJO SUPERIOR DE INVESTIGACIONES CIENT<br>INSTITUTO DE LA GRASA IG<br>ERSITY OF GRANADA<br>CENTRO DE INVESTIGACION BIOMEDICA EN<br>ERSIDAD DE JAEN<br>ERSITY OF BARCELONA<br>RISIDAD DE EXTREMADURA<br>RISIDAD DE MALAGA<br>UT D INVESTIGACIO SANITARIA PERE VIRGIL<br>TAL DEL MAR<br>RISITAT DE LLEIDA<br>UT HOSPITAL DEL MAR D INVESTIGACIONS I | ISTOS" para ver los registros sele FICAS CSIC RED IIISPV EDIQUES IMIM | Número de registra           1,287           613           537           359           350           344           117           113           104           103           102 | % de 4,53           % de 4,53           % de 4,53           % de 4,53           % de 4,53           % de 4,53           % de 4,53           % de 4,53           % de 4,53           % de 4,53           13.523 %           13.523 %           13.523 %           13.523 %           13.523 %           7.920 %           7.721 %           7.758 %           2.581 %           2.581 %           2.439 %           2.294 %           2.292 %                                                                                                    | ver los regis                  | de barras<br>de barras               |

 Haga clic en Analizar resultados en cualquier página de resultados para acceder a la página Analizar resultados. De forma predeterminada, el sistema analizará basándose en el primer campo incluido en el menú de campos. En la parte superior de la página se muestra un gráfico con los principales valores de campo, y bajo esa imagen se incluye una tabla de datos con los principales valores de campo. Los principales valores del campo seleccionado se muestran junto al número de registros correspondientes.

- 2. Seleccione el campo que quiera analizar en la **lista de menú de campos** situada a la izquierda.
- 3. **Visualización:** En la visualización de la parte superior de la página se muestran un máximo de 25 valores. Puede cambiar de **un mapa de árbol** a **un gráfico de barras**, descargar una imagen JPG de la visualización y ocultar la visualización si desea centrarse en la tabla de datos.
- 4. **Tabla de datos:** La tabla de datos situada debajo de la visualización muestra hasta 500 valores. También puede cambiar el orden y establecer el número de registros mínimo.
- 5. **Orden.** El orden seleccionado en la tabla de datos también cambiará el orden de los valores en la visualización.
- 6. El **número de registros** clasifica los valores de mayor a menor, según el número de registros en los que aparece cada valor (número de registros mínimo).
- 7. El **campo seleccionado** ordena la lista en orden alfabético ascendente (A-Z) o numérico (0-9).
- 8. Número de registros mínimo (umbral). Para que se muestre en la tabla de resultados y en la visualización, un valor debe aparecer al menos "este" número de veces en el conjunto. Ejemplo: Si selecciona Autor y establece un umbral de 4, el nombre del autor se incluirá en la tabla de resultados si aparece en un mínimo de 4 registros.

Ejemplo: si selecciona **Autor** y los **10 mejores**, el producto busca los 10 mejores autores en función del número de registros mínimo.

#### 9. Ver registros de la página de resultados

Para ver registros que incluyan valores de campos que aparezcan en el informe de resultados, siga estos pasos:

- I. Seleccione la casilla de verificación de cada uno de los valores de campo que quiera ver.
- II. Haga clic en el botón Ver seleccionados situado en la parte inferior de la tabla para acceder a la página <u>Resultados</u>, donde podrá ver los registros que contienen los valores de campo seleccionados.

## 10. Excluir registros de la página de resultados

Para eliminar registros que incluyan valores de campos de la lista de resultados, siga estos pasos:

- I. Seleccione la casilla de verificación de cada uno de los valores de campo que quiera excluir.
- II. Haga clic en el botón Excluir seleccionados, situado en la parte inferior de la tabla, para acceder a la página <u>Resultados</u>, donde podrá ver los registros que no contienen los valores de campo seleccionados.

Por ejemplo, imagine que está analizando los resultados por el campo Autor. Si hay algunos autores cuyos trabajos quiere excluir, seleccione la casilla de verificación correspondiente a estos autores y luego haga clic en el botón **Excluir seleccionados**.

#### 11. Guardar datos del análisis en un archivo

Para guardar los resultados que aparecen en la tabla de resultados, siga estos pasos:

- I. Seleccione el número de filas que desea descargar. Puede elegir entre descargar solo las filas que se muestran en la página, todas, o un máximo 200.000 filas.
- II. Haga clic en el botón **Descargar** para descargar el archivo llamado "analyze.txt".

|                                                                                                    | (132 valor(es                 | de Categorías de Web of Science fuer                                                                                                    | a de las opciones de vis                                                                                                    | ualización)                             |                                                                                                    |                                                                                                    |                                                                                            |                   |
|----------------------------------------------------------------------------------------------------|-------------------------------|----------------------------------------------------------------------------------------------------|----------------------------------------------------------------------------------------------------|-----------------------------------------|----------------------------------------------------------------------------------------------------|----------------------------------------------------------------------------------------------------|--------------------------------------------------------------------------------------------|-------------------|
| Excluir seleccionados                                                                                                    | Ver seleccionados             | Sele                                                                                                    | ccionar uni specification de la seconda de la seconda de la seconda de la seconda de la seconda de la seconda d<br>○ Todas la seconda de la seconda de la seconda de la seconda de la seconda de la seconda de la seconda de la se                                                                                                    | as filas de datos (                     | s en la tabla<br>hasta 200.000)                                                                                                    | Descargar                                                                                                    |                                                                                            |                   |
| Full Text Nack Adva Advance Adva Adva Adva Matta Matt | ILE HOME I<br>Calibri<br>te v | Text Import Wizerd - Step 2 of 3 This screen lets you set the delimiters your data contains. You of<br>Delimiters Delimiters Delimite | An tase have your test is affected in the pre-<br>resonance of the second second | vere below.                             | Text Import W<br>The cores May<br>General<br>Data greater<br>Data greater<br>Data greater<br>Colors and May<br>Data greater<br>Colors and May<br>Data greater<br>Colors and May<br>Colors and May<br>C | and - Sep 3 of 3<br>on select and notions and set the<br>wave of the selection of the selection of the<br>out of column (skip)<br>and Yook of Second Second Secon | he Data Format.<br>of converts municipalized to numbers, date values to dates,<br>in texts | and all remaining |
| G                                                                                                    | oboard n                      | Font $f_x$                                                                                                    | Alignment                                                                                                    | 6 1                                     | Number 5                                                                                                    |                                                                                                    |                                                                                            |                   |
|                                                                                                    |                               | A                                                                                                    | В                                                                                                    | C                                       | D                                                                                                    |                                                                                                    |                                                                                            |                   |
| 1                                                                                                    | Lategorias de We              |                                                                                                    | registros 770                                                                                                    | % OT 4080                               |                                                                                                    |                                                                                                    |                                                                                            |                   |
| 2                                                                                                    |                               |                                                                                                    | 502                                                                                                    | 12 633                                  |                                                                                                    |                                                                                                    |                                                                                            |                   |
| 4                                                                                                    | TROPICAL MEDIC                | NE                                                                                                    | 491                                                                                                    | 10 478                                  |                                                                                                    |                                                                                                    |                                                                                            |                   |
| 5                                                                                                    | VIROLOGY                      |                                                                                                    | 444                                                                                                    | 9,475                                   |                                                                                                    |                                                                                                    |                                                                                            |                   |
| 6                                                                                                    | MICROBIOLOGY                  |                                                                                                    | 441                                                                                                    | 9.411                                   |                                                                                                    |                                                                                                    |                                                                                            |                   |
| 7                                                                                                    | IMMUNOLOGY                    |                                                                                                    | 435                                                                                                    | 9.283                                   |                                                                                                    |                                                                                                    |                                                                                            |                   |
| 8                                                                                                    | MEDICINE GENER                | AL INTERNAL                                                                                                    | 385                                                                                                    | 8.216                                   |                                                                                                    |                                                                                                    |                                                                                            |                   |
| 9                                                                                                    | MULTIDISCIPLINA               | RY SCIENCES                                                                                                    | 321                                                                                                    | 6.85                                    |                                                                                                    |                                                                                                    |                                                                                            |                   |
| 10                                                                                                    | PARASITOLOGY                  |                                                                                                    | 274                                                                                                    | 5.847                                   |                                                                                                    |                                                                                                    |                                                                                            |                   |
| 11                                                                                                    | OBSTETRICS GYNE               | COLOGY                                                                                                    | 229                                                                                                    | 4.887                                   |                                                                                                    |                                                                                                    |                                                                                            |                   |
| 12                                                                                                    | BIOCHEMISTRY M                | OLECULAR BIOLOGY                                                                                                    | 195                                                                                                    | 4.161                                   |                                                                                                    |                                                                                                    |                                                                                            |                   |
| 13                                                                                                    | MEDICINE RESEAU               |                                                                                                    | 184                                                                                                    | 3.927                                   |                                                                                                    |                                                                                                    |                                                                                            |                   |
| 14                                                                                                    |                               |                                                                                                    | 109                                                                                                    | 3.000                                   |                                                                                                    |                                                                                                    |                                                                                            |                   |
| 16                                                                                                    | CLINICAL NEURO                | OGY                                                                                                    | 150                                                                                                    | 3.265                                   |                                                                                                    |                                                                                                    |                                                                                            |                   |
| 17                                                                                                    | PHARMACOLOGY                  | PHARMACY                                                                                                    | 100                                                                                                    | 3.073                                   |                                                                                                    |                                                                                                    |                                                                                            |                   |
| 18                                                                                                    | PEDIATRICS                    |                                                                                                    | 119                                                                                                    | 2.539                                   |                                                                                                    |                                                                                                    |                                                                                            |                   |
| 19                                                                                                    | HEMATOLOGY                    |                                                                                                    | 92                                                                                                    | 1.963                                   |                                                                                                    |                                                                                                    |                                                                                            |                   |
| 20                                                                                                    | BIOTECHNOLOGY                 | APPLIED MICROBIOLOGY                                                                                                    | 88                                                                                                    | 1.878                                   |                                                                                                    |                                                                                                    |                                                                                            |                   |
| 21                                                                                                    | CHEMISTRY MULT                | IDISCIPLINARY                                                                                                    | 60                                                                                                    | 1.28                                    |                                                                                                    |                                                                                                    |                                                                                            |                   |
| 22                                                                                                    | REPRODUCTIVE B                | IOLOGY                                                                                                    | 60                                                                                                    | 1.28                                    |                                                                                                    |                                                                                                    |                                                                                            |                   |
| 23                                                                                                    | BIOLOGY                       |                                                                                                    | 55                                                                                                    | 1.174                                   |                                                                                                    |                                                                                                    |                                                                                            |                   |
| 24                                                                                                    | ENVIRONMENTAL                 | SCIENCES                                                                                                    | 55                                                                                                    | 1.174                                   |                                                                                                    |                                                                                                    |                                                                                            |                   |
| 25                                                                                                    | GENETICS HERED                | 1 Y                                                                                                    | 53                                                                                                    | 1.131                                   |                                                                                                    |                                                                                                    |                                                                                            |                   |
| 20                                                                                                    | (132 Categorías de            | Weh of Science (0) valor(es) do (1                                                                                                    | 50 Supra de las opcions                                                                                                    | 1.007                                   | (in)                                                                                                    |                                                                                                    |                                                                                            |                   |
| 27                                                                                                    | (0(0.000%){0} regi            | stros{1} no contienen datos en el c                                                                                                    | ampo que se está ana                                                                                                    | lizando)                                | //y                                                                                                    |                                                                                                    |                                                                                            |                   |
| 29                                                                                                    |                               |                                                                                                    |                                                                                                    | , i i i i i i i i i i i i i i i i i i i |                                                                                                    |                                                                                                    |                                                                                            |                   |

## **Informe de Citas**

Para un conjunto de resultados **inferior a los 10.000** registros se puede ejecutar el Informe de Citas. El Informe de Citas le proporciona con métricas de citas basadas en los resultados recuperados e incluye el índice h.

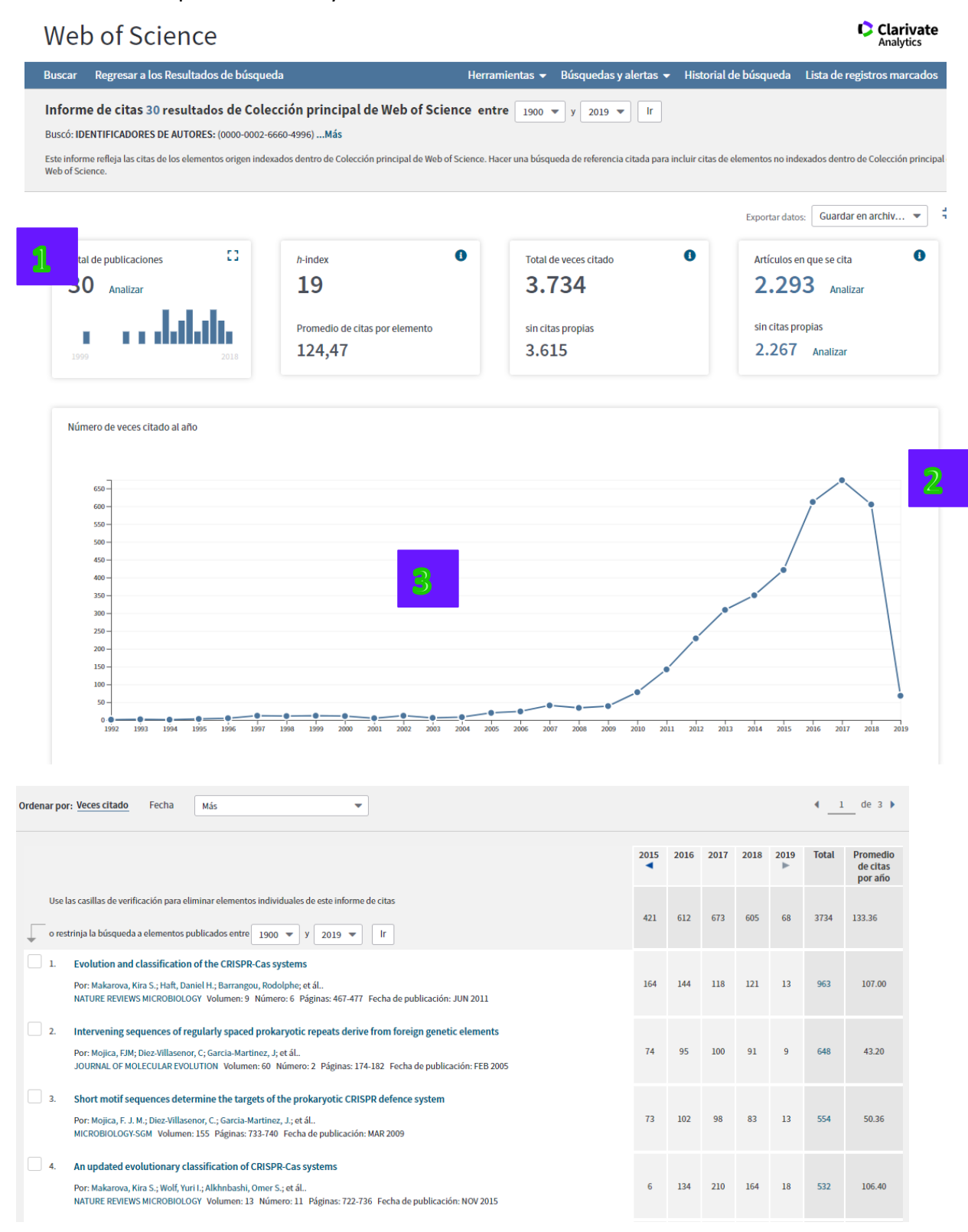

- 1. En la parte superior se presentan dos gráficas. Una gráfica el permite ver total de publicaciones al largo de los años. La otra grafica le permite ver el numero veces citado de citas al año.
- **2.** El informe de citas proporciona estadísticas de citas agregadas para un conjunto de resultados de búsqueda. Estas estadísticas incluyen los siguientes datos:
  - El número total de resultados encontrados (campo Resultados encontrados)
  - El número total de veces que se citaron todos los registros (campo Total de veces citado)
  - El número total de citas de todos los resultados encontrados en el conjunto de resultados menos las citas procedentes de artículos incluidos en el conjunto (campo Total de veces citado sin citas propias)
  - El número total de citas de cualquiera de los elementos del conjunto de resultados de búsqueda (campo Artículos en que se cita)
  - El número de artículos en que se cita menos los artículos que aparecen en el conjunto de resultados de búsqueda (campo Artículos totales en que se cita sin citas propias)
  - El promedio de veces que se citó un registro (campo Promedio de citas por elemento)
  - El número total de veces que se citó un registro en todos los años del conjunto de resultados (columna Total)
  - El número de h-index que se basa en la lista de publicaciones clasificadas en orden descendente por el número de veces citado.

## Estadísticas agregadas del informe de citas

#### **Resultados encontrados**

Este campo muestra el número total de registros encontrados en el conjunto de resultados. Se basa en el período de tiempo que seleccionó para realizar la búsqueda original. Por ejemplo, si selecciona Todos los años, puede recuperar 250 resultados; sin embargo, si selecciona Año hasta la fecha, es posible que solo recupere 50 resultados.

#### Total de veces citado

Este campo muestra el número de citas totales (referencias citadas) en todos los elementos encontrados en el conjunto de resultados. Esta es la suma de la columna Total, que muestra el número total de artículos en que se cita para todos los años en la tabla Informe de citas.

#### Total de veces citado sin citas propias

Este campo muestra el número de citas totales (referencias citadas) en todos los elementos encontrados en el conjunto de resultados menos cualquier cita de los artículos del conjunto.

Por ejemplo, Smith AJ publicó siete artículos que fueron citados un total de nueve veces. Sin embargo, dos de estos artículos citaron tres de los artículos del conjunto de resultados. El campo Total de veces citado sin citas propias se calcula en seis.

Número de veces citado = 9 Referencias citadas = 3 (citas propias)

Total de veces citado sin citas propias = 6

#### Artículos en que se cita

Este campo muestra el número total de artículos en que se cita de todos los elementos del conjunto de resultados de búsqueda. Haga clic en el enlace Web Artículos en que se cita para mostrar los artículos en que se cita.

Recuerde que el número de artículos en que se cita recuperado puede ser inferior al total del número de veces citado, ya que un artículo puede citar más de un elemento en el conjunto de resultados de búsqueda.

Por ejemplo, tiene seis artículos en el informe de citas. Un autor puede haber citado en su artículo tres de los artículos. En este caso, el sistema recupera cuatro artículos en que se cita, no seis. Esto se debe a que un artículo en que se cita solo se muestra una vez.

#### Artículos totales en que se cita sin citas propias

Este campo muestra el número total de artículos en que se cita menos cualquier artículo que aparezca en el conjunto de resultados de búsqueda del informe de citas. Haga clic en el vínculo Artículos totales en que se cita sin citas propias para ver una lista de estos resultados.

#### Promedio de citas por elemento

Este campo muestra una fórmula sencilla que calcula el promedio de artículos en que se cita para todos los elementos de un conjunto. Es el total del número de veces citado dividido entre el número de resultados encontrado. Por ejemplo:

Total de veces citado: 967 Resultados encontrados: 55

967 / 55 = 17.58

#### h-index1<sup>1</sup>

Este campo muestra el número de h-index que se basa en una lista de publicaciones clasificadas en orden descendente por el número de veces citado.

El h-index se indica mediante una línea horizontal de color naranja trazada a través de las columnas Año y Total al año. El número de elementos que se encuentran por encima de esta línea, que es "h", tienen al menos "h" citas. Por ejemplo, un h-index de 20 significa que existen 20 elementos que tienen 20 citas o más. Este indicador resulta útil debido a que reduce la ponderación desproporcionada de los artículos que se citan con mucha frecuencia o de los artículos que todavía no han sido citados.

Calcular el valor de h-index: el factor h-index se basa en el número de años de su suscripción al producto y en el período de tiempo seleccionado. Los elementos que no aparezcan en la página de resultados no se tendrán en cuenta en el cálculo. Si el número de años de su suscripción es 10, el valor de h-index se basará en este número, aunque un autor específico pueda haber publicado artículos hace más de 10 años. Además, en el cálculo solo se incluyen elementos de su producto (no se tienen en cuenta libros y artículos de revistas no incluidas en él).

- **3.** Las publicaciones en la lista de resultados están ordenadas por veces citado (de lo más citado al menor citado) por defecto. Es posible ordenarlas por fecha de publicación, primer autor, título de publicación y título de la conferencia.
- **4.** Para cada publicación se puede ver el total de citas recibidas, el promedio de veces citado por año y el número de citas recibidas por año separado. Es posible ver información retrospectiva haciendo clic en la flecha azul que le permite retroceder en los años.
- 5. Se puede personalizar el informe de citas. Es posible limitar a un período de tiempo preferido o excluir resultados. El informe de citas actualizará para corresponder a los nuevos límites.
- **6.** Es posible exportar el informe de citas a un archivo de Excel. En la parte inferior de la página seleccione el modo de exportación 'Enviar a archivo de Excel' y luego selecciona el rango de registros.

<sup>&</sup>lt;sup>1</sup> 1. El h-index es un indicador desarrollado por J.E. Hirsch y publicado en la revista Proceedings of the National Academy of Sciences of the United States of America 102 (46): 16569-16572 November 15 2005.

## **Guardar el Informe de Citas**

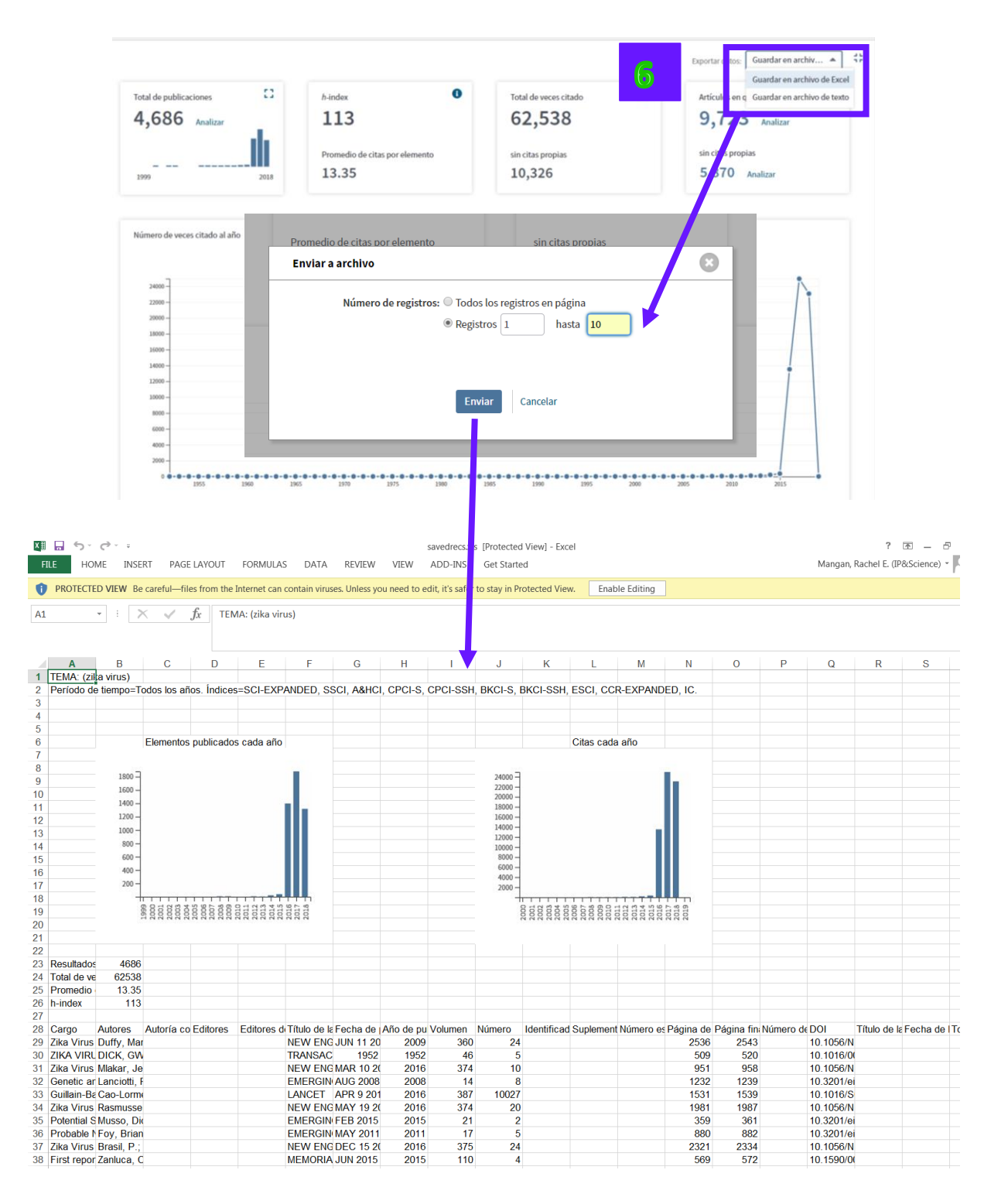

## Los Resultados—Refinar Resultados

#### Clarivate Web of Science Herramientas 👻 Búsquedas y alertas 👻 Historial de búsqueda 🛛 Lista de registros marcados Buscar Resultados: 4.533 ▲ 1 de 454 ▶ Ordenar por: Fecha Veces citado Conteo de uso Relevancia Más cción principal de Web of Science) Buscó: TEMA: ("olive oil") AND DIREC 🗆 Seleccionar página 🛛 🖨 🖂 5K 🛛 Guardar en EndNote online Agregar a la lista de registros marcados CIÓN: (spain) ... Más Analizar resultados Crear alerta Lul Crear informe de citas 1. Lipid nanoparticles with fats or oils containing beta-carotene: Storage stability and in vitro digestibility Veces citado: 0 **Refinar resultados** kinetics (en la Colección principal de Web of Science) Por: Salvia-Trujillo, Laura; Verkempinck, Sarah; Rijal, Som Kanta; et ál. FOOD CHEMISTRY Volumen: 278 Páginas: 396-405 Fecha de publicación: APR 25 2019 Conteo de uso 🗸 Buscar en resultados de... Q SFF-X Texto completo de la editorial Ver abstract 2. Quality assessment of olive oils based on temperature-ramped HS-GC-IMS and sensory evaluation: Veces citado: 0 Comparison of different processing approaches by LDA, kNN, and SVM (en la Colección principal de Web of Science) Filtrar resultados por: Por: Gerhardt, Natalie; Schwolow, Sebastian; Rohn, Sascha; et ál.. FOOD CHEMISTRY Volumen: 278 Páginas: 720-728 Fecha de publicación: APR 25 2019 Muy citados en el campo (30) Conteo de uso 🗸 Artículos populares en el campo (1) Øs-F-X Texto completo de la editorial Ver abstract ▼ Acceso Abierto (811) 3. HS-GC-IMS and chemometric data treatment for food authenticity assessment: Olive oil mapping and Veces citado: 0 (en la Colección principal de Web of Science) Datos Asociados (29) classification through two different devices as an example Por: del Mar Contreras, Maria; Arroyo-Manzanares, Natalia; Arce, Cristina; et ál.. FOOD CONTROL: Volumen: 98: Páginas: 82-93: Fecha de publicación: APR 2019 Refinar Conteo de uso 🗸

- 1. Se puede refinar los resultados por varios temas/datos bibliográficos. Para desplegar los resultados clasificados por un tema haga clic sobre los iconos representados por las flechas situadas a mano derecha de las clasificaciones.
- 2. Desde Refinar es posible priorizar investigación limitando los resultados por:
  - Trabajos altamente citados
  - Trabajos populares
  - Acceso abierto
  - Datos asociados
  - Años de publicación
  - Categorías de la Web of Science
  - Tipos de documento
  - Organización nombre mejorado
  - Entidad financiadora
  - Autor
  - Título de la fuente
  - Acceso abierto (los niveles)
  - Título de la colección
  - Título de la conferencia
  - País/región
  - Editor
  - Autoría conjunta
  - Idiomas
  - Áreas de investigación
  - Índice de la Web of Science Colección Principal
- 3. Haga clic en 'más opciones/valores' para examinar hasta un máximo de 100 resultados de la categoría seleccionada. También con esta función se puede excluir resultados u organizarlos por un orden alfabético/cronológico.
- 4. Seleccione los temas de interés con sus casillas correspondientes y haga clic en "Refinar" para ver su búsqueda clasificada por los mismos temas de interés.
- 5. Nota: categorías temáticas de la Web of Science se asignan al nivel de la revista. Las revistas pueden presentarse en una o más categorías. Los artículos heredan las mismas categorías temáticas asignadas a la revista donde fueron publicados.
- 6. Sus pasos en Refinar se mantienen en la página de resultados en la parte superior y se guardan en su historial.

| Web                      | of Sc                               | cience                                                           |                                                      |                                    |                                                   |                                        |                                                             |                         |                              |                |                                 |                   |                             | Clarivate<br>Analytics                                     |
|--------------------------|-------------------------------------|------------------------------------------------------------------|------------------------------------------------------|------------------------------------|---------------------------------------------------|----------------------------------------|-------------------------------------------------------------|-------------------------|------------------------------|----------------|---------------------------------|-------------------|-----------------------------|------------------------------------------------------------|
| Buscar                   |                                     |                                                                  |                                                      |                                    |                                                   |                                        | Herramienta                                                 | is 🚽 🛛                  | Búsqueda                     | ıs y alertas 🖣 | <ul> <li>Historial d</li> </ul> | le búsqueda       | Lista de I                  | registros marcados                                         |
| Resulta<br>(de Colección | dos: 238<br>n principal de Web      | o of Science)                                                    | Ordenar por                                          | r: Fecha                           | Veces citado                                      | Conteo de l                            | uso Releva                                                  | incia                   | Más                          |                |                                 | -                 |                             | ◀ <u>1</u> de 24 ▶                                         |
| Buscó: TE<br>Refinado    | MA: ("zika viru:<br>por: Acceso Abi | s")<br>ierto: ( OPEN<br>tículos de                               | Select                                               | cionar págin                       | a 🔒 🖂                                             | <i>5K</i> Gi                           | uardar en EndN                                              | ote onlir               | ne                           | •              | Agregar a la lis                | ta de registros r | narcados                    |                                                            |
| ESI: ( Muy               | / citados en el ca                  | ampo)                                                            | <b>~</b>                                             |                                    |                                                   |                                        |                                                             |                         |                              |                |                                 |                   | 📕 Ana                       | alizar resultados                                          |
| Periodo d<br>Índices: S  | SCI-EXPANDED, S                     | SSCI, A&HCI,                                                     | $\bigcirc$                                           |                                    |                                                   |                                        |                                                             |                         |                              |                |                                 |                   | Lill Cre                    | ear informe de citas                                       |
| ESCI, CCR                | PCI-SSH, BKCI-S<br>EEXPANDED, IC.   | , BKU-SSH,                                                       | 1.                                                   | Genetic a<br>Por: Lanci<br>EMERGIN | and serologic pro<br>otti, Robert S.; Kos         | operties of<br>soy, Olga L.;           | <b>zika virus ass</b><br>Laven, Janeen .<br>Jolumen: 14. Nú | ociated<br>J.; et ál    | d with an e<br>3. Páginas: 1 | epidemic, Ya   | p State, Microi                 | nesia, 2007       | Veces<br>(en la C<br>de Web | <b>citado: 796</b><br>Colección principal<br>o of Science) |
| 💂 Crear a                | lerta                               |                                                                  |                                                      | ØS-F-X                             | a Texto comp                                      | leto gratuito                          | y de la editoria                                            | al Ve                   | er abstract                  | •              | end de publicae                 | 1011. 710 0 2000  | 🕎 Ar                        | tículo muy citado                                          |
|                          |                                     |                                                                  |                                                      |                                    |                                                   |                                        |                                                             |                         |                              |                |                                 |                   |                             |                                                            |
| Historial                | de búsqu                            | Ieda Cole                                                        | ección princip                                       | oal de Web                         | of Science                                        |                                        | •                                                           |                         |                              |                |                                 |                   |                             |                                                            |
| Construction to          | December de c                       |                                                                  |                                                      |                                    |                                                   |                                        |                                                             |                         |                              |                | Editar                          | Combinar c        | onjuntos                    | Eliminar conjuntos                                         |
| Conjunto                 | Resultados                          |                                                                  |                                                      | Guardar hist                       | orial/Crear alerta                                | Abrir h                                | listorial guarda                                            | do                      |                              |                | conjuntos                       | O AND (           | OR                          | Seleccionar todo                                           |
|                          |                                     |                                                                  |                                                      |                                    |                                                   |                                        |                                                             |                         |                              |                |                                 | Combi             | nar                         | × Eliminar                                                 |
| #3                       | 238                                 | TEMA: ("zika vin<br>Refinado por: Ad<br>Índices=SCI-EXPA<br>años | rus")<br>cceso Abierto: (<br>ANDED, SSCI, A&F        | OPEN ACCES<br>HCI, CPCI-S, C       | S ) AND <b>Mejores art</b><br>PCI-SSH, BKCI-S, BK | <b>tículos de ES</b><br>(CI-SSH, ESCI, | I: ( Muy citados e<br>CCR-EXPANDED,                         | en el carr<br>IC Períoc | npo )<br>do de tiempo        | o=Todos los    | 6                               |                   |                             |                                                            |
| # 2                      | 2.474                               | TEMA: ("zika vin<br>Refinado por: Ad<br>Índices=SCI-EXPA<br>años | rus")<br><b>cceso Abierto:</b> (<br>ANDED, SSCI, A&F | OPEN ACCES<br>HCI, CPCI-S, C       | S )<br>PCI-SSH, BKCI-S, BK                        | (CI-SSH, ESCI,                         | CCR-EXPANDED,                                               | IC Períoc               | do de tiempo                 | o=Todos los    |                                 |                   |                             |                                                            |
| #1                       | 4.686                               | TEMA: ("zika vin<br>Índices=SCI-EXPA<br>años                     | rus")<br>ANDED, SSCI, A&F                            | HCI, CPCI-S, C                     | PCI-SSH, BKCI-S, BK                               | (CI-SSH, ESCI,                         | CCR-EXPANDED,                                               | IC Períod               | do de tiempo                 | o=Todos los    | Editar                          |                   |                             |                                                            |
|                          |                                     |                                                                  |                                                      |                                    |                                                   |                                        |                                                             |                         |                              |                |                                 | O AND (           | OR                          | Seleccionar todo                                           |
|                          |                                     |                                                                  |                                                      |                                    |                                                   |                                        |                                                             |                         |                              |                |                                 | Combi             | nar                         | × Eliminar                                                 |
|                          |                                     |                                                                  |                                                      |                                    |                                                   |                                        |                                                             |                         |                              |                |                                 |                   |                             |                                                            |

#### Acceso Abierto en la Web of Science

La plataforma Web of Science ofrece el estado Acceso abierto como resultado de la asociación con <u>Impactstory</u>, una organización sin ánimo de lucro que acaba de publicar una base de conocimiento con contenido de acceso abierto (OA). Gracias a esta base de conocimiento, se puede acceder a contenido OA legal dorado o bronce (contenido libre en el sitio web de la editorial) y verde (por ejemplo, archivado por el autor en un repositorio). Esta asociación mejora la visibilidad y el acceso a las versiones OA en el nivel de artículos no solo al agregar más vínculos al contenido OA, sino también al priorizar los vínculos a las mejores versiones de contenido OA cuando existen varias versiones del artículo. Consulte siempre los derechos de autor del propietario para saber si desea volver utilizar el producto o solicitar alguna licencia. Si desea obtener más información sobre OA en Web of Science,

consulte <a href="http://info.clarivate.com/openaccess">http://info.clarivate.com/openaccess</a>.

El estado OA de un documento puede ser uno de los siguientes:

- **Dorado:** acceso gratuito a la versión final de un artículo. Los artículos se encuentran en el sitio web de la editorial en uno de los siguientes formatos:
  - Una revista que solo pública artículos de acceso abierto.
  - Una revista que permite a los artículos individuales tener acceso abierto en una revista en la que es necesaria una suscripción.
- **Bronce**: acceso gratuito a la versión final de un artículo. Estos elementos pueden reflejar contenido promocional o archivado, así como contenido que el editor decide que sea de lectura gratuita por el bien del público. El contenido OA bronce de Web of Science puede incluir versiones de "acceso público" protegido por derechos de autor de lectura gratuita y versiones de lectura gratuita en las que la información de licencia no se pudo identificar.
- Verde: una versión gratuita y accesible de un artículo ubicada en un repositorio por materia, como PubMed Central o un repositorio institucional. Esta versión del artículo puede variar del manuscrito que los expertos revisan y aceptan a la versión final publicada, según las políticas de la revista. Dado que los manuscritos aceptados pueden ser diferentes a las versiones finales publicadas, se asigna la etiqueta Verde y aceptada y Verde y publicado respectivamente.

Una ventaja importante de la asociación con Impactstory es la capacidad de priorizar los vínculos a los accesos abiertos para que el usuario vea en primer lugar la versión del registro en el sitio web de la editorial, seguida por la versión final en un repositorio y, en último lugar, el manuscrito aceptado en el repositorio. Solo se proporciona un vínculo de acceso abierto.

Los usuarios pueden filtrar los resultados para identificar los artículos de acceso abierto, de forma que puedan leerlos sin tener en cuenta las colecciones de la biblioteca.

Los siguientes valores de OA están disponibles como parte del archivo exportado del registro completo

- Dorado: para elementos de revistas que el DOAJ identificó como dorados completos y que están disponibles en el sitio web del editor
- Dorado o bronce: para elementos que son dorados híbrido o bronce ("acceso público") y que están disponibles en el sitio web del editor
- Verde editado: para elementos que reflejan la versión publicada de un artículo que está disponible en un repositorio
- Verde aceptado: para elementos que reflejan la versión aceptada de un artículo que está disponible en un repositorio

#### Refinar resultados para acceso abierto

El panel Refinar resultados de Web of Science proporciona dos métodos para filtrar un conjunto de resultados de búsqueda de manera que se muestre únicamente contenido de acceso abierto.

El filtro de Open Access del panel principal "Filtrar resultados por" situado en la parte superior izquierda de la página Resultados de búsqueda-Resumen limitará los resultados de la búsqueda a todos los elementos identificados como acceso abierto de cualquier tipo.

El panel Refinar resultados de la izquierda también permite a los usuarios limitar la búsqueda por tipo de OA:

- "Todo el acceso abierto" limitará los resultados de la búsqueda a todos los elementos identificados como acceso abierto de cualquier tipo.
- "Dorado o bronce" limitará los resultados de la búsqueda a todos los elementos identificados como dorado (de cualquier tipo) o bronce ('acceso público'). Estas publicaciones se identificarán con un enlace para acceder a "Texto completo gratuito y de la editorial."
- "Verde y publicado" limitará los resultados de la búsqueda a todos los elementos identificados con un enlace para acceder a "Artículo del repositorio gratuito y publicado."
- "Verde y aceptado" limitará los resultados de la búsqueda a todos los elementos identificados con un enlace para acceder a "Artículo del repositorio gratuito y aceptado."

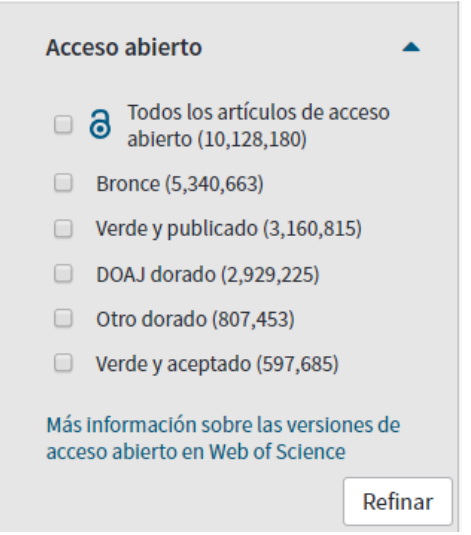

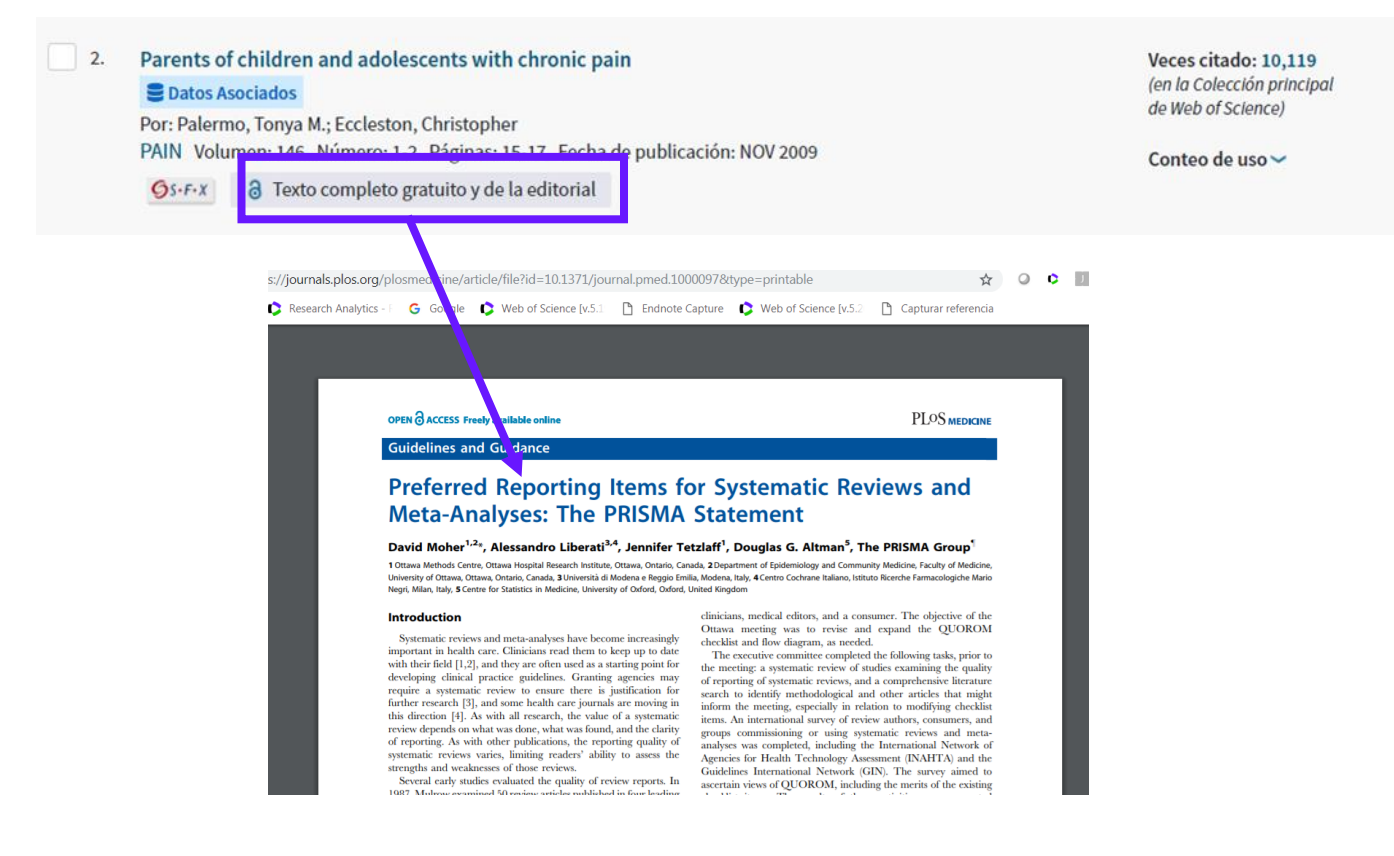

#### Acceso Anticipado

La función Acceso anticipado indica que un artículo se publicó electrónicamente en una revista antes de asignarlo a un volumen y un número específicos. Estos artículos también se conocen como "artículos en prensa" o "publicar antes de imprimir", en función de la marca del editor.

Estos artículos se pueden encontrar con antelación y están completamente indexados, incluyendo una fecha de publicación en línea para el editor. Estos artículos acumulan el número de veces que se citaron en esta fase inicial de publicación, por lo que se conserva el impacto completo del artículo. También se incluye la función Web of Science total, que incluye opciones de alertas y exportación.

#### Kopernio

#### ¿Que es Kopernio?

Kopernio es un complemento del navegador que encuentra **el mejor PDF disponible** de un artículo académico mientras navegas. Detrás de escena, Kopernio buscará bases de datos abiertas y (donde sea posible) las suscripciones de la universidad para encontrar la mejor versión del documento para usted. El mejor artículo PDF nunca es más que un clic de distancia.

Kopernio se integra con servidores proxy de biblioteca para recuperar artículos de investigación de las suscripciones de biblioteca. Si su biblioteca es compatible, Kopernio lo configurará automáticamente. Kopernio también indexa un rango de fuentes de datos adicionales de las que se pueden recuperar los archivos PDF:

- Publicadores de acceso abierto
- Repositorios institucionales
- Servidores de reimpresión
- Google Académico
- Tu historial de búsqueda de Kopernio

| 1. Impulsar tu búsqueda<br>bibliográfica | Acceso con un clic a archivos<br>PDF. No más VPN, formularios de<br>inicio de sesión, redirecciones,<br>búsqueda desesperada de Google y<br>búsqueda de enlaces rotos                       |
|------------------------------------------|----------------------------------------------------------------------------------------------------|
| \$<br>2. Navegar paywalls                | Busque automáticamente<br>suscripciones a bibliotecas<br>universitarias, servidores de<br>preimpresión y repositorios<br>institucionales para archivos PDF.                                 |
| 3. Trabajar fuera del<br>campus          | Lleva la biblioteca de la universidad<br>contigo a donde vayas; En casa, en<br>conferencias, en la playa.                                                                                   |
| 4. Guardar para más tarde                | Kopernio guarda automáticamente<br>los archivos PDF que lee en su<br>propio Kopernio Locker<br>privado. Vuelve y léelos de nuevo<br>más tarde, en cualquier lugar, en<br>cualquier momento. |

#### **Instalar Kopernio**

Para instalar Kopernio, siga los pasos a continuación:

- 1. Vaya a <a href="https://www.kopernio.com/">https://www.kopernio.com/</a>
- 2. Haga clic sobre el botón en color verde 'Add to Chrome'
- 3. Es necesario crear una cuenta (darse de alta) a Kopernio para obtener acceso a tu espacio personalizado (Locker)
- 4. La extensión instala en el navegador

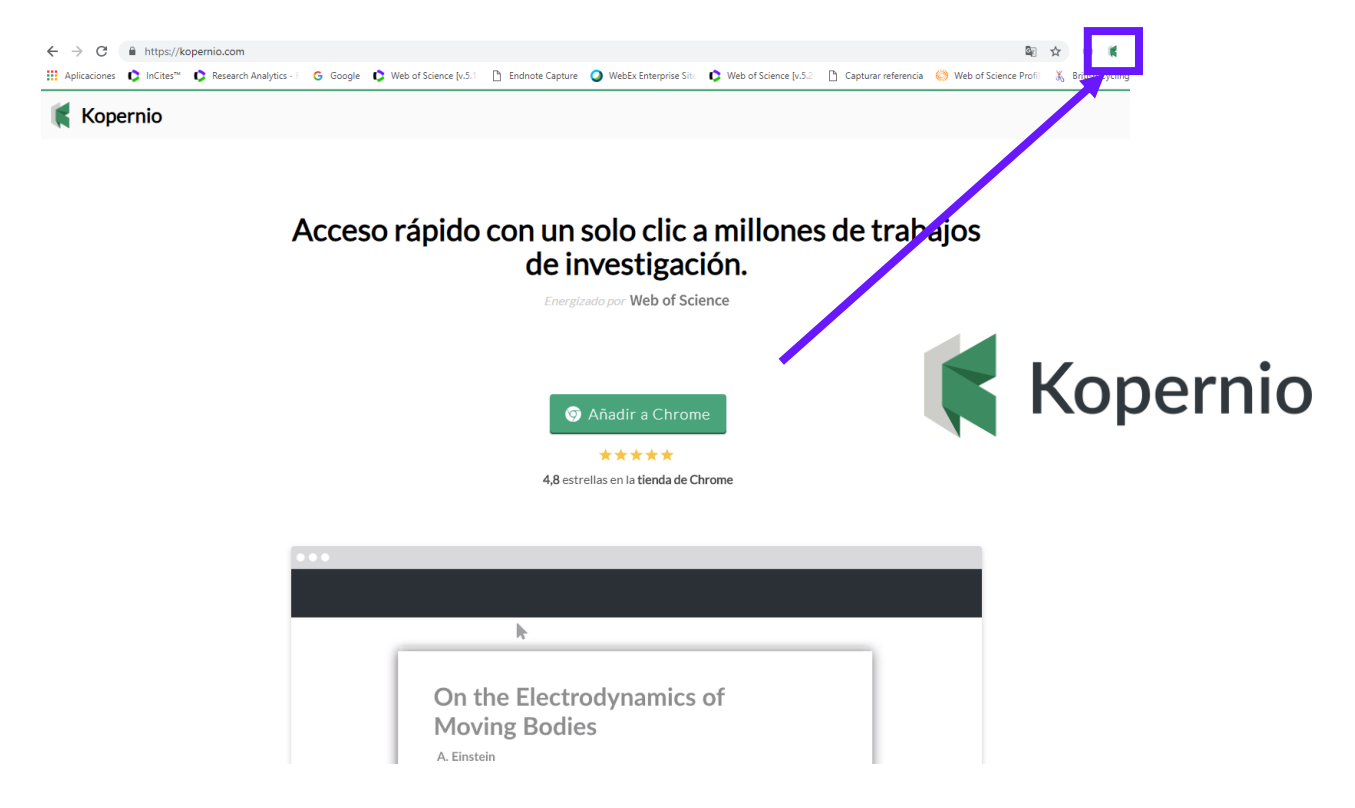

5. Vaya a una base de datos (Web of Science por ejemplo) y ejecute una búsqueda.

6. Hace falta abrir un registro completo. La extensión de Kopernio intenta localizar un texto completo legal de las fuentes incluidas. Si tiene éxito, Kopernio le comunicará que ha recuperado un PDF.

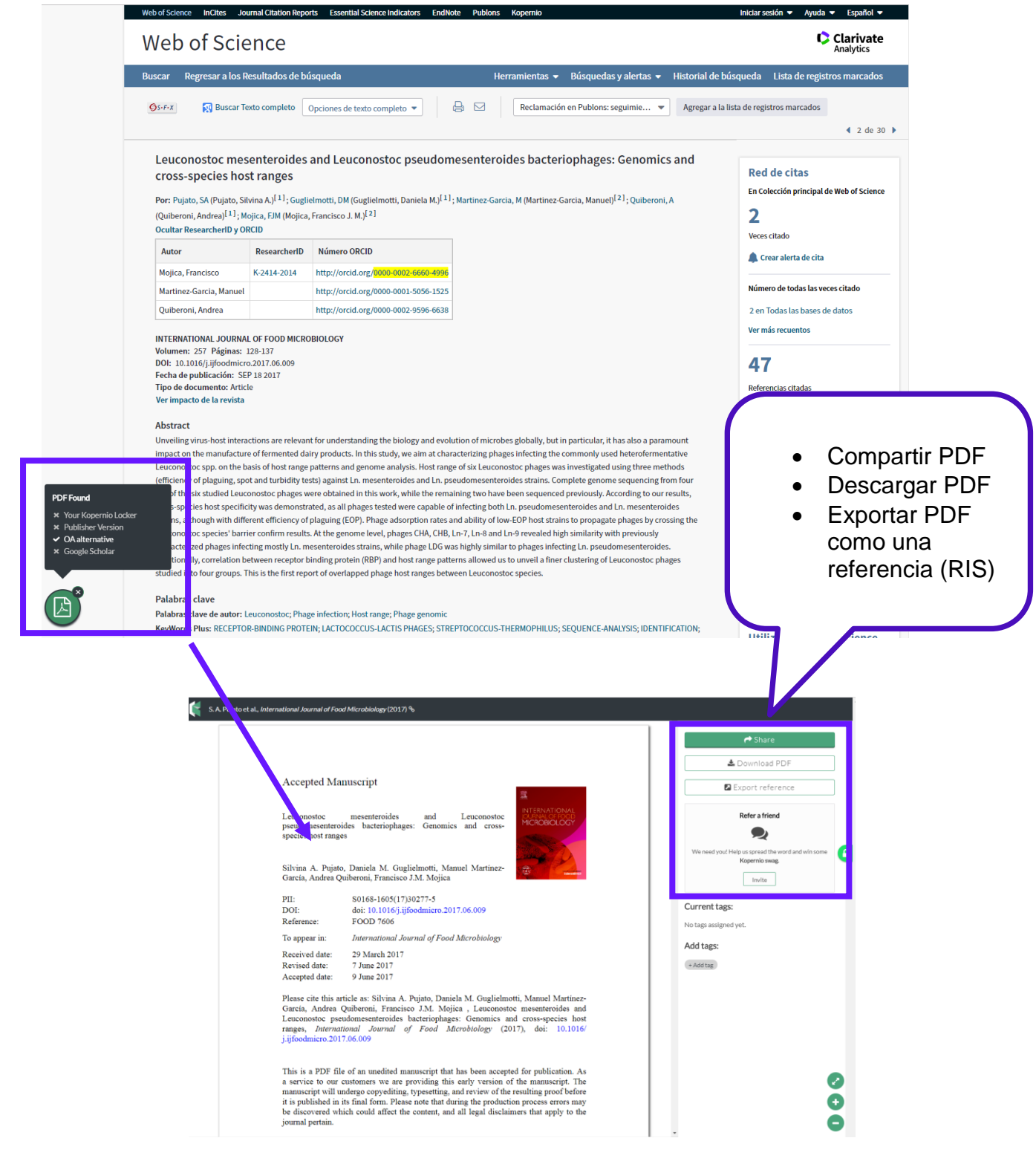

- <u>http://clarivate.libguides.com/webofscienceplatform/kopernio</u>
- <u>https://www.kopernio.com/</u>

#### **Kopernio: Preguntas Frecuentes**

#### ¿Necesito una dirección de correo electrónico de la universidad?

Puedes registrarte con cualquier dirección de correo electrónico. Sin embargo, las funciones que requieren la integración de bibliotecas solo funcionan si nos dice el nombre de su institución.

#### No puedo encontrar mi institución en su lista, ¿qué debo hacer?

Verifique las diferentes variantes del nombre de su institución (por ejemplo, la Universidad China de Hong Kong puede guardarse como "Universidad China de Hong Kong"). En algunos casos, el nombre en inglés puede usarse en lugar del nombre local (por ejemplo, la Universidad Federal de São Paulo puede guardarse como "Universidad Federal de Sao Paulo").

#### ¿De dónde obtiene Kopernio los archivos PDF?

Kopernio se integra con servidores proxy de biblioteca y sistemas de autenticación de biblioteca para recuperar artículos de investigación a través de suscripciones de biblioteca. Si su biblioteca es compatible, Kopernio configurará esto por usted automáticamente. A continuación, se muestra una lista de recursos a los que Kopernio intenta acceder y de los cuales se pueden recuperar los archivos PDF:

- Editores (tanto para la suscripción como para el contenido de OA): Kopernio siempre intenta obtener el artículo de la revista primero desde la plataforma del editor original.
- Otras fuentes, por ejemplo, repositorios (por ejemplo, repositorios institucionales), bases de datos (por ejemplo, JSTOR), servidores de preimpresión (por ejemplo, Arxiv), Google Scholar: si no podemos recuperar una versión original del editor, Kopernio indexa este rango de fuentes de datos adicionales.

Kopernio está configurado para priorizar, buscar y devolver artículos de sus suscripciones de biblioteca. Si la búsqueda de ese contenido no genera resultados, o si no tiene una suscripción a la biblioteca, Kopernio buscará de forma predeterminada la siguiente jerarquía de fuentes: historial del usuario, editores de acceso abierto y contenido de terceros (por ejemplo, Google Scholar). Sin embargo, puede configurar esta jerarquía si desea hacerlo.

#### ¿Qué quiere decir con la "mejor" versión PDF?

Cuando sea posible, Kopernio recuperará la versión final publicada del artículo de la revista. Para los artículos de acceso no abierto que no están disponibles a través de su suscripción institucional, Kopernio intentará encontrar una versión alternativa en su lugar. Las versiones alternativas incluyen preimpresos y manuscritos de autores depositados en repositorios institucionales.

#### ¿Qué haces con mis datos?

Puede encontrar nuestros Principios de datos "simples en inglés" <u>aquí</u> que establecen qué datos recopila Kopernio y por qué.

#### ¿Puedo usar Kopernio fuera del campus?

¡Sí! ¡Kopernio puede proporcionar acceso con un solo clic a artículos dentro y fuera del campus! Si su biblioteca ofrece un servicio proxy, Kopernio puede <u>conectarse a ella</u>, reconocer sus derechos y recuperar archivos PDF para usted cuando está fuera del campus (es decir, fuera del rango de IP de su institución). La primera vez que intente acceder a un PDF fuera del campus utilizando Kopernio, podrá ver la página de inicio de sesión de su biblioteca y deberá autenticarse de la manera habitual. Sin embargo, una vez que se haya autenticado (solo necesita hacerlo una vez), puede continuar accediendo a las suscripciones de su biblioteca con un solo clic desde cualquier lugar.

#### ¿Kopernio trabaja con EndNote?

Kopernio puede exportar archivos .RIS que son compatibles con la mayoría de los administradores de referencia (incluido EndNote). Simplemente haga clic en el botón *Exportar referencia* cuando se encuentre en el visor de PDF de Kopernio.

#### ¿Por qué necesito registrarme?

El registro solo toma unos segundos y nos permite brindar una experiencia mucho mejor, incluido el acceso con un clic a las revistas desde sus suscripciones institucionales. Una vez que se haya registrado, los archivos PDF a los que accede a través de Kopernio se almacenan en la nube en su "Casillero" personal, se sincronizan automáticamente entre dispositivos y se pueden compartir fácilmente con sus colegas.

#### ¿Qué hace Kopernio con las credenciales de mi biblioteca?

Cuando se autentica contra el proxy de su biblioteca por primera vez, sus detalles se almacenan localmente dentro del complemento Kopernio. Esto es muy similar a cómo funcionan los administradores de contraseñas como LastPass. Para garantizar su seguridad, todos los detalles confidenciales se cifran mediante algoritmos de cifrado estándar de la industria. Todo el procesamiento de las credenciales se realiza localmente y su contraseña nunca se transmite ni se almacena en los servidores de Kopernio.

#### ¿Qué pasa con la autenticación de dos factores?

Kopernio es capaz de soportar instituciones con autenticación multifactor. Cuando se autentique por primera vez en su biblioteca, deberá proporcionar sus credenciales junto con los factores de autenticación adicionales. Por lo general, su biblioteca no necesitará proporcionar los factores de autenticación adicionales durante algún tiempo, durante los cuales Kopernio podrá usar sus credenciales habituales para autenticarlo. Tenga en cuenta que, para que esto funcione correctamente en su institución, es posible que debamos asegurarnos de que se realicen cambios en nuestra configuración, por lo que podría valer la pena pedirle a su bibliotecario que se ponga en contacto con el equipo de Kopernio si encuentra algún problema.

#### ¿Qué pasa si cambio o abandono mi institución?

Puede seguir usando Kopernio, solo actualice su afiliación en <u>la página de configuración</u>. Es probable que su biblioteca revoque el acceso a las suscripciones institucionales, momento en el que ya no podrá acceder al contenido suscrito a través de Kopernio.

#### ¿Qué editores / plataformas son compatibles?

El complemento Kopernio se activa en una lista blanca de más de 20,000 plataformas, incluidas:

- Publicadores de acceso abierto
- Editores pagados
- Resumen de bases de datos incluyendo Pubmed, Scopus y Web of Science.
- Servidores de preimpresión como el arXiv.
- Repositorios institucionales y temáticos seleccionados.

Constantemente estamos agregando a esta lista y siempre estamos abiertos a sugerencias para nuevos lugares donde el complemento Kopernio sería útil. <u>Envíenos</u> un correo electrónico a <u>help@kopernio.com</u> si desea ver el soporte de Kopernio en un sitio nuevo.

#### ¿Qué navegadores soporta Kopernio?

En este momento, admitimos Chrome, Firefox y Opera, aunque estamos trabajando en extender esto a otros navegadores. Puede ayudarnos a decidir en qué navegador trabajaremos a continuación, activando su navegador favorito:

- 1. <u>Upvote Safari</u> ⊿
- 2. Upvote Edge 🐴
- 3. <u>Sugerir otro navegador 👍</u>

#### ¿Por qué Kopernio necesita permisos de navegador cuando está instalado?

Al igual que con cualquier aplicación, las extensiones de navegador necesitan su permiso para funcionar. Para su privacidad y seguridad, Kopernio solicita los permisos mínimos necesarios. Estos son necesarios para que Kopernio encuentre sus suscripciones institucionales, para agregar el botón PDF de Kopernio a las páginas mientras navega y para ayudarlo a descargar archivos PDF. Internamente, Kopernio usa una lista blanca de páginas web para ayudar a su navegador a decidir si activa o no el botón Kopernio, de modo que Kopernio solo se activa cuando está en una plataforma de investigación y no de otra manera. Revisamos regularmente los permisos y la lista blanca de Kopernio para asegurarnos de que respetamos su privacidad en línea y seguimos todas las mejores prácticas de seguridad.

#### ¿En qué se diferencia Kopernio de OA Button, Unpaywall, etc.?

Apoyamos todos los proyectos que hacen que la investigación de OA sea más fácil de encontrar y más accesible, y nos complace ver tantas iniciativas trabajando juntas en este importante problema. De hecho, Kopernio utiliza varias fuentes de datos de OA, incluidos repositorios institucionales, servidores de preimpresión como arXiv y bioRxiv, Unpaywall Data y Pubmed Central.

Sin embargo, también es importante reconocer que el contenido de OA actualmente constituye solo la minoría de la investigación publicada (en algún lugar entre el 25 y el 40% de los artículos). Para poder acceder al 60-75% restante de los artículos, es necesario hacer uso de las suscripciones a revistas que a menudo se brindan a través de universidades y otras instituciones de investigación.

Kopernio lo hace singularmente sencillo al integrarse automáticamente con las suscripciones institucionales para entregar sin problemas la OA y el contenido suscrito con un solo botón. De esta manera, siempre puede obtener acceso a la mejor versión de artículo disponible para usted, sin importar dónde se encuentre en línea, tanto dentro como fuera del campus.

Los manuscritos y las preimpresiones pueden ser alternativas útiles para los artículos con muros de pago, pero no se garantiza que contengan cambios de los comentarios del revisor o las correcciones posteriores a la publicación que la versión de registro del editor hace. Esto puede causar problemas de reproducibilidad, por lo que Kopernio hace todo lo posible para asegurarse de obtener la mejor versión disponible del artículo.

También tenemos muchas funciones prácticas exclusivas de Kopernio que incluyen almacenamiento en la nube para sus documentos, funciones para compartir artículos e integraciones con más de 20,000 plataformas en línea. También somos la única herramienta para garantizar el acceso con un solo clic directamente al PDF (sin páginas abstractas, inicios de sesión, redirecciones u otros obstáculos).

La mejor manera de ver la diferencia es descargar Kopernio y probar por ti mismo.

Si no encuentra una respuesta a su pregunta, no dude en enviarnos un correo electrónico a <u>help@kopernio.com</u>.

#### Un Registro Completo de la Colección Principal de Web of Science

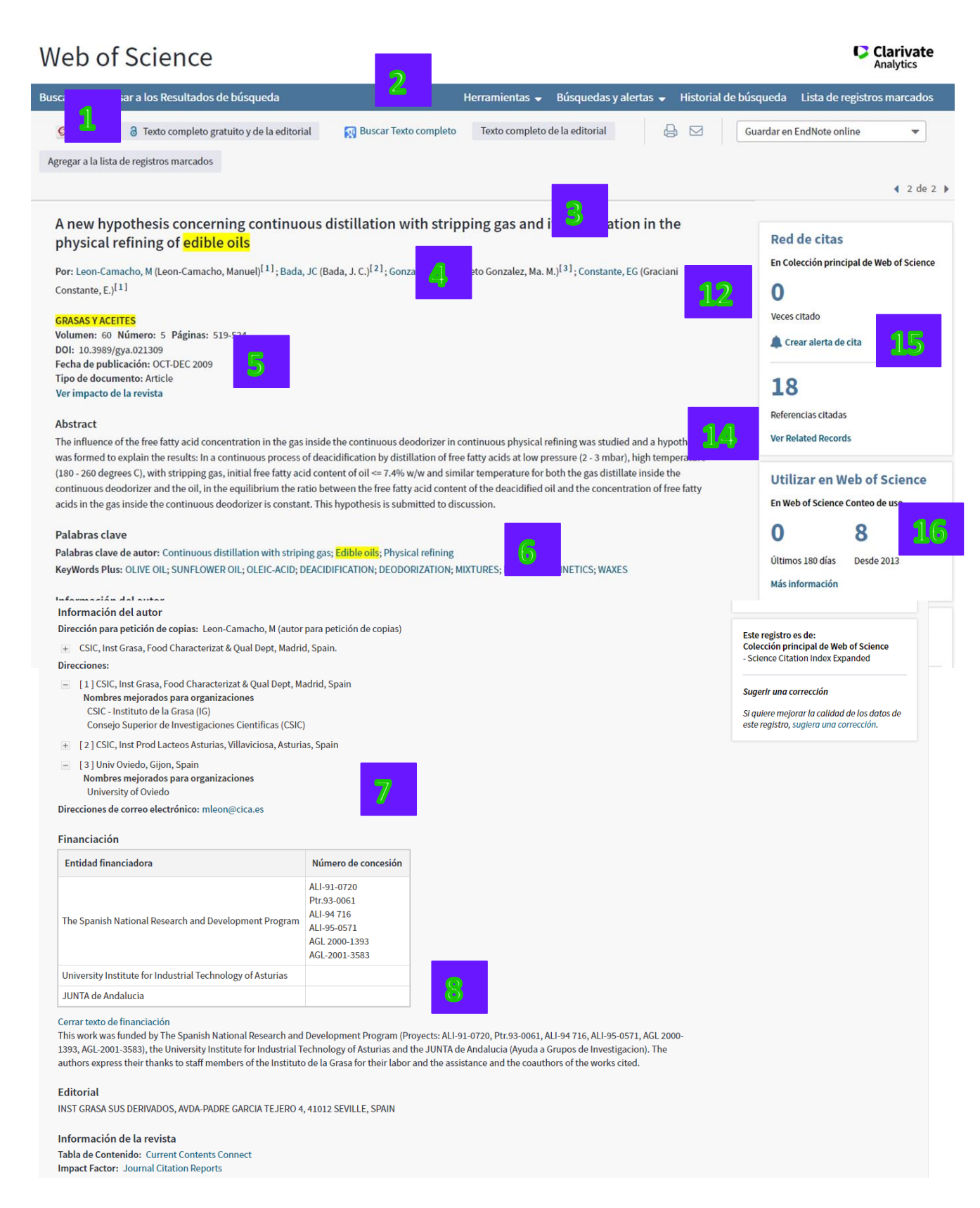

- 1. Opciones de acceso al Texto completo
- 2. Buscar el texto completo en Google Académico
- **3. Título** original del artículo. Web of Science Group traduce los títulos al inglés estadounidense cuando se publican en otro idioma.
- **4. Autores**: Los nombres de todos los autores en el documento original. Web of Science Group normaliza los nombres de los autores y se presentan en dos formatos. El formato principal consiste en el apellido seguido por los iniciales. El segundo formato consiste en el nombre completo del autor si está disponible en el documento original. Para artículos indexados después de 2008 puede aparecer un número en superíndice después del nombre de un autor. Esto significa que hemos encontrado una asociación entre el nombre y la dirección del autor. Cuando haga clic en el enlace Web del número, el sistema le llevará al campo <u>Direcciones</u>, donde podrá consultar la dirección del autor.

En algunos casos, un autor puede estar asignado a varias direcciones y verá más de un número en superíndice. En otros casos, es posible que un autor no se asigne a una dirección, mientras que otros autores del mismo artículo sí estén asignados a una. Esto sucede cuando no podemos determinar qué dirección está asociada a un autor.

El producto mantiene la asociación entre autor y dirección cuando imprime, envía por correo electrónico, guarda o exporta registros. En el campo Dirección de su documento de salida, busque el nombre del autor antes de la dirección.

- **5.** Información de la revista: datos de la publicación. Haga clic en 'Ver información de la revista' para mostrar métricas de impacto de la revista de Incites Journal Citation Reports.
- **6. Palabras claves**: Existen dos tipos de palabras clave, las del autor y Keywords Plus. Es posible lanzar una nueva búsqueda por tema basándose en cualquier de los términos.
- **7. Direcciones**: Web of Science Group indexa todas las direcciones proporcionadas por los autores en la publicación original. Por debajo de la dirección indexada se puede ver el nombre mejorado de la organización.

#### 8. Información de Financiación: -

Este campo incluye información financiera proporcionada por el documento fuente. La Colección principal de Web of Science ha estado recopilando información financiera desde 2008 en SCI-Expanded y, desde 2015, en SSCI.

En 2016 Web of Science empezó a complementar la información de concesión con números y agencias de concesión desde Researchfish<sup>®</sup>

#### Número de concesión

La información de financiación suele incluir un código o número de identificación asignado por las entidades financiadoras para un proyecto de financiación específico. Ejemplos de estos números de concesión, números de proyectos y números de programas. En la Colección principal de Web of Science, este identificador se denomina un *número de concesión*.

Es posible encontrar una organización de financiación sin números de concesión.

#### Texto de financiación

Haga clic en el vínculo **Ver texto de financiación** para ver el agradecimiento al apoyo conseguido a través del documento fuente.

El artículo fuente permite identificar las fuentes de financiación que apoyaron la investigación. Por lo general, esta información se incluye en la sección de agradecimientos que suele estar presente antes de las referencias que se incluyen al final del artículo. La información de financiación también puede estar disponible al final del abstracto o con la información de direcciones.

#### Número de concesión

La información de concesión procede de artículos de revistas incluidas en la Colección principal de Web of Science. La indexación de la información de concesión comenzó en 2008.

La información de concesión se encuentra disponible públicamente en numerosos sitios web como, por ejemplo, PubMed. Puede encontrar información adicional ingresando el número de concesión al realizar una búsqueda. Por ejemplo, una búsqueda sobre "Swiss National Science Foundation" en PubMed busca artículos escritos por investigadores de instituciones financiadas por esta organización.

En 2016, la Colección principal de Web of Science Web of Science empezó a complementar la información de concesión con números y agencias de concesión desde MEDLINE y researchfish<sup>®</sup>. Los registros que ya incluyen información de concesión no se modificarán. Los registros que no incluían información de concesión se actualizaron con información de concesión procedente de MEDLINE y researchfish<sup>®</sup>.

Para buscar dentro del texto original de financiación, hace falta realizar la búsqueda avanzada e introducir la etiqueta (ft= ). Ej. ft= European Regional Development Fund

**9.** Clasificación de la revista – puede ver aquí las clasificaciones de la revista en Web of Science CC y estas mimas categorías coinciden con las en JCR.

| Editorial                                                                                                    |  |  |  |  |  |  |
|----------------------------------------------------------------------------------------------------|--|--|--|--|--|--|
| INST GRASA SUS DERIVADOS, AVDA-PADRE GARCIA TEJERO 4, 41012 SEVILLE, SPAIN                                           |  |  |  |  |  |  |
| Información de la revista<br>Tabla de Contenido: Current Contents Connect<br>Impact Factor: Journal Citation Reports |  |  |  |  |  |  |
| Categorías / Clasificación                                                                                           |  |  |  |  |  |  |
| Áreas de investigación: Chemistry; Food Science & Technology                                                         |  |  |  |  |  |  |
| Categorías de Web of Science: Chemistry, Applied; Food Science & Technology                                          |  |  |  |  |  |  |
| Información del documento<br>Idioma: English<br>Número de acceso: WOS:000270398200011<br>ISSN: 0017-3495             |  |  |  |  |  |  |
| Otra información                                                                                                    |  |  |  |  |  |  |
| Número IDS: 501RE                                                                                                    |  |  |  |  |  |  |
| Referencias citadas en la Colección principal de Web of Science: 18                                                  |  |  |  |  |  |  |
| Veces citado en la Colección principal de Web of Science: 0                                                          |  |  |  |  |  |  |
| Ver menos campos de datos                                                                                            |  |  |  |  |  |  |

- **10. Información del documento:** puede ver aquí el tipo de documento, el idioma de publicación de la revista y el número de acceso.
- **11. Información de la revista** puede ver datos de Current Content Connect (suscripción necesaria) o ir al perfil de la revista en Incites Journal Citation Reports.
- **12. Otra información:-** accede aquí la bibliografía (Referencias Citadas) del artículo.
- **13.** Las Veces Citado:- Observe aquí las veces citado de la Web of Science Core Collection y las veces citado de Todas las Bases

**Note**: Los artículos que aparecen en los totales son aquellos que citan el artículo **correctamente**. Puede haber referencias adicionales al artículo que no aparecen aquí debido a variaciones en la cita., (p. Ej. número incorrecto de página, volumen, año citado, o nombre del autor citado incorrectamente). Para recuperar documentos que contienen variaciones o errores de citación, la búsqueda debe realizarse en la opción Búsqueda por Referencias Citadas

- 14. Buscar por Registros Relacionados es una búsqueda que recupera otros documentos en la base que comparten al menos una referencia citada con las referencias en la bibliografía de este mismo documento. Una búsqueda por registros relacionados le permite recuperar más registros que coinciden con el tema de búsqueda sin añadir más vocabulario específico a su búsqueda. También se pueden descubrir artículos relevantes que no se recuperaron con su estrategia original de búsqueda.
- **15. Alerta de citas** Puede crear una alerta de citas para hacer un seguimiento de las nuevas citas a este artículo. Se pueden tener tantas alertas como desee, pero es necesario crear un perfil dentro de Web of Science para poder utilizar esta herramienta.

#### 16. Índice de Uso del artículo:-

El índice de uso es una medida del <u>nivel de interés</u> en un artículo específico que se calcula diariamente usando un algoritmo pendiente de patente.

Este algoritmo cuenta el número de veces que el artículo cubrió las necesidades informativas de un usuario

- Hacer clic sobre 'texto completo' (No se considera el botón 'buscar texto completo en Google Académico)
- Guardar la referencia en cualquier formato (guardar en Endnote, Refworks, otros tipos de archivo)

El índice de uso tiene en cuenta la actividad llevada a cabo por todos los usuarios de Web of Science, no solo la actividad realizada por los usuarios de su institución.

**Últimos 180 días**. Este resultado cuenta el número de veces que se accedió al texto completo de un registro o que un registro se guardó a un gestor de referencias los últimos 180 días. Este resultado puede fluctuar a medida que avanza la fecha de finalización del período establecido.

**Todos los tiempos**. Este resultado cuenta el número de veces que se accedió al texto completo de un registro o que un registro se guardó a un gestor de referencias desde el 1 de febrero de 2013. Este resultado puede aumentar o permanecer estático a lo largo del tiempo

El conteo de uso considera el uso de un registro en cualquier formato de cómo existe en la plataforma. Por ejemplo, un usuario puede hacer clic sobre 'texto completo' en un registro de SciELO. Si el mismo registro también se indexa tanto en SciELO como en la WOS CC, el registro de WOS CC también recibe un aumento en su índice de uso. El índice de uso de los registros en la plataforma es homogéneo.

#### Características de Las Referencias Citadas

| _         |                                                                                                    |                                                                            |
|-----------|----------------------------------------------------------------------------------------------------|----------------------------------------------------------------------------|
| Refere    | ncias citadas: 18                                                                                                    |                                                                            |
| De: A new | hypothesis concerning continuous distillation with stripping gas and its application in the ph <b>Más</b>                                                                                                    |                                                                            |
|           |                                                                                                    |                                                                            |
| Selecc    | ionar página 😓 🖂 5K Guardar en EndNote online 🔹 Agregar a la lista de registros marcados                                                                                                    |                                                                            |
|           |                                                                                                    | Buscar Related Records >                                                   |
| 1.        | Título: [no disponible]<br>Por: CONSTANTE E6<br>ACEITES GRASAS COMPO Páginas: 308 Fecha de publicación: 2006<br>S: Fr X                                                                                                    | Veces citado: 2<br>(en la Colección principal<br>de Web of Science)        |
| 2.        | Título: [no disponible]<br>Por: CONSTANTE EG<br>ESQUEMA PROGRAMA INF Páginas: E1 Fecha de publicación: 2006                                                                                                    | <b>Veces citado: 1</b><br>(en la Colección principal<br>de Web of Science) |
| 3.        | Título: [no disponible]<br>Por: Davies, O. L.<br><it>Metodos Estadísticos Aplicados a la Investigaci on y a la Produccion con Especial Referencia a la Industria Quimica</it> Fecha de publicación: 1965<br>Editorial: Madrid, Spain, Aguilar                                                                                                    | Veces citado: 3<br>(en la Colección principal<br>de Web of Science)        |
| 4.        | Título: (no disponible)<br>Por: DEFFENSE E<br>DOSSIER OLEO Páginas: 49 Fecha de publicación: 1994                                                                                                    | Veces citado: 3<br>(en la Colección principal<br>de Web of Science)        |
| 5.        | Application of two heating methods in physical refining of high-FA olive and sunflower oils<br>Por: Gancedo, JCB; Conzalez, MMP; Bernat, JX; et ál<br>JOURNAL OF THE AMERICAN OIL CHEMISTS SOCIETY Volumen: 79 Número: 3 Páginas: 209-214 Fecha de<br>S:FFXI Texto completo de la editorial Ver abstract ▼                                                                                                    | <b>Veces citado: 3</b><br>(en la Colección principal<br>de Web of Science) |
| 5.        | Application of two heating methods in physical refining of high-FA olive and sunflower oils<br>Por: Gancedo, JCB; Gonzalez, MMP; Bernat, JX; et ál<br>JOURNAL OF THE AMERICAN OIL CHEMISTS SOCIETY Volumen: 79 Número: 3 Páginas: 209-214 Fecha de publicación: MAR 2002                                                                                                    | Veces citado: 3<br>(en la Colección principal<br>de Web of Science)        |
| 6.        | 2272181 (Buscar registros en Derwent Innovations Index)<br>Vúmero de patente: ES 2272181<br>nventor/cesionario: GANCEDO JCB<br>Fecha de publicación: 2008                                                                                                    | Veces citado: 1<br>(en la Colección principal<br>de Web of Science)        |
| 7.        | Título: [no disponible]<br>Yor: GRACIANNI E<br>GRASAS ACEITES SEVIL Volumen: 45 Páginas: 132 Fecha de publicación: 1994<br>Øs-F-X Texto completo de la editorial                                                                                                    | Veces citado: 12<br>(en la Colección principal<br>de Web of Science)       |
| 8.        | Kinetics of the elaidization's reaction of oleic acid in the deodorization and/or physical refining of edible fats.<br>Cinetica de la reaccion de elaidizacion del acido oleico durante la desodorizacion y/o refinacion fisica industrial de las grasas comestibles. (Ver registro en BIOSIS<br>Citation Index)<br>Por Leon Camacho, M.; Ruiz Mendez, V.; Graciani Constante, E.<br>Grasas y Aceites Volumen: 54 Número: 27 Páginas: 138-144 Fecha de publicación: Abril-Junio 2003 | Veces citado: 2<br>(en la Colección principal<br>de Web of Science)        |
|           | Øs-F-x Ver abstract ▼                                                                                                    |                                                                            |
| 9.        | Kinetics of the cis-trans isomerization of linoleic acid in the deodorization and/or physical refining of edible fats<br>Por: Leon-Camacho, M; Ruiz-Mendez, MY; Graciani-Constante, M; et ál<br>EUROPERAN JOURNAL OF LIPID SCIENCE AND TECHNOLOGY Volumen: 103 Número: 2 Páginas: 85-92 Fecha de publicación: FEB 2001                                                                                                    | Veces citado: 14<br>(en la Colección principal<br>de Web of Science)       |
| 10.       | Formation of stigmasta-3,5-diene in olive oil during deodorization and/or physical refining using nitrogen as stripping gas<br>Port Leon-Camacho, M; Serrano, MA; Constante, EG<br>SBASS Y ACETTES Volumers: 5 Nimero: 3 Répins: 227-232 Fecha de publicación: UU-SEP 2004                                                                                                    | Veces citado: 11<br>(en la Colección principal<br>de Web of Science)       |
|           | Øs-F-x Ver abstract ▼                                                                                                    |                                                                            |
|           |                                                                                                    |                                                                            |

**1.** Haga clic en el título con hiperenlace (en azul) de la referencia para ir al registro completo de la referencia.

**2.** Se presenta el título completo de la fuente para registros indexados en Web of Science.

**3.** Es posible exportar las referencias citadas (imprimir, enviar por correo electrónico, enviar a un gestor de referencias)

**4.** Web of Science Group indexa la referencia en completo, tal y como publicado en la publicación original.

5. Algunas referencias aparecen sin enlace al registro del documento. Por ejemplo:

- Monografías tales como libros y tesis
- Artículos citados "in press" (en prensa)

- Cualquier artículo no indexado en la base de datos
- Variantes de la referencia (datos incompletos o datos erróneos)
- Citas a trabajos publicados en años anteriores a su suscripción

#### Descubrir y Navegar por la La Red de Citas

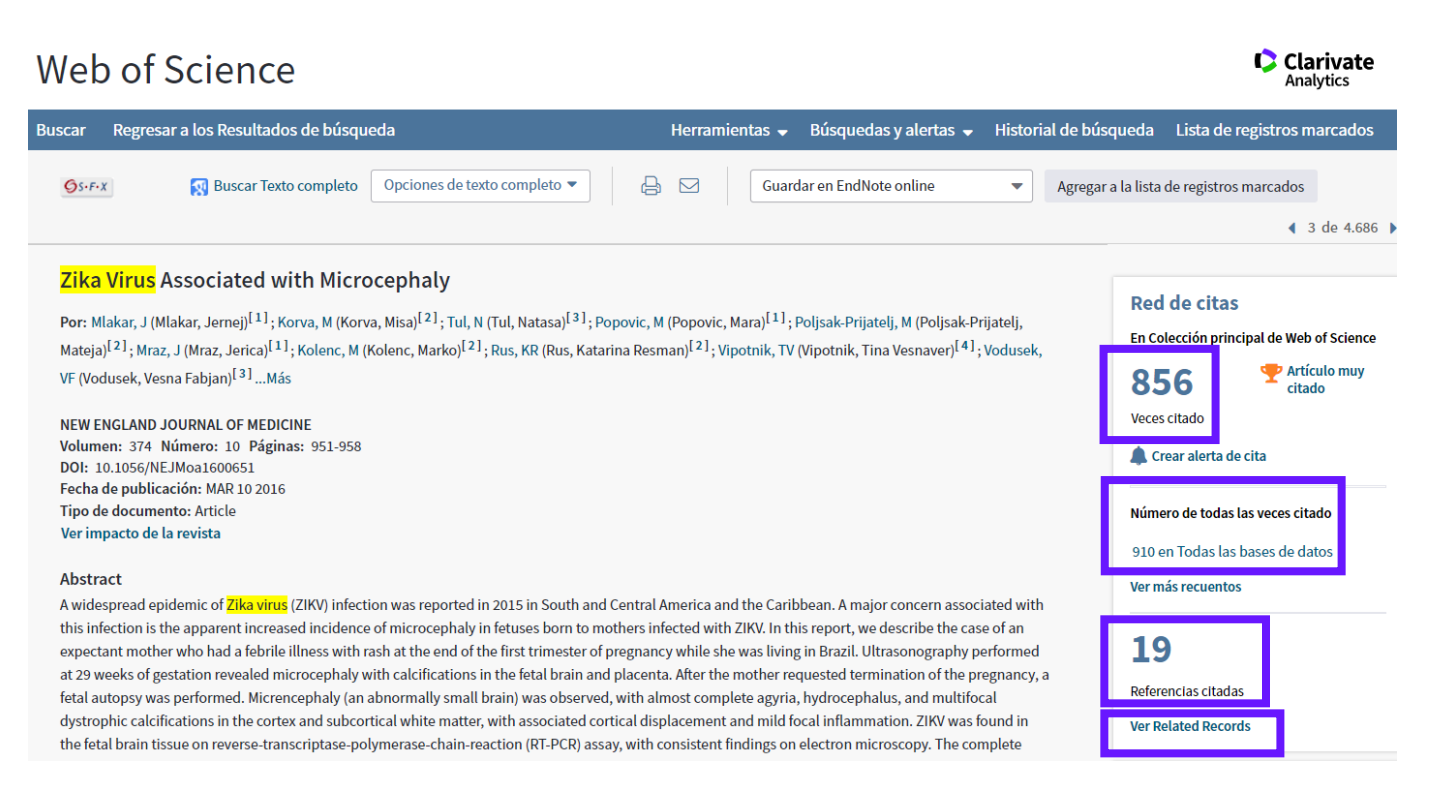

En un registro de la Web of Science se observa dos totales de las veces citado.

Según el artículo ejemplo:

1. **Total de las veces citado** que origina de artículos indexados en la Colección Principal de Web of Science (856)

¿Cómo se cuentan los artículos en que se cita en la colección principal de Web of Science?

Contamos citas de la lista de referencias de revistas, actas de conferencias, colecciones y otros documentos indexados en *Web of Science*.

El número de artículos en que se cita corresponde a *todos los años* (desde 1900 hasta la actualidad) y a los *siete* índices de *Web of Science* (no únicamente al año actual y a los índices incluidos en su suscripción, cuyo número puede ser menor). Los índices de citas son los siguientes:

- Science Citation Index Expanded
- Social Sciences Citation Index
- Arts & Humanities Citation Index
- Conference Proceedings Citation Index Science
- Conference Proceedings Citation Index Social Sciences & Humanities
- Book Citation Index– Science
- Book Citation Index– Social Sciences & Humanities

Además, *no* contamos la misma referencia (citas duplicadas) más de una vez en una única fuente. Por ejemplo, si un autor cita un trabajo cinco veces en el cuerpo de un artículo (citas abreviadas dentro de texto), solo procesamos y contamos la referencia una vez.

La metodología para calcular el número de veces que se cita un trabajo se aplica a todos los registros de *Web of Science* y a todas las suscripciones de *Web of Science*. Si consulta las Veces citado de un registro en cualquier parte del mundo, el valor será siempre el mismo.

#### 2. Número de todas las veces citado (910)

El número de todas las veces citado muestra el número de veces que el registro fue citado por otros elementos de todos los productos que se clasifican como índices de citas.

Los registros duplicados en los índices de citas solo se cuentan una vez. Sin embargo, un registro de un documento puede aparecer en varias bases de datos de productos. Los índices de citas incluyen:

- Colección principal de Web of Science
- BIOSIS Citation Index
- Chinese Science Citation Database
- Data Citation Index
- Russian Science Citation Index
- SciELO Citation Index

#### Ventajas de la Red de Citas

- La red de citas nos permite descubrir investigación por las conexiones establecidas por los autores.
- Es posible observar tendencias de investigación y seguir la evolución de un tema.
- La red de citas nos permite descubrir investigación anterior o las antecedentes de un tema.

#### 3. Las Referencias Citas-datos disponibles

Los datos bibliográficos y de abstractos están disponibles en la extracción de los registros seleccionados en la página Referencias citadas. Los datos de referencias citadas y del registro completo no están incluidos en la extracción.

Para extraer datos de la página Referencias citadas, el registro debe ser un registro fuente indexado en nuestros productos y su institución debe tener derechos de suscripción al producto.

Dispone de dos opciones si desea ver y extraer datos de referencias citadas y del registro completo de un registro específico.

- 1. Haga clic en el enlace **Título** de un registro fuente para acceder a la página de registro completo. En la página de registro completo, seleccione los datos que desee imprimir, enviar por correo electrónico, guardar o exportar.
- Haga clic en la casilla de verificación que aparece en la columna situada más a la izquierda de un registro. Haga clic en el botón Agregar a la lista de registros marcados para agregar registros seleccionados a su lista de registros marcados. En la página Lista de registros marcados, seleccione los datos que desee imprimir, enviar por correo electrónico, guardar o exportar.

#### 4. Registros Relacionados

Haga clic en el vínculo **Buscar Related Records** para recuperar registros de documentos que citan las mismas referencias.

Al buscar en *Related Records*, se asume que los documentos que citan los mismos trabajos están relacionados por materia, independientemente de que su texto o sus títulos contengan los mismos términos. Cuantas más referencias citadas compartan dos documentos, más estrecha será su relación por materia.

Este concepto de una relación por materia es 'la asociación de ideas' creada por Eugene Garfield.

| iscar   | Regresar a los Resultados de búsqueda         | a                                                                                                    | Herramientas 🚽                                                                                                    | Búsquedas y alertas 👻 🛛                                                                                                    | Historial de búsqu               | eda Lista de registros marcados                             |
|---------|-----------------------------------------------|----------------------------------------------------------------------------------------------------|----------------------------------------------------------------------------------------------------|----------------------------------------------------------------------------------------------------|----------------------------------|-------------------------------------------------------------|
| Ø5-F-)  | Buscar Texto completo                         | Opciones de texto completo 🔻                                                                                                    | 🔒 🖂 🛛 Guarda                                                                                                    | r en EndNote online                                                                                                    | <ul> <li>Agregar a la</li> </ul> | lista de registros marcados                                 |
| CITA    | TION INDEXES FOR SCIENCE -                    | NEW DIMENSION IN DO                                                                                                    | DCUMENTATION THR                                                                                                    | OUGH ASSOCIATION                                                                                                    | N OF                             | Red de citas                                                |
| IDEA    | 5                                             |                                                                                                    |                                                                                                    |                                                                                                    |                                  | En Colección principal de Web of Science                    |
| Por: G  | ARFIELD, E (GARFIELD, E)                      |                                                                                                    |                                                                                                    |                                                                                                    |                                  | En collección principal de Web or science                   |
| vernes  | earchend y okcid                              |                                                                                                    |                                                                                                    |                                                                                                    |                                  | 1.122                                                       |
| SCIENC  | E 122 Número 2150 Désines 108 111             |                                                                                                    |                                                                                                    |                                                                                                    |                                  | Veces citado                                                |
| DOI: 10 | 0.1126/science.122.3159.108                   |                                                                                                    |                                                                                                    |                                                                                                    |                                  | 🌲 Crear alerta de cita                                      |
| Fecha o | le publicación: 1955                          |                                                                                                    |                                                                                                    |                                                                                                    |                                  |                                                             |
| Ver imp | pacto de la revista                           |                                                                                                    |                                                                                                    |                                                                                                    |                                  | Número de todas las veces citado                            |
|         |                                               |                                                                                                    |                                                                                                    |                                                                                                    |                                  | 1,183 en Todas las bases de datos                           |
| Editor  | ial                                           | DE LES MAIL MARINESSON DE SAS                                                                                                    |                                                                                                    |                                                                                                    |                                  | Ver más recuentos                                           |
| AMERA   | SSOC ADVANCEMENT SCIENCE, 1200 NEW YO         | DRK AVE, NW, WASHINGTON, DC 200                                                                                                    | 005                                                                                                    |                                                                                                    |                                  |                                                             |
| Inform  | nación de la revista                          |                                                                                                    |                                                                                                    |                                                                                                    |                                  | 17                                                          |
| Impact  | Factor: Journal Citation Reports              |                                                                                                    |                                                                                                    |                                                                                                    |                                  |                                                             |
| Catego  | orías / Clasificación                         |                                                                                                    |                                                                                                    |                                                                                                    |                                  | Referencias citadas                                         |
| Áreas d | e investigación: Science & Technology - Oth   | er Topics                                                                                                    |                                                                                                    |                                                                                                    |                                  | Ver Related Records                                         |
| Catego  | rías de Web of Science: Multidisciplinary Sci | nomilations that scatterly need vaccina-                                                                                                    | National Frankston for Infantile Parabole.                                                                                                    | D. D. M. Horstmann et al., J. Ruppl. Med.                                                                                                    |                                  |                                                             |
| Inform  | ación del documento                           | tion, because of a low incidence of pa-<br>ralysis, already have an abundance of                                                                                                    | <ol> <li>J. F. Enders, T. H. Weller, F. C. Rubbin,<br/><i>Ecimer</i> 100, 16, (1989).</li> <li>S. Youngker, <i>Proc. Soc. Expl. Hist. and</i><br/><i>B.</i> 20 (1994).</li> </ol> | <ol> <li>D. Bullan, Am. J. Hug. 90, 358 (1954).</li> <li>H. K. Taber and L. Dong, J. Expl. A<br/>Math. Meth. 1005.</li> </ol>                                                                             | e-e.                             | Más recientemente citado por:                               |
| Idioma  | : English                                     | that are actively immunizing children<br>soon after they are been.                                                                                                    | <ol> <li>J. E. Salk, J. S. Youngerr, E. N. Ward,<br/>Am. J. Hyg 66, 214 (1994).</li> <li>D. Budian, ibid, 60, 339 (1994).</li> </ol>                                              | <ol> <li>D. Budian, Federation Proc. 13, 665 (19)</li> <li>T. — Pediatrics, 13, 207 (1953).</li> <li>T. — An, J. Hyp. 56, 78 (1952).</li> <li>W. M. D. Hyp. 76, 78 (1952).</li> </ol>                     | 541.                             | Blakeman, Karen.<br>Bibliometrics in a digital age: help or |
| Númer   | o de acceso: WOS:A1955ZQ15100002              | Beleveness and Naces<br>1. D. Bodian. Am. J. Hyg. 35, 618 (1972).                                                                                                    | of Polissevelitis. N.Y. Acad. Sci. 20 Jan. 1951. 12. D. Bodian and H. A. House, J. Expd. Mod.<br>85, 231 (1987).                                                                  | <ul> <li>Webrie, J. Am. Med. Assoc. 151, 1222 (19)</li> <li>Jammary Report: Evaluation of 1954 J.<br/>Trial of Polymorphic Vaccine, Vaccine Ev</li> </ul>                                                 | 50,                              | hindrance.                                                  |
| ID de P | ubMed: 14385826                               | <ol> <li>D. M. Hurstmann, Proc. Soc. Lept. Birl,<br/>Mod. 29, 417 (1901).</li> <li></li></ol>                                                                                       | <ol> <li>A. B. Sabin and R. Ward, J. Expil. Mod.<br/>23, 775 (1981).</li> <li>J. F. Kenni et al., J. Expil. Mod. 76, 601<br/>(1981).</li> </ol>                                   | <ol> <li>Age, 1955.</li> <li>Age, 1955.</li> <li>B. Boflatt, The Dynamics of Firms<br/>Rielectual Infections, (Bakanno, New Y</li> </ol>                                                                  | eef.                             | Kumar, A., Java: Pandit, Rahul,                             |
| ISSN: ( | 0036-8075                                     | <ol> <li>D. Bedian and R. S. Paffeelanger, Jr., Am.<br/>J. Hyg. 60, 83 (1996).</li> <li>D. Bedian. Huld. 37, 81 (1970).</li> <li>This work was added by a grant from the</li> </ol> | <ol> <li>H. A. Wesser and E. F. Rahe, <i>Am. J. Mod. Sci.</i> 222, 292 (1994).</li> <li>A. B. Sabin and B. Wand, <i>elind in J. Mit. Scient Hyp.</i> 12, 125 (1994).</li> </ol>   | <ol> <li>H. A. Houre, D. Badian, I. M. Morgan,<br/>J. Hug. 31, 49, (1990).</li> <li>H. A. Houre, Am. J. Hug. 40, 311 (19)</li> </ol>                                                                      | 4m.<br>541.                      | Science and engineering research in India                   |
|         |                                               |                                                                                                    |                                                                                                    |                                                                                                    |                                  |                                                             |
|         |                                               |                                                                                                    |                                                                                                    | case. Classified indexes are also depe-<br>ent upon a subject analysis of individ                                                                                                    | nd-<br>ual                       |                                                             |
|         |                                               | Citation Indexe                                                                                                    | s for Science                                                                                                    | sistency of indexing rather than great<br>specificity or multiplicity in the subj                                                                                                    | ect                              |                                                             |
|         |                                               | A New Dimer                                                                                                    | ular la Documentation                                                                                                    | approach. Similarly, terminology is<br>portant, but even an ideal standard<br>tion of terminology and remercles.                                                                                          | 28-<br>22-                       |                                                             |
|         |                                               | throu                                                                                                    | gh Association of Ideas                                                                                                    | will not solve the problem of subj<br>analysis.                                                                                                    | nct                              |                                                             |
|         |                                               |                                                                                                    | Eugene Garfield                                                                                                    | What section to be needed, then, in<br>dition to better and more comprehen-<br>indexes, alphabetical and classified,<br>new types of bibliographic tools that of<br>help to use the sear between the sub- | no-<br>ive<br>are<br>can         |                                                             |
|         |                                               | "The uncritical citation of dispated                                                                                                    | approach to subject control of the litera-                                                                                                    | approach of these who create docume<br>that is, authorsand the subject                                                                                                    | ats.                             |                                                             |
|         |                                               | data by a writer, whether it be deliberate<br>or not, is a serious matter. Of course,<br>knowingly propagandizing unsubstanti-                                                      | ture of science. By virtue of its different<br>construction, it tends to bring together<br>material that would never be collated by                                               | proach of the scientist who seeks in<br>mation.<br>Since 1873 the legal profession                                                                                                    | has                              |                                                             |
|         |                                               | ated claims is particularly abborrent,<br>but just as many naive students may be                                                                                                    | the usual subject indexing. It is best de-<br>scribed as an association-of-ideas index,<br>and it airest the product as much leaves                                               | heen provided with an invaluable<br>search tool known as Shepard's Citation                                                                                                    | 20-<br>101,                      |                                                             |
|         |                                               | sented by a writer who is unaware of the<br>criticisms. Buried in scholarly journals,                                                                                               | as he requires. Suggestiveness through<br>association-of-ideas is offered by conven-                                                                                              | Colorado Springs, Colo. (2). A citat<br>index is published for court cases in                                                                                                    | ion the                          |                                                             |
|         |                                               | critical notes are increasingly likely to<br>be overlooked with the passage of time,<br>while the studies to which they pertain.                                                    | tional subject indexes but only within the<br>limits of a particular subject heading.<br>If one considers the book as the macro                                                   | 48 states as well as for cases in Fede<br>courts. Briefly, the Shepard citation tern is a listing of individual Ameri                                                                                     | mal<br>695-                      |                                                             |
|         |                                               | having been reported more widely, are<br>apt to be rediscovered." (1)                                                                                                    | unit of thought and the periodical article<br>the micro unit of thought, then the cita-                                                                                           | court cases, each case being followed<br>a complete history, written in a sim                                                                                                    | by<br>gale                       |                                                             |
|         |                                               | In this paper I propose a bibliographic system for science literature that can                                                                                                    | ton muck in some respects deals in the<br>submicro or molecular unit of thought.<br>It is here that most indexes are inade-                                                       | cone. Coder each case is given a rec<br>of the publications that have referred<br>the case, the other court decisions is                                                                                  | ord<br>f to<br>hat               |                                                             |
|         |                                               | eliminate the uncritical citation of frau-<br>dulent, incomplete, or obsolete data by<br>matching in complete, for the con-                                                         | quate, because the scientist is quite often<br>concerned with a particular idea rather                                                                                            | have affected the case, and any of<br>references that may be of value to                                                                                                    | her<br>the                       |                                                             |
|         |                                               | scholar to be aware of criticisms of<br>earlier papers. It is too much to expect a                                                                                                  | indexes can be extremely useful if they<br>are properly conceived and developed.                                                                                                  | larly important to the lawyer, becau<br>in law, much is based on precedent.                                                                                                    | use,                             |                                                             |
|         |                                               | research worker to spend an inordinate<br>amount of time searching for the biblio-<br>graphic descendants of anter-                                                                 | In the literature-searching process, in-<br>dexes play only a small, although signifi-<br>cant part Though contact come                                                           | Citation indexes depend on a sim<br>system of coding entries, one that                                                                                                    | gle<br>re-                       |                                                             |
|         |                                               | prepart descendants or amecedent pa-<br>pers. It would not be excessive to de-<br>mand that the thorough scholar check                                                              | indexes to the literature of science fail to<br>point out that such indexes, although they                                                                                        | gathering together of a great volume<br>material. However, a code is not al                                                                                                    | and mo-                          |                                                             |
|         |                                               | all papers that have cited or criticized<br>such papers, if they could be located                                                                                                   | may be desirable, will provide only a<br>better starting point than the one pro-                                                                                                  | lutely necessary if one chooses to com<br>a systematic listing of individual case                                                                                                    | pile<br>s or                     |                                                             |

#### Las Veces Citado de Todas Las Bases

- La Web of Science incluye otras bases que también indexan las bibliografías de los documentos indexados.
- Estas bases contribuyen al total de citas de un artículo y así se establece un total de citas global que reúne todas las referencias citadas en la WOS a un artículo.
- Esta conexión de citas le permite entender mejor la repercusión y el impacto de un artículo en el ámbito científico indexado en la Web of Science.
- Las veces citado de la Web of Science recoge citas de la Colección Principal de Web of Science, el Biosis Citation Index, el Chinese Science Citation Index, el Data Citation Index, el índice de citas de SciELO y el Russian Science Citation Index.
- Este total de las veces citado es completo para todos los usuarios, no depende de la suscripción de su institución.

#### Web of Science

Clarivate

| Buscar Regresar a los Resultados d                                                                                   | le búsqueda Herramientas 🗸 Búsquedas y alertas 🖌 Historial de búsqueda Lista de registros marcados                                                                                                    |  |  |  |  |  |  |
|----------------------------------------------------------------------------------------------------|----------------------------------------------------------------------------------------------------|--|--|--|--|--|--|
| Artículos en que se cita:<br>779<br>(de Todas las bases de datos)                                                    | Número de todas las veces citado<br>779 en Todas las bases de datos<br>– 754 publicación(es) en Colección principal de Web of Science                                                                              |  |  |  |  |  |  |
| Para: Guillain-Barre Syndrome outbre<br>ak associated with Zika virus infection<br>in French Polynesia: a case-coMás | <ul> <li>+ 708 en Science Citation Index Expanded (SCIE), Social Science Citation Index (SSCI) y Arts &amp; Humanities Citation Index (A&amp;HCI)</li> <li>42 en Emerging Sources Citation Index (ESCI)</li> </ul> |  |  |  |  |  |  |
| Recuentos de veces citado                                                                                            | <ul> <li>8 en Conference Proceedings Citation Index - Science (CPCI-S); Conference Proceedings Citation Index - Social Science &amp; Humanities (CPCI-SSH)</li> </ul>                                              |  |  |  |  |  |  |
| 779 en todas las bases de datos                                                                                      | 8 en Conference Proceedings Citation Index - Science (CPCI-S)                                                                                                    |  |  |  |  |  |  |
| 754 en la Colección principal de Web of                                                                              | 0 en Conference Proceedings Citation Index - Social Science & Humanities (CPCI-SSH)                                                                                                    |  |  |  |  |  |  |
| 497 en BIOSIS Citation Index                                                                                         | 6 en Book Citation Index- Science (BKCI-S); Book Citation Index- Social Sciences & Humanities (BKCI-SSH)                                                                                                    |  |  |  |  |  |  |
| 23 en Chinese Science Citation Database                                                                              | 6 en Book Citation Index- Science (BKCI-S)                                                                                                    |  |  |  |  |  |  |
| 0 conjuntos de datos en Data Citation                                                                                | 1 en Book Citation Index Social Sciences & Humanities (BKCI-SSH)                                                                                                    |  |  |  |  |  |  |
| 0 publicación en Data Citation Index                                                                                 | 497 publicación(es) en BIOSIS Citation Index                                                                                                    |  |  |  |  |  |  |
| 3 en Russian Science Citation Index                                                                                  | 23 publicación(es) en Chinese Science Citation Database                                                                                                    |  |  |  |  |  |  |
| 19 en SciELO Citation Index                                                                                          | 0 conjunto(s) de datos en Data Citation Index                                                                                                    |  |  |  |  |  |  |
| Cerrar recuentos de veces citado                                                                                     | o publicación(es) en Data Citation Index 🗓                                                                                                    |  |  |  |  |  |  |
| adicionales                                                                                                    | 3 publicación(es) en Russian Science Citation Index                                                                                                    |  |  |  |  |  |  |
| Refinar resultados                                                                                                   | 19 publicación(es) en SciELO Citation Index                                                                                                    |  |  |  |  |  |  |

4. Se puede examinar donde originan las citas al nivel de la base y del índice. El número total de todas las bases es sin duplicación. Para las bases incluidas en su suscripción las citas se presentan en el color azul y el número está vinculado a los registros.

#### Una Búsqueda en Todas Las Bases de Datos

| Seleccionar una base de datos Todas las              | bases de datos 👻                                 | ·                               |             |                     | Get one-click<br>access to full-text |
|------------------------------------------------------|--------------------------------------------------|---------------------------------|-------------|---------------------|--------------------------------------|
| Búsqueda básica Búsqueda de referencia (             | citada Búsqueda avanzada                         |                                 |             |                     |                                      |
| "zika virus"                                         | ٢                                                | iem; <b>]</b> . –               |             |                     |                                      |
| And  Ejemplo: oil spill* mediterra Período de tiempo | nean 2                                           | Tema  + Agregar fila Restablece | Buscar Suge | rencias de búsqueda |                                      |
| Todos los años (1864 - 2018) 🔻                       |                                                  |                                 |             |                     |                                      |
| MAS AJUSTES A<br>Seleccionar bases de datos          | Sugerir de forma automática nombres de publica   | iciones                         |             |                     |                                      |
| Colección principal de Web of Science                | Activada 🔻                                       | 5                               |             |                     |                                      |
| Biological Abstracts                                 | Idioma de búsqueda que desea usar                |                                 |             |                     |                                      |
| BIOSIS Citation Index                                | Seleccionar automáticamente 🛛 🔻                  |                                 |             |                     |                                      |
| BIOSIS Previews                                      | Número predeterminado de campos de búsqueda      | a para mostrar                  | ~           |                     |                                      |
| CABI: CAB Abstracts® y Global Health®                | 1 campo (Tema)                                   | •                               | Ю           |                     |                                      |
| Chinese Science Citation Databases                   | (para guardarlos de forma permanente, Iniciar se | esión or registrarse.).         |             |                     |                                      |
| Current Contents Connect                             |                                                  | 7                               |             |                     |                                      |
| Data Citation Index                                  |                                                  | <u> </u>                        |             |                     |                                      |
| Derwent Innovations Index                            |                                                  |                                 |             |                     |                                      |
| FSTA® - El recurso de la bromatologia                |                                                  |                                 |             |                     |                                      |
| Inspec®                                              |                                                  |                                 |             |                     |                                      |
| Meni INE®                                            |                                                  |                                 |             |                     |                                      |
|                                                      |                                                  |                                 |             |                     |                                      |
| SciELO Citation Index                                |                                                  |                                 |             |                     |                                      |
| Zoological Record                                    |                                                  |                                 |             |                     |                                      |
|                                                      |                                                  |                                 |             |                     |                                      |

La búsqueda en Todas las bases de datos le permite consultar simultáneamente todas las bases contratadas por su institución.

Pasos de una búsqueda básica en Todas las Bases de Datos.

- 1. Ingrese sus términos de búsqueda en uno o varios campos de búsqueda.
- 2. El enlace **Agregar otro campo** le permite agregar más campos de búsqueda a la página Búsqueda básica.
- El enlace Restablecer formulario le permitirá borrar cualquier consulta de búsqueda que haya introducido. Esta acción restablece la página de búsqueda a los campos de búsqueda originales. Esta acción se aplica a la búsqueda de autor y a la búsqueda de referencia citada.
- En enlace Seleccionar del índice le permite seleccionar un elemento (por ejemplo, el nombre de una publicación o el nombre de un autor) cuando realice una búsqueda de autor o de nombre de publicación.
- 5. La opción **Sugerir de forma automática nombres de publicaciones** le permite activar o desactivar sugerencias para nombres de publicaciones. Cuando la función esté activada, el producto ofrece una lista de nombres de publicaciones basados en los

caracteres que introduce en el campo de búsqueda. Por ejemplo, si introduce **CANC**, el producto muestra una lista de publicaciones que empiezan con estos cuatro caracteres como, por ejemplo, *Cancer Biology Therapy* y *Cancer Investigation*.

- La opción Número predeterminado de campos de búsqueda para mostrar le permite seleccionar solo el campo Tema o puede seleccionar los campos Tema, Autor y Nombre de publicación.
- 7. La opción **Guardar configuración** le permite guardar su configuración para futuras sesiones de búsqueda.
- 8. Haga clic en **Buscar** para acceder a la página de resultados.

#### Campos de Búsqueda en Todas Las Bases

- <u>Tema:</u>
- Título
- > Abstract
- > Palabras clave de autor
- > KeyWords Plus
- Campos de indexación especializadas de bases especializadas (Por ejemplo MeSH, Derwent Class Codes...)

Ingrese los términos de búsqueda en cualquier orden. Las siguientes búsquedas son equivalentes:

- radioactive decay
- decay radioactive

Para buscar una frase exacta, use comillas. Ejemplo: "radioactive decay"

Utilice comodines (\* \$ ?) para buscar las formas singular y plural de las palabras.

Utilice los operadores de búsqueda (AND, OR, NOT, SAME, NEAR) para prescribir una relación entre los términos como, por ejemplo, equivalencia, exclusión o proximidad.

- Título
- Autor
- Identificadores de autores (www.researcherid.com o www.orcid.org)
- Autoría conjunta
- Editor
- Nombre de publicación
- DOI
- Año de publicación
- Dirección

#### Resultados de una Búsqueda por Todas Las Bases

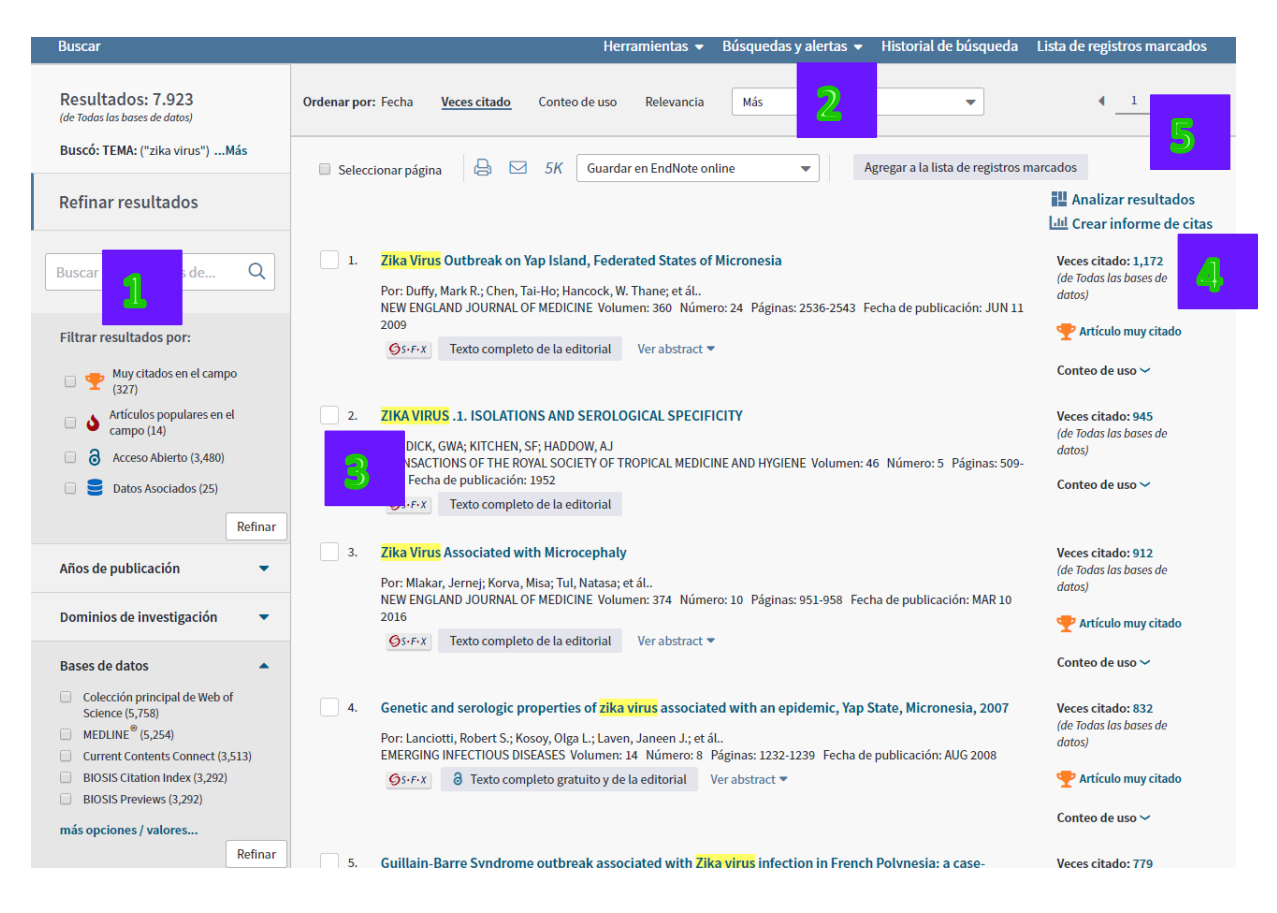

- 1. Filtrar resultados le permite clasificar los resultados por los campos siguientes:
  - Artículo muy citado
  - Artículo popular
  - Acceso Abierto
  - Datos asociados (hace falta tener una suscripción de la base Data Citation Index)
  - Dominios de investigación (ciencia y tecnología, ciencias sociales, artes y humanidades)
  - Bases de Datos
  - Áreas de investigación (de la Web of Science, 150 en total)
  - Tipo de documento
  - Autor
  - Autor Colectivo
  - Editor
  - Entidades financiadoras
  - Títulos de las publicaciones
  - Títulos de conferencias
  - Años de publicación
  - Idioma (de publicación de la revista)
  - País/territorio

- 2. Ordenar los resultados por las opciones en el menú desplegable. Automáticamente los resultados ordenan por la fecha de publicación, de lo más actual a lo más antiguo.
- **3.** Se puede marcar registros para enviarlas a la lista marcada seleccionado las casillas de verificación. Se puede guardar las listas marcadas a su perfil de WOS y abrirlas en sesiones posteriores.
- **4.** Se puede ejecutar el informe de citas sobre los resultados recuperados (menos de 10.000). Haga clic en '**Informe de citas'** a mano derecha.
- 5. Analizar los resultados para identificar tendencias de investigación

#### Crear Un Registro Bibliográfico Superior

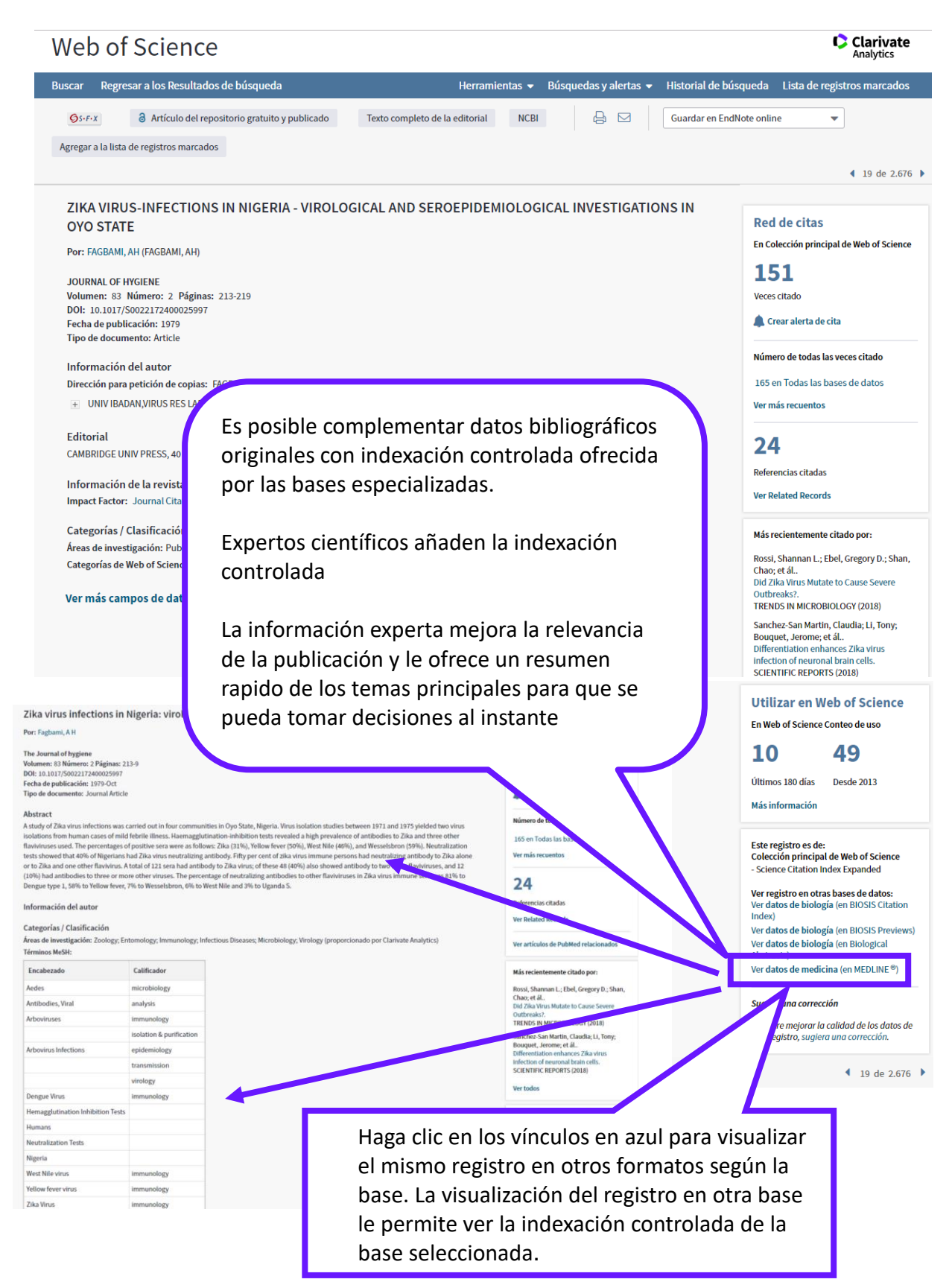

### **Publons**

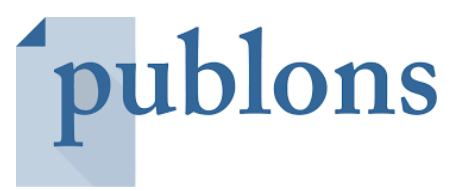

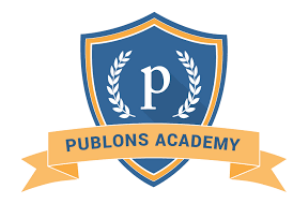

- ¿Que es? Una base de datos social y gratuita donde los autores y las revistas registran las revisiones científicas.
- ¿Cuándo? Es un concepto neozelandés a partir del año 2013 y fue adquirida por Web of Science Group en 2017
- ¿Para quién? El principal objetivo de Publons son los autores y las revistas, y en adición ofrece servicios adicionales (Publons Academy- la docencia de Peer Review)
- ¿Cuantas? El primer registro de revisiones que permite ser validadas asi como otras aplicaciones derivadas.
  - ➢ 571.866 investigadores
  - > 2.777 revistas oficiales participan en Publons
  - > 204.513 revistas y actas en total
  - 5.066 instituciones
  - 222 países

#### • ¿Por qué?

El Peer Review es el garante de la calidad de una revista, el corazón del sistema de evaluación. Es un trabajo que requiere una máxima especialización, que normalmente es confidencial y que normalmente no es reconocido de forma pública.

Publons trata de poner en valor este trabajo y optimizar ciertos aspectos, como la búsqueda de revisores, desde el año 2013.

#### **Objectivos del Peer Review**

- Prevenir la publicación de trabajos malos, filtrar aquellos estudios que provienen de ideas pobres o han sido pobremente planificados y ejecutados.
- Comprobar que la investigación se ha ejecutado de forma sistemática y con procedimientos lógicos y no existen defectos en su diseño.
- Asegurar que los resultados se comunican correctamente y de forma inequívoca, contextualizados con la investigación conocida.
- Confirmar que los resultados han sido interpretados correctamente y se han tenido en cuenta todas las interpretaciones posibles.
- Asegurarse de la solidez de los resultados, evitando los resultados especulativos o preliminares, pero al mismo tiempo sin bloquear nuevas líneas de investigación o teorías.

- Seleccionar trabajos de gran interés para los lectores de la revista.
- Proveer al editor de evidencias sobre la calidad del trabajo, para facilitarle una valoración científica y justa que le ayude en la toma de decisiones.
- Incrementar la calidad y legibilidad de los trabajos.

#### **Publons ofrece:**

- Un perfil público con sus revisiones validadas, así como de contactar con las revistas.
- Mantener una historia verificada de su revisiones y trabajo como editor para las revistas más importantes en el mundo.
- Aprende como hacer la revisión por pares con el módulo 'Publons Academy'.
- Descarga un registro verificado de su trabajo de revisión, de editor y publicaciones en un CV.
- A las revistas les ofrece la posibilidad de gestionar su cartera de revisores, crear perfiles públicos de revisores, así como de contactar con nuevos revisores 'probados'.

#### El poder de Web of Science llega a Publons

Publons anuncia en 2018 un perfil de Publons mejorado, impulsado por integraciones con *Web of Science*.

Publons ahora combina sus publicaciones, las métricas de citas, el historial de revisión por pares y el trabajo de edición de revistas en un perfil único y fácil de administrar, lo que le ayuda a realizar un seguimiento de su impacto en la investigación.

- **Todas sus publicaciones**, importadas de *Web of Science*, ORCID o su administrador de referencias bibliográficas (por ejemplo, EndNote o Mendeley)
- Métricas de citas de confianza, importadas automáticamente desde Web of Science
- Su historial verificado de revisión por pares y edición de revistas, impulsado por asociaciones con miles de revistas académicas
- **Registro descargable que** resume su impacto académico como autor, editor y revisor.

El nuevo perfil de Publons es fácil de mantener, le permite administrar su identidad de investigador en línea y le ahorra tiempo en la preparación de evaluaciones, para que pueda volver a lo que es importante: hacer investigación

#### Utilidades de Publons: Búsqueda y Agrupación de Revisores

#### **1.** Buscar revisores por:

- Nombre
- Líneas de investigación
- Revista
- Publicaciones
- Organizaciones
- Países

#### 2. Ordenar/ filtrar por:

- Número total de revisiones verificadas
- Numero de revisiones en los últimos 12 meses
- Investigador altamente citado (Highly Cited Reseacher en Essential Science Indicators)
- Registros verificados de editor

#### 3. Identificar

- Los mejores revisores en el mundo
- Los mejores revisores en un campo científico
- Los mejores revisores en un país
- Los mejores revisores en una organización

| Revisores                        |        |                             |                          |                              |                           |                                                 |                                          |  |
|----------------------------------|--------|-----------------------------|--------------------------|------------------------------|---------------------------|-------------------------------------------------|------------------------------------------|--|
| OCULT                            | TAR FI | LT LIMPIAR TODO             |                          |                              |                           |                                                 |                                          |  |
| Nomb                             | re     | 1                           |                          | Campos de investigacion      |                           |                                                 |                                          |  |
| institu                          | cione  | s                           |                          | Países / Regiones            |                           |                                                 |                                          |  |
| Investigadores altamente citados |        |                             |                          |                              |                           |                                                 |                                          |  |
| #                                | REVI   | SORES                       | INSTITUCIÓN              |                              | #<br>OPINIONES<br>VERIFIC | # ¥<br>REVISIO<br>DE LOS<br>ÚLTIMOS<br>12 MESES | #<br>REGISTROS<br>VERIFICA<br>DEL EDITOR |  |
| 1                                | AR     | Alberto Figueiras Rodríguez | -                        |                              | 299                       | 285                                             | -                                        |  |
| 2                                | JP     | Javier Roldan Perez         | IMDEA, Instituto de l    | Estudios Avanzados de Madrid | 212                       | 165                                             | -                                        |  |
| з                                | AF     | Antonio Frontera            | Universitat de les Ille  | 304                          | 155                       | -                                               |                                          |  |
| 4                                | SG     | Sergi Garcia-Segura         | Arizona State University |                              |                           | 151                                             | -                                        |  |
| 5                                | FS     | Francisco Solano            | Universidad de Murc      | cia                          | 290                       | 135                                             |                                          |  |

#### Darse de alta en Publons

- 1. Vaya a <a href="https://publons.com">https://publons.com</a> y haga clic en 'Register'.
- 2. Ahora puede iniciar sesión en Publons, EndNote, <u>Web of Science</u> e Researcher ID con una dirección de correo electrónico y una contraseña
- 3. Le recomendamos que inicie sesión en Publons con su dirección de correo electrónico habitual y restablezca su contraseña. Esto actualizará su contraseña para Publons, EndNote, *Web of Science* e ResearcherID

| Interestion of the Publions, EndNote, Web of Science <sup>®</sup> e Researcher ID con and inección de correo electrónico y una contraseña.         Le recomendamos que iniciar sesión en Publions on su dirección de correo electrónico habitual y restablezca su contraseña para Publions. FondNote, Web of Science e ResearcherID. Si utiliza diferentes direcciones de correo electrónico en cuentas existentes o si tiene alguna otra pregunta, <u>obtenga más información aquí</u> Y         Sign in to continue with Publions         Meta member yet?         Password?         Sign in         OR         Forget password?         OR         OR         Password?         OR         Disping in, you acknowledge and agree to our Terms of Use and Privacy Statement.                                                                                                    | ONS vis                         | STAZO COMUNIDAD PREGUNTAS MÁS FRECUENTES Q INICIAR SESIÓN REGISTRO LA CIEL                                                                                                    | B DE<br>NCIA |
|----------------------------------------------------------------------------------------------------|---------------------------------|----------------------------------------------------------------------------------------------------|--------------|
| una dirección de correo electrónico y una contraseña.   Le recomendamos que inicie sesión en Publons con su dirección de correo electrónico habitual y restablezca su contraseña. Esto actualizará su contraseña para Publons, EndNote, Web of Science e ResearcherID. Si utiliza diferentes direcciones de correo electrónico en cuentas existentes o si tiene alguna otra pregunta, obtenga más información aquí receivence en cuentas existentes o si tiene alguna otra pregunta, obtenga más información aquí receivence en cuentas existentes o si tiene alguna otra pregunta, obtenga más información aquí receivence en cuentas existentes o si tiene alguna otra pregunta, obtenga más información aquí receivence en cuentas existentes o si tiene alguna otra pregunta, obtenga más información aquí receivence en cuentas existentes o si tiene alguna otra pregunta, obtenga más información aquí receivence en cuentas existentes o si tiene alguna otra pregunta, obtenga más información aquí receivence en cuentas existentes o si tiene alguna otra pregunta, obtenga más información aquí receivence en cuentas existentes o si tiene alguna otra pregunta, obtenga más información aquí receivence en cuentas existentes o si tiene alguna otra pregunta, obtenga más información aquí receivence en cuentas existentes o si tiene alguna otra pregunta, obtenga más información aquí receivence en cuentas existentes o si tiene alguna otra pregunta, obtenga más información aquí receivence en cuentas existentes o si tiene alguna otra pregunta, obtenga más información aquí receivence en cuentas existentes o si tiene alguna otra pregunta, obtenga más información aquí receivence en cuentas existentes o graves en cuentas existentes o graves en cuentas existentes o graves en cuentas existentes en cuentas existentes en cuentas existentes en cuentas existentes en cuentas existentes en cuentas existentes en cuentas existentes en cuentas existentes en cuentas existentes en cuentas existentes en cuentas existentes en cuentas existentes en cuentas | <sub>jistrarse</sub><br>Ahora   | a puede iniciar sesión en Publons, EndNote, Web of Science <sup>(?)</sup> e Researcher ID con                                                                                                    |              |
| 2<br>Sign in to continue with Publons<br>Email address<br>Password<br>Forgot password?<br>Sign in<br>or sign in using  O<br>D<br>By signing in, you acknowledge and agree to our Terms of Use and Privacy Statement.                                                                                                    | Le recor<br>contras<br>direccio | <b>lirección de correo electrónico y una contraseña.</b><br>Imendamos que inicie sesión en Publons con su dirección de correo electrónico habitual y restablezca su<br>seña. Esto actualizará su contraseña para Publons, EndNote, <i>Web of Science</i> e ResearcherID. Si utiliza diferentes<br>ones de correo electrónico en cuentas existentes o si tiene alguna otra pregunta, <u>obtenga más información aquí</u> |              |
| Sign in to continue with Publons          Email address       Not a member yet?         Password       Register         Forgot password?       Sign in         or sign in using       Image: Comparison of Use and Privacy Statement.                                                                                                    |                                 |                                                                                                    |              |
| Email address     Password     Forgot password?     Sign in        or sign in using @ ID        By signing in, you acknowledge and agree to our Terms of Use and Privacy Statement.                                                                                                    |                                 | Sign in to continue with Publons                                                                                                    |              |
| Password<br>Forgot password? Sign in<br>or sign in using G (D) (D)<br>By signing in, you acknowledge and agree to our Terms of Use and Privacy Statement.                                                                                                    | 5                               | Email address Not a member yet?                                                                                                    |              |
| OR<br>Forgot password? Sign in<br>or sign in using G (D) (in)<br>By signing in, you acknowledge and agree to our Terms of Use and Privacy Statement.                                                                                                    |                                 | Password                                                                                                    |              |
| or sign in using <b>G D in</b><br>By signing in, you acknowledge and agree to our Terms of Use and Privacy Statement.                                                                                                    |                                 | Forgot password? Sign in                                                                                                    |              |
| By signing in, you acknowledge and agree to our Terms of Use and Privacy Statement.                                                                                                    |                                 | or sign in using G iD in                                                                                                    |              |
|                                                                                                    |                                 | By signing in, you acknowledge and agree to our Terms of Use and Privacy Statement.                                                                                                    |              |

#### Actualizar mi perfil de Publons

#### 1. Mi Panel de Control: azulejos

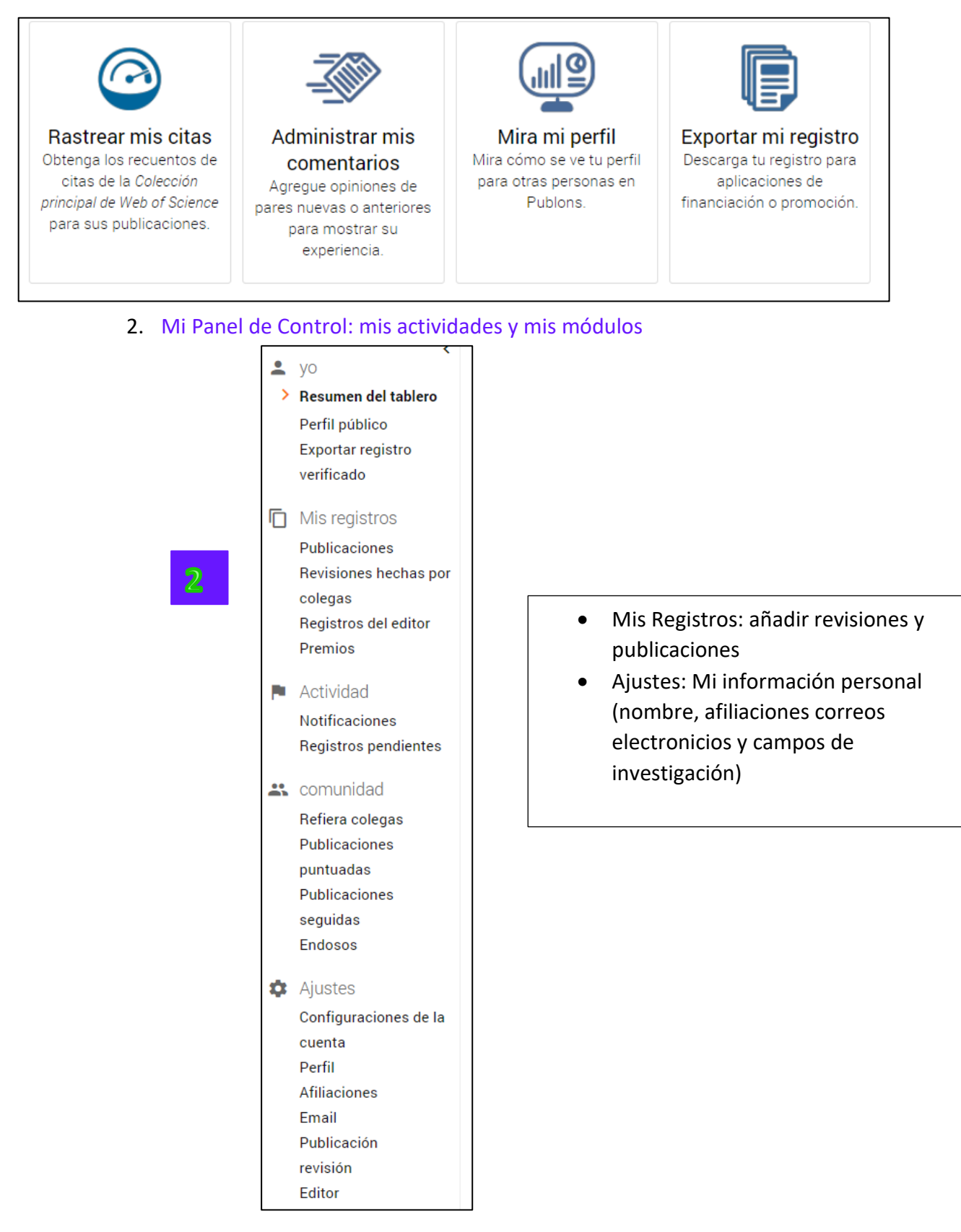

### Mis Registros: Importar Publicaciones a Publons

| Importación desde Web of Science (acceso gratuito para usuarios de ) P                                                                                                    |   |  |  |  |  |  |  |
|----------------------------------------------------------------------------------------------------|---|--|--|--|--|--|--|
| Hemos encontrado hasta <b>35</b> publicaciones que coinciden con sus direcciones de correo electrónico y<br>/ o nombres. Haga clic para ver los resultados y use los filtros para seleccionar todas sus<br>publicaciones indexadas en <i>Web of Science</i> .<br>VER MI WEB DE PUBLICACIONES CIENTÍFICAS. |   |  |  |  |  |  |  |
| Importar desde ORCID                                                                                                    | ~ |  |  |  |  |  |  |
| Importación por identificador (por ejemplo, título o DOI)                                                                                                    | ~ |  |  |  |  |  |  |
| Importar por carga de archivo (RIS, CSV o BIBTEX)                                                                                                    | ~ |  |  |  |  |  |  |

Existen 5 opciones para añadir publicaciones:

- 1. Importar publicaciones de la Web of Science según coincidencias con el correo electrónico y nombre en mi perfil de Publons.
- 2. Importar publicaciones incluidas en mi perfil de ORCID.
- 3. Importar publicaciones por un identificador (DOI)
- 4. Importar publicaciones por la subida de un archivo (RIS, CSV, BIBTEX).
- 5. Reclamar mis publicaciones en Web of Science y enviarlas a mi perfil de Publons.

# Importar mis publicaciones a Publons: Reclamar mis publicaciones en la Web of Science

El poder de Web of Science llega a Publons. Ahora es posible buscar tus publicaciones en WOS y enviarlas directamente a tu perfil en Publons. Esta mejora aporta la capacidad de buscar tus publicaciones por una variedad de opciones (nombre, RID/ORCID) y usar los filtros y/o análisis de resultados de Web of Science para precisar los resultados antes de reclamarlas.

 Busco mis publicaciones por nombre o por buscador de autores o por DAIS (grupos)

|   | Seleccionar una b | oase de datos | Colección princ      | ipal de Web of Science |       | •     |              |        | Kopernio Locker         |
|---|-------------------|---------------|----------------------|------------------------|-------|-------|--------------|--------|-------------------------|
|   | Búsqueda básica   | Búsqueda d    | le referencia citada | Búsqueda avanzada      | + más |       |              |        |                         |
| ſ | MOJICA F*         |               | 1                    |                        | 8     | Autor | •            | Buscar | Sugerencias de búsqueda |
|   | 6.1               | ce            |                      |                        |       |       | + Agregar fi | la     |                         |

2. Busco publicaciones por identificadores (RID o ORCID)

| Seleccionar una base de datos | Colección principal de Web of | Science 🔹      |                        |        | Kopernio Locker         |
|-------------------------------|-------------------------------|----------------|------------------------|--------|-------------------------|
| Búsqueda básica Búsqueda de   | e referencia citada Búsqued   | avanzada + más |                        |        |                         |
| 0000-0002-6660-4996           | 2                             | (3) Identif    | ficadores de autores 🔹 | Buscar | Sugerencias de búsqueda |
|                               |                               |                | + Agregar fila         |        |                         |

3. En la página de resultados, abre el menú desplegable de las opciones de exportación y seleccione 'Reclamación en Publons- enviar a Publons'

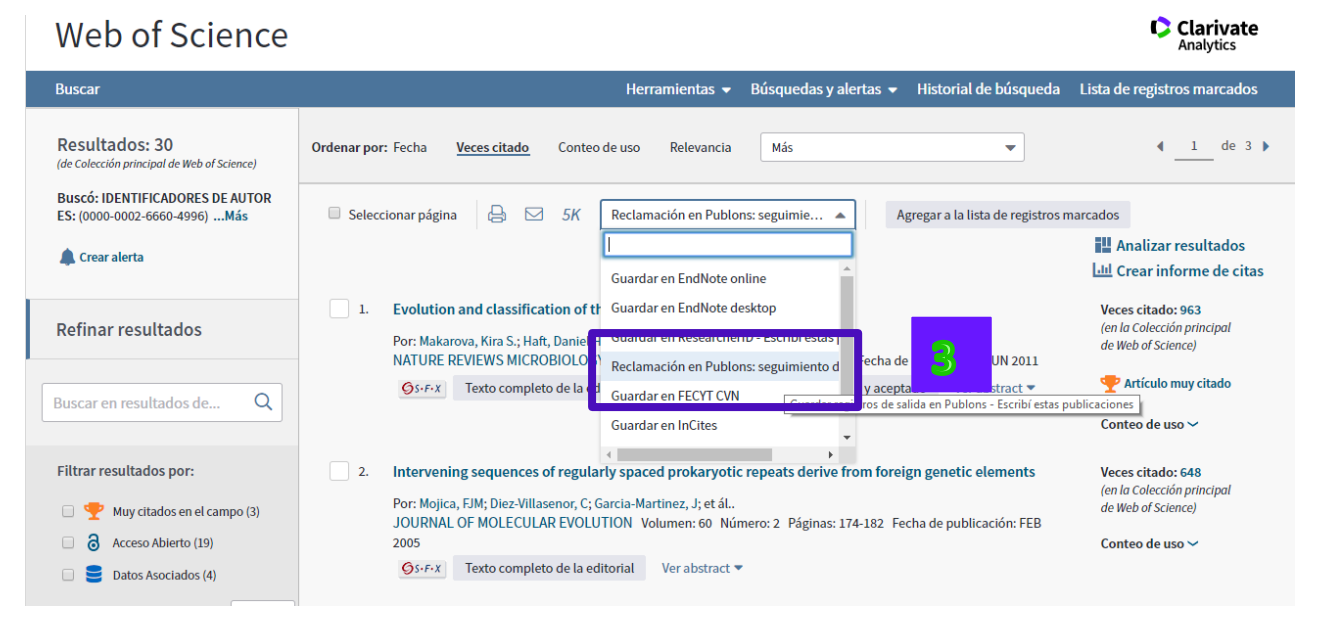

4. El sistema te pide aceptar que eres el autor de las publicaciones seleccionadas. Este paso de control intenta advocar el uso correcto de la exportación de publicaciones en WOS a Publons.

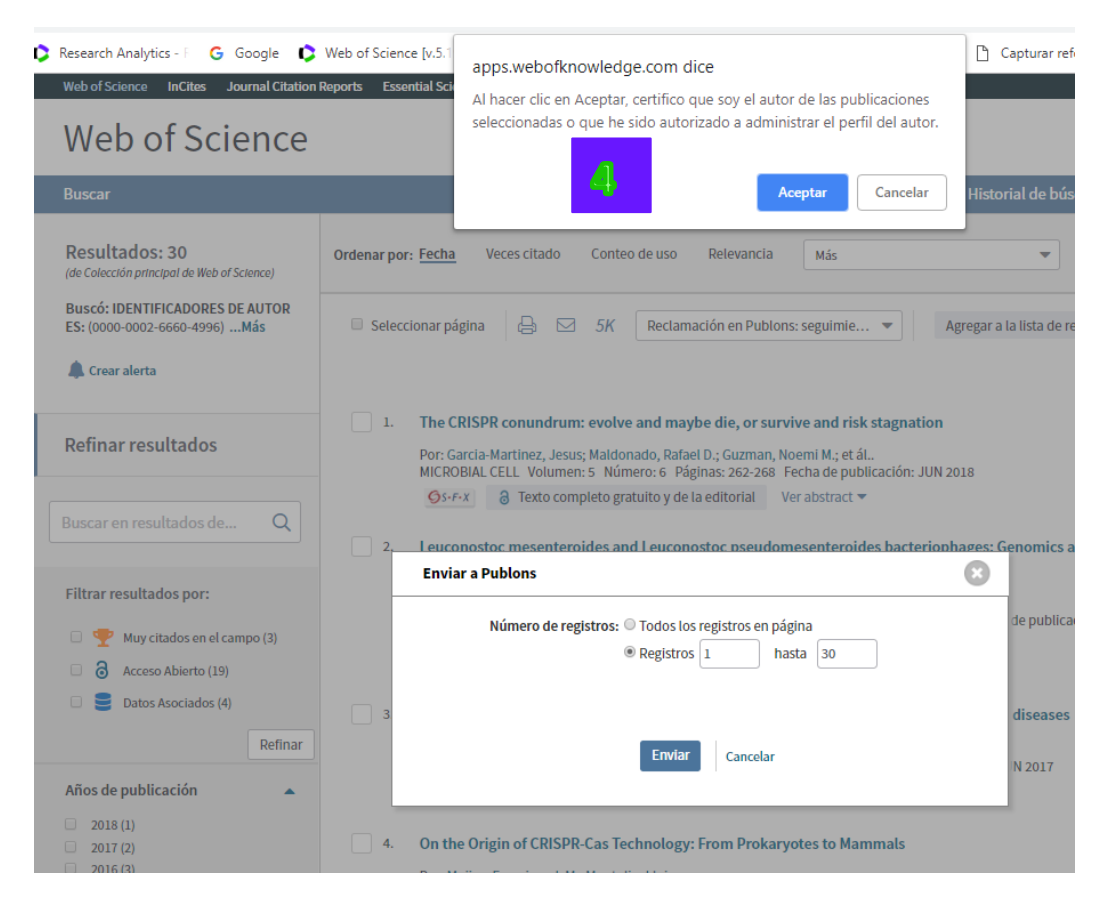

4. El sistema le dirige a la página de Publons y le pide confirmar la importación de la Web of Science.

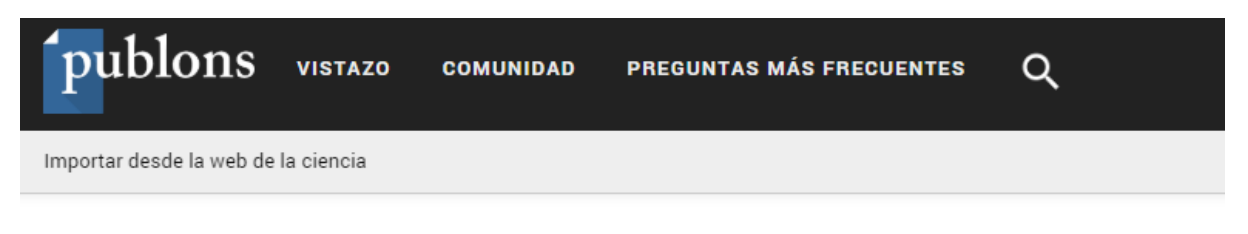

## Confirma tu importación de Web of Science

Haga clic en el botón de abajo para importar sus registros.

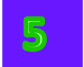

COMENZAR A IMPORTAR

## Importando 30 registros de Web of Science ...

Sus registros se están importando, esto solo debería tomar unos segundos.

| <b>N</b> |                                                        |                            |           |                      |
|----------|--------------------------------------------------------|----------------------------|-----------|----------------------|
| DATE •   | TITLE                                                  | JOURNAL                    | CITATIONS | ALTMETRIC            |
| 2018     | The CRISPR conundrum: evolve and maybe die, or sur     | Microbial Cell             | 1         | <b>(</b> ) i         |
| 2017     | Leuconostoc mesenteroides and Leuconostoc pseud        | International Journal of F | 2         | <b>(</b> ) ī         |
| 2017     | Next-generation precision antimicrobials: towards per  | Current Opinion in Microbi | 10        | <b>0</b> i           |
| 2016     | Anti-cas spacers in orphan CRISPR4 arrays prevent u    | Nature Microbiology        | 9         | () i                 |
| 2016     | The discovery of CRISPR in archaea and bacteria        | The FEBS Journal           | 21        | ( <u>s</u> ) i       |
| 2016     | On the Origin of CRISPR-Cas Technology: From Pro       | rends in Microbiology      | 23        | (I) I                |
| 2015     | CRISPR Content Correlates with the Pathogenic Pote     | Plos One                   | 13        | () î                 |
| 2015     | An updated evolutionary classification of CRISPR-Cas   | Nature Reviews Microbiol   | 532       | (B) i                |
| 2014     | CRISPR-Cas Functional Module Exchange in Escheric      | mBio                       | 17        | 0                    |
| 2013     | Right of admission reserved, no matter the path        | Trends in Microbiology     | 1         | <b>O</b> i           |
| 2013     | Protospacer recognition motifs: Mixed identities and f | RNA Biology                | 108       | <b>(3</b> ) <b>i</b> |

5. Las publicaciones seleccionadas en WOS se incorporan en el perfil. La información de Publons muestra:

- El año de publicación
- El título del articulo
- La revista

- Las veces citado (de la Colección Principal de la Web of Science)
- Datos del proveedor 'Altmetric'
- Icono del papelero para eliminar la publicación.
## Publons: Datos de una Publicación

El sistema de Publons genera un perfil único a cada publicación en la base. Este perfil proporciona información tal y como las veces citado de la Colección Principal de la Web of Science, información del proveedor Altmetric y conexiones a los perfiles de otros autores y de la revista en Publons.

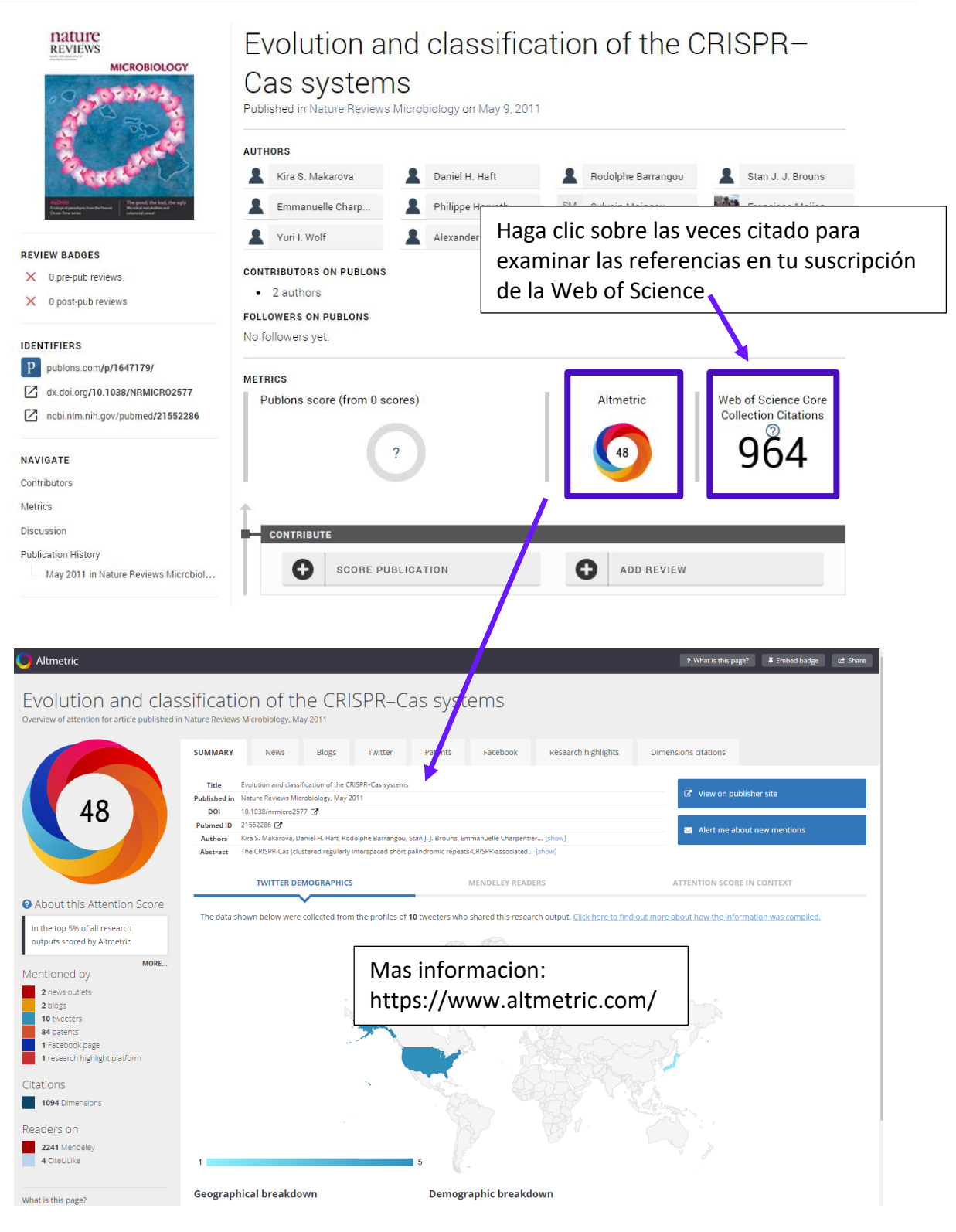

## Publons: Perfil de una Revista

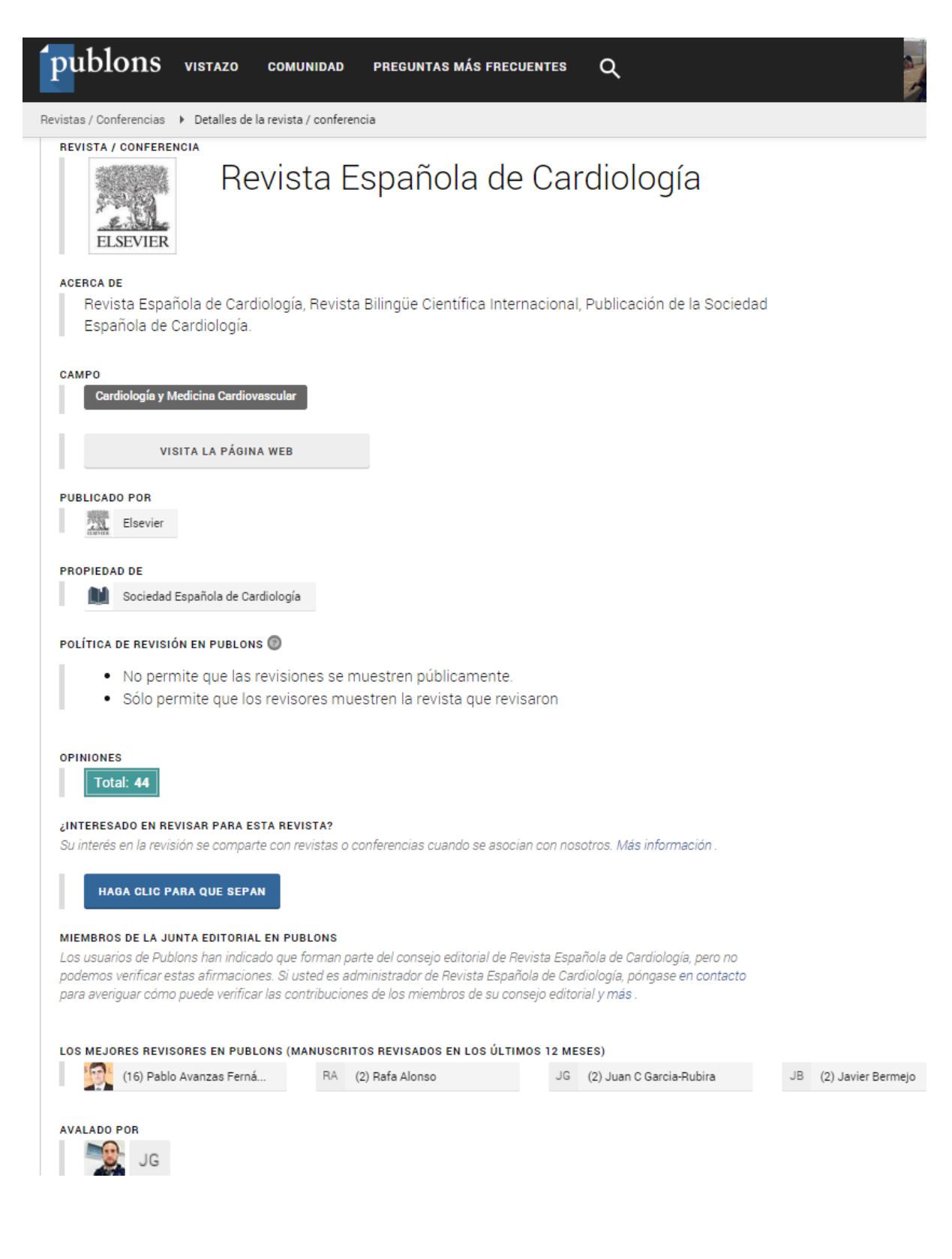

## Mi Perfil Completo y Verificado de Publons

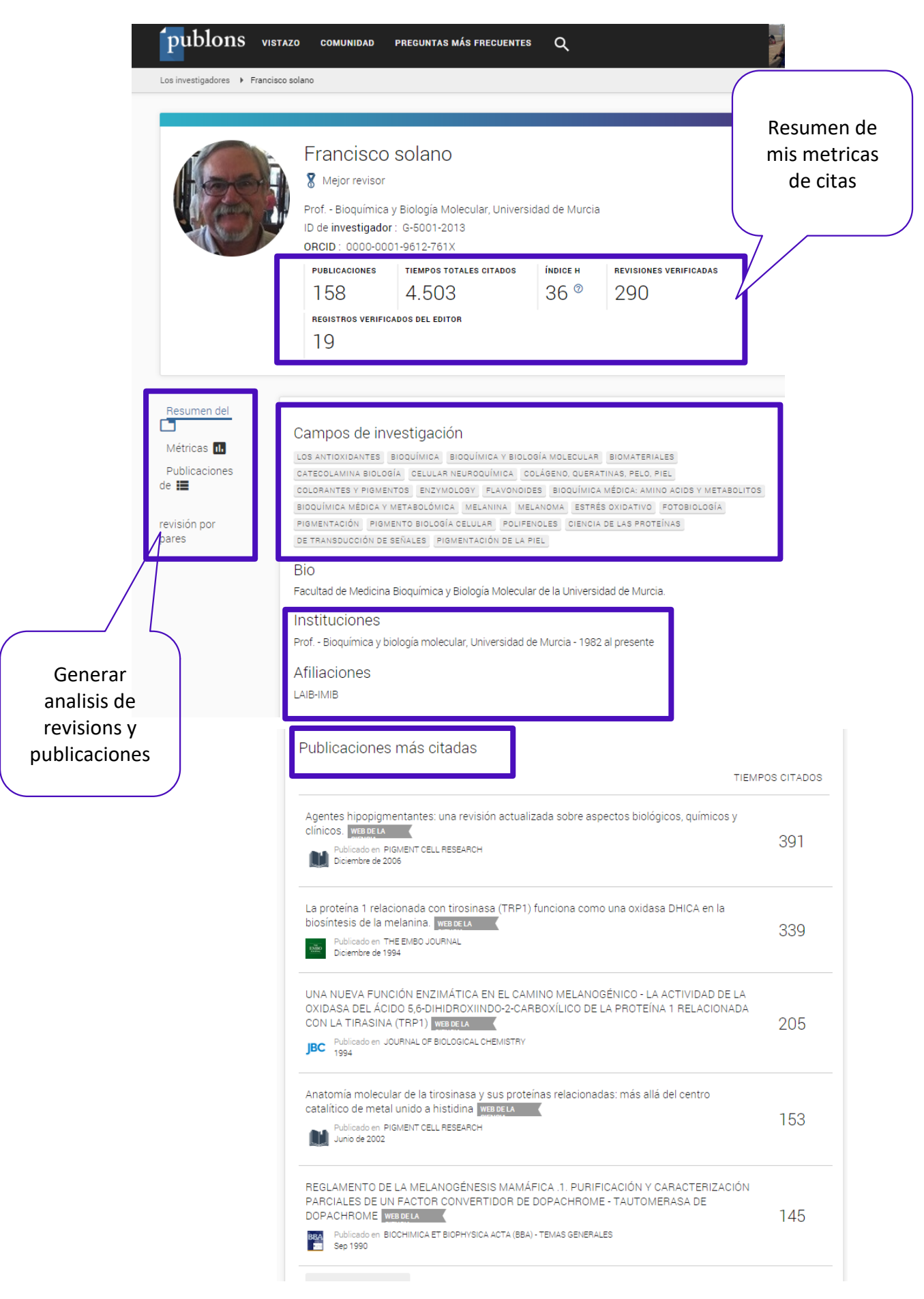

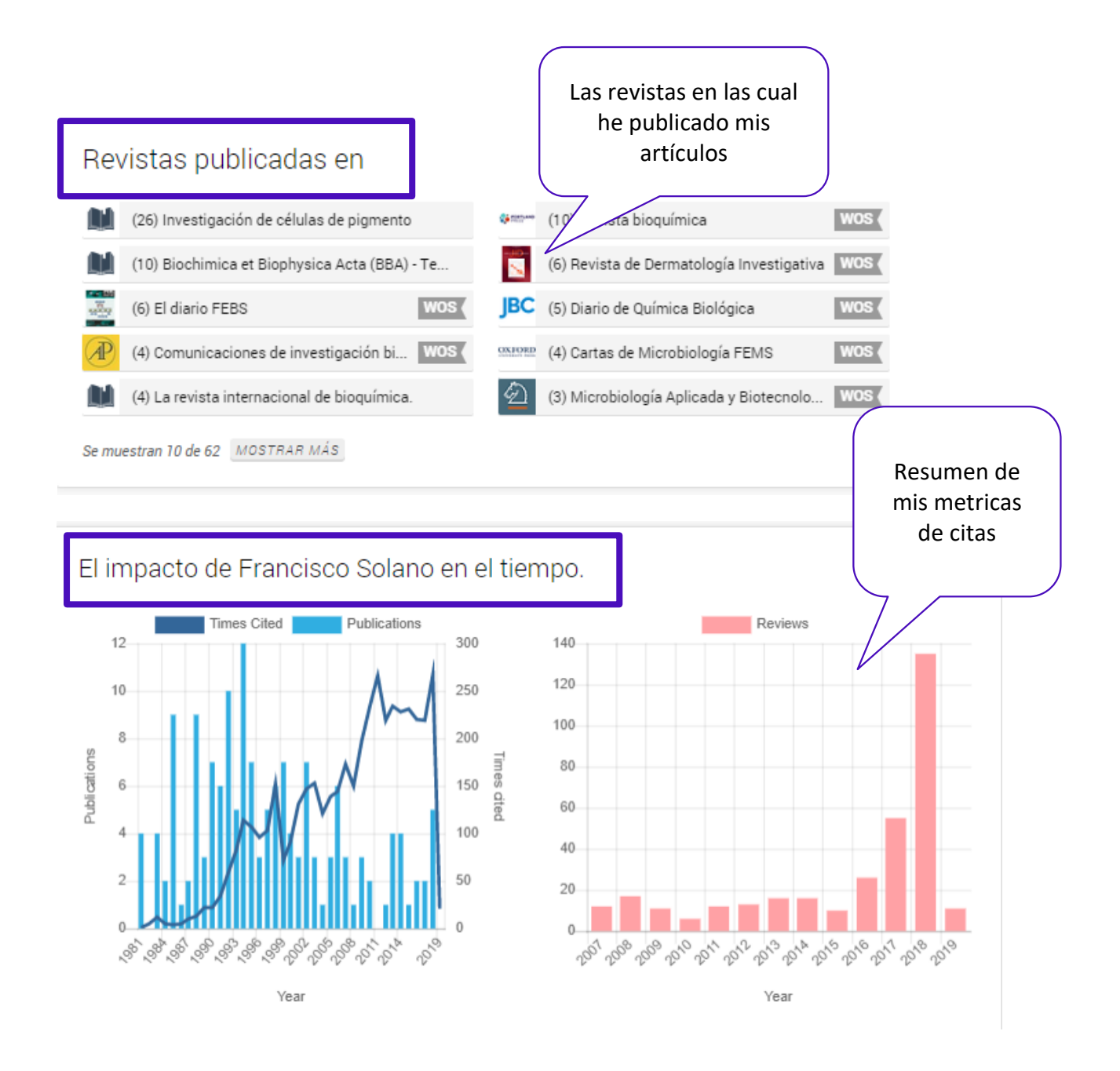

Las estadísticas se calculan basándose únicamente en la información que se ha enviado a Publons. Lea más sobre ellos aquí .

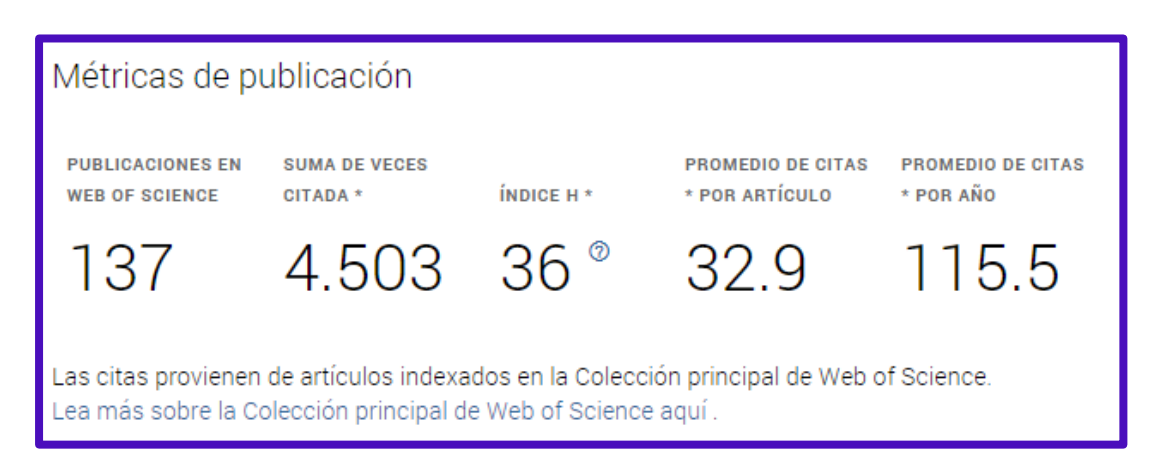

## Análisis de Publons: Métricas de mis revisiones

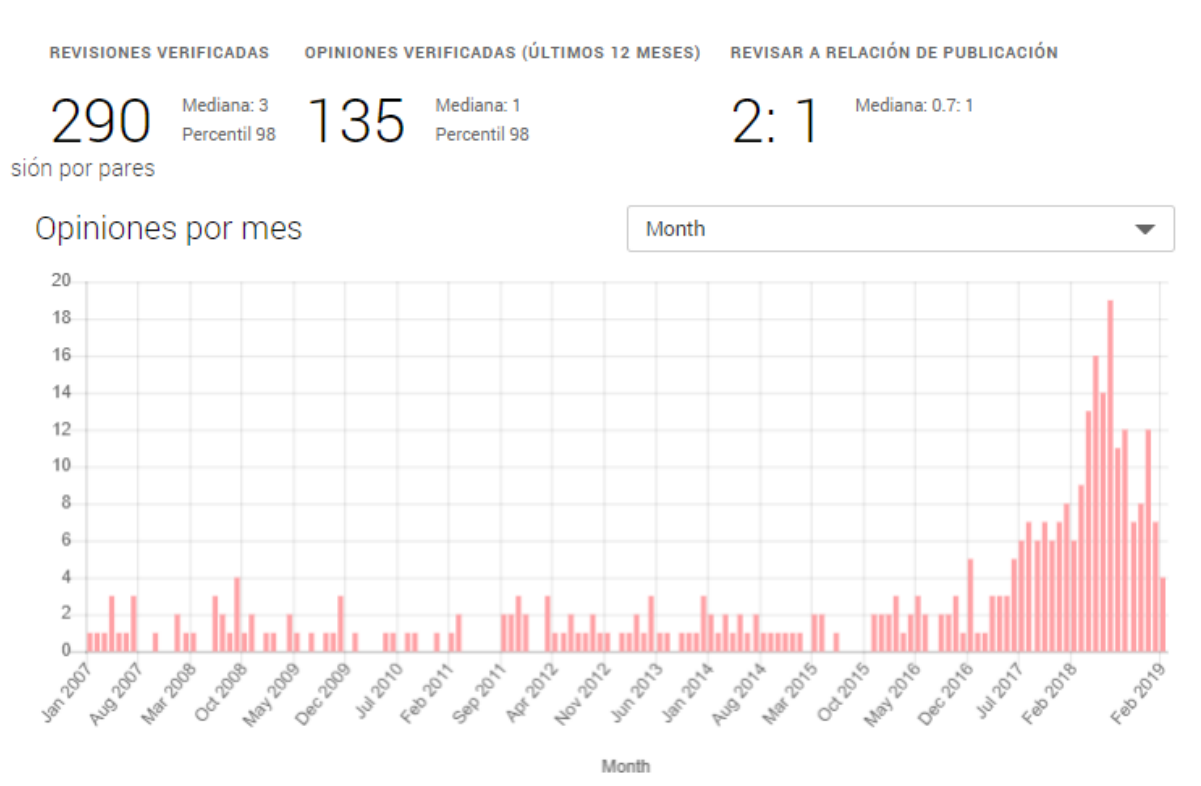

## Longitud de revisión promedio

El número promedio de palabras por revisión (para el cual tenemos contenido), en comparación con el promedio de todos los revisores de campos y el promedio de revisores en instituciones afiliadas.

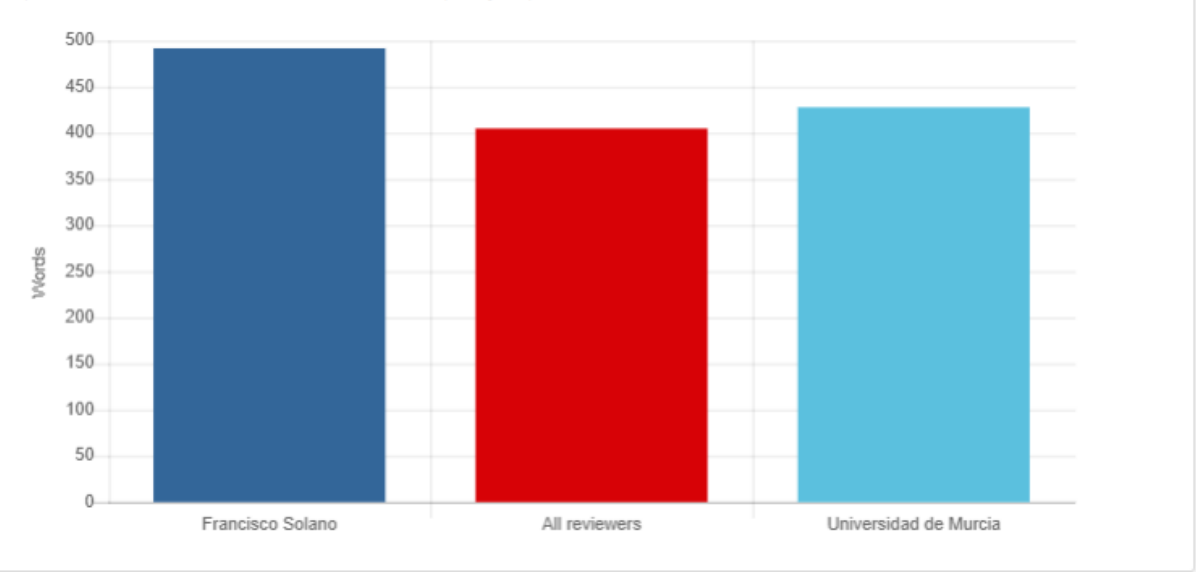

## ORCID

#### ¿Que es Orcid?

- Es el proyecto Open Researcher and ContributorID (Orcid) que intenta resolver el problema de la identificación, ambigüedad y duplicidad en los nombres de los investigadores (autores y colaboradores) mediante la creación de un registro único (URL).
- Éste estará conectado con otros sistemas actuales de identificación de autor como Author Resolver, Inspire, IraLIS, RePEc, ResearcherID, Scopus Author Identifier y VIVO, entre otros.
- Orcid se vinculará a la producción de los investigadores facilitando conocer sus publicaciones, identificando colaboradores y revisores y en definitiva, favoreciendo el proceso de descubrimiento científico.
- Nació a finales del año 2009, a propuesta del <u>Nature Publishing Group</u> y de Web of Science Group y con el que se quiere conseguir un instrumento beneficioso para toda la comunidad científica: autores, universidades, agencias de financiación, sociedades profesionales, agencias gubernamentales y editores.

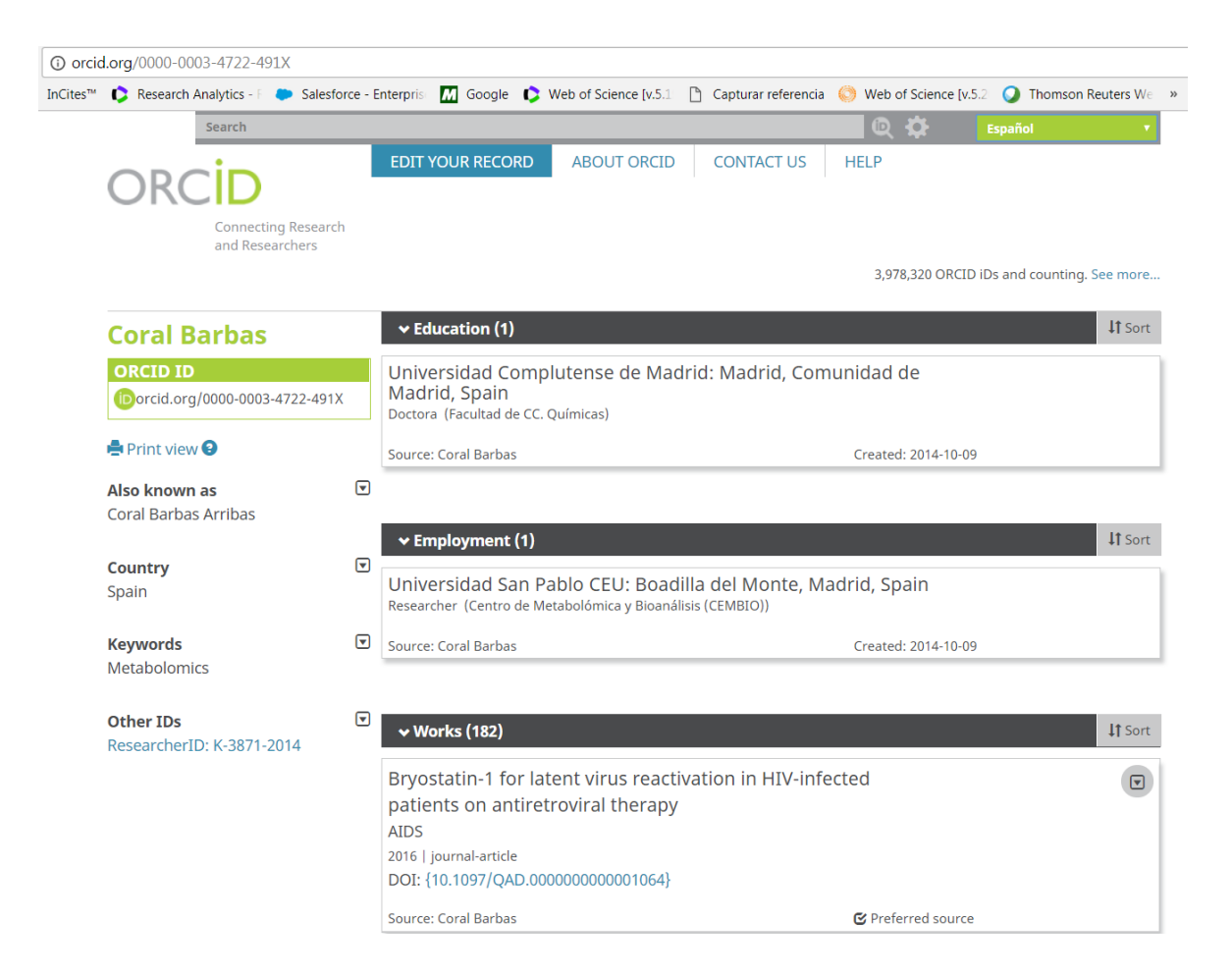

## ResearcherID

### ¿Qué es ResearcherID?

# ResearcherID

ResearcherID.com es un recurso disponible de forma gratuita para la comunidad de investigación académica global y multidisciplinar. Luego de registrarse, se le asignará un número de ID individual que estará con usted durante el transcurso de su carrera, con independencia de los cambios en los nombres o en la afiliación de su institución.

ResearcherID le permite crear un perfil en línea para mostrar su historial de publicaciones. Está diseñado para establecer una asociación eficiente entre usted y su trabajo académico, garantizando un registro preciso de resultados y atribuciones. De esta forma, se facilita una puerta de enlace para que sus colegas puedan localizar rápidamente su trabajo publicado e identificarle como colaborador potencial.

Características:

- Accesible desde cualquier sitio (www.researcherid.com).
- Le permite crear un listado de su producción científica en la Web.
- Se puede compartir su perfil con el público o mantenerse como privado.
- Usuarios no suscritos a Web of Science pueden buscar perfiles y encontrar colaboradores potenciales, oradores y revisores.
- Es posible buscar investigadores por cualquiera combinación de los criterios siguientes: nombre, identificación individual, palabra clave o institución o por país.
- Se puede introducir publicaciones de la Colección Principal y otras bases de datos de Web of Science a que su institución está suscrita, Endnote y otros gestores de referencias en el formato (RIS).
- Compatible con Unicode UTF8.
- Se presentan términos claves (keywords) sugeridos basados en términos que ya existen en el registro.
- Se muestran enlaces al registro completo para registros introducidos desde Web of Science (depende de su suscripción) y enlaces a la revista electrónica (DOI).
- Ejecute 'Los Laboratorios' (Research Labs) para explorar redes de colaboración y de citas según autor, categoría, país o institución. Se puede visualizar las redes en un mapa mundial interactivo.
- Genera métricas de citas basadas en las publicaciones introducidas de la Colección Principal de Web of Science:
  - o Índice h
  - Distribución de citas por año
  - Total de las veces citado
  - o Promedio de las veces citado

## Creación de un Perfil en ResearcherID dentro de la Web of Science

| Web of Science InCites Journal Citation R                     | eports Essential Science Indicators EndNote Publons Kopernio Iniciar sesión                                                                                | n 🔻 Ayuda 👻 Español 💌                                               |
|---------------------------------------------------------------|----------------------------------------------------------------------------------------------------|---------------------------------------------------------------------|
| Web of Science                                                |                                                                                                    | Clarivate<br>Analytics                                              |
|                                                               | Herramientas 👻 Búsquedas y alertas 👻 Historial de búsqueda 🛛 Li                                                                                            | sta de registros marcados                                           |
| Seleccionar una base de datos Cole                            | cción principal de Web of Science 👻                                                                                                    | Get one-click<br>access to full-text                                |
| Búsqueda básica Búsqueda de refer                             | encia citada Búsqueda avanzada 🕇 más                                                                                                    |                                                                     |
| barbas c                                                      | Autor     Buscar     Sugerencias de búsqued       + Agregar fila                                                                                           | da                                                                  |
| Web of Science                                                |                                                                                                    | Clarivate<br>Analytics                                              |
| Buscar                                                        | Herramientas 👻 Búsquedas y alertas 👻 Historial de búsqueda                                                                                                 | Lista de registros marcados                                         |
| Resultados: 828<br>(de Colección principal de Web of Science) | Ordenar por: Fecha Veces citado Conteo de uso Relevancia Más 💌                                                                                             | ◀ <u>1</u> de 83 ▶                                                  |
| Seleccionar los artículos<br>agrupados por                    | Seleccionar página 🖶 🖂 5K Guardar en EndNote online 🔺 Agregar a la lista de registros                                                                      | s marcados                                                          |
| Buscó: AllTOP: (barbas c) Más                                 | Guardar en EndNote online                                                                                                    | Analizar resultados                                                 |
| Crear alerta                                                  | 1. Metabolomic and glycomic find     Guardar en ResearcherID - Escribí estas     Por: Konjevod, Marcela; Tudor, Lucij     Suardar en PECH CVN              | Veces citado: 0<br>(en la Colección principal<br>de Web of Science) |
| Refinar resultados                                            | PROGRESS IN NEURO-PSYCHOPF Guardar en InCites IV Volumen: 88 Páginas: 181-193<br>Fecha de publicación: JAN 10 2019<br>Guardar en otros formatos de archivo | Conteo de uso 🗸                                                     |

- Busca sus publicaciones en la Colección Principal (o en cualquier otra base contratada) por una búsqueda por nombre de autor o por la herramienta búsqueda de autor. Para recuperar mejores resultados, es recomendable introducir todas firmas posibles de un nombre y combinar un nombre con otros datos científicos por ejemplo las áreas de investigación y todas afiliaciones.
- 2. Seleccione sus publicaciones para enviar a su perfil.
- **3.** En el menú de las opciones para enviar a un destino, selecciona 'ResearcherID-Escribí estas publicaciones'.

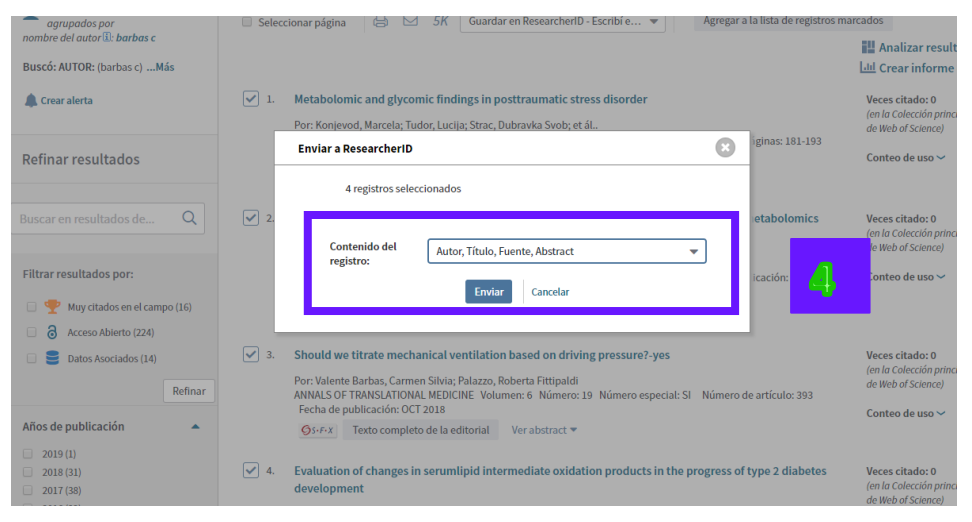

- **4.** Seleccione el número de referencias para enviar a RID y los campos bibliográficos.
- **5.** Hace falta declarar que las publicaciones seleccionadas están suyas o que le ha sido autorizado a administrar el perfil de ReseacherID del autor.

| 🛈 Not secure   apps.webofknowledge.com/Search.do?product=WOS&SID=C4eiPbXw4RPXsRYF8CD&search_mode=G 👁 🔍 |                                                                                                    |                                                                                              |               |            |     |                 |                            |
|----------------------------------------------------------------------------------------------------|----------------------------------------------------------------------------------------------------|----------------------------------------------------------------------------------------------|---------------|------------|-----|-----------------|----------------------------|
| ICites <sup>™</sup> CResearch Analytics - F C<br>Web of Science InCites Journal Citation               | apps.webofknowledge.com says<br>Al hacer clic en Aceptar, certifico que soy el autor de las publicaciones |                                                                                              |               |            |     | Capturar refere |                            |
| Web of Science                                                                                         |                                                                                                    | seleccionadas o que he sido autorizado a administrar el perfil de<br>ResearcherID del autor. |               |            |     |                 | 5                          |
| Buscar                                                                                                 |                                                                                                    |                                                                                              |               |            | ОК  | Cancel          | orial d <del>e ousqu</del> |
| Resultados: 828<br>(de Colección principal de Web of Science)                                          | Ordenar por: I                                                                                            | echa Veces citado                                                                            | Conteo de uso | Relevancia | Más |                 | -                          |

 En la página a continuación se puede introducir sus credenciales de su perfil de RID o haga clic en 'Registrarse en ReseacherID' para iniciar el proceso del registro (6).

| Web of Science                                                                                                    | Clarivate<br>Analytics |
|----------------------------------------------------------------------------------------------------|------------------------|
|                                                                                                    |                        |
| Agregar a ResearcherID<br><< Regresar a la página anterior<br>Para agregar los registros seleccionados a la lista "My Publications" de ResearcherID, debe<br>roporcionar la información de cuenta de ResearcherID?<br>sí liciar sesión en ResearcherID?<br>Ingrese su dirección de correo electrónico y su contraseña de ResearcherID.<br>Dirección de correo electrónico: rachel.mangan@clarivate.com<br>Contraseña |                        |
| ¿Olvidó su contraseña / correo electrónico?                                                                                                    |                        |
| NO        Registrarse en ResearcherID          Para comenzar el registro, ingrese su dirección de correo electrónico.         Nota: si ya se registró en Web of Science,<br>use la dirección de correo electrónico usada para iniciar sesión en ese sitio.         Dirección de correo electrónico:         Continuar         Accederá a ResearcherID.com para completar su<br>registro                              |                        |

7. Para darse de alta en RID.com, en primer lugar, hace falta introducir su correo electrónico. Si ya cuenta con un perfil de la Web of Science se puede introducir este mismo correo electrónico y la misma contraseña. Haga clic en 'Continuar' para seguir los pasos del registro.

## Actualizar un Perfil en ResearcherID.com

| lect Activity                                                                                                    | Home                          | My Researcher Profile                                                                                                    | Refer a Colleague                                                                                                    | Logout                                                                                                    | Search                                                                        | Interactive Map                                                                                                    | EndNote                                                                                 | Pub                                                   | lons >                                                                          |                                                     |
|----------------------------------------------------------------------------------------------------|-------------------------------|----------------------------------------------------------------------------------------------------|----------------------------------------------------------------------------------------------------|----------------------------------------------------------------------------------------------------|-------------------------------------------------------------------------------|----------------------------------------------------------------------------------------------------|-----------------------------------------------------------------------------------------|-------------------------------------------------------|---------------------------------------------------------------------------------|-----------------------------------------------------|
|                                                                                                    |                               |                                                                                                    |                                                                                                    |                                                                                                    |                                                                               |                                                                                                    |                                                                                         |                                                       |                                                                                 |                                                     |
| Mangan, Rachel                                                                                                    | Get A                         | Badge ResearcherID Labs                                                                                                    | Your labs page and badge<br>show only your public data                                                                                                    |                                                                                                    |                                                                               |                                                                                                    | Manage                                                                                  | Profile                                               | Preview Pub                                                                     | lic Versio                                          |
| ResearcherID: A-88                                                                                                    | 24-2008                       |                                                                                                    |                                                                                                    | My                                                                                                    | Institutions (mo                                                              | ore details)                                                                                                    |                                                                                         |                                                       |                                                                                 |                                                     |
| Other Names:                                                                                                    |                               |                                                                                                    |                                                                                                    | Pr                                                                                                    | imary Institutio                                                              | n: Thomson Reuters - IP 8                                                                                                    | Science                                                                                 |                                                       |                                                                                 |                                                     |
| E-mail: rach                                                                                                    | el.mangan@d                   | larivate.com                                                                                                    |                                                                                                    |                                                                                                    | Sub-org./Dep                                                                  | t: School of Environment a                                                                                                    | and Ecology                                                                             |                                                       |                                                                                 |                                                     |
| URL: http://                                                                                                    | //www.resear                  | cherid.com/rid/A-8824-2008                                                                                                    |                                                                                                    |                                                                                                    | Rol                                                                           | e: Researcher (Academic)                                                                                                    |                                                                                         |                                                       |                                                                                 |                                                     |
| Subject: Anth                                                                                                    | ropology; Are                 | a Studies; Family Studies; Social I                                                                                                    | ssues                                                                                                    |                                                                                                    | Joint Affiliatio                                                              | n:                                                                                                    |                                                                                         |                                                       |                                                                                 |                                                     |
| Keywords: peda                                                                                                    | agogical politi               | s; power relations; personal; critica                                                                                                    | al geographies                                                                                                    |                                                                                                    | Sub-org./Dep                                                                  | it:                                                                                                    |                                                                                         |                                                       |                                                                                 |                                                     |
| Publons: Link                                                                                                    | ResearcherI                   | ) with Publons                                                                                                    |                                                                                                    |                                                                                                    | Rol                                                                           | e:                                                                                                    |                                                                                         |                                                       |                                                                                 |                                                     |
| ORCID: http:                                                                                                    | //orcid.org/00<br>Exchange Da | 00-0002-8788-9214<br>ata With ORCID                                                                                                    | 1                                                                                                    |                                                                                                    | Past Institution                                                              | s: Universidad CEU San P<br>Universidad las palmas<br>Sevilla; Universidad de l<br>Palmas de Gran Canaria<br>Madrid; Universidad de | ablo; universida<br>de gran canaria<br>Extremadura; Ur<br>a; Universidad A<br>La Coruña | d de bugos<br>; Universid<br>niversidad<br>.utónoma d | ;<br>ad de<br>de Las<br>e                                                       |                                                     |
|                                                                                                    |                               | 5 52 11                                                                                                    |                                                                                                    |                                                                                                    |                                                                               |                                                                                                    |                                                                                         |                                                       |                                                                                 |                                                     |
| lv Publications                                                                                                    |                               | y Publications: View                                                                                                    |                                                                                                    |                                                                                                    |                                                                               |                                                                                                    |                                                                                         | Manage                                                | List Add Pu                                                                     | blicatio                                            |
| y Publications<br>y Publications (211)<br>iew Publications<br>itation Metrics<br>anage   Add                                                                        | 2                             | his list is to be used for publication<br>cholarly output, and your list will<br>elect the Publication Lists tab to                                                                                                    | ons that you have authored. Y<br>be sent to the Web of Science<br>change the privacy settings of                                                                                                    | ou have the abili<br>e (click here for m<br>f your data.                                                        | y to make this lis<br>lore information)                                       | st public or private. If public<br>. Click on the <b>Manage Pro</b>                                                                 | , then visitors of<br>file button at the                                                | Manage<br>Researche<br>top-right c                    | List Add Pu<br>erID can see you<br>orner of the pag                             | ur<br>ur<br>e and                                   |
| y Publications<br>y Publications (211)<br>iew Publications ><br>itation Metrics<br>anage   Add<br>esearcherID labs                                                  | 2                             | Publications: View     Inis list is to be used for publicatic     cholarly output, and your list will     elect the Publication Lists tab to     11 publication(s)                                                                                                    | ons that you have authored. Y<br>be sent to the <i>Web of Science</i><br>change the privacy settings of<br>Pa                                                                                                    | ou have the abilities (click here for m<br>de (click here for m<br>f your data.<br>Ige 1 of 22                  | y to make this list<br>tore information)                                      | st public or private. If public<br>Click on the <b>Manage Pro</b><br>Sort by:                                                       | , then visitors of<br>file button at the<br>Times Cited                                 | Manage<br>Research<br>top-right o                     | List Add Pu<br>erID can see you<br>orner of the page                            | ur<br>e and<br>10 ▼                                 |
| y Publications (211)<br>w Publications (211)<br>tation Metrics<br>anage   Add<br>esearcherID labs<br>reate A Badge<br>ollaboration Networi<br>ting Articles Networi | 2<br>k<br>k<br>k              | by Publications: View this list is to be used for publicatic cholarly output, and your list will elect the Publication Lists tab to 11 publication(s) 1. Title: CIRCADIAN TYPOLOG Author(s): Tankova, I.; Adan Source: Personality and Indi Times Cited: 206 DOI: 10.1016/0191-83869(94) | ons that you have authored. Y<br>be sent to the <i>Web of Science</i><br>change the privacy settings of<br>end of the privacy settings of<br>Particular Particular<br>SY AND INDIVIDUAL-DIFFEF<br>A.; Buelacasal, G.<br>vidual Differences Volume: 11<br>90209-7 | ou have the abilities of the click here for m<br>your data.<br>ge 1 of 22<br>RENCES - A REV<br>6 Issue: 5 Pages | y to make this lis<br>iore information)<br>Go  FM<br>/IEW<br>:: 671-684 Publi | st public or private. If public<br>Click on the <b>Manage Pro</b><br>Sort by:<br>shed: 1994                                         | , then visitors of<br>file button at the<br>Times Cited                                 | Manage<br>Research<br>top-right o                     | List Add Pu<br>erID can see you<br>orner of the page<br>results per page<br>20- | blicatio<br>ur<br>e and<br>: 10 ▼<br>dded<br>Sep-18 |

**1.** El perfil por encima es un perfil ejemplo de RID. Se puede actualizar el perfil con los datos siguientes:

- Variantes en su nombre (buela-casal g, buelacasal g, casal gb, Gualberto buela casal).
- Sus temas de investigación.
- Las palabras claves que describen su campo de investigación.
- Una descripción de su trabajo (proyectos actuales, otras afiliaciones y campos de interés).
- Su institución principal, un departamento y su cargo.
- Otras afiliaciones.
- Afiliaciones anteriores
- Conectar RID con ORCID
- Conectar RID con PUBLONS

**2.** Por debajo de la sección titulada 'My Publications' se observará tres listados de publicaciones. Se puede añadir publicaciones a cualquier de los tres listados. El listado titulado 'My Publications' es el único listado que está integrado con la Web of Science. Introduce sus publicaciones en este listado para hacerlas conectadas a su número de RID en la Web of Science.

## Mi Perfil de ResearcherID

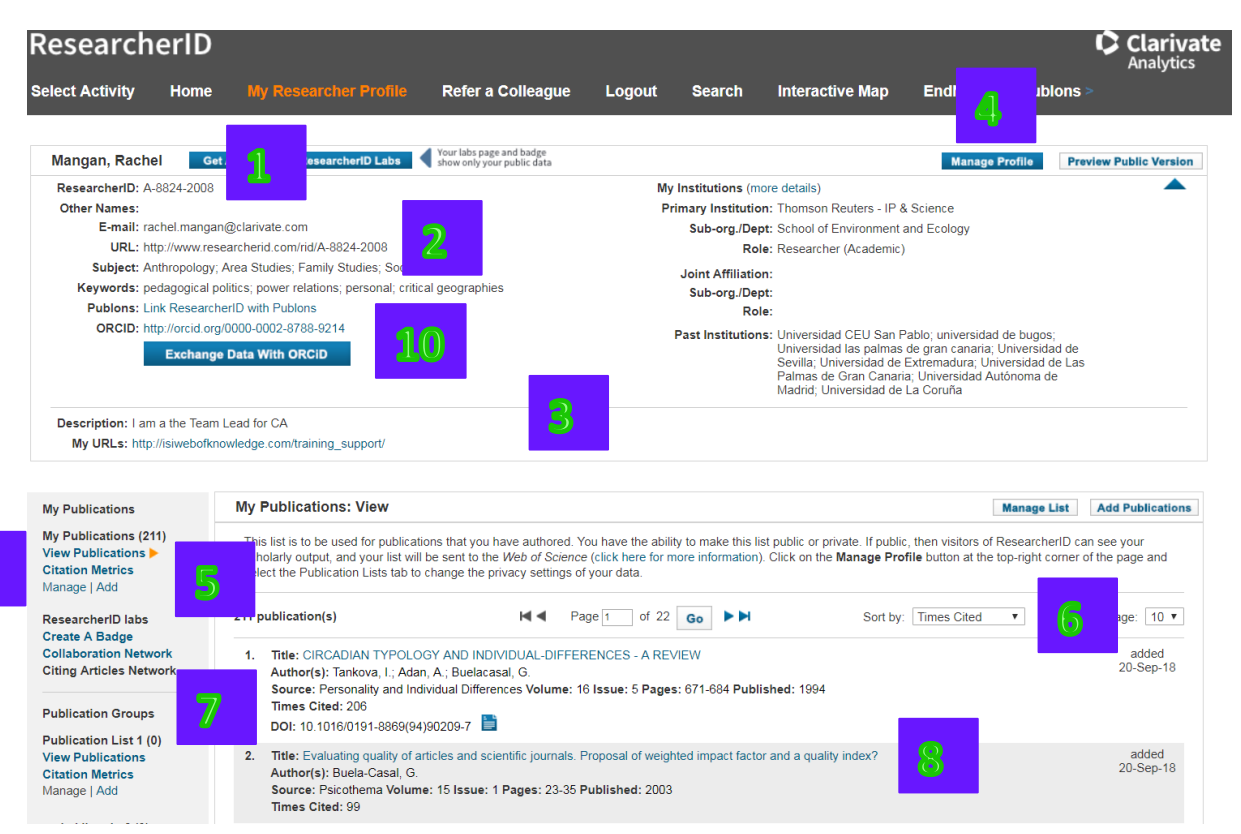

- Aquí se presenta su número de identificación individual (RID) Su perfil incluirá una URL que es única por su página de ResearcherID. Se puede usar este enlace para dirigir personas a su perfil de RID.
- 2. Aquí se puede anunciar sus datos profesionales, por ejemplo; su cargo, sus áreas temáticas, unas palabras clave que describen su área de investigación, afiliaciones actuales y anteriores y una descripción.
- 3. Para modificar cualquier elemento de su perfil haga clic en el enlace 'Manage profile' (manejar su perfil). Se puede optar para hacer su información pública o mantenerse como privado. Su perfil puede incluir palabras clave que describen su área de investigación o áreas temáticas designadas. También se puede escribir una descripción para explicar su área de investigación o área de interés. Los otros usuarios de Researcher ID pueden buscar por área temática y encontrar su listado de publicaciones. Una vez actualizado su perfil haga clic en el botón 'Submit Changes' (Realizar cambios).
- **4.** Para introducir sus publicaciones a su perfil haga clic en el enlace 'Add Publications' (añadir sus publicaciones). Existen 3 opciones para crear su listado de publicaciones.
  - I. Busque en Web of Science para publicaciones individuales.
  - II. Busque en Web of Science para grupos de artículos usando la herramienta 'Distinct Author Sets' (Sistema de Identificación de Autores Distintos). Es necesario ser afiliado a una institución que suscribe a Web of Science para que pueda utilizar estas características.
  - III. También podrá copiar archivos generados de Endnote, Endnote en línea o Reference Manager en el formato RIS.

9

- 5. Abre el menú para cambiar el orden de visualización de las publicaciones añadidas por las opciones siguientes: las veces citado, título del artículo o fecha de entrada.
- 6. Existen 3 listados de publicaciones.
  - I. My Publications (conecta a la Web of Science y a Endnote Web)
  - II. Publication List 1(conecta a la Web of Science y a Endnote online)
  - III. Publication List 2 (conecta a la Web of Science y a Endnote online)

Haga clic sobre 'View Publications List' para ver sus publicaciones añadidas.

- 7. Para artículos introducidos desde Web of Science CC o de otras bases de datos de Web of Science, sus títulos llevan un hiperenlace para que se pueda ir directamente a su registro completo. Para artículos que incluyen su DOI (identificador del objeto digital) al hacer clic en el icono de la cartita se puede ir al formato electrónico de la publicación.
- 8. Haga clic sobre 'Citation Metrics' para ver métricas de citas automáticamente calculados basados en las publicaciones introducidas desde Web of Science CC. Verá el total de las citas, la media de las citas y el índice h. Tenga en cuenta que las publicaciones subidas de los archivos RIS no contienen información de citas y por lo tanto no figuran en los métricos de citas.
- 9. Identificador de ORCID (vaya a www.ORCID.org para más información)

## Añadir Publicaciones a RID

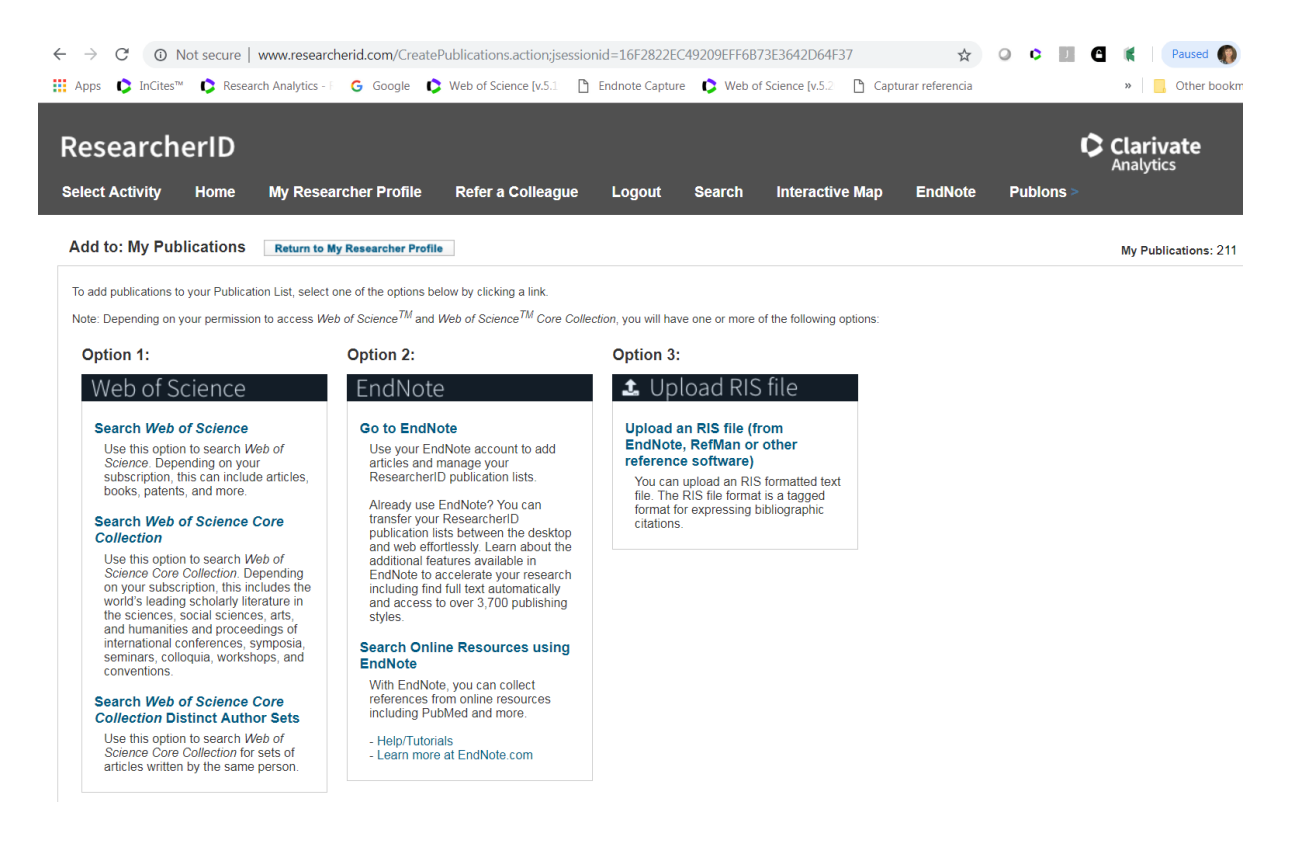

Existen 3 opciones para crear su listado de publicaciones.

#### Opción 1

- Busque en la Colección Principal de Web of Science para publicaciones individuales (por su nombre, tema, revista, o institución)
- Busque en las bases de datos de Web of Science dentro de su suscripción.
- Busque en Web of Science para grupos de artículos usando la herramienta 'Distinct Author Sets' (Sistema de Identificación de Autores Distintos).
- Es necesario ser afiliado a una institución que suscribe a Web of Science para que pueda utilizar estas características.

#### Opción 2

 Conecte a su biblioteca de Endnote online y añada publicaciones a los listados de publicaciones 1 & 2. Desde la biblioteca de Endnote online se puede manejar estos listados de publicaciones. Endnote online conecta a bases de datos en línea y catálogos de las bibliotecas. También le permite crear una referencia manualmente o importar referencias.

#### Opción 3

• Haga clic sobre el enlace para importar archivos guardados a su ordenador generados de Endnote, Reference Manager u otros gestores de referencias en el formato RIS.

## ResearcherID Labs (Mis Laboratorios)

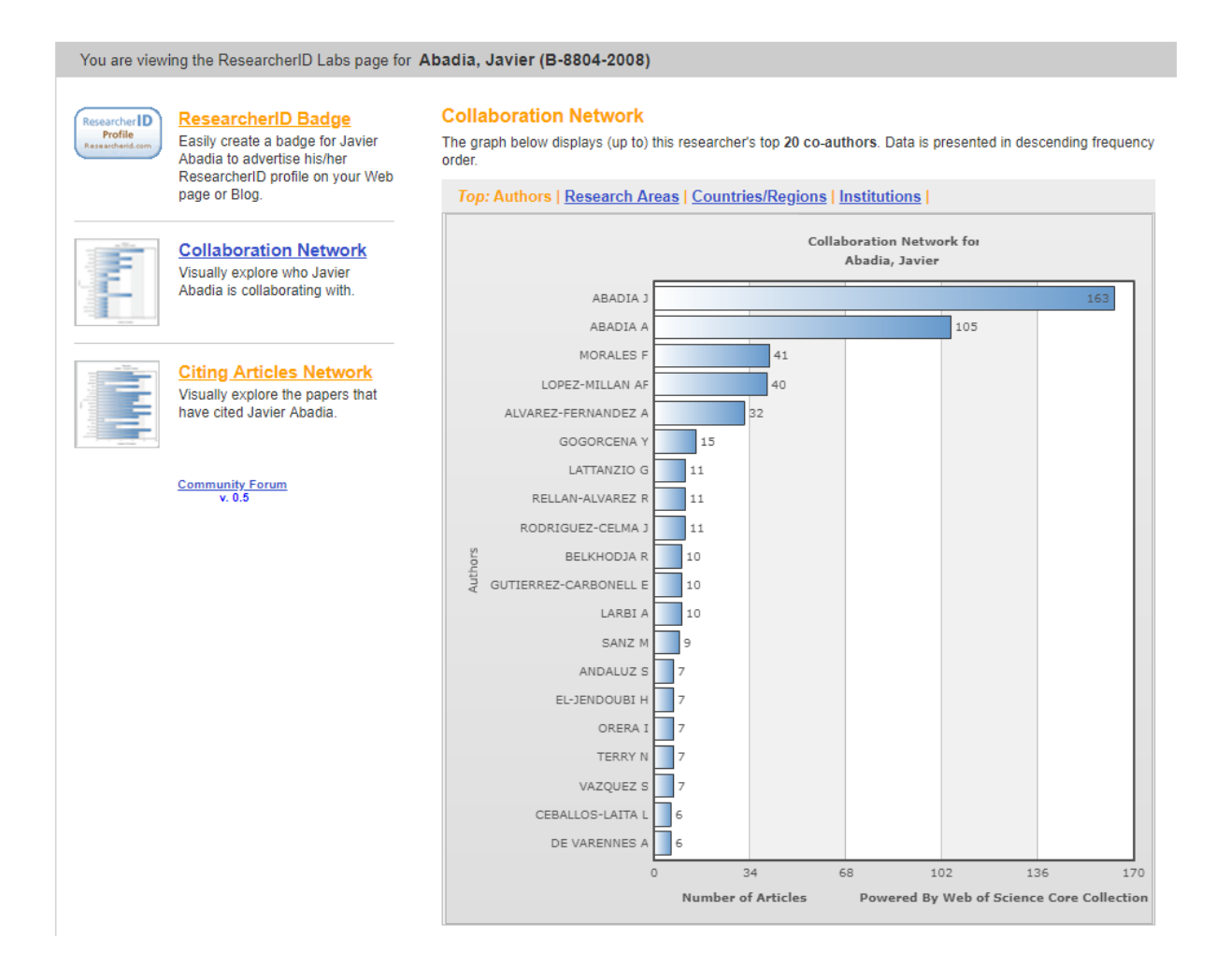

1. 'Mis Laboratorios' le permite generar y visualizar de una manera interactiva unas redes de colaboración para que pueda explorar con quién colabora el científico.

2. Se puede clasificar la red por los coautores/colaboraciones, área temática, país, institución.

3. También se puede generar unas redes de citas para explorar de una manera interactiva de donde origina el impacto de la investigación del autor. Se puede clasificar la red por autor, área temática, país, institución y por año de publiacion.

## Página Principal de ResearcherID

| ResearcherID                                                                                                    |                                                                                                    |                                                                                                    |                                                                                                    |                                                                                                    |                                                                                                    |                                                                                                    | ¢                                                                                    | Clarivate                                |
|----------------------------------------------------------------------------------------------------|----------------------------------------------------------------------------------------------------|----------------------------------------------------------------------------------------------------|----------------------------------------------------------------------------------------------------|----------------------------------------------------------------------------------------------------|----------------------------------------------------------------------------------------------------|----------------------------------------------------------------------------------------------------|--------------------------------------------------------------------------------------|------------------------------------------|
| Select Activity Home                                                                                                    | My Researcher Profile                                                                                                    | Refer a Colleague                                                                                                    | Logout                                                                                                    | Search                                                                                                    | Interactive Map                                                                                                    | EndNote                                                                                                    | Publons >                                                                            |                                          |
| Hello,<br>Rachel Mangan<br>My Researcher Profile<br>Manage My Profile<br>Proxy Institution<br>Refer a Colleague<br>Create a Badge                                                                                                    | What is Researche<br>ResearcherID provides a sc<br>researcherIs to manage thei<br>ResearcherID information in<br>Search the registry to find c | rID?<br>Iuluion to the author ambiguity<br>r publication lists, track their ti<br>ttegrates with the Web of Scie<br>ollaborators, review publicatio                                    | problem within t<br>imes cited count:<br>ence and is ORC<br>on lists and explo                                  | he scholarly res<br>s and h-index, ic<br>ID compliant, al<br>re how research                               | earch community. Each me<br>dentify potential collaborator<br>lowing you to claim and sho<br>i is used around the world!                                      | mber is assigned<br>s and avoid autho<br>wcase your public                                                          | a unique identifier to<br>or misidentification. Ir<br>cations from a single          | enable<br>addition, your<br>one account. |
| Logout Learn More: What is ResearcherID?   FAQ   Interactive Tools: Labs   Training                                                                                                    | Top Keywords<br>Find researchers based on<br>adsorption aging all                                                                              | your area of interest.<br>alytical chemistry art                                                                                                    | ificial intellig                                                                                                | ence biocher                                                                                               | nistry biodiversity bi                                                                                                    | ogeochemistry b                                                                                                    | biogeography                                                                         |                                          |
| Highly Cited Research<br>This resource captures the<br>people behind the most<br>influential publications in 21<br>broad subject categories based<br>on citation metrics. Learn more<br>about the methodology. List<br>your current affiliation in<br>Researcherib to ensure your<br>most current information is<br>reflected in Highly Cited<br>Research. | biology catalysi<br>chemistry compu-<br>economics educatio<br>genomics geoch<br>inflammation inn<br>marketing mass s                           | ttics biomaterial:<br>s chemical engineering cl<br>tter vision condensed ma<br>on electrochemistry el<br>emistry gis graphene<br>ovation inorganic chemistry<br>spectrometry medicinal | s biomechau<br>hemistry cl<br>tter physics cor<br>nergy epide<br>heterogeneou<br>knowledge ma<br>chemistry meta | nics biophysic<br>imate ch<br>aservation da<br>emiology<br>s catalysis hyd<br>unagement m<br>abolomics mid | es biotechnology bre<br>ange computation<br>ta mining diabetes<br>7 epigenetics evolution<br>drology image proce<br>nachine learnin<br>crobiology microfluida | ast cancer CAL<br>nal biology co<br>drug delivery CO<br>n fluid mechanic<br>ssing immun<br>g manageme<br>s molecula | 10CCl cancer<br>computational<br>cology<br>es genetics<br>nology<br>ent<br>r biology |                                          |
| Integration with<br>Web of Science:<br>Information in ResearcherID<br>can be shared with Web of<br>Science to make papers by<br>a specific researcher easier<br>to find. Learn more                                                                                                    | molecular dynamics 1<br>obesity optimizatic<br>photocatalysis photor<br>health quantum of<br>spectroscopy spin                                 | nanomaterials nan-<br>on organic chemist<br>ics physical chemistry phy<br>ptics remote sensing<br>tronics statistics stem cells<br>ticrone and sensing                                 | oparticles <b>I</b><br>ITY organic syn<br>rsics plasmonic<br><b>g</b> renewable er<br>s superconducti           | anotech<br>nthesis organo<br>s polymer<br>nergy robotics<br>wity supramol                                  | nology neuroscie<br>metallic chemistry oxidat<br>population genetics prof<br>signal processing se<br>ecular chemistry Sustain                                 | nce nonlinear o<br>ive stress pattern<br>comics psycho<br>oftware engineerin<br>nability syste                      | optics nutrition<br>n recognition<br>ology public<br>ng<br>oms biology               |                                          |

#### Introduce la URL <u>www.researcherid.com</u>

- 1. Haga clic en el enlace 'Login' para inscribirse e ir a su perfil.
- 2. Haga clic en el botón 'Join Now Its Free' para crear un perfil de RID
- 3. Haga clic en 'Search' para iniciar una búsqueda de perfiles.

4. También se puede buscar perfiles asociados a una palabra temática. En la página principal de ResearcherID se muestran las 20 principales palabras claves basadas en las palabras introducidas por los usuarios.

5. Explore el mapa mundial interactivo para buscar perfiles según un país.

## Una Búsqueda dentro de ResearcherID.com

| esearcherl                                                                        | D                                                                                                    |                                                        |            |                                                                                                    |                                                                                                    |                                                                                                    |                                                                            |                                     |
|-----------------------------------------------------------------------------------|----------------------------------------------------------------------------------------------------|--------------------------------------------------------|------------|----------------------------------------------------------------------------------------------------|----------------------------------------------------------------------------------------------------|----------------------------------------------------------------------------------------------------|----------------------------------------------------------------------------|-------------------------------------|
| elect Activity Ho                                                                 | me My Researche                                                                                                   | r Profile Refer a Collea                               | igue Log   | out <mark>Searc</mark> h                                                                                                    | Interactive Ma                                                                                                    | ap EndNote                                                                                                   | Publons >                                                                  |                                     |
|                                                                                   |                                                                                                    |                                                        |            |                                                                                                    |                                                                                                    |                                                                                                    |                                                                            |                                     |
| Search Researcher                                                                 | ID Top Keyv                                                                                                    | words Top Countri                                      | es/Regions | World M                                                                                                    | ар                                                                                                    |                                                                                                    |                                                                            |                                     |
| Search using one or mor<br>Last/Family Name:<br>First/Given Name:<br>Institution: | e of these fields:<br>BARBAS<br>CORAL Example:<br>also search "other name<br>SAN PABLO<br>San PABLO               | Example: Smith<br>J or James<br>set<br>Example: Drexel |            | Search Tips<br>You can find research<br>To search for a resear<br>the entire first name. C<br>either the last name of<br>Use the wildcard chars | ers who have registe<br>cher, enter their nam<br>Check the "other nam<br>r first name search te<br>acter * at the end of a | red with ResearcherID<br>e. For a first name, try<br>es" checkbox to searc<br>rms.<br>a word to find matches | entering either just ar<br>h the Other Names fir<br>with any ending (for e | n initial or<br>eld for<br>example, |
| Country/Region:<br>Keyword:                                                       | San Pablo Catholic University<br>San Pablo CEU University<br>San Pablo CEU University<br>San Pablo CEU University | Example: bioethic*                                     |            | Or, if you know it, you                                                                                                    | can enter just the res                                                                                                    | searcher's Researcher                                                                                        | D.                                                                         |                                     |
| Or, enter the researcher'                                                         | San Pablo CEU University/<br>San Pablo University<br>Search Clear                                                 | Universidac Example: A-1009-2008                       |            |                                                                                                    |                                                                                                    |                                                                                                    |                                                                            |                                     |

- 1. Se puede buscar investigadores según los criterios siguientes:
  - -Apellido o nombre del investigador
    -Institución (incluso institución anterior)
    -Palabras clave
    -Países principales
    -Mapa mundial interactivo

**2.** Al introducir términos en los campos de búsqueda por institución y por las palabras clave verá términos sugeridos basados en términos que ya existen en el registro.

**3.** Haga clic en la pestaña 'Top Keywords' para ver un listado de las palabras claves más utilizadas en el registro.

4. Haga clic en 'World Map' para lanzar el mapa mundial interactivo.

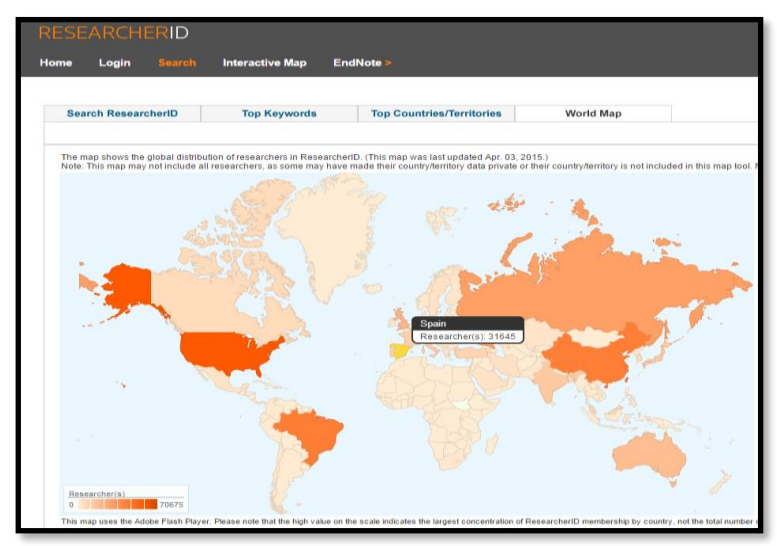

## Búsqueda Avanzada en la Colección Principal de la Web of Science

La Búsqueda Avanzada le permite crear más consultas complejas mediante el uso de etiquetas (o abreviaturas) de campo de dos caracteres, operadores booleanos y combinaciones de conjuntos en su historial.

Reglas de búsqueda de combinación de conjuntos

- Incluya un símbolo de número (#) delante de cada número de conjunto.
- Incluya operadores booleanos (AND, OR, NOT) en las combinaciones de conjuntos.
- No utilizar comodines en combinaciones de conjuntos.
- Use paréntesis para anular la prioridad de los operadores.

| Web of Science                                                                                                    | Clarivate<br>Analytics                                                                                                    |
|----------------------------------------------------------------------------------------------------|----------------------------------------------------------------------------------------------------|
| Herramientas 👻 Búsquedas y                                                                                                    | alertas 🝷 Historial de búsqueda 🛛 Lista de registros marcados                                                                                                    |
| Seleccionar una base de datos Colección principal de Web of Science 👻                                                                                                    | Get one-click<br>access to full-text                                                                                                    |
| Búsqueda básica Búsqueda de referencia citada Búsqueda avanzada + más                                                                                                    |                                                                                                    |
| Use etiquetas de campo, operadores booleanos, paréntesis y conjuntos de consultas para crear su consulta. Los resultados aparecerán<br>en el historial de búsqueda situado en la parte inferior de la página. (Más información sobre la búsqueda avanzada)<br><i>Ejemplo:</i> TS=(nanotub* AND carbon) NOT AU=Smalley RE | Booleanos: AND, OR, NOT, SAME, NEAR<br>Etiquetas de campo:                                                                                                    |
| #1 NOT #2 más ejemplos   ver el tutorial TS= "OLIVE OIL" AND CU= SPAIN                                                                                                    | TS= Tema         SA= Dirección postal           TI= Título         CI= Ciudad           AU=Autor [Índice]         PS= Provincia/Estado           AI= Identificadores de autores         CU= País/Región           GP= Autoría conjunta [Índice]         ZP= Código postal           ED= Editor         FO= Entidad financiadora                                                                                                    |
| Buscar       Restringir resultados por idiomas y tipos de documentos:       All languages       English                                                                                                    | S0= Nombre de publicación [Indice]         FG=Número de concesión           D0= D01         FT= Faxto de financiación           PY= Año de publicación         SU= Area de investigación           CF= conferencia         WC= Categoría de Web of Science           AD= Dirección         ES= Castegoría de Web of Science           D0= Dirección         ES= ISSN/ISBN           D6= Organizaciones-Nombre preferido [Índice]         UT= Número de acceso           D0= Companización         PMID= ID de PubMed |
| Seleccione aquí las etiquetas de campo y operadores<br>booleanos permitidos para introducir en el campo de<br>la búsqueda avanzada                                                                                                    | Sur Suborganización                                                                                                    |
| WC= categorías de la WOS, corresponden a las<br>categorías en JCR<br>SU= áreas temáticas de la Web of Science                                                                                                    |                                                                                                    |

### Guardar historial de búsqueda

- **1.** Esta función le permite guardar sus consultas de búsqueda en un archivo de historial de búsqueda que puede recuperar y abrir posteriormente.
- 2. Haga clic en el botón Guardar historial/Crear alerta para acceder al cuadro de diálogo de superposición Guardar historial de búsqueda, donde podrá guardar su trabajo en el servidor host o en su estación de trabajo local.
- **3.** Puede guardar hasta 40 conjuntos de búsqueda de la tabla de historial de búsqueda. El historial de búsqueda incluye la consulta de búsqueda y las opciones seleccionadas para cada consulta de búsqueda.

**4.** Al intentar borrar una estrategia que forma parte de una combinación de estrategias recibirá el mensaje siguiente:

Al menos uno de los conjuntos que ha seleccionado para borrar forma parte de una combinación. Hemos señalado las combinaciones afectadas. Verifique las marcas de comprobación y haga clic en DELETE para borrar dichos conjuntos

### **Editar Búsquedas**

#1

TS= "OLIVE OIL" AND CU= SPAIN

En la Colección Principal de la Web of Science es posible editar las búsquedas guardadas en su historial. Para editar una búsqueda hace falta ir a la búsqueda Avanzada y hacer clic en 'Editar' a mano derecha de la búsqueda que desea editar.

| Seleccionar una base de datos Colección prin                                                                                                    | cipal de Web of Science 👻                                                                                                    |                                                                                                    | Get one-click<br>access to full-text                                                                                                    |
|----------------------------------------------------------------------------------------------------|----------------------------------------------------------------------------------------------------|----------------------------------------------------------------------------------------------------|----------------------------------------------------------------------------------------------------|
| Búsqueda básica Búsqueda de referencia citad                                                                                                    | a Búsqueda avanzada 🕂 más                                                                                                    |                                                                                                    |                                                                                                    |
| Use etiquetas de campo, operadores booleanos, parênt<br>en el historial de búsqueda situado en la parte inferior o<br><i>Ejemplo</i> : TS=(nanotub' AND carbon) NOT AU-Small<br>#1 NOT #2 más ejemplos   ver el tutorial<br><b>Buscar</b><br>Restringir resultados por idiomas y tipos de documento<br><u>English</u><br><i>Article</i><br><i>Article</i> | esis y conjuntos de consultas para crear su consulta. Los resultados aparecerán<br>le la página. (Más información sobre la búsqueda avanzada)<br>ley RE | Booleanos: AND, OR, NOT, SAME, NEAR<br>Etiquetas de campo:<br>TS-Tema<br>TI-Titulo<br>AU-Autor (Indice)<br>AU-Autor (Indice)<br>ED-Etidor<br>GO-Autoria counta (Indice)<br>ED-Etidor<br>OD-DOI<br>DP-Ando de publicación (Indice)<br>OD-DOI<br>DP-Conferencia<br>AD-Dirección<br>OG-Organizaciónes-Nombre preferido (Indice<br>OG-Organización<br>SG= Suborganización | SA= Dirección postal<br>CI= Cudad<br>PS= Provinca/Istado<br>CU= Pai/Región<br>PO= Entidad financiadora<br>PO= Entidad financiadora<br>FIT= Forto de Hamaniciadon<br>SU=Area de Investigación<br>W=C categoría de Web of Science<br>IS= ISSN/ISBN<br>UT= Nimero de accesio<br>PMID= ID de PubMed |
| Historial de búsqueda:                                                                                                    |                                                                                                    |                                                                                                    |                                                                                                    |
| Conjunto Resultados                                                                                                    | Guardar historial/Crear alerta Abrir historial guardado                                                                                                 | Editar Combinar con                                                                                                    | juntos Eliminar conjuntos<br>OR Seleccionar todo                                                                                                    |

Combinar

Combinar

Editar

× Eliminar

Seleccionar todo

× Eliminar

| Seleccionar                                                                                                    | r una base de                                                                                                    | datos Colección princ                                                                                                    | ipal de Web of Science                                                         | •                  |                                            |                                                                                                    |                                                                                                    |                                      |                                                                                                    | Get one-click<br>access to full-text                                                                                                    |
|----------------------------------------------------------------------------------------------------|----------------------------------------------------------------------------------------------------|----------------------------------------------------------------------------------------------------|--------------------------------------------------------------------------------|--------------------|--------------------------------------------|----------------------------------------------------------------------------------------------------|----------------------------------------------------------------------------------------------------|--------------------------------------|----------------------------------------------------------------------------------------------------|----------------------------------------------------------------------------------------------------|
| Búsqueda bá                                                                                                    | sica Bú                                                                                                    | squeda de referencia citada                                                                                                    | Búsqueda avanzada                                                              | + más              |                                            |                                                                                                    |                                                                                                    |                                      |                                                                                                    |                                                                                                    |
| EDITAND<br>Use etiquetas<br>en el historial<br>Ejemplo:<br>TS= "OLIVE OL<br>Ocrear nuevo<br>Buscar<br>Restringir ress<br>Alllanguages<br>English<br>Afrikaans<br>Arabic<br>Período de tie<br>Todos los ai | id e consultation de campo, opour de la de búsqueda s<br>TS=(nanotub* TS=(nanotub* de la de la de | ITO N.º 1]<br>eradores booleanos, parénte<br>ituado en la parte inferior d<br>MND carbon) NOT AU-Small<br>s ejemplos   ver el tutorial<br>AIN<br>distente n.º 1<br>comas y tipos de documentor<br>document types<br>ticle<br>stract of Published Item<br>t Exhibit Review | sis y conjuntos de consultas para<br>e la página. (Más información sol<br>y RE | a crear su consult | ta. Los resultados aparecerár<br>avanzada) | n<br>Etiqueta<br>TS Tem:<br>TI: Tituk<br>GP: Auto<br>GP: Auto<br>CP: Auto<br>DO- DOI<br>DO- DOI<br>DY: Alio<br>CP: Conf<br>AB- Dire<br>GC: Org;<br>SG= Subc | nos: AND, OR, N<br>as de campo:<br>a<br>or (Indice)<br>tificadores de autoría<br>conjunta (Ind<br>or<br>or bhoré de publicación<br>de publicación<br>de publicación<br>cición<br>anización anización<br>organización | OT, SAME, NEAR                       | SA= Dire<br>CI= Ciud:<br>55= Prov<br>00= Enti<br>G= Nún<br>FT= Text<br>VC= Cat<br>S= ISSN<br>JT= Nún<br>D= IC | cción postal<br>ad<br>inicia/Estado<br>/Región<br>(go postal<br>dad Inanciadora<br>de la investigación<br>egoría de Iwebi of Science<br>ISBN<br>nero de acceso<br>3 de PubMed |
| Historial                                                                                                    | de búsqu                                                                                                    | eda:                                                                                                    |                                                                                |                    |                                            |                                                                                                    |                                                                                                    |                                      |                                                                                                    |                                                                                                    |
| Conjunto                                                                                                    | Resultados                                                                                                    |                                                                                                    | Guardar historial/Crear alerta                                                 | Abrir histori      | al guardado                                |                                                                                                    | Editar<br>conjuntos                                                                                                    | Combinar conju<br>AND OR<br>Combinar | ntos                                                                                                    | Eliminar conjuntos<br>Seleccionar todo<br>X Eliminar                                                                                                    |
| # 1                                                                                                    | 4.449                                                                                                    | TS= "OLIVE OIL" AND CU= S<br>Indices=SCI-EXPANDED, SSCI, J                                                                                                    | PAIN<br>1&HCI, CPCI-S, CPCI-SSH, BKCI-S, BK                                    | CI-SSH, ESCI Perío | do de tiempo=Todos los años                |                                                                                                    | Cancelar                                                                                                    |                                      |                                                                                                    |                                                                                                    |

La función Editar le permite modificar una consulta existente o crear una nueva a partir de la consulta realizada previamente.

Use esta función para restringir el número de resultados que el sistema devolvió originalmente o para corregir errores sintácticos de la consulta original.

- Haga clic en el enlace Editar situado en la columna Editar conjuntos de la tabla de historial de búsqueda. El producto le dirigirá a un cuadro de texto situado en la parte superior de la página.
- 2. Acceda a la sección Más ajustes de la página si necesita cambiar su configuración.
- 3. Seleccione **Sobrescribir el conjunto existente** (opción predeterminada) para editar el conjunto de búsqueda existente o seleccione **Crear nuevo conjunto** para crear un nuevo conjunto a partir del conjunto existente.
- 4. Ingrese su consulta de búsqueda en el cuadro de texto usando etiquetas de campo de dos caracteres.
- 5. Haga clic en **Buscar** para completar el proceso. Haga clic en **Cancelar** para detener la operación.
- 6. En la tabla de historial de búsqueda, haga clic en el enlace Web de la columna Resultados para ver los resultados de su búsqueda.

## **Reglas Editoriales—Títulos**

#### 1. Traducciones:

Los títulos que no están en inglés se traducen al inglés estadounidense cuando la revista no provee una traducción.

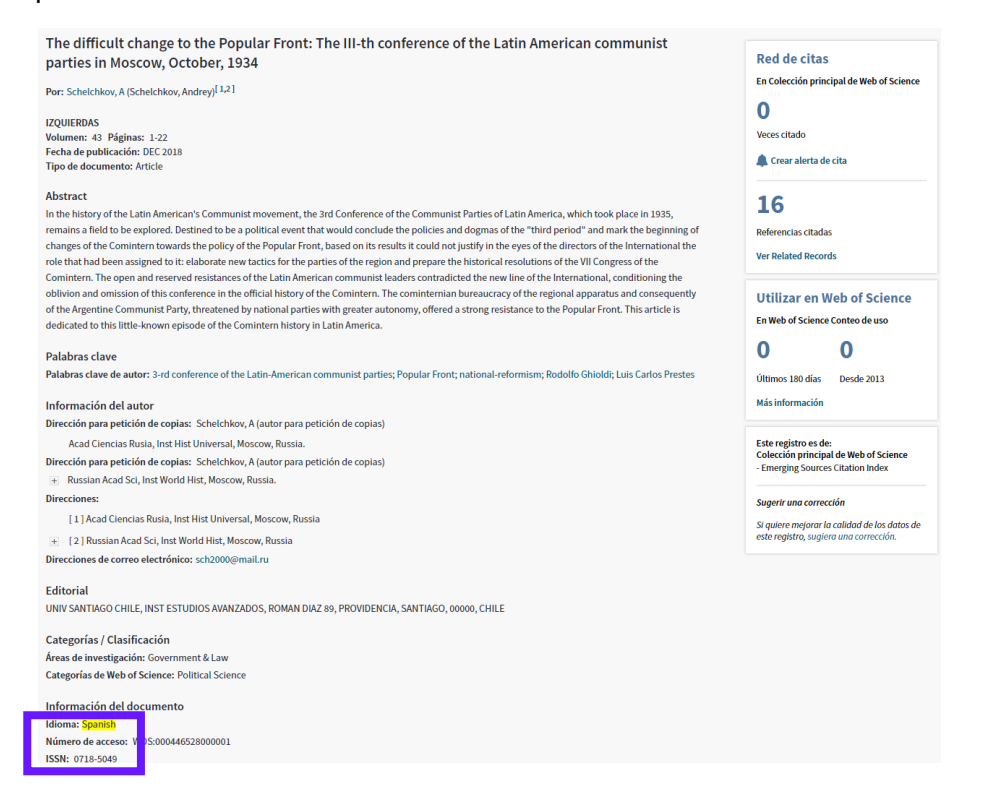

#### 2. Obras Creativas:

Los títulos de obras creativas permanecen en el idioma original.

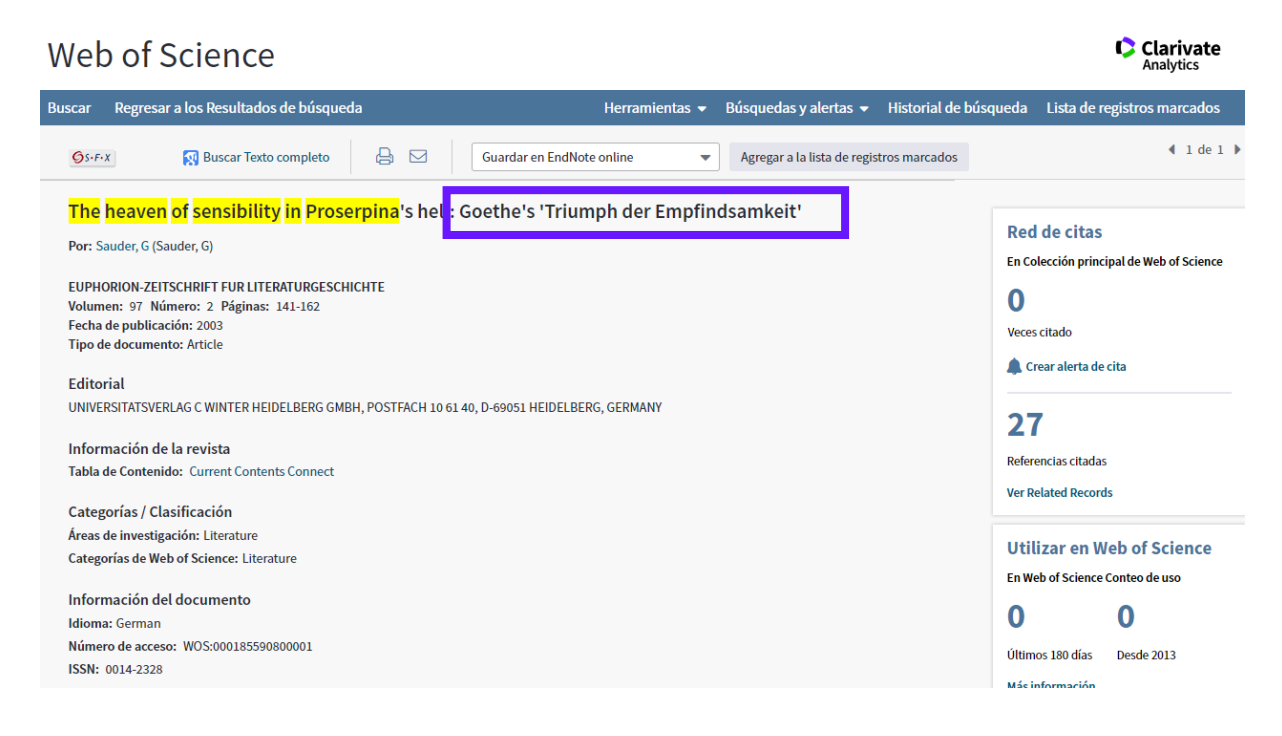

#### 3. Aclaración de Títulos:

En la base Arts & Humanities Citation Index, los títulos poco descriptivos son aclarados. Dicha aclaración aparece continuando al título y está delimitada por signos (+) o paréntesis.

| Web of Science                                                                                                    |                                                  | Clarivate<br>Analytics                                                                                                    |
|----------------------------------------------------------------------------------------------------|--------------------------------------------------|----------------------------------------------------------------------------------------------------|
| Buscar Regresar a los Resultados de búsqueda                                                                                                    | Herramientas 👻 Búsquedas y alertas 👻 Historial d | e búsqueda Lista de registros marcados                                                                                                    |
| Øs-F-X         Image: Buscar Texto completo         Image: General sector         Image: General sector         Image: Genera sector         Ima | Agregar a la lista de registros marcado          | s 🖣 1 de 1 🕨                                                                                                    |
| Shooting from the hip         Photographer Diane Arbus           Por: Woodward, R8 (Woodward, R8)         Photographer Diane Arbus           ARTNEWS         Volumen: 102 Número: 9 Páginas: 106-109           Yolumen: 102 Número: 9 Páginas: 106-109         Fecha de publicación: OCT 2003           Tipo de documento: Article         Editorial           ARTNEWS ASSOCIATES, 48 WEST 38TH STREET, NEW YORK, NY 10018 USA         Información de la revista           Tabla de Contenido: Current Contents Connect         Categorías / Clasificación                                                                                                    | 's first retrospective in three decades)         | Red de citas         En Colección principal de Web of Science         O         Veces citado         A Crear alerta de cita         G         Referencias citadas         Ver Related Records |
| Áreas de investigación: Art<br>Categorías de Web of Science: Art                                                                                                    |                                                  | Utilizar en Web of Science                                                                                                    |
| Información del documento<br>Idioma: English<br>Número de acceso: WOS:000185581600019<br>ISSN: 0004-3273                                                                                                    |                                                  | 0 0<br>Últimos 180 días Desde 2013                                                                                                    |

## Búsqueda por Autor-Normas Generales

Web of Science Group indexa TODOS los Autores por lo tanto las búsquedas pueden realizarse utilizando el nombre de cualquiera de ellos.

#### 1. Regla General

Introduce el apellido seguido por un espacio y hasta 5 iniciales. También se puede introducir el nombre completo (nota que se indexa los nombres completos cuando está incluido en el documento original y desde el año 2006 y adelante.

| Documento Fuente | Base de Datos | Búsqueda por:            |
|------------------|---------------|--------------------------|
| J.R.W. Yates     | Yates JRW     | yates j* or<br>yates jrw |

#### 2. Variaciones de nombre

Utilice variantes en la búsqueda cuando el nombre de familia puede o no ser utilizado como apellido.

| Documento Fuente   | Base de Datos   | Búsqueda por:             |  |
|--------------------|-----------------|---------------------------|--|
| Sheng-Horng Yen    | Yen SH          | yen sh or                 |  |
|                    | Horng YS        | horng ys or               |  |
|                    | Yen Sheng horng | yen sheng horng           |  |
| Uzonyi Kiss Sandor | Uzonyi KS       | uzonyi ks or sandor uk or |  |
|                    | Sandor UK       | kiss su                   |  |
|                    | Kiss SU         |                           |  |

#### 3. Nombres compuestos

Antes de 1997 los nombres compuestos se indexaban fusionados. Por lo tanto, para que la recuperación sea completa la búsqueda debe incluir las dos formas, la compuesta y la fusionada.

| Documento Fuente     | Base de Datos                 | Búsqueda por:               |
|----------------------|-------------------------------|-----------------------------|
| D. Lagadic-          | Lagadic Gossmann D            | lagadic gossmann d* or      |
| Gossmann             | LagadicGossmann D             | lagadicgossmann d*          |
| Geraldo Felipe de la | De la Fuente GF               | de la fuente g* or          |
| Fuente               | DelaFuente GF                 | delafuente g* or            |
|                      | De la fuente- Felipe, Geraldo | de la fuente felipe geraldo |
| M. D'Angelo          | D Angelo M                    | d'angelo m* or              |
|                      | Dangelo M                     | dangelo m*                  |

### 4. Títulos

Los títulos de rango, las designaciones generacionales Junior y Senior y los títulos académicos no deben incluirse en las búsquedas.

| Documento Fuente    | Base de Datos | Búsqueda por: |
|---------------------|---------------|---------------|
| Lord Duvall Edwards | Edwards D     | edwards d*    |
| W. Brumfitt, Jr.    | Brumfitt W    | brumfitt w*   |

### Herramienta Búsqueda de Autores

La función Búsqueda de autores ofrece una forma sencilla de identificar y recuperar todos los trabajos de un autor específico. Esta función se centra en la información que usted conoce sobre el autor y permite separar trabajos de autores diferentes que tienen el mismo nombre.

Los nombres de autores aparecen en el siguiente formato: apellido(s) seguido(s) de hasta cuatro iniciales. Los apellidos pueden contener guiones, espacios o apóstrofes. Por ejemplo:

- Wilson SE
- O'Grady AP
- De La Rosa JM
- Ruiz-Gomez M
- Van der Waals JE

| Webo | of Science InCites     | Journal Citation Report | s Essential Science Indica  | tors EndNo  | te Publons     | Kopernio               |                   |                | Rachel 🔻 | Ayuda 🔻 Español        |
|------|------------------------|-------------------------|-----------------------------|-------------|----------------|------------------------|-------------------|----------------|----------|------------------------|
| W    | eb of Sc               | ience                   |                             |             |                |                        |                   |                |          | Clarivate<br>Analytics |
|      |                        |                         |                             |             |                |                        |                   |                |          |                        |
| Sele | ccionar una base o     | de datos Colecció       | n principal de Web of S     | ience       |                | •                      |                   |                |          |                        |
|      | Búsqueda básica        | Búsqueda de re          | ferencia citada Bú:         | queda avanz | ada Bú         | squeda de autores      | Búsqueda de estru | uctura — Menos |          |                        |
| Ing  | gresar nombre de a     | utor Selecciona         | ar dominio de investig      | Seleccionar | organizaciór   | 1                      |                   |                |          |                        |
|      | Apellidos (obligatorio | )                       | Inicial(es) (hasta 4 perm   | tidas)      |                |                        |                   |                |          |                        |
|      | buela casal g          |                         | Ejemplo: CE                 | 8           | Solo coincider | ncias exactas 🗓        | 3                 |                |          |                        |
|      | Apellidos (obligatorio | , <u>1</u> .            | Inicial(es) (hasta 4 permi  | tidas)      |                |                        |                   |                |          |                        |
| OR   | buelacasal g           | 8                       | Ejemplo: CE                 | 8           | Solo coincider | ncias exactas 🗓        |                   |                |          |                        |
|      | + Agrega               | r variante del nombre o | le autor   Borrar todoc les | Se          | leccionar don  | ninio de investigación | Finalizar búsqu   | eda            |          |                        |

La herramienta '**Búsqueda de Autores'** incorpora el sistema de identificación de autores distintos (DAIS). Es un sistema de 'desambiguamiento' que resuelva el problema de la similitud de\_nombres de autores. El sistema distingue los autores que se llaman igual y agrupa la bibliografía de un autor, aunque su nombre aparezca con varios formatos diferentes, incluso completo.

#### Buscar un nombre de autor con la herramienta 'Búsqueda de Autores'

- 1. Ingrese el (los) apellido(s) del autor en el campo Apellidos.
- 2. Ingrese un máximo de cuatro iniciales en el campo Iniciales.

Haga clic en el vínculo **Agregar variante del nombre de autor** para mostrar otra fila de campos Apellidos e Iniciales. Esta función le permite buscar múltiples variantes de nombres de autores. Puede buscar hasta cinco variantes del nombre de autor.

Por ejemplo: Fila 1 = **De La Rosa JM** y Fila 2=**DeLaRosa JM**. El sistema encuentra todos los registros en los que el autor puede haber publicado artículos con estas dos variantes.

- 3. Seleccione la casilla de verificación **Solo coincidencias exactas**. Este paso es opcional. Esta función restringe la búsqueda a nombres de autores que coincidan de forma exacta con el que usted ingresó.
- 4. Haga clic en **Seleccionar dominios de investigación** para acceder a la página Dominios de investigación. Este paso es opcional.
- 5. En la página Dominios de investigación, haga clic en **Seleccionar organizaciones** para acceder a la página Seleccionar organización. Este paso es opcional.
- Selecciona en el último paso las organizaciones relacionadas con el autor. Haga clic en 'Numero de registros' para ordenar las organizaciones por el número de registros. Es recomendable examinar en completo las organizaciones porque puede que existan variaciones en los nombres de las organizaciones. Selecciona las organizaciones actuales y anteriores del autor
- 7. Haga clic en Finalizar búsqueda para acceder directamente a la página de resultados.

| gresar no  | mbre de autor Seleccionar dominio de            | investig Seleccionar organización      |        |          |                            |                    |
|------------|-------------------------------------------------|----------------------------------------|--------|----------|----------------------------|--------------------|
| ciones act | uales: buela casal g * OR buelacasal g * (226)  |                                        |        |          |                            |                    |
|            |                                                 |                                        |        |          |                            |                    |
| Anterior   |                                                 |                                        |        |          | Seleccionar organización 🕨 | Finalizar búsqueda |
| ccione los | dominios de investigación asociados al autor (o | pcional)                               |        |          |                            |                    |
| Domin      | nio de investigación                            | Número de reg                          | istros |          |                            |                    |
| Tod        | os los dominios de investigación                |                                        | 226    |          |                            |                    |
|            | ■-ARTS HUMANITIES                               |                                        | 2      |          |                            |                    |
|            | HISTORY PHILOSOPHY OF SCIENCE(1)                | MUSIC(1)                               |        |          |                            |                    |
|            | LIFE SCIENCES BIOMEDICINE                       | . ,                                    | 81     |          |                            |                    |
| 6          | ANESTHESIOLOGY(1)                               | ONCOLOGY(1)                            |        |          |                            |                    |
|            | BEHAVIORAL SCIENCES(1)                          | PHARMACOLOGY PHARMACY(1)               |        |          |                            |                    |
|            | ENVIRONMENTAL SCIENCES ECOLOGY(1)               | PHYSIOLOGY(5)                          |        |          |                            |                    |
|            | GENERAL INTERNAL MEDICINE(2)                    | PSYCHIATRY(20)                         |        | <u>e</u> |                            |                    |
|            | HEALTH CARE SCIENCES SERVICES(1)                | PUBLIC ENVIRONMENTAL OCCUPATIONAL HEA  | LTH(5) |          |                            |                    |
|            | ✓ IMMUNOLOGY(2)                                 | REHABILITATION(1)                      |        |          |                            |                    |
|            | INFECTIOUS DISEASES(2)                          | RESEARCH EXPERIMENTAL MEDICINE(3)      |        |          |                            |                    |
|            | LIFE SCIENCES BIOMEDICINE OTHER TOPICS(1)       | RESPIRATORY SYSTEM(4)                  |        |          |                            |                    |
|            | NEUROSCIENCES NEUROLOGY(49)                     | VIROLOGY(2)                            |        |          |                            |                    |
|            | NURSING(2)                                      |                                        |        |          |                            |                    |
| 1          | SOCIAL SCIENCES                                 |                                        | 156    |          |                            |                    |
|            | EDUCATION EDUCATIONAL RESEARCH(8)               | SOCIAL ISSUES(1)                       |        |          |                            |                    |
|            | GOVERNMENT LAW(2)                               | SOCIAL SCIENCES OTHER TOPICS(4)        |        |          |                            |                    |
|            | LINGUISTICS(1)                                  | SOCIOLOGY(1)                           |        |          |                            |                    |
|            | PSYCHOLOGY(144)                                 |                                        |        |          |                            |                    |
|            | □-TECHNOLOGY                                    |                                        | 8      |          |                            |                    |
| 0          | COMPUTER SCIENCE(4)                             | INFORMATION SCIENCE LIBRARY SCIENCE(5) |        |          |                            |                    |
| 0          | ENGINEERING(3)                                  |                                        |        |          |                            |                    |
|            |                                                 |                                        |        |          |                            |                    |
| Anterior   |                                                 |                                        |        |          | Seleccionar organización 🕨 | Finalizar búsqued  |

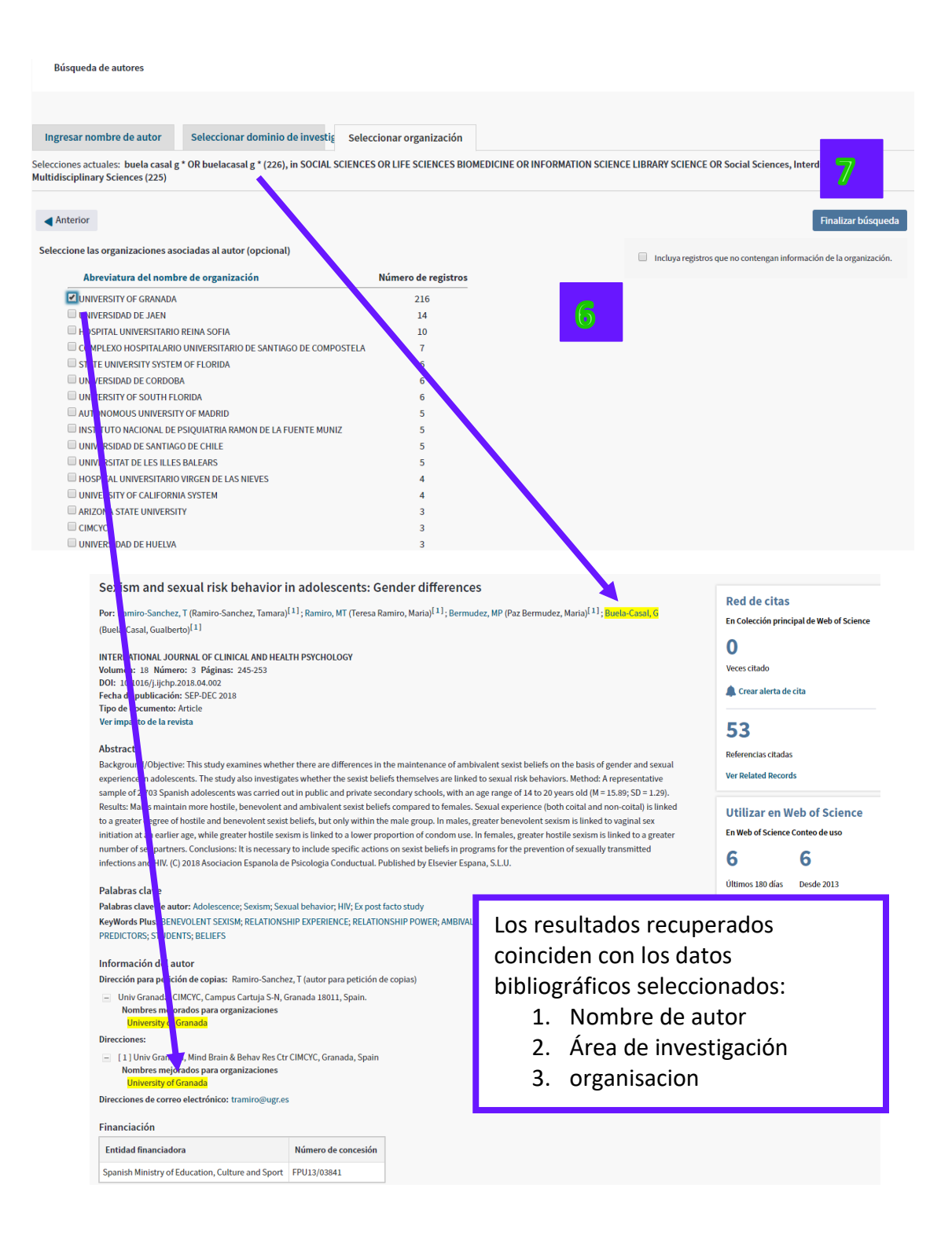

### Sistema de Grupos de Publicaciones de un Autor

Un grupo de artículos es un conjunto de artículos escritos por la misma persona. Los grupos de artículos son generados por un algoritmo de propiedad que identifica y examina los elementos de datos compartidos como, por ejemplo, nombres de autores, nombres de instituciones y relaciones entre autores que citan y autores citados.

Los grupos de artículos se muestran ordenados por tamaño. El grupo con el mayor número de artículos aparece en la parte superior de la tabla.

| Web of Science                                                                                                    |                                                                                                    |                                                                                                    | Clarivate<br>Analytics                                                                                                  |
|----------------------------------------------------------------------------------------------------|----------------------------------------------------------------------------------------------------|----------------------------------------------------------------------------------------------------|----------------------------------------------------------------------------------------------------|
| Buscar                                                                                                    | Herrar                                                                                                    | nientas 👻 Búsquedas y alertas 👻 Histo                                                                                                    | rial de búsqueda Lista de registros marcados                                                                            |
| Resultados: 144<br>(de Colección principal de Web of Science)                                                                                                    | Ordenar por: Fecha Veces citado Conteo de uso                                                                                                    | Relevancia Más                                                                                                    | ▼                                                                                                    |
| Seleccionar las articulos<br>agrupados por<br>nombre del autor III: BARBAS CORAL<br>Busco: AUTOR: (BARBA_CORAL)                                                                                                    | 🔲 Seleccionar página 🛛 🖨 🖂 5K 🛛 Guardar et                                                                                                    | n EndNote online   Agregar a                                                                                                    | la lista de registros marcados<br>태일 Analizar resultados<br>네네 Crear informe de cita:                                   |
| Mas                                                                                                    | Metabolomic and glycomic findings in post     Por: Konjevod, Marcela; Tudor, Lucija; Strac, Dub     PROGRESS IN NEURO-PSYCHOPHARMACOLO     Fecha de publicación: JAN 10 2019     Os-F-X Texto completo de la editorial V                                            | traumatic stress disorder<br>ravka Svob; et ál<br>JGY & BIOLOGICAL PSYCHIATRY Volumen: 88-f<br>er abstract <del>*</del>                    | Veces citado: 0<br>(en la Colección principal<br>de Web of Science)<br>Páginas: 181-193<br>Conteo de uso ~              |
| Buscar en resultados de Q                                                                                                    | 2. Characterization and annotation of oxidize<br>with LC-QTOF-MS data<br>Por: Gil de la Fuente, Alberto; Traldi, Federico; Si<br>ANALYTICA CHIMICA ACTA Volumen: 1037 No<br>2018                                                                                    | d glycerophosphocholines for non-targeted i<br>oka, Jitka; et ál<br>imero especial: SI Páginas: 358-368 Fecha de put                       | Necescitado: 0<br>(en la Colección principal<br>de Web of Science)           Dilicación: DEC 11         Conteo de uso ~ |
| Buscó: AUTOR: BARBAS CORAL <sup>*</sup><br>Período de tiempo: Todos los años. Índ<br>Última actualización de grupos de artí<br>Última actualización de grupos de artí<br>Los registros agrupados<br>Si sus artículos aparece<br>\ResearcherlD y agrupa | ices: BKCI-S, ESCI, SSCI, BKCI-SSH, SCI-EXPANDED, IC, A&HCI, CPCI-SSH, CPC<br>culos: October 26, 2018<br>s probablemente estén escritos por la misma persona. ( Más informacia<br>n en varios grupos de artículos, use el botón "Escribí estas publicacion<br>rlos. | I-S, CCR-EXPANDED <b>Menos</b><br>in)<br>es" para agregarlos a su Publication List en \                                                    | 4 <u>1</u> di                                                                                                    |
| Ver registros                                                                                                    | Agregar a ResearcherlD - Escribi estas publicaciones Borrar todo                                                                                                    | Áreas de investigación                                                                                                    | Años de publicación                                                                                                    |
| 1. ☑ BARBAS C<br>Tambén publica<br>BARBAS CORAL                                                                                                    | ado como:                                                                                                    | CHEMISTRY (132)<br>BIOCHEMISTRY MOLECULAR BIOLOGY (102)<br>PHARMACOLOGY PHARMACY (44)<br>ENDOCRINOLOGY (METABOLISM (26)<br>IMMUNOLOGY (14) | 1993 - 2019                                                                                                    |
| Registros: 259<br>⊕ Muestra de p                                                                                                    | publicaciones de este autor:                                                                                                    |                                                                                                    |                                                                                                    |
| 2. ZHANG S<br>También publica<br>ZHANG SHUCH<br>BARBAS C<br>BARBAS CORAL                                                                                                    | Purdue University<br>ado como: Purdue University System<br>A                                                                                                    | BIOCHEMISTRY MOLECULAR BIOLOGY (1)<br>CHEMISTRY (1)<br>ENDOCRINOLOGY METABOLISM (1)                                                        | 2008 - 2009                                                                                                    |
| Registros: 2<br>∓ Muestra de p                                                                                                    |                                                                                                    |                                                                                                    |                                                                                                    |
| 3. 🔲 Barbas, Coral                                                                                                    | San Pablo CEU University                                                                                                    | CHEMISTRY (1)                                                                                                    | 2018                                                                                                    |
| Registros: 1<br>⊕ Muestra de p                                                                                                    | publicaciones de este autor:                                                                                                    |                                                                                                    |                                                                                                    |
| 4. 🔲 Barbas, Coral                                                                                                    | San Pablo CEU University                                                                                                    | BIOCHEMISTRY and MOLECULAR BIOLOGY (1)                                                                                                    | 2018                                                                                                    |

Para ver los registros de un grupo, seleccione la casilla de verificación y, a continuación, haga clic en el botón **Ver registros**. Puede ver los registros en más de un grupo de forma simultánea.

Puede que un autor esté asociado a varios grupos por estas razones:

- Es posible que el autor haya cambiado la institución o ubicación.
- Es posible que el autor esté trabajando en diferentes áreas de investigación
- Es posible que el autor esté citando una amplia variedad de trabajos en diferentes artículos publicados en años distintos

#### Guardar en ResearcherID - Escribí estas publicaciones

Esta función le permite a usted (o a un administrador autorizado) agregar sus trabajos publicados a su Publication List de ResearcherID. Use esta función si encuentra registros que desea reclamar como sus trabajos.

- 1. Seleccione el (los) registro(s) que desee incluir en su Publication List de ResearcherID.
- 2. Seleccione la opción Guardar **en ResearcherID Escribí estas publicaciones** para abrir un cuadro de diálogo que muestra un mensaje solicitándole que certifique que usted es el autor (o proxy designado) del (de los) documento(s) seleccionado(s).
- 3. Puede producirse una de las siguientes acciones:
- Si ya inició sesión, el sistema le llevará a una superposición de procesamiento y agregará el (los) registro(s) seleccionado(s) a su Publication List.
- Si no inició sesión, haga clic en el enlace Web Iniciar sesión en ResearcherID. Ingrese sus credenciales y luego presione Continuar. El sistema le enviará a una superposición de procesamiento y agregará el (los) registro(s) seleccionado(s) a su Publication List.
- Si no es miembro registrado de ResearcherID, haga clic en el enlace Web Registrarse en ResearcherID. Ingrese una dirección de correo electrónico válida y luego presione Continuar para completar el proceso.

## Búsqueda por Título de la Publicación

Introduce un nombre de publicación para buscar en el campo Fuente de un registro. El producto recupera:

- 1. Títulos de revistas
- 2. Libros
- 3. Títulos de libros
- 4. Títulos de colecciones
- 5. Subtítulos de libros
- 6. Subtítulos de colecciones
- 7. Y mucho más...

Ingrese el nombre completo o parcial de una publicación seguido de un <u>comodín</u>(\* ? \$). Por ejemplo: **Cell Biology**\* busca:

- Cell Biology International
- Cell Biology International Reports
- Cell Biology Research Progress

Escriba los títulos de revistas entre comillas (" ") para encontrar el título exacto de la revista citada. Por ejemplo, "Journal of Agricultural and Food Chemistry" solo devuelve registros de artículos publicados en *Journal of Agricultural and Food Chemistry*.

Utilice el operador booleano OR para buscar registros de artículos publicados en cualquiera de las publicaciones especificadas. Por ejemplo, **"Forensic Toxicology" OR "Drug Testing and Analysis"** busca registros de artículos publicados en Forensic Toxicology o Drug Testing and Analysis.

#### Sugerir de forma automática nombres de publicaciones

Puede encontrar rápidamente una revista específica (o nombres de revistas similares que pueden ser útiles para su investigación) si selecciona la opción ACTIVAR de Sugerir de forma automática nombres de publicaciones en la sección Modificar configuración de la página de búsqueda. El producto muestra hasta 10 sugerencias a medida que ingresa al menos 3 caracteres sin espacios al principio. La lista se actualiza automáticamente a medida que ingresa más de 3 caracteres.

Escriba **GENE** en el campo Nombre de publicación para ver publicaciones como, por ejemplo:

- gene
- gene amsterdam
- gene expression omnibus
- Y mucho más...

Escriba **GENE THERAPY** en el campo Nombre de publicación para ver:

- gene therapy
- gene therapy and gene delivery systems
- gene therapy and molecular biology
- Y mucho más...

Puede ocultar temporalmente las sugerencias automáticas presionando la tecla Esc a medida que ingresa caracteres en el campo Nombre de publicación.

Las sugerencias de búsqueda están basadas en la suscripción de su organización. El nombre de la revista seleccionado no siempre garantiza que el sistema encuentre registros, ya que el período de tiempo de búsqueda que seleccione puede excluir artículos adecuados.

- 1. Selecciona la búsqueda 'nombre de publicación'.
- 2. Introduce los términos del título de la publicación.
- **3.** Se presentan sugerencias que corresponden con los términos introducidos (a medida que se introduce 3 caracteres).
- **4.** Puede lanzar el índice para obtener más opciones de búsqueda.

| Web of Science                                                                                                    |       |                             |                                  |           |                      | Clarivate<br>Analytics               |
|----------------------------------------------------------------------------------------------------|-------|-----------------------------|----------------------------------|-----------|----------------------|--------------------------------------|
|                                                                                                    | H     | erramientas 👻               | Búsquedas y a                    | ertas 🗕 H | istorial de búsqueda | Lista de registros marcados          |
| Seleccionar una base de datos Colección principal de Web of Science                                                                                                    |       | -                           |                                  |           |                      | Get one-click<br>access to full-text |
| Búsqueda básica Búsqueda de referencia citada Búsqueda avanzada                                                                                                    | + más |                             |                                  |           |                      |                                      |
| REVISTA ESPANOLA                                                                                                    | 8     | Nombre de p                 | ublicación 🔻                     |           |                      |                                      |
| revista espanola <b>de cardiologia</b><br>revista espanola <b>de derecho constitucional</b><br>revista espanola <b>de enfermedades digestivas</b><br>revista espanola <b>de fisiologia</b>     |       | Autor                       | •                                |           |                      |                                      |
| revista espanola <b>de investigaciones sociologicas</b><br>revista espanola <b>de las enfermedades del aparato digestivo</b><br>revista espanola <b>de medicina nuclear e imagen molecular</b> |       | Nombre de p<br>+ Agregar fi | ublicación 👻<br>la   Restablecer | Buscar    | Sugerencias de bús   | queda                                |
| revista espanola <b>de pedagogia</b><br>revista espanola <b>de quimioterapia</b><br>revista espanola <b>de salud publica</b>                                                                   |       |                             |                                  |           |                      |                                      |

Normas (sin usar auto- sugerencia)

#### Biochemical and biopsy's\*

Recuperate: BIOCHEMICAL AND BIOPHYSICAL RESEARCH COMMUNICATIONS No recuperate: JOURNAL OF BIOCHEMICAL OR BIOPHYSICAL METHODS

#### Polímero

Sólo recupera:POLYMER

## Lista Patrón de Revistas Indexadas

Para ver la lista completa de revistas indexadas por Web of Science Group diríjase a:

## http://mjl.clarivate.com/

Los listados incluyen un archivo con los últimos cambios de publicaciones.

| Not secure   mjl.clar               | ivate.com           | Wab of Crier    | co fu E 1 . 🕒 Endnote Cantu | n Nah of Science   | fu E 3 D Conturns sofs |                                                               |
|-------------------------------------|---------------------|-----------------|-----------------------------|--------------------|------------------------|---------------------------------------------------------------|
| s Kesedicii Alidiy                  | uics - Google       | VVeb of Scien   |                             | e 🚺 web of science |                        | sencia                                                        |
| Clari                               | ics                 | Master          | Journal List                |                    | Search                 | م                                                             |
| Master Journal List                 |                     |                 |                             |                    |                        |                                                               |
| Master Jour                         | nal List            |                 |                             |                    |                        |                                                               |
| Search our Maste                    | er Journal List     |                 | Search Type                 |                    | Sub                    | mit a journal                                                 |
|                                     |                     |                 | Title Word                  | -                  |                        |                                                               |
| Journal List                        | s Jou               | rnal Evaluation | Scope Notes                 |                    | Acc<br>art<br>sin      | cess journal<br>icles in a<br>gle click<br>tall Kopernio free |
| Journal Lists                       | for Searchable D    | atabases        |                             |                    | Ca                     | larivate                                                      |
| Web of Science                      | Core Collection     |                 |                             |                    | A                      | nalytics                                                      |
| Arts & Humaniti<br>Science Citation | es Citation Index   |                 |                             |                    |                        |                                                               |
| Social Sciences                     | Citation Index      |                 |                             |                    |                        |                                                               |
| Emerging Source                     | es Citation Index   |                 |                             |                    | otex                   |                                                               |
| Subject Indexe                      | s on the Web of Sci | ence platform   |                             |                    | Npt                    |                                                               |
| Biological Abstr                    | acts                |                 |                             |                    | 山 🦯                    |                                                               |
| BIOSIS PREVIEV                      | /S                  |                 |                             |                    |                        |                                                               |
| Biological Abstr                    | acts/RRM            |                 |                             |                    | Res                    | search Smarter.                                               |
| Zoological Reco                     | rd                  |                 |                             |                    |                        |                                                               |

## Búsqueda por Autor Colectivo

Una autoría conjunta es una organización o institución a la que se le atribuye la autoría de una publicación fuente como, por ejemplo, un artículo, un libro, un acta u otro tipo de trabajo. Los datos para el Autor Colectivo están disponibles de 1995 al presente

Introduce el nombre de una autoría conjunta para buscar en los siguientes campos de un registro completo: Autoría corporativa y Autoría conjunta del libro.

Introduce nombres completos o parciales usando <u>comodines</u> (\* \$ ?). Por ejemplo, la búsqueda de **Worldwide**\* encuentra autorías conjuntas como, por ejemplo:

- Worldwide Network Blood & Marrow T
- Worldwide Wave Investigators
- Worldwide Study Grp
- Y mucho más...

Se puede introducir el nombre en el campo del autor colectivo o utilizar el índice del autor colectivo para ayudarle a localizar el nombre. En ambos casos, considere las variaciones posibles de un nombre de autor colectivo, utilizando siglas, abreviaturas y truncamiento para construir su búsqueda.

Ejemplo: Para buscar registros por autores afiliados con GIMEMA Grupo, introduce:

| Web of Science                                                                                                    | Clarivate<br>Analytics               |
|----------------------------------------------------------------------------------------------------|--------------------------------------|
| Herramientas 👻 Búsquedas y alertas 👻 Historial de t                                                                                                    | úsqueda Lista de registros marcados  |
| Seleccionar una base de datos Colección principal de Web of Science 👻                                                                                                    | Get one-click<br>access to full-text |
| Búsqueda básica Búsqueda de referencia citada Búsqueda avanzada 🕂 más                                                                                                    |                                      |
| NEUROLOGICAL DISORDERS CENT SPAIN                                                                                                    |                                      |
| Web of Science                                                                                                    | Clarivate<br>Analytics               |
| Buscar       Regresari, los Resultados de búsqueda       Herramientas •       Búsquedas y alertas •       Historial de búsqueda         Gs-F-X       8       rtículo del repositorio gratuito y aceptado       Image: Buscar Texto completo       Texto completo de la editorial       Opciones de texto completo •         Guardar en EndNote onlin       •       Agregar a la lista de registros marcados       •       •                                                                                                    | ueda Lista de registros marcados     |
| Frailty in elderly persons with essential tremor: a population-based study (NEDICES)         Per: Louis: ED.(Louis: E.D.(1,2,3): Benito Leon, J.) <sup>[4,5]</sup> ; Vega, S (Vega, S.) <sup>[6]</sup> ; Bermejo-Pareja, F (Bermejo-Pareja, F.) <sup>[4,5]</sup> Autoria conjunta: Neurological Disorders Cent Spain         EUROPEAN JOURNAL OF NEUROLOGY         Volumen: 18 Número: 10 Páginas: 1251-1257         DOI: 10.1111/j.1468-1331.2011.03374.x         Fecha de publicación: OCT 2011         Tipo de documento: Article         Ver impacto de la revista | I de 10                              |

### Gímeme\* ir grep\* tal\* mal\* ir grupo\* tal\* mal\*

## Búsqueda por Año de Publicación

Ingrese un año de cuatro dígitos o un rango de años. Por ejemplo:

- 2015
- 2010-2015

Siempre debe combinar una por año de publicación con una búsqueda por otro campo como, por ejemplo, Tema, Autor o Nombre de publicación.

Si su búsqueda por Año de publicación no devuelve ningún resultado, compruebe la configuración del período de tiempo. La configuración del período de tiempo puede excluir registros en el rango de años especificado.

### *Ejemplo:* Año de publicación = 1999 ir 2001-2004 Autor = Henderson G\*

# Web of Science

|                               |                                       | Herramientas 👻 Búsquedas y alerta |
|-------------------------------|---------------------------------------|-----------------------------------|
| Seleccionar una base de datos | Colección principal de Web of Science | •                                 |
| Búsqueda básica Búsqueda d    | e referencia citada Búsqueda avanzada | + más                             |
| 1900-2018                     |                                       | Año de publicación 🔻              |
| And 🔻 Ejemplo: O'Brian        | C* OR OBrian C*                       | Autor 👻                           |
| Seleccionar del índice        |                                       |                                   |

## Búsqueda por Dirección

#### 1. Indexación de direcciones

Se indexan las direcciones de TODOS los autores desde 1900. Cualquiera de ellas puede ser utilizada en las búsquedas. Se puede imprimir y/o exportar todas las direcciones. Web of Science Group normaliza las direcciones originales. En primer lugar indexa la organización principal, luego las otras organizaciones y por último la ciudad, el código postal y el país.

#### Author details

<sup>1</sup>Department of Nursing and Physical Therapy, Faculty of Medicine, CEU San Pablo University, Avda, Montepríncipe s/n. Boadilla de Monte, 28668 Madrid, Spain. <sup>2</sup>Department of Physical Therapy, Faculty of Physical Therapy, Nursing and Podiatry, Seville University, Avda, Sanchez Pizjuán s/n., 41009 Seville, Spain.

#### Información del autor

Dirección para petición de copias: Martinez-Cepa, CB (autor para petición de copias)

EU San Pablo Univ, Fac Med, Dept Nursing & Phys Therapy, Avda, Monteprincipe S-N, Madrid 28668, Spain. Direcciones:

- [1] CEU San Pablo Univ, Fac Med, Dept Nursing & Phys Therapy, Madrid 28668, Spain Nombres mejorados para organizaciones San Pablo CEU University
- [2] Univ Seville, Fac Phys Therapy Nursing & Podiatry, Dept Phys Therapy, Seville 41009, Spain Nombres mejorados para organizaciones University of Sevilla

Direcciones de correo electrónico: cmcepa@ceu.es

### 2. Autor de reimpresión vinculado con su dirección

El autor a quien se le solicitan reimpresiones está listado primero vinculado a su dirección. En cambio, para los otros autores se listan las direcciones sin establecer la asociación con el correspondiente autor.

### 3. Abreviaturas

Web of Science Group asigna términos de direcciones abreviados a términos de direcciones completos conocidos y viceversa. Esta función le permite usar términos de direcciones abreviados o completos para realizar búsquedas de registros que incluyan el término abreviado y el término completo. Haga clic en **HELP** para ver e identificar términos abreviados. Dado que no se trata de una lista exhaustiva, se recomienda truncar las abreviaturas para obtener resultados más completos.

- http://images.webofknowledge.com/WOKRS530AR16/help/es\_LA/WOS/hp\_address \_abbreviations.html
- Web of Science Group también abrevia algunos nombres corporativos, de estados y de países. Para ver estas abreviaturas, utilice el enlace Help y luego Corporate & Institution Abbreviations.
- Algunas abreviaturas por ejemplo "univ" e "inst" ocurren tan frecuentemente en la dirección que es necesario buscarlas en combinación con otros términos significativos de la dirección

### 4. Términos de búsqueda en el campo Dirección

Se pueden realizar búsquedas por institución, departamento, calle, ciudad, estado, provincia, país, código postal o cualquier combinación de estos componentes.

#### 5. Introducir el título completo de la organización

Una búsqueda por 'university Seville' es la misma que 'univ seville'

| Seleccionar una base de datos                                                    | Colección principal de Web of Science             | -                                                        |
|----------------------------------------------------------------------------------|---------------------------------------------------|----------------------------------------------------------|
| Búsqueda básica Búsqueda d                                                       | e referencia citada Búsqueda avanzada             | + más                                                    |
| university Seville                                                               |                                                   | 🙁 Dirección 👻                                            |
| Ver lista de à reviaturas                                                        |                                                   |                                                          |
| Información del autor                                                            |                                                   |                                                          |
| Dirección para petición de copia                                                 | s: Raj, RK (autor para petición de copias)        |                                                          |
| + Indian Inst Sci, Dept Elect Sy                                                 | yst Engn, Bangalore 560012, Karnataka, India.     |                                                          |
| Direcciones:                                                                     |                                                   |                                                          |
| + [1] Indian Inst Sci, Dept Ele                                                  | ct Syst Engn, Bangalore 560012, Karnataka, India  |                                                          |
| 🛨 [2] Conce dia Univ, Montre                                                     | al, PQ H3G 1M8, Canada                            |                                                          |
| - [3] Univ Seville, Lect Engn<br>Nombres mejorados para<br>University of Sevilla | Dept, Seville 41004, Spain<br>organizaciones      |                                                          |
| + [4] Harbin Inst Technol, Ha                                                    | rbin 150001, Heilongjiang, Peoples R China        |                                                          |
| + [5] Univ Ontario Inst Techn                                                    | ol, Elect Engn Dept, Oshawa, ON L1H 7K4, Canada   |                                                          |
| Direcciones de correo electrónic<br>sheldon.williamson@uoit.ca                   | o: krishrajr@gmail.com; kgopa@iisc.ac.in; mathews | ;@iisc.ac.in; apurv1505@gmail.com; lgfranquelo@ieee.org; |

### Ejemplos

Para localizar obras de coautores de Espana, Polania y Alemania introduce:

#### spain and poland and germany

#### Información del autor

Dirección para petición de copias: Kayser, M (autor para petición de copias)

+ Erasmus MC Univ, Med Ctr Rotterdam, Dept Genet Identificat, POB 2040, NL-3000 CA Rotterdam, Netherlands.

#### Direcciones:

- 🛨 [1] Jagiellonian Univ, Fac Biol, Inst Zool & Biomed Res, Gronostajowa St 9, PL-30387 Krakow, Poland
- 🛨 [2] Jagiellonian Univ, Malopolska Ctr Biotechnol, Gronostajowa St 7A, PL-30387 Krakow, Poland
- 🛞 [3] Chinese Acad Sci, Beijing Inst Genom, Key Lab Genom & Precis Med, Beichen West Rd 1-104, Beijing 1
- \pm [4] Univ Chinese Acad Sci, 19 Yuquan Rd, Beijing 100049, Peoples R China
- \pm [5] Jagiellonian Univ, Fac Biochem Biophys & Biotechnol, Gronostajowa St 7, PL-30387 Krakow, Poland
- \pm [ 6 ] IUPUI, Dept Biol, Indianapolis, IN USA
- \pm [7] Kings Coll London, Fac Life Sci & Med, Kings Forens, 150 Stamford St, London, England
- 🛞 [8] Univ Copenhagen, Fac Hlth & Med Sci, Dept Forens Med, Sect Forens Genet, Frederik Vs Vej 11, DK-2100 Copenhagen, Denmark
- 😑 [9] Erasmus MC Univ, Med Ctr Rotterdam, Dept Genet Identificat, POB 2040, NL-3000 CA Rotterdam, Netherlands
- 🛨 🛛 [ 10 ] Univ Cologne, Med Fac, Inst Legal Med, Melatengurtel 60-62, D-50823 Cologne, Germany
- [11] Univ Santiago de Compostela, Fac Med, Inst Forens Sci, Forens Genet Unit, R San Francisco S-N, Santiago De Compostela, Spain
   [12] Netherlands Forens Inst, Div Biol Traces, POB 24044, NL-2490 AA The Hague, Netherlands
- 13 ] Univ Zurich, Zurich Inst Forens Med, Winterthurerstr 190, CH-8057 Zurich, Switzerland
- + [14] Med Univ Innsbruck, Inst Legal Med, Mullerstr 44, A-6020 Innsbruck, Austria
- + [15] Jagiellonian Univ, Coll Med, Dept Dermatol, Skawinska St 8, PL-31066 Krakow, Poland
- 🛨 [ 16 ] King Abdulaziz Univ, Ctr Excellence Genom Med Res, Jeddah, Saudi Arabia
- 🛨 [ 17 ] Penn State Univ, Forens Sci Program, 13 Thomas Bldg, University Pk, PA 16802 USA
- 🛞 [ 18 ] Univ Munster, Inst Legal Med, Rontgenstr 23, D-48149 Munster, Germany

#### Para recuperar registros de documentos publicados por autores con código postal LS2 9JT, introduzca: LS2 9JT

#### Información del autor

Dirección para petición de copias: Gray, D (autor para petición de copias)

- ∃ Univ Nottingham, Div Food Sci, Sch Biosci, Sutton Bonington Campus, Loughborough LE12 5RD, Leics, England. Direcciones:
- \pm [1] Univ Nottingham, Div Food Sci, Sch Biosci, Sutton Bonington Campus, Loughborough LE12 5RD, Leics, England
- + [2] Univ Leeds, Sch Food Sci & Nutr, Leeds LS2 9JT, W Yorkshire, England

#### 5. Uso del operador SAME en la búsqueda por direcciones

Para recuperar artículos escritos por científicos que trabajan en un campus especifico de una universidad o en un departamento específico use el operador SAME para recuperar registros que contengan dos o más términos en la misma dirección.

#### univ sevilla same Dept Phys Therapy

Los términos de dirección combinados con el operador **AND** pueden aparecer en distintas direcciones.

| Información del autor<br>Dirección para petición de copias: Riquelme, I (autor para petición de copias)<br>① Univ Balearic Isl, Dept Nursing & Physiotherapy, Carretera Valldemossa Km 7-5, Palma De Mallorca 071<br>Direcciones: | Los términos de dirección<br>combinados con el operador<br><b>SAME</b> aparecen en la misma |  |  |  |
|----------------------------------------------------------------------------------------------------|---------------------------------------------------------------------------------------------|--|--|--|
| [1] Escuela Osteopatia Madrid, Madrid, Spain                                                                                                    | dirección.                                                                                  |  |  |  |
| [ 2 ] Univ Catolica Avila, <mark>Dept Phys Therapy</mark> , Avila, Spain                                                                                                    |                                                                                             |  |  |  |
| 🛨 [3] Univ Balearic Isl, Dept Nursing & Physiotherapy, Carretera Valldemossa Km 7-5, Palma De Mallorca                                                                                                    | 07122, Spain                                                                                |  |  |  |
| + [4] Univ Balearic Isl, Univ Inst HIth Sci Res IUNICS IdISPa, Palma De Mallorca, Spain                                                                                                    |                                                                                             |  |  |  |
| [5] Univ Seville, Dept Phys Therapy, Fac Nursing Physiotherapy & Podiatry, Seville, Spain                                                                                                    |                                                                                             |  |  |  |
| [6] Univ Seville, Dept Phys Therapy, EU Francisco Maldonado, Osuna, Spain                                                                                                    |                                                                                             |  |  |  |
| Direcciones de correo electrónico: inma.riquelme@uib.es                                                                                                    |                                                                                             |  |  |  |

### 6. Búsqueda avanzada – opciones adicionales de búsqueda

Se puede buscar los elementos adicionales del campo de dirección al utilizar las siguientes etiquetas de campo disponibles en la página de búsqueda avanzada.

OG=Organization SA=Street Address PS=Province/State ZP=Zip/Postal Code SG=SuborganizationCl=CityCU=Country

*Ejemplo:* **OG= univ Cordoba and CU =SPAIN**
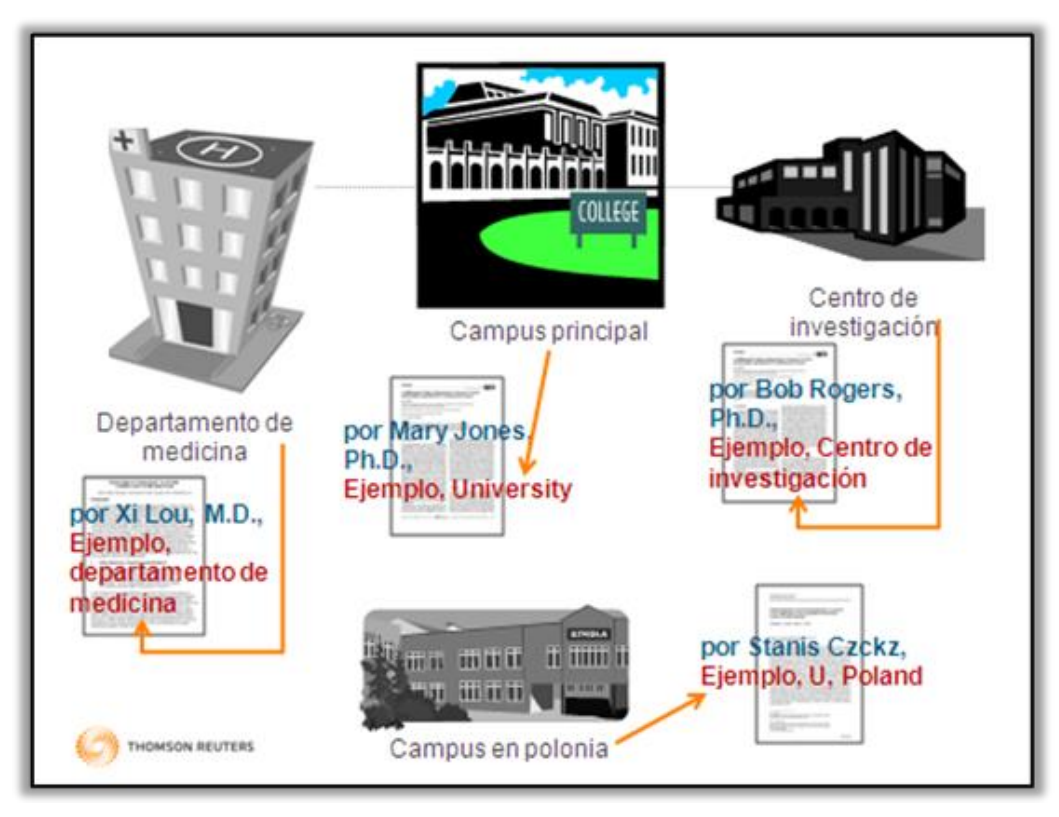

### Mejora en la calidad de datos: Nombre Mejorado de una Organización

#### Dificultades en la búsqueda por una organización

- Existen variaciones en los nombres de las organizaciones porque los autores hacen referencia a su organización usando formas diferentes.
- Web of Science Group indexa las direcciones tal y como publicado y las variantes se presentan en las direcciones de los registros.
- Una búsqueda por una organización puede resultar en variaciones que pueden quedarse fuera de una búsqueda o puede resultar en organizaciones no de interés incluidas en los resultados.

#### La Solución: Unificación de las direcciones

- El campo de la Organización- nombre preferido
  - Le permite buscar por un nombre preferido o unificado de una organización o por una variante/ nombre más específico.
- Listado incluye más de 12.679 instituciones unificadas
  - La investigación de estas instituciones unificadas resulta en más de 49 millones de registros en la Web of Science
  - La unificación es un trabajo continuo.
  - Póngase en contacto con el equipo técnico de Web of Science Group para solicitar la unificación de su organización.

https://support.clarivate.com/s/

### Una Búsqueda por Una Organización-nombre mejorado

| Web of Science                                                                                                    |       |                |                    |            |                     | Clarivate<br>Analytics               |
|----------------------------------------------------------------------------------------------------|-------|----------------|--------------------|------------|---------------------|--------------------------------------|
|                                                                                                    | н     | erramientas 👻  | Búsquedas y ale    | rtas 👻 His | torial de búsqueda  | Lista de registros marcados          |
| Seleccionar una base de datos Colección principal de Web of Science                                                          |       | •              |                    |            |                     | Get one-click<br>access to full-text |
| Búsqueda básica Búsqueda de referencia citada Búsqueda avanzada                                                              | + más |                |                    |            |                     |                                      |
| Ejemplo: JOHNS HOPKINS UNIVERSITY                                                                                            | ⊗     | Organizacion   | es-Nom 🔺           | 1.         |                     |                                      |
| Seleccione organizaciones disponibles del Índice<br>Busca artículos de organizaciones con variantes de nombre identificadas. |       |                |                    |            |                     |                                      |
|                                                                                                    |       | Año de publica | ción               | •          |                     |                                      |
| And  Ejemplo: O'Brian C* OR OBrian C*                                                                                        | 8     | Dirección      |                    |            |                     |                                      |
| Seleccionar del índice                                                                                                    |       | Organizaciones | s-Nombre preferido |            |                     |                                      |
| And - Elemple: Cancer* OP Melocular Cancer                                                                                   | 0     | Conferencia    |                    | lucear     | Sugarancias da búsa | weda                                 |
| And   Ejempio: cancer OR Molecular cancer                                                                                    | S     | Idioma         |                    | suscar     | Sugerencias de busq | Jueda                                |
| Seleccionar del índice                                                                                                    |       | Tipo de docum  | ento               |            |                     |                                      |
|                                                                                                    |       | Entidad financ | iadora             | •          |                     |                                      |

 En la Colección Principal de la Web of Science, selecciona en el menú desplegable la búsqueda 'Organizaciones-Nombre Preferido' y abre el índice (Seleccione organizaciones disponibles del índice).

Este índice le permite buscar nombres de organizaciones de preferencia o sus variantes de nombre para agregarlos a su consulta de búsqueda. Puede seleccionar varios nombres de preferencia o variantes de nombre.

 Para buscar organizaciones se puede examinar el índice alfabético o se puede realizar una búsqueda. Introduce la organización en la casilla de búsqueda y haga clic en 'Buscar'.

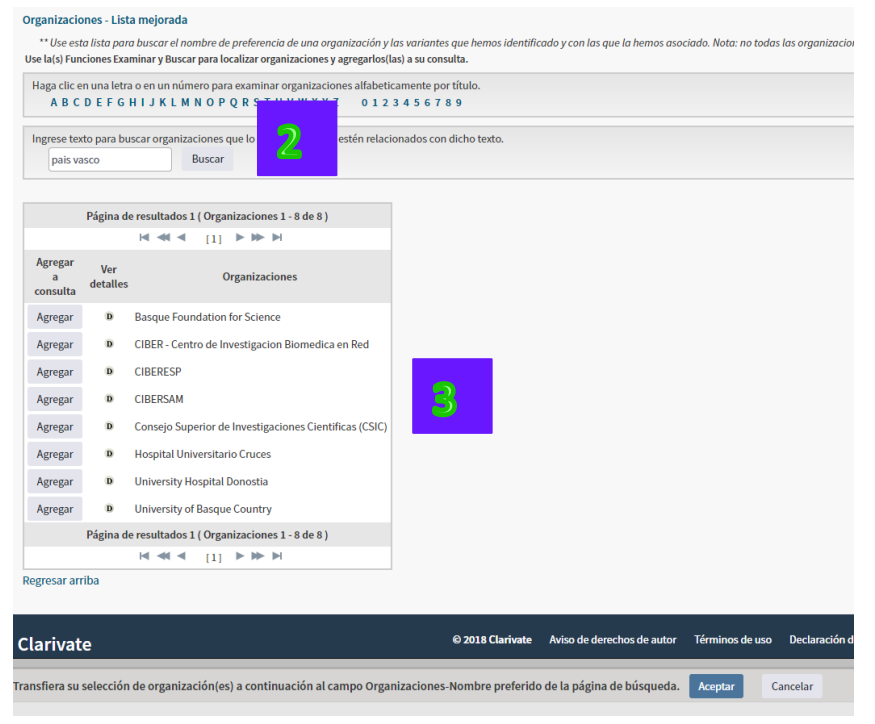

**3.** Las organizaciones recuperadas son los nombres preferidos de las organizaciones incluidas en el índice. Selecciona la organización de interés. Para examinar las variantes unificadas al nombre preferido haga clic en el icono 'D' para ver los detalles.

| Haga clic en una letra o en un<br>A B C D E F G H I J K | n número pa | ara examinar organizaciones alfabeticamente por título.<br>P Q R S T U V W X Y Z 0 1 2 3 4 5 6 7 8 9                           |  |
|---------------------------------------------------------|-------------|----------------------------------------------------------------------------------------------------|--|
| Ingrese texto para buscar org                           | anizacione  | s que lo contengan o que estén relacionados con dicho texto.                                                                   |  |
| pais vasco                                              | Busca       | 1                                                                                                    |  |
| DETALLES                                                |             |                                                                                                    |  |
|                                                         |             | CLAVE: Agregar a consulta                                                                                                    |  |
| Nombre de la organización:                              | Agregar     | UNIVERSITY OF BASQUE COUNTRY                                                                                                   |  |
| Otros nombres:                                          |             | UNIVERSIDAD DEL PAIS VASCO; UNIV BASQUE COUNTRY; UNIV BILBAO; EUSKAL HERRIKO UNIBERTESI; UPV EHU; UNIVERSITY OF BASQUE COUNTRY |  |
| Dirección:                                              |             | LEIOA, SPAIN                                                                                                    |  |
| Sitio web:                                              |             | www.ehues/                                                                                                    |  |
| Variantes del nombre:                                   | Agregar     | ACHUCARRO BASQUE CTR NEUROSCI UPV EHU                                                                                          |  |
|                                                         | Agregar     | AHOLAB UPV EHU                                                                                                    |  |
|                                                         | Agregar     | BASQUE COUNTRY MED SCH                                                                                                    |  |
|                                                         | Agregar     | BASQUE COUNTRY UNIV                                                                                                    |  |
|                                                         | Agregar     | BASQUE COUNTRY UNIV EHU                                                                                                    |  |
|                                                         | Agregar     | BASQUE COUNTRY UNIV EHU UPV                                                                                                    |  |
|                                                         | Agregar     | BASQUE COUNTRY UNIV UPV EHU                                                                                                    |  |
|                                                         | Agregar     | BASQUE COUNTRY UPV EHU                                                                                                    |  |
|                                                         | Agregar     | BASQUE CTRY UNIV                                                                                                    |  |
|                                                         | Agregar     | BASQUE CTY UNIV                                                                                                    |  |
|                                                         | Agregar     | BASQUE UNIV SCH MED                                                                                                    |  |
|                                                         | Agregar     | BASURTO UNIV HOSP UPV EHU                                                                                                    |  |
|                                                         | Agregar     | BILBAO UNIV BASQUE COUNTRY                                                                                                    |  |

- 4. Las variantes relacionadas con la organización se presentan por un orden alfabético. En la parte superior se puede ver los detalles de la organización (dirección, página web). Para buscar todas las variantes unificadas al título principal, haga clic en el botón 'Agregar' a mano izquierda del título principal. La selección se presenta en la casilla de búsqueda en la parte inferior y haga clic en 'Aceptar' para volver a la página de búsqueda general.
- 5. Para buscar las variantes por separado, haga clic en 'Añadir' a mano izquierda de la variante deseada.

| Búsqueda básica                                    | Búsqueda de referencia citada                                                           | Búsqueda avanzada | + más |                      |
|----------------------------------------------------|-----------------------------------------------------------------------------------------|-------------------|-------|----------------------|
| University of Ba                                   | sque Country                                                                            | 6                 | 8     | Organizaciones-Nom 🔻 |
| Seleccione organizad<br>Busca artículos de organiz | c <b>iones disponibles del índice</b><br>aciones con variantes de nombre identificadas. |                   |       |                      |

- **6.** El título preferido de la organización se presenta en el campo de búsqueda. Haga clic en 'Buscar' para lanzar la búsqueda.
- Para examinar el número de registros que pertenecen a cada variante, hace falta ANALIZAR los resultados. En la herramienta Analizar Resultados, selecciona analizar por 'Organizaciones'

| Anos de publicación             |                                                                          |                                                       |                         |                          |                                           |
|---------------------------------|--------------------------------------------------------------------------|-------------------------------------------------------|-------------------------|--------------------------|-------------------------------------------|
| Tipos de documento              | 33,546<br>UNIV BASQUE COUNTRY                                            | 2,532<br>BASQUE FDN SCI                               | 1,26<br>DIPC            | 55 <b>1,</b> 1<br>EUS    | L <b>39</b><br>KAL HERRIKO<br>BERTSITATEA |
| Organizaciones-Nombre preferido |                                                                          |                                                       |                         |                          |                                           |
| Entidades financiadoras         |                                                                          |                                                       |                         |                          |                                           |
| Autores                         |                                                                          | 1,668                                                 |                         |                          |                                           |
| Títulos de fuentes              |                                                                          | UNIV PAIS VASCO UPV EHU                               | 1,00                    | )8<br>STIA INT PHYS CTR  | 837<br>UNIV PAIS                          |
| Títulos de colección            | 4 922                                                                    |                                                       |                         |                          | VASCO<br>EUSKAL<br>HERRIKO<br>UNIBERTSIT  |
| Títulos de reuniones            | UNIV BASQUE COUNTRY UPV EHU                                              | 1,584<br>(SIC                                         |                         |                          |                                           |
| Países/Regiones                 |                                                                          |                                                       | 866<br>IKERB            | ASQUE                    |                                           |
| Editores                        |                                                                          |                                                       |                         |                          |                                           |
| Autoría conjunta                | Ordensone Número de su um Mantero                                        | - Número de registero mísimo 1                        | A store lines           |                          |                                           |
| Idiomas                         |                                                                          |                                                       |                         |                          |                                           |
| Áreas de investigación          | Selecciona los registros que quieras ver o excluir. Se<br>seleccionados. | elecciona "Ver registros" para ver los registros sele | ccionados o "Excluir re | gistros" para ver los re | egistros no                               |
| Números de concesión            | Seleccionar Campo: Organizaciones                                        |                                                       | Número de registros     | % de 45,271 Grát         | ico de barras                             |
| Organizaciones                  | UNIV BASQUE COUNTRY                                                      |                                                       | 33,546                  | 74.100 %                 |                                           |
|                                 | UNIV BASQUE COUNTRY UPV EHU                                              | J                                                     | 4,933                   | 10.897 %                 |                                           |
|                                 | BASQUE FDN SCI                                                           |                                                       | 2,532                   | 5.593 %                  |                                           |
|                                 | UNIV PAIS VASCO UPV EHU                                                  |                                                       | 1,668                   | 3.684 %                  |                                           |
|                                 | CSIC                                                                     |                                                       | 1,584                   | 3.499 %                  |                                           |
|                                 | DIPC                                                                     |                                                       | 1,265                   | 2.794 %                  |                                           |
|                                 | EUSKAL HERRIKO UNIBERTSITATE                                             | EA                                                    | 1,139                   | 2.516 %                  |                                           |
|                                 | DONOSTIA INT PHYS CTR                                                    |                                                       | 1,008                   | 2.227 %                  |                                           |

### Búsqueda por Referencias Citadas

#### Principios y Usos de la Búsqueda por Referencias Citadas

La indexación de referencias citadas permite utilizar las citas como términos de búsqueda. Hace uso de las relaciones entre trabajos establecidos por los mismos autores.

La relación entre citas ofrece una capacidad única de encontrar información nueva o desconocida basada en información más antigua y conocida.

Una búsqueda de referencia citada permite descubrir cómo se confirmó, aplicó, mejoró, amplió o corrigió una innovación o una idea conocidas. Descubra quién cita sus investigaciones y el impacto que tiene su trabajo en otros investigadores del mundo.

En Arts & Humanities Citation Index, la búsqueda de referencia citada le permite buscar artículos que incluyen o hacen referencia a una ilustración de una obra de arte o de una partitura musical. Estas referencias se denominan <u>citas implícitas.</u>

#### Ejemplos de usos de la información derivada de la Búsqueda por Referencia Citada:

- **1.** Permite hallar quien está citando sus trabajos de investigación o los de un colega.
- **2.** Facilita la identificación de la información que los competidores nacionales e internacionales consultan para desarrollar investigación.
- **3.** Ayuda a elaborar un historial objetivo de un área de investigación, una invención o un descubrimiento. La indexación de citas muestra los vínculos que revelan el impacto y la influencia científica de las investigaciones.
- **4.** Puede utilizarse para justificar políticas de adquisición de revistas determinando el uso de cada revista por parte de la comunidad científica.
- **5.** En las artes y humanidades permite localizar artículos que contienen representaciones completas o parciales de arte o de música.

### Componentes de una Referencia Citada

| Cited Author | Apellido del primer autor (hasta 15 caracteres), un espacio y hasta 3<br>iniciales.                                                                                                    |
|--------------|----------------------------------------------------------------------------------------------------|
| Cited Work   | Título del trabajo abreviado a 20 caracteres. La lista de títulos de<br>publicaciones citadas en la página de búsqueda contiene sólo las<br>abreviaturas de las publicaciones indexadas como revistas fuente la<br>Colección Principal |
| Cited Year   | Año de publicación (tal y como se cita).                                                                                                    |
| Volume       | Número del volumen, limitado a 4 caracteres                                                                                                    |
| Cited Issue  | Edición citada (tal y como se cita)                                                                                                    |
| Page         | Número de la primera página, limitado a 5 caracteres                                                                                                    |
| Cited Title  | Título de la referencia (tal y como publicado)                                                                                                    |

#### Elementos bibliográficos de un artículo citado

#### Consejos para realizar búsquedas

Utilice variaciones o trunque el nombre del autor citado después de la primera inicial. También se puede localizar los nombres de autores en **el índice del autor citado** (Author Seach Aid)

- 1. Trunque los términos en el campo del trabajo citado para encontrar las formas diferentes de un título de una revista o libro abreviado. Trunque la abreviatura del trabajo citado incluso si está seleccionado a partir de la lista de abreviaturas.
- 2. Las referencias sin enlaces en el registro son documentos no indexados por TR (ejemplo, artículos fuera del alcance de su suscripción o variaciones de referencias citadas etc.).

### Búsqueda por Referencia Citada- Ejemplo

Si desea recuperar los artículos que han citado un trabajo en particular, selecciona **una búsqueda por referencia citada** en la página de inicio. A continuación, se presenta un ejemplo de una búsqueda por referencia citada para el artículo siguiente:

**K. Anand**, J. Ziebuhr, P. Wadhwani, J.R. Mesters, R. Hilgenfeld. "Coronavirus main proteinase (3CL(pro)) structure: Basis for design of anti-SARS drugs." *SCIENCE*, 300 (5626): 1763-1767, Jun. 13, 2003.

Clarivate

### Web of Science

|                                                                                                    |                                                            |                                           |                    | -                                                                                                    |
|----------------------------------------------------------------------------------------------------|------------------------------------------------------------|-------------------------------------------|--------------------|----------------------------------------------------------------------------------------------------|
| Buscar Regresar a los Resultados de búsqueda                                                                                                    | Herramientas 👻                                             | Búsquedas y alertas 👻                     | Historial de búsqu | eda Lista de registros marcados                                                                                                    |
| Os-F-x     Image: State of the state of the state of the | Opciones de texto                                          | completo 🔻 🔒                              | Guardar e          | n EndNote online                                                                                                    |
| Coronavirus main proteinase (3CL(pro)) structure: Basis for de<br>■ Datos Asociados<br>Por: Anand, K (Anand, K); Ziebuhr, J (Ziebuhr, J); Wadhwani, P (Wadhwani, P); Mesters, JR (Mest<br>Ver ResearcherID y ORCID<br>SCIENCE<br>Volumen: 300 Número: 5626 Páginas: 1763-1767<br>DOI: 10.1126/science.1085658<br>Fecha de publicación: JUN 13 2003<br>Tipo de documento: Article<br>Ver impacto de la revista                                                                                                    | <mark>!sign</mark> of anti-SA<br>ers, JR); Hilgenfeld, R ( | <mark>\RS</mark> drugs<br>(Hilgenfeld, R) |                    | Red de citas<br>En Colección principal de Web of Science<br>457<br>Veces citado<br>Crear alerta de cita<br>Número de todas las veces citado |

Para recuperar referencias citadas de artículos que citan al trabajo ejemplo introduce los términos de búsqueda siguientes:

Consejo: para recuperar variaciones (referencias que citan un trabajo incorrectamente o que faltan citar los datos bibliográficos completamente), es mejor introducir datos generales y usar el asterisco.

#### Clarivate Web of Science Analytics Herramientas 👻 Búsquedas y alertas 👻 Historial de búsqueda 🛛 Lista de registros marcados • Seleccionar una base de datos Colección principal de Web of Science Búsqueda básica Búsqueda avanzada Búsqueda de referencia citada + más Encuentre los artículos en los que se cita el trabajo de una persona 3 anand\* Autor citado • 8 Trabajo citado science' • colonar del India Ver lista de abreviaturas Consulte nuestro tutorial Ejemplo: 1943 or 1943-1945 8 Año(s) de cita Buscar de búsqueda de referencia citada + Agregar fila | Restablecer

### Búsqueda por Referencias Citadas: Lista de Referencias

El índice de referencias citadas a continuación presenta todas las referencias que citan el trabajo publicado por *'Anand K'* en la revista *Science*.

- 1. Si está buscando una referencia citada específica puede localizarla mediante el número del volumen, de la primera página y el año según la información bibliográfica original del artículo.
- Observe que se ha citado este artículo por varias maneras. Variaciones de citas ocurren por que la referencia original cita incorrectamente el volumen, página o año de un artículo o puede incluir datos incompletos.

| Búsqueda<br>Encuentre los<br>Paso 2: Seleco<br>Sugerencia: bu | de referencia citada<br>artículos en los que se cita el tra<br>cione referencias citadas y haga<br>usque variantes de referencia cit | bajo de una persona.<br>clic en "Finalizar búsqueda".<br>ada (a veces se citan páginas o | diferentes del mismo artículo                          | o los artíc  | ulos se citan de | forma incorrec | ta).     |                                  | Consulte nuestro<br>tutorial de búsqueda<br>de referencia citada |
|---------------------------------------------------------------|----------------------------------------------------------------------------------------------------|------------------------------------------------------------------------------------------|--------------------------------------------------------|--------------|------------------|----------------|----------|----------------------------------|------------------------------------------------------------------|
| ÍNDICE DE REFEI<br>Referencias: 1 - 9<br>Mostrando 75         | RENCIAS CITADAS<br>9 de 9<br>resultados por página                                                                                   |                                                                                          |                                                        |              |                  |                |          | 4                                | 1 de 1 🕨                                                         |
| * "Seleccion                                                  | ar todo" agrega las primeras 1000 e                                                                                                  | coincidencias, no todas las coin                                                         | cidencias, a la búsqueda de refe                       | erencia cita | da.              |                |          | Exportor tabla                   | inalizar búsguoda                                                |
| Seleccionar                                                   | Autor citado                                                                                                    | Trabajo citado<br>[MOSTRAR TÍTULOS CO 🜩<br>MPLETOS]                                      | Título<br>[MOSTRAR TÍTULOS CO ♀<br>MPLETOS]            | Año 🖨        | Volumen 🗢        | Número 🗢       | ₽ágina 🖨 | Identificador 🗗 🕈                | Artículos<br>en que<br>se cita **                                |
|                                                               | Anand, K<br>+ [Mostrar todos los autores]                                                                                            | SCIENCE                                                                                  | Coronavirus main<br>proteinase (3CL(pro))<br>tructure: | 2003         | 300              | 5626           | 1763     | DOI: 10.1126/science.<br>1085658 | 457                                                              |
|                                                               | ANAND K                                                                                                    | SCIENCE                                                                                  |                                                        | 2003         | 5626             |                | 1763     |                                  | 1                                                                |
|                                                               | ANAND K                                                                                                    | SCIENCE                                                                                  |                                                        | 2003         | 300              |                | 1463     |                                  | 1                                                                |
|                                                               | ANAND K                                                                                                    | SCIENCE                                                                                  |                                                        | 2003         | 13               |                | 13       |                                  | 1                                                                |
|                                                               | ANAND K                                                                                                    | SCIENCE                                                                                  |                                                        | 2003         |                  |                |          |                                  | 3                                                                |
|                                                               | ANAND K                                                                                                    | SCIENCE 2                                                                                |                                                        |              |                  |                |          |                                  | 1                                                                |
|                                                               | ANAND K                                                                                                    | SCIENCE 0513                                                                             |                                                        | 2003         |                  |                |          |                                  | 2                                                                |
|                                                               | ANAND K                                                                                                    | SCIENCE 1305                                                                             |                                                        | 2003         |                  |                |          |                                  | 1                                                                |
|                                                               | ANAND K                                                                                                    | SCIENCEEXPRESS                                                                           |                                                        | 2003         |                  |                |          | - 5                              | 1                                                                |
| * "Seleccion                                                  | ccionar página Seleccionar todo<br>nar todo" agrega las primeras 100                                                                 | lo * Borrar<br>00 coincidencias, no todas las                                            | coincidencias, a la búsqueda                           | de referer   | ncia citada.     |                | *        | Exportar tabla                   | inalizar búsqueda                                                |

\*\* Los recuentos de artículos en que se cita se aplican a todas las ediciones y a todos los años, no solo a las ediciones actuales y a los límites de año establecidos

- Para examinar todos los artículos indexados que citan citan el trabajo de búsqueda selecciona sus casillas a mano izquierda o selecciona todo, luego haga clic en 'Finalizar búsqueda'.
- **4.** Los resultados recuperados son artículos que en sus referencias citadas exhiben una referencia que cita al autor 'Anand K, publicado en la revista Science.

| 🔲 Se | eleccionar página 🔒 🖂 5K Guardar en EndNote online 🔹 Agregar a la lista de registros marcados                                                                                                    |                                                                       |
|------|----------------------------------------------------------------------------------------------------|-----------------------------------------------------------------------|
|      |                                                                                                    | Buscar Related Records >                                              |
|      | NOVEL SPONGE-DERIVED AMINO-ACIDS .5. STRUCTURES, STEREOCHEMISTRY, AND SYNTHESIS OF SEVERAL NEW HETEROCYCLES     Por: ADAMCZESKI, M; QUINOA, E; CREWS, P     JOURNAL OF THE AMERICAN CHEMICAL SOCIETY Volumen: 111 Número: 2 Páginas: 647-654 Fecha de publicación: JAN 18 1989     Sr-F:X     Texto completo de la editorial | Veces citado: 106<br>(en la Colección principal<br>de Web of Science) |
| :    | 2. Título: [no disponible]<br>Por: ANAND K<br>SCIENCE Volumen: 300 Páginas: 1463 Fecha de publicación: 2003<br>OS-F-X                                                                                                    | Veces citado: 1<br>(en la Colección principal<br>de Web of Science)   |

### Búsqueda por Referencia Citada: Autor Citado

Para recuperar referencias que citan los trabajos de un autor citado de interés siga los pasos siguientes.

**1.** Para recuperar referencias que citan el autor 'Enrique Garcia-Berro' introduce la consulta siguiente:

|                                       |                                 | Web of                                   | Science                                           |                                                               |              |                       |                    |                           |                                      |                                             |
|---------------------------------------|---------------------------------|------------------------------------------|---------------------------------------------------|---------------------------------------------------------------|--------------|-----------------------|--------------------|---------------------------|--------------------------------------|---------------------------------------------|
|                                       |                                 |                                          |                                                   |                                                               | Herramien    | itas 🔻 Búsqueda       | as y alertas 👻 🛛 H | listorial de búsc         | jueda Lista de                       |                                             |
|                                       |                                 | Seleccionar una l                        | base de datos Colección princip                   | al de Web of Science                                          | •            |                       |                    |                           | C.                                   |                                             |
|                                       |                                 | Búsqueda básica                          | Búsqueda de referencia citada                     | Búsqueda avanzada 🛛 🕂 m                                       | ás           |                       |                    |                           |                                      |                                             |
|                                       |                                 | Encuentre los artíc                      | culos en los que se cita el trabajo de u          | ina persona.                                                  |              |                       |                    |                           |                                      |                                             |
|                                       |                                 | garcia-berro e                           | or garciaberro e                                  | s campos se combinan con eroperac                             | 3 Autor      | citado                | •                  | 1                         |                                      |                                             |
|                                       |                                 |                                          |                                                   |                                                               |              |                       |                    |                           |                                      |                                             |
|                                       |                                 | Ejemplo: J Con<br>Seleccionar del índi   | np* Appl* Math*<br>ice                            | 6                                                             | 3 Trabaj     | jo citado             | •                  |                           |                                      |                                             |
|                                       |                                 | Ver lista de abreviaturas                | or 1943-1945                                      | 6                                                             | Año(s)       | ) de cita             | Buscar             | Consulte nu<br>de búsqued | estro tutorial<br>a de               |                                             |
|                                       |                                 |                                          |                                                   |                                                               | + A          | gregar fila   Restabl | lecer              | referencia c              | itada                                |                                             |
|                                       |                                 |                                          |                                                   |                                                               |              |                       |                    |                           |                                      |                                             |
| Búsqueda<br>Encuentre los             | de referen<br>artículos en los  | <b>cia citada</b><br>que se cita el trat | oajo de una persona.                              |                                                               |              |                       |                    |                           | 1                                    | Consulte nuestro<br>tutorial de búsqueda    |
| Paso 2: Selecc                        | ione referencia                 | is citadas y haga c                      | clic en "Finalizar búsqueda".                     |                                                               |              |                       |                    |                           |                                      | de referencia citada                        |
| Sugerencia: bu                        | isque variantes                 | de referencia cita                       | ada (a veces se citan páginas o                   | diferentes del mismo artículo                                 | o los artíci | ulos se citan de      | forma incorrec     | ta).                      |                                      |                                             |
| ÍNDICE DE REFER<br>Referencias: 1 - 7 | RENCIAS CITADAS<br>75 de 377    |                                          |                                                   |                                                               |              |                       |                    |                           |                                      |                                             |
| Mostrando 75                          | <ul> <li>resultados</li> </ul>  | por página                               |                                                   |                                                               |              |                       |                    |                           | 4                                    | 1 de 6 🕨                                    |
| * "Seleccion                          | ar todo" agrega l               | las primeras 1000 c                      | coincidencias, no todas las coin                  | cidencias, a la búsqueda de refe                              | erencia cita | da.                   |                    |                           |                                      |                                             |
| Finalizar búsqueda                    |                                 |                                          |                                                   |                                                               |              |                       |                    |                           |                                      |                                             |
| Seleccionar                           | Autor citado                    | \$                                       | Trabajo citado<br>[MOSTRAR TÍTULOS CO<br>MPLETOS] | Título<br>[MOSTRAR TÍTULOS CO ↓<br>MPLETOS]                   | Año 🖨        | Volumen 🗢             | Númoro 📤           | Página 🖨                  | Identificador 🗗 🗘                    | Artículos<br>en que      ◆<br>se cita    ** |
|                                       | Althaus, LGa                    | ircia-Berro, E.<br>dos los autores]      | ARXIV12043565ASTROPH                              |                                                               |              |                       | 2                  |                           |                                      | 2                                           |
|                                       | Althaus, LGa<br>+ [Mostrar too  | ircia-Berro, E.<br>dos los autores]      | P 7 PATR WORKSH AX W                              | White dwarfs as physics<br>laboratories:the case of<br>axions | 2012         |                       |                    | 1                         |                                      | 1                                           |
|                                       | Althaus, L. G<br>+ [Mostrar to  | Garcia-Berro, E.<br>dos los autores]     | ASTRON ASTROPHYS                                  |                                                               | 2015         | 576                   |                    | 9                         |                                      | 1                                           |
|                                       | Althaus, L.G                    | Garcia-Berro, E.<br>dos los autores]     | ASTRON ASTROPHYS                                  | White dwarf evolutionary sequences for                        | 2015         | 516                   |                    | A9                        |                                      | 1                                           |
|                                       | Althaus, L. G                   | Garcia-Berro, E.<br>dos los autores]     | ASTRON ASTROPHYS                                  |                                                               | 2009         |                       |                    | 1021                      |                                      | 1                                           |
|                                       | Althaus, L. G<br>+ [Mostrar to  | Garcia-Berro, E.<br>dos los autores]     | AAR                                               |                                                               | 2010         |                       |                    | 8                         |                                      | 1                                           |
|                                       | Althaus, L. G                   | Garcia-Berro, E.<br>dos los autores]     | APJ IN PRESS                                      |                                                               | 2010         |                       |                    |                           |                                      | 2                                           |
|                                       | Althaus, L. G<br>+ [Mostrar too | Garcia-Berro, E.<br>dos los autores]     | ASTRON ASTR IN PRESS                              |                                                               | 2010         |                       |                    |                           |                                      | 3                                           |
|                                       | Althaus, L. G                   | Garcia-Berro, E.<br>dos los autores]     | ASTRON ASTROPHYS                                  | New phase diagrams for<br>dense carbon-oxygen<br>mixtures     | 2012         | 537                   |                    |                           | DOI: 10.1051/0004-63<br>61/201117902 | 20                                          |

2. Estas referencias si incluyen en el índice de referencias de una búsqueda por un autor citado pero no son registros fuentes indexadas en la Colección Principal, por este motivo no exhiben vínculos a registros en la Colección Principal.

#### Búsqueda por Referencia Citada: Autor Secundario Citado

Es posible hacer una búsqueda por referencia citada utilizando el nombre de un autor secundario siempre y cuando el registro de tal documento haya sido indexado en la base y en los años de su suscripción. Por ejemplo, es posible buscar las citas hechas al mismo artículo utilizando los nombres de K. Anand, J. Ziebuhr, P. Wadhwani, J.R. Mesters, & R. Hilgenfeld al introducir ziebuhr j\* or wadwhani p\* or mesters j\* or hilgenfeld r\* como autor citado. Sin embargo, para **poder recuperar todas las variaciones y citas con errores** deberá realizar una búsqueda por referencias citada **con el nombre del primer autor listado**.

### Ejemplos de Búsqueda-Autor Secundario

Web of Science

| eano AND.<br>Autor citado<br>frabajo citado<br>Año(s) de cita<br>+ Agregar fila<br>ículos se citan de f | restableces forma incorrect                          | Busca<br>r                                                                                                    | ar Consulte ni<br>de búsqueo<br>referencia o<br>d                                                                                                    | Jestro tutorial<br>Ja de<br>Litada                                                                                                    |
|----------------------------------------------------------------------------------------------------|------------------------------------------------------|----------------------------------------------------------------------------------------------------|----------------------------------------------------------------------------------------------------|----------------------------------------------------------------------------------------------------|
| eano AND.<br>Autor citado<br>Trabajo citado<br>Año(s) de cita<br>+ Agregar fila                         | r     r     forma incorrect                          | Busca<br>r                                                                                                    | ar Consulte nu<br>de búsquec<br>referencia c<br>d                                                                                                    | Jestro tutorial<br>la de<br>iitada<br>Consulte nuestro<br>tutorial de búsqued<br>de referencia citada                                                                                                    |
| eano AND.<br>Autor citado<br>Frabajo citado<br>Año(s) de cita<br>+ Agregar fila                         | restablecet forma incorrect                          | Busce<br>r                                                                                                    | ar Consulte ni<br>de búsquec<br>referencia c<br>t<br>t                                                                                                    | uestro tutorial<br>la de<br>litada<br>Consulte nuestro<br>tutorial de búsqued<br>de referencia citada                                                                                                    |
| eano AND.<br>Autor citado<br>Frabajo citado<br>Año(s) de cita<br>+ Agregar fila                         | r     r     r     forma incorrect                    | Busca<br>r                                                                                                    | ar Consulte ni<br>de búsquec<br>referencia c                                                                                                    | uestro tutorial<br>la de<br>citada<br>Consulte nuestro<br>tutorial de búsqued<br>le referencia citada                                                                                                    |
| Autor citado<br>Trabajo citado<br>Año(s) de cita<br>+ Agregar fila<br>ículos se citan de l              | restablecer forma incorrect                          | Busca<br>a).                                                                                                    | ar Consulte ni<br>de búsqueo<br>referencia o<br>t<br>t<br>o                                                                                                    | uestro tutorial<br>la de<br>iitada<br>Consulte nuestro<br>tutorial de búsqued<br>de referencia citada                                                                                                    |
| Γrabajo citado<br>Αño(s) de cita<br>+ Agregar fila<br>ículos se citan de l                              | Restableces forma incorrect                          | Busc:<br>r                                                                                                    | ar Consulte ni<br>de búsquec<br>referencia c<br>d                                                                                                    | uestro tutorial<br>la de<br>citada<br>Consulte nuestro<br>utorial de búsqued<br>de referencia citada                                                                                                    |
| Trabajo citado<br>Año(s) de cita<br>+ Agregar fila<br>ículos se citan de l                              | Restablecce forma incorrect                          | Busca<br>r                                                                                                    | ar Consulte n<br>de búsqueo<br>referencia o<br>d                                                                                                    | uestro tutorial<br>la de<br>iitada<br>Consulte nuestro<br>tutorial de búsqued<br>de referencia citada                                                                                                    |
| Nño(s) de cita<br>+ Agregar fila<br>ículos se citan de f                                                | Restablecer                                          | Busca<br>r                                                                                                    | ar Consulte ni<br>de búsquec<br>referencia c<br>t<br>t                                                                                                    | uestro tutorial<br>la de<br>citada<br>Consulte nuestro<br>tutorial de búsqued<br>de referencia citada                                                                                                    |
| λño(s) de cita<br>+ Agregar fila<br>ículos se citan de l                                                | Restablecer                                          | Busca<br>r                                                                                                    | ar Consulte nu<br>de búsquee<br>referencia d                                                                                                    | uestro tutorial<br>la de<br>itada<br>Consulte nuestro<br>utorial de búsqued<br>le referencia citada                                                                                                    |
| + Agregar fila<br>ículos se citan de l                                                                  | Restablecer                                          | a).                                                                                                    |                                                                                                    | Consulte nuestro<br>tutorial de búsqued<br>de referencia citada                                                                                                    |
| ículos se citan de l                                                                                    | forma incorrect                                      | a).                                                                                                    |                                                                                                    | Consulte nuestro<br>tutorial de búsqued<br>de referencia citada                                                                                                    |
|                                                                                                    |                                                      |                                                                                                    | 4                                                                                                    | de 1 🕨                                                                                                    |
| tada.                                                                                                   |                                                      | <u>*</u>                                                                                                    | Exportar tabla                                                                                                    | inalizar búsqueda                                                                                                    |
| ♥ Volumen ♥                                                                                             | Número 🗘                                             | Página 🗘                                                                                                    | Identificador 🗗 🕈                                                                                                    | Artículos<br>en que      ◆<br>se cita   **                                                                                                    |
| 300                                                                                                    | 5626                                                 | 1763                                                                                                    | DOI: 10.1126/science.<br>1085658                                                                                                    | 457                                                                                                    |
| 300                                                                                                    |                                                      | 1763                                                                                                    |                                                                                                    | 2                                                                                                    |
| 353                                                                                                    | 6298                                                 | 503                                                                                                    | DOI: 10.1126/science.<br>aag2419                                                                                                    | 74                                                                                                    |
| 55                                                                                                    | 6                                                    | 1101                                                                                                    | DOI: 10.1007/s11426-<br>011-4478-5                                                                                                    | 3                                                                                                    |
| 60                                                                                                    | 12                                                   | 1403                                                                                                    | DOI: 10.1007/s11427-<br>017-9238-8                                                                                                    | 1                                                                                                    |
|                                                                                                    | tada.<br>Volumen ¢<br>300<br>300<br>3353<br>55<br>60 | tada.       Volumen     Número       300     5626       300     5626       300     6298       353     6298       55     6       60     12 | *       Volumen *     Número *     Página *       300     5626     1763       300     5626     1763       300     5628     503       355     6298     503       555     6     1101       60     12     1403 | Laba         Volumen       Número       Página       Identificador [2]       Identificador [2]         300       5626       1763       DOI: 10.1126/science.         300       5626       1763       DOI: 10.1126/science.         300       5628       503       DOI: 10.1126/science.         353       6298       503       DOI: 10.1126/science.         355       6       1101       DOI: 10.107/s11426-         560       12       1403       DOI: 10.1007/s11427- |

\*\* Los recuentos de artículos en que se cita se aplican a todas las ediciones y a todos los años, no solo a las ediciones actuales y a los límites de año establecidos.

- **1.** El nombre del primer autor (Anand K) del artículo aparece en primer lugar, seguido por unos puntos y luego el nombre del autor secundario introducido (Hilgenfeld R)
- 2. Las variaciones y errores de referencias citadas sólo se recuperan buscando con el primer autor listado del artículo.
- **3.** El autor secundario recuperará citas siempre y cuando el documento cuyo nivel de citas se busca esté indexado en la base (determinada por el alcance de su suscripción).

### Eliminación de Auto Citas

Para eliminar las auto citas de un autor , realice en primer lugar una búsqueda de referencias citadas en **Cited Reference Search**. Seleccione todas las referencias que pertenecen al autor específico y haga clic en Finalizar búsqueda para crear un conjunto. Luego, vaya a **la página de inicio de Web of Science** para realizar una búsqueda por autor. Por último, en la Búsqueda Avanzada combine los dos conjuntos de búsqueda con el operador booleano NOT.

#### (Resultados de la búsqueda de referencias citadas) NOT (resultados de la búsqueda por autor)

### Búsqueda por Referencias Citadas—Variaciones

La publicación (**Cited Work)** indexa hasta un máximo de 20 caracteres. Use **abreviaturas** y **trunque** para recuperar posibles variaciones del título.

#### Consejos de búsqueda

- 1. Para las revistas indexadas por Web of Science Group consulte el listado titulado 'Journal <u>Abbreviations List'</u> como guía.
- **2.** Use truncamiento incluso para las abreviaturas seleccionadas de la lista de abreviaturas de revistas.
- **3.** También se recomienda conocer las posibles abreviaturas y/o el acrónimo de una revista para descubrir las variaciones de una referencia citada. En el ejemplo se buscan las citas hechas a los artículos de R.N. Kostoff en *Journal of the American Society for Information Science and Technology*.

Cited Author = kostoff r\*\* Cited Work = jasis\* or j am soc inf\*

### Búsqueda por Libro Citado

#### Elementos bibliográficos de un libro citado

| Cited Author | Apellido del autor (hasta 15 caracteres), un espacio y hasta 3 iniciales. Separe los apellidos de los autores con el operador OR.                                                                                                    |
|--------------|----------------------------------------------------------------------------------------------------|
| Cited Work   | Título de la obra, abreviado a 20 caracteres. Existen normalmente variantes en las<br>citas de libros (diferentes páginas, ediciones, traducciones, reimpresiones<br>citadas). Trunque el título de la obra citada para obtener todas las variaciones. |
| Cited Year   | Año de publicación del libro.                                                                                                    |

#### Cita a un libro:

Gabriel García Márquez. *Cien años de Soledad. (One hundred years of solitude).* Buenos Aires: Editorial Sudamericana, 1967.

Para encontrar artículos que citan a este libro introduzca los siguientes términos de búsqueda:

#### Cited Author: garciamarquez\* or marquez\* Cited Work: cien\* or hundred\* or cent\* or 100\* or one\*

#### Consejos de Búsqueda:

- 1. Trunque la primera palabra del título del libro.
- 2. No olvide buscar palabras de títulos extranjeros originalmente publicados en ediciones no inglesas.
- **3.** Excluya palabras innecesarias (ej. And, the, with, of) de la abreviatura del título.
- **4.** No limite por año. Los autores suelen citar la edición a mano, que puede resultar en una variación amplia en el campo de año citado.

### Búsqueda por Patente Citada

| Elementos Bibliográfico | os de una paten | te citada |
|-------------------------|-----------------|-----------|
|-------------------------|-----------------|-----------|

| Cited Author              | Persona u organización que recibe la concesión de patente.                                                                                                    |
|---------------------------|----------------------------------------------------------------------------------------------------|
| Cited Work                | Número de Patente. No incluya el código de país. (El código de país<br>aparece pero no se utiliza en la búsqueda).                                                                                                    |
| Cited Year                | Año en que la patente fue publicada.                                                                                                    |
| Ejemplo:                  |                                                                                                    |
| Número de<br>Patente:     | WO9623010-A (otros Números de Patente excluidos)                                                                                                    |
| Título:                   | Polyolefin for use as elastomers, moulding resins, adhesives etc<br>contains methyl, ethyl, propyl, butyl, amyl, hexyl and longer branches,<br>and is obtd. in presence of novel transition metal catalyst                                                                                                    |
| Nombres de<br>Inventores: | JOHNSON L K, KILLIAN C M, ARTHUR S D, FELDMAN J, MCCORD E F,<br>MCLAIN S J, KREUTZER K A, BENNETT M A, COUGHLIN E B, ITTEL S D,<br>PARTHASARATHY A, TEMPEL D J, BROOKHART M S, PARTHASARTHY A,<br>BROOKHART M C, MCCORD E, ITTEL S, BENNETT A M A, WANG L, YANG<br>Z, TEMPLE D J, WANG Y, MORKEN P A, COTTS P M, GUAN Z |
| Cesionario<br>de Patente: | DU PONT DE NEMOURS & CO E I (DUPO)<br>UNIV NORTH CAROLINA (UYNC-Non-standard)                                                                                                    |

Introduzca **9623010\*** en el campo **Cited Work** para determinar cuáles artículos han citado esta patente.

#### Consejos de búsqueda:

- 1. El código del país aparece bajo Volumen en la tabla de consultas de las referencias citadas.
- 2. Ocurren muchas variaciones en el campo Cited Author porque algunos autores usaron el nombre del inventor como el autor citado, mientras que otros usaron el Cesionario de Patente.

### Búsqueda por Autor Corporativo Citado

| Cited Author | Siglas o nombre de la compañía. Estos nombres aparecen precedidos<br>por un asterisco en la tabla "Look Up" que no debe incluirse en la<br>búsqueda. |
|--------------|----------------------------------------------------------------------------------------------------|
| Cited Work   | Nombre dado al informe.                                                                                                    |
| Cited Year   | Año en que el trabajo fue publicado.                                                                                                    |

Elementos Bibliográficos de un Autor Corporativo Citado

Un autor corporativo puede ser una empresa como por ejemplo Intel o IBM. También puede ser un cuerpo de autores o un grupo de investigación que asume un asunto de investigación. En éste último caso, sus conclusiones se reportan como un grupo no como un autor individual. Por ejemplo, el **Writing Group for the PEPI Trial** se consideraría como un autor corporativo. Se puede buscar de la siguiente manera:

#### Cited Author: writ\* group pepi\* OR pepi tr\*

### Búsqueda por Informe Gubernamental Citado

#### Elementos bibliográficos de un informe gubernamental citado

- **Cited Author** Persona o institución responsable por el informe. El nombre o las siglas aparecen precedidos de un asterisco en la tabla de búsqueda y no debe incluirse en la búsqueda.
- **Cited Work** Número del informe, frecuentemente fusionado a las siglas de la institución. Puede también ser citado con el título del informe.

**Cited Year** Año de publicación.

#### Ejemplo:

Zimbler, L.J. U.S. Department of Education. National Center for Educational Statistics. *Faculty and instructional staff: who are they and what do they do?* (NCES #94346.) Washington: GPO, 1994.

#### Introduzca:

Cited Author: nces\* or nat\* ctr\* ed\* or us\* dep\* ed\* or dep\* ed\* or zimbler

Cited Work: fac\* inst\* or 94346\* or nces94346\* or nces\* 94346\*

### Búsqueda por Referencias Citadas en Arts & Humanities Citation Index

#### 1. ILUSTRACIONES

Cuando un artículo incluye una representación de una obra de arte, la abreviatura "ILL" aparece en el campo de volumen citado.

Ejemplo: Guernica de Pablo Picasso

Cited Author: picasso Cited Work: guernica\*

#### 2. PARTITURAS MUSICALES

Cuando un artículo incluye un fragmento de una partitura musical la abreviatura "MUS" aparece en el campo de volumen citado.

Ejemplo: Préludes by Frédéric Chopin

Cited Author: chopin Cited Work: prelud\*

#### 3. CITAS IMPLICITAS

El indexadores de artes y humanidades identifican en los documentos las referencias a obras que no han sido incluidas en la bibliografía o en las notas de pie página. Estas citas implícitas se indican con la abreviatura "IMP" en el campo de volumen citado.

Ejemplo: Cervantes Saavedra, Miguel de. Don Quixote. 1605.

Cited Author: cervantes\* Cited Work: don\* or advent\* or qui\*

### **Exportación de Registros**

Desde la página de resultados, un registro completo y la lista marcada verán opciones para exportar los artículos según las maneras siguientes:

- Impresión de registros.
- Envío de registros por correo electrónico.
- Exportación de registros a Endnote (en línea y de ordenador)
- Exportación de registros a otros programas de gestión bibliográfica (Reference Manager y Refworks).
- Guardar en ResearcherID-Escribí estas publicaciones
- Reclamación en Publons
- Guardar en FECYT CVN
- Guardar en Incites (hace falta tener una suscripción)
- Otros formatos de archivo (html, Bibtex, sin formato, delimitado por tabulador etc...)
- Exportar registros a su perfil de ResearcherID (Escribí estas publicaciones.)
- Marcar registros para crear una lista marcada.
- Descarga rápida de 5K registros

Un ejemplo de exportación de artículos de la página de resultados.

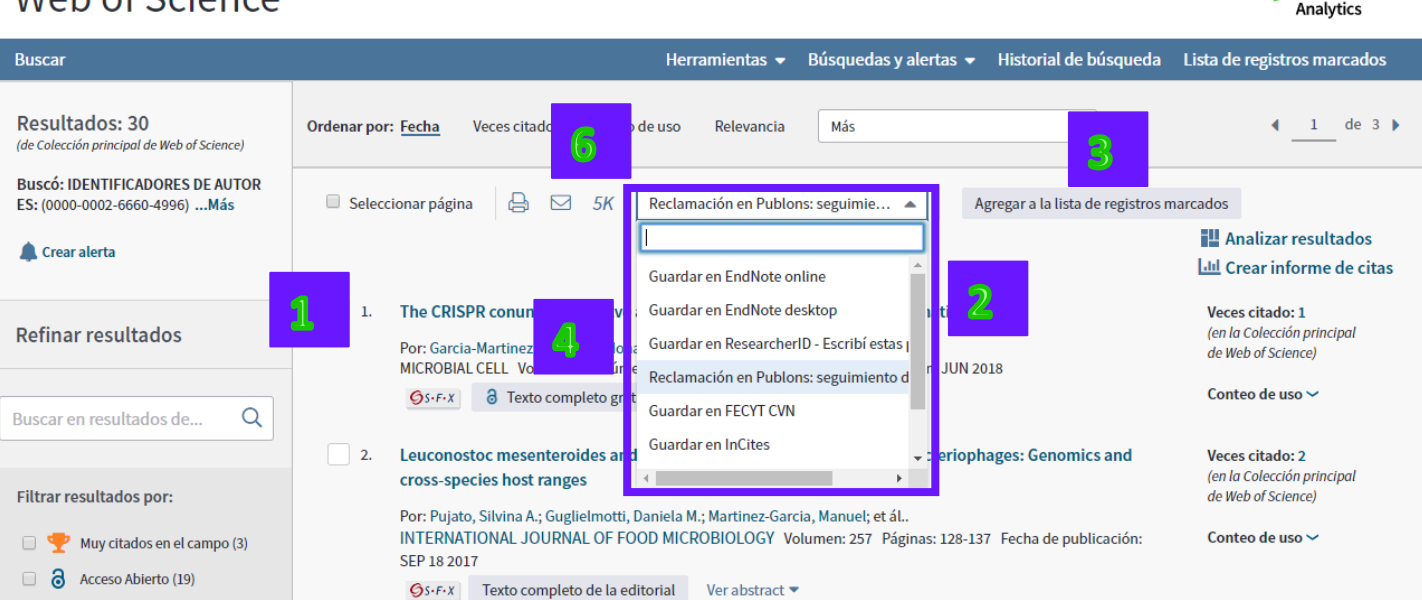

Clarivate

- 1. Selecciona los artículos en la página que desee exportar marcando las casillas de verificación a mano izquierda de los artículos.
- 2. Selecciona la manera en la que desee exportar los artículos.
  - a. Para enviar los resultados por correo electrónico, pulse en el icono de la carta.
  - b. Para imprimir los resultados, pulse en el icono de la impresora.
  - c. Para enviar los resultados a un destino, abra el menú desplegable para examinar las opciones de exportación.
- **3.** Para enviar a la lista marcada haga clic en el botón 'Agregar a la lista de registros marcados'.

# Web of Science

4. Para enviar sus publicaciones al CVN de FECYT selecciona 'Guardar de FECYT CVN'

| Web of Science                                                  |       |                            |                                          |                       | Clarivate<br>Analytics                        |
|-----------------------------------------------------------------|-------|----------------------------|------------------------------------------|-----------------------|-----------------------------------------------|
| Buscar                                                          |       |                            | Herramientas 👻 Búsquedas y alertas 👻     | Historial de búsqueda | Lista de registros marcados                   |
|                                                                 |       | Enviar registros por corr  | reo electrónico                          |                       |                                               |
| Resultados: 4.698<br>(de Colección principal de Web of Science) | Orden | Número de registro         | s: 🔍 Todos los registros en página       | •                     | ◀ <u>1</u> de 470                             |
| Buscó: TEMA: ("zika virus")Más                                  |       |                            | Registros     1     hasta     500        | a la lista de reg     | istros marcados                               |
| 🔔 Crear alerta                                                  |       |                            |                                          |                       | 🔛 Analizar resultados                         |
|                                                                 | -     | Contenido del<br>registro: | Autor, Título, Fuente, Abstract          | ·                     | LIII Crear informe de citas                   |
| Refinar resultados                                              |       |                            | Autor, Título, Fuente                    |                       | Veces citado: 0                               |
|                                                                 |       | Para:                      | Autor, Título, Fuente, Abstract          | 7                     | de Web of Science)                            |
| Buscar en resultados de Q                                       |       | Decides                    | Registro completo                        | 2 2018                | Conteo de uso 🗸                               |
| · · · · · · · · · · · · · · · · · · ·                           |       | Desde.                     | Registro completo y Referencias citadas: |                       |                                               |
| Filtrar resultados por:                                         |       | Notas:                     | opcional                                 |                       | Veces citado: 0<br>(en la Colección principal |
| Muy citados en el campo                                         |       | Fatila dal correa          |                                          | licación: DEC 1       | de Web of Science)                            |
| <ul> <li>(317)</li> <li>Artículos popularos on ol</li> </ul>    |       | electrónico:               | Texto sin formato                        |                       | Conteo de uso 🗸                               |
| campo (14)                                                      |       |                            | Enviar correo electrónico Cancelar       |                       |                                               |
| 🗆 👌 Acceso Abierto (2,480)                                      |       |                            |                                          | ginfectious           | Veces citado: 0                               |
| Datos Asociados (21)                                            |       |                            |                                          |                       | (en la Colección principal                    |

- 5. Selecciona el rango de registros (máximo limitado a 500 registros) o selecciona todos los registros en la página.
- 6. Existe la opción de hacer una exportación rápida de 5.000 registros (5K).
- **7.** Selecciona los campos bibliográficos que desee exportar. Es posible exportar hasta el registro completo y las referencias citadas.

### La Lista Marcada: Marcar Registros y Guardar Listas Marcadas

Es posible enviar registros individuales o un rango de registros a la lista marcada.

Las listas marcadas ahora se guardan para utilizarlas en sesiones posteriores.

- **1.** Se puede marcar registros individuales en la página o seleccionar todos los registros en la página (seleccionar página).
- 2. Para seleccionar un rango de registros (máximo 5.000), haga clic sobre 'Agregar a la lista de registros marcados' e introduce el rango (limitado a 5.000 registros).

| Web of Science                                                        |                                                                                                    | Clarivate<br>Analytics                                                                                |
|-----------------------------------------------------------------------|----------------------------------------------------------------------------------------------------|----------------------------------------------------------------------------------------------------|
| Buscar                                                                | Herramientas 🗕 Búsquedas y alertas 🚽 Historial de búsqueda 🛛 Lista de re                                                                                                    | gistros marcados 4.698                                                                                |
| Resultados: 4.698<br>(de Colección principal de Web of Science)       | Ordenar por: Fecha <u>Veces citado</u> Conteo de uso Relevancia Más 💌                                                                                                    | <ul> <li>▲ 1 de 470 ▶</li> </ul>                                                                      |
| Buscó: TEMA: ("zika virus")Más                                        | 🛛 Seleccionar página 🛛 🖂 🖂 5K 🛛 Guardar en EndNote online 🔹 🖌 Agregar a la lista de registr                                                                                                    | os marcados                                                                                           |
| 🌲 Crear alerta                                                        | Agregar a la lista de registros marcados                                                                                                    | Analizar resultados                                                                                   |
| Refinar resultados                                                    | Número de registros: O Todos los registros en página<br>O Registros 1 hasta 4698                                                                                                    | Let Crear informe de citas<br>Veces citado: 1,090<br>(en la Colección principal<br>de Web of Science) |
| Buscar en resultados de Q                                             | ha de                                                                                                    | <b>P</b> Artículo muy citado                                                                          |
|                                                                       | Agregar Cancelar                                                                                                    | Conteo de uso 🛩                                                                                       |
| Filtrar resultados por:          Image: Way citados en el campo (317) | Por: DICK, GWA; KITCHEN, SF; H JDDOW, AJ                                                                                                    | Veces citado: 885<br>(en la Colección principal<br>de Web of Science)                                 |
| Artículos populares en el<br>campo (14)                               | TRANSACTIONS OF THE RO AL SOCIETY OF TROPICY, MEDICINE AND HYGIENE Volumen: 46 Número: 5<br>Páginas: 509-520 Fecha de Jublicación: 1952                                                                                                    | Conteo de uso 🗸                                                                                       |
| Acceso Abierto (2,480)                                                | Gs-F-X Texto complete de la editorial                                                                                                    |                                                                                                    |
| <b>3.</b> Para ir a la lis<br>superior de la                          | ta marcada, haga clic en 'Lista de registros marcados' situado e<br>a página o haga clic sobre una marca en color azul.                                                                                                    | en la parte                                                                                           |
| Web of Scien                                                          | ce 🛛                                                                                                    | Analytics                                                                                             |
| Buscar                                                                | Herramientas 👻 Búsquedas y alertas 👻 Historial de búsqueda Lista de regist                                                                                                    | ros marcados 4.698                                                                                    |
| Resultados: 4.698<br>(de Colección principal de Web of Science        | Ordenar por: Fer la Veces citado Conteo de uso Relevancia Más                                                                                                    | ◀ <u>1</u> de 470 ▶                                                                                   |
| Buscó: TEMA: ("zika virus")Más                                        | Selecci nar página 🔒 🖂 5/K Guardar en EndNote online 💌 🖌 Agregar a la lista de registros m                                                                                                    | narcados                                                                                              |
| trear alerta                                                          |                                                                                                    | Analizar resultados<br>L Crear informe de citas                                                       |
| Refinar resultados                                                    | 1.       Zika Virus Outbreak on Yap Island, Federated States of Micronesia       Vi         Image: Constraint of the state of the state of | <b>eces citado: 1,090</b><br>en la Colección principal<br>e Web of Science)                           |
| Buscar en resultados de                                               | Q PUBLICATION DURNAL OF MEDICINE Volumen: 360 Número: 24 Páginas: 2536-2543 Fecha de publicación: JUN 11 2009                                                                                                    | P Artículo muy citado                                                                                 |
| Filtrar resultados por:                                               | Ver dustract *                                                                                                    | onteo de uso 🛩                                                                                        |
|                                                                       | 2. ZIKA VIRUS .1. ISOLATIONS AND SEROLOGICAL SPECIFICITY                                                                                                    | eces citado: 885                                                                                      |

TRANSACTIONS OF THE ROYAL SOCIETY OF TROPICAL MEDICINE AND HYGIENE Volumen: 46 Número: 5 Páginas: 509-520 Fecha de publicación: 1952

Por: DICK, GWA; KITCHEN, SF; HADDOW, AJ

**G**S-F-X Texto completo de la editorial

(en la Colección principal de Web of Science)

Conteo de uso 🗸

 Muy citados en el campo (317)

Artículos populares en el campo (14)

🔲 👌 Acceso Abierto (2,480)

### Lista Marcada

La página Lista de registros marcados muestra los registros que marcó en la página de resultados o en la página de registro completo.

Para guardar los resultados de la búsqueda, seleccione los registros y haga clic en Agregar a la lista de registros marcados en la página Resultados o bien en Agregar a la lista de registros marcados en la página de registro completo. El usuario puede agregar hasta 50.000 registros a la lista de registros marcados sin tener que registrarse ni iniciar sesión.

Los usuarios que estén registrados e inicien sesión pueden guardar hasta 50 listas de registros marcados, cada una con un máximo de 50.000 registros. Las listas marcadas que tengan 50.000 publicaciones se deben guardar y borrar antes de que se agreguen más registros.

Para extraer registros, puede seleccionar registros de la lista de registros marcados de Todas las bases de datos o también puede seleccionar registros de la lista de registros marcados de cada producto.

| Lista cregistros marcados (4.698 registros)   Lista compuesta de elementos marcados de Derwent: 0 compuesta         Lista de registros marcados (4.698 registros marcados         A drividemiestrar         Orderer porte         Lista compuesta de las de registros marcados as do cono las veces que se han citados.         Enter divesto polícitados dates completos de tables de registros marcados as do cono las veces que se han citados.         Enter divesto polícitados dates completos de tables de registros marcados as do cono las veces que se han citados.         Enter divesto polícitados dates completos de tables da registros marcados as do cono las veces que se han citados.         Enter divesto polícitados dates completos de tables da registros marcados as do cono las veces que se han citados.         Enter divesto polícitados dates completos de tables da registros marcados as do cono las veces que se han citados.         Enter divesto polícitados dates completos de tables da las dates completos de los siguientes campo         Exercicionar dos listas:       Enterencias citadas:         Exercicionar dos listas:       Enterencias citadas:         Exercicionar de listos dates de las dates de enternatos datas:       Enternationadores de la conferencia         Exercicionar de listos de las de registros datas:       Enternationadores de la conferencia         Exercicionar de listos datas:       Enternationadores de la conferencia         Exercicionar de listos de las do las de registros da listos datas:       Entertificadores                                                                                                    | Buscar       | Regresar a los Resultados de búsqueda                                                                                                    | Herrami                                               | ientas 👻 Búsquedas y a          | alertas 👻 Historial de búsque          | da Lista de registros marcados 4.6                                          | 598         |
|----------------------------------------------------------------------------------------------------|--------------|----------------------------------------------------------------------------------------------------|-------------------------------------------------------|---------------------------------|----------------------------------------|-----------------------------------------------------------------------------|-------------|
| Gundard Mutry/Administral Bordard   Inderstanding all back de ligitation de lie back de registron municado sari como la secera que se han citado.   Inder al autore, effatual de lie back de registron   Inder et extrassication de lie back de registron   Inder et extrassication de lie back de registron   Inder et extrassication de lie back de registron   Inder et extrassication de lie back de registron   Inder et extrassication de lie back de registron   Inder et extrassication de lie back de registron   Inder et extrassication de lie back de registron   Inder et extrassication de lie back de registron   Inder et extrassication de lie back de registron   Inder et extrassication de lie back de registron   Inder et extrassication de lie back de registron   Inder et extrassication de lie back de registron   Inder et extrassication de lie back de registron   Inder et extrassication de lie back de registron de registron de registr                                                                                                    | Lista o      | le registros marcados (4.698 registros)   List                                                                                                    | a compuesta de elei                                   | mentos marcados de              | e Derwent: 0 compuestos                |                                                                             |             |
| 4.99 registros totales en la lista de registros marcados aú como las veces que se han citado.         4.99 registros totales en la lista de registros marcados aú como las veces que se han citado.         4.99 registros de Colección protegoda de Waó Seiscne         Extre er este producto dato completos de estas registros.         Extre registros       Paso 1: Seleccionar registros         Paso 1: Seleccionar registros       Paso 2: Seleccionar de stalla 1 (a fuel stalla stalla fuel de siguijentes campo el los siguijentes campo el los disco los registros en pagnan de posíon lableag alical         Codos los registros en págna       Registros         Registros       Inter de de compencia         Otdos los registros en págna       Referencias citadas*         Paso 1: Seleccionar de de compencia       Información sobre la conferencia         Otrdones Dis Neglistros en págna       Registros         Número Dis       Información sobre la conferencia         Direcciones       Veces citados         Pistos I: Seleccionar estas elementos, el titume de ereferencias citadas       Pistos de los signicas húmero de capitalos         Número Dis       Información sobre la conferencia       Información sobre la conferencia         Direcciones       Veces citados       Pistos de los signicas húmero de capitalos       Información sobre la conferencia         Información de financicatión       Número Dis       Información sobre la conferencia <td>Guard</td> <td>ar Abrir/Administrar Borrar</td> <td></td> <td></td> <td></td> <td></td> <td></td>                                                                                                    | Guard        | ar Abrir/Administrar Borrar                                                                                                    |                                                       |                                 |                                        |                                                                             |             |
| 4.699 registros de Colección principal de Wab of Science<br>Distance de estes producto dates completes de estos registros.         Extraer de estes producto dates completos de estos registros.         Extraer registros [ - Ocultar opciones de salida] 5 %         Paso 1: Seleccionar registros         Todos los registros en esta lista (hasta 300<br>is Seleccionar de los siguientes carnos<br>is Seleccionar de los siguientes carnos<br>is Seleccionar do los registros en página<br>is Seleccionar todo Restablecer (Suandar configuración personalizada<br>is tutor(es)/Editor(es)<br>is Seleccionar todo Restablecer (Suandar configuración personalizada<br>is tutor(es)/Editor(es)<br>is Seleccionar todo Restablecer (Suandar configuración personalizada<br>is tutor(es)/Editor(es)<br>is Seleccionar todo Restablecer (Suandar configuración personalizada<br>is tutor(es)/Editor(es)<br>is Seleccionar todo Restablecer (Suandar configuración personalizada<br>is tutor(es)/Editor(es)<br>is Seleccionar todo Restablecer (Suandar configuración personalizada<br>is tutor(es)/Editor(es)<br>is Stavi/Sistin Nimero de referencias citudas <sup>1</sup><br>is Dates cave<br>is Contex de la conferencia<br>is deteoránda de Web of Science<br>is deteoránda de veb of Science<br>is deteoránda de veb of Science<br>is deteoránda de veb of Science<br>is deteorándar de referencias citudas <sup>1</sup><br>is deteoránda de financiación de referencias citudas <sup>1</sup><br>is deteoránda de veb of Science<br>is deteoránda de veb of Science<br>is deteoránda de veb of Sci | 4.698<br>E   | registros totales en la lista de registros marcados<br>traer el autor, el título, la fuente y el abstract de todos los registros (                             | de la lista de registros marcado                      | os así como las veces que se ha | n citado.                              |                                                                             |             |
| Extraer registros       - Ocultar opciones de salida ]       5/c         Paso 1: Seleccionar registros       Paso 2: Seleccionar contenido         I Todos los registros en esta lista (hasta 500)       Seleccionar de los siguientes campo       Image: Contra de los siguientes campo         I Seleccionar todo (Restableer Guardar configuración personalizada       Image: Configuración personalizada       Image: Configuración personalizada         I Autor(res)/Editor(res)       I Tudo       Image: Configuración personalizada       Image: Configuración personalizada         I Ordenar por: Fecha       Vecese citado       Información sobre la confierencia       Información sobre la confierencia         I de robibMed       Información sobre la confierencia       Información sobre la confierencia       Image: Configuración personalizada         I de robibMed       Información sobre la confierencia       Indormación sobre la confierencia       Image: Configuración de referencias citadas:       Image: Configuración de capitulos         I Información de financiación       Número de acceso       Image: Configuración de capitulos       Image: Configuración de acceso       Image: Configuración de usos         'I I de robibMed       Incceso Ablerto       Image: Configuración de usos       Image: Configuración de usos       Image: Configuración de usos         'I I de robibMed       Image: Configuración Sobre la configuración       Masis       Image: Configuración acceso                                                                                                    | <b>4.698</b> | registros de Colección principal de Web of Science<br>traer de este producto datos completos de estos registros.                                               |                                                       |                                 |                                        |                                                                             |             |
| Paso 1: Seleccionar registros Paso 2: Seleccionar de los siguientes campo   I de dro   Cordenar por: Fecha Veces citado Conteo de uso Más   Mais   Paso 2: Seleccionar de los siguientes campo   I de dro   Mais   Información de financiación   Mainero de referencias citadas   Información de financiación   Mainero de referencias citadas   Información de financiación   Mainero de referencias citadas   Información de financiación   Mainero de referencias citadas   Información de financiación   Mainero de referencias citadas   Información de financiación   Mainero de referencias citadas   Información de financiación   Mainero de referencias citadas   Información de financiación   Mainero de referencias citadas Información de financiación   Número de acceso Abierto   Información de financiación   Número de acceso Abierto   Información de financiación Más Techa Veces citado Mainero de acceso Abierto Información de financiación Más Techa Veces citado Mainero de acceso Abierto Información de financiación Más Mainero de acceso Abierto Información de financiación Más Información de financiación Más Información de financiación Más Información de financiación Más Información de financiación Más Información de financiación Más Información de financiación Más Información de financiación Más Información de financiación Más Información de financiación Más                                                                                                    |              | Extraer registros [ = Ocultar opciones de salida ]                                                                                                    | 5K                                                    |                                 |                                        |                                                                             |             |
| I todos los registros en esta lista (hasta 500)     I todos los registros en esta lista (hasta 500)     I todos los registros en esta lidementa di todos los los los                                                                                                    |              | Paso 1: Seleccionar registros Paso 2: Sele                                                                                                    | ccionar contenido                                     | Paso 3: Seleccionar destino     | (Más información sobre cómo guardar co | enido en un programa de gestión bibliográfica)                              |             |
| Ordenar por: Fech Veces citado   Conteo de uso   Más                                                                                                    |              | Todos los registros en esta lista (basta 500)     Seleccional                                                                                                  | r de los siguientes campos                            | 🕒 🖂 🛛 Guardar en                | EndNote online                         |                                                                             |             |
| <ul> <li></li></ul>                                                                                                    |              | Todos los registros en página                                                                                                    | о .                                                   |                                 |                                        |                                                                             |             |
| Vregstus i data   Seleccionar todo Restablecer Guardar configuración personalizada   Autor(es)/Editor(es) Titulo   Abstract* Patrocinadores de la conferencia   Abstract* Patrocinadores de la conferencia   Ordenar por: Fecha Veces citado   Veces citado Conteo de uso   Mis Image: Conteo de uso   Veces citado Conteo de uso   Veces citado Conteo de uso   Veces citado Conteo de uso   Veces citado Conteo de uso   Veces citado Conteo de uso   Veces citado Conteo de uso   Veces citado Conteo de uso   Veces citado Conteo de uso   Veces citado Conteo de uso   Veces citado Conteo de uso   Veces citado Conteo de uso   Veces citado Mis                                                                    Ordenar por: Fecha Veces citado <td></td> <td>Registres     Registres     Registres</td> <td></td> <td></td> <td></td> <td></td> <td></td>                                                                                                    |              | Registres     Registres     Registres                                                                                                    |                                                       |                                 |                                        |                                                                             |             |
| Seleccionar todo       Restablecer       Guardar configuración personalizada       Información sobre la conferencia         Autor(es)/Editor(es)       Título       Fuente       Información sobre la conferencia         Direcciones       Veces citado       Palabras clave       Información sobre la dottorial         Ordenar por:       Mimero de referencias citadas:       Palabras clave       Información de financiación         Mimero do referencias citadas       Categorías de Web of Science       Areas de Investigación         Información de financiación       Mimero de acceso       Identificadores de autores       Conteo de uso         In loformación de financiación       Mimero de procesamiento aumentardi.       Muy citado       I         Ordenar por:       Fech       Veces citado       Conteo de uso       Ide 470 >         Index porte       Más       Identificadores de autores       Conteo de uso       Identificadores de autores         Ordenar por:       Fecha       Veces citado       Conteo de uso       Ide 470 >         In de 470       Más       Identificadores de la conferencia       Identificadores de la conferencia         Nordenar por:       Fecha       Veces citado       Conteo de uso       Identificadores de la conferencia         Nordenar por:       Fecha       Secondar estos elementos, el tiempo de pr                                                                                                    |              | Tasta                                                                                                    |                                                       |                                 |                                        |                                                                             |             |
|                                                                                                    |              | Seleccionar todo Restablecer Guardar configuració                                                                                                    | n nersonalizada                                       |                                 |                                        |                                                                             |             |
| Abstract* Referencias citadas*   Direcciones Veces citado   Direcciones Veces citado   ISSN/JSBN Unimero de referencias citadas*   Direcciones Veces citado   Número do ereferencias citadas* Abstract*   IsSN/JSBN Unimero de referencias citadas*   Direcciones Veces citado   IsSN/JSBN Unimero de referencias citadas   Abstract* Unimero los   Información de financiación Número de acceso   Cordenar por: Fecha   Veces citado Artículo popular <td></td> <td>Autor(es)/Editor(es)     Ifulo</td> <td>E Fue</td> <td>ente</td> <td>Información sobre la conferención</td> <td>encia</td> <td></td>                                                                                                    |              | Autor(es)/Editor(es)     Ifulo                                                                                                    | E Fue                                                 | ente                            | Información sobre la conferención      | encia                                                                       |             |
| □ Direcciones ✓ Veces citado   □ Abaras clave □ Información sobre la editorial   □ SSN/ISBN Número de referencias citadas   □ Kúmero IDS □ Idioma   □ Id e PubMed □ Categorías de Web of Science   □ D de PubMed □ Acceso Abierto   * Al seleccionar estos elementos, el tiempo de procesamiento aumentará.   Ordenar por: Fecha Veces citado Conteo de uso    * 1 de 470 *                                                                                                    |              | Abstract*                                                                                                    | tadas* 🗆 Tip                                          | po de documento                 | Patrocinadores de la conferei          | ncia                                                                        |             |
| Index IssN/ISBN   Número de referencias citadas   Número IDS   Información de financiación   Número de acceso   I de PubMed   Acceso Abierto   Artículo popular    Conteo de uso  Artículo popular  Artículo popular  Artículo po                                                                                                    |              | Direcciones Veces citado                                                                                                    | Pal                                                   | labras clave                    | Información sobre la editoria          | l                                                                           |             |
| Número IDS I Idioma Categorías de Web of Science Areas de investigación   Información de financiación Número de acceso I Identificadores de autores Conteo de uso   I D de PubMed Acceso Abierto Artículo popular Muy citado   Ordenar por: Fecha Veces citado Conteo de uso Más I Zika Virus Outbreak on Yap Island, Federated States of Micronesia Por: Duffy, Mark R; Chen, Tai-Ho; Hancock, W. Thane; et ál NEW ENGLAND JOURNAL OF MEDICINE Volumen: 360 Número: 24 Páginas: 2536-2543 Fecha de publicación: JUN 11 2009 Sirtex Texto completo de la editorial Ver abstract ▼ Yerson Completo de la editorial Ver abstract ▼                                                                                                    |              | ✓ ISSN/ISBN □ Número de rei                                                                                                    | ferencias citadas 👘 🗆 Abi                             | rev. de fuente                  | Número de páginas/Número               | de capítulos                                                                |             |
| Información de financiación Número de acceso I dentificadores de autores Conteo de uso   I D de PubMed Acceso Abierto Artículo popular Muy citado   ''Al seleccionar estos elementos, el tiempo de procesamiento aumentará.   Ordenar por: Fecha Veces citado Conteo de uso Más I de 470  I Zika Virus Outbreak on Yap Island, Federated States of Micronesia Por: Duffy, Mark R; Chen, Tai-Ho; Hancock, W. Thane; et ál NEW ENGLAND JOURNAL OF MEDICINE Volumen: 360 Número: 24 Páginas: 2536-2543 Fecha de publicación: JUN 11 2009 Strat. Texto completo de la editorial Ver abstract ▼                                                                                                    |              | Número IDS                                                                                                    | Cat                                                   | tegorías de Web of Science      | Áreas de investigación                 |                                                                             |             |
| ID de PubMed Acceso Abierto   ''' J seleccionar estos elementos, el tiempo de procesamiento aumentará.   Ordenar por: Fecha Veces citado Conteo de uso Más  I de 470 ▶   III de 470 ▶     III de 470 ▶     III de 470 ▶     IIII de 470 ▶     IIII de 470 ▶     IIII de 470 ▶     IIII de 470 ▶     IIII de 470 ▶     IIIII Analizar resultados     IIII Crear informe de citas     Por: Duffy, Mark R; Chen, Tai-Ho; Hancock, W. Thane; et ál   NEW ENGLAND JOURNAL OF MEDICINE Volumen: 360 Número: 24 Páginas: 2536-2543 Fecha de publicación: JUN 11 2009     Intexto completo de la editorial                                                                                                    |              | Información de financiación Súmero de ac                                                                                                    | ceso 🗹 Ide                                            | entificadores de autores        | Conteo de uso                          |                                                                             |             |
| *A seleccionar estos elementos, el tiempo de procesamiento aumentará.<br>Ordenar por: Fecha Veces citado Conteo de uso Más   Cordenar por: Fecha Veces citado Conteo de uso Más  A 1 de 470   A 1 de 470                        |              | ✓ ID de PubMed                                                                                                    | D Art                                                 | tículo popular                  | Muy citado                             |                                                                             |             |
| Ordenar por: Fecha Veces citado   Conteo de uso Más     Más     Image: Crear informe de citas     Mark R; Chen, Tal-Ho; Hancock, W. Thane; et ál     NEW ENGLAND JOURNAL OF MEDICINE Volumen: 360     Mirrar v     Por: Duffy, Mark R; Chen, Tal-Ho; Hancock, W. Thane; et ál     NEW ENGLAND JOURNAL OF MEDICINE Volumen: 360     Mirrar v     Por: Duffy, Mark R; Chen, Tal-Ho; Hancock, W. Thane; et ál     NEW ENGLAND JOURNAL OF MEDICINE Volumen: 360     Mirrar v     Por: Duffy, Mark R; Chen, Tal-Ho; Hancock, W. Thane; et ál     NEW ENGLAND JOURNAL OF MEDICINE Volumen: 360     Mirrar v     Por: Duffy, Mark R; Chen, Tal-Ho; Hancock, W. Thane; et ál     NEW ENGLAND JOURNAL OF MEDICINE Volumen: 360     Mirrar v     Por: Duffy, Mark R; Chen, Tal-Ho; Hancock, W. Thane; et ál     NEW ENGLAND JOURNAL OF MEDICINE Volumen: 360     Mirrar v     Por: Duffy, Mark R; Chen, Tal-Ho; Hancock, W. Thane; et ál     NEW ENGLAND JOURNAL OF MEDICINE Volumen: 360     Mirrar v     Por: Duffy, Mark R; Chen, Tal-Ho; Hancock, W. Thane; et ál     Por: Duffy, Mark R; Chen, Tal-Ho; Hancock, W. Thane; et ál     Por: Duffy, Mark R; Chen, Tal-Ho; Hancock, W. Thane; et ál     Por: Duffy, Mark R; Chen, Tal-Ho; Hancock, W. Thane; et ál     Por                                                                                                    |              | *Al seleccionar estos elementos, el tiempo de procesam                                                                                                    | iento aumentará.                                      |                                 |                                        |                                                                             |             |
| Ordenar por: Fecha       Veces citado       Conteo de uso       Más       I       de 470 >         Image: Conteo de uso       Más       Image: Conteo de uso       Image: Conteo de uso                                                                                                    |              |                                                                                                    |                                                       |                                 |                                        |                                                                             |             |
| Ordenar por: Fech Veces citado Conteo de uso Más     Más Image: Conteo de uso     Image: Conteo de uso           Image: Conteo de uso </td <td></td> <td></td> <td></td> <td></td> <td></td> <td></td> <td></td>                                                                                                    |              |                                                                                                    |                                                       |                                 |                                        |                                                                             |             |
| Image: Section 2014       Image: Section 2014                                                                                                    | Ordenar po   | r: Fecha <u>Veces citado</u> Conteo de uso Más                                                                                                    |                                                       | •                               |                                        | de ∡                                                                        | 470 🕨       |
| <ul> <li>Xika Virus Outbreak on Yap Island, Federated States of Micronesia</li> <li>Por: Duffy, Mark R; Chen, Tai-Ho; Hancock, W. Thane; et ál</li> <li>NEW ENGLAND JOURNAL OF MEDICINE Volumen: 360 Número: 24 Páginas: 2536-2543 Fecha de publicación: JUN 11 2009</li> <li>SrFrx Texto completo de la editorial Ver abstract T</li> </ul>                                                                                                    |              |                                                                                                    |                                                       |                                 |                                        |                                                                             |             |
| Note:       2ika Virus Outbreak on Yap Island, Federated States of Micronesia       Veces citado: 1,090         Por::       Duffy, Mark R.; Chen, Tal-Ho; Hancock, W. Thane; et ál       NEW ENGLAND JOURNAL OF MEDICINE       Veces citado: 2,090         Image: State State                                                                                                    |              |                                                                                                    |                                                       |                                 |                                        | Analizar resultad الله<br>الله Crear informe de                             | os<br>citas |
|                                                                                                    | ۲            | Zika Virus Outbreak on Yap Island, Federated Stat     Por: Duffy, Mark R.; Chen, Tai-Ho; Hancock, W. Thane; et     NEW ENGLAND. OUTBRAL OF MEDICINE Volumen: 3 | es of Micronesia<br>ál<br>60. Número: 24. Páginas: 25 | 536-2543 Fecha de publicaci     | ón: IIIN 11 2009                       | <b>Veces citado: 1,090</b><br>(en la Colección principal<br>Web of Science) | lde         |
|                                                                                                    |              | <b>S</b> S S S S S S S S S S S S S S S S S S                                                                                                    | ract ▼                                                | so 25 15 Freedoac publicad      | Sin 3 Sin 11 2003                      | 🟆 Artículo muy citado                                                       | •           |

 En la página 'Lista de registros marcados' se puede dar formato a los registros para imprimirlos, envirarlos a un correo electrónico o exportarlos directamente Endnote Online, Endnote, Refworks, a otro gestor de referencias o guardarlos a un archivo (ordenador).

- 2. También se puede analizar o ejecutar **el informe de citas** sobre los registros marcados y/o realizar 'Analizar Resultados'.
- 3. Observará también en el menú a mano izquierdo unas opciones que le permite ordenar los registros marcados por las veces citado entre otras opciones.

Para exportar la Lista de registros marcado:

- 1. Selecciona el rango de registros para enviar
  - a. Todos los registros en la lista (hasta un máximo de 500)
  - b. Todos los registros en la página
  - c. Un rango (limitado a 500)
  - d. Descarga rápida de **5K** (5.000). Tenga en cuenta que los campos siguientes solo se incluyen en el resultado si se utiliza esta opción: Autor, Título y Fuente; y que las opciones de los resultados tienen formato delimitado por tabulador (Mac o Windows).
- 2. Selecciona los campos bibliográficos que se desea exportar al marcar las casillas de verificación.

| Autor(es)/Editor(es)        | 🗹 Título                      | ✓ Fuente                     | Información sobre la conferencia      |
|-----------------------------|-------------------------------|------------------------------|---------------------------------------|
| Abstract*                   | Referencias citadas*          | Tipo de documento            | Patrocinadores de la conferencia      |
| Direcciones                 | Veces citado                  | Palabras clave               | Información sobre la editorial        |
| SSN/ISBN                    | Número de referencias citadas | Abrev. de fuente             | Número de páginas/Número de capítulos |
| Número IDS                  | Idioma                        | Categorías de Web of Science | Áreas de investigación                |
| Información de financiación | Número de acceso              | Identificadores de autores   | Conteo de uso                         |
| ✓ ID de PubMed              | Acceso Abierto                | Artículo popular             | Muy citado                            |

- **3.** Selecciona el destino del envío (Endnote online, Endnote, Publons, ResearcherID, Incites, FECYT CVN, Refworks y otros tipos de archivo)
- 4. Abra el menú desplegable para ver ordenar los registros marcados. También es posible realizar un análisis sobre la lista marcada (Analizar resultados) o ejecutar el informe de citas sobre ello (Crear informe de citas).
- **5.** Es posible eliminar registros en la lista. Haga clic en la cruz roja a mano izquierda del registro.

### **Guardar Listas Marcadas**

- Ahora es posible guardar sus listas marcadas y abrirlas en sesiones posteriores. Esta novedad le permite mantener conjuntos personalizados de registros durante sus sesiones en la Web of Science. Luego se podría exportar estos conjuntos personalizados al CVN de FECYT, a Incites (hace falta tener una suscripción) o a su perfil de Publons.
- Se puede guardar hasta 50 listas por cuenta de Web of Science. Cada lista puede guardar hasta 50.000 registros.
- Es posible editar listas (añadir/eliminar registros) y combinar listas.

| Web of Science                                                                                                    |                                         |                                       |                                                | Clarivate<br>Analytics                    |
|----------------------------------------------------------------------------------------------------|-----------------------------------------|---------------------------------------|------------------------------------------------|-------------------------------------------|
| Buscar Regresar a los Resultados de búsqueda                                                                                                    | Herramientas 👻                          | Búsquedas y alertas 👻                 | Historial de búsqueda                          | Lista de registros marcados 4.698         |
| Lista de registros marcados (4.698 registros)   Lista compues<br>Guardar Abrir/Administrar Borrar<br>4.698 registros totales en la lista de registros marcados<br>Extraer el autor, el título, la fuente vel abstract de todos los registros de la lista de regi | sta de elementos                        | marcados de Derwer                    | it: 0 compuestos                               |                                           |
| <b>4.698</b> registros de <i>Colección principal de Web of Science</i><br>Extraer de este producto datos completos de estos registros.                                                                                                    |                                         |                                       |                                                |                                           |
| Paso 1: Seleccionar registroc<br>Todos los registros en es<br>Todos los registros en pa<br>Registros hast                                                                                                    | stros marcados                          | leccionar dectino — Ulfrieterm        |                                                | faceun programa de gestión bibliográfica] |
| Seleccionar todo   Re                                                                                                    | VIRUS                                   |                                       |                                                | os                                        |
| <ul> <li>Número IDS</li> <li>Información de finr Guard Almacene hast</li> <li>✓ ID de PubMed</li> <li>*Al seleccionar estos e</li> <li>✓</li> </ul>                                                                                                    | a 50 listas de registro<br>Guardar      | s marcados en Web of Scie<br>Cancelar | ence<br>d                                      | nferen<br>itorial                         |
| Ordenar por: Fecha <u>Veces citado</u> Conteo de uso Más                                                                                                    | □ Abrev. de fue<br>□ Categorías de<br>▼ | nte 🛛 I<br>e Web of Science 🗍         | Número de páginas/Nú<br>Áreas de investigación | mero d                                    |

- 1. Para guardar una lista marcada hace falta hacer clic sobre 'guardar'. Luego hace falta iniciar una sesión personalizada. Introduce las credenciales de su perfil de WOS. Si no se ha registrado con anterioridad tendría que registrarse.
- 2. Introduce un título de la lista marcada y una descripción (opcional). Haga clic sobre 'guardar' para guardar la lista de forma permanente y mantenerla en su perfil.

### Abrir Listas Guardadas

1. Para abrir una lista marcada guardada hace falta iniciar una sesión personalizada. Luego vaya a 'lista de registros marcados'

| Web of Science InCites Journal Citation Reports Essential Science Indicators EndNote | Publons Kopernio |                                                                                                    | Rachel 🔻 Ayuda 🔻 Español 🔻           |
|--------------------------------------------------------------------------------------|------------------|----------------------------------------------------------------------------------------------------|--------------------------------------|
| Web of Science                                                                       |                  |                                                                                                    | Clarivate<br>Analytics               |
|                                                                                      | Herramientas 👻   | Búsquedas y alertas 👻 Historial de búsqu                                                                                                    | ied Lista de registros marcados      |
| Seleccionar una base de datos                                                        | •                |                                                                                                    | Get one-click<br>access to full-text |
| Búsqueda básica Búsqueda de referencia citada Búsqueda avanzada                      | + más            |                                                                                                    |                                      |
| <sup>1</sup> 'zika virus"                                                            | C Tema           | Buscar Sugerencias of the second second | de búsqueda                          |

2. Luego haga clic sobre 'abrir/administrar'. Haga clic sobre el nombre de la lista para abrirlas.

| Web                                                                                          | o of Science                                                                                              |             |                |                       |                       | Clarivate<br>Analytics      |  |
|----------------------------------------------------------------------------------------------|----------------------------------------------------------------------------------------------------|-------------|----------------|-----------------------|-----------------------|-----------------------------|--|
| Buscar                                                                                       | Regresar a los Resultados de búsqueda                                                                     |             | Herramientas 👻 | Búsquedas y alertas 👻 | Historial de búsqueda | Lista de registros marcados |  |
| Lista de<br>Guai lar                                                                         | Lista de registros marcados (0 registro)   Lista compuesta de elementos marcados de Derwent: 0 compuestos |             |                |                       |                       |                             |  |
| Web                                                                                          | of Science                                                                                                |             |                |                       |                       | Clarivate<br>Analytics      |  |
| Buscar                                                                                       | Regresar a los Resultados de búsqueda                                                                     |             | Herramientas 🔻 | Búsquedas y alertas 👻 | Historial de búsqueda | Lista de registros marcados |  |
| Abrir/Administrar listas de registros marcados guardadas<br><< Regresar a la página anterior |                                                                                                    |             |                |                       |                       |                             |  |
| Select                                                                                       | cionar todo Eliminar                                                                                      |             |                |                       |                       |                             |  |
|                                                                                              | Nombre                                                                                                    | Descripción | Número         | ú                     | Iltima modificación   | Editar                      |  |
|                                                                                              | ZIKA_VIRUS                                                                                                |             | 4698           | 10-30-2018            |                       | Editar                      |  |
|                                                                                              | radcliffe_journal                                                                                         |             | 75             | 06-27-2018            |                       | Editar                      |  |
|                                                                                              | bayer                                                                                                    |             | 645            | 09-05-2018            |                       | Editar                      |  |
| Selecc                                                                                       | cionar todo Eliminar                                                                                      |             |                |                       |                       |                             |  |

### Añadir Nuevos Registros a una Lista Guardada

Para añadir nuevos registros a una lista marcada que ya existe sigue los pasos siguientes:

- Asegurarse que la lista a la cual deseas añadir nuevos registros ya está abierta.
- En la página de resultados marca los registros de interés y hace clic sobre 'añadir a la lista marcada'.
- Vaya a lista marcada y haga clic sobre 'Guardar'.
- Introduce el título de la lista a la cual deseas añadir los registros.
- Le preguntará si desea reemplazar la lista que ya existe. Hace falta hacer clic sobre 'enviar' para confirmar la instrucción.

| cultar opc            | iones de salida ]                                                                       |                                                                                                    |                                                                                                    |                                       |
|-----------------------|-----------------------------------------------------------------------------------------|----------------------------------------------------------------------------------------------------|----------------------------------------------------------------------------------------------------|---------------------------------------|
| )S                    | Paso 2: Seleccionar contenid                                                            | Paso 3: Seleccionar destino                                                                        | D [Más información sobre cóm                                                                         | no guardar contenido en un            |
| ta lista (has<br>gina | Guardar lista de registros m                                                            | narcados                                                                                           | 8                                                                                                    |                                       |
| a                     | 'Olive_Oil_' ya existe. ¿Desea reemplazarlo?                                            |                                                                                                    |                                                                                                    |                                       |
| stablecer<br>(s)      | Gua<br>Ø                                                                                | Enviar   Cancelar                                                                                  |                                                                                                    | onferencia                            |
|                       | <ul> <li>Veces citado</li> <li>Número de referencias citadas</li> <li>Idioma</li> </ul> | <ul> <li>Palabras clave</li> <li>Abrev. de fuente</li> <li>Categorías de Web of Science</li> </ul> | <ul> <li>Información sobre la</li> <li>Número de páginas/N</li> <li>Áreas de investigació</li> </ul> | editorial<br>lúmero de capítulos<br>n |
| nciación              | Número de acceso                                                                        | Identificadores de autores                                                                         | Conteo de uso                                                                                        |                                       |
| elementos,            | el tiempo de procesamiento aumentará.                                                   |                                                                                                    |                                                                                                    |                                       |

### **Combinar Listas Guardadas**

Para combinar listas guardadas sigue los pasos siguientes

- Vaya sus listas guardadas. Haga clic sobre 'abrir/administrar'.
- Abra una de las listas que deseas combinar con otra
- Luego vuelva a sus listas guardadas y haga clic sobre el título de la lista a la que deseas combinar con la lista abierta.

| Abrir lista de registros marcados                                                                                                  | × |
|----------------------------------------------------------------------------------------------------|---|
| Tiene registros en la lista de registros marcados abierta actualmente.<br>¿Desea agregar o reemplazar estos registros de la lista? |   |
| Nota: Será necesario guardar cualquier cambio que haga.                                                                            |   |
| Reemplazar Agregar Cancelar                                                                                                    |   |
|                                                                                                    |   |

- Haga clic sobre 'reemplazar' luego 'guardar'. Introduce un nuevo título para esta lista combinada.
- Vaya a 'abrir/administrar' para ver la lista combinado guardado en su perfil.

### Guardado de Historiales y Creación de Alertas

Un historial de búsqueda es una consulta de búsqueda o varias consultas de búsqueda que usted guarda en nuestro servidor o en el disco duro de su computadora. No hay ningún límite para el número de historiales de búsqueda que puede guardar. Para guardar un historial de búsqueda en nuestro servidor, debe estar registrado como usuario e iniciar sesión

Guardar en el servidor de Web of Science le permite abrir y administrar sus historiales de búsquedas como así también programar alertas. Este proceso se refiere a la búsqueda general y búsqueda por referencia citada.

#### Guardado del Historial en el Servidor de Web of Science

Para guardar una búsqueda en el servidor de Web of Science siga estos pasos:

| Web of Science InCites Journal Citation | n Reports Essential Science Indicators EndNote Publons Kopern                                  | io Iniciar sesión ▼ yuda ▼ Español ▼                                                                                                    |
|-----------------------------------------|------------------------------------------------------------------------------------------------|----------------------------------------------------------------------------------------------------|
| Web of Science                          |                                                                                                | Clarivate<br>Analytics                                                                                                    |
|                                         |                                                                                                |                                                                                                    |
| Seleccionar una base de datos           | olección principal de Web of Science 🔹                                                         | Get one-click<br>access to full-text                                                                                                    |
| Búsqueda básica Búsqueda de re          | ferencia citada Búsqueda avanzada + más                                                        |                                                                                                    |
| Ejemplo: oil spill* mediterranear       | Tema                                                                                           | Buscar Sugerencias de búsqueda                                                                                                    |
|                                         | Iniciar sesión                                                                                 | 8                                                                                                    |
| Período de tiempo                       | Dirección de correo electrónico: rachel.mangan@clarivate.com                                   | ara acceder a las funciones de personalización de Web of<br>cience inicie sesión o registrese.                                                                                                    |
| Todos los años (1900 - 201              | Contraseña:                                                                                    | Como usuario registrado, podrá:<br>• Establecer una preferencia para iniciar su sesión en una                                                                                                    |
| MÁS AJUSTES 👻                           | Iniciar sesión Cancelar<br>Mantener mi sesión iniciada<br>20Ividó su contraseña<br>Registrarse | base de datos o en un producto específicos<br>Guardar las búsquedas en Web of Science<br>Guardar una lista de registros marcados para volver a usarla<br>posteriormente<br>Exportar hasta 5000 registros de forma simultánea<br>Agregar referencias a la biblioteca de <i>EndNote</i><br>Iniciar sesión automáticamente cada vez que acceda a Web<br>of Science. |
| Clarivate Analytics                     |                                                                                                |                                                                                                    |
| Clarivate<br>Analytics                  |                                                                                                |                                                                                                    |

- 1. Inicie una sesión personalizada por medio del enlace '*Iniciar sesión*' ubicado la parte superior de cualquiera página.
- 2. Introduzca sus credenciales. Nota: Si no se ha registrado se pedirá que lo haga cuando intente guardar su historial de búsqueda.
- 3. Ejecute una búsqueda
- 4. Diríjase a la página Historial de búsqueda o la página Búsqueda avanzada.

## Web of Science

| 1100      | 01 0 01    |                                                                                                    |                                              |                       |                               |                                          | Analytics                              |
|-----------|------------|----------------------------------------------------------------------------------------------------|----------------------------------------------|-----------------------|-------------------------------|------------------------------------------|----------------------------------------|
| Buscar    |            |                                                                                                    | Herramientas 👻                               | Búsquedas y alertas 🖣 | <ul> <li>Historial</li> </ul> | de búsqueda Lista c                      | le registros marcados                  |
| Historial | de búsqu   | da Colección principal de Web of Science                                                                                   | v                                            |                       |                               | 4                                        |                                        |
| Conjunto  | Resultados | Guardar historial/Crear alerta                                                                                             | Abrir historial guardado                     |                       | Editar<br>conjuntos           | Combinar conjuntos<br>AND OR<br>Combinar | Eliminar conjuntos<br>Seleccionar todo |
| # 3       | 45.285     | RGANIZACIONES-NOMBRE PREFERIDO: (University of Basque<br>dices=SCI-EXPANDED, SSCI, A&HCI, CPCI-S, CPCI-SSH, BKCI-S, BKCI-S | • Country)<br>SH, ESCI Período de tiempo=Tod | los los años          | Editar                        |                                          |                                        |
| # 2       | 19.538     | NTIDAD FINANCIADORA: (junta de andalucia)<br>ndices=SCI-EXPANDED, SSCI, A&HCI, CPCI-S, CPCI-SSH, BKCI-S, BKCI-S            | SH, ESCI Período de tiempo=Tod               | los los años          | Editar                        |                                          |                                        |
| #1        | 4.698      | EMA: ("zika virus")<br>ndices=SCI-EXPANDED, SSCI, A&HCI, CPCI-S, CPCI-SSH, BKCI-S, BKCI-S                                  | SH, ESCI Período de tiempo=Tod               | los los años          | Editar                        |                                          |                                        |
|           |            |                                                                                                    |                                              |                       |                               | O AND O OR<br>Combinar                   | Seleccionar todo  K Eliminar           |

🗘 Clarivate

- 5. Haga clic en el botón Guardar Historial/ Crear alerta.
- 6. Sus pasos en Refinar y Analizar se mantienen en su historial.
- 7. Introduzca un nombre a la historial y una descripción (opcional) luego haga clic en Guardar.

| Web                        | of Sci         | ence                                                |                                                                      |                                                                                                    |                         |                 |                                             | Clarivate<br>Analytics                               |
|----------------------------|----------------|-----------------------------------------------------|----------------------------------------------------------------------|----------------------------------------------------------------------------------------------------|-------------------------|-----------------|---------------------------------------------|------------------------------------------------------|
| Buscar                     |                |                                                     |                                                                      | Herramientas 👻 Búsquedas y                                                                                             | alertas 🔻 H             | istorial de bú: | squeda Lista de                             | registros marcados                                   |
| Historial                  | de búsqu       | eda Colección prir                                  | Guardar búsq<br>Nombre<br>Descripción                                | ueda/crear alerta de búsqueda<br>busquedas<br>Introduzca una descripción                                               | obligatorio<br>opcional | ×               |                                             |                                                      |
| Conjunto                   | Resultados     |                                                     |                                                                      | Alertas de correo electrónico rachel.mangan@clarivate.com                                                              | ]                       | s               | binar conjuntos<br>AND OR<br>Combinar       | Eliminar conjuntos<br>Seleccionar todo<br>X Eliminar |
| # 3                        | 45.285         | ORGANIZACIONES-NOMB<br>Índices=SCI-EXPANDED, SSCI   |                                                                      | Autor Título Euente                                                                                                    |                         |                 |                                             |                                                      |
| # 2                        | 19.538         | ENTIDAD FINANCIADORA:<br>Índices=SCI-EXPANDED, SSCI |                                                                      | Alerta diaria                                                                                                    | ]                       |                 |                                             |                                                      |
| # 1                        | 4.698          | TEMA: ("zika virus")<br>Índices=SCI-EXPANDED, SSCI  |                                                                      | Alerta diaria                                                                                                    |                         |                 |                                             |                                                      |
|                            |                |                                                     |                                                                      | Alerta semanal<br>Alerta mensual<br>En toto rece cauno unportone nego de crear to dictado                              |                         |                 | O AND O OR<br>Combinar                      | Seleccionar todo                                     |
|                            |                |                                                     |                                                                      | Cancelar Guardar                                                                                                    |                         |                 |                                             |                                                      |
| Clarivat<br>Acelerar la in | e<br>nnovación |                                                     | Guarde el histo<br>Descargue su hi<br>local. Cierre esta<br>archivo. | rial de búsqueda en una unidad local<br>storial de búsqueda en una unidad<br>a ventana una vez descargado el Descargar |                         | so Dec          | laración de privacid<br>o de Web of Science | ad Política de cookies<br>Síganos 🕑 (f               |

### Crear una Alerta de Historial de Búsqueda

Debe crear una alerta cuando guarde su historial de búsqueda. El producto no guarda automáticamente el historial de búsqueda como una alerta.

- 1. Desde la página Historial de búsqueda, haga clic en el botón **Guardar historial/Crear alerta** para acceder a la página Guardar historial de búsqueda. Tenga en cuenta que debe iniciar sesión para acceder a esta página.
- 2. Seleccione la casilla de verificación Alertas por correo electrónico.
- Ingrese una dirección de correo electrónico en el campo Dirección de correo electrónico. Use un punto y coma (;) y un espacio para separar varias direcciones. El valor predeterminado para este campo es su dirección de correo electrónico de inicio de sesión y registro. Puede ingresar hasta 255 caracteres en este campo.
- 4. Seleccione un <u>tipo de alerta</u> (es posible que algunos tipos de alertas no estén disponibles para algunos productos). El valor predeterminado suele ser Autor, Título, Fuente.
- 5. Seleccione un <u>Formato de correo electrónico</u> (es posible que algunos formatos no estén disponibles para algunos productos).
- 6. Seleccione una opción de <u>Frecuencia de correo electrónico</u>.
- 7. Haga clic en el botón **Guardar** para guardar la alerta en nuestro servidor y acceder a la página Guardar historial de búsqueda. *No* guarde el archivo de historial en su estación de trabajo porque no recibirá alertas de correo electrónico cuando se agreguen nuevos registros a la base de datos del producto.
- 8. Haga clic en el botón Cerrar cuando haya terminado.

**Nota:** si ve un mensaje de error que indica que se alcanzó el límite para el número de alertas, significa que su institución no compró la función Alertas o que alcanzó el número máximo de alertas compradas. Póngase en contacto con el administrador de su sistema si está interesado en crear alertas.

| Conjunto      | Resultados |                                                    | Guardar historial/Crear alerta Abrir historial guardado Guardar búsqueda/crear alerta de búsqueda | Editar<br>coniuntos<br>× | Combinar conjuntos<br>AND OR<br>Combinar | Eliminar conjuntos<br>Seleccionar todo<br>X Eliminar |
|---------------|------------|----------------------------------------------------|---------------------------------------------------------------------------------------------------|--------------------------|------------------------------------------|------------------------------------------------------|
| #3            | 45.285     | ORGANIZACIONES-NOMB<br>Índices=SCI-EXPANDED, SSCI  | Su búsqueda / alerta de búsqueda se creó correctamente.                                           |                          |                                          |                                                      |
| #2            | 19.538     | ENTIDAD FINANCIADORA<br>Índices=SCI-EXPANDED, SSCI | busquedas<br>Consulta de búsqueda: ORGANIZACIONES-NOMBRE PREFERIDO: (University                   | / of                     |                                          |                                                      |
| # 1           | 4.698      | TEMA: ("zika virus")<br>Índices=SCI-EXPANDED, SSCI | Basque Country)                                                                                   |                          |                                          |                                                      |
|               |            |                                                    | RSS Feed                                                                                          | Cerrar                   |                                          | Seleccionar todo                                     |
|               |            |                                                    |                                                                                                   |                          | Combinar                                 | × Eliminar                                           |
|               |            |                                                    |                                                                                                   |                          |                                          |                                                      |
| Clarivat      | e          |                                                    | © 2018 Clarivate Aviso de derechos de autor                                                       | Términos de uso          | Declaración de privacid                  | ad Política de cookies                               |
| Acelerar la i | nnovación  |                                                    | Inscribase                                                                                        | en el boletín info       | rmativo de Web of Science                | Síganos 🕑 f                                          |

### Crear Alerta de Búsquedas Directamente en la Página de Resultados

| Web of Science                                                   |           |                                              |                                     |             |                        | Clarivate<br>Analytics                            |
|------------------------------------------------------------------|-----------|----------------------------------------------|-------------------------------------|-------------|------------------------|---------------------------------------------------|
| Buscar                                                           |           | Herr                                         | ramientas 👻 Búsquedas y             | alertas 👻 H | istorial de búsqueda   | Lista de registros marcados                       |
| Resultados: 19.538<br>(de Colección principal de Web of Science) | Ordenar p | uardar búsqueda/crear alerta de búso         | queda                               |             | ×                      | ◀ <u>1</u> de 1.954 ▶                             |
| Buscó: ENTIDAD FINANCIADORA: (ju<br>nta de andalucia)Más         | Selo      | Nombre junta de andalucia                    |                                     | obligatorio | a lista de registros r | narcados                                          |
| Crear alerta                                                     |           | Descripción Introduzca una descripció        | ón                                  | opcional    |                        | Analizar resultados                               |
|                                                                  |           | Alertas de correo electrónio                 | со                                  |             |                        | La función Informe de citas no se encu<br>[?]     |
| Refinar resultados                                               | 1.        | rachel.mangan@clarivate                      | e.com                               | ]           | Retracted              | Veces citado: 1,932<br>(en la Colección principal |
|                                                                  | -         | HTML                                         | •                                   |             |                        | de Web of Science)                                |
| Buscar en resultados de Q                                        |           | Autor, Título, Fuente                        | •                                   | ]           | de publicación:        | Conteo de uso 🛩                                   |
| Filtrar resultados por:                                          |           | Alerta diaria                                | ~                                   | ]           | Ver abstract 💌         |                                                   |
| Muy citados en el campo<br>(141)                                 | 2.        | Consulta de búsqueda : ENTIDA<br>andalu      | AD FINANCIADORA: (junta de<br>Jcia) |             | mmunities and          | Veces citado: 879<br>(en la Colección principal   |
| Artículos populares en el campo (3)                              |           | El RSS feed estará disponibl                 | e luego de crear la alerta.         |             |                        | de Web of Science)                                |
| Acceso Abierto (5,285)                                           |           |                                              | Cancelar Guardar                    |             |                        | Y Articulo muy citado                             |
| Datos Asociados (516)                                            |           |                                              |                                     | •           |                        | Conteo de uso 🗸                                   |
| Refinar                                                          | 3.        | Guarde el historial de búsqueda en una unid  | ad local                            |             |                        | Veces citado: 792<br>(en la Colección principal   |
| Años de publicación 🔷                                            |           | ocal. Cierre esta ventana una vez descargado | el Descargar                        |             | ión: JAN 2013          | de Web of Science)                                |
| <ul> <li>2019 (4)</li> <li>2018 (1.341)</li> </ul>               |           | n cinvo.                                     |                                     |             |                        | 🟆 Artículo muy citado                             |
|                                                                  |           |                                              |                                     |             |                        | Conteo de uso 🛩                                   |

- **1.** Para crear una alerta de resultados y guardar la búsqueda a un historial haga clic en el botón 'Crear Alerta'.
- 2. Introduce las credenciales de su perfil de Web of Science para guardar la búsqueda y crear una alerta de nuevos resultados. Si no se ha registrado con anterioridad, sería necesario registrarse para poder guardar la consulta y crear una alerta de resultados.

Tipos de Alerta

| Notificar solo           | Notificación de que los resultados de esta semana están<br>disponibles. Si los resultados están disponibles, inicie sesión<br>en <i>Web of Science</i> y luego abra y ejecute el historial de<br>búsqueda. Tenga en cuenta que es posible que el número de<br>resultados reportados en el correo electrónico no sea igual al<br>número de resultados que obtendrá al realizar la búsqueda<br>debido a que puede haber seleccionado ajustes de bases de<br>datos diferentes o un período de tiempo distinto antes de<br>ejecutar la alerta. |
|--------------------------|----------------------------------------------------------------------------------------------------|
| Autor, Título,<br>Fuente | La información bibliográfica incluye nombres de autores, títulos<br>de artículos, información de la fuente, tipo de documento,<br>idioma y números ISSN o ISBN. Esta es la opción<br>predeterminada.                                                                                                    |

| Autor, Título,<br>Fuente<br>y Abstract | Información bibliográfica y abstract del autor.                 |
|----------------------------------------|-----------------------------------------------------------------|
| Registro                               | Información bibliográfica, abstract del autor, palabras clave,  |
| completo                               | información sobre direcciones e información sobre la editorial. |

#### Formatos del correo electrónico

#### Texto sin formato

Un archivo de texto ASCII.

#### HTML

Lenguaje de marcado hipertextual. Este formato es adecuado para que se pueda mostrar correctamente en un navegador web.

#### EndNote

Un formato delimitado por campos que se puede importar directamente a una aplicación de gestión de referencia como, por ejemplo:

- EndNote<sup>®</sup>
- Reference Manager<sup>®</sup>
- RefWorks
- Sente
- Biblioscape

#### Campo etiquetado

Un formato delimitado por campos adecuado para usarse con aplicaciones de gestión de referencia como, por ejemplo:

- EndNote
- Reference Manager

Si usa uno de estos productos, le recomendamos que seleccione el formato Campo etiquetado para simplificar el proceso de importación.

| Diariamente               | Seleccione esta opción para recibir un correo electrónico si<br>la búsqueda recupera registros agregados desde la<br>actualización del día anterior.<br>Solo disponible para <i>Colección principal de Web of</i><br><i>Science y Current Contents Connect</i> . |
|---------------------------|----------------------------------------------------------------------------------------------------|
| Semanalmente              | Seleccione esta opción para recibir un correo electrónico<br>una vez a la semana que le informe sobre los nuevos<br>registros que se agregaron a la base de datos del producto<br>desde la fecha del correo electrónico anterior.                                |
| Mensualmente              | Seleccione esta opción para recibir un correo electrónico<br>una vez al mes que le informe sobre los nuevos registros<br>que se agregaron a la base de datos del producto desde la<br>fecha del correo electrónico anterior.                                     |
| Cada<br>actualización     | Seleccione esta opción para recibir un correo electrónico<br>cada vez que la base de datos <i>Derwent Innovations Index</i> se<br>actualice.<br>Esta opción solo está disponible para los clientes<br>de <i>Derwent Innovations Index</i> .                      |
| Cada 4<br>actualizaciones | Seleccione esta opción para recibir un correo electrónico<br>cada cuatro actualizaciones de la base de datos <i>Derwent</i><br><i>Innovations Index</i> .<br>Esta opción solo está disponible para los clientes<br>de <i>Derwent Innovations Index</i> .         |

### Ejecución de Historiales Guardados

Puede abrir y ejecutar un historial guardado desde varios sitios en la Web of Science

#### En la página principal de la Web of Science

| Web                                           | of Scienc                                                 | ce                                          |                   |       |            |                                                 |                                     | _                      | Clarivate<br>Analytics               |
|-----------------------------------------------|-----------------------------------------------------------|---------------------------------------------|-------------------|-------|------------|-------------------------------------------------|-------------------------------------|------------------------|--------------------------------------|
|                                               |                                                           |                                             |                   | н     | erramienta | 👻 Búsqu                                         | uedas y alertas 🔺                   | l istorial de búsqueda | Lista de registros marcados          |
| Seleccionar                                   | una base de datos                                         | Colección principal                         | de Web of Science |       | -          | Alertas y bús<br>Alertas de ci<br>Alertas de re | squedas guardadas<br>ita<br>evistas | 2                      | Get one-click<br>access to full-text |
| Búsqueda bá                                   | sica Búsqueda d                                           | le referencia citada                        | Búsqueda avanzada | + más |            |                                                 |                                     |                        |                                      |
| University                                    | y of Basque Country                                       | 1                                           |                   | 8     | Organiza   | aciones-Norr                                    | ı <b>T</b>                          |                        |                                      |
| Seleccione or<br>Busca artículos d            | ganizaciones disponible<br>le organizaciones con variante | es del índice<br>s de nombre identificadas. |                   |       |            |                                                 |                                     |                        |                                      |
| And 💌                                         | Ejemplo: O'Brian                                          | C* OR OBrian C*                             |                   | 8     | Autor      |                                                 | •                                   |                        |                                      |
|                                               | Seleccionar del índice                                    |                                             |                   |       |            |                                                 |                                     |                        |                                      |
| And 💌                                         | Ejemplo: Cancer*                                          | * OR Molecular Cance                        | er                | 8     | Nombre     | de publicaci                                    | ión 🔻 🛛 Busc                        | ar Sugerencias de bú   | squeda                               |
|                                               | Seleccionar del índice                                    |                                             |                   |       | + Agre     | egar fila   Re                                  | stablecer                           |                        |                                      |
| Período de tie<br>Todos los ar<br>MÁS AJUSTES | empo<br>ňos (1900 - 2018) 💌                               |                                             |                   |       |            |                                                 |                                     |                        |                                      |

- 1. Necesitará iniciar una sesión personalizada en el *Web of Science* para abrir historiales guardados en el Servidor de Web of Science.
- 2. Haga clic 'Busquedas y alerta y luego 'Alertas de búsquedas guardadas'.

| V           | Veb of Science                                                               |                                       |          |                                                                                                    |                                                                                                    | Clarivate<br>Analytics |
|-------------|------------------------------------------------------------------------------|---------------------------------------|----------|----------------------------------------------------------------------------------------------------|----------------------------------------------------------------------------------------------------|------------------------|
|             |                                                                              |                                       |          |                                                                                                    |                                                                                                    |                        |
| <b>Al</b> ( | ertas y búsquedas guardadas<br>Regresar a la página anterior                 |                                       |          |                                                                                                    |                                                                                                    |                        |
|             | Alertas de cita Alertas de revisi                                            | as Búsquedas guardada                 | s        |                                                                                                    |                                                                                                    |                        |
|             | Seleccionar todo Renovar Eliminar                                            |                                       |          |                                                                                                    |                                                                                                    |                        |
|             | Búsqueda guardada                                                            | Base de datos                         | RSS Feed | Estado de alerta                                                                                                | Opciones de alerta                                                                                                    | Editar                 |
|             | Nombre: % records no funding<br>Descripción:<br>Consulta: #2 not #1<br>Abrir | Colección principal de Web of Science |          | Desactivada<br>Fecha de creación: 2018-02-20<br>Última ejecución: 2018-02-22<br>Vencimiento:<br>Activar         | Dirección de correo electrónico:<br>rachel.mangan@thomsonreuters.com<br>Tipo: Autores, Título, Fuente<br>Formato: Texto sin formato<br>Frecuencia: Diariamente | Editar                 |
| 1           | Nombre: Arthritis research<br>Descripción:<br>Consulta: #2 not #6<br>Abrir   | Colección principal de Web of Science | 2        | Desactivada<br>Fecha de creación: 2018-10-29<br>Última ejecución: 2018-10-30<br>Vencimiento:<br>Activar         | Dirección de correo electrónico:<br>rachel.mangan@clarivate.com<br>Tipo: Autores, Título, Fuente<br>Formato: HTML<br>Frecuencia: Diariamente                   | Editar                 |
|             | Nombre: BAyer<br>Descripción:<br>Consulta: #7 not #1<br>Abrir                | Colección principal de Web of Science | 2        | Activada<br>Fecha de creación: 2018-09-05<br>Última ejecución: 2018-09-05<br>Vencimiento: 2019-02-20<br>Renovar | Dirección de correo electrónico:<br>rachel.mangan@clarivate.com<br>Tipo: Autores, Título, Fuente<br>Formato: HTML<br>Frecuencia: Dlariamente                   | Editar                 |

#### En la página Historial de Búsqueda/ Búsqueda Avanzada

| Historial | de búsqu   | eda Colección principal de Web of Science 🔹                                                                                                    |                     |                                          |                                                      |
|-----------|------------|----------------------------------------------------------------------------------------------------|---------------------|------------------------------------------|------------------------------------------------------|
| Conjunto  | Resultados | Guardar historial/Crear alerta                                                                                                    | Editar<br>conjuntos | Combinar conjuntos<br>AND OR<br>Combinar | Eliminar conjuntos<br>Seleccionar todo<br>X Eliminar |
| #3        | 45.285     | ORGANIZACIONES-NOMBRE PREFERIDO: (University of Basque Country)<br>Índices=SCI-EXPANDED, SSCI, A&HCI, CPCI-S, CPCI-SSH, BKCI-S, BKCI-SSH, ESCI Período de tiempo=Todos los años | Editar              |                                          |                                                      |
| # 2       | 19.538     | ENTIDAD FINANCIADORA: (junta de andalucia)<br>Índices=SCI-EXPANDED, SSCI, A&HCI, CPCI-S, CPCI-SSH, BKCI-S, BKCI-SSH, ESCI Período de tiempo=Todos los años                      | Editar              |                                          |                                                      |
| #1        | 4.698      | TEMA: ("zika virus")<br>Índices=SCI-EXPANDED, SSCI, A&HCI, CPCI-S, CPCI-SSH, BKCI-S, BKCI-SSH, ESCI Período de tiempo=Todos los años                                            | Editar              |                                          |                                                      |
|           |            |                                                                                                    |                     | O AND O OR<br>Combinar                   | Seleccionar todo      K Eliminar                     |

El botón **Abrir historial guardado** en la página **Historial de búsqueda/búsqueda avanzada** de *Web of Science*. Puede usar esta opción si su historial está guardado localmente o guardado en el servidor de Web of Science.

**Nota**: Cuando se abre y se ejecuta un historial guardado, se reemplazará cualquier búsqueda en su sesión actual.

#### **Abrir Historiales Guardados**

| Aler  | tas y búsquedas guardadas                                                                          |                                       |          |                                                                                                    |                                                                                                    |        |
|-------|----------------------------------------------------------------------------------------------------|---------------------------------------|----------|----------------------------------------------------------------------------------------------------|----------------------------------------------------------------------------------------------------|--------|
| ~~ Ke | gresar a la pagnia anterior                                                                        |                                       |          |                                                                                                    |                                                                                                    |        |
|       | Alertas de cita Alertas de revist                                                                  | as Búsquedas guardadas                | 5        |                                                                                                    |                                                                                                    |        |
|       | Seleccionartodo Renovar Eliminar                                                                   |                                       |          |                                                                                                    |                                                                                                    |        |
|       | Búsqueda guardada                                                                                  | Base de datos                         | RSS Feed | Estado de alerta                                                                                                | Opciones de alerta                                                                                                    | Editar |
|       | Nombre: % records no funding<br>Descripción:<br>consulto: re<br>Abrir hot #                        | Colección principal de Web of Science |          | Desactivada<br>Fecha de creación: 2018-02-20<br>Última ejecución: 2018-02-22<br>Vencimiento:<br>Activar         | Dirección de correo electrónico:<br>rachel.mangan@thomsonreuters.com<br>Tipo: Autores, Título, Fuente<br>Formato: Texto sin formato<br>Frecuencia: Diariamente | Editar |
|       | Nombre: Arthritis research<br>Descripción:<br>Consulta: #2 not #6<br>Abrir                         | Colección principal de Web of Science |          | Desactivada<br>Fecha de creación: 2018-10-29<br>Última ejecución: 2018-10-30<br>Vencimiento:<br>Activar         | Dirección de correo electrónico:<br>rachel.mangan@clarivate.com<br>Tipo: Autores, Título, Fuente<br>Formato: HTML<br>Frecuencia: Diariamente                   | Editar |
|       | Nombre: BAyer<br>Descripción:<br>Consulta: #7 not #1<br>Abrir                                      | Colección principal de Web of Science |          | Activada<br>Fecha de creación: 2018-09-05<br>Última ejecución: 2018-09-05<br>Vencimiento: 2019-02-20<br>Renovar | Dirección de correo electrónico:<br>rachel.mangan@clarivate.com<br>Tipo: Autores, Título, Fuente<br>Formato: HTML<br>Frecuencia: Diariamente                   | Editar |
|       | Nombre: Dario Alfe<br>Descripción:<br>Consulta: AUTHOR IDENTIFIERS: (0000-0002-9741-8678)<br>Abrir | Colección principal de Web of Science |          | Desactivada<br>Fecha de creación: 2018-10-03<br>Última ejecución: 2018-10-03<br>Vencimiento:<br>Activar         | Dirección de correo electrónico:<br>rachel.mangan@clarivate.com<br>Tipo: Autores, Título, Fuente<br>Formato: HTML<br>Frecuencia: Diariamente                   | Editar |

- **1.** Haga clic en 'Abrir' para abrir de nuevo las consultas guardadas.
- 2. Las búsquedas guardadas se presentan a continuación.
- 3. Haga clic sobre 'Ejecutar búsqueda'.

**4.** Antes de ejecutar las búsquedas es posible modificar los límites de búsqueda. Es posible cambiar el período de búsqueda y/o los índices incluidos en la búsqueda. Después de modificar la búsqueda si hace falta, haga clic en 'Continuar' para ir a los resultados.

|                                                                                                    | ence                                                                                                    |                                                                                                    |                                                                                                    |                                          |                  |                                                                |                          |                      | •                                                                                                    | Ana                                                |
|----------------------------------------------------------------------------------------------------|----------------------------------------------------------------------------------------------------|----------------------------------------------------------------------------------------------------|----------------------------------------------------------------------------------------------------|------------------------------------------|------------------|----------------------------------------------------------------|--------------------------|----------------------|----------------------------------------------------------------------------------------------------|----------------------------------------------------|
| storial<br>*5                                                                                                    |                                                                                                    |                                                                                                    |                                                                                                    | _                                        |                  |                                                                |                          |                      |                                                                                                    |                                                    |
| Conjunto                                                                                                    | Ejecuta                                                                                                    | b <b>∲</b> squeda                                                                                                    | olecci€ <mark>3</mark>                                                                                                    | le Web of So<br>la - '' Dario A          | cience<br>Alfe'' |                                                                |                          |                      |                                                                                                    |                                                    |
| #5                                                                                                    | AUTHOR ID<br>Tipos de doc                                                                                                    | ENTIFIERS: (000<br>umento=Todos lo:                                                                                                    | 0-0002-9741-8678)<br>tipos de documento:                                                                                   | s; Idiomas=Todos lo                      | os idiomas;      |                                                                |                          |                      |                                                                                                    |                                                    |
| #4                                                                                                    | YEAR PUBL<br>Tipos de doo                                                                                                    | SHED: (1900-20<br>umento=Todos lo:                                                                                                    | 18)<br>tipos de documento:                                                                                                 | s; Idiomas=Todos lo                      | os idiomas;      |                                                                |                          |                      |                                                                                                    |                                                    |
| #3                                                                                                    | AUTHOR IE<br>Refinado p<br>Tipos de doo                                                                                                    | ENTIFIERS: (000<br>or: Open Access:<br>umento=Todos lo:                                                                                 | 0-0002-9741-8678)<br>(ALL OPEN ACCESS<br>tipos de documento:                                                               | i)<br>s; Idiomas=Todos lo                | os idiomas;      |                                                                |                          |                      |                                                                                                    |                                                    |
| #2                                                                                                    | AUTHOR ID<br>Tipos de doo                                                                                                    | ENTIFIERS: (000<br>umento=Todos lo:                                                                                                    | 0-0002-9741-8678)<br>tipos de documento:                                                                                   | s; Idiomas=Todos lo                      | os idiomas;      |                                                                | 2                        |                      |                                                                                                    |                                                    |
| #1                                                                                                    | AUTHOR ID                                                                                                    | ENTIFIERS: (000                                                                                                    | 0-0002-4083-3248)<br>tipos de documento                                                                                    | s: Idiomas=Todos Ia                      | os idiomas:      |                                                                |                          |                      |                                                                                                    |                                                    |
| Web of                                                                                                    | Scienc                                                                                                    | e                                                                                                    |                                                                                                    |                                          | Herramienta      | s 🔻 Búsquedas                                                  | y alertas 🔻              | Historial de búsqued | Clar<br>Analy                                                                                                    | rivate<br><sub>/tics</sub>                         |
| Web of                                                                                                    | Scienc                                                                                                    | Colección princ                                                                                                    | ipal de Web of Scie                                                                                                    | nce                                      | Herramienta      | s <del>v</del> Búsquedas                                       | y alertas 🔻              | Historial de búsqued | Clar<br>Analy<br>ia Lista de registros ma                                                                                                    | rivate<br>/tics<br>arcados                         |
| Web of                                                                                                    | Scienc                                                                                                    | Colección princ                                                                                                    | ipal de Web of Scie                                                                                                    | nce                                      | Herramienta      | s 🔻 Búsquedas                                                  | y alertas 🔻              | Historial de búsqued | Clar<br>Analy<br>Ia Lista de registros ma                                                                                                    | rivate<br>/tics<br>arcados<br>click<br>full-text   |
| Web of<br>Seleccionar una<br>Seleccionar un<br>Seleccione las b<br>Continuar<br>Periodo de tiempo                                                                                                    | Scienc<br>base de datos<br>na o varias b<br>ses de datos y el lín                                                                                                    | Colección princ<br>ses de datos                                                                                                    | ipal de Web of Scie<br><b>y un período d</b> i<br>iempo para ejecutar                                                      | nce<br>e tiempo<br>todas las consultas o | Herramienta      | s 👻 Búsquedas<br>ego, haga clic en "Co                         | y alertas ▼<br>ntinuar". | Historial de búsqued | Clar<br>Analy<br>a Lista de registros ma<br>C Get one-<br>access to                                                                                                    | rivate<br>/tics<br>arcados<br>click<br>full-text   |
| Web of<br>Seleccionar una<br>Seleccionar u<br>Seleccione las b<br>Continuar<br>Periodo de tiempo<br>Todos los años (1)                                                                                                    | Science<br>base de datos<br>na o varias b<br>ses de datos y el lín<br>200-2018)                                                                                                    | Colección princ                                                                                                    | ipal de Web of Scie<br><b>y un período d</b> i                                                                             | nce<br>e tiempo<br>todas las consultas e | Herramienta      | s ♥ Búsquedas                                                  | y alertas ▼<br>ntinuar". | Historial de búsqued | Lista de registros ma<br>Get one-<br>Get one-                                                                                                    | rivate<br>(tics)<br>arcados<br>click<br>full-text  |
| Web of<br>Seleccionar una<br>Seleccionar u<br>Seleccionar u<br>Seleccionar u<br>Periodo de tiempo<br>Todos los años (11<br>MÁS AUSTES                                                                                                    | Science<br>base de datos<br>na o varias b<br>ses de datos y el lín<br>900 - 2018)                                                                                                    | Colección princ                                                                                                    | ipal de Web of Scie<br><b>y un período d</b> i                                                                             | nce<br>e tiempo<br>todas las consultas o | Herramientz      | s ♥ Búsquedas                                                  | y alertas →<br>ntinuar". | Historial de búsqued | Lista de registros ma<br>Get one-<br>access te                                                                                                    | rivate<br>titics<br>arcados<br>ciick<br>full-text  |
| Seleccionar una<br>Seleccionar una<br>Seleccionar un<br>Seleccione las b<br>Continuar<br>Periodo de tiempo<br>Todos los años (11<br>MÁS AJUSTES &<br>Colección principa                                                                             | Science                                                                                                    | Colección princ<br>ses de datos                                                                                                    | ipal de Web of Scie<br><b>y un período d</b><br>iempo para ejecutar                                                        | nce<br>e tiempo<br>todas las consultas o | Herramientz      | s ▼ Búsquedas<br>ego, haga clic en "Co<br>uardar configuración | y alertas →<br>ntinuar". | Historial de búsqued | Lista de registros ma<br>Get one-<br>access ta                                                                                                    | rivate<br>rtics<br>nrcados<br>elick<br>full-text   |
| Seleccionar una<br>Seleccionar una<br>Seleccionar un<br>Seleccione las b<br>Continuar<br>Periodo de tiempo<br>Todos los años (11<br>MÁS AJUSTES &<br>Cotección principa<br>Selence Citabi                                                           | Science                                                                                                    | Colección princ<br>ses de datos<br>(colección princ)<br>es (ndices de citas<br>(scI-EXPANDED) -<br>(c)) - 1900-presen                   | ipal de Web of Scie<br><b>y un período d</b><br>iempo para ejecutar<br>1900-presente<br>e                                  | nce<br>e tiempo<br>todas las consultas e | Herramienta      | s ▼ Búsquedas<br>ego, haga clic en "Co<br>uardar configuración | y alertas →<br>ntinuar". | Historial de búsqued | Lista de registros ma<br>Get one-t<br>access ta                                                                                                    | rivate<br>rtics<br>arcados<br>click<br>full-text   |
| Web of<br>Seleccionar una<br>Seleccionar un<br>Seleccionar un<br>Seleccione las b<br>Continuar<br>Periodo de tiempo<br>Todos los años (11<br>MÁS AJ USTES &<br>Colección principa<br>Colección principa<br>Colección principa<br>Colección principa | Science                                                                                                    | Colección princ<br>sees de datos<br>(colección princ<br>ses findices de citas<br>(ccl-EXPANDED) -<br>(cl)1900-presen<br>(A&HC),1975-pri | ipal de Web of Scie<br><b>y un período d</b> u<br>iempo para ejecutar<br>1900-presente<br>e<br>sente                       | nce<br>e tiempo<br>todas las consultas o | Herramientz      | s ♥ Búsquedas<br>ego, haga clic en "Co<br>uardar configuración | y alertas →<br>ntinuar". | Historial de búsqued | Clai<br>Analy<br>a Lista de registros ma<br>Ceses to                                                                                                    | rivate<br>rttics<br>arcados<br>ctlick<br>full-text |
| Web of<br>Seleccionar unal<br>Seleccionar unal<br>Seleccione las b<br>Continuar<br>Periodo de tiempo<br>Todos los años (1:<br>MÁS AJUSTES &<br>Colección principa<br>Science Citatic<br>Social Science<br>Arts & Humani<br>Conference Pr            | Science<br>base de datos<br>ma o varias b<br>ies de datos y el lín<br>2000 - 2018) •<br>il de Web of Sciencion<br>on Index Expandec<br>s Citation Index (S<br>tites Citation Index<br>socceedings Citation | Colección princ<br>sees de datos<br>(sci-EXPANDED) -<br>(C)1900-presen<br>(A&HC)1975-pn<br>Index- Science (Cl                           | ipal de Web of Scie<br><b>y un período d</b> u<br>iempo para ejecutar<br>1900-presente<br>e<br>sente<br>CI-S)1990-presente | nce<br>e tiempo<br>todas las consultas i | Herramienta      | s ♥ Búsquedas<br>ego, haga clic en "Co<br>uardar configuración | y alertas →<br>ntinuar". | Historial de búsqued | Lista de registros ma<br>Construir de Construir<br>Construir de Construir<br>Construir<br>Construir<br>Construir de Construir<br>Construir de Construir<br>Con | rivate<br>(rtics<br>arcados<br>elick<br>full-text  |

Book Citation Index- Science (BKCI-S) -- 2005-presente

Book Citation Index– Social Sciences & Humanities (BKCI-SSH) -- 2005-presente

Emerging Sources Citation Index (ESCI) --2005-presente

### **Recepción de Alertas**

Mis Alertas de Citas

Cada día, semana o mes (según haya elegido) recibirá un correo electrónico que contiene los resultados que corresponden a sus criterios de búsqueda. Para las alertas de citas recibirá una notificación sólo cuando el artículo seleccionado haya sido citado.

- 1. Cada referencia en su correo electrónico está vinculada al registro completo en Web of Science.
- Su alerta estará activa por 24 semanas. Hacia el final de este período, recibirá una notificación de expiración. Para extender esta alerta, acceda Alerta de Citas en la página principal de Web of Science y haga clic en el botón de Renovar sobre la alerta que desea extender.
- 3. Nota: La alerta de cita está activa por un año.

| Web of Science                                                                                                    |              |           |                                                |                                                                                                    | Clarivate<br>Analytics |
|----------------------------------------------------------------------------------------------------|--------------|-----------|------------------------------------------------|----------------------------------------------------------------------------------------------------|------------------------|
|                                                                                                    |              |           |                                                |                                                                                                    |                        |
| Alertas y búsquedas guardadas<br><< Regresar a la página anterior                                                    |              |           |                                                |                                                                                                    |                        |
| Alertas de cita Alertas de revistas                                                                                  | Búsquedas    | guardadas |                                                |                                                                                                    |                        |
| Seleccionar todo Renovar Eliminar                                                                                    |              |           |                                                |                                                                                                    |                        |
| Autor/Título                                                                                                    | Veces citado | RSS Feed  | Estado de alerta                               | Opciones de alerta                                                                                 | Editar                 |
| Davarpanah, S. Foliar calcium fertilization reduces fruit<br>cracking in pomegranate (Punica granatum cv. Ardestani) | 0            |           | Activada<br>Vencimiento: 2019-02-15<br>Renovar | Dirección de correo electrónico:<br>rachel.mangan@thomsonreuters.com<br>Formato: Campo etiquetado  | Editar                 |
| Duffy, MR. Zika Virus Outbreak on Yap Island, Federated<br>States of Micronesia                                      | 1173         |           | Activada<br>Vencimiento: 2019-02-14<br>Renovar | Dirección de correo electrónico:<br>rachel.mangan@thomsonreuters.com<br>Formato: Texto sin formato | Editar                 |
| Seleccionar todo Renovar Eliminar                                                                                    |              |           |                                                |                                                                                                    |                        |

- 1. Desde 'Búsquedas y alertas' y luego 'Alertas de citas' se puede ver sus alertas de citas.
- 2. Haga clic en 'Renovar' para recibir la alerta durante un año más.
- **3.** Haga clic en 'editar' para desactivar la alerta, cambiar el formato de la alerta e introducir otros correos electrónicos.
- 4. Haga clic en 'Eliminar' para eliminar la alerta de su lista.

### Endnote Basic (versión en línea)

**Endnote Basic (versión en línea)** es un gestor de referencias integrado en la plataforma de Web of Science. Está diseñado para ayudar a los estudiantes e investigadores en el proceso de escritura de un trabajo de investigación. Acceso a una biblioteca de Endnote Basic individual está disponible a todos los usuarios de Web of Science que han creado con anterioridad un perfil de usuario de la Web of Science.

Endnote (versión en línea) le permite.....

- Buscar en Web of Science, PubMed y cientos de catálogos de bibliotecas en línea (OPAC's).
- Importar referencias de cientos de bases de datos en línea y organizar una biblioteca de referencias en idiomas múltiples (observe las notas sobre compatibilidad en Unicode).
- Almacenar referencias sin límite.
- Editar una referencia, añadir notas, palabras clave, modificar cualquier campo bibliográfico o crear una nueva referencia manualmente.
- Elegir entre más de 3,300+ estilos de bibliografía para formatear citas temporales y las bibliografías.
- *Cite While You Write*<sup>™</sup> (Citar mientras se escribe) en Microsoft Word (es necesario descargar el plug-in) le permite introducir y formatear los documentos inmediatamente.
- Formatear documentos de otros procesadores utilizando archivos de RTF.
- Facilitar colaboración con colegas- compartir carpetas de Endnote (web) y designar el acceso de lectura y escritura a carpetas *EndNote* compartidas.
- Usar la barra de herramientas de Microsoft Internet Explorer y Mozilla<sup>®</sup> para que pueda acceder su biblioteca con un solo pulso y capturar datos de citas fácilmente en una página Web.
- Sincronizar la versión web con la versión de ordenador (Endnote Desktop X9)
- Se puede exportar resultados directamente de bases de datos de EBSCO HOST y otros proveedores.
- Conectar a su perfil de investigación de ResearcherID e introducir sus publicaciones. (Hace falta registrarse en ResearcherID para poder utilizar esta funcionalidad).
- Capturar referencias audiovisuales en la Web (You Tube por ejemplo).
- Se puede añadir archivos adjuntos a las referencias hasta un máximo de 5GB.
- Los usuarios de Endnote Desktop podrán añadir archivos adjuntos a sus referencias sin límite.

# Comparación de las Versiones: Endnote Basic y Endnote X9

|                                                                 | EndNote basic  | EndNote X9           |
|-----------------------------------------------------------------|----------------|----------------------|
| How to access                                                   | Free account 💙 | Buy on EndNote.com 🕻 |
| Platforms                                                       | Web browser    | Macintosh            |
|                                                                 |                | Windows<br>iPad app  |
| Reference storage                                               | 50,000         | Unlimited            |
| Attachment storage                                              | 2 GB           | Unlimited            |
| Full Library sharing                                            |                | with 100 users       |
| Private group sharing                                           | $\checkmark$   | $\checkmark$         |
| Shared library activityfeed                                     |                | $\checkmark$         |
| Recently added group                                            |                | √                    |
| Sync library with the iPad app                                  | $\checkmark$   | √                    |
| Citation report (with your Web of Science subscription)         |                | √                    |
| Manuscript Matching and publication recommendations             | $\checkmark$   | √                    |
| Automatic and bulk reference updating                           |                | $\checkmark$         |
| Advanced reference organization with smart and combined groups  |                | $\checkmark$         |
| Online database searching                                       | 5              | 6000+                |
| Send references directly from online databases                  | 9              | 500+                 |
| Create a list of favorite styles                                | $\checkmark$   | $\checkmark$         |
| Create custom groups of references                              | $\checkmark$   | $\checkmark$         |
| Create smart groups of references for instant sorting           |                | $\checkmark$         |
| One click find full text                                        |                | $\checkmark$         |
| Annotate and highlight pdfs in application                      |                | $\checkmark$         |
| Search PDF text, notes, annotations                             |                | $\checkmark$         |
| PDF auto-import folder                                          |                | $\checkmark$         |
| Smart reference creation from extracted DOIs and other metadata |                | $\checkmark$         |
| Integrated with Microsoft Word 2016                             | $\checkmark$   | $\checkmark$         |
| Predefined bibliographic formatting styles                      | 21             | 6000+                |
| Create or customize your own bibiliographic formatting styes    |                | $\checkmark$         |
| Multiple bibliographies in a single document for book chapters  |                | $\checkmark$         |
| Subheading and category bibliographies                          |                | $\checkmark$         |
| Composite references                                            |                | $\checkmark$         |
| Field substitutions                                             |                | $\checkmark$         |
| Journal abbreviation recognition and standardization            |                | √                    |
| Custom options to add more database providers                   |                | $\checkmark$         |
| Number of reference fields                                      | 53             | 56                   |
| Number of reference types                                       | 48             | 48                   |
| Unicode compliant                                               | $\checkmark$   | $\checkmark$         |
| Sync with the iPad app                                          | 1              | $\checkmark$         |
## Endnote (versión en línea)

- Para acceder a una biblioteca de Endnote Básico (www.myendnoteweb.com) es necesario inscribirse con sus claves de acceso correspondientes a su perfil de usuario de Web of Science. No es necesario crear un registro nuevo.
- Para los usuarios que no han creado ya un perfil de usuario deberían hacerlo al hacer clic en el enlace 'Cree una cuenta' y luego completar el formulario de registro.

| https://access.clarivate  | .com/login?app=endnote                                                                                        |                                                                                                    | <b>6</b> Q 🛱                                                                                                    |
|---------------------------|----------------------------------------------------------------------------------------------------|----------------------------------------------------------------------------------------------------|----------------------------------------------------------------------------------------------------|
| Cites™ 🛟 Research Analyti | cs - F 🛛 🔓 Google 🔹 🖒 Web of Science                                                                          | [v.5.1 📋 Endnote Capture 🜓 Web                                                                                           | of Science [v.5.2 🌓 Capturar referencia                                                                                                    |
| ſ                         | Sign in to continue with EndNote                                                                              | e                                                                                                    |                                                                                                    |
|                           | Email address<br>rachel.mangan@clarivate.com<br>Password                                                      | Not a memb                                                                                                    | er yet?                                                                                                    |
|                           |                                                                                                    | OR                                                                                                    |                                                                                                    |
|                           | Forgot password?                                                                                              | Sign in                                                                                                    |                                                                                                    |
|                           | Sign in via your Institution / Shibboleth log                                                                 | in                                                                                                    |                                                                                                    |
|                           | or sign in using 🚺 in                                                                                         |                                                                                                    |                                                                                                    |
|                           | By signing in, you a                                                                                          | cknowledge and agree to our Terms of Use a<br>Need help? Contact EndNote Customer Ca                                     | and Privacy Statement.<br>re.                                                                                                    |
|                           | Try EndNot                                                                                                    | <b>e desktop for 30 days,</b> we think you'll<br>Access anywhere, on your desktop and online.                            | like it. Download                                                                                                    |
|                           |                                                                                                    | O <sup>o</sup>                                                                                                    | Q                                                                                                    |
|                           | Smarter Teamwork<br>Share selected groups of references, manage<br>team access, and track activity and change | Smarter Workflow<br>Automatically create, format, and update<br>bibliographies, with the convenience of<br>remote access | Smarter Insights<br>Powered by <i>Web of Science</i> , uncover the<br>impact of references and find the best-fit<br>journal for your papers |

- 1. Introduzca sus claves de acceso correspondientes a su perfil de usuario en los campos y haga clic en 'iniciar sesión' para ir a su biblioteca.
- 2. Haga clic en 'Sign Up' para crear un perfil de usuario. El enlace le llevará a un formulario. En la página de registro es necesario completar como mínimo una serie de campos obligatorios (indicados con una estrella roja) sin utilizar acentos o guiones. Al finalizar el registro, pulse el botón 'Enviar datos' a fin de completar el proceso de registro.
- 3. Es posible iniciar una sesión por las credenciales de redes sociales

## Página Principal de Endnote Basic

La interfaz de la biblioteca de Endnote Basic se caracteriza por una serie de pestañas que correspondan a las funcionalidades principales del gestor de referencias.

| $\leftarrow$ | ightarrow C ( ) https://www.myendno                                                                                                  | teweb.com/EndNoteWeb.html                        | ?SrcApp=WC     | DK&SID=E5VyqtoZF5vDYoitliH                                                                                                    | Q 🕁 🔾 🗘 🗾                                                                                            | 🕒 🦹 🛛 Paused 🌘                                                    |
|--------------|----------------------------------------------------------------------------------------------------|--------------------------------------------------|----------------|----------------------------------------------------------------------------------------------------|----------------------------------------------------------------------------------------------------|-------------------------------------------------------------------|
| 8            | Apps 🜔 InCites™ 🛟 Research Analyt                                                                                                    | ics - F 🕒 Google 🌓 Web of                        | Science [v.5.1 | Endnote Capture Veb of Science [v.5.2]                                                                                                    | 🗋 Capturar referencia                                                                                | » 📙 Other bookm                                                   |
|              | Clarivate                                                                                                    |                                                  |                |                                                                                                    |                                                                                                    |                                                                   |
|              | EndNote <sup>™</sup> Mis referencias Recopilar                                                                                       | Organizar Aplicar formato                        | Coincidencia   | Opciones Descargas                                                                                                    |                                                                                                    |                                                                   |
|              |                                                                                                    |                                                  |                |                                                                                                    |                                                                                                    | Mostrar Guía de introducc                                         |
| ultar panel  | Búsqueda rápida<br>Buscar<br>en Todas mis referencias ▼                                                                              | Todas mis referencias<br>Mostrar 50 por página 🔻 |                | 📢 ┥ Página 1 de 25 🗽 🕨                                                                                                    | ы                                                                                                    | Working on a group<br>project? Check out<br>Library Sharing on X9 |
| Ö            | Mis referencias                                                                                                    | Todo Página Agreg                                | ar al grupo    | Copiar a la lista rápida Eliminar                                                                                                    | Ordenar por: Primer autor A-Z                                                                        | •                                                                 |
|              | Todas mis referencias (1216)<br>(Sin archivar] (0)<br>Lista rápida (0)<br>Papelera (0)<br>▼ Mis grupos<br>Criser reposte schular (2) | Abudayyeh, O. O.                                 | 2016           | C2c2 is a single-component programmable RN.<br>Science<br>Agregada a la biblioteca: 12 Oct 2018 Última act<br>Vínculo en línea- Ir a la URL                                         | A-guided RNA-targeting CRISPR effector<br>ualización: 12 Oct 2018                                    |                                                                   |
|              | CRISPR HIGHLY CITED WOS (499)<br>CRISPR HIGHLY CITED WOS (499)<br>Ebola (0)<br>Genetic engineering Pubmed (5)<br>▼ ResearcherID +    | Abudayyeh, O. O.                                 | 2016           | C2C2 is a single-component programmable RN.<br>Science<br>Agregada a la biblioteca: 12 Oct 2018 Última act<br>Ver en Web of Science™+ Registro fuente, Rel                          | A-guided RNA-targeting CRISPR effector<br>ualización: 12 Oct 2018<br>ated Records, Veces citado: 223 |                                                                   |
|              | My Publications (211) 👫<br>rachel listado 2 (0)                                                                                      | Abudayyeh, O. O.                                 | 2017           | RNA targeting with CRISPR-Cas13<br>Nature<br>Agregada a la biblioteca: 12 Oct 2018 Última act<br>Vínculo en línea+ Ir a la URL                                                      | ualización: 12 Oct 2018                                                                              |                                                                   |
|              |                                                                                                    | Acevedo-Garcia, J.                               | 2014           | Magical mystery tour: MLO proteins in plant im<br>New Phytologist<br>Agregada a la biblioteca: 12 Oct 2018 Última act<br>Ver en Web of Science <sup>™</sup> → Registro fuente, Rel: | munity and beyond<br>ualización: 12 Oct 2018<br>ated Records, Veces citado: 59                       |                                                                   |

#### 1. Mis Referencias

#### Mis Grupos y Grupos de Researcher ID

Esta pestaña le permite ver todas las referencias gestionadas en su biblioteca. También verá sus grupos individuales y grupos que otros usuarios compartidos con usted **(grupos compartidos por otros usuarios)**. En el caso de que haya creado un registro en ResearcherID, verá sus listados de publicaciones 'My Publicaciones' y 'Publication List 1 & 2' procedentes de ResearcherID. Es posible consultar de manera rápida las referencias en su biblioteca al realizar una **búsqueda rápida**.

Se puede cambiar el orden de visualización de las referencias seleccionado cualquier de los temas en el menú desplegable a mano derecha.

#### 2. Incorporar (Recopilar) Referencias

Existen tres opciones para incorporar referencias a su biblioteca:

- A. Una búsqueda en línea en bases de datos y catálogos de las bibliotecas desde Endnote.
- B. Crear una nueva referencia manualmente
- C. Importar referencias.

| $\leftrightarrow$ $\rightarrow$ C $$ https://www.                                                                                                    | rendnoteweb.com/EndNoteWeb.html?func=remoteSearchConnections&cat=collect&           |           |
|----------------------------------------------------------------------------------------------------|-------------------------------------------------------------------------------------|-----------|
| Apps 🗘 InCites™ 🗘 Resea                                                                                                    | Analytics - F 🛛 G Google 🔹 Web of Science [v.5.1 📄 Endnote Capture 🔹 Web of Science | ce [v.5.2 |
|                                                                                                    |                                                                                     |           |
| EndNote <sup>TM</sup> Mic referencias                                                                                                    | nonilar Organizar Anlicarformato Coincidencia Onciones Descargas                    |           |
| Entrifotte Misselericitas                                                                                                    | squeda en línea Aueva referencia Importar referencias                               |           |
| Búsqueda en línea                                                                                                    |                                                                                     |           |
| Paso 1                                                                                                    |                                                                                     |           |
| Seleccione la conexión de catá                                                                                                    | o de biblioteca o base de datos.                                                    |           |
| PubMed (NLM)<br>Peabody Inst<br>Pennsylvania State U<br>Pepperdine U<br>Phillips Acad<br>Pictou-Antigonish Reg Lib<br>Pitkin CPL<br>Plateau Valley SD<br>Point Loma Nazarene U<br>Polithogskolen<br>Pomona Coll<br>Pontificia U Catolica Peru<br>Portland St U<br>Presentation Coll<br>Princeton Theo Sem<br>Princeton U<br>Princeton U<br>Princeton U<br>Project MUSE | Seleccionar favoritos                                                               |           |
| PubMed (NLM)<br>Ver en 简体中文 繁体中文 Englisi                                                                                                    | ▼<br>Deutsch 日本語 한국어 Portugués Español                                              |           |

#### A. Una Búsqueda en línea de bases de datos o catálogos desde Endnote

Endnote le permite buscar en cientos de bases de datos y catálogos de bibliotecas Ej. Pubmed y Web of Science

- Seleccione el catálogo o la base desde el menú desplegable. Luego haga clic en 'Conectar' para conectarse a la base.
- Aparece una pantalla en la que se puede introducir los términos de búsqueda en varios campos. Haga clic sobre 'buscar' para lanzar la búsqueda.
- Verá una notificación del número de registros recuperados. Se puede seleccionar un rango de registros o todos.
- Haga clic sobre 'Recuperar' para incorporar los registros deseados en su biblioteca
- Una vez recuperados es necesario guardar los registros en un grupo nuevo o existente.

#### B. Crear una nueva referencia manualmente

Es posible introducir una nueva referencia de modo manual. Haga clic sobre 'Nueva referencia y aparecerá un formulario. Es obligatorio rellenar los campos bibliográficos indicados con la estrella roja.

Para introducir datos en los campos, hace falta hacer clic dentro del campo y escribir.

| → C                                                                | noteweb.com/EndNoteWeb.html?func=new& Q 🙀 🔾 🗘                                                                      | Ĵ. |
|--------------------------------------------------------------------|----------------------------------------------------------------------------------------------------|----|
| Apps 🜔 InCites™ 🌔 Research Analı                                   | ytics - 📔 💪 Google 🛛 🟮 Web of Science [v.5.1 🔄 🛅 Endnote Capture 🔹 🛟 Web of Science [v.5.2 🔄 🛅 Capturar referencia |    |
| Clarivate<br>Analytics                                             |                                                                                                    |    |
|                                                                    |                                                                                                    |    |
| ndNote <sup>114</sup> Mis referencias Recopila                     | r Organizar Aplicar formato Coincidencia Opciones Descargas                                                        |    |
| Búsqued                                                            | a en línea Nueva referencia Importar referencias                                                                   |    |
| <b>-</b>                                                           | Nueve referencie                                                                                                   |    |
| Busqueda rapida                                                    |                                                                                                    |    |
| en Todas mis referencias 🔻                                         | Campos Cancelar                                                                                                    |    |
| Buscar                                                             | Tipo de referencia: Generic 🔻                                                                                      |    |
| Mis referencias                                                    | Author:                                                                                                    |    |
| Todas mis referencias (1216)                                       | Use el formato Apellidos, Nombre. Ingrese cada nombre en una nueva línea.                                          |    |
| Lista rápida (0)                                                   |                                                                                                    |    |
| Papelera (0)<br>Mis grupos                                         | Year:                                                                                                    |    |
| Crispr google scholar (2)                                          | Secondary Author:                                                                                                  |    |
| CRISPR HIGHLY CITED WOS (499)<br>CRISPR HIGHLY PAPERS WOS CC (499) | Secondary Title:                                                                                                   |    |
| Ebola (0)                                                          | Place Published:                                                                                                   |    |
| Genetic engineering Pubmed (5)                                     | Publisher:                                                                                                    |    |
| ResearcherID +<br>My Publications (211) .                          | Volume:                                                                                                    |    |
| rachel listado 2 (0)                                               | Number of Volumes:                                                                                                 |    |
|                                                                    | Number:                                                                                                    |    |
|                                                                    | Pages:                                                                                                    |    |
|                                                                    | Section:                                                                                                    |    |
|                                                                    | Tertiary Author:                                                                                                   |    |
|                                                                    | Tertiary Title:                                                                                                    |    |
|                                                                    | Edition:                                                                                                    |    |
|                                                                    | Nota: los campos anteriores son necesarios para la mayoría de estilos bibliográficos.                              |    |
|                                                                    |                                                                                                    |    |
|                                                                    | ▶Archivos adjuntos:                                                                                                |    |
|                                                                    | Campos opcionales:                                                                                                 |    |
|                                                                    | Abstract:                                                                                                    |    |
|                                                                    | DOI:                                                                                                    |    |
|                                                                    | Date:                                                                                                    |    |
|                                                                    | Type of Work:                                                                                                    |    |

Una vez completado, haga clic en el botón 'Guardar' para incorporar la referencia a un nuevo grupo o a un grupo existente.

#### C. Importar Referencias

| $\leftarrow$ | $\rightarrow$ | C                                  | 🔒 http     | os://www | v.myendno     | teweb.c      | om/End     | NoteW     | /eb.htm                | nl?func=impo      | t%20citation | s&           |
|--------------|---------------|------------------------------------|------------|----------|---------------|--------------|------------|-----------|------------------------|-------------------|--------------|--------------|
|              | Apps          | ¢                                  | InCites™   | 🗘 Rese   | earch Analyti | os - F (     | G Googl    | e 🗘       | Web o                  | f Science [v.5.1] | 🗋 Endnote    | Capture 🜔 We |
|              | Clar          | r <b>ivate</b><br><sup>/tics</sup> | 2          |          |               |              |            |           |                        |                   |              |              |
|              | EndNo         | te™                                | Mis refere | encias   | Recopilar     | Organ        | izar A     | olicar fo | ormato                 | Coincidencia      | Opciones     | Descargas    |
|              |               |                                    |            |          | Búsqueda e    | n línea      | Nueva refe | erencia   | Importa                | ar referencias    |              |              |
|              | Impo          | ortar                              | referencia | as       |               |              |            |           |                        |                   |              |              |
|              |               |                                    |            | č        | Desea impo    | ortar des    | de EndN    | ote?      |                        |                   |              |              |
|              |               |                                    | Arc        | chivo:   | Choose File N | lo file chos | sen        |           |                        |                   |              |              |
|              | C             | pción                              | de importa | ación: [ | Seleccionar   |              |            |           | <ul> <li>Se</li> </ul> | leccionar favor   | itos         |              |
|              |               |                                    |            | A: [     | Seleccionar   |              |            | V         |                        |                   |              |              |
|              |               |                                    |            |          | Importar      |              |            |           |                        |                   |              |              |
|              |               |                                    |            |          |               |              |            |           |                        |                   |              |              |

Es posible introducir referencias en su biblioteca mediante la realización de búsquedas bibliográficas directamente desde bases de datos externas (Google Académico y Pubmed por ejemplo) o catálogos de bibliotecas. Sigan los pasos siguientes:

- 1. Consulte los formatos de importación correspondientes a su proveedor.
- 2. Abra el índice de soporte para encontrar la sección 'Import Formats'.

| www.apa.org | Select the text, then copy and paste it into a text editor, saving the file it as plain text (*.txt).                                                                                                    | Inter               |  |  |
|-------------|----------------------------------------------------------------------------------------------------|---------------------|--|--|
| PubMed®     | <ol> <li>Display your search results in the MEDLINE<sup>®</sup> format by<br/>choosing MEDLINE from the Display drop-down list box.</li> <li>Select File from the Send to drop-down list box.</li> <li>Save the file as a plain text (*.txt) file.</li> </ol>                                                                                                    | PubMed (NLM) filter |  |  |
| RefWorks    | <ol> <li>In RefWorks:</li> <li>Select the references to export.</li> <li>Select the RefWorks Tagged format.</li> <li>Click the Export to Text File button.</li> <li>Save the file in a location that will be accessible when importing later.</li> <li>In EndNote Web, follow the Importing References instructions using the RefWorks Import filter.</li> </ol> | RefWorks Import     |  |  |
| 01 DL 11    |                                                                                                    |                     |  |  |

- **3.** Realice la búsqueda en la base o catálogo deseado y guarde los resultados a su ordenador en el formato adecuado.
- 4. Haga clic sobre el enlace 'Importar referencias'.
- **5.** Seleccione el archivo adecuado.
- **6.** Seleccione el filtro de importación adecuado. Se puede predefinir los filtros que se usa más frecuentemente a través de la opción 'personalizar estilo de importación'.
- 7. Haga clic en el botón 'Importar' para importar los resultados recuperados.
- **8.** Los resultados se encuentran importados en el grupo de referencias temporales 'Sin archivar'.
- 9. Guarde las referencias en un nuevo grupo o adiciónelos a un grupo existente.

#### D. Exportar Referencias directamente de bases de datos de EBSCO HOST

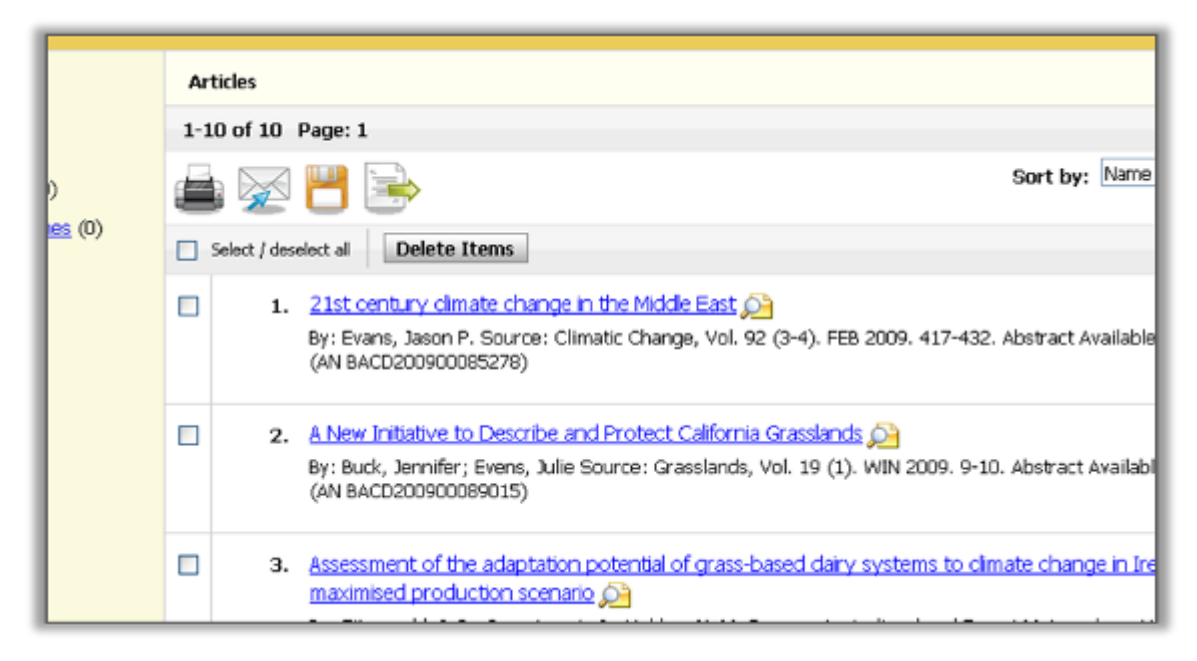

**1.** Después de realizar una búsqueda en EBSCO HOST y haber marcado los resultados de interés a un archivo, vaya al archivo y seleccione los resultados que desea exportar a su biblioteca de Endnote.

2. Luego haga clic sobre el icono de la cartita para ir a la página de exportación.

| Save E-mail                                 |                                                                                                    |  |  |  |  |  |  |
|---------------------------------------------|----------------------------------------------------------------------------------------------------|--|--|--|--|--|--|
| Number of items to be saved: 10             |                                                                                                    |  |  |  |  |  |  |
| Remove these items from folder after saving | Save citations to a file formatted for:<br>O Direct Export to EndNote, ProCite, or Reference Manager<br>O Direct Export to EndNote Web<br>Generic bibliographic management software<br>Citations in BibTeX format<br>Citations in MARC21 format<br>Direct Export to RefWorks |  |  |  |  |  |  |

**3.** Seleccione la opción 'Direct Export to Endnote Web' para exportar sus resultados directamente a su biblioteca de Endnote Web.

## **3. Organizar sus Referencias**

| $\leftarrow \neg$ | C https://www.myendnoi                                                                                                    | teweb.com/En                                                      | dNote                                                                                                    | Web.html?func=folderOp                                                                                                    | tions&cat=organize                                                                                    | &                                                        |          |
|-------------------|----------------------------------------------------------------------------------------------------|-------------------------------------------------------------------|----------------------------------------------------------------------------------------------------|----------------------------------------------------------------------------------------------------|----------------------------------------------------------------------------------------------------|----------------------------------------------------------|----------|
| Арр               | os 🗘 InCites™ 🛟 Research Analytic                                                                                                    | cs - F <b>G</b> Goog                                              | gle 🕻                                                                                                    | Web of Science [v.5.1                                                                                                    | Endnote Capture                                                                                       | 🗘 Web of Scienc                                          | e [v.5.2 |
| CL<br>An          | l <b>arivate</b><br>alytics                                                                                                    |                                                                   |                                                                                                    |                                                                                                    |                                                                                                    |                                                          |          |
| EndN              | <mark>lote™</mark> Mis referencias Recopilar                                                                                                    | Organizar                                                         | Anlicar                                                                                                    | formato Coincidencia                                                                                                    | Onciones Descarga                                                                                     | \$                                                       |          |
|                   |                                                                                                    | Administrar m                                                     | is grupo                                                                                                    | S Grupos de otros usuarios                                                                                                    | Buscar duplicados Adn                                                                                 | ninistrar archivos adji                                  | untos    |
| Ad                | ministrar mis grupos                                                                                                    |                                                                   |                                                                                                    |                                                                                                    |                                                                                                    |                                                          |          |
|                   |                                                                                                    |                                                                   |                                                                                                    |                                                                                                    |                                                                                                    |                                                          |          |
|                   | Mis grupos <b></b> ♦                                                                                                    | Número de<br>referencias                                          | Comp                                                                                                    | partir                                                                                                    |                                                                                                    |                                                          |          |
|                   | Mis grupos♦<br>Crispr google scholar                                                                                                    | Número de<br>referencias<br>2                                     | Comp                                                                                                    | partir<br>Administrar uso compartido                                                                                                    | Cambiar el nombre                                                                                     | Eliminar                                                 |          |
|                   | Mis grupos <b>ŧ</b><br>Crispr google scholar<br>CRISPR HIGHLY CITED WOS                                                                                                    | Número de<br>referencias<br>2<br>499                              | Comp                                                                                                    | Dartir<br>Administrar uso compartido<br>Administrar uso compartido                                                                                                    | Cambiar el nombre<br>Cambiar el nombre                                                                | Eliminar<br>Eliminar                                     |          |
|                   | Mis grupos<br>Crispr google scholar<br>CRISPR HIGHLY CITED WOS<br>CRISPR HIGHLY PAPERS WOS CC                                                                                           | Número de<br>referencias<br>2<br>499<br>499                       | Comp                                                                                                    | Administrar uso compartido<br>Administrar uso compartido<br>Administrar uso compartido<br>Administrar uso compartido                                                             | Cambiar el nombre<br>Cambiar el nombre<br>Cambiar el nombre                                           | Eliminar<br>Eliminar<br>Eliminar                         |          |
|                   | Mis grupos<br>Crispr google scholar<br>CRISPR HIGHLY CITED WOS<br>CRISPR HIGHLY PAPERS WOS CC<br>Ebola                                                                                  | <b>Número de</b><br>referencias<br>2<br>499<br>499<br>0           | Comp                                                                                                    | Administrar uso compartido<br>Administrar uso compartido<br>Administrar uso compartido<br>Administrar uso compartido                                                             | Cambiar el nombre<br>Cambiar el nombre<br>Cambiar el nombre<br>Cambiar el nombre                      | Eliminar<br>Eliminar<br>Eliminar<br>Eliminar             |          |
|                   | Mis grupost<br>Crispr google scholar<br>CRISPR HIGHLY CITED WOS<br>CRISPR HIGHLY PAPERS WOS CC<br>Ebola<br>Genetic engineering Pubmed                                                   | Número de<br>referencias<br>2<br>499<br>499<br>0<br>0<br>5        | Comp                                                                                                    | Administrar uso compartido<br>Administrar uso compartido<br>Administrar uso compartido<br>Administrar uso compartido<br>Administrar uso compartido                               | Cambiar el nombre<br>Cambiar el nombre<br>Cambiar el nombre<br>Cambiar el nombre<br>Cambiar el nombre | Eliminar<br>Eliminar<br>Eliminar<br>Eliminar<br>Eliminar |          |
|                   | Mis grupos+<br>Crispr google scholar<br>CRISPR HIGHLY CITED WOS<br>CRISPR HIGHLY PAPERS WOS CC<br>Ebola<br>Genetic engineering Pubmed<br>Mis grupos de ResearcherID+                    | Número de<br>referencias<br>2<br>499<br>499<br>0<br>5             | Comp                                                                                                    | Administrar uso compartido<br>Administrar uso compartido<br>Administrar uso compartido<br>Administrar uso compartido<br>Administrar uso compartido                               | Cambiar el nombre<br>Cambiar el nombre<br>Cambiar el nombre<br>Cambiar el nombre<br>Cambiar el nombre | Eliminar<br>Eliminar<br>Eliminar<br>Eliminar             |          |
|                   | Mis grupos↓<br>Crispr google scholar<br>CRISPR HIGHLY CITED WOS<br>CRISPR HIGHLY PAPERS WOS CC<br>Ebola<br>Genetic engineering Pubmed<br>Mis grupos de ResearcherID↓<br>My Publications | Número de<br>referencias<br>2<br>499<br>499<br>0<br>0<br>5<br>211 | Comp<br>Comp<br>Comp | Administrar uso compartido<br>Administrar uso compartido<br>Administrar uso compartido<br>Administrar uso compartido<br>Administrar uso compartido<br>Administrar uso compartido | Cambiar el nombre<br>Cambiar el nombre<br>Cambiar el nombre<br>Cambiar el nombre<br>Cambiar el nombre | Eliminar<br>Eliminar<br>Eliminar<br>Eliminar             |          |

#### 1. Administrar Grupos

Nuevo grupo

- Selecciona la pestaña 'Organizar' y luego 'administrar mis grupos'. Aquí se puede compartir, crear, eliminar o cambiar el nombre de sus grupos. También se puede encontrar y eliminar referencias duplicadas y ver grupos de otras personas.
- Para eliminar grupos de referencias haga clic sobre el botón correspondiente 'eliminar'. Las referencias en un grupo a borrar pasarán al grupo de referencias temporales 'sin archivar'.
- Para compartir un grupo seleccione la casilla correspondiente en la columna Compartir y luego el botón 'administrar uso compartido'. En la pantalla siguiente, haga clic sobre el enlace 'empiece a compartir este grupo'. Luego abrirá una nueva ventana en el que se puede introducir los correos electrónicos de las personas con las que querrá compartir el grupo. Los correos electrónicos deberían ser las mimas con las que dichas personas están registradas a Endnote. Se puede designar el acceso de leer solamente o leer y escribir las referencias en las carpetas *EndNote* compartidas.

#### 2. Grupos de otros usuarios

Haga clic sobre este enlace para ver grupos que otros usuarios comparten con usted. Es posible optar para visualizar estos grupos en la sección 'Mis Referencias' u ocúltalos.

#### 3. Buscar duplicados

Para identificar y eliminar fácilmente los registros duplicados.

Se puede cambiar el nombre de sus listados de publicaciones 1 & 2 de ResearcherID. Simplemente haga clic sobre el listado deseado y luego 'cambiar el nombre'. El título del listado se actualizará en

Endnote también. Hace falta crear un perfil dentro de ResearcherID para tener acceso a estos listados.

#### 4. Administrar archivos adjuntos

Puede adjuntar hasta 5GB de archivos adjuntos. Haga clic en 'administrar archivos adjuntos' para ver los detalles.

#### **Aplicar Formato**

En la sección 'Aplicar formato' se puede elegir entre varias opciones para la creación y/o exportación de una bibliografía.

#### 1. Creación de una Bibliografía al instante

La creación de una bibliografía consiste en 4 pasos.

| ightarrow C $https://$  | www.myendnot      | eweb.com/E     | ndNoteWeb.      | html?func=biblio             | graphy&cat:   | =format&           |                        |            |
|-------------------------|-------------------|----------------|-----------------|------------------------------|---------------|--------------------|------------------------|------------|
| Apps 🗘 InCites™ 🗘       | Research Analytic | s-F Ġ Go       | ogle 🌔 We       | eb of Science [v.5.1         | 🗋 Endnote     | e Capture 🛛 🜔      | Web of Science [v.     | .5.2 🎦 Ci  |
| Clarivate<br>Analytics  |                   |                |                 |                              |               |                    |                        |            |
| EndNote™ Mis referencia | as Recopilar      | Organizar      | Aplicar forma   | to Coincidencia              | Opciones      | Descargas          |                        |            |
|                         |                   |                | Bibliografía    | Plug-in de Cite While        | You Write™ /  | Aplicar formato al | l artículo Exportar re | eferencias |
| Bibliografía            |                   |                |                 |                              |               |                    |                        |            |
| Referencias:            | Seleccionar       |                | V               |                              |               |                    |                        |            |
| Estilos bibliográficos: | Seleccionar       |                |                 | <ul> <li>Seleccio</li> </ul> | nar favoritos | ;                  |                        |            |
| Formato de archivo:     | Seleccionar       | ¥              |                 |                              |               |                    |                        |            |
|                         | Guardar           | Enviar por cor | reo electrónico | Vista previa                 | e imprimir    | l                  |                        |            |

- 1. Seleccione el grupo con el que desea crear la bibliografía.
- **2.** Seleccione el estilo de bibliografía entre 3.300 estilos. A mano derecha se muestra en un cuadro ejemplos de los estilos comunes para campos de investigación.
- 3. Seleccione el formato del archivo (HTML, texto pleno o texto enriquecido).
- **4.** Finalmente seleccione una opción de exportación entre guardar, enviar por correo electrónico o visualización e impresión.

# Cite While you Write (Citar Mientras Se Escribe) y aplicar formato a un Manuscrito

Existen dos formas de incluir las citas y referencias en un manuscrito:

#### 1. Introducir citas y referencias con el plug-in "Cite While You Write"

En primer lugar, es necesario descargar e instalar el plug in. Haga clic sobre '**Descargar instaladores**' situado en la parte inferior de la página y sigan las instrucciones.

Una vez instalado verá una nueva barra de herramientas en MS Word que es la conexión entre el documento de Word con su biblioteca de Endnote. A continuación, se observa la barra de herramientas de CWYW en varias versiones de MS Word.

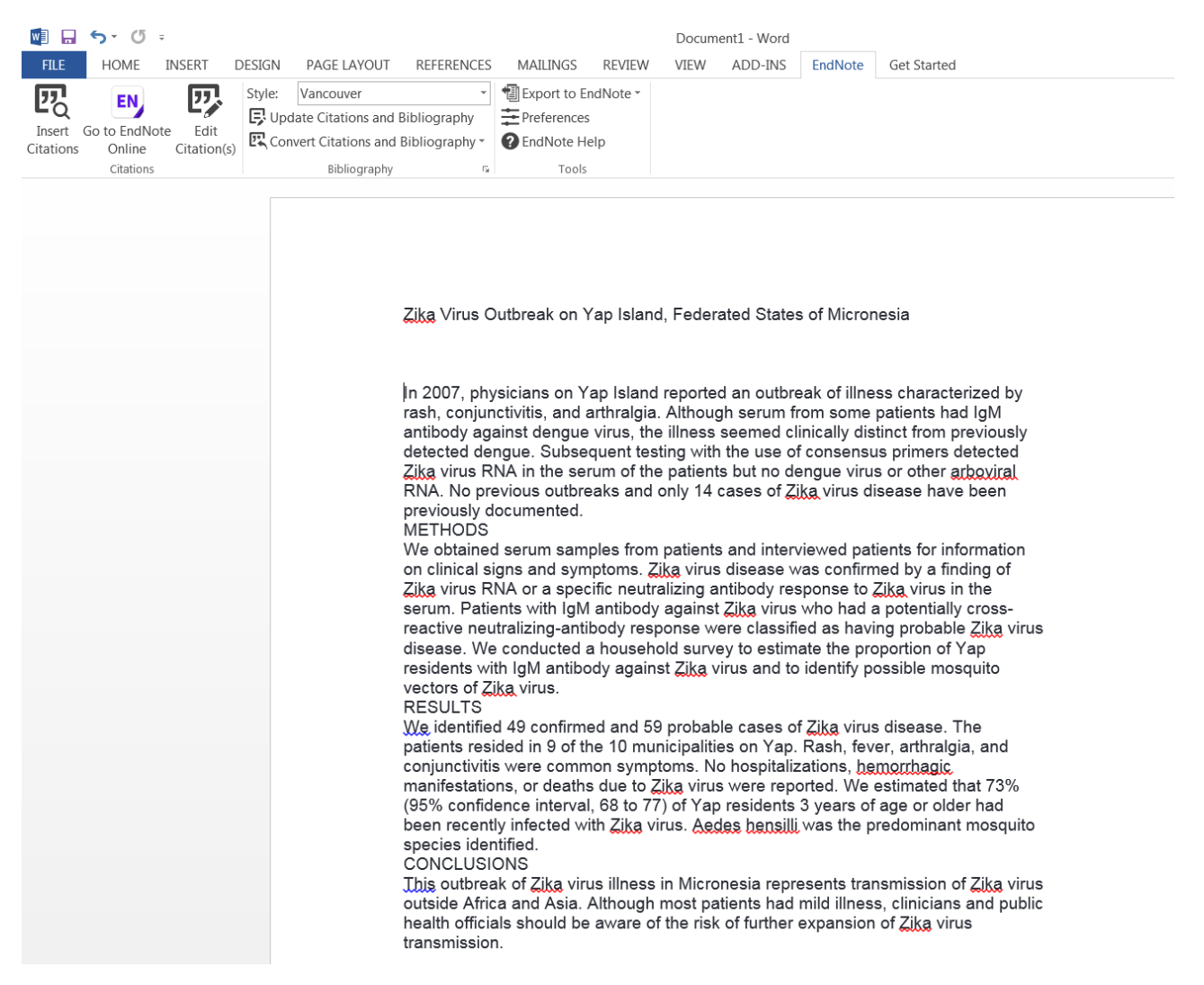

La barra de herramientas de Endnote Cite While You Write le permite:

- **A.** Buscar referencias guardadas en su biblioteca e introducirlas en el texto, elaborando una bibliografía al final del texto.
- B. Conectarse de un solo pulso a su biblioteca de Endnote.
- **C.** Formatear una bibliografía a un estilo preferido
- **D.** Editar citas
- **E.** Cambiar el formato de citas

- F. Borrar códigos de campo
- **G.** Personalizar las teclas de función rápida y seleccionar las aplicaciones dentro de Word
- H. Exportar Referencias de un manuscrito a su biblioteca de Endnote
- Es posible trabajar con Cite While You Write de las dos versiones (Endnote Web o Endnote de ordenador). Seleccione su preferencia en 'Preferences' y luego 'Application'.

#### 2. Formatear citas temporales en un manuscrito de texto enriquecido RTF

| $\leftrightarrow$ $\rightarrow$ $C$ $https://w$             | ww.myendnoteweb.com/EndNoteWeb.html?func=scan%20paper&                                                                                                    | 역 ☆ 🖉 🗘 🚺 🖬 🏹 Paused 🌘 :                                                               |
|-------------------------------------------------------------|----------------------------------------------------------------------------------------------------|----------------------------------------------------------------------------------------|
| InCites™ 🕻                                                  | æsearch Analytics - 📔 💪 Google 🔹 Web of Science [v.5.1 📄 Endnote Capture 🔹 Web of Science [v.5.2                                                            | Capturar referencia » 🛛 🔂 Other bookmarks                                              |
| Clarivate<br>Analytics                                      |                                                                                                    | III 😁                                                                                  |
| EndNote <sup>™</sup> Mis referencia                         | Recopilar Organizar Aplicar formato Coincidencia Opciones Descargas                                                                                         |                                                                                        |
|                                                             | Bibliografía Plug-in de Cite While You Write™ Aplicar formato al artículo i kportar referencia                                                              | 15                                                                                     |
| Aplicar formato al artío<br>Para documentos con<br>Archivo: | ulo<br>ormato de texto enriquecido (.rtf) (consulte un artículo de ejemplo):<br>Choose File No file chosen                                                  |                                                                                        |
| Estilos bibliográficos:                                     | Seleccionar favoritos       Ignorar citas sin correspondencias       Aplicar formato       Borrar       Mostrar preferencias de aplicar formato al artículo |                                                                                        |
|                                                             |                                                                                                    | Para documentos de Microsoft® Word (.doc), use:<br>Plug-in de Cite While You Write™. ₩ |

Se puede formatear citas temporales en un manuscrito de texto enriquecido. Sigan los pasos siguientes:

- 1. Localice el documento en su ordenador.
- 2. Seleccione un estilo de bibliografía.
- 3. Se puede ignorar citas no emparejadas.

#### Exportar Referencias

Endnote Web le permite exportar referencias desde su biblioteca a otros gestores bibliográficos (Endnote, Reference Manager...) y a otras herramientas.

| $\leftrightarrow$ $\rightarrow$ G | https://w                                                 | ww.myendnote                                                                                                    | eweb.com/E                   | ndNoteWeb    | .html?func=export       | %20citation  | s&                         |                      |
|-----------------------------------|-----------------------------------------------------------|----------------------------------------------------------------------------------------------------|------------------------------|--------------|-------------------------|--------------|----------------------------|----------------------|
| 🔛 Apps 🔹 🕻                        | InCites™ 🛟 Re                                             | esearch Analytics                                                                                                    | - F Ġ Go                     | ogle 🏼 🛟 W   | eb of Science [v.5.1    | 🗋 Endnote    | Capture 🔹 🗘 Web            | of Science [v.5.2    |
| Clarivate<br>Analytics            | 1                                                         |                                                                                                    |                              |              |                         |              |                            |                      |
| EndNote™                          | Mis referencias                                           | Recopilar                                                                                                    | Organizar                    | Aplicar form | ato Coincidencia        | Opciones     | Descargas                  |                      |
|                                   |                                                           |                                                                                                    |                              | Bibliografía | Plug-in de Cite While Y | You Write™ A | plicar formato al artículo | Exportar referencias |
| Exportar r<br>Estilo d            | r <b>eferencias</b><br>Referencias: [<br>e exportación: [ | - CRISPR HIGHLY I<br>Seleccionar<br>Beleccionar<br>BibTeX Export<br>EndNote Export<br>RefMan (RIS) Exp<br>Refer Export<br>Tab Delimited | PAPERS WOS CO<br>por correct | electrónico  | Vista previa e imprim   | ir           |                            |                      |

- **1.** Seleccione las referencias/grupos.
- 2. Luego seleccione el formato de exportación. Para importar referencias a su perfil dentro de ResearcherID el estilo de exportación preferido es '**RefMan RIS'**
- **3.** Haga clic en el botón 'Guardar' para guardar el archivo a su ordenador. También es posible enviarlo por correo electrónico o visualizarlo e imprimirlo.

# **Apéndice A**

Búsqueda en Arts & Humanities: Guía de Búsqueda de Escrituras Sagradas

| Escrituras Sagradas                                                       | Término de<br>búsqueda en el<br>campo Cited<br>Author (Autor<br>Citado) | Elementos de<br>búsqueda en el<br>campo Cited<br>Work (Trabajo<br>Citado) | Ejemplos de Búsqueda                              |
|---------------------------------------------------------------------------|-------------------------------------------------------------------------|---------------------------------------------------------------------------|---------------------------------------------------|
| Bible                                                                     | BIBLE                                                                   | Book                                                                      | Cited Author: BIBLE<br>Cited Work: GENESIS        |
| Koran                                                                     | KORAN                                                                   | Surah                                                                     | Cited Author: KORAN<br>Cited Work: SURAH          |
| Literatura Talmúdica                                                      |                                                                         |                                                                           |                                                   |
| Mishna                                                                    | MISHNA                                                                  | Tractate                                                                  | Cited Author: MISHNA<br>Cited Work: SHABBAT       |
| Tosefta                                                                   | TOSEFTA                                                                 | Tractate                                                                  | Cited Author: TOSEFTA<br>Cited Work: SHABBA       |
| Babylonian &<br>Palestinian<br>(Jerusalem)<br>Talmuds                     | SCRIPTURES                                                              | BT* or JT*                                                                | Cited Author:<br>SCRIPTURES<br>Cited Work: BT     |
| Dead Sea Scrolls                                                          | SCRIPTURES                                                              | DSS*                                                                      | Cited Author:<br>SCRIPTURES<br>Cited Work: DSS    |
| Nag Hammadi<br>Library                                                    | SCRIPTURES                                                              | NH*                                                                       | Cited Author:<br>SCRIPTURES<br>Cited Work: NH     |
| Miscellaneous<br>Judeo-Christian<br>Sacred Writings<br>Miscellaneous Non- | SCRIPTURES                                                              | Cited Title                                                               | Cited Author:<br>SCRIPTURES<br>Cited Work: TARGUM |
| Judeo-Christian-<br>Islamic Sacred<br>Writings                            |                                                                         | Cited Title                                                               | Cited Work: I CHING                               |

### Apéndice B—Campos de Búsquedas

#### Tema Introduzca palabras o frases que puedan aparecer en el título del artículo, el resumen o las listas de palabras claves. Norma Ejemplo Introduzca avian influenz\* h5n1 para 1. Para buscar dos palabras o más en recuperar registros con al menos una serie, el motor de búsqueda aplicará el operador 'AND' entre las palabras. aparición de cada palabra en los títulos, palabras clave o resúmenes en cualquier orden. 2. Para buscar una frase, ingrese la frase Introduzca "reduc\* sodium" para entre comillas (""). Se buscan términos recuperar reduced sodium, reducing adyacentes en el orden introducido. sodium, etc. 3. Utilice el operador SAME para Introduzca reduc\* SAME sodium para especificar que dos términos deben recuperar reduced sodium, reducing aparecer en la misma oración en sodium, sodium intake of experimental cualquier orden. group was reduced, etc. Introduzca heart\* OR coronar\* OR 4. Utilice sinónimos (lenguaje natural, cardio\* OR cardia\* para recuperar siglas, jerga); combínelos con el operador OR. heart, hearts, heartbeat, coronary, cardiovascular, cardiotonic, cardiopulmonary, cardiac, etc. Introduzca angioplast\* para recuperar 5. Trunque para recuperar términos plurales y derivados. angioplasty, angioplasties, angioplastic, etc. 6. Utilice comodines internos para Introduzca **wom?n** para recuperar recuperar variantes. woman o women. Introduce labo\$r para recuperar labor o labour. 7. Introduzca un espacio al buscar un Introduzca alfa 2 beta 2 para recuperar alfa(2)beta(2). término que contenga puntuación. 8. Utilice el operador SAME al buscar una Introduzca kaposi\* SAME sarcom\* frase que contenga un posesivo. para recuperar Kaposi sarcoma, Kaposis-sarcoma, Kaposis sarcoma, Kaposi's sarcoma. 9. Busque palabras con guión, fusionadas Introduzca cd rom OR cdrom para y no fusionadas. recuperar CD-ROM, CDROM, etc... 10. Busque nombres propios utilizando el

Introduzca **churchill same (winston OR w)** para recuperar *Winston Churchill; Churchill, Winston; Churchill, W., etc.* 

operador SAME.

| 1: | <ol> <li>Los títulos que no estén en inglés se<br/>traducen al inglés (EE.UU.) cuando no<br/>se provee una traducción por parte de<br/>la revista.</li> </ol>    | The continuous q<br>process in ment<br>mana<br>Mas<br>Actas Luso-Españ<br>Psiquiatría Y<br>24: (1) 49-57 | uality improvement<br>cal health services<br>gement<br>csa JLP<br>olas De Neurología<br>Ciencias Afines<br>7 JAN-FEB 1996 |
|----|----------------------------------------------------------------------------------------------------|----------------------------------------------------------------------------------------------------|----------------------------------------------------------------------------------------------------|
| 12 | <ol> <li>Los títulos de obras creativas<br/>permancen en el idioma original.</li> </ol>                                                                          | The Barbizon So<br>Ga<br>Laver<br>Oeil-Magazine I<br>(477) S2-S                                          | chool – L'auberge<br>nne'<br>rroux N<br>nternational D Art<br>52 DEC 1995                                                 |
| 13 | <ol> <li>Las modificaciones en los títulos se<br/>indican mediante un signo (+) o por<br/>paréntesis (sólo Arts &amp; Humanities<br/>Citation Index).</li> </ol> | Speech After Long<br>de Hai<br>Bei<br>Sewane<br>104: (1) 108-                                            | Silence + The Poesía<br>nes,John<br>ry W<br>ee Reseña                                                                     |
|    | Regla                                                                                                    | 104. (1) 108 <sup>.</sup><br>Fie                                                                         | mnlo                                                                                                    |
| 1. | Para nombres con puntuación o                                                                                                    | Introduzca oneill C                                                                                      | <b>R o neill</b> para                                                                                                    |
|    | espacios, ingrese las versiones                                                                                                    | recuperar O'Neill.                                                                                       | ·                                                                                                    |
|    | fusionadas y no fusionadas.                                                                                                    | Introduzca <b>delaros</b><br>recuperar artículos                                                         | <b>a OR de la rosa</b> para<br>por de la Rosa.                                                                            |
| 1. | <ul> <li>Busque variantes de nombres<br/>introduciendo el apellido de diversas<br/>formas.</li> </ul>                                                            | Introduzca <b>yen sw</b><br>recuperar artículos                                                          | <b>OR shi wy</b> para<br>por Shi-Wa Yen.                                                                                  |
| 2. | <ul> <li>Títulos de rango, designaciones<br/>generacionales tales como Junior o<br/>Senior y grados académicos se ignoran.</li> </ul>                            | <u>Documento</u><br><u>Original</u><br>Lord Duvall<br>Edwards<br>W. Brumfitt, Jr.                        | <u>Base de Datos</u><br>I <u>SI</u><br>Edwards d<br>Brumfitt w                                                            |

#### Autor Colectivo

Introduzca el nombre del autor del grupo y las iniciales del nombre. Utilice el Índice del autor del grupo (Search Aid)) para ubicar otras versiones del nombre del autor del grupo.

|    | Regla                               | Ejemplo                            |
|----|-------------------------------------|------------------------------------|
| 1. | Use comodines y caracteres de       | Introduzca women* interag* HIV* or |
|    | truncamiento en este campo. Ingrese | WIHS* para ubicar artículos de     |
|    | múltiples nombres abreviados unidos | Women's Interagency HIV Study.     |
|    | por el operador de búsqueda OR.     |                                    |
|    |                                     |                                    |

|    | <b>Año de</b><br>Introduzca el año completo del año de p                                                                                                    | Publicación<br>ublicación.                                    |
|----|----------------------------------------------------------------------------------------------------|---------------------------------------------------------------|
|    |                                                                                                    |                                                               |
|    | Regla                                                                                                    | Ejemplo                                                       |
| 1. | No utilice truncamiento. Se permite un<br>máximo de 10 años en el campo de<br>año de publicación. Ingrese el año de<br>publicación completo o un rango de<br>años (menos de 10). Combine una<br>búsqueda por año de publicación con<br>otros campos de búsqueda. | Introduzca <b>2002 or 2005</b><br>Introduzca <b>2001-2006</b> |
|    |                                                                                                    |                                                               |

| Título | Original |
|--------|----------|
|        | O        |

| introduzca el título completo o parcial (truncado) de una revista. | Introduzca el título completo o parcial (truncado) de | e una revista. |
|--------------------------------------------------------------------|-------------------------------------------------------|----------------|
|--------------------------------------------------------------------|-------------------------------------------------------|----------------|

## Regla

 Use comodines y caracteres de truncamiento en este campo.
 Ingrese múltiples títulos abreviados unidos por el operador OR. Ejemplo Introduzca science OR nature para recuperar artículos de ambas revistas. Introduzca nature\* para recuperar artículos de las revistas Nature, Nature & Resources, Nature Biotechnology, Nature Genetics, etc.

#### Dirección

Web of Science Group captura todas las direcciones de los autores. Introduzca el nombre de la institución o del lugar

| 1. | <b>Regla</b><br>Utilice comodines y truncamiento en<br>este campo.                                | <b>Ejemplo</b><br>Introduzca <b>university penn*</b> para<br>recuperar univ penn, la forma<br>abreviada de University of<br>Pennsylvania.                                           |
|----|---------------------------------------------------------------------------------------------------|----------------------------------------------------------------------------------------------------|
| 2. | Utilice el operador SAME para buscar<br>dos o más palabras que aparecen en la<br>misma dirección. | Introduzca <b>university penn* SAME</b><br><b>anthro*</b> para recuperar documentos<br>cuyos autores pertenecen al<br>Departamento de Antropología de<br>University of Pennsylvania |

• Si el nombre tiene más de 15 caracteres, trunque después del quinceavo carácter. Deje un espacio después del apellido y luego ingrese la primera inicial y un asterisco.

Ejemplo: **C.A. CHATZIDIMITRIOU-DREISMANN** se truncaría de la siguiente manera: **CHATZIDIMITRIOU\* C\*** 

#### **Autor Citado**

Web of Science Group captura el apellido y hasta 3 iniciales del primer autor listado en la cita. Utilice las reglas de autor listadas bajo Autor del Original.

#### Trabajo Citado

Web of Science Group captura hasta 20 caracteres del trabajo citado.

- Para revistas, introduzca variaciones abreviadas de títulos de revistas.
- Para **libros**, introduzca la primera palabra o palabras significativas del título. Trunque para ver variaciones ortográficas. Los títulos de los trabajos citados pueden estar en un idioma diferente al inglés. Siempre trunque la última palabra del título de un libro.
- Para **patentes**, introduzca el número de la patente. No especifique ningún código de país.

|    | Regla                                  |
|----|----------------------------------------|
| 1. | Use comodines y caracteres de          |
|    | truncamiento en este campo. Ingrese    |
|    | múltiple títulos abreviados unidos por |
|    | el operador OR.                        |

Ejemplo Introduzca j am chem soc\* OR j amer chem soc\* OR jacs\* para recuperar artículos de Journal of the American Chemical Society.

#### Año Citado

Introduzca los cuatro dígitos de un año o una serie de años separados por el operador **OR**. Para **patentes**, utilice la fecha de emisión.

Utilice un rango de años alrededor del año de publicación para tener en cuenta errores de citas.
 Ejemplo: para un trabajo escrito en 1992, es recomendable introducer: 1992 OR 1991 OR 1993

## Introducción a Incites Journal Citation Reports

Incites Journal Citation Reports (JCR) es una base de datos que ofrece un amplio espectro de aplicaciones prácticas para los profesionales de la información. Presenta datos estadísticos que permiten una manera sistemática y objetiva de determinar la importancia relativa de revistas dentro de sus categorías temáticas.

|                                    | Edición de Ciencias<br>(2017) | Edición de Ciencias<br>Sociales (2017) |
|------------------------------------|-------------------------------|----------------------------------------|
| Frecuencia:                        | Anual                         | Anual                                  |
| Número de revistas cubiertas:      | 9.015                         | 3.312                                  |
| Número de categorías (disciplinas) | 177                           | 57                                     |

#### **Usos de Incites JCR**

La información de JCR incluye el Factor de Impacto, Índice de Inmediatez e información sobre tendencia de citas y datos fuente. Los datos proporcionados por JCR tienen numerosas aplicaciones prácticas.

| Profesionales de la<br>Información | <ul> <li>Manejar las colecciones de revistas. Constituye una herramienta de<br/>decisión para la inclusión y exclusión de revistas en las colecciones.</li> </ul>        |
|------------------------------------|----------------------------------------------------------------------------------------------------|
| Editoriales                        | <ul> <li>Determinar la influencia de revistas en el mercado</li> <li>Revisar las decisiones editoriales</li> </ul>                                                       |
| Autores                            | • Identificar las revistas de mayor influencia para decidir la publicación de artículos                                                                                  |
| Profesores y Estudiantes           | <ul> <li>Confirmar el status de las revistas donde hayan publicado</li> <li>Descubrir donde hallar la información actualizada en sus áreas de especialización</li> </ul> |
| Analistas de Información           | <ul><li>Rastrear las tendencias bibliométricas</li><li>Estudiar los patrones de citación</li></ul>                                                                       |

Para más información sobre Incites JCR, visite la página Web:

https://clarivate.com/products/journal-citation-reports/

## **Usos Principales de Journal Citation Reports**

# 'Contar la historia de una revista y comparar su impacto con revistas en el mismo campo científico'

- Necesitamos evidencia sobre el impacto de una revista para que se pueda tomar decisiones (decisiones de la valoración de la producion científica, decisiones de donde publicar, decisiones de suscripciones y colecciones de revistas)
- La JCR nos da la evidencia. Nosotros (investigadores, bibliotecarios, agencias de financiación, evaluadores) tomamos las decisiones

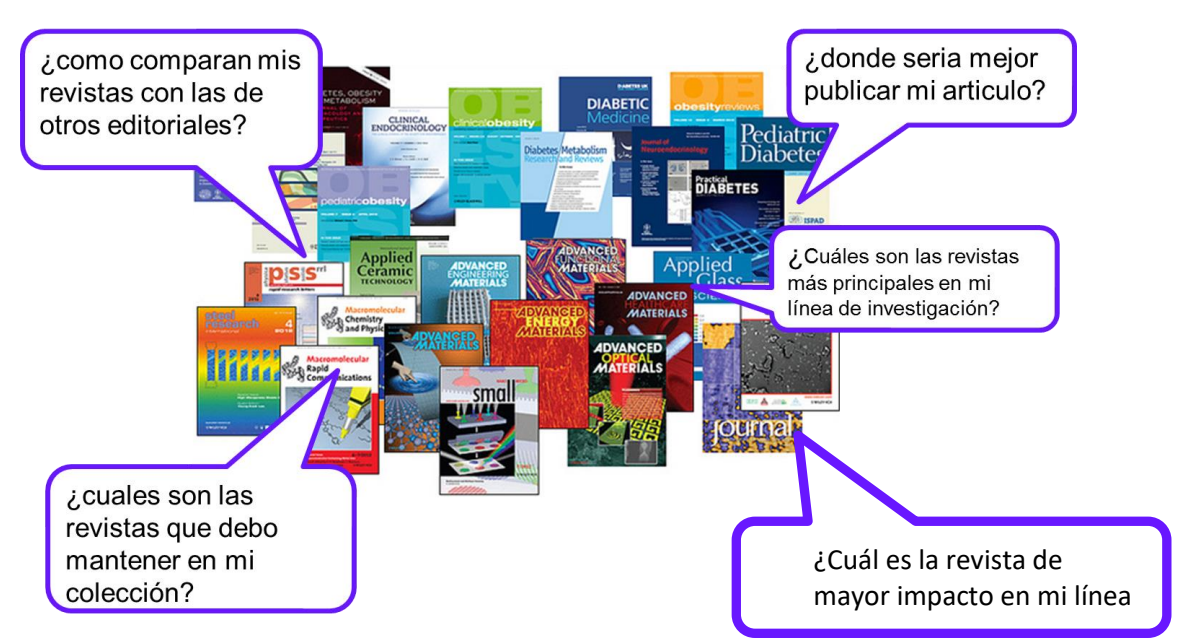

# ¿Por qué es necesario evaluar revistas?

## Grafica para ilustrar la evolución de JCR a lo largo de los años (de 1975 a 2018)

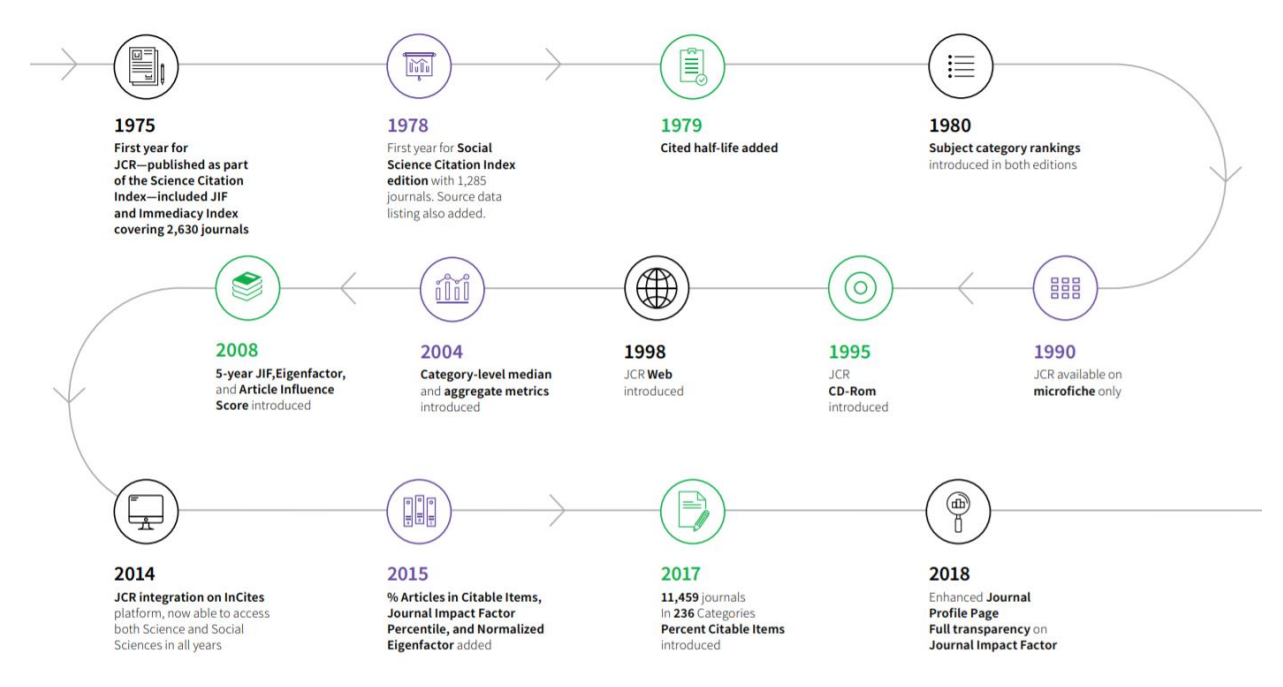

#### Integración de Datos de Impacto de JCR en la Web of Science

1. En la página de resultados. Haga clic sobre el título de una revista de la cual su título está en color azul (hiperenlace)

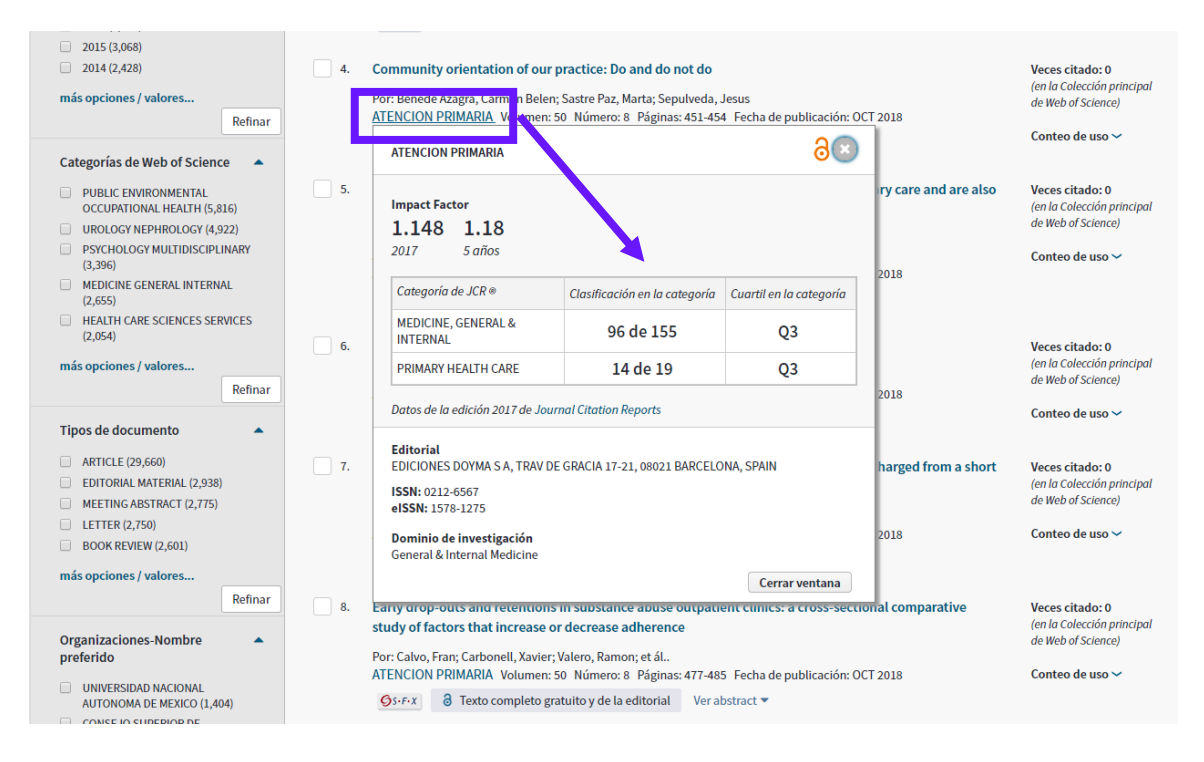

#### 2. En un registro fuente. Haga clic sobre 'ver impacto de revista'

| 3s-F-X a Texto comp                                                                                                    | eto gratuito y de la editorial                                                                                        | Buscar Texto comple                                                                  | eto Opciones de texto completo 👻 🔒 🖸 Gu                                                                                             | uardar en EndNote online 🛛 👻                                                                                                    |
|----------------------------------------------------------------------------------------------------|----------------------------------------------------------------------------------------------------|--------------------------------------------------------------------------------------|----------------------------------------------------------------------------------------------------|----------------------------------------------------------------------------------------------------|
| egar a la lista de registros marca                                                                                                    | ados                                                                                                    |                                                                                      |                                                                                                    | ◀ 5 de 42.307                                                                                                    |
| biagnosis in blood hy<br>lso produced inequi<br>or: Rioboo, EM (Martin Rioboo,<br>obos Bejarano, Jose Maria) <sup>[4,5</sup><br>utoría conjunta: Grp Colaboral<br>TENCION PRIMARIA<br>ATENCION PRIMARIA<br>Impact Factor<br>1.148 1.18 | pertension: When the<br>ties<br>Enrique( <sup>1,2,2</sup> ; Banegas, JR (Ramo<br>)<br>ivo Estudio MAMPA ; Programa Ac | techniques do n<br>on Banegas, Jose J <sup>[3]</sup> ; de 1<br>tividades Preventivas | ot are accessible in primary care and are                                                                                           | Red de citas<br>En colección principal de Web of Science<br>O<br>Veces citado<br>▲ Crear alerta de cita<br>14<br>Referencias citadas<br>Ver Related Records                                                           |
| Categoría de JCR  MEDICINE, GENERAL &                                                                                                    | Clasificación en la categoría<br>96 de 155                                                                            | Cuartil en la categoría<br>O3                                                        |                                                                                                    | Utilizar en Web of Science<br>En Web of Science Conteo de uso                                                                                                    |
| PRIMARY HEALTH CARE                                                                                                    | 14 de 19                                                                                                    | Q3                                                                                   | Spain.                                                                                                    | Últimos 180 días — Dosdo 2012                                                                                                    |
| Datos de la edición 2017 de Ja                                                                                                    | urnal Citation Reports                                                                                                |                                                                                      | nitaria Cordoba, Cordoba, Spain.                                                                                                    | Más información                                                                                                    |
| Editorial<br>EDICIONES DOYMA S A, TRAV<br>ISSN: 0212-6567<br>eISSN: 1578-1275<br>Dominio de investigación<br>General & Internal Medicine                                                                                               | DE GRACIA 17-21, 08021 BARCELO                                                                                        | NA, SPAIN                                                                            | ıd, Cordoba, Spain<br>oba, Spain<br>JIPAZ, Ctr Invest Blomed Red Epidemiol & Salud Publ CIBE,<br>ımunitaria Cordoba, Cordoba, Spain | Este registro es de:<br>Colección principal de Web of Science<br>- Science Citation Index Expanded<br>Sugerir una corrección<br>Si quiere mejorar la colidad de los datos d<br>este registro, suglera una corrección. |
|                                                                                                    |                                                                                                    | Cerrar ventana                                                                       |                                                                                                    |                                                                                                    |

## Página de Inicio Nueva de Incites JCR

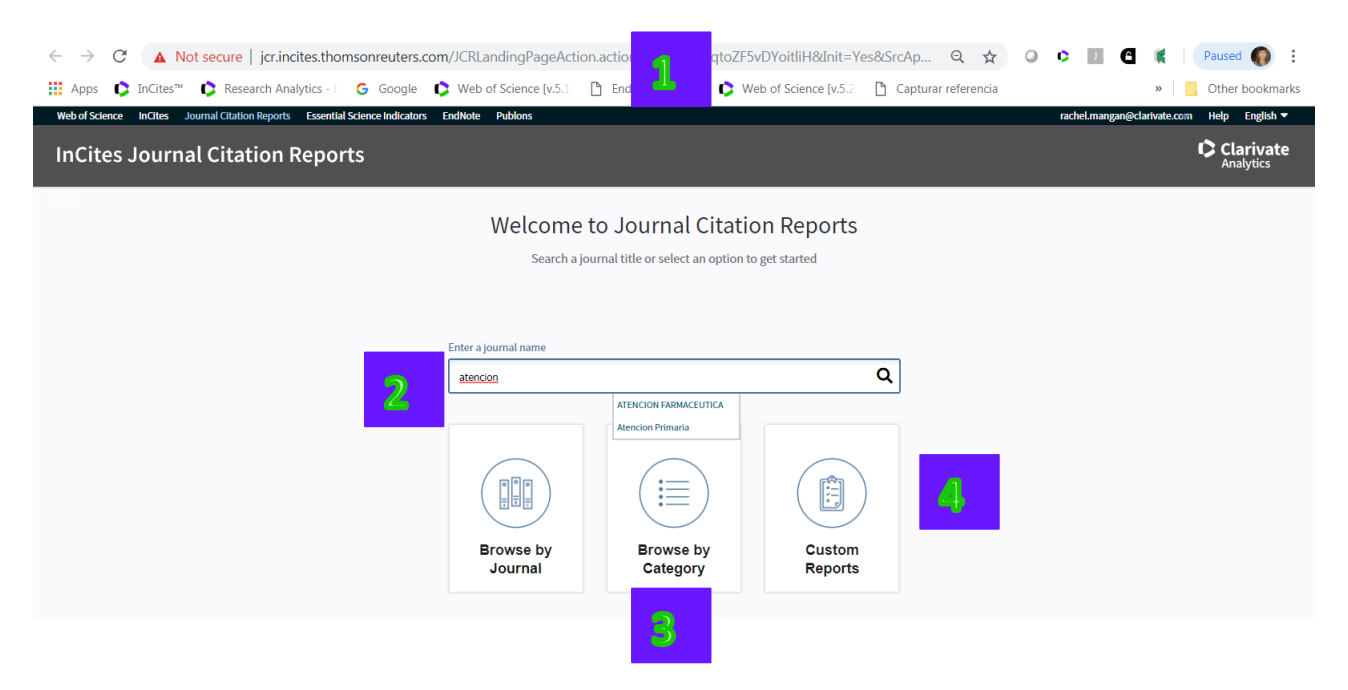

- 1. URL directo: http://jcr.incites.thomsonreuters.com
- 2. Busca una revista. Si figura en la lista de revistas de 2017 la página del perfil nuevo presentará. Si no está en 2017, la página antigua presentará.
- 3. Buscar categorías de las revistas
- 4. Vaya a sus informes guardados y sus listas personalizadas de revistas. Es necesario iniciar una sesión personalizada (Sign In) para acceder a información guardada.

## Acceso a la Página Nueva del Perfil de una Revista

- 1. Busca la revista en el campo de búsqueda por ejemplo 'Atención Primaria'
- 2. El sistema de auto sugerencia le presentara el nombre de la revista en el listado patrón de revistas. Hay que hacer clic sobre el nombre de la revista.

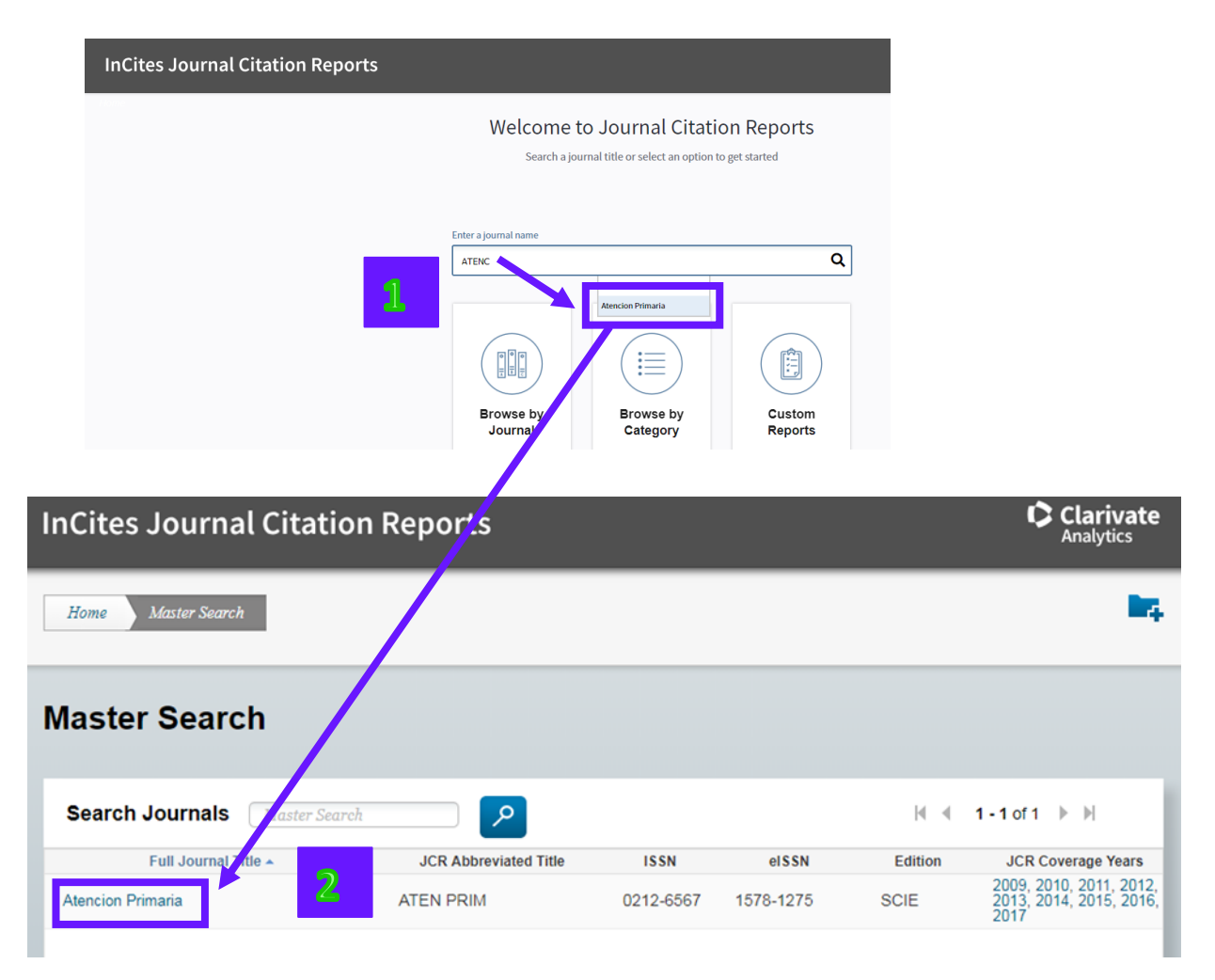

### Página Nueva del Perfil de una Revista

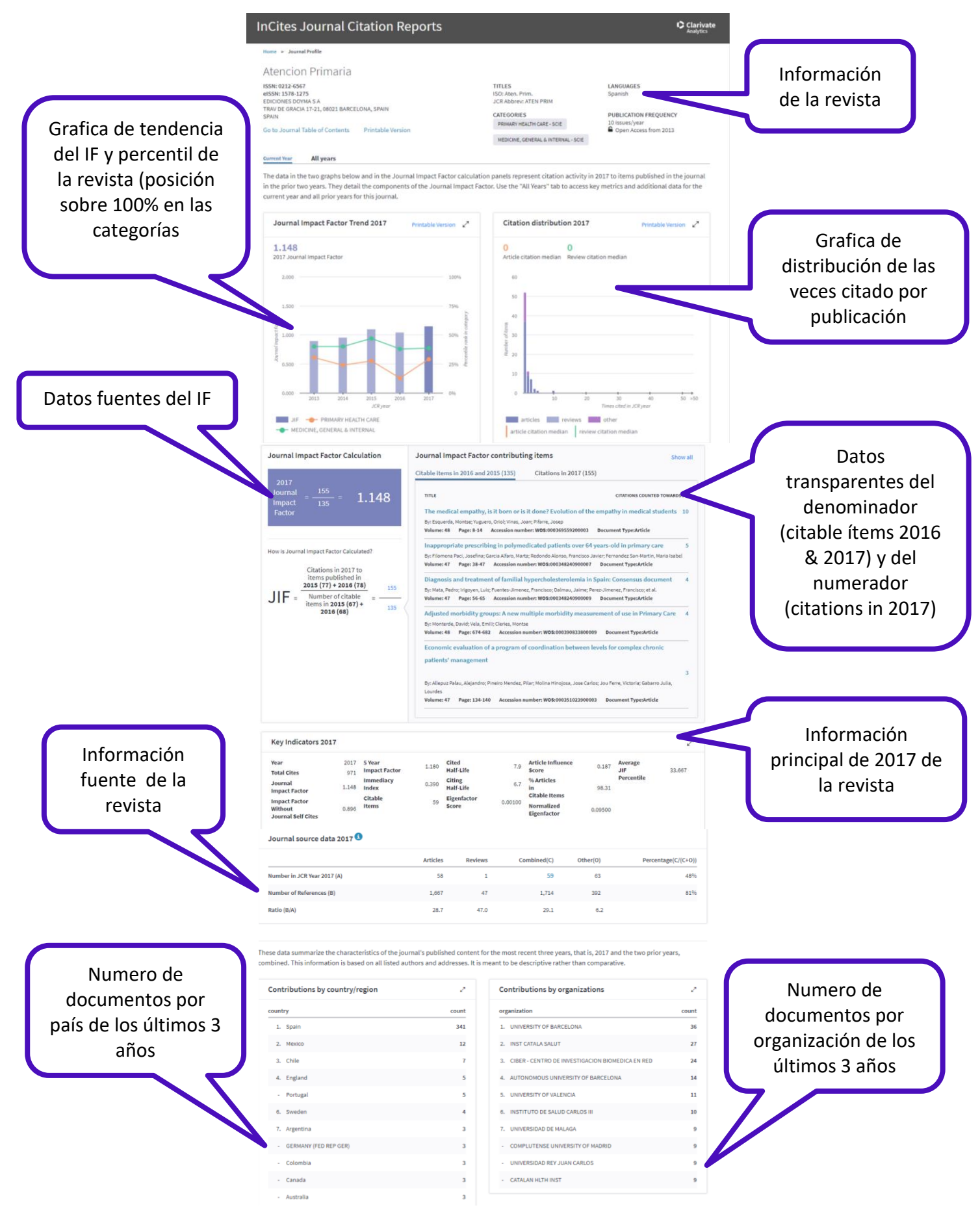

203

## Infografía de datos de Tendencia del Factor de Impacto

Datos en la infografía:

- 1. El factor de impacto de 2017
- 2. Una gráfica de barras del FI de todos los años (índice del FI a mano izquierda)
- 3. Una gráfica de líneas que representa el percentil en categoría de la revista a lo largo de los años. (índice del percentil en categoría a mano derecha). La leyenda de las categorías se sitúa a mano derecha.

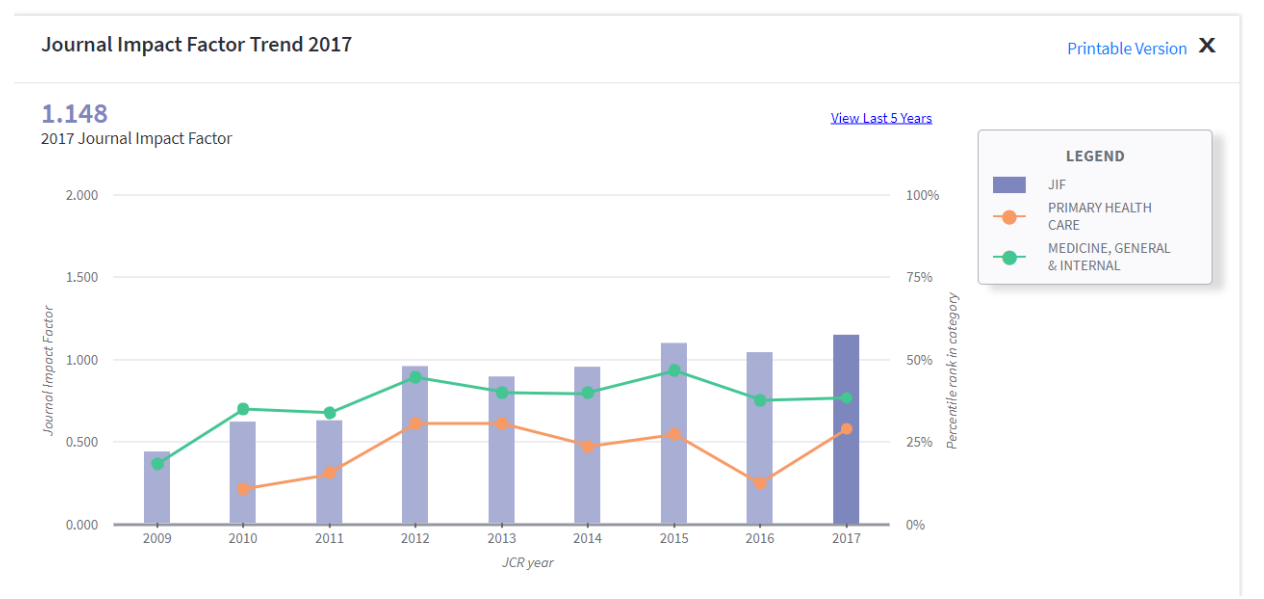

## Grafica de la distribución de las veces citado por publicación

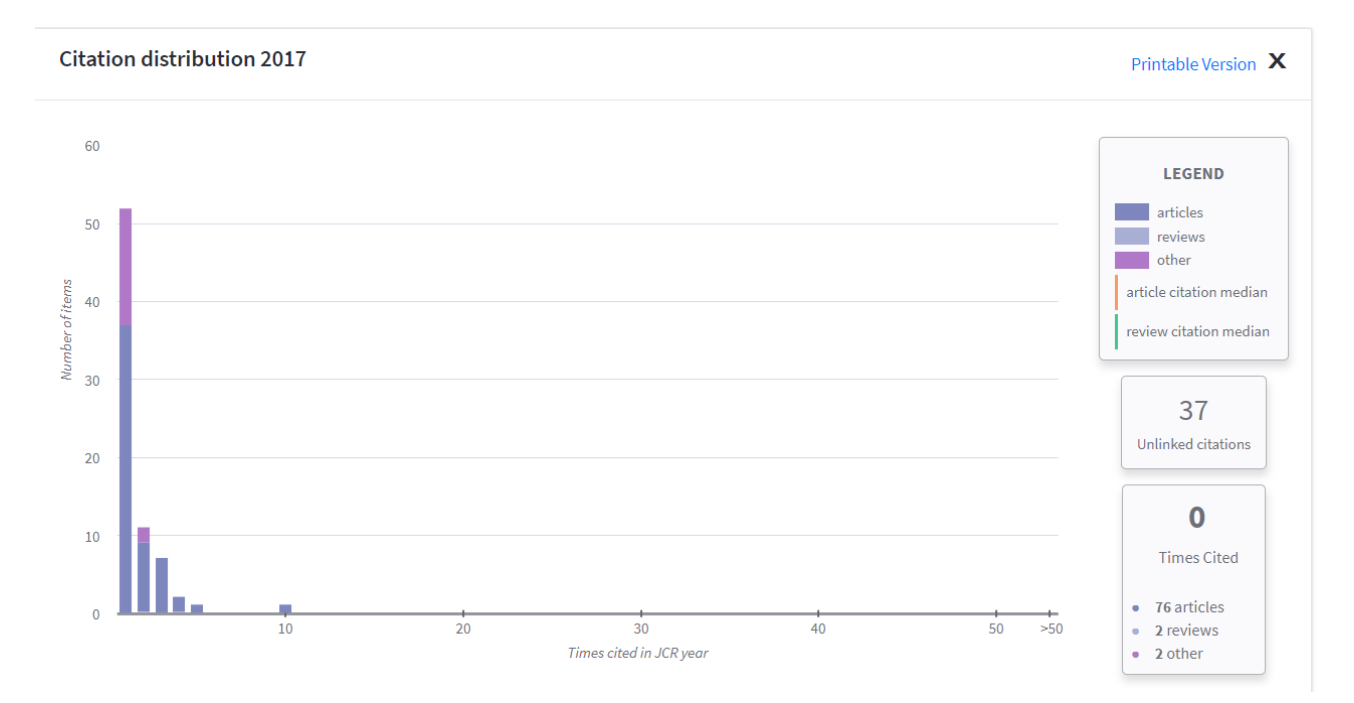

Datos incluidos en la gráfica:

- 1. La distribución de veces citado y el número y tipo de publicación con tal número de citas. Por ejemplo,
  - un artículo recibió 10 veces citado
  - nueve artículos y dos otros recibieron 2 veces citado
- 2. La mediana de las veces citado de los artículos (línea en color naranja)
- 3. La mediana de las veces citado de las revisiones (línea en color verde)
- 4. La leyenda de los tipos de publicaciones (artículo, revisión, otro)
- 5. El número de citas sin conexión a un registro fuente. Son referencias que citan a la revista (Atención Primaria, por ejemplo) pero debido a un motivo no ha sido posible vincular la referencia un registro fuente.

## El Factor de Impacto

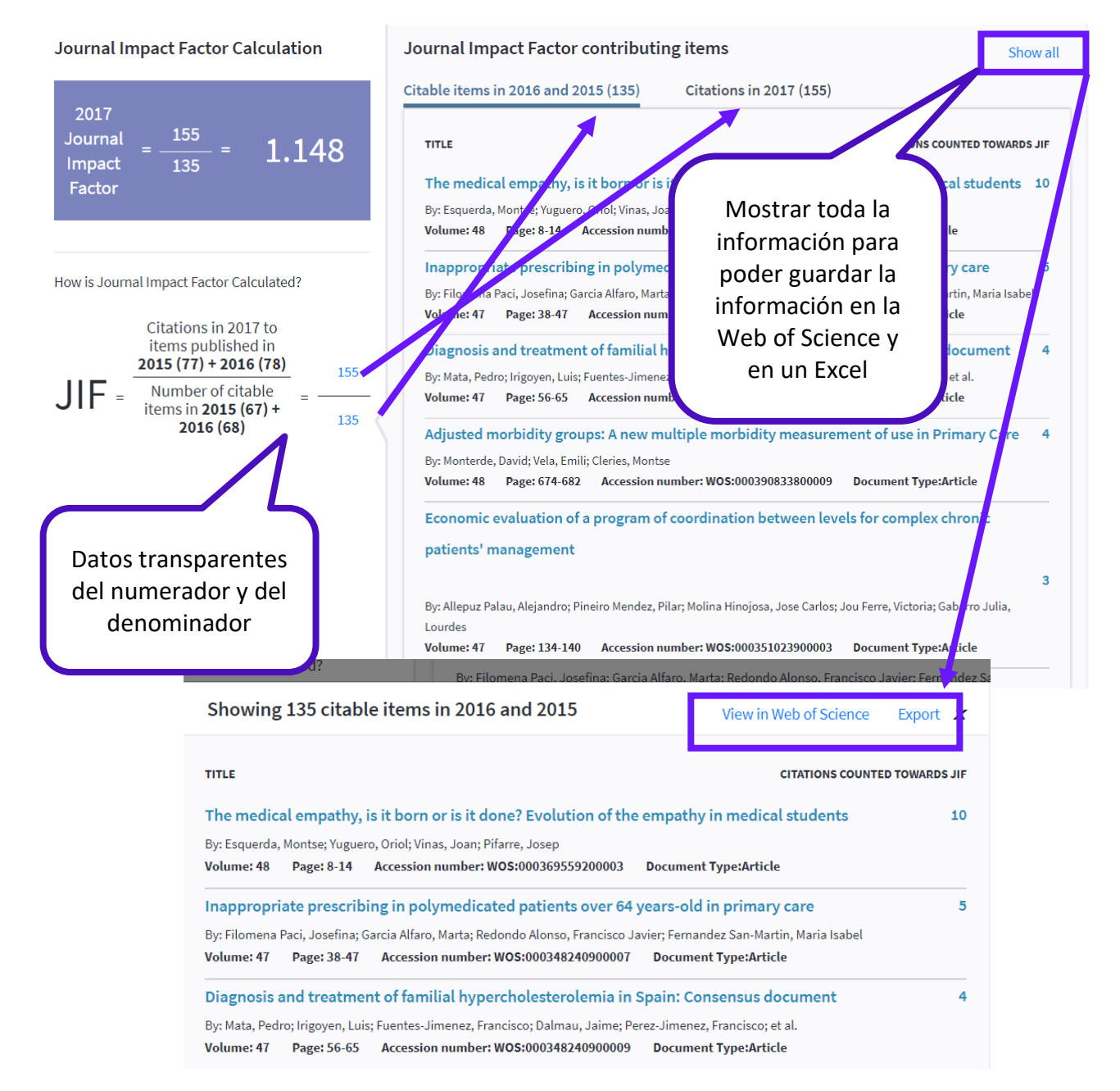

## Ver información del Denominador del IF en la Web of Science Colección Principal

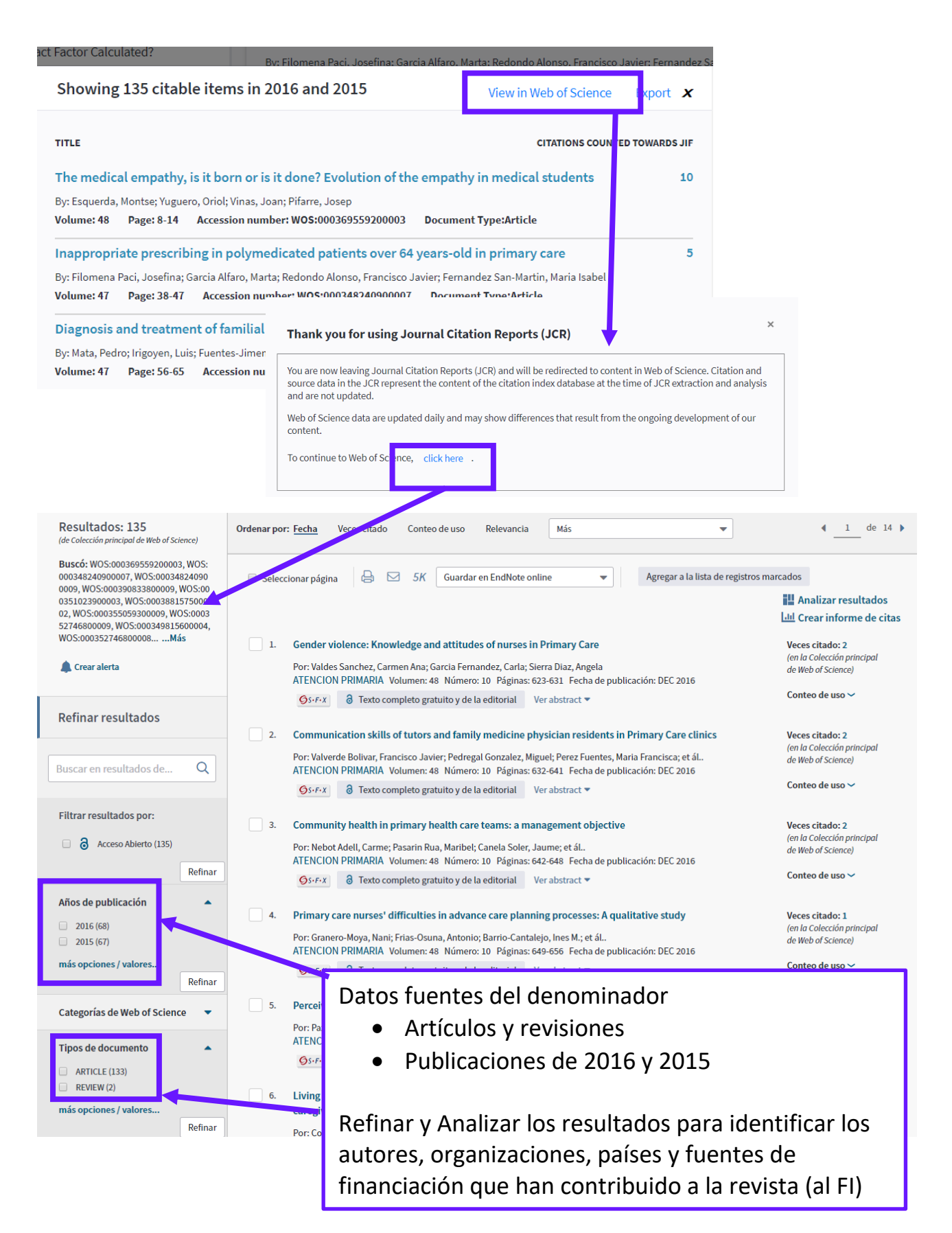

## Ver información del Numerador del IF en la Web of Science Colección Principal

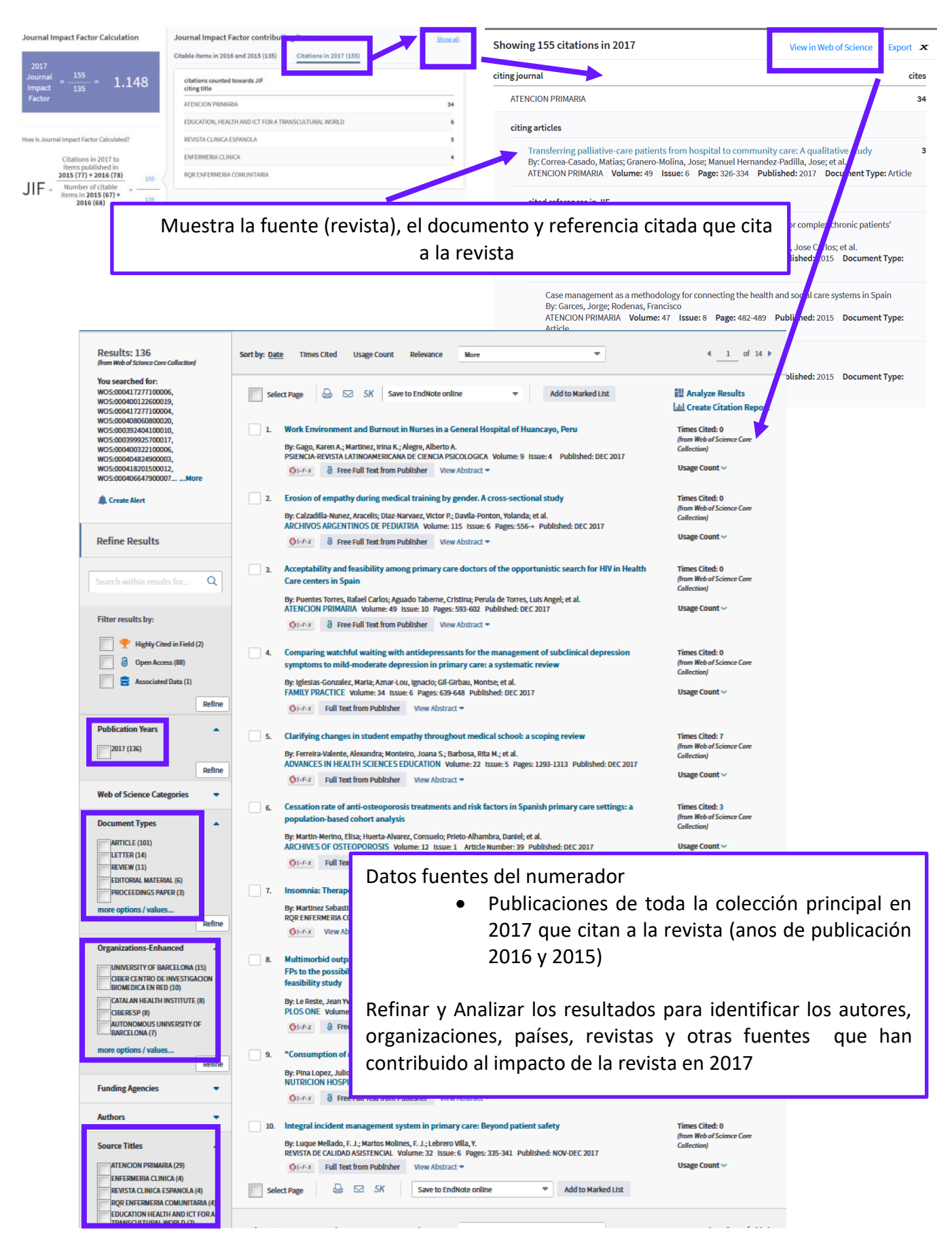

## Guardar información a un fichero de cálculo (Excel)

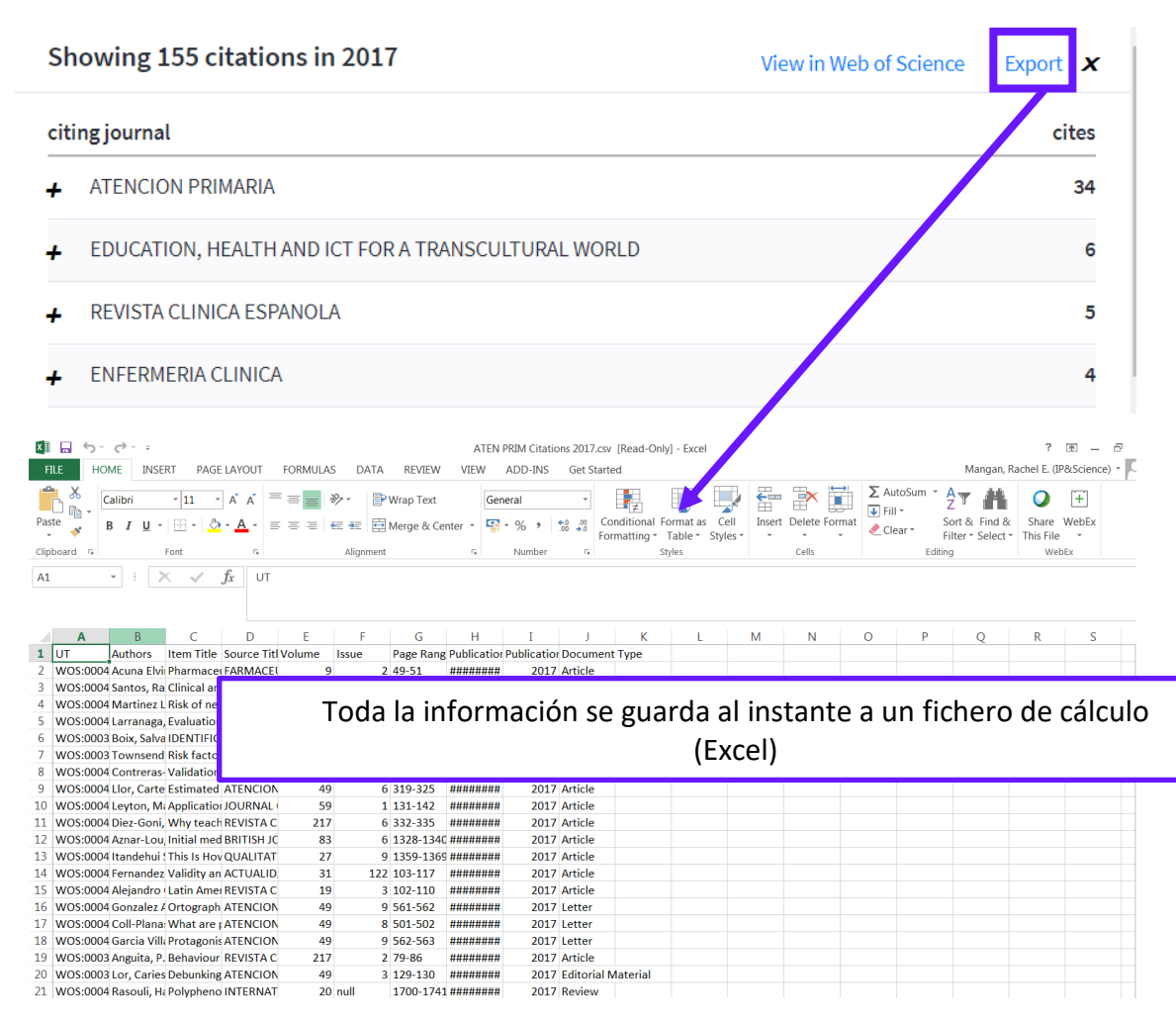

#### Calculo del Factor de Impacto

Journal Impact Factor Calculation

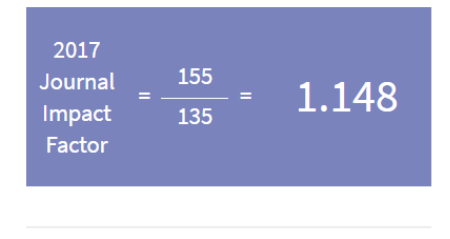

How is Journal Impact Factor Calculated?

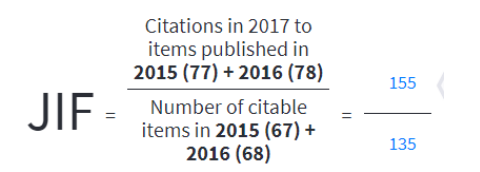

- El factor de impacto mide la frecuencia con la cual ha sido citado el "artículo promedio" de una revista en un año en particular.
- El factor de impacto de JCR se calcula dividiendo el número de citas actuales a todo tipo de publicación de los dos años anteriores (155 citas), por el número total de artículos y revisiones publicados en dicho período (135).

## El Factor de Impacto de 5 Años

| (i) Not | secure   jcr.incites.th                                      | omsonreute                                                          | ers.com/JC                                       | RJourn         | alProfileA            | ction.acti                                                  | on?pg=JRI                               | NLPROF        | &journ            | alImpactF                                                         | actor=r                                                | 1%2Fa                                                                                                    | Q 🕁                                                     | 0 0                                                                          |
|---------|--------------------------------------------------------------|---------------------------------------------------------------------|--------------------------------------------------|----------------|-----------------------|-------------------------------------------------------------|-----------------------------------------|---------------|-------------------|-------------------------------------------------------------------|--------------------------------------------------------|----------------------------------------------------------------------------------------------------|---------------------------------------------------------|------------------------------------------------------------------------------|
| nCites™ | Research Analytics -                                         | G Goog                                                              | gle 🗘 W                                          | eb of So       | cience [v.5.1         | 🗅 End                                                       | dnote Captu                             | re 🗘          | Web of            | Science [v.                                                       | 5.2                                                    | Capturar                                                                                                    | referencia                                              | l.                                                                           |
|         | Web of Sc                                                    | ience InCites                                                       | Journal Cita                                     | tion Repo      | rts Essentia          | I Science Indi                                              | icators EndM                            | lote Publ     | lons              |                                                                   |                                                        | Sign Ir                                                                                                    | n <del>–</del> Help                                     | English                                                                      |
|         | InCite                                                       | s Jourr                                                             | nal Cita                                         | tion           | Repor                 | ts                                                          |                                         |               |                   |                                                                   |                                                        |                                                                                                    | CL<br>An                                                | <b>arivate</b><br>alytics                                                    |
|         | Home                                                         | Master Sea                                                          | rch                                              |                |                       |                                                             |                                         |               |                   |                                                                   |                                                        |                                                                                                    | J                                                       | , <b>1</b> 4                                                                 |
|         | Atenc<br>Issn: 021<br>Rav De G<br>SPAIN<br>Go to Jour        | ion Prin<br>2-6567<br>DOYMASA<br>RACIA 17-21, 08<br>nal Table of Co | naria<br>1021 BARCELO<br>ontents Go<br>5-Year Jo | NA, SPAI       | N<br>h's<br>mpact Fac | tor                                                         |                                         |               |                   |                                                                   | Titi<br>ISO<br>JCR<br>ME<br>INT<br>Lar<br>Spa<br>10 Is | es<br>Aten, Prim,<br>Abbrev: ATE<br>egories<br>MARY HE/A<br>DICINE, GF<br>ERNAL - S<br>Iguages<br>nish<br>ssues/Year;<br>Open Acces | IN PRIM<br>ALTH CAR<br>INERAL &<br>CIE;<br>ss from 2013 | E - SCIE;                                                                    |
|         | Year <del>-</del>                                            | Total<br>Cites<br><u>Graoh</u>                                      | Cites in 20                                      | 117 to ite     | ems publishe          | d in:2016 =<br>2015 =<br>2014 =<br>2013 =<br>2012 =<br>Sum: | 78 Numbe<br>77<br>88<br>70<br>61<br>374 | r of items    | publishe          | d in:2016 ==<br>2015 ==<br>2014 ==<br>2013 ==<br>2012 =<br>Sum: 3 | 68<br>67<br>53<br>59<br>70<br>317                      |                                                                                                    | malized<br>Infactor<br>raph                             | Average<br>JIF<br>Percentile<br><u>Graph</u>                                 |
|         |                                                              |                                                                     |                                                  | Other          | to recent its         | me                                                          | 374                                     |               |                   |                                                                   |                                                        |                                                                                                    |                                                         |                                                                              |
|         | 2047                                                         | 07:                                                                 |                                                  | Cites          | s to recent lit       | 3113                                                        | 074                                     |               |                   |                                                                   |                                                        |                                                                                                    | 00                                                      | 22.667                                                                       |
|         | 2017                                                         | 97'                                                                 | Calculation                                      | n:             | her of recent         | titems                                                      | 317                                     | = 1.18        |                   |                                                                   |                                                        |                                                                                                    | .09                                                     | 33.667                                                                       |
|         | 2017<br>2016<br>2015                                         | 971<br>880<br>874                                                   | Calculation                                      | n:<br>Num      | ber of recent         | t items                                                     | 317                                     | = 1.18        |                   |                                                                   |                                                        |                                                                                                    | .09                                                     | 33.667<br>25.121<br>37.137                                                   |
|         | 2017<br>2016<br>2015<br>2014                                 | 97*<br>880<br>875<br>761                                            | Calculation                                      | Num            | ber of recent         | titems                                                      | 317                                     | = 1.18        |                   |                                                                   |                                                        |                                                                                                    | .09<br>.10<br>.10                                       | 33.667<br>25.121<br>37.137<br>31.810                                         |
|         | 2017<br>2016<br>2015<br>2014<br>2013                         | 97*<br>88(<br>87!<br>76:<br>78]                                     | Calculation                                      | Num            | ber of recent         | t items                                                     | 317                                     | = 1.18        |                   |                                                                   |                                                        |                                                                                                    | .09<br>.10<br>.09                                       | 33.667<br>25.121<br>37.137<br>31.810<br>35.310                               |
|         | 2017<br>2016<br>2015<br>2014<br>2013<br>2012                 | 97'<br>880<br>875<br>761<br>781<br>886                              | Calculation                                      | Num            | ber of recent         | t items                                                     | 317                                     | = 1.18        |                   |                                                                   |                                                        |                                                                                                    | .09<br>.10<br>.09<br>.08                                | 33.667<br>25.121<br>37.137<br>31.810<br>35.310<br>37.697                     |
|         | 2017<br>2016<br>2015<br>2014<br>2013<br>2012<br>2011         | 97 <sup>+</sup><br>880<br>875<br>761<br>781<br>885<br>819           | Calculation                                      | 0.329          | ber of recent         | t items                                                     | 317                                     | = 1.18        | 6.9               | 0.00                                                              | 0.157<br>0.120<br>Not                                  | 100.00                                                                                                    | .09<br>.10<br>.09<br>.08<br>.08                         | 33.667<br>25.121<br>37.137<br>31.810<br>35.310<br>37.697<br>24.748           |
|         | 2017<br>2016<br>2015<br>2014<br>2013<br>2012<br>2011<br>2011 | 97 <sup>-</sup><br>88(<br>87£<br>76:<br>781<br>888<br>819           | Calculation                                      | 0.329<br>0.312 | Not                   | 0.521<br>0.206                                              | 317<br>317<br>71<br>68                  | = <b>1.18</b> | 6.9<br>6.3<br>6.7 | 0.00<br>0.00<br>0.00<br>0.00                                      | 0.157<br>0.120<br>0.000<br>Not                         | 100.00                                                                                                    | .09<br>.10<br>.09<br>.08<br>Not<br>Not                  | 33.667<br>25.121<br>37.137<br>31.810<br>35.310<br>37.697<br>24.748<br>22.841 |

- Para evaluar mejor del impacto de revistas en campos determinados donde la influencia de la investigación publicada crece a lo largo de un tiempo más prolongado en comparación con los dos años del factor de impacto.
- El factor de impacto de cinco años se refiere a citas en el año actual a contenido publicado en revistas en los cinco años anteriores.
- El factor de impacto de 5 años se calcula dividiendo el número de citas actuales a artículos publicados en los cinco años anteriores (el numerador), por el número total de artículos y revisiones publicados en dicho período (el denominador).
- Según este ejemplo del JCR de 2017, la revista publicó 317 artículos en los cinco años anteriores. La revista recibió un total de 374 citas en el año 2017 a todo tipo de publicación de los últimos 5 años. Se divide el número total de citas en 2017 (374) por el número de artículos publicados en los 5 años anteriores (317) para llegar al factor de impacto de cinco años con un valor de 1.18. Se puede concluir que un artículo promedio publicado en cualquier de los 5 años anteriores ha recibido una media de 1.18 citas en el año 2017.

### Auto Citas de la Revista

| jcr.incites.the                                                         | omsonreut               | ers.com/J                               | ICRJourn                                            | alProfileA                             | Action.a        | ictio          | n?pg=JRN                                   | PRO    | DF&journalIn      | npactFa    | actor=n                                                              | %2Fa                                                                                                    | Q 🕁                                   | 0                                     |
|-------------------------------------------------------------------------|-------------------------|-----------------------------------------|-----------------------------------------------------|----------------------------------------|-----------------|----------------|--------------------------------------------|--------|-------------------|------------|----------------------------------------------------------------------|----------------------------------------------------------------------------------------------------|---------------------------------------|---------------------------------------|
| arch Analytics -                                                        | G Goo                   | gle 🗘                                   | Web of So                                           | ience [v.5.]                           |                 | Endi           | note Capture                               |        | Web of Scie       | ence [v.5  | .2 🗅                                                                 | Capturar                                                                                                    | referencia                            |                                       |
| Web of Sci                                                              | ience InCites           | Journal C                               | itation Repo                                        | rts Essenti                            | ial Science     | Indica         | ators EndNo                                | le F   | Publons           |            |                                                                      | Sign In                                                                                                    | - Help                                | English                               |
| InCite                                                                  | s Jouri                 | nal Cit                                 | ation                                               | Repoi                                  | rts             |                |                                            |        |                   |            |                                                                      |                                                                                                    | Cla<br>Ana                            | <b>arivate</b><br>alytics             |
| Home                                                                    | Master See              | arch                                    |                                                     |                                        |                 |                |                                            |        |                   |            |                                                                      |                                                                                                    | J                                     | , <b>1</b> 4                          |
| Atence<br>ISSN: 0212<br>EDICIONES<br>TRAV DE OF<br>SPAIN<br>Go to Journ | total                   | naria<br>8021 BARCE<br>ontents<br>Impac | LONA, SPAI                                          | N<br>h's<br>Without Jr<br>the contribu | ournal          | Self<br>ne jou | Cites                                      | es to  | ils impact factor | . This inf | Title<br>ISO:<br>JCR<br>PRII<br>MEL<br>INTE<br>Lan:<br>Span<br>10 Is | s<br>Abbrev. ATE<br>gories<br>WARY HEA<br>DICINE, GE<br>RINAL - St<br>guages<br>ish<br>Open Acces<br>is also | N PRIM                                | E - SCIE;                             |
| Year 🕶                                                                  | Total<br>Cites<br>Grach | Total C<br>Cites t<br>Factor            | ented in th<br>Cites<br>to Years Us<br>r Calculatio | e cited journ<br>sed in Impa           | nal grapt<br>ct | 971<br>155     | Self Cites<br>Self Cites to<br>Calculation | Year   | rs Used in Impa   | ot Factor  | 107(11.0)<br>971)<br>34(21.93)<br>155)                               | 20% of<br>5% of                                                                                              | ormalized<br>genfacto<br><u>Graph</u> | Average<br>JIF<br>Percentile<br>Graph |
| 2047                                                                    | 074                     | Impac                                   | t Factor                                            |                                        |                 | 1.148          | Impact Fact                                | or wit | hout Self Cites   |            | 0.896                                                                |                                                                                                    | 0.00                                  | 22.667                                |
| 2017                                                                    | 971                     |                                         |                                                     |                                        |                 |                |                                            |        |                   |            |                                                                      |                                                                                                    | 0.09                                  | 25.124                                |
| 2016                                                                    | 075                     |                                         |                                                     |                                        |                 |                |                                            |        |                   |            |                                                                      |                                                                                                    | 0.10                                  | 25.121                                |
| 2015                                                                    | 762                     |                                         |                                                     |                                        |                 |                |                                            |        |                   |            |                                                                      |                                                                                                    | 0.00                                  | 31,810                                |
| 2014                                                                    | 787                     | 0.894                                   | 0.567                                               | 0.722                                  | 0.196           |                | 51                                         | 83     | 63 0              | 00         | 0.120                                                                | 98.04                                                                                                    | 0.08                                  | 35.310                                |
| 2013                                                                    | 888                     | 0.054                                   | 0.507                                               | 0.654                                  | 0.190           |                | 70                                         | 8.2    | 6.5 0             | 00         | 0.083                                                                | 09.67                                                                                                    | Not                                   | 37 697                                |
| 2012                                                                    | 819                     | 0.557                                   | 0.339                                               | Not                                    | 0.229           |                | 71                                         | 7.5    | 63 0              | 00         | Not                                                                  | 100.00                                                                                                    | Not                                   | 24.748                                |
| 2010                                                                    | 819                     | 0.619                                   | 0.312                                               | Not                                    | 0.021           |                | 68                                         | 7.0    | 67 0              | 00         | Not                                                                  | 00.00                                                                                                    | Not                                   | 24.740                                |
| 2010                                                                    | 766                     | 0.013                                   | 0.312                                               | Not                                    | 0.200           |                | 90                                         | 6.7    | 63 0              | 00         | Not                                                                  | 100.00                                                                                                    | Not                                   | 18 /21                                |
| 2009                                                                    | 100                     | 0.431                                   | 0.211                                               | NOT                                    | 0.111           |                | 30                                         |        | 0.5 0             |            | HUL                                                                  | 100.00                                                                                                    | NOL                                   | 10.421                                |

- Auto citas de las revistas- Las auto citas de las revistas no es una costumbre necesariamente negativa.
  - Los autores por supuesto citan investigación relacionada y ésta puede haber sido publicada en una revista en la que uno somete un trabajo para publicar.
  - Las revistas con un contenido especializado naturalmente exhiben niveles elevados de auto citas
- No obstante, 80% del total de las revistas incluidas en la edición de las ciencias de JCR tiene ritmos de auto citar inferior al 20%. Basándose en las tendencias dentro de una categoría se puede formarse una idea de lo que puede ser un nivel elevado de auto citas y puede resultar en el debilitamiento de la integridad de una revista.

En el cuadro se puede ver:

- 1. Total de citas
- 2. Número de citas en el periodo considerado para calcular el factor de impacto
- 3. Factor de impacto de la revista
- 4. Total de Auto citas y por % (Atención Primaria cita a Atención Primaria)

5. Número de auto citas en el periodo considerado para calcular el factor de impacto (total de citas y por %)

6. Factor de impacto recalculado eliminando las auto citas

# Índice de Inmediatez

| jcr.incites.th                                                      | nomsonreut                                                                 | ers.com              | /JCRJourn                                              | alProfileA                                                   | ction.acti    | on?pg=JRI      | NLPROF   | &journ | alImpactFa     | ctor=n <sup>6</sup>                                                  | %2Fa                                                                                                    | Q 🕁                                                     | 0                                            |
|---------------------------------------------------------------------|----------------------------------------------------------------------------|----------------------|--------------------------------------------------------|--------------------------------------------------------------|---------------|----------------|----------|--------|----------------|----------------------------------------------------------------------|----------------------------------------------------------------------------------------------------|---------------------------------------------------------|----------------------------------------------|
| earch Analytics -                                                   | F G Goo                                                                    | igle 🜔               | Web of So                                              | cience [v.5.1                                                | 🕒 En          | dnote Captu    | re 🗘     | Web of | Science [v.5.] | 2                                                                    | Capturar                                                                                                    | referencia                                              | 3                                            |
| Web of S                                                            | cience InCite                                                              | Journal              | Citation Repo                                          | rts Essentia                                                 | I Science Ind | icators End    | lote Put | olons  |                |                                                                      | Sign l                                                                                                    | n <del>–</del> Help                                     | English                                      |
| InCite                                                              | es Jour                                                                    | nal Ci               | itation                                                | Repor                                                        | ts            |                |          |        |                |                                                                      |                                                                                                    | CL<br>An                                                | <b>arivate</b><br>alytics                    |
| Home                                                                | Master Se                                                                  | arch                 |                                                        |                                                              |               |                |          |        |                |                                                                      |                                                                                                    | J                                                       | . <b>B</b> Q                                 |
| Atence<br>ISSN: 02:<br>EDICIONES<br>TRAV DE C<br>SPAIN<br>Go to Jou | cion Prii<br>12-6567<br>s Doyma s a<br>s Racia 17-21, c<br>rmal Table of C | maria<br>8021 BARC   | ELONA, SPAI                                            | N<br>h's                                                     |               |                |          |        |                | Title<br>ISO:<br>JCR<br>PRII<br>MEE<br>INTE<br>Lan<br>Span<br>10 Is: | Aten. Prim.<br>Abbrev: ATE<br>Abbrev: ATE<br>Address<br>MARY HE/<br>DICINE, GG<br>ERNAL - S<br>guages<br>iish<br>sues/Year,<br>Open Acce | EN PRIM<br>ALTH CAR<br>ENERAL &<br>CIE;<br>SS from 2013 | E - SCIE;                                    |
| Key I                                                               | ndicators                                                                  | Jour                 | nal Immed                                              | iacy Index                                                   | 1             |                |          |        |                |                                                                      | 8                                                                                                    |                                                         |                                              |
| Year <del>v</del>                                                   | Total<br>Cites<br><u>Graph</u>                                             | Cites<br>Num<br>Calc | s in 2017 to i<br>iber of items<br>Ulation: Cite<br>Nu | tems publish<br>published in<br>es to recent<br>mber of rece | items         | =23<br>=59<br> | = 0.39   |        |                |                                                                      |                                                                                                    | ormalized<br>genfacto<br><u>Graph</u>                   | Average<br>JIF<br>Percentile<br><u>Graph</u> |
| 2017                                                                | 971                                                                        |                      |                                                        |                                                              |               |                |          |        |                |                                                                      |                                                                                                    | 0.09                                                    | 33.667                                       |
| 2016                                                                | 880                                                                        | 1.042                |                                                        |                                                              |               |                |          |        |                |                                                                      |                                                                                                    | 0.10                                                    | 25.121                                       |
| 2015                                                                | 875                                                                        |                      |                                                        |                                                              |               |                |          |        |                |                                                                      |                                                                                                    | 0.10                                                    | 37.137                                       |
| 2014                                                                | 763                                                                        |                      |                                                        |                                                              |               |                |          |        |                |                                                                      |                                                                                                    | 0.09                                                    | 31.810                                       |
| 2013                                                                | 787                                                                        | 0.804                | 0.567                                                  | 0.722                                                        | 0.106         | 51             | 8.3      | 63     | 0.00           | 0.120                                                                | 98.04                                                                                                    | 0.08                                                    | 35 310                                       |

- El Índice de Inmediatez mide la rapidez con la cual es citado el "artículo promedio" de una revista. El Índice de Inmediatez le dirá con qué frecuencia los artículos publicados en una revista son citados en el mismo año.
- El Índice de Inmediatez se calcula dividiendo el número de citaciones a artículos publicados en un año dado, por el número de artículos publicados en ese mismo año.

## Suspensión de Revistas de JCR

El equipo editorial de JCR evalúa todas las revistas cada año y suspendan revistas por dos motivos:

- % muy alto de auto citas
- Citation Stacking (dos revistas colaboran de forma intencional para aumentar sus factores de impacto)

Vaya a la noticia en el archivo de soporte y consulte el listado de las revistas suspendidas y los datos que detallan de porque suspendan las revistas.

La suspensión de una revista significa que no recibe un factor de impacto. No significa que la revista ha sido eliminada de la WOS CC. La revista puede volver a recibir un factor de impacto en años posteriores si la revista resuelva la situación.

http://ipscience-help.thomsonreuters.com/incitesLiveJCR/JCRGroup/titleSuppressions.html

## Evaluar Revistas en una Categoría

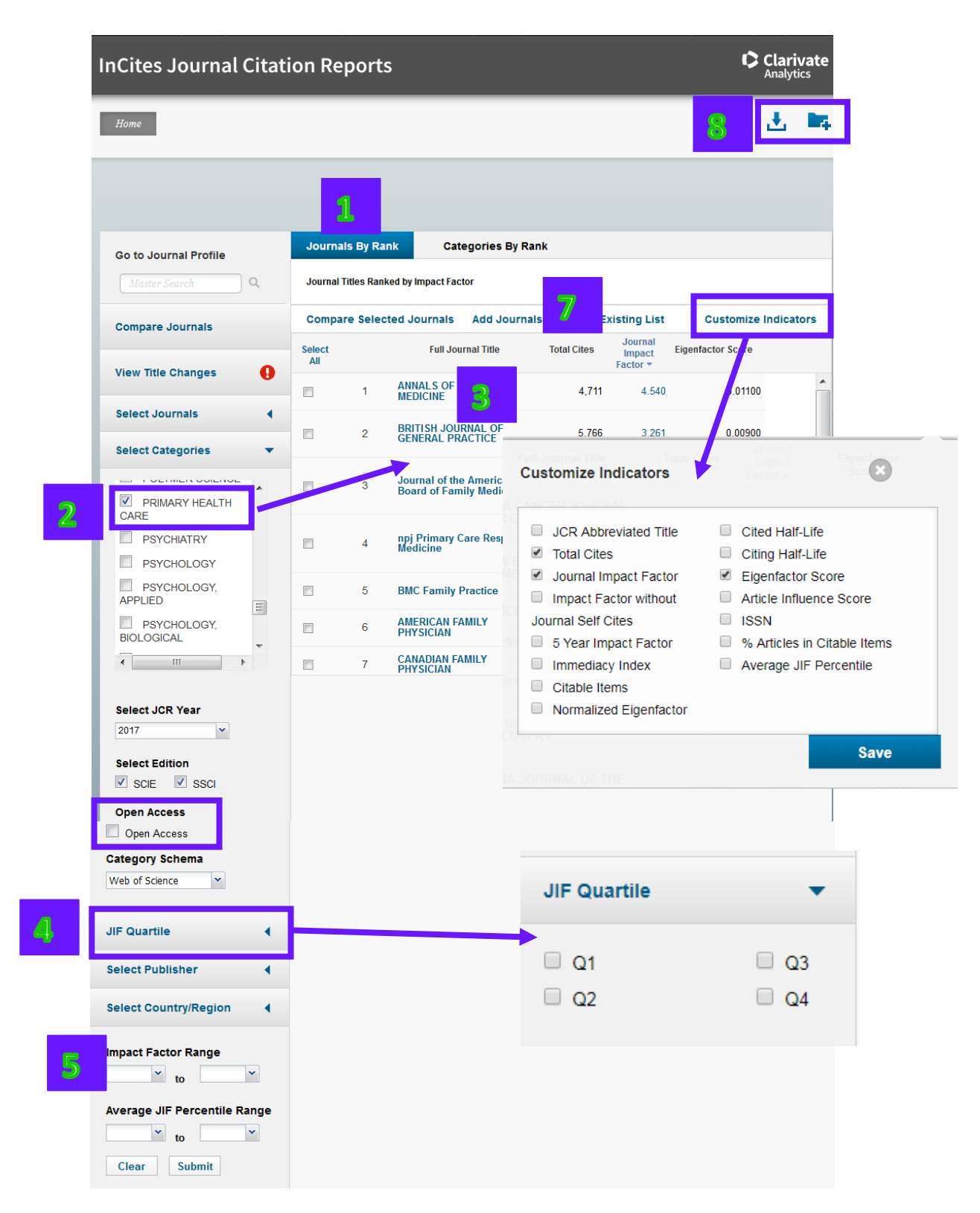

- **1.** Selecciona 'Journals by Rank'.
- Selecciona 'Select Categories'. La lista de categorías de JCR abra en una nueva casilla. Usando las casillas de verificación, selecciona la categoría de interés. La lista resumen de revistas actualiza para coincidir con la categoría seleccionada. Haga clic en 'Submit' para incorporar los cambios.

- **3.** Las revistas ordenan de manera automática por el factor de impacto, de lo más alto a lo más bajo.
- **4.** Limita las revistas según el cuartil.
- 5. Limita las revistas que tienen un factor de impacto mínimo o máximo.
- **6.** Para visualizar otros indicadores ofrecidos por JCR haga clic en 'Customize Indicatros' y selecciona los indicadores de interés.
- 7. Para cambiar el orden de las revistas, haga clic sobre el encabezamiento del indicador de interés.
- **8.** Descargar y guardar datos.

## Personalizar la Lista Resumen

|             | Go to Journal Profile<br>Master Searce                                                                                                    |        | s By Ran                               | k Categories By Rank                                | K                                |                                          |                   |   |  |  |
|-------------|----------------------------------------------------------------------------------------------------|--------|----------------------------------------|-----------------------------------------------------|----------------------------------|------------------------------------------|-------------------|---|--|--|
|             |                                                                                                    |        | Journal Titles Ranked by Impact Factor |                                                     |                                  |                                          |                   |   |  |  |
|             | Compare Journals                                                                                                    | Compa  | re Selecte                             | d Journals Add Journals                             | isting List Customize Indicators |                                          |                   |   |  |  |
|             | 25                                                                                                    | Select |                                        | Full Journal Title                                  | Total Cites                      | Journal<br>Impact<br>Factor <del>*</del> | Eigenfactor Score |   |  |  |
|             |                                                                                                    |        | 1                                      | ANNALS OF FAMILY<br>MEDICINE                        | 4,711                            | 4.540                                    | 0.01100           | - |  |  |
|             | Select Journals                                                                                                    |        | 2                                      | BRITISH JOURNAL OF                                  | 5,766                            | 3.261                                    | 0.00900           | _ |  |  |
| Select Cate | Select Categories                                                                                                    |        |                                        |                                                     |                                  |                                          |                   | - |  |  |
|             | Select JCR Year                                                                                                    |        | 3                                      | Journal of the American<br>Board of Family Medicine | 3,190                            | 2.515                                    | 0.00600           |   |  |  |
|             | Select Edition                                                                                                    |        | 4                                      | npj Primary Care Respiratory<br>Medicine            | 453                              | 2.485                                    | 0.00100           |   |  |  |
|             | Open Access                                                                                                    |        | 5                                      | BMC Family Practice                                 | 3,512                            | 2.032                                    | 0.00900           |   |  |  |
| Categ       | Open Access Category Schema                                                                                                    |        | 6                                      | AMERICAN FAMILY<br>PHYSICIAN                        | 6,229                            | 1.974                                    | 0.00500           |   |  |  |
|             | Web of Science   Veb of Science  Veb of Science  Veb of Scienc |        | 7                                      | CANADIAN FAMILY<br>PHYSICIAN                        | 3,047                            | 1.833                                    | 0.00400           |   |  |  |
|             | JIF Quartile                                                                                                    |        |                                        |                                                     |                                  |                                          |                   |   |  |  |
|             | Select Publisher                                                                                                    | 9      |                                        |                                                     |                                  |                                          |                   |   |  |  |
| 1.0         | Select Country/Region                                                                                                    |        |                                        |                                                     |                                  |                                          |                   |   |  |  |
|             | Impact Factor Range                                                                                                    | 1.1    |                                        |                                                     |                                  |                                          |                   |   |  |  |
|             | Average JIF Percentile Range                                                                                                    |        |                                        |                                                     |                                  |                                          |                   |   |  |  |

- 1. Buscar revistas individuales e ir a su perfil.
- 2. Puede comparar revistas y realizar un análisis sobre revistas de interés.
- 3. Evalúa revistas según una categoría preferida.
- 4. Selecciona el año de JCR (desde 1997 al 2017).
- 5. Limitar las revistas por edición de JCR (Ciencias o Ciencias Sociales).
- 6. Limitar las revistas por acceso abierto.

7. Selecciona la clasificación (por categorías de Web of Science o por los 22 campos de investigación de Essential Science Indicators).

- 8. Limitar las revistas por los cuartiles.
- 9. Limitar las revistas por un editorial de interés. Busca y selecciona el editorial en el índice.
- 10. Limitar las revistas por un país de la editorial. Selecciona el país en el índice.

11. Introduce un valor mínimo o máximo del factor de impacto o del Average JIF Percentile (por ejemplo; quiero ver revistas que se situan en el primer 10% de su campo científico).

- 12. Haga clic en 'Submit' para realizar la personalización.
- 13. Haga clic en 'Customize Indicators' para seleccionar los indicadores.

#### Perfil Antigua de una Revista

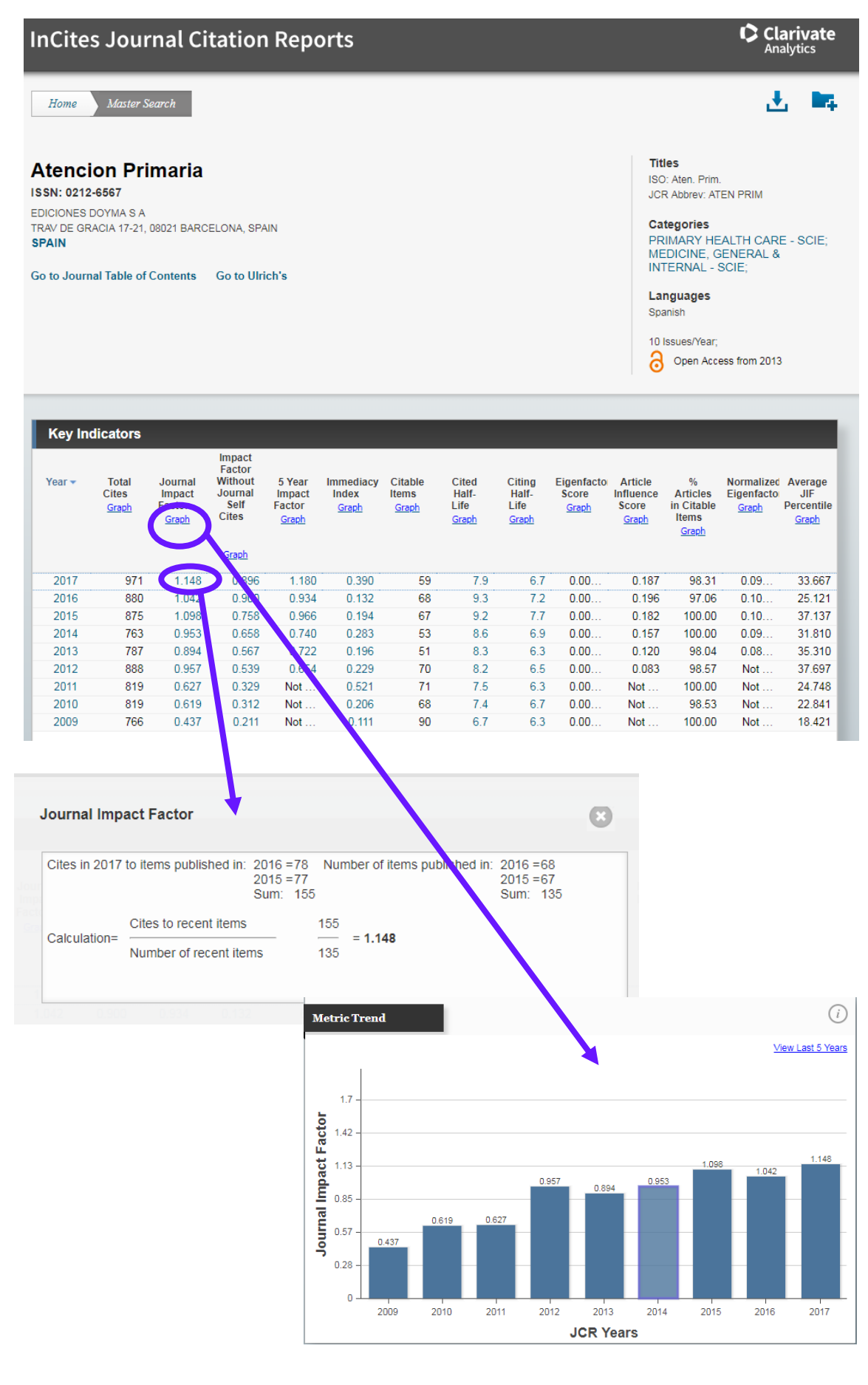
# Ranking de una Revista

| Source Data           | JCR Imp | act Factor   |           |                              |         |          |                |
|-----------------------|---------|--------------|-----------|------------------------------|---------|----------|----------------|
| Rank                  | ICP     | PRIMARY HEAL | TH CARE   | MEDICINE, GENERAL & INTERNAL |         |          |                |
| -                     | Year -  | Rank         | Quartile  | JIF Percentile               | Rank    | Quartile | JIF Percentile |
| Cited Journal Data    | 2017    | 14/19        | Q3        | 28.947                       | 96/155  | Q3       | 38.387         |
|                       | 2016    | 18/20        | Q4        | 12.500                       | 97/155  | Q3       | 37.742         |
| Citing Journal Data   | 2015    | 15/20        | Q3        | 27.500                       | 83/155  | Q3       | 46.774         |
|                       | 2014    | 15/19        | Q4        | 23.684                       | 93/154  | Q3       | 39.935         |
| Pay Plat              | 2013    | 13/18        | Q3        | 30.556                       | 94/156  | Q3       | 40.064         |
| BOX FIOL              | 2012    | 13/18        | Q3        | 30.556                       | 86/155  | Q3       | 44.839         |
|                       | 2011    | 14/16        | Q4        | 15.625                       | 103/155 | Q3       | 33.871         |
| Journal Relationships | 2010    | 13/14        | Q4        | 10.714                       | 100/153 | Q3       | 34.967         |
|                       | 2009    | NA           | undefined |                              | 109/133 | Q4       | 18.421         |

Haga clic sobre 'Rank' para presentar:

- Ios cuartiles de la revista por año y por categoría
- > el JIF Percentile por año y por categoría. (Posición de la revista sobre 100%)

## **Journal Relationships**

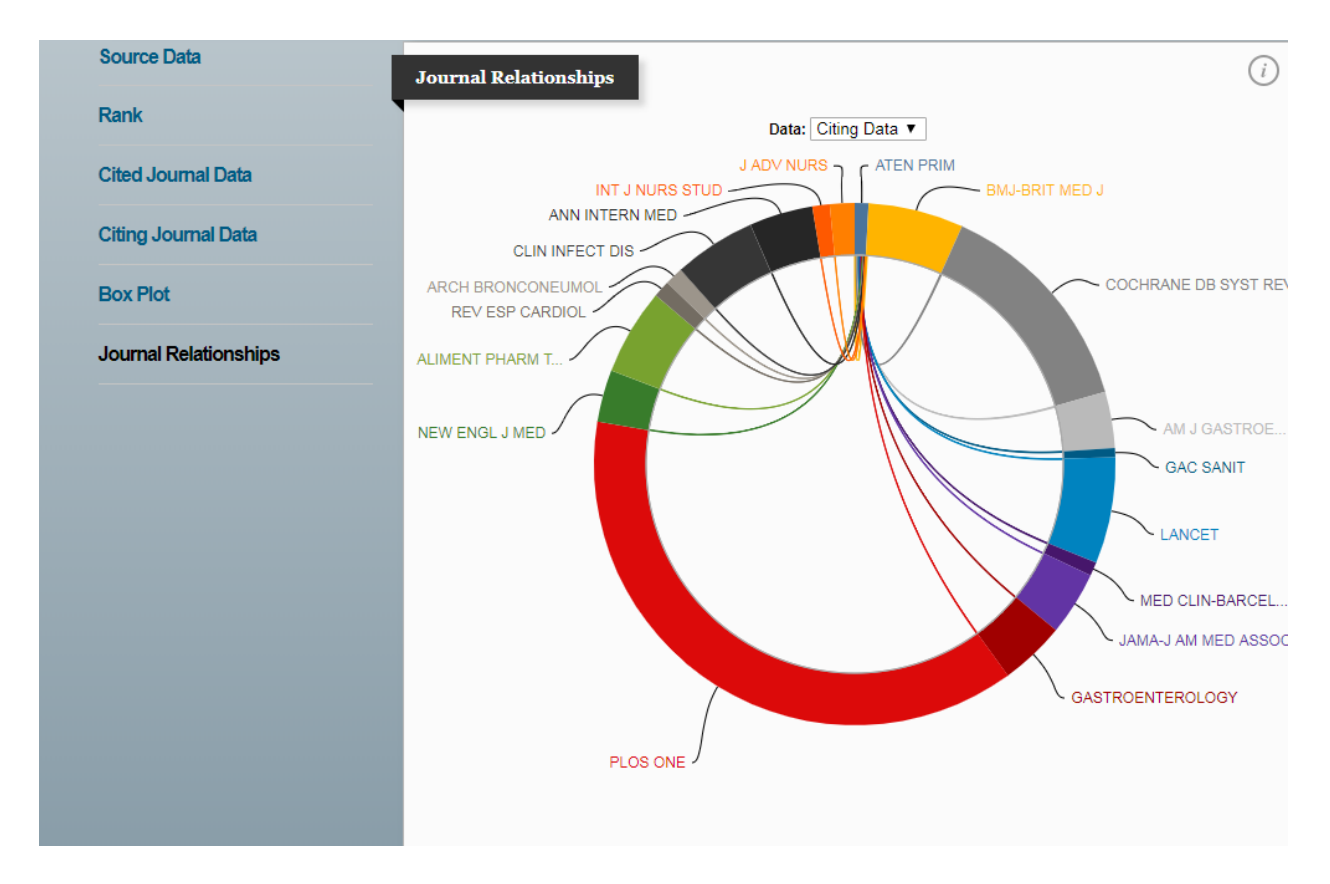

La visualización ilustra la relación entre las principales revistas que citan a la revista seleccionada (cited data) o son las principales revistas citas por la revista seleccionada (citing data).

# La Vida Media de Citas Recibidas (Cited Half–Life Data)

¿Las publicaciones citas en esta revista por los registros de 2017 son de años recientes o son de años más anteriores?

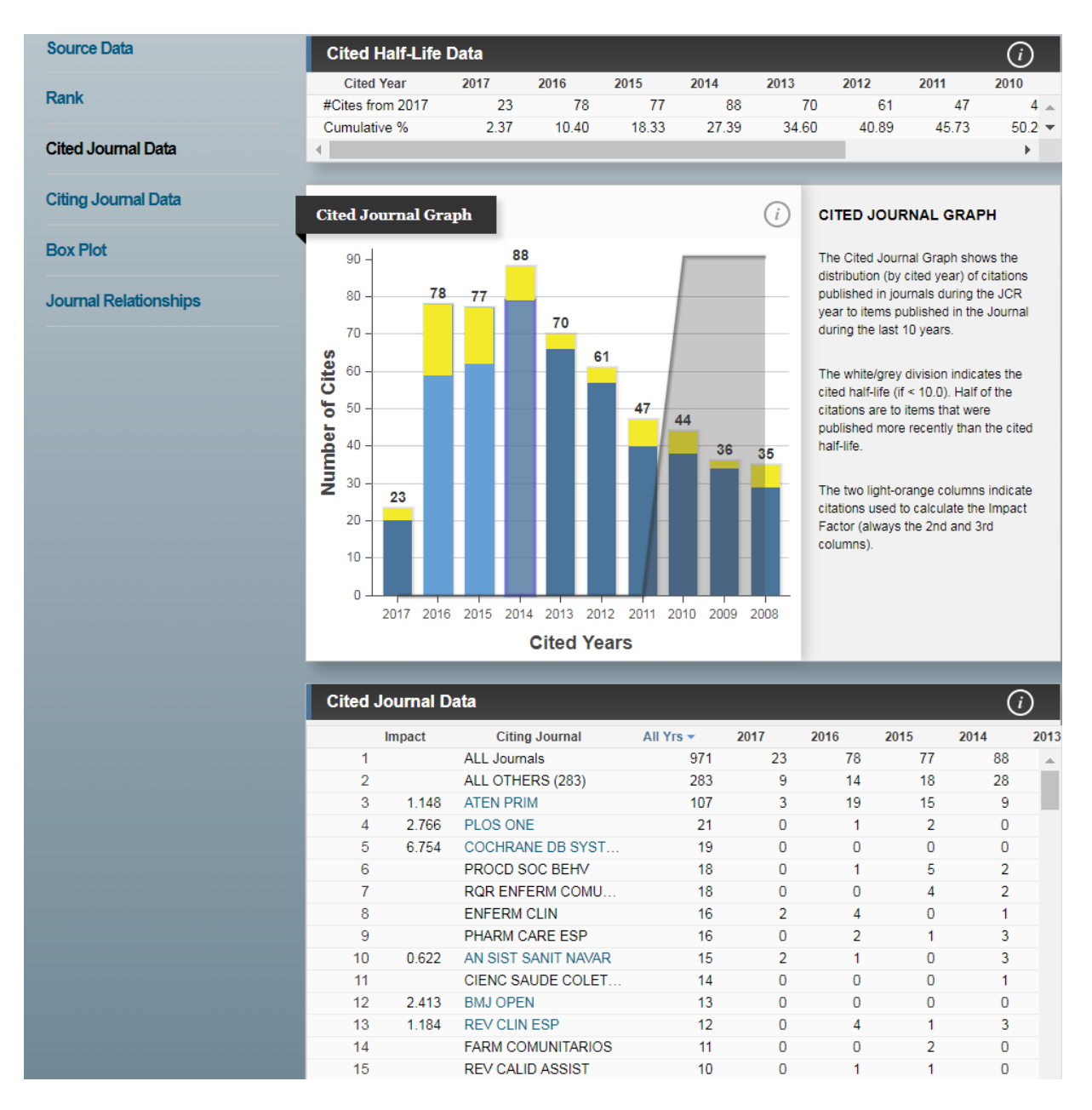

La información muestra en la gráfica de barras es la distribución por año citado de citas a artículos publicados en la revista.

- La vida media de las citas recibidas (Cited Half Life) indica la edad de los artículos citados al mostrar el número de años a partir del año en curso que representan el 50% del número total de veces que se citó la revista en el año de curso.
- 2. Esta cifra le ayuda a evaluar la antigüedad de los artículos de la revista que han sido citados y puede ser utilizada para tomar decisiones de gestión y organización de colecciones.

- **3.** La parte en color amarillo de cada columna indica la proporción de auto citas (citas a artículos en la revista por artículos en la misma revista) para un año particular.
- **4.** La división blanca/gris en el gráfico indica la vida media de las citas recibidas de la revista.
- 5. La segunda y la tercera columna (de color más claro) indican las citas utilizadas para calcular el factor de impacto de la revista.
- **6.** La parte en color azul de cada columna indica citas que no son auto citas (citas a la revista por artículos en otras revistas).

# La Vida Media de Citas Incluidas (Citing Half-Life Data)

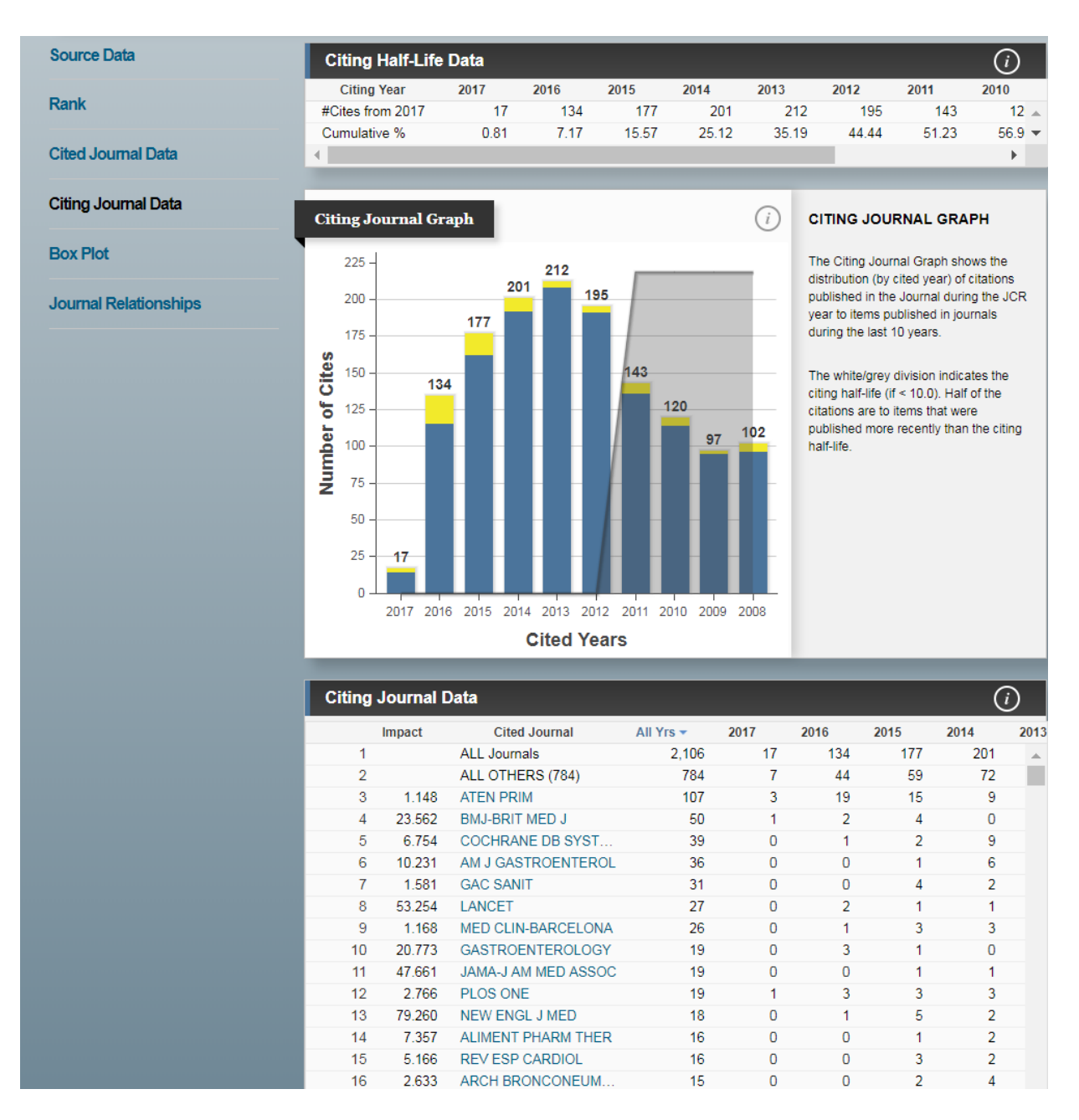

La gráfica de barras muestra la distribución por año citado de citas de artículos del año actual en la revista Atención Primaria.

- 1. La vida media de citaciones incluidas es el número de años de publicación, a partir del año en curso, que representa el 50% de las actuales citaciones publicadas por una revista en las referencias de sus artículos.
- 2. Esta cifra le ayuda a evaluar la antigüedad de la mayoría de los artículos citados por una revista.
- **3.** La división blanca/gris indica la vida media de las citas incluidas de la revista.
- **4.** La parte superior (dorada) de cada columna indica la proporción de citas auto citas (citas de artículos en la revista por artículos en la misma revista) para un año particular.
- 5. La parte inferior (azul) de cada columna indica citas que no son autocitas (citas de la revista a artículos en otras revistas).

# **Datos Fuente**

| Journal source data 2017 🕙  |          |         |             |          |                     |
|-----------------------------|----------|---------|-------------|----------|---------------------|
|                             | Articles | Reviews | Combined(C) | Other(O) | Percentage(C/(C+O)) |
| Number in JCR Year 2017 (A) | 58       | 1       | 59          | 63       | 48%                 |
| Number of References (B)    | 1,667    | 47      | 1,714       | 392      | 81%                 |
| Ratio (B/A)                 | 28.7     | 47.0    | 29.1        | 6.2      |                     |

- Los Datos Fuente corresponden al número de artículos (solamente artículos de investigación originales y artículos de revisión) y al número de referencias que publicó una revista en el año en curso y dan el número promedio de referencias por artículo.
- Ya que los artículos de revisión son frecuentemente más citados que los artículos de investigación originales, es aconsejable tener en cuenta los datos fuente de las revistas por tipo de documento cuando se comparan los índices de citas de estas.
- Las revistas sólo citadas son aquellas que aparecen en JCR pero para las cuales Web of Science Group no ha procesado Datos Fuente.
- Haga clic en el número de registros combinado (Combined) para visualizarlos. Es posible limitar por el tipo de documento- por artículo o por revisión o por los dos

| Citable        | Documents                                                                                                    |                                                                             |
|----------------|----------------------------------------------------------------------------------------------------|-----------------------------------------------------------------------------|
| Document Type: | Articles And Reviews                                                                                                    | 🕅 🖣 1 - 10 of 59 🕨 🕨                                                        |
| 1              | A computerised clinical decision-support system for the manager<br>Care<br>By: Cavero, Myriam; Perez, Victor, Aragones, Enric; Palao, Diego; Cor<br>Source: ATECION PRIMARIA<br>Field: PRIMARY HEALTH CARE; MEDICINE, GENERAL & INTERNAL<br>Document Type(s): Article                                                                                        | <b>ment of depression in Primary</b><br>min, Eva; Molin, Cristina<br>L      |
| 2              | Acceptability and feasibility among primary care doctors of the op<br>Health Care centers in Spain<br>By: Castro Fernandez, Cristina; Puentes Torres, Rafael Carlos; Aguad<br>Jose; Fransi Galiana, Luis; Perula de Torres, Luis Angel<br>Source: ATENCION PRIMARIA<br>Field: PRIMARY HEALTH CARE; MEDICINE, GENERAL & INTERNAL<br>Document Type(s): Article | pportunistic search for HIV in<br>Io Taberne, Cristina; Espejo Espejo,<br>L |
| 3              | Actinic keratosis: New concept and therapeutic update<br>By: Lucas-Truyols, Sofia; Mateu-Puchades, Almudena; Santos-Alarcon<br>Source: ATENCION PRIMARIA<br>Field: PRIMARY HEALTH CARE; MEDICINE, GENERAL & INTERNAL<br>Document Type(s): Article                                                                                                    | n, Sergio; Carmena-Ramon, Rafael<br>L                                       |

| Cited | Journal D | ata                 |           |      |      |      | (    | i)  |
|-------|-----------|---------------------|-----------|------|------|------|------|-----|
|       | Impact    | Citing Journal      | All Yrs 🔻 | 2017 | 2016 | 2015 | 2014 | 201 |
| 1     |           | ALL Journals        | 971       | 23   | 78   | 77   | 88   | -   |
| 2     |           | ALL OTHERS (283)    | 283       | 9    | 14   | 18   | 28   | Ξ   |
| 3     | 1.148     | ATEN PRIM           | 107       | 3    | 19   | 15   | 9    |     |
| 4     | 2.766     | PLOS ONE            | 21        | 0    | 1    | 2    | 0    |     |
| 5     | 6.754     | COCHRANE DB SYST    | 19        | 0    | 0    | 0    | 0    |     |
| 6     | i         | PROCD SOC BEHV      | 18        | 0    | 1    | 5    | 2    |     |
| 7     | ,         | RQR ENFERM COMU     | 18        | 0    | 0    | 4    | 2    |     |
| 8     | 1         | ENFERM CLIN         | 16        | 2    | 4    | 0    | 1    |     |
| 9     |           | PHARM CARE ESP      | 16        | 0    | 2    | 1    | 3    |     |
| 10    | 0.622     | AN SIST SANIT NAVAR | 15        | 2    | 1    | 0    | 3    |     |
| 11    |           | CIENC SAUDE COLETI  | 14        | 0    | 0    | 0    | 1    |     |
| 12    | 2.413     | BMJ OPEN            | 13        | 0    | 0    | 0    | 0    |     |
| 13    | 1.184     | REV CLIN ESP        | 12        | 0    | 4    | 1    | 3    |     |
| 14    | ļ         | FARM COMUNITARIOS   | 11        | 0    | 0    | 2    | 0    |     |
| 15    | i i       | REV CALID ASSIST    | 10        | 0    | 1    | 1    | 0    |     |
| 16    | 1.675     | FAM PRACT           | 9         | 0    | 1    | 1    | 0    |     |
| 17    | 1.581     | GAC SANIT           | 8         | 0    | 2    | 2    | 0    | -   |
| •     |           |                     |           |      |      |      |      | •   |

# Revista Citada: La revista seleccionada recibe citas por las revistas de la lista

- La revista cuyo nombre aparece en la parte superior de la página recibió citas por parte de las revistas de la tabla. Éstas están ordenadas por número de citas dadas a la revista especificada en la parte superior.
- La tabla muestra una distribución en 10 años de artículos citados por año de publicación. Las referencias a artículos más antiguos están en la columna "Rest."
- Esta lista puede revelar la orientación temática de una revista, indicar la publicación competidora más cercana a la misma y describir las redes de revistas de temas especializados.

La Revista da citas a otras revistas: La revista seleccionada cita a las revistas de la lista

| Citing | Journal D | Data                 |           |      |      |      | (    | i)   |
|--------|-----------|----------------------|-----------|------|------|------|------|------|
|        | Impact    | Cited Journal        | All Yrs 🔻 | 2017 | 2016 | 2015 | 2014 | 2013 |
| 1      |           | ALL Journals         | 2,106     | 17   | 134  | 177  | 201  |      |
| 2      |           | ALL OTHERS (784)     | 784       | 7    | 44   | 59   | 72   | Ŧ    |
| 3      | 1.148     | ATEN PRIM            | 107       | 3    | 19   | 15   | 9    |      |
| 4      | 23.562    | BMJ-BRIT MED J       | 50        | 1    | 2    | 4    | 0    |      |
| 5      | 6.754     | COCHRANE DB SYST     | 39        | 0    | 1    | 2    | 9    |      |
| 6      | 10.231    | AM J GASTROENTEROL   | 36        | 0    | 0    | 1    | 6    |      |
| 7      | 1.581     | GAC SANIT            | 31        | 0    | 0    | 4    | 2    |      |
| 8      | 53.254    | LANCET               | 27        | 0    | 2    | 1    | 1    |      |
| 9      | 1.168     | MED CLIN-BARCELONA   | 26        | 0    | 1    | 3    | 3    |      |
| 10     | 20.773    | GASTROENTEROLOGY     | 19        | 0    | 3    | 1    | 0    |      |
| 11     | 47.661    | JAMA-J AM MED ASSOC  | 19        | 0    | 0    | 1    | 1    |      |
| 12     | 2.766     | PLOS ONE             | 19        | 1    | 3    | 3    | 3    |      |
| 13     | 79.260    | NEW ENGL J MED       | 18        | 0    | 1    | 5    | 2    |      |
| 14     | 7.357     | ALIMENT PHARM THER   | 16        | 0    | 0    | 1    | 2    |      |
| 15     | 5.166     | REV ESP CARDIOL      | 16        | 0    | 0    | 3    | 2    |      |
| 16     | 2.633     | ARCH BRONCONEUMOL    | 15        | 0    | 0    | 2    | 4    |      |
| 17     |           | REV ESP SALUD PUBLIC | 15        | 0    | 2    | 1    | 2    | -    |

- La lista muestra que la revista especificada en la parte superior de la página cita a las publicaciones de la tabla. Las publicaciones citadas están ordenadas según el número de citaciones recibidas.
- La tabla muestra una distribución en 10 años de artículos citados por año de publicación. Las referencias a artículos más antiguos están en la columna "Rest."
- La lista puede revelar la orientación temática de una revista, indicar la publicación competidora más cercana a la misma y describir las redes de revistas de temas especializados.

# **Comparar Revistas**

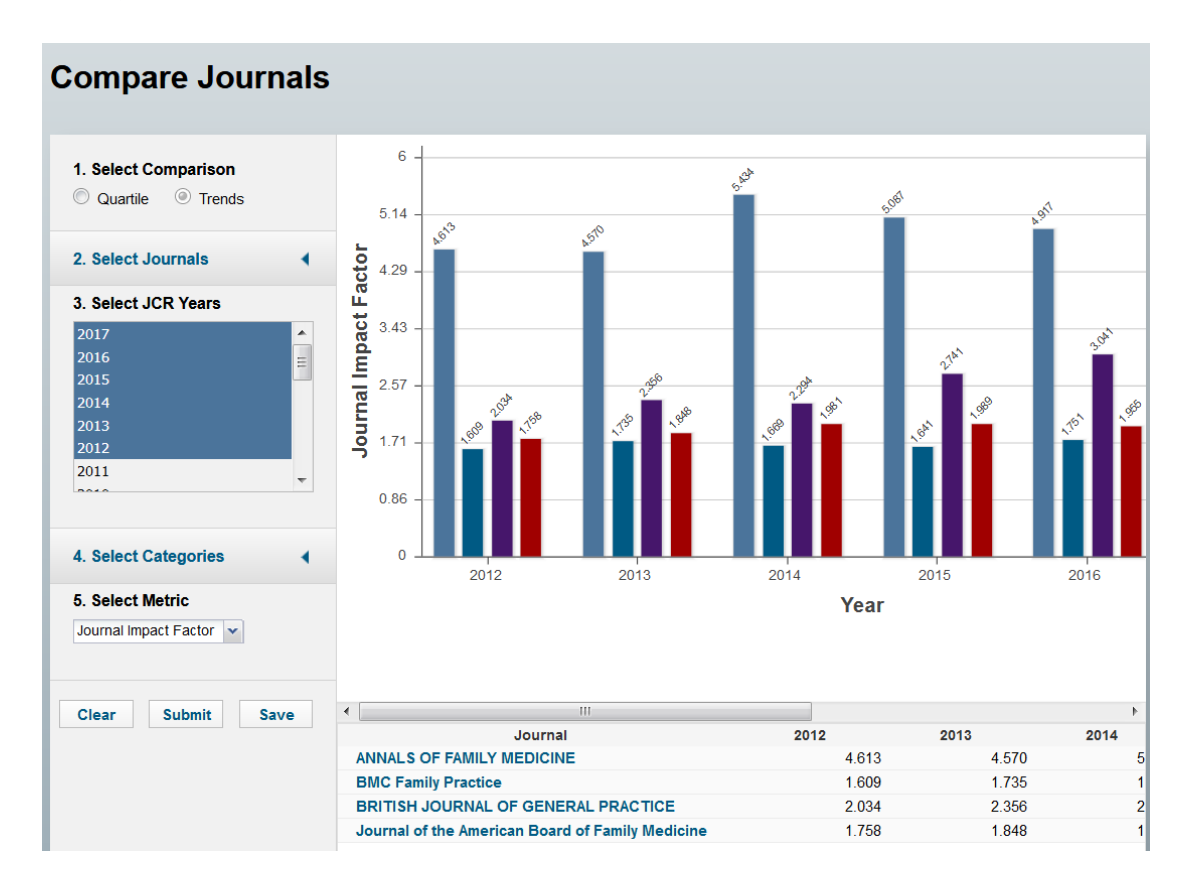

La herramienta 'Comparar revistas' le permite comparar revistas de interés para poder examinar tendencias y predeterminar la repercusión de una revista.

1. Selecciona el indicador que desea comparar entre los cuartiles o datos a lo largo del tiempo.

2. Busca las revistas que desea comparar.

3. Selecciona los años de evaluación. Pulse en 'control' con su teclado para seleccionar un rango de años.

4. Si ha optado a comparar datos a lo largo del tiempo, puede seleccionar la métrica con la cual se desea comparar las revistas.

- a. Factor de impacto
- b. Factor de impacto de la categoría
- c. Factor de impacto de 5 años
- d. Índice de inmediatez
- e. Eigenfactor Score
- f. Article Influence Score
- 5. Selecciona la categoría.
- 6. Haga clic en 'Submit' para realizar la comparación de revistas.

# **Journal Ranking**

## Rank in Category Table:

| JCR Imp | oact Factor  |           |                |                              |          |                |  |  |  |
|---------|--------------|-----------|----------------|------------------------------|----------|----------------|--|--|--|
| JCR     | PRIMARY HEAL | TH CARE   |                | MEDICINE, GENERAL & INTERNAL |          |                |  |  |  |
| Year 👻  | Rank         | Quartile  | JIF Percentile | Rank                         | Quartile | JIF Percentile |  |  |  |
| 2017    | 14/19        | Q3        | 28.947         | 96/155                       | Q3       | 38.387         |  |  |  |
| 2016    | 18/20        | Q4        | 12.500         | 97/155                       | Q3       | 37.742         |  |  |  |
| 2015    | 15/20        | Q3        | 27.500         | 83/155                       | Q3       | 46.774         |  |  |  |
| 2014    | 15/19        | Q4        | 23.684         | 93/154                       | Q3       | 39.935         |  |  |  |
| 2013    | 13/18        | Q3        | 30.556         | 94/156                       | Q3       | 40.064         |  |  |  |
| 2012    | 13/18        | Q3        | 30.556         | 86/155                       | Q3       | 44.839         |  |  |  |
| 2011    | 14/16        | Q4        | 15.625         | 103/155                      | Q3       | 33.871         |  |  |  |
| 2010    | 13/14        | Q4        | 10.714         | 100/153                      | Q3       | 34.967         |  |  |  |
| 2009    | NA           | undefined |                | 109/133                      | Q4       | 18.421         |  |  |  |

Una tabla síntesis de su posición por factor de impacto en las categorías temáticas a la que pertenece, que resulta práctica para enterarse rápidamente de su situación relativa respecto a los demás títulos, sin tener que ir a localizarla en cada lista.

Para mejor entender la influencia de una revista dentro de todas las categorías en que está clasificado el cuadro nos permitirá.

-Visualizar el ranking que tiene una revista entre las categorías en que está clasificada.
 -Visualizar en que cuartil de la categoría está situada la revista con respecto a su factor de impacto.

#### La tabla indica

- Las categorías en las que la revista tiene clasificación en JCR.
- Ranking de la revista dentro de la categoría.
- Número total de revistas en la categoría.
- Cuartil de la revista.
- JIF Percentile

# Diagrama de Cajas

El diagrama de cajas es una gráfica ilustrando la distribución de los valores del factor de impacto para las categorías a las que pertenece una revista.

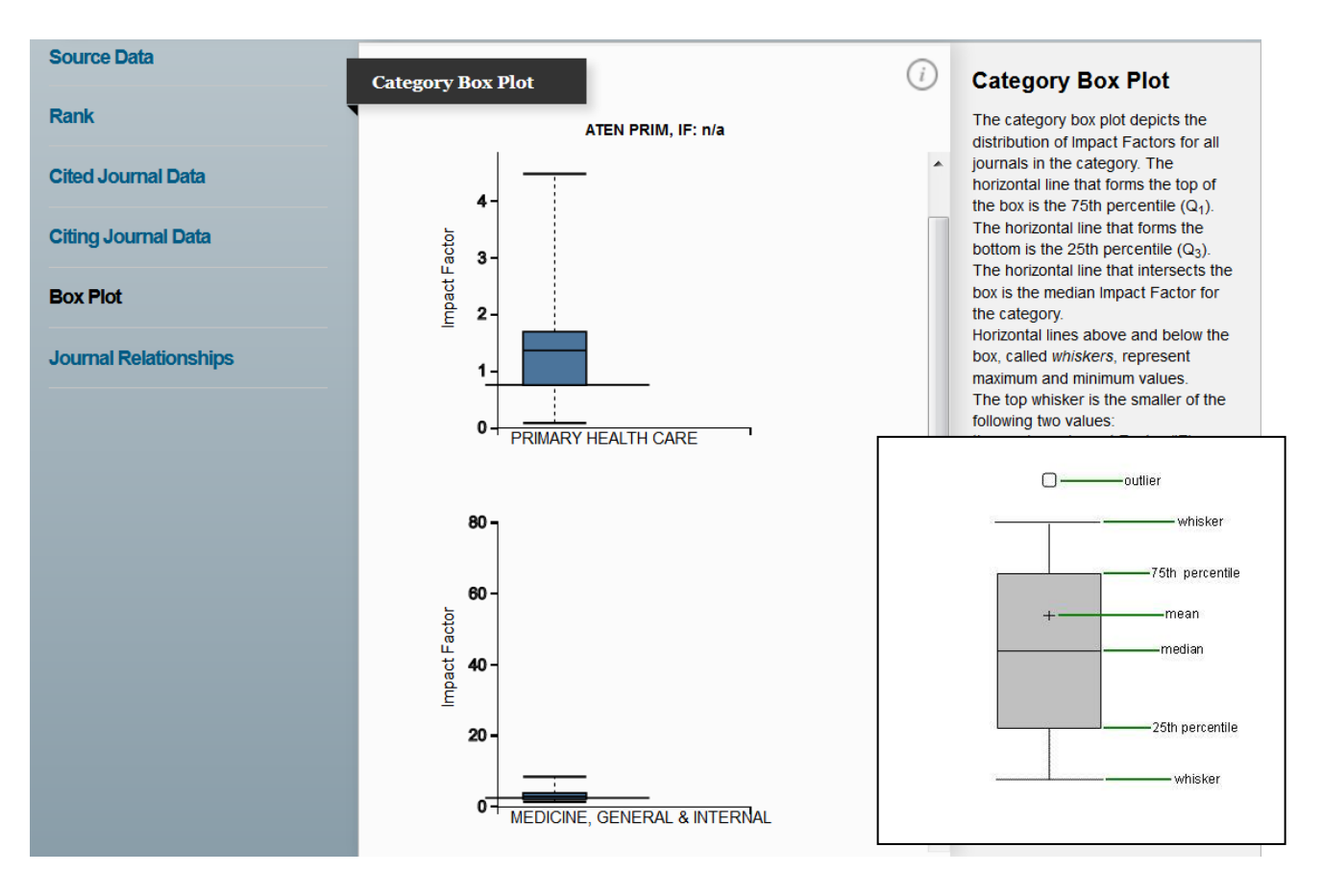

- El espacio entre los partes diferentes del diagrama de cajas, los cuartiles, ayudan a indicar el grado de dispersión del impacto de las revistas dentro de una categoría.
- Se puede visualizar el factor de impacto de una revista en el contexto de todos los factores de impacto de una categoría como indicado en el gráfico. Hace falta imaginar una línea en el diagrama que representa el factor de impacto de la revista de interés. Nos permite entender mejor la información representada en el diagrama
- En este ejemplo, se puede ver que el factor de impacto en la categoría C, zoología, está en la parte superior de los límites superiores.
- Para explicar los detalles del diagrama hace falta darse cuenta de que el propio diagrama representa un cuarto (25%) al tercer cuarto (75%) de los valores y la mediana (50%). La línea horizontal dentro de la caja representa el mediano del factor de impacto y el símbolo (+) representa el promedio del factor de impacto. Las líneas al superior y al inferior del diagrama representan los bigotes y significan los extremos de ciertos valores. Los círculos representan las revistas atípicas que están situadas fuera de los bigotes.

# **Eigenfactor Metrics**

- Eigenfactor Score
- Normalized Eigenfactor
- Article Influence Score

| Key Ind | licators                       |                                             |                                                         |                                            |                                    |                                  |                                    |                                     |                                     |                                               |                                                        |                                         |                                              |
|---------|--------------------------------|---------------------------------------------|---------------------------------------------------------|--------------------------------------------|------------------------------------|----------------------------------|------------------------------------|-------------------------------------|-------------------------------------|-----------------------------------------------|--------------------------------------------------------|-----------------------------------------|----------------------------------------------|
| Year 🔻  | Total<br>Cites<br><u>Graph</u> | Journal<br>Impact<br>Factor<br><u>Graph</u> | Impact<br>Factor<br>Without<br>Journal<br>Self<br>Cites | 5 Year<br>Impact<br>Factor<br><u>Graph</u> | Immediacy<br>Index<br><u>Graph</u> | Citable<br>Items<br><u>Graph</u> | Cited<br>Half-Life<br><u>Graph</u> | Citing<br>Half-Life<br><u>Graph</u> | Eigenfacto<br>Score<br><u>Graph</u> | Article<br>Influence<br>Score<br><u>Graph</u> | %<br>Articles<br>in<br>Citable<br>tems<br><u>Graph</u> | Normalize<br>Eigenfactc<br><u>Graph</u> | Average<br>JIF<br>Yercentile<br><u>Graph</u> |
| 2017    | 971                            | 1.148                                       | 0.896                                                   | 1.180                                      | 0.390                              | 59                               | 7.9                                | 6.7                                 | 0.00100                             | 0.187                                         | 98.3                                                   | 0.09500                                 | 33.667                                       |
| 2016    | 880                            | 1.042                                       | 0.900                                                   | 0.934                                      | 0.132                              | 68                               | 9.3                                | 7.2                                 | 0.00090                             | 0.196                                         | 97.0                                                   | 0.10377                                 | 25.121                                       |
| 2015    | 875                            | 1.098                                       | 0.758                                                   | 0.966                                      | 0.194                              | 67                               | 9.2                                | 7.7                                 | 0.00089                             | 0.182                                         | 100.0                                                  | 0.10091                                 | 37.137                                       |
| 2014    | 763                            | 0.953                                       | 0.658                                                   | 0.740                                      | 0.283                              | 53                               | 8.6                                | 6.9                                 | 0.00089                             | 0.157                                         | 100.0                                                  | 0.09992                                 | 31.810                                       |
| 2013    | 787                            | 0.894                                       | 0.567                                                   | 0.722                                      | 0.196                              | 51                               | 8.3                                | 6.3                                 | 0.00077                             | 0.120                                         | 98.0                                                   | 0.08518                                 | 35.310                                       |
| 2012    | 888                            | 0.957                                       | 0.539                                                   | 0.654                                      | 0.229                              | 70                               | 8.2                                | 6.5                                 | 0.00064                             | 0.083                                         | 98.5                                                   | Not A                                   | 37.697                                       |
| 2011    | 819                            | 0.627                                       | 0.329                                                   | Not A                                      | 0.521                              | 71                               | 7.5                                | 6.3                                 | 0.00065                             | Not A                                         | 100.0                                                  | Not A                                   | 24.748                                       |
| 2010    | 819                            | 0.619                                       | 0.312                                                   | Not A                                      | 0.206                              | 68                               | 7.4                                | 6.7                                 | 0.00067                             | Not A                                         | 98.5                                                   | Not A                                   | 22.841                                       |
| 2009    | 766                            | 0.437                                       | 0.211                                                   | Not A                                      | 0.111                              | 90                               | 6.7                                | 6.3                                 | 0.00070                             | Not A                                         | 100.0                                                  | Not A                                   | 18.421                                       |

Las métricas de Eigenfactor sirven para complementar el factor de impacto y otros indicadores del JCR por que proporcionan una perspectiva más amplia sobre la influencia de revistas mediante mediciones específicas aceptadas por la comunidad de investigación.

Estas mediciones han sido desarrolladas por el proyecto Eigenfactor- un proyecto sin ánimo de lucro y académico patrocinado por el laboratorio Bergstrom en el departamento de biología en la universidad de Washington.

www.eigenfactor.org

# **Eigenfactor<sup>™</sup> Score**

- Referencias académicas se unen a las revistas en una amplia red de citas. El algoritmo de la puntuación del Eigenfactor utiliza la estructura de la red entera para evaluar la importancia de cada revista, tocando cada disciplina. Se excluyen las auto citas.
- Este corresponde a un modelo básico de investigación en que los lectores siguen cadenas de citas al mover de una revista a otra.
- Los cálculos del Eigenfactor considera un período de 5 años de actividad de citas utilizando datos del Journal Citation Report
- Se considera que una revista es influyente si recibe citas de otras revistas influyentes.
- Eigenfactor considera que una cita de una revista de alta calidad puede ser de más valor que muchas citas de revistas periféricas.
- Para realizar estos cálculos, hay que tener en cuenta que calculando el Eigenfactor resulta más complejo y menos transparente en comparación con los cálculos del factor de impacto. Y sobre todo, el Eigenfactor se ocupa de medir la contribución/ valor de una revista a la comunidad científica mientas el factor de impacto mide el impacto promedio de un trabajo publicado en una revista determinada.
- El factor de impacto considera más el elemento de puntualidad, dado que considera dos años de trabajo citado y concentra en las relaciones de una cita a otra dentro de las revistas. Directo, sencillo y fácil entender describen las fuerzas del factor de impacto y también el factor de impacto de cinco años que considera un periodo más amplio de trabajo citado que el clásico factor de impacto.
- No obstante, se puede describir el Eigenfactor de otra manera- el Eigenfactor mide la influencia total de una revista sobre la literatura erudita. O en comparación el valor total proporcionado por todos los artículos publicados en una revista determinada
- Para entender mejor hacemos un contraste del Eigenfactor con el factor de impacto. El Eigenfactor proporciona la influencia completa que tiene la revista, más bien que la influencia por artículo individual. El factor de impacto presenta la influencia media de una revista determinada.
- El Eigenfactor Score mide la importancia completa de una revista dentro de la comunidad científica
- La suma de todos los resultados (Score) de todas las revistas en JCR resulta en 100.
- En 2017 la revista con el Eigenfactor Score más alto fue PLOS ONE con un resultado de 1.86200

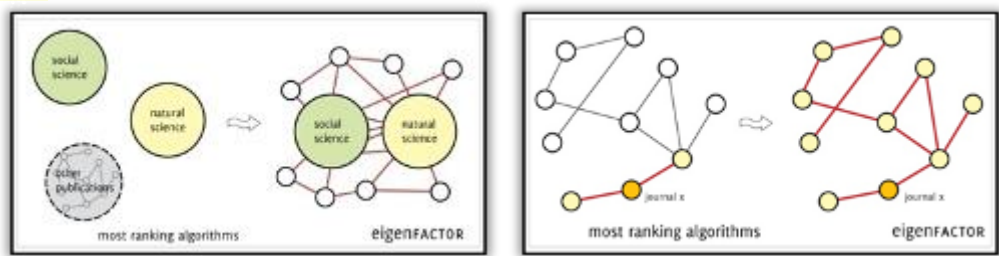

# Article InfluenceTM Score:

- Como indicado en el Eigenfactor Score, el Article Influence Score :
  - utiliza el cuerpo entero de la red de citas para evaluar la importancia de cada revista, basándose en datos del JCR
- No considera las autocitas.
- Los cálculos para el Articule Influence Score en realidad incorporan la puntuación del Eigenfactor.
- Mientras tanto, la puntuación del Eigenfactor puede considerarse como representación del valor global proporcionado por todos los artículos publicados en una revista en un año.
   – El Article Influence Score mide la influencia media de artículos individuales que se presentan en la misma revista, es decir representa la importancia de un artículo publicado en dicha revista.
- Como representa el promedio de influencia al nivel del artículo, el Article Influence parece más como el factor de impacto que el Eigenfactor Score. Hay que tener en cuenta que la metodología es muy diferente y por lo tanto proporciona una perspectiva diferente al factor de impacto, aunque sirve también como un complementario.
- Eigenfactor normaliza los Scores para que el artículo promedio en la JCR completa tenga una influencia de 1.00.
- En 2017 la revista con el Article Influence Score más alto fue CA- A Cancer Journal for Clinicians con una influencia de 40.950. Significa que un artículo promedio de esta revista tiene una influencia 40 veces mayor que un artículo promedio en JCR.

# Introducción a Incites Essential Science Indicators

*Incites Essential Science Indicators* es una compilación global y exclusiva de estadísticas sobre el desempeño científico y datos sobre tendencias de la ciencia, derivados de las bases de datos de la Colección Principal de la Web of Science. *Essential Science Indicators* utiliza datos de citas recopilados de las publicaciones incluidas en los índices de SCI y SSCI, a fin de clasificar autores, instituciones, países y publicaciones.

- Incites Essential Science Indicators es un archivo dinámico que abarca la última década de datos.
- Se actualiza cada dos meses.
- En el análisis de datos se incluyen artículos, resúmenes, documentos de reuniones y notas de investigación provenientes de más de 12.700 revistas indexadas en los índices de SCI y SSCI de la Colección Principal de la Web of Science.

## Usos de Incites Essential Science Indicators

*Incites Essential Science Indicators* permite realizar análisis complejos de literatura científica que le asistirán para:

- Evaluar el rendimiento de la investigación de investigadores, instituciones, países y revistas. Entre las clases de análisis figuran los siguientes:
  - Identificar a los investigadores o instituciones de primera línea en un campo o disciplina específicas.
  - Determinar áreas importantes de investigación que se desarrollan en universidades o instituciones específicas.
- Identificar tendencias significativas y áreas emergentes de investigación.
- Clasificar países, publicaciones, científicos, documentos e instituciones de primera línea por campo de investigación.
- Comparar impacto con media de citas por campo científico (Baselines)
- Evaluar posibles empleados, colaboradores, críticos y colegas.
- Determinar quién publica los documentos más importantes o relevantes en un determinado campo.

Mas información: http://clarivate.libguides.com/esi

# **Campos de Investigación**

- *Incites Essential Science Indicators* es una herramienta multidisciplinaria que incluye 22 campos de investigación.
- Las revistas pertenecen a un campo solo de investigación
- Es el campo de investigación de la revista donde se publica el artículo que determina en que campo está clasificado un autor, institución, país y publicación.

| Biología Molecular y Genética | Farmacología     | Medio Ambiente/Ecología          |
|-------------------------------|------------------|----------------------------------|
| Biología y Bioquímica         | Física           | Microbiología                    |
| Botánica y Zoología           | Geociencias      | Multidisciplinar                 |
| Ciencia Espacial              | Informática      | Neurociencia y<br>Comportamiento |
| Ciencias Agrícolas            | Ingeniería       | Psiquiatría/Psicología           |
| Ciencias de los Materiales    | Inmunología      | Química                          |
| Ciencias Sociales (general)   | Matemática       |                                  |
| Economía y Negocios           | Medicina Clínica |                                  |

## Cálculos para el conteo de citas

### Científicos

Las citas de un documento se acreditan igualmente para cada uno de los autores, no sólo para el que se detalla primero. Se pueden buscar todos los autores.

#### Instituciones

Los conteos de las instituciones se basan en las afiliaciones de los autores presentados en los documentos publicados. Un documento se acredita a una institución si incluye, como mínimo, una dirección de autor de dicha institución. Se consideran todas las direcciones listadas. Las direcciones institucionales que aparecen más de una vez en un documento sólo se cuentan una vez.

#### Países

Al igual que las instituciones, los países se acreditan con las citas cuando aparecen en las afiliaciones de los autores que suministra la publicación. Asimismo, los países sólo se cuentan una vez por documento, incluso si en más de una dirección de autor se detalla el nombre del país

#### Publicaciones

Los documentos se atribuyen a la publicación original. Todas las citas que recibe un documento en una publicación se acreditan a ésta.

#### Documentos

Los documentos se definen como artículos científicos comunes, resúmenes, documentos de reuniones y notas de investigación. No se consideran cartas, correcciones o resúmenes. Sólo se analizan y cuentan los artículos de publicaciones incluidas en los índices de Web of Science.

**Nota**: Es importante tener en cuenta que los datos de *Essential Science Indicators* se limitan sólo a los artículos de las revistas que figuran en los índices de Web of Science. En este caso, no se toman en cuenta los libros, capítulos de libros o artículos de publicaciones que no se incluyen en los índices de Web of Science, ya sea en función de su publicación o de las citas.

# Umbrales de Citas para incluirse en ESI

Para ser incluidos en *Incites Essential Science Indicators*, los científicos, instituciones, países y publicaciones, así como los documentos más citados y los más relevantes, deben cumplir con umbrales específicos de citas. Estos umbrales los identifican como artículos con mérito suficiente para figurar en *Incites Essential Science Indicators* dentro del plazo en cuestión.

|                                                  | Percentiles de citas | Años de datos<br>examinados |
|--------------------------------------------------|----------------------|-----------------------------|
| Científicos                                      | 1%                   | 10                          |
| Instituciones                                    | 1%                   | 10                          |
| Países                                           | 50%                  | 10                          |
| Revistas                                         | 50%                  | 10                          |
| Documentos muy citados<br>(Highly cited papers)  | 1%                   | 10                          |
| Documentos Recientes muy citados (Hot<br>Papers) | 0,1%                 | 2                           |

# Integración de Indicadores de 'Incites Essential Science Indicadores' en la Colección Principal de Web of Science

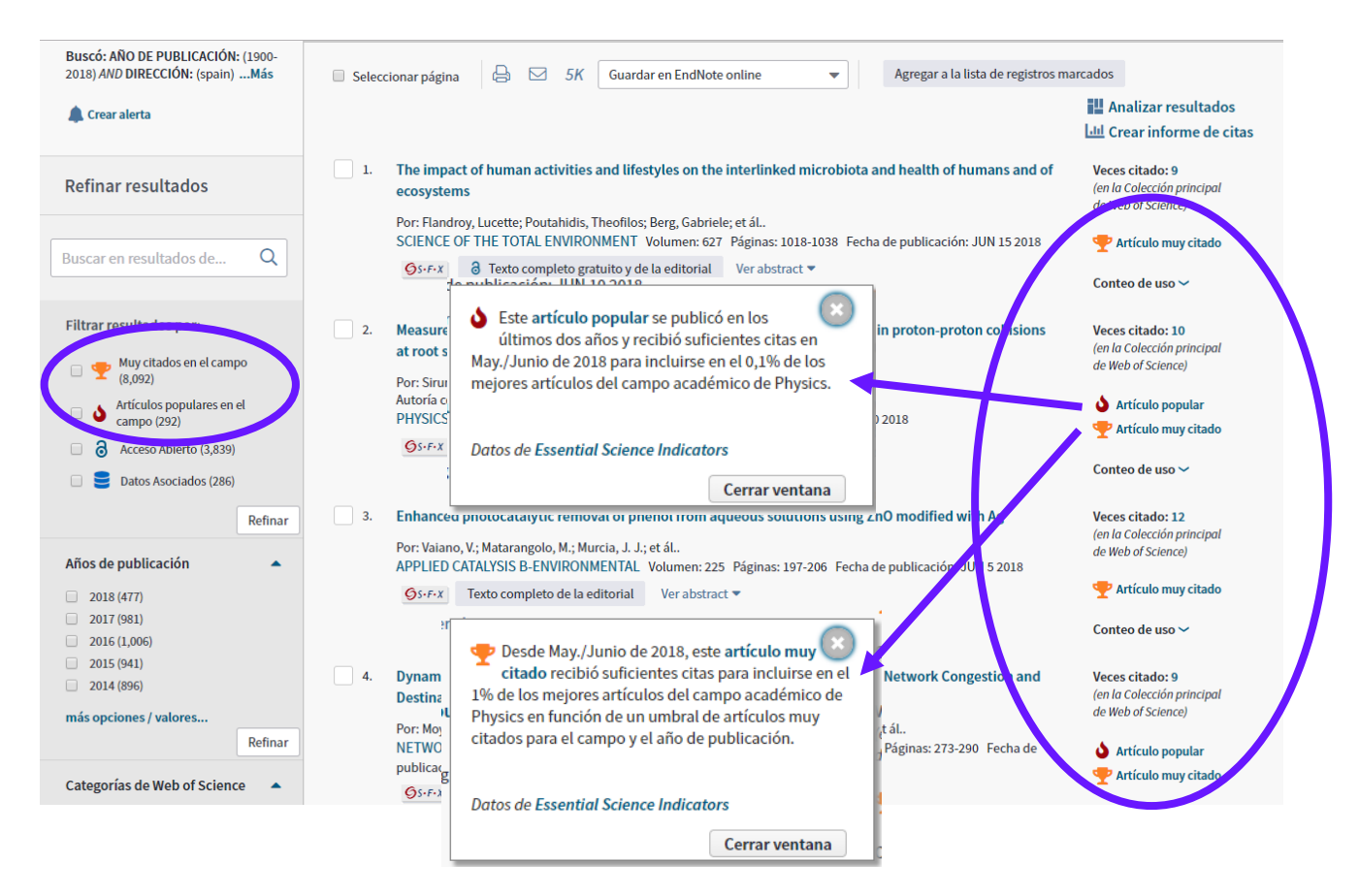

En la página de resultados en la Colección Principal, en un registro completo o en otra base de datos incluso Todas Las Bases de Datos, podrá ver los artículos que son trabajos altamente citados en el campo (**Highly Cited**), trabajos populares en el campo (**Hot Papers)**.

# **Incites Essential Science Indicators: Consultas**

- 1. Quiero ver las líneas de investigación de excelencia de España.
  - a. Selecciona 'Reseach Field' del campo 'Results List'.
  - b. Añade el filto 'Countries' y busque 'Spain'.
  - c. Incluye 'Trabajos muy citados'.
  - d. Es posible ordenar las disciplinas por total de citas, número de documentos WOS, citas por trabajo o número de trabajos muy citados.
  - e. Haga clic en el número de artículos (trabajos muy citados o trabajos candentes) para visualizarlos.

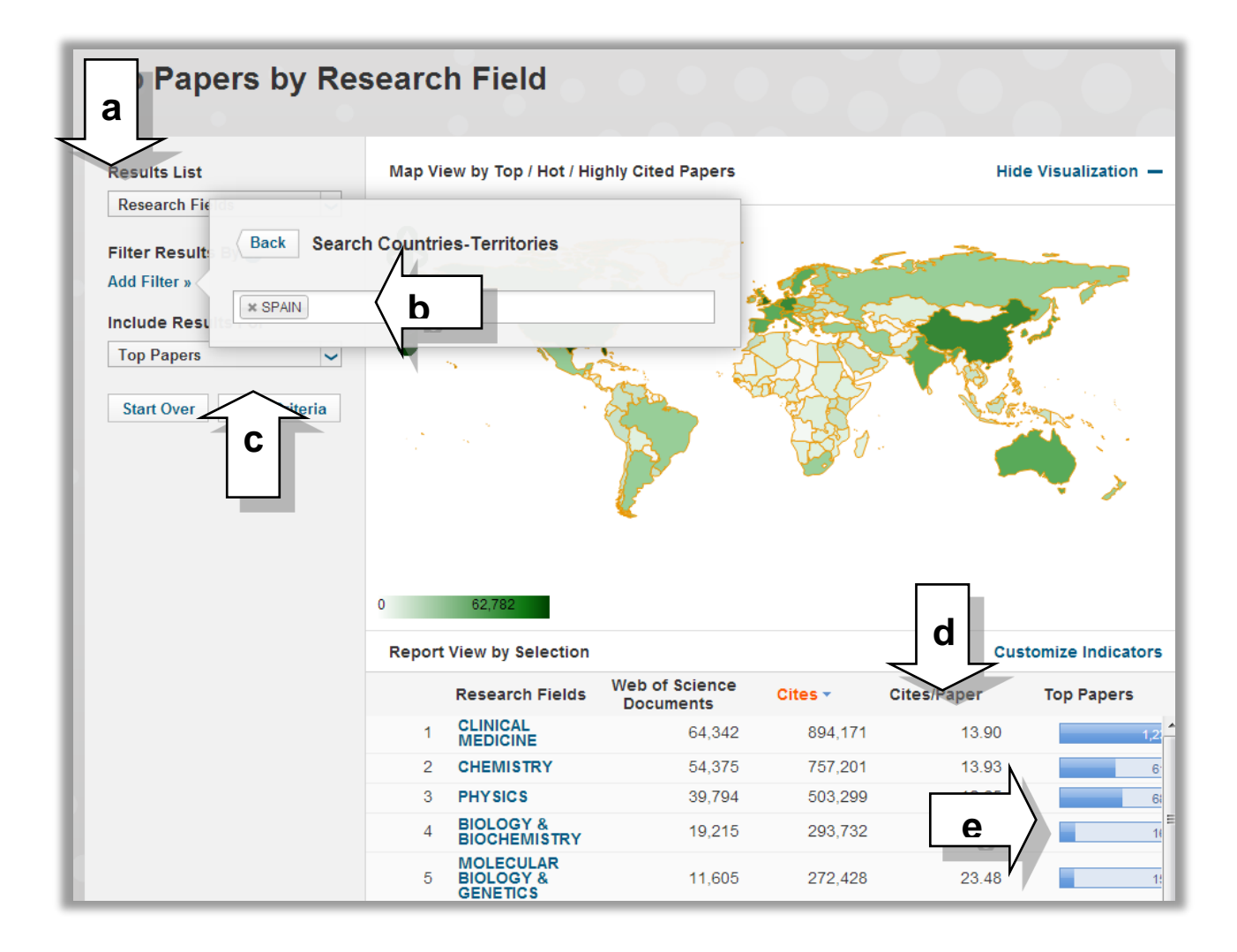

• Según los datos, con respecto a la produccion cientifica de produce España, el campo que ha accumulado el mayor número de citas durante los ultimos 10 años de datos de la WOS CC es la Medicina Clinica.

- 2. Quiero ver las instituciones más citadas en un campo de investigación.
  - a. Selecciona 'Institutions' en el campo 'Results List'.
  - b. Añade el filto 'Research Field' y selecciona el campo de interés.
  - c. Incluye 'Trabajos muy citados' o 'trabajos candentes'.
  - d. Es posible ordenar las instituciones por el total de citas, el número de documentos de WOS, citas por trabajo o número de trabajos muy citados/trabajos candentes.
  - e. Haga clic en el número de articulos para visualizarlos.

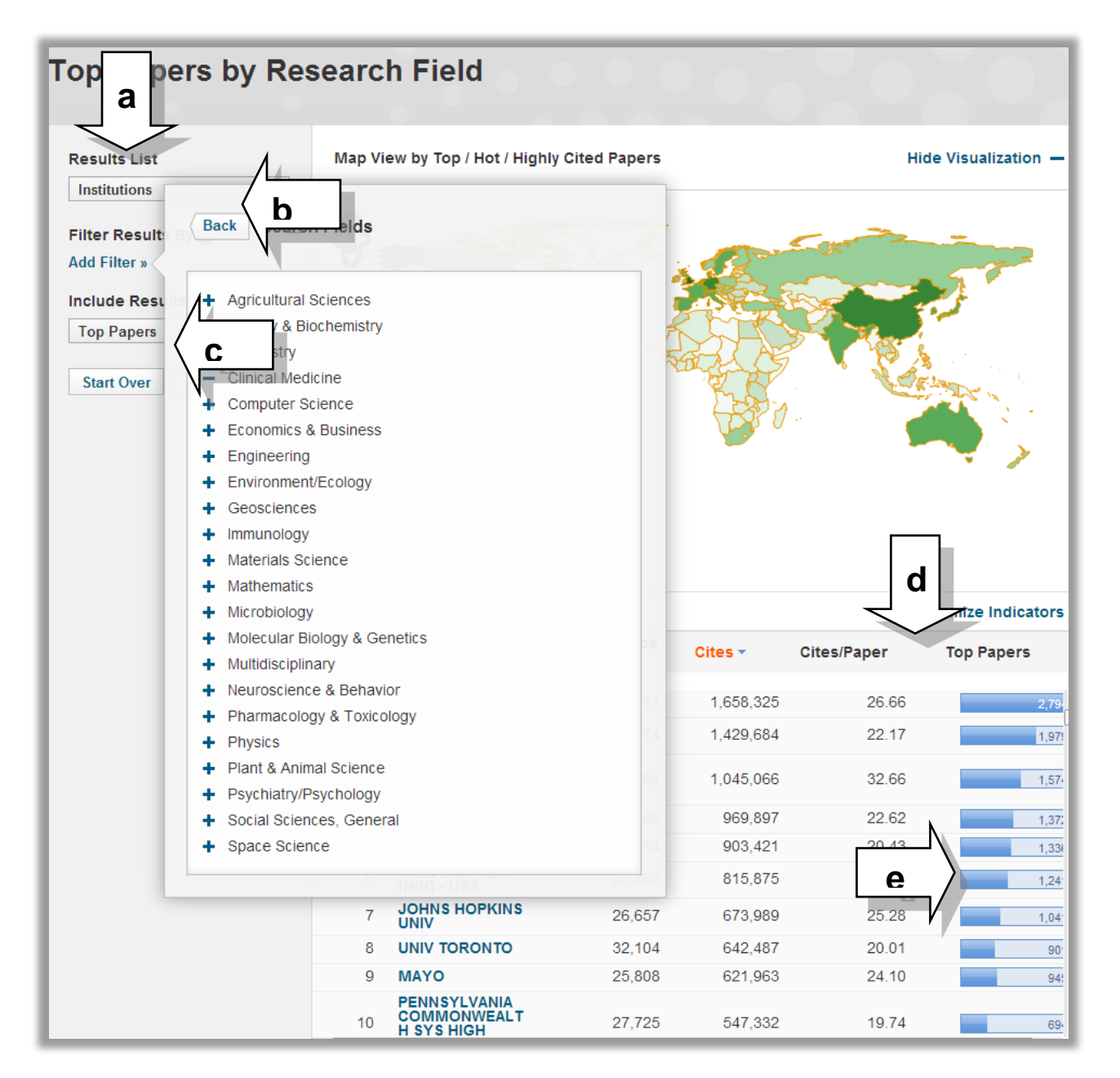

- 3. Quiero ver los países más citados en un campo de investigación.
  - a. Selecciona 'Countries' en el campo 'Results List'.
  - b. Añade el filto 'Research Field' y selecciona el campo de interés.
  - c. Incluye 'Trabajos muy citados' o 'trabajos candentes'.
  - d. Es posible ordenar los paises por el total de citas, número de documentos de WOS, citas por trabajo o número de trabajos muy citados/trabajos candentes.
  - e. Haga clic en el número de articulos para visualizarlos.

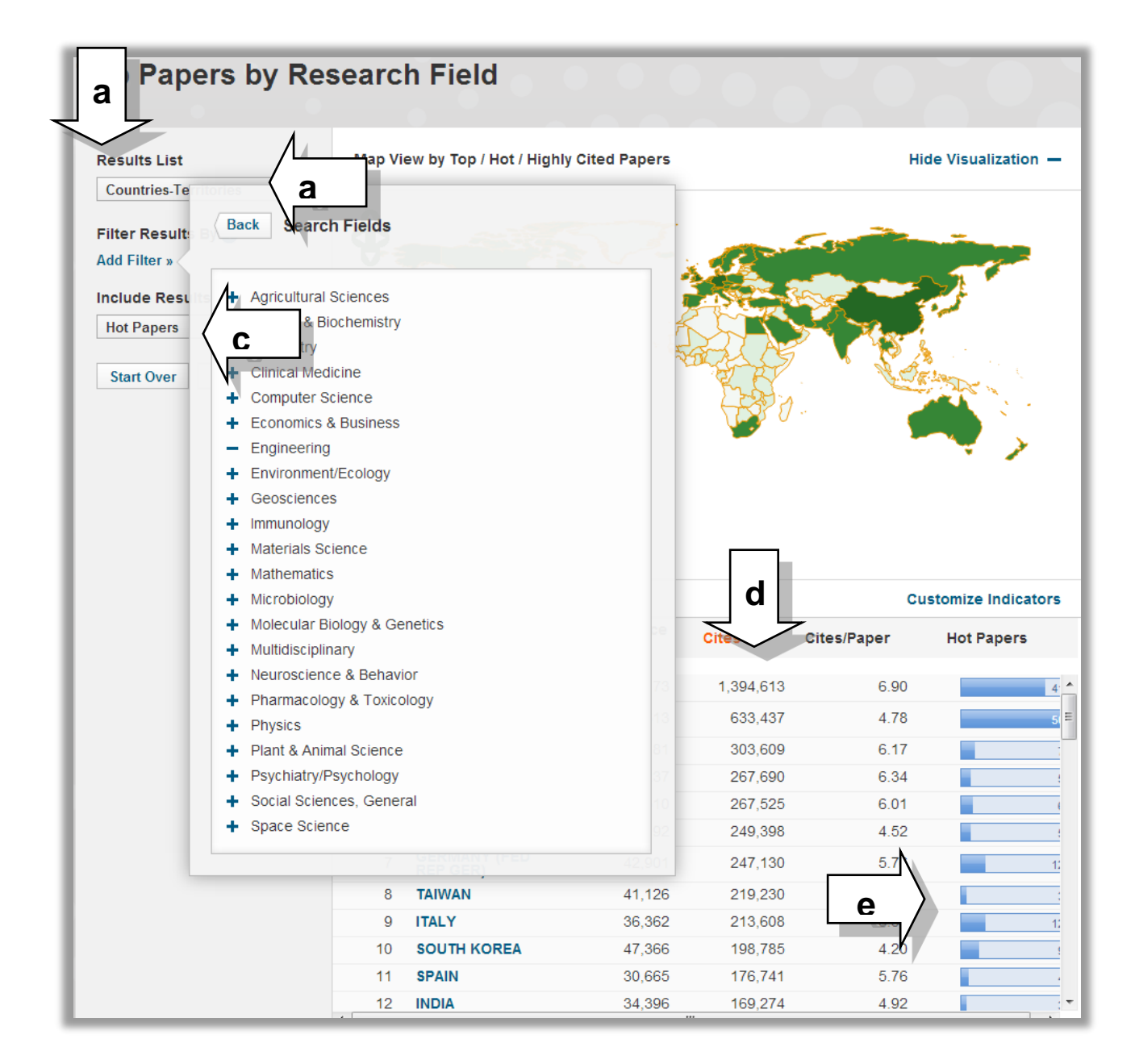

- 4. Quiero ver los autores más citados en un campo de investigación.
  - a. Selecciona 'Author' en el campo 'Results List'.
  - b. Añade el filto 'Research Field' y selecciona el campo de interés .
  - c. Incluye 'Trabajos muy citados' o 'trabajos candentes'.
  - d. Es posible ordenar los autores por el total de citas, número de documentos de WOS, citas por trabajo o número de trabajos muy citados/trabajos candentes.
  - e. Haga clic en el número de articulos para visualizarlos.

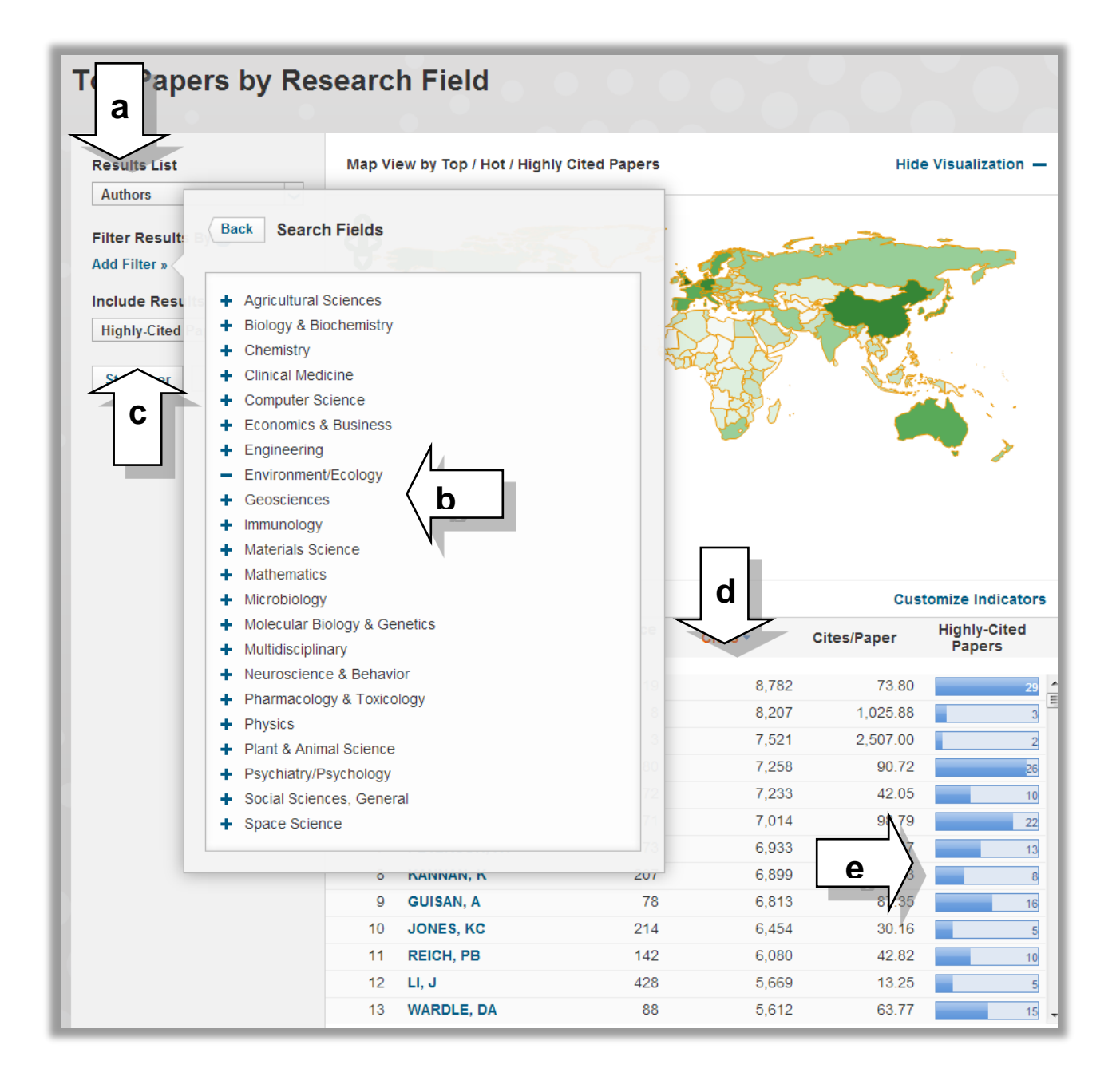

- 5. Quiero identificar las líneas de investigación de alto impacto de mi institución
  - a. Selecciona 'Research Field' en el campo 'Results List'.
  - b. Añade el filto 'Institutcion' y busque la institucion de interés.
  - c. Incluye 'Trabajos muy citados' o 'trabajos candentes'.
  - d. Es posible ordenar los campos por total de citas, número de documentos de WOS, citas por trabajo o número de trabajos muy citados/trabajos candentes.
  - e. Haga clic en el número de articulos para visualizarlos.

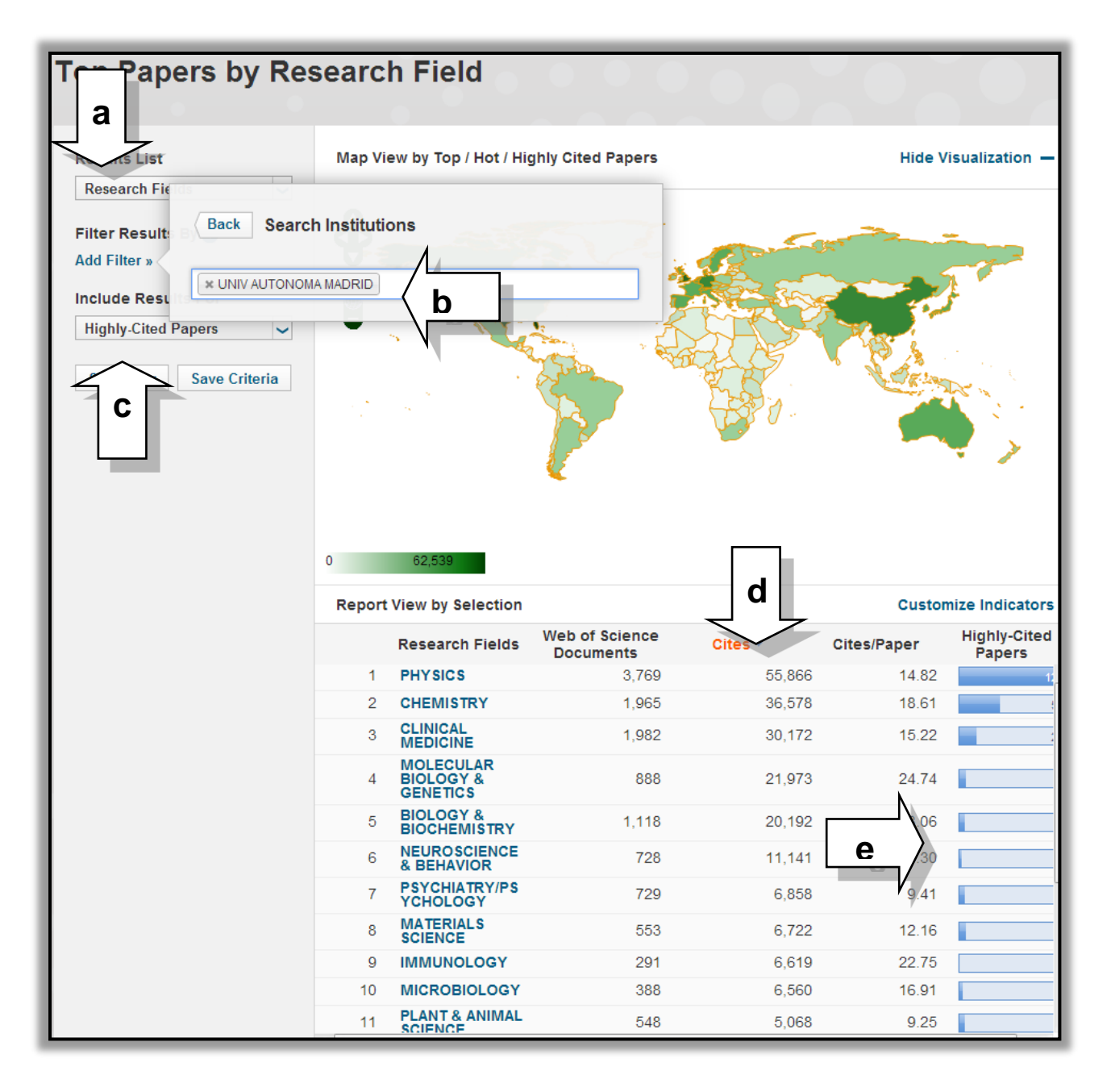

# **Field Baselines**

Los Field Baselines son puntos de referencia basados en promedias de citas calculados por campo científico y por año de publicación que sirven para entender mejor el desempeño de un artículo en su campo científico. Incites ESI ofrece y calcula cada actualización:

Información contextual

- las promedias de citas por campo científico y por año (medias de citas mundiales)
- posicionamiento en el campo científico : las citas por percentile (primer 1%, 10%, 20% y % 50)

Los puntos de referencia reflejan la actualidad del impacto científico y la producción científica global y se actualizan cada dos meses.

Los puntos de referencia le permiten comparar el impacto actual de una publicación con el impacto esperado de publicaciones de los 22 campos científicos. También, los percentiles de ESI le permiten evaluar la posición de una publicación dentro de su categoría (su posición sobre 100%).

Los Field Baselines (Puntos de referencia de los campos científicos) ofrecen...

- Las medias de citas por disciplina y por año de publicación
- Los umbrales de citas de cada rango de percentile calculado por disciplina y por año de publicación
- Las citas globales de cada campo de investigación de ESI

6. Quiero ver las medias de citas de cada campo de investigación durante los últimos 10 años.

La tabla más abajo indica las medias de citas por año de cada campo de investigación. Podemos usar las medias para determinar si nuestro artículo tiene un impacto inferior o superior a la media del campo científico.

Por ejemplo, tengo un artículo clasificado en el campo 'Environment/Ecology' y es del año 2011. De momento, las veces citado de mi artículo son 30 citas. La media de citas del aquel año y campo es 20.55. Concluyo que mi artículo tiene un impacto superior a lo de la media del mismo campo.

| InCites Essential Science Indicators                                                                                                    |                           |       |            |       |       |       |            |          |       |
|----------------------------------------------------------------------------------------------------|---------------------------|-------|------------|-------|-------|-------|------------|----------|-------|
| Indicators                                                                                                    |                           | Fiel  | d Baseline | s     |       | с     | itation Th | resholds |       |
|                                                                                                    |                           |       |            |       |       |       |            | Ŧ.       | 3 🛤   |
| Field Baselines<br>Baselines are annualized expected citation rates for papers in a research field.<br>Citation Rates are yearly averages of citations per paper. |                           |       |            |       |       |       |            |          |       |
| Citation Rates                                                                                                    | RESEARCH<br>FIELDS A      | 2008  | 2009       | 2010  | 2011  | 2012  | 2013       | 2014     | 2015  |
|                                                                                                    | ALL FIELDS                | 24.02 | 22.32      | 20.49 | 17.88 | 15.49 | 12.94      | 10.40    | 7.55  |
| Dens antilla s                                                                                                    | SCIENCES                  | 17.16 | 15.79      | 14.65 | 12.73 | 11.07 | 9.37       | 7.61     | 5.52  |
| Percentiles                                                                                                    | BIOLOGY &<br>BIOCHEMISTRY | 33.38 | 31.83      | 27.99 | 23.93 | 20.68 | 16.88      | 13.22    | 9.22  |
|                                                                                                    | CHEMISTRY                 | 25.77 | 24.05      | 23.11 | 21.13 | 19.37 | 16.20      | 13.73    | 10.29 |
| Field Rankings                                                                                                    | CLINICAL<br>MEDICINE      | 25.60 | 23.78      | 21.37 | 18.52 | 16.00 | 13.23      | 10.48    | 7.61  |
|                                                                                                    | COMPUTER<br>SCIENCE       | 12.90 | 11.77      | 10.93 | 10.45 | 8.39  | 7.49       | 6.31     | 4.83  |
|                                                                                                    | ECONOMICS &<br>BUSINESS   | 18.25 | 16.51      | 14.68 | 12.41 | 9.85  | 8.01       | 5.98     | 3.99  |
|                                                                                                    | ENGINEERING               | 13.68 | 13.88      | 12.98 | 11.64 | 10.12 | 8.95       | 7.37     | 5.59  |
|                                                                                                    | ENVIRONMENT/E<br>COLOGY   | 29.85 | 26.16      | 24.12 | 20.55 | 17.91 | 14.36      | 11.20    | 7.99  |
|                                                                                                    | GEOSCIENCES               | 25.55 | 24.23      | 21.30 | 19.29 | 16.16 | 13.41      | 10.29    | 7.33  |
|                                                                                                    | IMMUNOLOGY                | 38.81 | 35.63      | 31.54 | 27.25 | 22.40 | 19.12      | 15.08    | 10.50 |

7. Quiero ver las citas necesarias para incluirse en el primer 1% (highly cited paper) o para incluirse en el primer 0.1% (hot paper) de un campo científico.

| icites Essentia                                                                       | al Science Ind                                                                                                    |                                                                    | Clarivat<br>Analytics                                     |                                               |                                                     |                                                     |                                            |                                           |                                                 |                                                        |      |
|---------------------------------------------------------------------------------------|----------------------------------------------------------------------------------------------------|--------------------------------------------------------------------|-----------------------------------------------------------|-----------------------------------------------|-----------------------------------------------------|-----------------------------------------------------|--------------------------------------------|-------------------------------------------|-------------------------------------------------|--------------------------------------------------------|------|
| Indicato                                                                              | ors                                                                                                    |                                                                    | Field                                                     | Baseline                                      | \$                                                  |                                                     | Citation Thresholds                        |                                           |                                                 |                                                        |      |
|                                                                                       |                                                                                                    |                                                                    |                                                           |                                               |                                                     |                                                     |                                            |                                           | Ŧ                                               | 6                                                      |      |
| ield Baseline<br>aselines are annualized exp<br>ercentiles define levels of c<br>oup. | <b>ES</b><br>pected citation rates for p<br>ritation activity. The large                                                                                          | apers in a s<br>er the mini                                        | research fi<br>mum num                                    | ield.<br>ber of cita                          | tions, the s                                        | maller the                                          | peer                                       |                                           |                                                 |                                                        |      |
| Citation Dates                                                                        |                                                                                                    | 2008                                                               | 2009                                                      | 2010                                          | 2011                                                | 2012                                                | 2013                                       | 2014                                      | 2015                                            | 2016                                                   | 201  |
| Citation Rates                                                                        |                                                                                                    | 2008                                                               | 2009                                                      | 2010                                          | 2011                                                | 2012                                                | 2013                                       | 2014                                      | 2015                                            | 2016                                                   | 201  |
| Citation Rates                                                                        | RESEARCH<br>FIELDS *<br>ALL FIELDS                                                                                                    | <b>2008</b>                                                        | 2009                                                      | <b>2010</b>                                   | <b>2011</b>                                         | 2012                                                | <b>2013</b><br>916                         | <b>2014</b>                               | <b>2015</b>                                     | <b>2016</b><br>299                                     | 201  |
| Citation Rates<br>Percentiles                                                         | RESEARCH<br>FIELDS *<br>ALL FIELDS<br>0.01%<br>0.10%                                                                                                    | <b>2008</b><br>1,931<br>663                                        | 2009<br>1,958<br>607                                      | <b>2010</b><br>1,668<br>563                   | <b>2011</b><br>1,368<br>477                         | <b>2012</b><br>1,253<br>403                         | <b>2013</b><br>916<br>321                  | <b>2014</b><br>737<br>257                 | <b>2015</b>                                     | <b>2016</b><br>299<br>108                              | 2017 |
| Citation Rates<br>Percentiles                                                         | RESEARCH<br>FIELDS -<br>ALL FIELDS<br>0.01%<br>0.10%<br>1.00%                                                                                                    | 2008<br>1,931<br>663<br>205                                        | 2009<br>1,958<br>607<br>187                               | 2010<br>1,668<br>563<br>172                   | <b>2011</b><br>1,368<br>477<br>147                  | <b>2012</b><br>1,253<br>403<br>125                  | <b>2013</b><br>916<br>321<br>102           | 2014<br>737<br>257<br>81                  | 2015<br>503<br>178<br>59                        | 2016<br>299<br>108<br>36                               | 2017 |
| Citation Rates Percentiles                                                            | RESEARCH<br>FIELDS -<br>ALL FIELDS<br>0.01%<br>0.10%<br>1.00%<br>10.00%                                                                                           | 2008<br>1,931<br>663<br>205<br>54                                  | 2009<br>1,958<br>607<br>187<br>50                         | 2010<br>1,668<br>563<br>172<br>46             | 2011<br>1,368<br>477<br>147<br>40                   | 2012<br>1,253<br>403<br>125<br>35                   | 2013<br>916<br>321<br>102<br>29            | 2014<br>737<br>257<br>81<br>24            | 2015<br>503<br>178<br>59<br>17                  | 2016<br>299<br>108<br>36<br>11                         | 2017 |
| Citation Rates<br>Percentiles<br>Field Rankings                                       | RESEARCH<br>FIELDS A<br>ALL FIELDS<br>0.01%<br>0.10%<br>1.00%<br>10.00%<br>20.00%                                                                                 | 2008<br>1,931<br>663<br>205<br>54<br>32                            | 2009<br>1,958<br>607<br>187<br>50<br>30                   | 2010<br>1,668<br>563<br>172<br>46<br>28       | 2011<br>1,368<br>477<br>147<br>40<br>24             | 2012<br>1,253<br>403<br>125<br>35<br>21             | 2013<br>916<br>321<br>102<br>29<br>18      | 2014<br>737<br>257<br>81<br>24<br>15      | 2015<br>503<br>178<br>59<br>17<br>11            | 2016<br>299<br>108<br>36<br>111<br>7                   | 2017 |
| Citation Rates<br>Percentiles<br>Field Rankings                                       | RESEARCH<br>FIELDS A<br>ALL FIELDS<br>0.01%<br>0.10%<br>1.00%<br>10.00%<br>20.00%<br>50.00%                                                                       | 2008<br>1,931<br>663<br>205<br>54<br>32<br>11                      | 2009<br>1,958<br>607<br>187<br>50<br>300<br>11            | 2010<br>1,668<br>563<br>172<br>46<br>28<br>10 | 2011<br>1,368<br>477<br>147<br>40<br>24<br>9        | 2012<br>1,253<br>403<br>125<br>35<br>21<br>8        | 2013<br>916<br>321<br>102<br>29<br>18<br>7 | 2014<br>737<br>257<br>81<br>24<br>15<br>6 | 2015<br>503<br>178<br>59<br>177<br>11<br>4      | 2016<br>299<br>108<br>36<br>111<br>7<br>3              | 2017 |
| Citation Rates<br>Percentiles<br>Field Rankings                                       | RESEARCH<br>FIELDS ▲           ALL FIELDS           0.01%           0.10%           1.00%           20.00%           50.00%                                       | 2008<br>1,931<br>663<br>205<br>54<br>32<br>11<br>NL SCIENCE        | 2009<br>1,958<br>607<br>187<br>50<br>30<br>11             | 2010<br>1,668<br>563<br>172<br>46<br>28<br>10 | 2011<br>1,368<br>477<br>147<br>40<br>24<br>9        | <b>2012</b><br>1,253<br>403<br>125<br>35<br>21<br>8 | 2013<br>916<br>321<br>102<br>29<br>18<br>7 | 2014<br>737<br>257<br>81<br>24<br>15<br>6 | 2015<br>503<br>178<br>59<br>17<br>11<br>11<br>4 | 2016<br>299<br>108<br>36<br>11<br>7<br>3               | 2017 |
| Citation Rates<br>Percentiles<br>Field Rankings                                       | RESEARCH<br>FIELDS ▲           ALL FIELDS           0.01%           0.10%           1.00%           20.00%           50.00%           AGRICULTURA           0.01% | 2008<br>1,931<br>663<br>205<br>54<br>32<br>11<br>NL SCIENCE<br>526 | 2009<br>1,958<br>607<br>187<br>50<br>30<br>11<br>5<br>642 | 2010<br>1,668<br>563<br>172<br>46<br>28<br>10 | <b>2011</b><br>1,368<br>477<br>147<br>40<br>24<br>9 | 2012<br>1,253<br>403<br>125<br>35<br>21<br>8<br>334 | 2013<br>916<br>321<br>102<br>29<br>18<br>7 | 2014<br>737<br>257<br>81<br>24<br>15<br>6 | 2015<br>503<br>178<br>59<br>17<br>11<br>4<br>4  | <b>2016</b><br>299<br>108<br>36<br>111<br>7<br>3<br>88 | 2017 |

5,136

2,763

1,652

2,629

1,451

1,326

2,200

1.00%

10.00%

20.00%

50.00%

0.10%

1.00%

10.00%

20.00%

50.00%

**BIOLOGY & BIOCHEMISTRY** 0.01%

Como interpretar los percentiles:

Mi artículo ha sido clasificado en el campo 'Agricultural Sciences' y es del año 2011 Las veces citado actual de mi artículo son 50 citas.

- Para ser clasificado un trabajo muy citado mi artículo necesita recibir 86 citas. Mi • artículo no está en el primer 1% del campo y por lo tanto no es un trabajo muy citado.
- Mi artículo figura en el primer 10% del campo porque el artículo ha recibido mayor que • 31 citas.

# Medline

MEDLINE es la base de datos bibliográfica dedicada a la biomedicina y a la literatura de la investigación de la salud producida por de la Biblioteca Nacional de Medicina de Los Estados Unidos (Nacional Library of Medicine, NLM). Medline abarca temas de la biomedicina y de las ciencias de la vida que tienen un gran uso para los investigadores, los médicos y los profesores. Encontrará también literatura en los campos de la medicina, la biología, las ciencias de la vida, la enfermería, la veterinaria, y temas de otros campos relevantes por ejemplo las ciencias medioambientales, las ciencias de las plantas y los animales, biología marina, química, y biofísica.

La indexación especializada le permite profundizar en temas específicos utilizando opciones de búsqueda incluyendo lenguaje natural, términos de MeSH o números de CAS.

Medline a través de la Web of Science ofrece:

- Contenido de más de 5.300 revistas publicadas en más de 30 idiomas, incluso contenido relevante de prensa y noticias.
- Más de 17 millones de registros de publicaciones del mundo
- Se añade aproximadamente 600.000 registros anualmente
- Verán vínculos de los registros de Medline a las bases importantes de proteína de la NCBI y a la secuencia de la ADN y a registros relacionados de PubMed.
- Vínculos a sus suscripciones al texto completo
- Contenido totalmente indexado de artículos desde el año 1950 hasta la actualidad.
- Las fuentes de publicaciones incluyen entre otros: artículos de revistas, periódicos, ensayos clínicos, estudios de evaluación, biografías, bibliografías, conferencias y actas de congresos.

Se puede consultar Medline según un rango amplio de temas de búsqueda. En la página de una búsqueda general se puede buscar por:

- 1. tema (recupera sus términos de búsqueda en los títulos, los campos temáticos, y resúmenes)
- 2. los títulos MeSH,
- autores
- título del artículo
- título de la fuente
- año de publicación
- tipo de publicación
- idioma
- dirección
- datos de química
- códigos de identificación.
- Base de citas

También consultar directamente el índice de vocabulario controlado de Medline (MeSH headings/ títulos MeSH).

# Página de Inicio de Medline

#### Clarivate Web of Science Herramientas 👻 Búsquedas y alertas 👻 Historial de búsqueda 🛛 Lista de registros marcados MEDLINE<sup>®</sup> Seleccionar una base de datos • Búsqueda básica Búsqueda avanzada Ejemplo: "skin graft" reject\* 8 Tema . And 💌 Eiemplo: Vonwald L\* or Von wald L\* 8 Tema eleccionar del índice Título Encabezado MeSH And 💌 Ejemplo: Br J Dermatol 8 ncias de búsqueda Encabezado MeSH (no incluir subordinados) Seleccionar del índice Materias principales de MeSH Materias principales de MeSH (no incluir subordinados) Período de tiempo Autor Todos los años (1950 - 2018) 🛛 🔻 MÁS A JUSTES Sugerir de forma automática nombres de publicaciones índice MEDLINE -- 1950-presente Activada • Fecha de última actualización de los datos: 2018-10-30 Ŀ, Mostrar solo registros con abstracts 🗷 Número predeterminado de campos de búsqueda para mostrar 3 campos (Tema, Autor, Nombre de publicación) 🔻 Guardar configuración

- Abra el menú desplegable para seleccionar un tipo de búsqueda: Una búsqueda por tema incluye varias opciones para la recuperación de registros. Una búsqueda por tema recupera sus términos de búsqueda en los campos siguientes: en los títulos, campos temáticos y resúmenes de los artículos. Existen más opciones de una búsqueda por tema y por título que le permite asociar sus términos de búsqueda con los títulos MeSH.
- Seleccione aquí los años que desea incluir en su búsqueda. Por defecto todos los años están seleccionados. Se puede seleccionar un rango de años o un periodo de años entre los a que su institución está suscrita.
- 3. Seleccione la casilla para recuperar únicamente registros con resúmenes.

# Búsquedas de Medline

| Tipo de Búsqueda                  |                                                                                                    | Ejemplo                                                          |
|-----------------------------------|----------------------------------------------------------------------------------------------------|------------------------------------------------------------------|
| Tema                              | <ul> <li>Titulo</li> <li>Título en idioma original</li> <li>Abstract</li> <li>Otro Abstract</li> <li>Términos de MeSH</li> <li>Las palabras claves</li> <li>Química</li> <li>Símbolos de Genes</li> <li>Personal Name Subject</li> <li>Space Flight Mission</li> </ul>               | "vitamin a"                                                      |
| Tema más MeSH                     | Le permite incluir el término MeSh a<br>su búsqueda. Esta búsqueda mapea<br>automáticamente un término<br>común a su término MeSh e incluye<br>términos subordinados al termino<br>principal                                                                                         | Tema=("Nose Bleed") OR MeSH<br>Heading:exp=(Epistaxis)           |
| Tema más MeSH (no<br>explode)     | Le permite incluir el término MeSh a<br>su búsqueda. Esta búsqueda mapea<br>automáticamente un término<br>común a su término MeSh. Puede<br>recuperar resultados que no<br>contienen los términos buscados.                                                                          | Tema=("Heart Attack") OR MeSH<br>Heading=(Myocardial Infarction) |
| MeSh                              | Le permite recuperar resultados que<br>contienen los títulos MeSh<br>seleccionados. Consulte el índice de<br>los términos MeSH. El tesauro<br>contiene cientos de términos en<br>vocabulario controlado. Es posible<br>'explotar' la búsqueda para incluir<br>términos subordinados. |                                                                  |
| MeSh Major Topics                 | Le permite recuperar resultados de<br>lo cual su contenido principal está<br>tratado por el título MeSH e incluye<br>títulos subordinados                                                                                                    | II DOBUIEGH SEINIGON                                             |
| MeSH Major Topics<br>(No Explode) | Le permite recuperar resultados de<br>lo cual su contenido principal esta<br>tratado por el título. Un asterisco (*)<br>en el titulo MeSh en el registro<br>significa que el título es un tema<br>principal.                                                                         |                                                                  |

# Página de Resultados Medline

| Web of Science                                                                                                    | 2                                                                                                    | Clarivate<br>Analytics                                                                 |
|----------------------------------------------------------------------------------------------------|----------------------------------------------------------------------------------------------------|----------------------------------------------------------------------------------------|
| Buscar                                                                                                    | Herramientas 👻 Búsquedas y alertas 👻 📊 🗤 búsqueda                                                                                                    | Lista de registros marcados                                                            |
| Resultados: 3.295                                                                                                    | Ordenar por: Fecha Veces citado Conteo de uso Relevancia Más 💌                                                                                                    | ◀ <u>1</u> de 330 ▶                                                                    |
| Buscó: (TEMA: ("zika virus") AND [SO<br>LO REGISTROS CON ABSTRACTS] )<br>Más                                           | 🗆 Seleccionar página 👌 🖂 5K Guardar en EndNote online 🔹 💶 a la lista de registros n                                                                                                    | narcados                                                                               |
| 🌲 Crear alerta                                                                                                    | Monitoring arbovirus in Thailand: Surveillance of dengue, chikungunya and zika virus, with a focus on coinfections.                                                                                                    | Analizar resultados                                                                    |
| Refinar resultados                                                                                                    | Por: Suwanmanee, San; Surasombatpattana, Pornnapat; Soonthornworasiri, Ngamphol; et ál<br>Acta tropica Volumen: 188 Páginas: 244-250 Fecha de publicación: 2018-Dec (Epub 2018 Sep 21)                                                                                                    | de Web of Science)<br>Conteo de uso ~                                                  |
| Buscar en resultados de Q                                                                                              | 2. Arch-shaped multiple-target sensing for rapid diagnosis and identification of emerging infectious pathogens.                                                                                                    | <b>Veces citado: 0</b><br>(en la Colección principal<br>de Web of Science)             |
| Filtrar resultados por:                                                                                                | Por: Koo, Bonham, Hong, Ki Ho; Jin, Choong Eun; et ál.<br>Biosensors & bioelectronics Volumen: 119 Páginas: 79-85 Fecha de publicación: 2018-Nov-15 (Epub 2018 Aug 08)<br>Sr-F-X Texto completo de la editorial Ver abstract ▼                                                                                                   | Conteo de uso 🛩                                                                        |
| <ul> <li>Artículos populares en el campo (14)</li> <li>Acceso Ablerto (1,942)</li> <li>Datos Asociados (21)</li> </ul> | 3.       Zika Virus and Neurologic Disease.         Por: Reid, Savina; Rimmer, Kathryn; Thakur, Kiran         Neurologic clinics Volumen: 36 Número: 4 Páginas: 767-787 Fecha de publicación: 2018-Nov         S+F-X       Texto completo de la editorial         Ver abstract ▼                                                 | Veces citado: 0<br>(en la Colección principal<br>de Web of Science)<br>Conteo de uso ~ |
| Refinar           Años de publicación           2018 (1,100)           2017 (1,273)           2017 (7,1273)            | 4.       One in Seven Babies Exposed to Zika Virus In Utero Has Birth Defects.         Por: Potera, Carol       The American journal of nursing Volumen: 118 Número: 11 Páginas: 12 Fecha de publicación: 2018-Nov         Si-F-X       Texto completo de la editorial       Ver abstract ▼                                      | Veces citado: 0<br>(en la Colección principal<br>de Web of Science)<br>Conteo de uso ~ |
| <ul> <li>2016 (855)</li> <li>2015 (22)</li> <li>2014 (12)</li> <li>más opciones / valores</li> </ul>                   | 5.         Therapeutic treatment of Zika virus infection using a brain-penetrating antiviral peptide.           Por: Jackman, Joshua A; Costa, Vivian V; Park, Soohyun; et ál           Nature materials Volumen: 17           Número: 11           Páginas: 971-977           Fecha de publicación: 2018-Nov (Epub 2018 Oct 22) | Veces citado: 0<br>(en la Colección principal<br>de Web of Science)                    |
| Refinar                                                                                                    | SFFX Texto completo de la editorial Ver abstract 💌                                                                                                    | conteo de uso 🗸                                                                        |

- Se puede refinar los resultados por los campos que aparecen en el menú a mano izquierda. Se puede refinar los resultados por título Articulo Muy Citado, Articulo Popular, Acceso Abierto, Datos Asociados, MeSH, MeSH Qualifier (temas más específicos dentro de un área de investigación), título de las publicaciones, tipo de publicación, autor y año de publicación.
- 2. Abra el menú desplegable para cambiar el orden de visualización de los resultados en la página. Inicialmente los resultados ordenan por su año de publicación. También se puede ordenarlos por relevancia, primer autor, título de la fuente y año de publicación.
- **3.** Utilice la herramienta 'Analizar' para analizar todos los registros por varios campos y para poder exportar posteriormente su análisis a una hoja de cálculo.
- **4.** Opciones de exportación. Se puede exportar los resultados a un gestor de referencias, a su perfil de ResearcherID o enviarlos por correo electrónico o hacer una impresión.

# Un Registro Completo en Medline

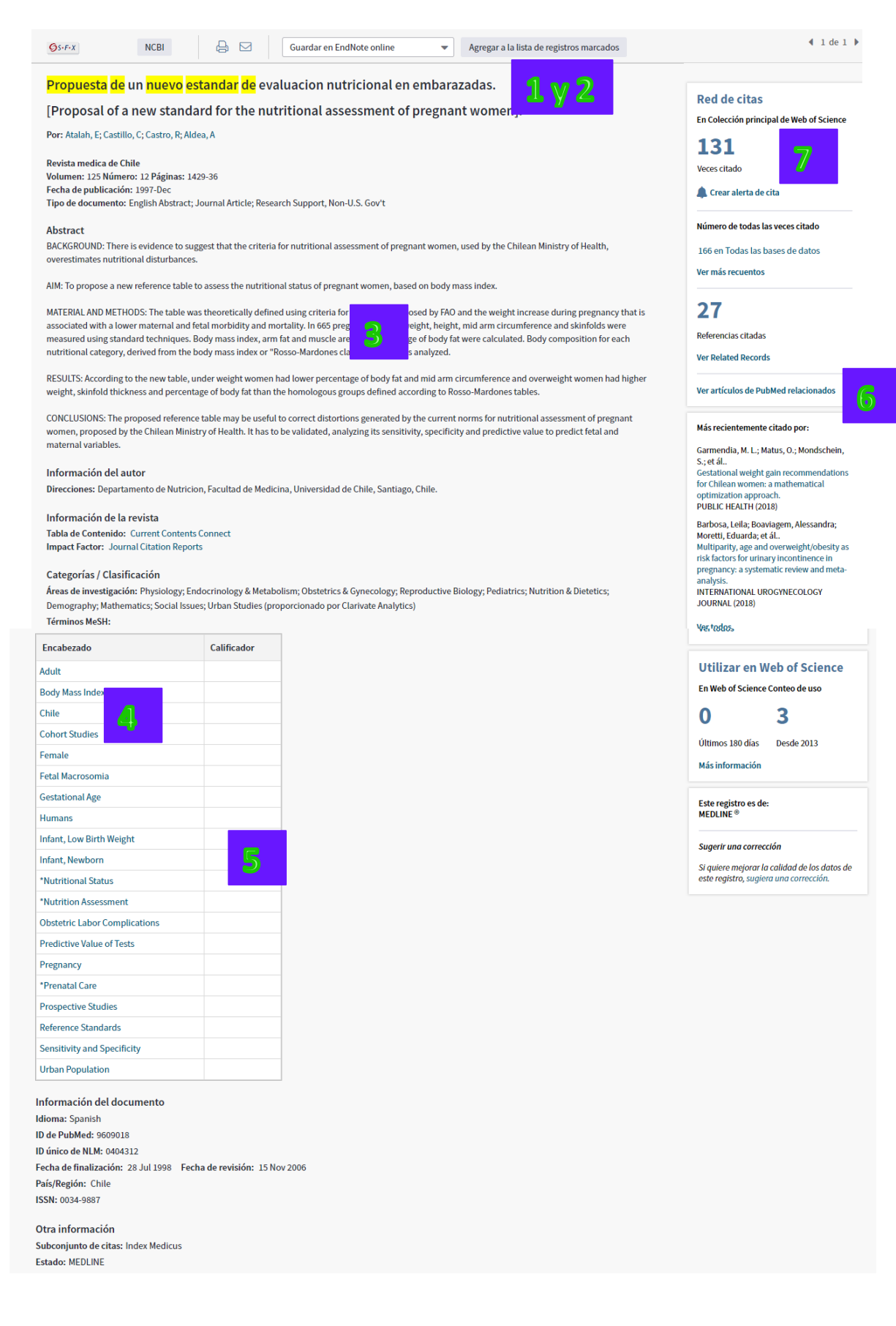

- **1.** Se indexa el título completo del documento original. Se traduce los títulos de idiomas extranjeros al inglés estadounidense.
- 2. El título completo en idioma original.
- **3.** Existen dos tipos de resúmenes. El primer tipo de resumen se refiere al resumen completo del documento original. El segundo tipo de resumen '*Other Abstract'* se refiere a un resumen escrito por un colaborador y no está presente en el documento original.
- **4.** El campo de los títulos MeSH. Los títulos MeSH son temas importantes tratados por el artículo y derivan del vocabulario controlado de terminología de las ciencias de la salud de la NML y sirven para hacer búsquedas.
- 5. Calificador o subtítulos se refieren a términos asociados con los temas importantes que aclaran el significado de los temas principales en el artículo.
- 6. Buscar registros relacionados de Pubmed.
- **7.** Las veces citado ( de la Colección Principal de la Web of Science) y crear una alerta de cita (recibir un aviso en cuanto este articulo este citado por otro en la Web of Science)

## El Tesauro de Medline

El tesauro de Medline contiene la terminología de las ciencias de la salud en vocabulario controlado proporcionado por la NLM. El tesauro ofrece más de 22.000 títulos. También el tesauro incluye subtítulos (Qualifiers) que son títulos adicionales que se puede asociar a los títulos principales, pero no sirven como títulos principales de búsqueda. El tesauro es dinámico y se puede desplazarse de títulos generales a títulos más específicos. Existen dos maneras para recuperar los títulos MeSH

- 1. Introduzca una palabra en la casilla para recuperar términos que contienen o están relacionados con la palabra.
- 2. Los títulos están ordenados por una jerarquía. Abra el menú para mover de temas generales a temas más específicos.

## Web of Science

Clarivate

| Ingrese texto para buscar términos que lo contengan o que estén relacionad<br>Buscar<br>Examinar jerarquía MeSH<br>CLAVE: Agregar = agregar a consulta p = ver detalles, incluido |                                                                                                    | Para cada titulo MeSH existe una<br>descripción <b>(D).</b> Los ' <i>Scope Note</i> ' describe el<br>título MeSH y por debajo se incluye los |                             |           |                                                           |                               |
|----------------------------------------------------------------------------------------------------|----------------------------------------------------------------------------------------------------|----------------------------------------------------------------------------------------------------|-----------------------------|-----------|-----------------------------------------------------------|-------------------------------|
|                                                                                                    |                                                                                                    |                                                                                                    |                             |           |                                                           | er jerarquía de calificadores |
| <ul> <li>B B</li> <li>B Anatomy</li> <li>B Organisms</li> <li>B Organisms</li> <li>B Organisms</li> </ul>                                                                         |                                                                                                    | calificado                                                                                                    | ores.                       |           |                                                           |                               |
| . B. Agregar                                                                                                    | Bacterial Infections and Mycoses D                                                                                                    |                                                                                                    |                             |           |                                                           |                               |
| Agregar                                                                                                    | Virus Diseases D                                                                                                    |                                                                                                    |                             |           |                                                           |                               |
| ∎ Agregar                                                                                                    | Parasitic Diseases D                                                                                                    |                                                                                                    |                             |           |                                                           |                               |
| ∎ Agregar                                                                                                    | Neoplasms D                                                                                                    |                                                                                                    | - Ag                        | gregar Pa | arasitic Diseases D                                       |                               |
| ∎ Agregar                                                                                                    | Musculoskeletal Diseases D                                                                                                    |                                                                                                    |                             | Agregar   | Central Nervous System Parasitic Infections               |                               |
|                                                                                                    | Digestive System Diseases D                                                                                                    |                                                                                                    |                             | , Bregar  | sector in the source of sector is a source in rections of |                               |
| ⊡ Agregar                                                                                                    | Stomatognathic Diseases D                                                                                                    |                                                                                                    |                             | Agregar   | Coinfection D                                             |                               |
|                                                                                                    | Respiratory Tract Diseases D                                                                                                    |                                                                                                    | <b>.</b>                    | Agregar   | Eve Infections, Parasitic D                               |                               |
|                                                                                                    | Otorhinolaryngologic Diseases                                                                                                    |                                                                                                    | ±                           | Agregar   | Helminthiasis D                                           |                               |
|                                                                                                    | Nervous System Diseases D                                                                                                    |                                                                                                    |                             | A         | Interdired Diseases, Demoitie D                           |                               |
| Agregar                                                                                                    | Eve Diseases D                                                                                                    |                                                                                                    |                             | Agrega    | intestinal Diseases, Parasitic D                          |                               |
| Agregar Eye Diseases D                                                                                                    |                                                                                                    |                                                                                                    | <b>.</b>                    | Agr gar   | ar Liver Diseases, Parasitic D                            |                               |
| Encabezado: Agregar                                                                                                    | ar B Eye Infections, Parasitic                                                                                                    |                                                                                                    |                             | gregar    | Lung Diseases, Parasitic D                                |                               |
| Annotation:                                                                                                    | coord IM with specific parasitic dis (IM): DF: FYF INFECT PAPASITIC                                                                                |                                                                                                    |                             | Agregar   | Mesomycetozoea Infections D                               |                               |
| Scope Note:                                                                                                    | Mild to severe infections of the eye and its adjacent structures (adne                                                                             | xa) by adult or larval protozoa                                                                                                    | n or metazoan pausites      |           |                                                           |                               |
| Entry Term:                                                                                                    | Eye Infection, Parasitic                                                                                                    |                                                                                                    |                             | Agregar   | Opportunistic Infections                                  |                               |
|                                                                                                    | Eye Infections, Parasitic<br>Infection, Parasitic Eye                                                                                              |                                                                                                    |                             | Agregar   | Parasitemia D                                             |                               |
|                                                                                                    | Infection, Parasitic Ocular<br>Infections, Parasitic Eye                                                                                           |                                                                                                    |                             | Agregar   | Parasitic Diseases, Animal D                              |                               |
|                                                                                                    | Infections, Parasitic Ocular<br>Ocular Infection, Parasitic                                                                                        |                                                                                                    |                             | America   | Dramanau Camplications Densitie 🕤                         |                               |
|                                                                                                    | Ocular Infections, Parasitic<br>Parasitic Eye Infection<br>Parasitic Ocular Infection<br>Parasitic Ocular Infection<br>Parasitic Ocular Infections |                                                                                                    | I.                          | Agregar   | rregnancy complications, Parasitic 🖤                      |                               |
| evious_Indexing:                                                                                                    | specific parasitic infection (1966-1989)                                                                                                    |                                                                                                    |                             |           |                                                           |                               |
| History Note:                                                                                                    | 90                                                                                                    | Cali                                                                                                    | ficador                     |           |                                                           |                               |
| Unique ID:                                                                                                    | ique ID: D015822                                                                                                    |                                                                                                    | Descrinción del calificador |           |                                                           |                               |
| Qualifierre                                                                                                    |                                                                                                    |                                                                                                    |                             |           |                                                           |                               |
| Agreg                                                                                                    | ar 🖲 🖻 /diagnostic imaging<br>ar 🗄 🖻 /blood                                                                                                    |                                                                                                    |                             |           |                                                           |                               |
| Agreg                                                                                                    | ar B D /cerebrospinal fluid                                                                                                    |                                                                                                    |                             |           |                                                           |                               |
| Agreg                                                                                                    | ar 😗 D /chemically induced                                                                                                    |                                                                                                    |                             |           |                                                           |                               |
| Agreg                                                                                                    | ar B D /classification                                                                                                    |                                                                                                    |                             |           |                                                           |                               |
| Agreg                                                                                                    | ar B D /complications                                                                                                    |                                                                                                    |                             |           |                                                           |                               |
| Agreg                                                                                                    | ar B D /congenital                                                                                                    |                                                                                                    |                             |           |                                                           |                               |

# **SciELO Citation Database**

## http://www.scielo.org

La Web of Science ofrece a todos sus usuarios acceso a la investigación de países con economías en desarrollo, sobre todo en América Latina, el Caribe y Sud África. También incluye contenido de España y Portugal.

## Sobre SciELO

- SciELO Scientific Electronic Library Online (Biblioteca Científica Electrónica en Línea) es un modelo para la publicación electrónica cooperativa de revistas científicas en Internet. Especialmente desarrollado para responder a las necesidades de la comunicación científica en los países en desarrollo y particularmente de América Latina y el Caribe, el modelo proporciona una solución eficiente para asegurar la visibilidad y el acceso universal a su literatura científica, contribuyendo para la superación del fenómeno conocido como 'ciencia perdida'. Además, el Modelo SciELO contiene procedimientos integrados para la medida del uso y del impacto de las revistas científicas
- El Modelo SciELO es el producto de la cooperación entre FAPESP (http://www.fapesp.br) - la Fundación de Apoyo a la Investigación del Estado de São Paulo, BIREME (http://www.bireme.br) - Centro Latinoamericano y del Caribe de Información en Ciencias de la Salud, así como instituciones nacionales e internacionales relacionadas con la comunicación científica y editores científicos. Un proyecto piloto, envolviendo 10 revistas brasileñas de diferentes áreas del conocimiento, fue llevado a cabo con éxito entre Marzo de 1997 y Mayo de 1998, con el desarrollo y la evaluación de una metodología adecuada para la publicación electrónica en Internet. Desde junio de 1998 el proyecto opera regularmente, incorporando nuevos títulos de revistas y expandiendo su operación para otros países. A partir de 2002, el Proyecto cuenta con el apoyo del CNPq (http://www.cnpq.br) - Conselho Nacional de Desenvolvimento Científico y Tecnológico.

# **Sobre SciELO**

### Colecciones de revistas y temas

| Por tema - todos                |
|---------------------------------|
| Ciencias Agrícolas              |
| Ciencias Biológicas             |
| Ciencias de la Salud            |
| Ciencias Exactas y de la Tierra |
| Ciencias Sociales Aplicadas     |
| Humanidades                     |
| Ingenierias                     |
| Lingüistica, Letras y Artes     |
|                                 |

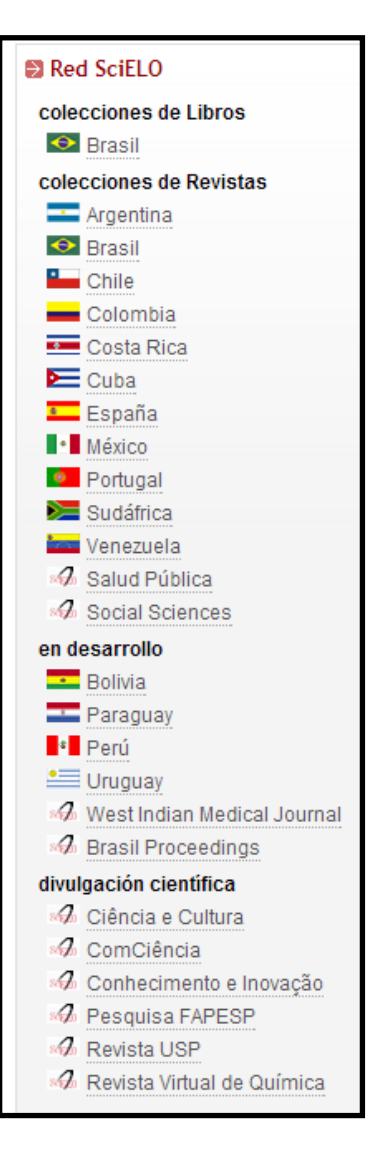

## **SciELO Características**

- Todo el contenido es de carácter acceso abierto (open access)
- SciELO mantiene su propia selección de contenido que es distinta a la de la WOS CC
- Los criterios por la indexación de contenido incluyen:
  - Contenido científico
  - Peer Review
  - Editorial Board
  - Frecuencia
  - Historial (debe haber publicado más que 4 publicaciones)
  - Puntualidad de publicación
  - Títulos de artículos, resúmenes, y palabras claves en inglés
  - Normalización
  - Afiliaciones de autores

# Cobertura de SciELO

- El SciELO Citation Index incluye aproximadamente 600 títulos.
  - Incluye más de 6 millones de Referencias Citadas.
  - 217 de las revistas coinciden con la Web of Science CC.
  - 298 de las revistas coinciden con la Web of Science.
  - Todas las revistas con de carácter libre acceso con vínculos al texto completo situado en la página web de SciELO.
  - SciELO mantiene las mismas características que otros índices en la WOS.
  - Actualizaciones semanalmente según la recepción de datos de SciELO a Web of Science Group.

# Página de Búsqueda de SciELO

| Web of Science                                         |                                    |                                         |                            |                     | Clarivate<br>Analytics               |
|--------------------------------------------------------|------------------------------------|-----------------------------------------|----------------------------|---------------------|--------------------------------------|
|                                                        | I                                  | Herramientas 👻 B                        | Búsquedas y alertas 👻 🛛 Hi | storial de búsqueda | Lista de registros marcados          |
| Seleccionar una base de datos SciELO Citation I        | ndex                               | •                                       |                            |                     | Get one-click<br>access to full-text |
| Búsqueda básica Búsqueda de referencia citada          | Búsqueda avanzada                  |                                         |                            |                     |                                      |
| "breast cancer" or "cancer de mama"                    | 8                                  | Tema                                    | •                          |                     |                                      |
| And 🔻 Ejemplo: Souza AD or Pôrto, K                    | 8                                  | Tema                                    | •                          |                     |                                      |
| Seleccionar del índice                                 |                                    | Título                                  |                            |                     |                                      |
| And 👻 Ejemplo: Mana or Acta Botânica Br                | asilica 🙁                          | Identificadores de                      | e autores Buscar           | Sugerencias de búsq | ueda                                 |
| Seleccionar del índice                                 |                                    | Editor                                  |                            | •                   |                                      |
| Período de tiempo                                      |                                    | Nombre de publica<br>Colecciones SciELO | .o                         |                     |                                      |
| Todos los años (2002 - 2018) 🔻                         |                                    |                                         | ·                          |                     |                                      |
| MÁS AJUSTES 🔺                                          |                                    |                                         |                            |                     |                                      |
| Índice de citas                                        | Sugerir de forma automática nombre | s de publicaciones                      |                            |                     |                                      |
| SciELO Citation Index (SCIELO) 2002-presente           | Activada 💌                         |                                         |                            |                     |                                      |
| Fecha de última actualización de los datos: 2018-10-29 | Número predeterminado de campos o  | de búsqueda para mos                    | strar                      |                     |                                      |
|                                                        | 3 campos (Tema, Autor, Nombre de p | oublicación) 🔻                          |                            |                     |                                      |
|                                                        |                                    | Guardar configuració                    | ón                         |                     |                                      |

- 1. La página principal de SciELO le permite seleccionar entre la búsqueda básica, la búsqueda avanzada o la búsqueda de referencias citadas.
- 2. También se puede seleccionar el período de búsqueda. Es posible limitar por años individuales entre el año 2002 al año actual. O se puede seleccionar períodos predeterminados (semana actual, año actual, últimos 5 años etc).

# Normas de una Búsqueda en Scielo

| Campo de<br>búsqueda | Norma                                                           | Índice                    |
|----------------------|-----------------------------------------------------------------|---------------------------|
| Tema                 | Consulte la sección 'Normas de Web of Science CC                |                           |
| Autor                | Ingrese nombres de autores para buscar en el                    | Si                        |
|                      | los nombres de autor con o sin signos diacríticos.              |                           |
|                      | Ingrese primero el (los) apellido(s) seguido(s) de un           |                           |
|                      | espacio y de las iniciales del autor.                           |                           |
| Identificadores      | Introduce el numero de RID o ORCID                              | Vaya a                    |
| de autores           |                                                                 | www.researcherid.com      |
| Editor               | Ingrese el nombre de un editor para buscar en el                | No                        |
|                      | campo Editor de un registro. Tenga en cuenta que                |                           |
|                      | una autoría corporativa también puede ser un                    |                           |
|                      | editor.                                                         |                           |
|                      | Ingrese nombres completos o parciales                           |                           |
|                      | usando comodines (* $\$$ ?) Conecte varios                      |                           |
|                      | nombres con los operadores booleanos (AND, OR,                  |                           |
|                      | NOT).                                                           |                           |
|                      | Las páginas de resultados y de registro completo                |                           |
|                      | muestran primero el apellido de los editores                    |                           |
|                      | seguido del nombre v/o de las iniciales.                        |                           |
| Nombre de            | Ingrese un nombre de publicación para buscar en                 | Si                        |
| publicación          | el campo Fuente de un registro. El producto                     |                           |
|                      | recupera nombres de publicaciones con un título                 |                           |
|                      | tanto extranjero como en inglés                                 |                           |
| Año de               | Ingrese un año de cuatro dígitos o un rango de                  | No                        |
| publicación          | años para encontrar registros publicados en una                 |                           |
| Dirección            | revista específica.                                             | Var lista da abraviaturas |
| Direction            | nombre completo o parcial de una institución o                  |                           |
|                      | ubicación de la dirección de un autor. Por                      |                           |
|                      | ejemplo, <b>Univ</b> y <b>University</b> busca instituciones en |                           |
|                      | las que el término "Univ" aparece en el campo                   |                           |
|                      | Dirección de un registro.                                       |                           |
|                      | Cuando ingrese nombres completos, <i>no</i> use                 |                           |
|                      | artículos (a, an, the) ni preposiciones (of, in, for)           |                           |
|                      | en el nombre. Por ejemplo, la búsqueda de UNIV                  |                           |
|                      | Pennsylvania es correcta, pero si                               |                           |
|                      | introduce University of Pennsylvania, aparecerá                 |                           |
|                      | un mensaje de error.                                            |                           |
|                      | Tenga en cuenta que los términos de direcciones                 |                           |
|                      | habituales pueden estar abreviados en la base de                |                           |
|                      | datos del producto. Por ejemplo, la palabra                     |                           |
|                       | Department puede estar abreviada como Dept o<br>Dep                                                                                                    |    |
|-----------------------|----------------------------------------------------------------------------------------------------|----|
| Organización          | <ul> <li>Ingrese el nombre de una organización para<br/>buscar en el campo Direcciones de un registro.<br/>Puede buscar una corporación, una universidad y<br/>otros tipos de nombres de organizaciones.</li> <li>Ejemplo: una búsqueda sobre Univ* Fed* puede<br/>devolver los siguientes resultados de un registro<br/>específico.</li> <li>Direcciones: <ul> <li>[1] Universidade Federal de Viçosa, Viçosa, Brasil</li> <li>[2] Universidade Tecnológica Federal do Paraná,<br/>Pato Branco, Brasil</li> <li>[3] Universidade Federal Rural do Semi-Árido,<br/>Mossoró, Brasil</li> </ul> </li> </ul> | No |
|                       | Ingrese nombres completos o parciales<br>usando <u>comodines</u> (* \$ ?). Conecte varios<br>nombres con el <u>operador booleano</u> OR.                                                                                                    |    |
| Idioma                | Los registros de este producto incluyen un<br>indicador de idioma que categoriza los<br>documentos por el idioma en que se redactaron.<br>Para restringir su búsqueda, seleccione uno o<br>varios idiomas en la lista. La selección<br>predeterminada es <b>Todos los idiomas</b> .                                                                                                    | Si |
| Tipo de<br>docuemento | Al limitar una búsqueda por tipo de documento,<br>solo recuperará aquellos registros que contengan<br>el (los) término(s) de búsqueda que ingresó en los<br>campos de búsqueda y el (los) tipo(s) de<br>documento que seleccionó en la lista.<br>Para restringir su búsqueda, seleccione uno o<br>varios documentos en la lista Documento. La<br>selección predeterminada es Todos los tipos de<br>documentos.                                                                                                    | Si |
| Numero de<br>accceso  | El número de acceso es un número de<br>identificación único asociado a cada registro del<br>producto. Está formado por un número de acceso<br>(un código de identificación de producto) y un<br>número secuencial.                                                                                                    | No |

| Conecte siempre varios números con el<br>operador <u>booleano</u> OR. <i>No</i> use los operadores<br>AND, NOT, NEAR y SAME al buscar números de<br>acceso, ya que el producto devolverá un mensaje<br>de error. |  |
|----------------------------------------------------------------------------------------------------|--|
|                                                                                                    |  |

# Página de Resultados de SciELO

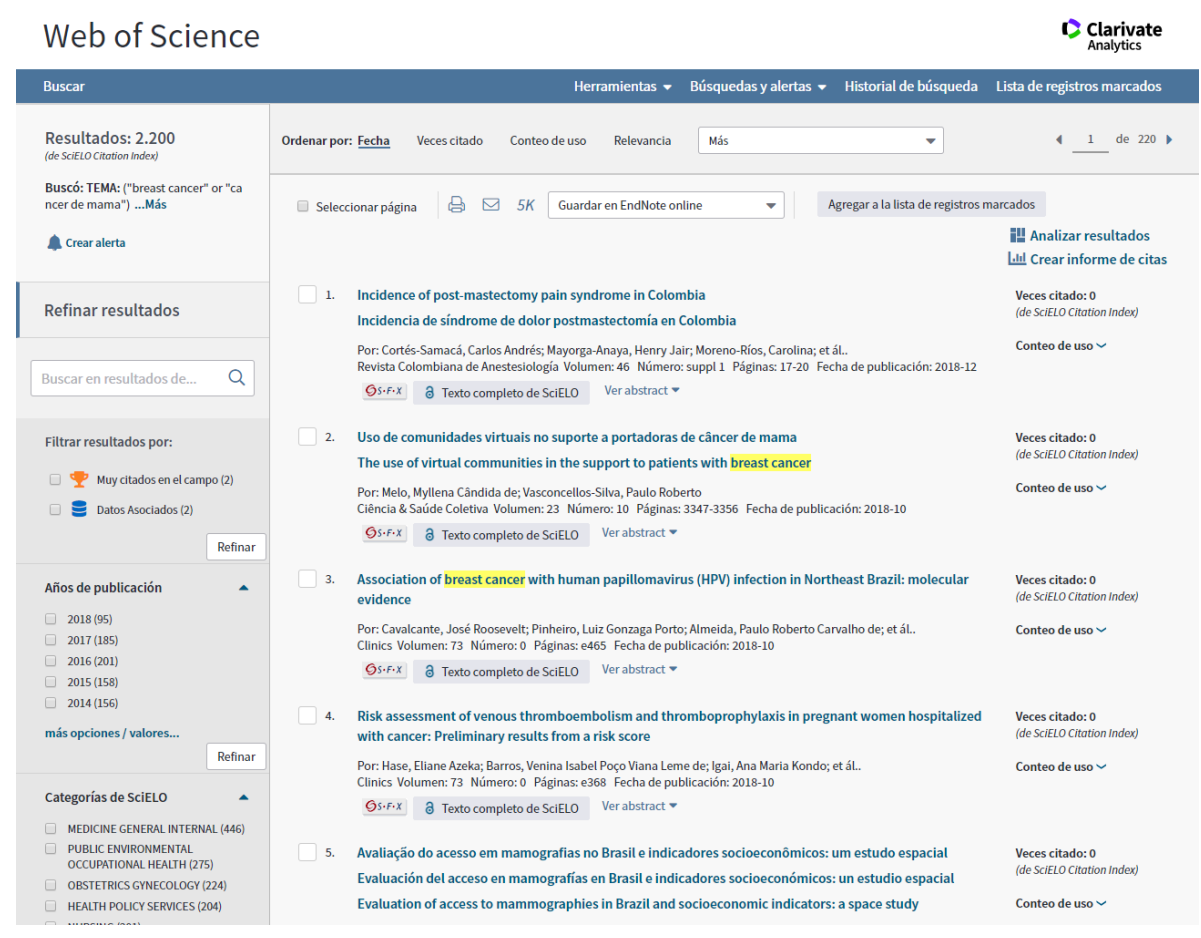

La página de resultados ofrece varias herramientas para que se pueda explorar los resultados e identificar temas de interés.

- 1. Ordenar los resultados por las opciones en el menú desplegable.
- Refinar los resultados por campos temáticos (categorías de SciELO, tipo de documento, áreas de investigación de Web of Science, autor, título de la fuente, ano de publicación, instituciones, idiomas y países)
- 3. Haga clic en 'Analizar resultados' para realizar un análisis sobre los resultados para identificar datos más precisos
- Haga clic en 'Crear informe de citas' para ver métricas de citas y graficas de tendencia basadas en los artículos recuperados. Incluye el índice h y el promedio de citas por artículo.
- 5. Las veces de citas de SciELO. Haga clic en este número para examinar más totales de citas de la Web of Science.
- 6. Haga clic en 'Texto completo de la editorial' para acceder al texto completo en el sitio web de SciELO.
- 7. Haga clic en 'ver abstract' para visualizar el resumen al instante.
- 8. El título de artículo se presenta en idioma original y en inglés.

## **Registro Completo de SciELO**

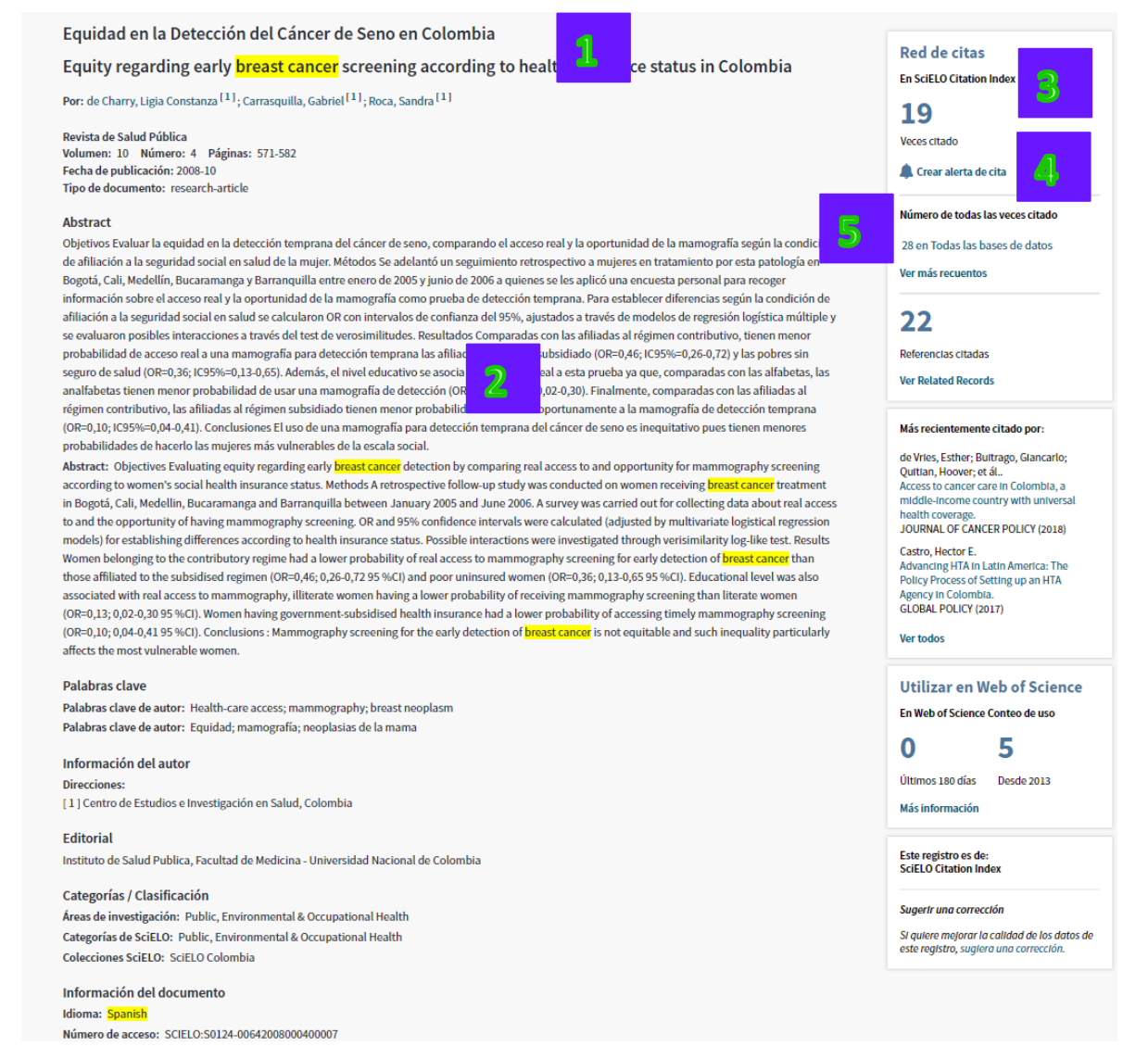

- 1. El título en idioma original, en inglés y/o en portugués.
- 2. Resumen original y en inglés.
- Red de citas. Puede ver el total de citas (de SciELO), el número de referencias citadas, y ver los registros relacionados. Los registros relacionados citan por lo menos una de las referencias incluidas en la bibliografía del artículo.
- 4. Crear alerta de cita para recibirá notificación en cuanto este articulo este citado por otro (en SciELO).
- 5. Ver aquí totales de citas de otras bases incluidas en la Web of Science.

# Búsqueda Avanzada de SciELO

| Web of Scienc                                                                                                    | е                                                                                                    |                                                                                                    |                                                                                                    |                                                      |                                                                                                    | Clarivate<br>Analytics                                                                               |
|----------------------------------------------------------------------------------------------------|----------------------------------------------------------------------------------------------------|----------------------------------------------------------------------------------------------------|----------------------------------------------------------------------------------------------------|------------------------------------------------------|----------------------------------------------------------------------------------------------------|----------------------------------------------------------------------------------------------------|
|                                                                                                    |                                                                                                    |                                                                                                    | Herramientas 🔻                                                                                                    | Búsquedas y alertas 👻                                | Historial de búsqueda                                                                                                    | Lista de registros marcados                                                                          |
| Seleccionar una base de datos                                                                                                    | SciELO Citation Index                                                                                        |                                                                                                    | •                                                                                                    |                                                      |                                                                                                    | Get one-click<br>access to full-text                                                                 |
| Búsqueda básica Búsqueda d                                                                                                    | e referencia citada                                                                                          | Búsqueda avanzada                                                                                                    |                                                                                                    |                                                      |                                                                                                    |                                                                                                    |
| Use etiquetas de campo, operadores i<br>búsqueda situado en la parte inferior<br><i>Ejemplo</i> : TS=(microb* SAME resisi<br>#1 NOT #2 más ejemplo | booleanos, paréntesis y coi<br>de la página. (Más informa<br>tance) NOT AU=Beltrán L<br>ɔs   ver el tutorial | njuntos de consultas para crear<br>ción sobre la búsqueda avanza                                                                                                    | r su consulta. Los resulta<br>da)                                                                                             | dos aparecerán en el historial de                    | Booleanos: AND, OR, NOT<br>Etiquetas de campo:<br>TS= Tema<br>TI= Título<br>AU= Autor [Índice]<br>AI= Identificadores de autor | T, SAME, NEAR<br>PY= Año de publicación<br>AD= Dirección<br>OG= Organización<br>es montero de acceso |
| Buscar<br>Restringir resultados por idiomas, tip<br>All languages<br>English<br>Altidocument tyr<br>Abstract<br>Artikaans                          | os de documentos y colecc<br>pes All SciELO Coll<br>SciELO Argent<br>SciFL O Bolivia                         | iones SciELO:<br>ections 🔺                                                                                                    |                                                                                                    | A                                                    | SO= Nombre de publicación<br>DO= DOI                                                                                           | ndice) EC-categorias de sciELO<br>IS-ISSN                                                            |
| Todos los años (2002 - 2018) 🔻                                                                                                    | C                                                                                                    | Categorías de Scil                                                                                                    | ELO                                                                                                    |                                                      |                                                                                                    |                                                                                                    |
| Índice de citas<br>SciELO Citation Index (SCIELO)2002                                                                                              | 2-presente                                                                                                   | Use la siguiente lista de términos de<br>campo EC= de la Búsqueda avanzar<br>estudio específicos. El producto devi<br>categorizados y se muestran en el ca<br>completo. | categorías de SciELO con la<br>da para refinar su búsqueda a<br>uelve únicamente registros que<br>ampo Categorías de SciELO d | tilqueta de<br>campos de<br>e setán<br>e un registro |                                                                                                    |                                                                                                    |
| Fecha de última actualización de los o                                                                                                    | latos: 2018-10-29                                                                                            | Acoustics (Acústica)                                                                                                    |                                                                                                    |                                                      |                                                                                                    |                                                                                                    |
|                                                                                                    |                                                                                                    | Agricultural Economics Poli                                                                                                    | icy (Política y Economía Agríco                                                                                               | la)                                                  |                                                                                                    |                                                                                                    |
|                                                                                                    |                                                                                                    | Agriculture Dairy Animal Sc<br>Productos Lácteos y Agricu                                                                                                    | cience (Ciencia de los Animale<br>litura)                                                                                     | 5,                                                   |                                                                                                    |                                                                                                    |
|                                                                                                    |                                                                                                    | Agriculture Multidisciplinary                                                                                                    | (Agricultura y Multidisciplinar)                                                                                              |                                                      |                                                                                                    |                                                                                                    |
|                                                                                                    |                                                                                                    | Agronomy (Agronomía)                                                                                                    |                                                                                                    |                                                      |                                                                                                    |                                                                                                    |
|                                                                                                    |                                                                                                    | Allergy (Alergia)                                                                                                    |                                                                                                    |                                                      |                                                                                                    |                                                                                                    |
|                                                                                                    |                                                                                                    | Anatomy Morphology (Anat                                                                                                    | tomía y Morfología)                                                                                                    |                                                      |                                                                                                    |                                                                                                    |
|                                                                                                    |                                                                                                    | Andrology (Andrología)                                                                                                    |                                                                                                    |                                                      |                                                                                                    |                                                                                                    |
|                                                                                                    |                                                                                                    | Anesthesiology (Anestesiol                                                                                                    | logía)                                                                                                    |                                                      |                                                                                                    |                                                                                                    |
|                                                                                                    |                                                                                                    | Anthropology (Antropología                                                                                                    | 3)                                                                                                    |                                                      |                                                                                                    |                                                                                                    |

La búsqueda avanzada de SciELO le permite buscar en campos adicionales no disponibles a través de la búsqueda básica.

Seleccionar la etiqueta 'EC=' para buscar en el campo 'Categorías de SciELO.

En el campo de búsqueda introduce las etiquetas de campo y combina sus búsquedas con los operadores booleanos (AND,OR, NOT, SAME y NEAR)

## **Korean Journal Database**

La Web of Science ofrece a sus usuarios acceso a un índice regional. Se trata de la Korean Journal Database (KCI) una base de datos basada en una selección de 2.000 revistas coreanas de alto impacto de las cuales 1.500 son nuevas en Web of Science, presentándose su contenido también en inglés. Esta base de datos presenta información de alto valor añadido especialmente para Ingeniería.

Características

- La base se desarrolló de una colaboración entre Web of Science Group y la Fundación Nacional de Investigacion de Corea.
- Aumenta la visibilidad de la investigación en Corea del Sur y su impacto global.
- Facilita la colaboración internacional.
- Ofrece las mismas capacidades y funcionalidades de otras bases en la plataforma de Web of Science.

| Web of Science                                                                                                    |                                                                                                    |                                                   |                                           | Clarivate<br>Analytics               |
|----------------------------------------------------------------------------------------------------|----------------------------------------------------------------------------------------------------|---------------------------------------------------|-------------------------------------------|--------------------------------------|
|                                                                                                    | Herramien                                                                                                    | as 👻 Búsquedas y alertas 🖣                        | <ul> <li>Historial de búsqueda</li> </ul> | Lista de registros marcados          |
| Seleccionar una base de datos KCI - Korean Journal                                                                                                    | Database 💌                                                                                                    |                                                   |                                           | Get one-click<br>access to full-text |
| Búsqueda básica       Búsqueda avanzada         Ejemplo: health education         And ▼       Ejemplo: Lee S*         Seleccionar del índice         And ▼       Ejemplo: Journal of Maritime Business         Seleccionar del índice         Las búsquedas pueden realizarse en inglés o coreano.         Período de tiempo         Iodos los años (1980 - 2018) ▼         MÁS AJUSTES ▲         índice         KCI - Korean Journal Database (KJD)1980-presente         Fecha de última actualización de los datos: 2018-10-30 | Sugerir de forma automática nombres de publicación<br>Número predeterminado de campos de búsqued<br>3 campos (Tema, Autor, Nombre de publicación) | adores de autores<br>de publicación<br>ublicación | ccar Sugerencias de búsi                  | queda                                |
|                                                                                                    | Guardar c                                                                                                    | nfiguración                                       |                                           |                                      |

#### Korean Journal Database Página Principal

1. La página principal del Korean Journal Database le permite seleccionar entre la búsqueda básica y la búsqueda avanzada.

- 2. También se puede seleccionar el período de búsqueda. Es posible limitar por años individuales entre el año 1980 al año actual. O se puede seleccionar períodos predeterminados (semana actual, año actual, últimos 5 años etc).
- 3. La búsqueda básica le permite buscar en campos bibliográficos y seleccionar el tipo de documento e idioma.
- 4. Es posible buscar en inglés o en coreano.

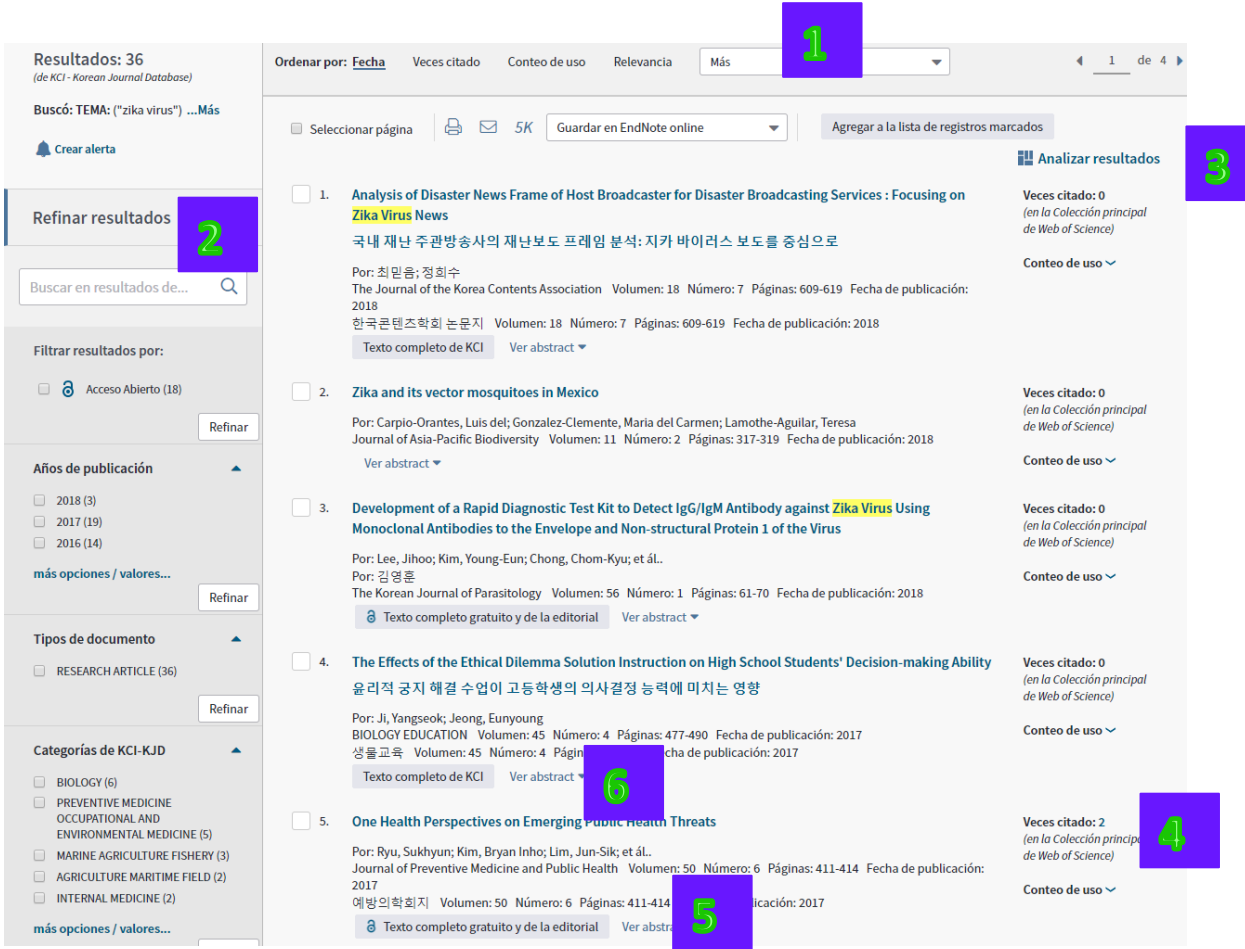

#### Korean Journal Database Página de Resultados

La página de resultados ofrece varias herramientas para que se pueda explorar los resultados e identificar temas de interés.

- 1. Ordenar los resultados por las opciones en el menú desplegable.
- Refinar los resultados por campos temáticos (categorías de KCI-KJD, tipo de documento, áreas de investigación de Web of Science, autores, título de la fuente, año de publicación e idiomas)

- 3. Haga clic en 'Analizar resultados' para realizar un análisis sobre los resultados para identificar datos más precisos
- 4. Las veces de citas de Colección Principal de la Web of Science. Haga clic en este número para examinar más totales de citas en la Web of Science.
- 5. Haga clic en 'Texto completo de la editorial' para acceder al texto completo en el sitio web del 'National Research Foundation of Korea'.
- 6. Haga clic en 'ver abstract' para visualizar el resumen al instante.

#### Korean Journal Database Registro Completo

| Current stat                                                                                                    | us and outl                                                                                                    | ook of mosquito-borne dis                                                                                                    | eases in Korea                                                                                                    |                                                                                                    |                                                                                                    |
|----------------------------------------------------------------------------------------------------|----------------------------------------------------------------------------------------------------|----------------------------------------------------------------------------------------------------|----------------------------------------------------------------------------------------------------|----------------------------------------------------------------------------------------------------|----------------------------------------------------------------------------------------------------|
| 국내 모기매개 질환의 현황과 전망                                                                                                    |                                                                                                    |                                                                                                    |                                                                                                    |                                                                                                    | En Colección principal de Web of Science                                                                                                    |
| Por: 염준섭<br>Ocultar ResearcherID y ORCID (proporcionado por Clarivate Analytics) 2                                                                                                    |                                                                                                    |                                                                                                    |                                                                                                    |                                                                                                    | 2                                                                                                    |
| Autor                                                                                                    | utor ResearcherID Número ORCID                                                                                                    |                                                                                                    |                                                                                                    |                                                                                                    | Veces citado                                                                                                    |
| Yeom, Joon Sup                                                                                                    |                                                                                                    | http://orcid.org/0000-0001-8940-7170                                                                                                    |                                                                                                    |                                                                                                    | 🔔 Crear alerta de cita                                                                                                    |
| Journal of the Kor<br>대한의사업회지<br>Volumen: 60 NG<br>DOI: 10.5124/jkm<br>Fecha de publica<br>Tipo de document<br>Abstract<br>The recent epiden<br>Korea, malaria and<br>increasing numbe<br>mosquito-borne d<br>infection is also or<br>the introduction o<br>environment is be<br>diseases in Korea.<br>Palabras clave de<br>Palabras clave de<br>Palabras clave de<br>Editorial<br>대한의사업회 | rean Medical Asso<br>imero: 6 Págini.<br>a.2017.60.6.468<br>ión: 2017<br>to: research-artic<br>to: research-artic<br>to: research-artic<br>to: research-artic<br>to: research-artic<br>to: research-artic<br>to: research-artic<br>to: research-artic<br>sease among Kon<br>to: Table and the sease<br>to: the rise. Many co<br>f viruses by travel<br>coming more favo<br>f viruses by travel<br>coming more favo<br>autor: 말라리아<br>autor: 말라리아 | eciation<br>as: 468-474<br>le<br>South America caused people around th<br>halitis are the most important mosquitol<br>travelers, the incidence of imported arbo<br>ean international travelers. The number<br>unitries that have diseasetransmitting mu<br>ers. Moreover, with global warming and u<br>rable for mosquito-borne diseases. This<br>engue; Encephalitis; Japanese; Chikungu<br>; 영기열; 일본뇌염; 치쿤구니야열; 지카 | e world to exhibit an increased interest in t<br>porne diseases that occur indigenously. How<br>viral illness<br>of patients<br>squitoes how an explaiting, chira<br>squitoes how a construction of the areas in<br>which mosquitor<br>concise review describes the current status<br>inya fever; <mark>Zika virus</mark> | the impact of arboviral illnesses, In<br>vever, with the continuously<br>lengue fever is the most common<br>sungunya fever, and Zika virus<br>thonous arboviral infections due to<br>-borne diseases occur, the<br>and outlook of mosquito-borne | Número de todas las veces citado<br>2 en Todas las bases de datos<br>Ver más recuentos<br>2 4<br>Referencias citadas<br>Ver Related Records<br>Más recientemente citado por:<br>Lee, Hyojung; Kim, Jung Eun; Lee, Sunmi;<br>et ál.<br>Potential effects of climate change on<br>dengue transmission dynamics in Korea.<br>PLOS ONE (2018)<br>Choi, Young Hwa.<br>Yector-borne infectious diseases.<br>JOURNAL OF THE KOREAN MEDICAL<br>ASSOCIATION (2017) |
| Categorías / Cla                                                                                                    | Utilizar en Web of Science                                                                                                    |                                                                                                    |                                                                                                    |                                                                                                    |                                                                                                    |
| Categorias de KCI                                                                                                    | -KJD: Other Medi                                                                                                    | cine and Pharmacy                                                                                                    |                                                                                                    |                                                                                                    | En Web of Science Conteo de uso                                                                                                    |
| Información de                                                                                                    | l documento                                                                                                    |                                                                                                    |                                                                                                    |                                                                                                    | 2 6                                                                                                    |
| Número de acceso                                                                                                    | : KJD:ART002230                                                                                                    | 0927                                                                                                    |                                                                                                    |                                                                                                    | Últimos 180 días Desde 2013                                                                                                    |
| ISSN: 1975-8456                                                                                                    |                                                                                                    |                                                                                                    |                                                                                                    |                                                                                                    | Más información                                                                                                    |
| Ver menos cam                                                                                                    | ipos de datos                                                                                                    |                                                                                                    |                                                                                                    |                                                                                                    | Este registro es de:                                                                                                    |

- 1. El título en idioma original (en coreano) y en inglés.
- 2. Resumen original en coreano y en inglés.
- La red de citas proporciona datos de citas originados de la Colección Principal de Web of Science. Puede ver el total de citas, el número de referencias citadas (y ver los registros relacionados. Los registros relacionados citan por lo menos una de las referencias incluidas en la bibliografía del artículo.
- 4. Crear alerta de cita para recibirá notificación en cuanto este artículo este citado por otro (de la Colección Principal de Web of Science).
- 5. Ver aquí totales de citas de otras bases incluidas en la Web of Science.
- 6. Las referencias citas (de la Web of Science colección principal)